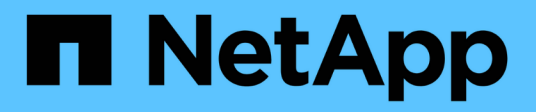

## Switches de fin de disponibilidad

Cluster and storage switches

NetApp April 25, 2024

This PDF was generated from https://docs.netapp.com/es-es/ontap-systems-switches/overview-eod.html on April 25, 2024. Always check docs.netapp.com for the latest.

# Tabla de contenidos

| Switches de fin de disponibilidad | . 1 |
|-----------------------------------|-----|
| Fin de la disponibilidad          | . 1 |
| Cisco Nexus 3232C                 | . 1 |
| Cisco Nexus 3132Q-V               | 211 |
| Cisco Nexus 92300YC               | 07  |
| CN1610 de NetApp                  | 30  |

# Switches de fin de disponibilidad

## Fin de la disponibilidad

Los siguientes switches ya no se pueden comprar, pero siguen siendo compatibles.

- "Cisco Nexus 3232C"
- "Cisco Nexus 3132Q-V"
- "Cisco Nexus 92300YC"
- "CN1610 de NetApp"

## Cisco Nexus 3232C

## Descripción general

## Descripción general de la instalación y la configuración de los switches Cisco Nexus 3232c

Los switches Cisco Nexus 3232C se pueden utilizar como switches de clúster en su clúster AFF o FAS. Los switches de clúster permiten crear clústeres de ONTAP con más de dos nodos.

## Información general de configuración inicial

Para configurar inicialmente un switch Cisco Nexus 3232c en sistemas que ejecutan ONTAP, siga estos pasos:

- "Complete la hoja de trabajo de cableado Cisco Nexus 3232C". La hoja de cálculo de cableado de ejemplo proporciona ejemplos de asignaciones de puertos recomendadas desde los switches a las controladoras. La hoja de datos en blanco proporciona una plantilla que puede utilizar para configurar su clúster.
- "Instale un switch de clúster Cisco Nexus 3232C en un armario de NetApp". Instale el switch de clúster Cisco Nexus 3232C y el panel de paso a través de un armario de NetApp con los soportes estándar que se incluyen con el switch.
- 3. "Configure el switch del clúster 3232C". Configure y configure el switch Cisco Nexus 3232C.
- 4. "Prepare la instalación del software NX-OS y del archivo de configuración de referencia". Prepare la instalación del software NX-OS y del archivo de configuración de referencia (RCF).
- 5. "Instale el software NX-OS". Instale el software NX-OS en el switch de clúster Nexus 3232C.
- "Instalación del archivo de configuración de referencia (RCF)". Instale el RCF después de configurar el interruptor Nexus 3232C por primera vez. También puede utilizar este procedimiento para actualizar la versión de RCF.

## Información adicional

Antes de iniciar la instalación o el mantenimiento, asegúrese de revisar lo siguiente:

- "Requisitos de configuración"
- "Documentación requerida"

#### • "Requisitos de Smart Call Home"

## Requisitos de configuración de los switches Cisco Nexus 3232C

Para la instalación y el mantenimiento de los switches Cisco Nexus 3232C, asegúrese de revisar los requisitos de la configuración y de la red.

#### Requisitos de configuración

Para configurar el clúster, necesita el número y el tipo de cables y conectores de cable adecuados para los switches. Según el tipo de switch que esté configurando inicialmente, debe conectarse al puerto de la consola del switch con el cable de consola incluido; también debe proporcionar información de red específica.

#### Requisitos de red

Necesita la siguiente información de red para todas las configuraciones de los switches:

- Subred IP para el tráfico de red de gestión
- Nombres de host y direcciones IP para cada una de las controladoras del sistema de almacenamiento y todos los switches aplicables
- La mayoría de las controladoras del sistema de almacenamiento se gestionan a través de la interfaz e0M mediante la conexión al puerto de servicio Ethernet (icono de llave inglesa). En los sistemas A800 y A700 de AFF de AFF, la interfaz e0M utiliza un puerto Ethernet dedicado.

Consulte la "Hardware Universe" para obtener la información más reciente.

## Requisitos de documentación para los switches Cisco Nexus 3232C

Para la instalación y el mantenimiento del switch Cisco Nexus 3232C, asegúrese de revisar toda la documentación recomendada.

#### Documentación de los switches

Para configurar los switches Cisco Nexus 3232C, necesita la siguiente documentación de "Compatibilidad con los switches Cisco Nexus serie 3000" página.

| Título del documento                                                                                                    | Descripción                                                                                                    |
|----------------------------------------------------------------------------------------------------|----------------------------------------------------------------------------------------------------|
| <i>Guía de instalación de hardware de<br/>la serie Nexus 3000</i>                                                                                 | Proporciona información detallada acerca de los requisitos del sitio, detalles del switch de hardware y las opciones de instalación.               |
| Guías de configuración del<br>software del switch Cisco Nexus<br>serie 3000 (elija la guía para la<br>versión NX-OS instalada en los<br>switches) | Proporciona la información inicial de configuración del switch que<br>necesita para poder configurar el switch para el funcionamiento de<br>ONTAP. |

| Título del documento                                                                                                    | Descripción                                                                                                    |
|----------------------------------------------------------------------------------------------------|----------------------------------------------------------------------------------------------------|
| Guía de actualización y<br>degradación de software NX-OS de<br>Cisco Nexus 3000 Series (elija la<br>guía para la versión de NX-OS<br>instalada en los switches)      | Proporciona información sobre cómo degradar el switch a software de<br>switch compatible con ONTAP, si es necesario.                                                                                                    |
| Cisco Nexus 3000 Series NX-OS<br>Command Reference Master Index                                                                                                    | Proporciona vínculos a las diferentes referencias de comandos proporcionadas por Cisco.                                                                                                    |
| Cisco Nexus 3000 MIBs Reference                                                                                                    | Describe los archivos de la base de datos de información de gestión (MIB) para los switches Nexus 3000.                                                                                                    |
| <i>Referencia</i> de mensajes del<br>sistema NX-OS serie Nexus 3000                                                                                                  | Describe los mensajes del sistema de los switches Cisco Nexus serie<br>3000, los que son informativos y otros que podrían ayudar a<br>diagnosticar problemas con los enlaces, el hardware interno o el<br>software del sistema. |
| Notas de la versión de Cisco<br>Nexus serie 3000 NX-OS (elija las<br>notas para la versión de NX-OS<br>instalada en los switches)                                    | Describe las funciones, errores y limitaciones de Cisco Nexus 3000<br>Series.                                                                                                    |
| Información sobre cumplimiento de<br>normativas y seguridad de Cisco<br>Nexus 6000, Cisco Nexus 5000<br>Series, Cisco Nexus 3000 Series y<br>Cisco Nexus 2000 Series | Proporciona información legal, de seguridad y cumplimiento de<br>normativas de agencias internacionales para los switches de la serie<br>Nexus 3000.                                                                            |

## Documentación de los sistemas ONTAP

Para configurar un sistema ONTAP, necesita los siguientes documentos para su versión del sistema operativo desde la "Centro de documentación de ONTAP 9".

| Nombre                                                                         | Descripción                                                                           |
|--------------------------------------------------------------------------------|---------------------------------------------------------------------------------------|
| Específicos del controlador<br>instrucciones de instalación y<br>configuración | Describe cómo instalar el hardware de NetApp.                                         |
| Documentación de ONTAP                                                         | Proporciona información detallada sobre todos los aspectos de las versiones de ONTAP. |
| "Hardware Universe"                                                            | Ofrece información de compatibilidad y configuración de hardware de NetApp.           |

Para instalar un switch Cisco 3232C en un armario de NetApp, consulte la siguiente documentación del hardware.

| Nombre                                                           | Descripción                                                                                                    |
|------------------------------------------------------------------|----------------------------------------------------------------------------------------------------|
| "Armario del sistema 42U, guía<br>detallada"                     | Describe las FRU asociadas al armario del sistema 42U, y proporciona instrucciones de mantenimiento y sustitución de FRU. |
| "Instale un switch Cisco Nexus<br>3232C en un armario de NetApp" | Describe cómo instalar un switch Cisco Nexus 3232C en un armario de cuatro parantes de NetApp.                            |

## **Requisitos de Smart Call Home**

Para utilizar la función de inicio de llamada inteligente, revise las siguientes directrices.

Smart Call Home supervisa los componentes de hardware y software de su red. Cuando se produce una configuración de sistema crítica, genera una notificación basada en correo electrónico y genera una alerta a todos los destinatarios que están configurados en el perfil de destino. Para utilizar Smart Call Home, debe configurar un conmutador de red de clúster para comunicarse mediante correo electrónico con el sistema Smart Call Home. Además, puede configurar opcionalmente el conmutador de red de clúster para aprovechar la función integrada de soporte Smart Call Home de Cisco.

Antes de poder utilizar Smart Call Home, tenga en cuenta las siguientes consideraciones:

- Debe haber un servidor de correo electrónico.
- El switch debe tener conectividad IP con el servidor de correo electrónico.
- Se debe configurar el nombre del contacto (contacto del servidor SNMP), el número de teléfono y la dirección de la calle. Esto es necesario para determinar el origen de los mensajes recibidos.
- Un ID de CCO debe estar asociado con un contrato de servicio Cisco SMARTnet adecuado para su empresa.
- El servicio Cisco SMARTnet debe estar en su lugar para que el dispositivo se registre.

La "Sitio de soporte de Cisco" Contiene información acerca de los comandos para configurar Smart Call Home.

## Instale el hardware

## Complete la hoja de trabajo de cableado Cisco Nexus 3232C

Si desea documentar las plataformas compatibles, descargue un PDF de esta página y rellene la hoja de datos de cableado.

La hoja de cálculo de cableado de ejemplo proporciona ejemplos de asignaciones de puertos recomendadas desde los switches a las controladoras. La hoja de datos en blanco proporciona una plantilla que puede utilizar para configurar su clúster.

Cada switch puede configurarse como un único puerto de 100 GbE, 40 GbE o 4 puertos de 10 GbE.

## Hoja de trabajo para el cableado de muestra

La definición de puerto de ejemplo de cada par de conmutadores es la siguiente:

| Switch de clúster a |                                      | Switch del clúster B |                                      |
|---------------------|--------------------------------------|----------------------|--------------------------------------|
| Puerto del switch   | Uso de nodos y puertos               | Puerto del switch    | Uso de nodos y puertos               |
| 1                   | 4 x 10 GbE/4 GbE o nodo<br>40/100GbE | 1                    | 4 x 10 GbE/4 GbE o nodo<br>40/100GbE |
| 2                   | 4 x 10 GbE/4 GbE o nodo<br>40/100GbE | 2                    | 4 x 10 GbE/4 GbE o nodo<br>40/100GbE |
| 3                   | 4 x 10 GbE/4 GbE o nodo<br>40/100GbE | 3                    | 4 x 10 GbE/4 GbE o nodo<br>40/100GbE |
| 4                   | 4 x 10 GbE/4 GbE o nodo<br>40/100GbE | 4                    | 4 x 10 GbE/4 GbE o nodo<br>40/100GbE |
| 5                   | 4 x 10 GbE/4 GbE o nodo<br>40/100GbE | 5                    | 4 x 10 GbE/4 GbE o nodo<br>40/100GbE |
| 6                   | 4 x 10 GbE/4 GbE o nodo<br>40/100GbE | 6                    | 4 x 10 GbE/4 GbE o nodo<br>40/100GbE |
| 7                   | 4 x 10 GbE/4 GbE o nodo<br>40/100GbE | 7                    | 4 x 10 GbE/4 GbE o nodo<br>40/100GbE |
| 8                   | 4 x 10 GbE/4 GbE o nodo<br>40/100GbE | 8                    | 4 x 10 GbE/4 GbE o nodo<br>40/100GbE |
| 9                   | 4 x 10 GbE/4 GbE o nodo<br>40/100GbE | 9                    | 4 x 10 GbE/4 GbE o nodo<br>40/100GbE |
| 10                  | 4 x 10 GbE/4 GbE o nodo<br>40/100GbE | 10                   | 4 x 10 GbE/4 GbE o nodo<br>40/100GbE |
| 11                  | 4 x 10 GbE/4 GbE o nodo<br>40/100GbE | 11                   | 4 x 10 GbE/4 GbE o nodo<br>40/100GbE |
| 12                  | 4 x 10 GbE/4 GbE o nodo<br>40/100GbE | 12                   | 4 x 10 GbE/4 GbE o nodo<br>40/100GbE |
| 13                  | 4 x 10 GbE/4 GbE o nodo<br>40/100GbE | 13                   | 4 x 10 GbE/4 GbE o nodo<br>40/100GbE |
| 14                  | 4 x 10 GbE/4 GbE o nodo<br>40/100GbE | 14                   | 4 x 10 GbE/4 GbE o nodo<br>40/100GbE |

| Switch de clúster a |                                         | Switch del clúster B |                                          |
|---------------------|-----------------------------------------|----------------------|------------------------------------------|
| 15                  | 4 x 10 GbE/4 GbE o nodo<br>40/100GbE    | 15                   | 4 x 10 GbE/4 GbE o nodo<br>40/100GbE     |
| 16                  | 4 x 10 GbE/4 GbE o nodo<br>40/100GbE    | 16                   | 4 x 10 GbE/4 GbE o nodo<br>40/100GbE     |
| 17                  | 4 x 10 GbE/4 GbE o nodo<br>40/100GbE    | 17                   | 4 x 10 GbE/4 GbE o nodo<br>40/100GbE     |
| 18                  | 4 x 10 GbE/4 GbE o nodo<br>40/100GbE    | 18                   | 4 x 10 GbE/4 GbE o nodo<br>40/100GbE     |
| 19                  | 19 nodos 40g/100GbE                     | 19                   | 19 nodos 40g/100GbE                      |
| 20                  | 20 nodos 40g/100GbE                     | 20                   | 20 nodos 40g/100GbE                      |
| 21                  | 21 nodos 40g/100GbE                     | 21                   | 21 nodos 40g/100GbE                      |
| 22                  | 22 nodos 40g/100GbE                     | 22                   | 22 nodos 40g/100GbE                      |
| 23                  | 23 nodos 40g/100GbE                     | 23                   | 23 nodos 40g/100GbE                      |
| 24                  | 24 nodos 40g/100GbE                     | 24                   | 24 nodos 40g/100GbE                      |
| 25 hasta 30         | Reservado                               | 25 hasta 30          | Reservado                                |
| 31                  | 100GbE ISL al puerto 31<br>del switch B | 31                   | 100GbE ISL para<br>conmutar Un puerto 31 |
| 32                  | 100GbE ISL al puerto 32<br>del switch B | 32                   | 100GbE ISL para<br>conmutar Un puerto 32 |

## Hoja de trabajo de cableado en blanco

Puede utilizar la hoja de datos de cableado vacía para documentar las plataformas que se admiten como nodos de un clúster. La sección *Cluster Connections* del "Hardware Universe" define los puertos de clúster que utiliza la plataforma.

| Switch de clúster a |                     | Switch del clúster B |                     |
|---------------------|---------------------|----------------------|---------------------|
| Puerto del switch   | Uso del nodo/puerto | Puerto del switch    | Uso del nodo/puerto |
| 1                   |                     | 1                    |                     |
| 2                   |                     | 2                    |                     |

| Switch de clúster a |  | Switch del clúster B |  |
|---------------------|--|----------------------|--|
| 3                   |  | 3                    |  |
| 4                   |  | 4                    |  |
| 5                   |  | 5                    |  |
| 6                   |  | 6                    |  |
| 7                   |  | 7                    |  |
| 8                   |  | 8                    |  |
| 9                   |  | 9                    |  |
| 10                  |  | 10                   |  |
| 11                  |  | 11                   |  |
| 12                  |  | 12                   |  |
| 13                  |  | 13                   |  |
| 14                  |  | 14                   |  |
| 15                  |  | 15                   |  |
| 16                  |  | 16                   |  |
| 17                  |  | 17                   |  |
| 18                  |  | 18                   |  |
| 19                  |  | 19                   |  |
| 20                  |  | 20                   |  |
| 21                  |  | 21                   |  |
| 22                  |  | 22                   |  |
| 23                  |  | 23                   |  |
| 24                  |  | 24                   |  |

| Switch de clúster a |                                         | Switch del clúster B |                                          |
|---------------------|-----------------------------------------|----------------------|------------------------------------------|
| 25 hasta 30         | Reservado                               | 25 hasta 30          | Reservado                                |
| 31                  | 100GbE ISL al puerto 31<br>del switch B | 31                   | 100GbE ISL para<br>conmutar Un puerto 31 |
| 32                  | 100GbE ISL al puerto 32<br>del switch B | 32                   | 100GbE ISL para<br>conmutar Un puerto 32 |

## Configure el switch del clúster 3232C

Siga este procedimiento para configurar el switch Cisco Nexus 3232C.

#### Lo que necesitará

- Acceso a un servidor HTTP, FTP o TFTP en el sitio de instalación para descargar las versiones correspondientes del NX-OS y del archivo de configuración de referencia (RCF).
- La versión aplicable de NX-OS, descargada del "Descarga de software de Cisco" página.
- Documentación necesaria sobre la red de clúster y el switch de red de gestión.

Consulte "Documentación requerida" si quiere más información.

• Documentación requerida de la controladora y documentación de ONTAP

"Documentación de NetApp"

- Las licencias aplicables, la información de configuración y red, y los cables.
- Hojas de datos de cableado completadas.
- Archivos RCF de red de gestión y red de clúster de NetApp aplicables, descargados del sitio de soporte de NetApp en "mysupport.netapp.com" para los switches que reciba. Todos los switches de red de gestión y red de clúster de Cisco llegan con la configuración predeterminada de fábrica de Cisco. Estos conmutadores también tienen la versión actual del software NX-OS, pero no tienen cargados los RCF.

#### Pasos

1. Monte en rack la red del clúster y los switches de red de gestión y las controladoras.

| Si está instalando el                                    | Realice lo siguiente                                                                                                    |
|----------------------------------------------------------|----------------------------------------------------------------------------------------------------|
| Cisco Nexus 3232C en un<br>armario del sistema de NetApp | Consulte el <i>instalación de un switch de clúster Cisco Nexus 3232C y el panel de paso a través de una guía del armario de NetApp</i> para obtener instrucciones sobre cómo instalar el switch en un armario de NetApp. |
| Equipo en un bastidor de Telco                           | Consulte los procedimientos proporcionados en las guías de<br>instalación del hardware del switch y las instrucciones de instalación<br>y configuración de NetApp.                                                       |

2. Conecte los cables de la red de clústeres y los switches de red de gestión a las controladoras mediante las hojas de trabajo de cableado completadas.

- 3. Encienda la red de clúster y los switches de red de gestión y las controladoras.
- 4. Realice una configuración inicial de los switches de red de clúster.

Proporcione las respuestas correspondientes a las siguientes preguntas de configuración inicial cuando arranque el switch por primera vez. La política de seguridad de su sitio define las respuestas y los servicios que se deben habilitar.

| Prompt                                                                                                  | Respuesta                                                                                                    |
|----------------------------------------------------------------------------------------------------|----------------------------------------------------------------------------------------------------|
| ¿Desea anular el<br>aprovisionamiento automático y<br>continuar con la configuración<br>normal? (sí/no) | Responda con <b>sí</b> . El valor predeterminado es no                                                                                                    |
| ¿Desea aplicar un estándar de<br>contraseña segura? (sí/no)                                             | Responda con <b>sí</b> . El valor predeterminado es yes.                                                                                                    |
| Introduzca la contraseña para el administrador.                                                         | La contraseña predeterminada es "admin""; debe crear una nueva contraseña segura. Se puede rechazar una contraseña débil.                                      |
| ¿Desea introducir el cuadro de<br>diálogo de configuración básica?<br>(sí/no)                           | Responda con <b>sí</b> en la configuración inicial del interruptor.                                                                                            |
| ¿Crear otra cuenta de inicio de<br>sesión? (sí/no)                                                      | Su respuesta depende de las políticas de su sitio con respecto a los administradores alternativos. El valor predeterminado es <b>no</b> .                      |
| ¿Configurar cadena de<br>comunidad SNMP de solo<br>lectura? (sí/no)                                     | Responda con <b>no</b> . El valor predeterminado es no                                                                                                    |
| ¿Configurar cadena de<br>comunidad SNMP de lectura y<br>escritura? (sí/no)                              | Responda con <b>no</b> . El valor predeterminado es no                                                                                                    |
| Introduzca el nombre del switch.                                                                        | El nombre del conmutador está limitado a 63 caracteres alfanuméricos.                                                                                          |
| ¿Continuar con la configuración<br>de administración fuera de banda<br>(mgmt0)? (sí/no)                 | Responda con <b>sí</b> (el valor predeterminado) en ese indicador. En el<br>símbolo de sistema mgmt0 IPv4 address:, introduzca su dirección IP:<br>ip_address. |
| ¿Configurar la puerta de enlace<br>predeterminada? (sí/no)                                              | Responda con <b>sí</b> . En la dirección IPv4 de la solicitud default-<br>Gateway:, introduzca su default_Gateway.                                             |
| ¿Configurar las opciones<br>avanzadas de IP? (sí/no)                                                    | Responda con <b>no</b> . El valor predeterminado es no                                                                                                    |

| Prompt                                                                                          | Respuesta                                                                                                    |  |
|-------------------------------------------------------------------------------------------------|----------------------------------------------------------------------------------------------------|--|
| ¿Habilitar el servicio telnet?<br>(sí/no)                                                       | Responda con <b>no</b> . El valor predeterminado es no                                                                                                    |  |
| ¿Servicio SSH habilitado? (sí/no)                                                               | Responda con sí. El valor predeterminado es yes.Image: Se recomienda SSH cuando se utilice el Monitor de estado del conmutador de clúster (CSHM) para sus funciones de recopilación de registros. También se recomienda SSHv2 para mejorar la seguridad.                                   |  |
| Introduzca el tipo de clave SSH<br>que desea generar (dsa/rsa/rsa1).                            | El valor predeterminado es <b>rsa</b> .                                                                                                    |  |
| Introduzca el número de bits de clave (1024-2048).                                              | Introduzca el número de bits de clave de 1024-2048.                                                                                                    |  |
| ¿Configurar el servidor NTP?<br>(sí/no)                                                         | Responda con <b>no</b> . El valor predeterminado es no                                                                                                    |  |
| Configurar la capa de interfaz predeterminada (L3/L2):                                          | Responda con L2. El valor predeterminado es L2.                                                                                                    |  |
| Configurar el estado<br>predeterminado de la interfaz del<br>puerto del switch (cerrada/nohut): | Responda con <b>nohut</b> . El valor predeterminado es nohut.                                                                                                    |  |
| Configurar el perfil del sistema<br>COPP<br>(estricto/moderado/indulgente/den<br>so):           | Responda con <b>estricto</b> . El valor predeterminado es estricto.                                                                                                    |  |
| ¿Desea editar la configuración?<br>(sí/no)                                                      | Debería ver la nueva configuración en este momento. Revise y realice los cambios necesarios en la configuración que acaba de introducir. Si está satisfecho con la configuración, responda <b>no</b> en el indicador. Responda con <b>sí</b> si desea editar los ajustes de configuración. |  |
| ¿Utilizar esta configuración y<br>guardarla? (sí/no)                                            | Responda con sí para guardar la configuración. De esta forma se<br>actualizan automáticamente las imágenes kickstart y del sistema.(i)Si no guarda la configuración en esta fase, ninguno de<br>los cambios se aplicará la próxima vez que reinicie el<br>conmutador.                      |  |

5. Compruebe las opciones de configuración que ha realizado en la pantalla que aparece al final de la instalación y asegúrese de guardar la configuración.

6. Compruebe la versión de los switches de red del clúster y, si es necesario, descargue la versión del software compatible con NetApp en los switches de la "Descarga de software de Cisco" página.

## El futuro

"Prepare la instalación de NX-OS y RCF".

#### Instale un switch de clúster Cisco Nexus 3232C en un armario de NetApp

En función de la configuración, quizás necesite instalar el switch del clúster Cisco Nexus 3232C y el panel de paso a través de una cabina de NetApp con los soportes estándar que se incluyen con el switch.

#### Lo que necesitará

- Los requisitos iniciales de preparación, el contenido del kit y las precauciones de seguridad del "Guía de instalación de hardware de Cisco Nexus serie 3000".
- Para cada interruptor, los ocho tornillos 10-32 ó 12-24 y las tuercas de pinza para montar los soportes y rieles deslizantes en los postes del armario delantero y trasero.
- Kit de guías estándar de Cisco para instalar el switch en un armario de NetApp.

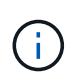

Los cables de puente no están incluidos con el kit de paso a través y deben incluirse con los interruptores. Si no se enviaron con los switches, puede solicitarlos a NetApp (número de pieza X1558A-R6).

#### Pasos

1. Instale el panel de borrado de paso en el armario de NetApp.

NetApp puede adquirir el kit de panel de paso a través (número de pieza X8784-R6).

El kit del panel de paso a través de NetApp contiene el siguiente hardware:

- · Un panel de supresión de paso a través
- Cuatro tornillos de 10-32 x 0,75
- · Cuatro tuercas de 10-32 abrazaderas
  - i. Determine la ubicación vertical de los interruptores y el panel de supresión en el armario.

En este procedimiento, el panel de limpieza se instalará en U40.

- ii. Instale dos tuercas de abrazadera a cada lado en los orificios cuadrados adecuados para los rieles delanteros del armario.
- iii. Centre el panel verticalmente para evitar intrusiones en el espacio adyacente del bastidor y, a continuación, apriete los tornillos.
- iv. Inserte los conectores hembra de ambos cables puente de 48 pulgadas desde la parte posterior del panel y a través del conjunto del cepillo.

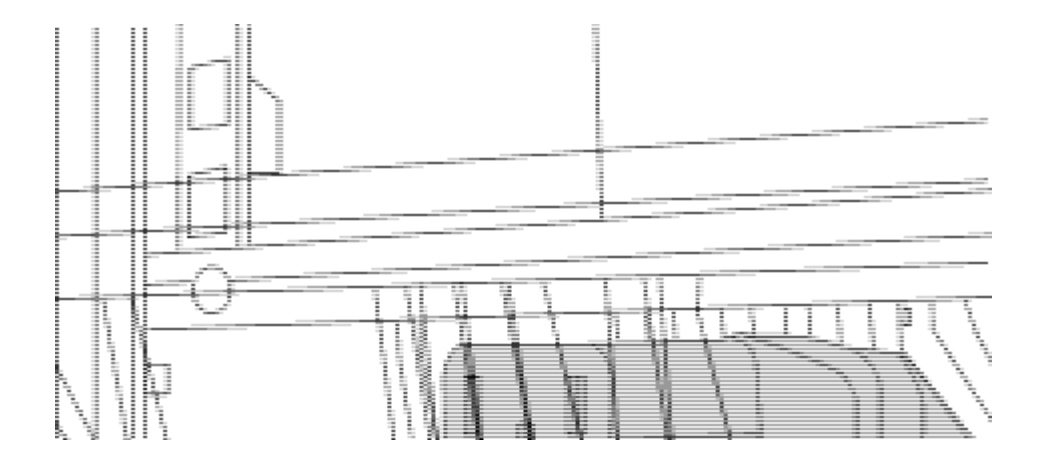

- (1) conector hembra del cable puente.
- 1. Instale los soportes de montaje en rack en el chasis del switch Nexus 3232C.
  - a. Coloque un soporte de montaje de rack frontal en un lado del chasis del switch de modo que el oído de montaje esté alineado con la placa frontal del chasis (en el lado de la fuente de alimentación o del ventilador) y, a continuación, utilice cuatro tornillos M4 para conectar el soporte al chasis.

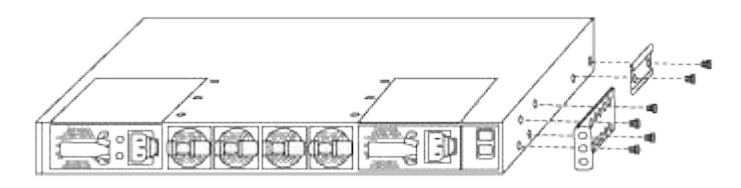

- b. Repita el paso 2a con el otro soporte de montaje en bastidor delantero en el otro lado del interruptor.
- c. Instale el soporte de montaje en bastidor trasero en el chasis del interruptor.
- d. Repita el paso 2c con el otro soporte de montaje en rack trasero en el otro lado del interruptor.
- 2. Instale las tuercas de abrazadera en las ubicaciones de los orificios cuadrados de los cuatro postes de IEA.

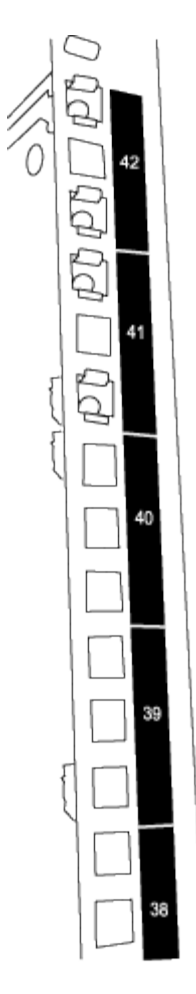

Los dos conmutadores 3232C siempre se montarán en el 2U superior del armario RU41 y 42.

- 3. Instale los rieles deslizantes en el armario.
  - a. Coloque el primer raíl deslizante en la Marca RU42 en la parte posterior del poste trasero izquierdo, inserte los tornillos con el tipo de rosca correspondiente y, a continuación, apriete los tornillos con los dedos.

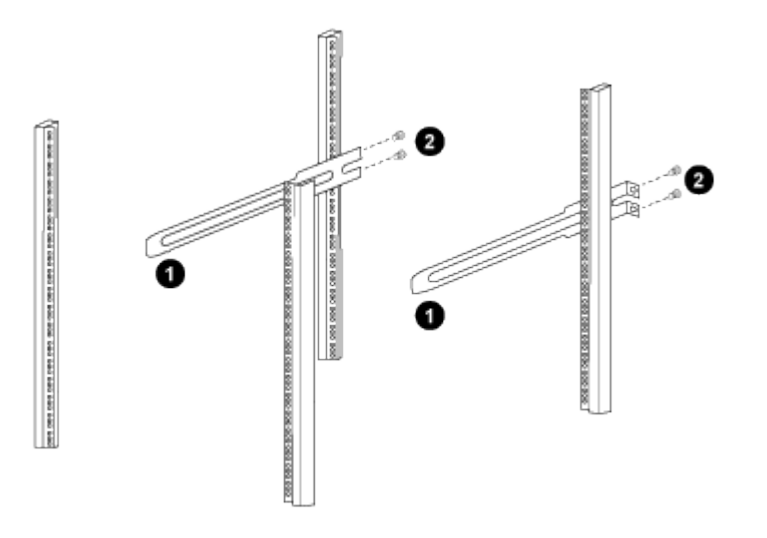

(1) mientras desliza suavemente el raíl deslizante, alinéelo con los orificios de los tornillos del rack. + (2) apriete los tornillos de los rieles deslizantes a los postes del armario.

- a. Repita el paso 4a para el poste trasero derecho.
- b. Repita los pasos 4a y 4b en las ubicaciones RU41 del armario.
- 4. Instale el interruptor en el armario.

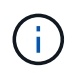

Este paso requiere dos personas: Una persona para sostener el interruptor desde la parte frontal y otra para guiar el interruptor hacia los rieles deslizantes traseros.

a. Coloque la parte posterior del interruptor en RU41.

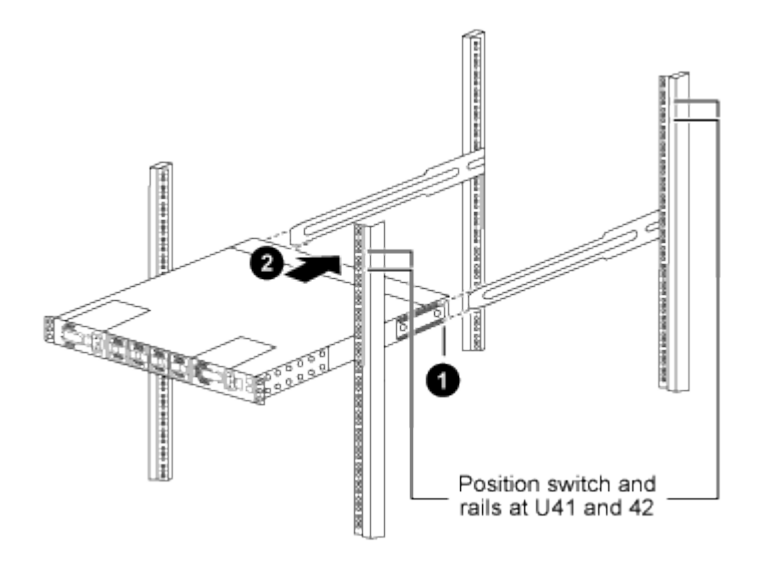

(1) a medida que el chasis se empuja hacia los postes traseros, alinee las dos guías de montaje en bastidor trasero con los rieles deslizantes.

(2) deslice suavemente el interruptor hasta que los soportes de montaje del bastidor delantero estén a ras con los postes delanteros.

b. Conecte el interruptor al armario.

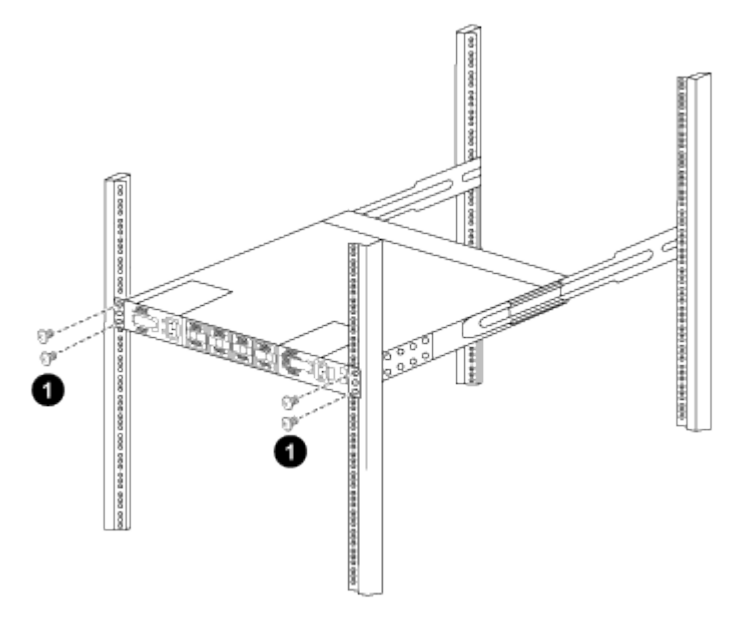

(1) con una persona sujetando la parte delantera del chasis, la otra persona debe apretar completamente los cuatro tornillos traseros a los postes del armario.

- a. Con el chasis apoyado ahora sin ayuda, apriete completamente los tornillos delanteros a los postes.
- b. Repita los pasos 5a a 5c para el segundo interruptor en la ubicación RU42.

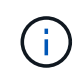

Al utilizar el interruptor completamente instalado como soporte, no es necesario mantener la parte delantera del segundo interruptor durante el proceso de instalación.

- 5. Cuando los interruptores estén instalados, conecte los cables de puente a las entradas de alimentación del interruptor.
- 6. Conecte los enchufes macho de ambos cables de puente a las tomas de la PDU más cercanas.

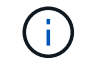

Para mantener la redundancia, los dos cables deben estar conectados a diferentes PDU.

7. Conecte el puerto de gestión de cada switch 3232C a cualquiera de los switches de gestión (si se le solicita) o conéctelos directamente a su red de gestión.

El puerto de gestión es el puerto superior derecho ubicado en el lado PSU del switch. El cable CAT6 para cada switch debe enrutarse a través del panel de paso a través después de instalar los switches para conectarse a los switches de administración o a la red de gestión.

#### Revise las consideraciones sobre el cableado y la configuración

Antes de configurar el switch Cisco 3232C, revise las siguientes consideraciones.

#### Compatibilidad con los puertos NVIDIA CX6, CX6-DX y Ethernet de CX7 Gb

Si se conecta un puerto de switch a un controlador ONTAP mediante los puertos NIC NVIDIA ConnectX-6 (CX6), ConnectX-6 Dx (CX6-DX) o ConnectX-7 (CX7), debe codificar de forma fija la velocidad del puerto del switch.

```
(cs1)(config)# interface Ethernet1/19
For 100GbE speed:
(cs1)(config-if)# speed 100000
For 40GbE speed:
(cs1)(config-if)# speed 40000
(cs1)(config-if)# no negotiate auto
(cs1)(config-if)# exit
(cs1)(config)# exit
Save the changes:
(cs1)# copy running-config startup-config
```

Consulte "Hardware Universe" para obtener más información sobre los puertos de switch.

## Configurar el software

#### Preparar la instalación del software NX-OS y del archivo de configuración de referencia (RCF)

Antes de instalar el software NX-OS y el archivo de configuración de referencia (RCF), siga este procedimiento.

#### Acerca de los ejemplos

Los ejemplos de este procedimiento utilizan dos nodos. Estos nodos utilizan dos puertos de interconexión de clúster de 10 GbE e0a y.. e0b.

Consulte "Hardware Universe" para verificar los puertos de clúster correctos en sus plataformas.

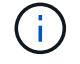

Los resultados del comando pueden variar en función de las diferentes versiones de ONTAP.

#### Nomenclatura de switch y nodo

Los ejemplos de este procedimiento utilizan la nomenclatura de conmutador y nodo siguiente:

- Los nombres de los dos switches Cisco son cs1 y.. cs2.
- Los nombres de nodo son cluster1-01 y.. cluster1-02.
- Los nombres de LIF del clúster son cluster1-01\_clus1 y.. cluster1-01\_clus2 para cluster1-01 y. cluster1-02 clus1 y.. cluster1-02 clus2 para cluster1-02.
- La cluster1::\*> prompt indica el nombre del clúster.

#### Acerca de esta tarea

Para ello, es necesario utilizar tanto comandos de la ONTAP como comandos de la serie Cisco Nexus 3000; los comandos de la ONTAP se usan a menos que se indique lo contrario.

#### Pasos

1. Si se habilita AutoSupport en este clúster, elimine la creación automática de casos invocando un mensaje de AutoSupport: system node autosupport invoke -node \* -type all -message MAINT=x h

donde x es la duración de la ventana de mantenimiento en horas.

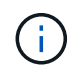

El mensaje de AutoSupport notifica al soporte técnico de esta tarea de mantenimiento para que la creación automática de casos se suprima durante la ventana de mantenimiento.

2. Cambie el nivel de privilegio a avanzado, introduciendo y cuando se le solicite continuar:

set -privilege advanced

El aviso avanzado (\*>) aparece.

3. Muestre cuántas interfaces de interconexión de clúster se han configurado en cada nodo para cada switch de interconexión de clúster:

network device-discovery show -protocol cdp

```
cluster1::*> network device-discovery show -protocol cdp
Node/
        Local Discovered
Protocol Port Device (LLDP: ChassisID) Interface
Platform
_____
cluster1-02/cdp
                                   Eth1/2
                                                N3K-
         e0a cs1
C3232C
                                   Eth1/2
         e0b
              cs2
                                                N3K-
C3232C
cluster1-01/cdp
                                   Eth1/1
                                                N3K-
         e0a cs1
C3232C
                                   Eth1/1
         e0b
              cs2
                                                N3K-
C3232C
4 entries were displayed.
```

- 4. Compruebe el estado administrativo u operativo de cada interfaz de clúster.
  - a. Mostrar los atributos del puerto de red:

network port show -ipspace Cluster

```
cluster1::*> network port show -ipspace Cluster
Node: cluster1-02
                               Speed(Mbps) Health
Port IPspace Broadcast Domain Link MTU Admin/Oper Status
e0a Cluster Cluster up 9000 auto/10000
healthy
e0b Cluster Cluster up 9000 auto/10000
healthy
Node: cluster1-01
                                Speed(Mbps) Health
Port IPspace Broadcast Domain Link MTU Admin/Oper Status
e0a Cluster Cluster up 9000 auto/10000
healthy
eOb Cluster Cluster up 9000 auto/10000
healthy
4 entries were displayed.
```

a. Mostrar información acerca de las LIF: network interface show -vserver Cluster

```
cluster1::*> network interface show -vserver Cluster
        Logical
                     Status Network
        Current Is
Current
Vserver Interface Admin/Oper Address/Mask Node
Port Home
_____ ____
----- -----
Cluster
       cluster1-01_clus1 up/up 169.254.209.69/16
cluster1-01 e0a true
       cluster1-01_clus2 up/up 169.254.49.125/16
cluster1-01 eOb true
        cluster1-02_clus1 up/up 169.254.47.194/16
cluster1-02 e0a true
       cluster1-02 clus2 up/up 169.254.19.183/16
cluster1-02 e0b true
4 entries were displayed.
```

5. Haga ping en las LIF de clúster remoto: cluster ping-cluster -node node-name

```
cluster1::*> cluster ping-cluster -node cluster1-02
Host is cluster1-02
Getting addresses from network interface table...
Cluster cluster1-01 clus1 169.254.209.69 cluster1-01
                                                         e0a
Cluster cluster1-01 clus2 169.254.49.125 cluster1-01
                                                          e0b
Cluster cluster1-02 clus1 169.254.47.194 cluster1-02
                                                          e0a
Cluster cluster1-02 clus2 169.254.19.183 cluster1-02
                                                          e0b
Local = 169.254.47.194 \ 169.254.19.183
Remote = 169.254.209.69 169.254.49.125
Cluster Vserver Id = 4294967293
Ping status:
. . . .
Basic connectivity succeeds on 4 path(s)
Basic connectivity fails on 0 path(s)
. . . . . . . . . . . . . . . .
Detected 9000 byte MTU on 4 path(s):
    Local 169.254.19.183 to Remote 169.254.209.69
    Local 169.254.19.183 to Remote 169.254.49.125
    Local 169.254.47.194 to Remote 169.254.209.69
    Local 169.254.47.194 to Remote 169.254.49.125
Larger than PMTU communication succeeds on 4 path(s)
RPC status:
2 paths up, 0 paths down (tcp check)
2 paths up, 0 paths down (udp check)
```

6. Compruebe que el auto-revert El comando está habilitado en todos los LIF de clúster: network interface show -vserver Cluster -fields auto-revert

7. Para ONTAP 9.8 y versiones posteriores, habilite la función de recogida de registros de control de estado del switch Ethernet para recopilar archivos de registro relacionados con el switch, mediante los comandos: system switch ethernet log setup-password

system switch ethernet log enable-collection

```
cluster1::*> system switch ethernet log setup-password
Enter the switch name: <return>
The switch name entered is not recognized.
Choose from the following list:
cs1
cs2
cluster1::*> system switch ethernet log setup-password
Enter the switch name: cs1
RSA key fingerprint is
e5:8b:c6:dc:e2:18:18:09:36:63:d9:63:dd:03:d9:cc
Do you want to continue*? {y|n}::[n] y
Enter the password: <enter switch password>
Enter the password again: <enter switch password>
cluster1::*> system switch ethernet log setup-password
Enter the switch name: cs2
RSA key fingerprint is
57:49:86:a1:b9:80:6a:61:9a:86:8e:3c:e3:b7:1f:b1
Do you want to continue? \{y|n\}:: [n] y
Enter the password: <enter switch password>
Enter the password again: <enter switch password>
cluster1::*> system switch ethernet log enable-collection
Do you want to enable cluster log collection for all nodes in the
cluster?
{y|n}: [n] y
Enabling cluster switch log collection.
cluster1::*>
```

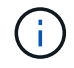

Si alguno de estos comandos devuelve un error, póngase en contacto con el soporte de NetApp.

8. Para las versiones 9.5P16, 9.6P12 y 9.7P10 de ONTAP y versiones posteriores de parches, habilite la función de recopilación de registros del monitor de estado del switch Ethernet para recopilar archivos de registro relacionados con el switch mediante los comandos: system cluster-switch log setup-

```
password
```

system cluster-switch log enable-collection

#### Muestra el ejemplo

```
cluster1::*> system cluster-switch log setup-password
Enter the switch name: <return>
The switch name entered is not recognized.
Choose from the following list:
cs1
cs2
cluster1::*> system cluster-switch log setup-password
Enter the switch name: cs1
RSA key fingerprint is
e5:8b:c6:dc:e2:18:18:09:36:63:d9:63:dd:03:d9:cc
Do you want to continue? {y|n}::[n] y
Enter the password: <enter switch password>
Enter the password again: <enter switch password>
cluster1::*> system cluster-switch log setup-password
Enter the switch name: cs2
RSA key fingerprint is
57:49:86:a1:b9:80:6a:61:9a:86:8e:3c:e3:b7:1f:b1
Do you want to continue? {y|n}:: [n] y
Enter the password: <enter switch password>
Enter the password again: <enter switch password>
cluster1::*> system cluster-switch log enable-collection
Do you want to enable cluster log collection for all nodes in the
cluster?
{y|n}: [n] y
Enabling cluster switch log collection.
cluster1::*>
```

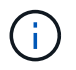

Si alguno de estos comandos devuelve un error, póngase en contacto con el soporte de NetApp.

#### Instale el software NX-OS

Puede utilizar este procedimiento para instalar el software NX-OS en el switch de clúster Nexus 3232C.

#### **Revise los requisitos**

#### Lo que necesitará

- Una copia de seguridad actual de la configuración del switch.
- Un clúster en pleno funcionamiento (sin errores en los registros o problemas similares).
- "Página del switch Cisco Ethernet". Consulte en la tabla de compatibilidad del switch las versiones ONTAP y NX-OS compatibles.
- "Switches Cisco Nexus serie 3000". Consulte las guías de software y actualización adecuadas disponibles en el sitio web de Cisco para obtener documentación completa sobre los procedimientos de actualización y degradación de switches de Cisco.

#### Instale el software

Para ello, es necesario utilizar tanto comandos de la ONTAP como comandos de la serie Cisco Nexus 3000; los comandos de la ONTAP se usan a menos que se indique lo contrario.

Asegúrese de completar el procedimiento en "Prepare la instalación de NX-OS y RCF"y, a continuación, siga los pasos que se indican a continuación.

#### Pasos

- 1. Conecte el switch de clúster a la red de gestión.
- 2. Utilice la ping Comando para verificar la conectividad con el servidor que aloja el software NX-OS y el RCF.

#### Muestra el ejemplo

Este ejemplo verifica que el switch puede llegar al servidor en la dirección IP 172.19.2.1:

```
cs2# ping 172.19.2.1
Pinging 172.19.2.1 with 0 bytes of data:
Reply From 172.19.2.1: icmp_seq = 0. time= 5910 usec.
```

3. Copie las imágenes del software NX-OS y EPLD en el switch Nexus 3232C.

```
cs2# copy sftp: bootflash: vrf management
Enter source filename: /code/nxos.9.3.4.bin
Enter hostname for the sftp server: 172.19.2.1
Enter username: user1
Outbound-ReKey for 172.19.2.1:22
Inbound-ReKey for 172.19.2.1:22
user10172.19.2.1's password:
sftp> progress
Progress meter enabled
sftp> get /code/nxos.9.3.4.bin /bootflash/nxos.9.3.4.bin
/code/nxos.9.3.4.bin 100% 1261MB 9.3MB/s 02:15
sftp> exit
Copy complete, now saving to disk (please wait) ...
Copy complete.
cs2# copy sftp: bootflash: vrf management
Enter source filename: /code/n9000-epld.9.3.4.img
Enter hostname for the sftp server: 172.19.2.1
Enter username: user1
Outbound-ReKey for 172.19.2.1:22
Inbound-ReKey for 172.19.2.1:22
user10172.19.2.1's password:
sftp> progress
Progress meter enabled
sftp> get /code/n9000-epld.9.3.4.img /bootflash/n9000-
epld.9.3.4.img
/code/n9000-epld.9.3.4.img 100% 161MB 9.5MB/s 00:16
sftp> exit
Copy complete, now saving to disk (please wait) ...
Copy complete.
```

4. Compruebe la versión que se está ejecutando del software NX-OS:

show version

```
cs2# show version
Cisco Nexus Operating System (NX-OS) Software
TAC support: http://www.cisco.com/tac
Copyright (C) 2002-2019, Cisco and/or its affiliates.
All rights reserved.
The copyrights to certain works contained in this software are
owned by other third parties and used and distributed under their
own
licenses, such as open source. This software is provided "as is,"
and unless
otherwise stated, there is no warranty, express or implied,
including but not
limited to warranties of merchantability and fitness for a
particular purpose.
Certain components of this software are licensed under
the GNU General Public License (GPL) version 2.0 or
GNU General Public License (GPL) version 3.0 or the GNU
Lesser General Public License (LGPL) Version 2.1 or
Lesser General Public License (LGPL) Version 2.0.
A copy of each such license is available at
http://www.opensource.org/licenses/gpl-2.0.php and
http://opensource.org/licenses/gpl-3.0.html and
http://www.opensource.org/licenses/lgpl-2.1.php and
http://www.gnu.org/licenses/old-licenses/library.txt.
Software
 BIOS: version 08.37
 NXOS: version 9.3(3)
 BIOS compile time: 01/28/2020
 NXOS image file is: bootflash:///nxos.9.3.3.bin
NXOS compile time: 12/22/2019 2:00:00 [12/22/2019 14:00:37]
Hardware
  cisco Nexus3000 C3232C Chassis (Nexus 9000 Series)
 Intel(R) Xeon(R) CPU E5-2403 v2 @ 1.80GHz with 8154432 kB of
memory.
 Processor Board ID FO?????GD
  Device name: cs2
 bootflash: 53298520 kB
Kernel uptime is 0 day(s), 0 hour(s), 3 minute(s), 36 second(s)
Last reset at 74117 usecs after Tue Nov 24 06:24:23 2020
```

```
Reason: Reset Requested by CLI command reload
System version: 9.3(3)
Service:
plugin
Core Plugin, Ethernet Plugin
Active Package(s):
cs2#
```

5. Instale la imagen NX-OS.

La instalación del archivo de imagen hace que se cargue cada vez que se reinicia el conmutador.

```
cs2# install all nxos bootflash:nxos.9.3.4.bin
Installer will perform compatibility check first. Please wait.
Installer is forced disruptive
Verifying image bootflash:/nxos.9.3.4.bin for boot variable "nxos".
[] 100% -- SUCCESS
Verifying image type.
[] 100% -- SUCCESS
Preparing "nxos" version info using image bootflash:/nxos.9.3.4.bin.
[] 100% -- SUCCESS
Preparing "bios" version info using image bootflash:/nxos.9.3.4.bin.
[] 100% -- SUCCESS
Performing module support checks.
[] 100% -- SUCCESS
Notifying services about system upgrade.
[] 100% -- SUCCESS
Compatibility check is done:
Module bootable
                Impact
                                     Install-type Reason
_____ _ ____
    1
                     disruptive
        yes
                                      reset
                                                  default
upgrade is not hitless
Images will be upgraded according to following table:
Module Image Running-Version(pri:alt)
           Upg-Required
New-Version
_____
_____ _
   1 nxos 9.3(3)
   (4) yes
1 bios v08.37(01/28/2020):v08.32(10/18/2016)
9.3(4)
v08.37(01/28/2020) no
Switch will be reloaded for disruptive upgrade.
Do you want to continue with the installation (y/n)? [n] \mathbf{y}
```

```
Install is in progress, please wait.
Performing runtime checks.
[] 100% -- SUCCESS
Setting boot variables.
[] 100% -- SUCCESS
Performing configuration copy.
[] 100% -- SUCCESS
Module 1: Refreshing compact flash and upgrading
bios/loader/bootrom.
Warning: please do not remove or power off the module at this time.
[] 100% -- SUCCESS
Finishing the upgrade, switch will reboot in 10 seconds.
cs2#
```

6. Compruebe la nueva versión del software NX-OS una vez que se haya reiniciado el switch: show version

```
cs2# show version
Cisco Nexus Operating System (NX-OS) Software
TAC support: http://www.cisco.com/tac
Copyright (C) 2002-2020, Cisco and/or its affiliates.
All rights reserved.
The copyrights to certain works contained in this software are
owned by other third parties and used and distributed under their
own
licenses, such as open source. This software is provided "as is,"
and unless
otherwise stated, there is no warranty, express or implied,
including but not
limited to warranties of merchantability and fitness for a
particular purpose.
Certain components of this software are licensed under
the GNU General Public License (GPL) version 2.0 or
GNU General Public License (GPL) version 3.0 or the GNU
Lesser General Public License (LGPL) Version 2.1 or
Lesser General Public License (LGPL) Version 2.0.
A copy of each such license is available at
http://www.opensource.org/licenses/gpl-2.0.php and
http://opensource.org/licenses/gpl-3.0.html and
http://www.opensource.org/licenses/lgpl-2.1.php and
http://www.gnu.org/licenses/old-licenses/library.txt.
Software
 BIOS: version 08.37
 NXOS: version 9.3(4)
 BIOS compile time: 01/28/2020
 NXOS image file is: bootflash:///nxos.9.3.4.bin
 NXOS compile time: 4/28/2020 21:00:00 [04/29/2020 06:28:31]
Hardware
 cisco Nexus3000 C3232C Chassis (Nexus 9000 Series)
 Intel(R) Xeon(R) CPU E5-2403 v2 @ 1.80GHz with 8154432 kB of
memory.
 Processor Board ID FO?????GD
  Device name: rtpnpi-mcc01-8200-ms-A1
             53298520 kB
 bootflash:
Kernel uptime is 0 day(s), 0 hour(s), 3 minute(s), 14 second(s)
Last reset at 196755 usecs after Tue Nov 24 06:37:36 2020
```

```
Reason: Reset due to upgrade
System version: 9.3(3)
Service:
plugin
Core Plugin, Ethernet Plugin
Active Package(s):
cs2#
```

7. Actualice la imagen de EPLD y reinicie el switch.

cs2# show version module 1 epld EPLD Device Version -----MI FPGA 0x12 IO FPGA 0x11 cs2# install epld bootflash:n9000-epld.9.3.4.img module 1 Compatibility check: Module Type Upgradable Impact Reason ----- ------\_\_\_\_\_ 1 SUP Yes disruptive Module Upgradable Retrieving EPLD versions.... Please wait. Images will be upgraded according to following table: Running-Version New-Version Upg-Module Type EPLD Required \_\_\_\_\_ \_\_\_\_ \_\_\_\_ \_\_\_\_\_ 1 SUP MI FPGA 0x12 0x12 No 1 SUP IO FPGA 0x11 0x12 Yes The above modules require upgrade. The switch will be reloaded at the end of the upgrade Do you want to continue (y/n)? [n] **y** Proceeding to upgrade Modules. Starting Module 1 EPLD Upgrade Module 1 : IO FPGA [Programming] : 100.00% ( 64 of 64 sectors) Module 1 EPLD upgrade is successful. Module Type Upgrade-Result SUP 1 Success Module 1 EPLD upgrade is successful. cs2#

8. Tras reiniciar el switch, vuelva a iniciar sesión, actualice la imagen dorada de EPLD y reinicie el switch una vez más.

#### Muestra el ejemplo

```
cs2# install epld bootflash:n9000-epld.9.3.4.img module 1 golden
Digital signature verification is successful
Compatibility check:
Module Type Upgradable Impact Reason
----- ------
                                _____ ____
       SUP Yes disruptive Module
 1
Upgradable
Retrieving EPLD versions.... Please wait.
The above modules require upgrade.
The switch will be reloaded at the end of the upgrade
Do you want to continue (y/n)? [n] y
Proceeding to upgrade Modules.
Starting Module 1 EPLD Upgrade
Module 1 : MI FPGA [Programming] : 100.00% ( 64 of 64 sect)
Module 1 : IO FPGA [Programming] : 100.00% ( 64 of 64 sect)
Module 1 EPLD upgrade is successful.
Module Type Upgrade-Result
----- ------
   1 SUP Success
EPLDs upgraded.
Module 1 EPLD upgrade is successful.
cs2#
```

9. Tras reiniciar el conmutador, inicie sesión para verificar que la nueva versión de EPLD se ha cargado correctamente.

| cs2#     | show version module 1 epld |              |
|----------|----------------------------|--------------|
| EPLD     | Device                     | Version      |
| MI<br>IO | FPGA<br>FPGA               | 0x12<br>0x12 |
|          |                            |              |

#### El futuro

"Instale el archivo de configuración RCF"

#### Instalación del archivo de configuración de referencia (RCF)

Siga este procedimiento para instalar el RCF después de configurar el interruptor Nexus 3232C por primera vez.

También puede utilizar este procedimiento para actualizar la versión de RCF. Consulte el artículo de la base de conocimientos "Cómo borrar la configuración en un switch de interconexión de Cisco manteniendo la conectividad remota" Para obtener más información al actualizar el RCF.

#### **Revise los requisitos**

#### Lo que necesitará

- Una copia de seguridad actual de la configuración del switch.
- Un clúster en pleno funcionamiento (sin errores en los registros o problemas similares).
- El archivo de configuración de referencia actual (RCF).
- Una conexión de consola al conmutador, necesaria para instalar el RCF.
- "Página del switch Cisco Ethernet" Consulte la tabla de compatibilidad del conmutador para conocer las versiones ONTAP y RCF admitidas. Tenga en cuenta que puede haber dependencias de comandos entre la sintaxis del comando en el RCF y la que se encuentra en las versiones de NX-OS.
- "Switches Cisco Nexus serie 3000". Consulte las guías de software y actualización adecuadas disponibles en el sitio web de Cisco para obtener documentación completa sobre los procedimientos de actualización y degradación de switches de Cisco.

#### Instale el archivo

#### Acerca de los ejemplos

Los ejemplos de este procedimiento utilizan la nomenclatura de conmutador y nodo siguiente:

- Los nombres de los dos switches Cisco son cs1 y.. cs2.
- Los nombres de nodo son cluster1-01, cluster1-02, cluster1-03, y. cluster1-04.
- Los nombres de LIF del clúster son cluster1-01\_clus1, cluster1-01\_clus2, cluster1-02\_clus1, cluster1-02\_clus2, cluster1-03\_clus1, cluster1-03\_clus2, cluster1-04\_clus1, y. cluster1-04\_clus2.
• La cluster1::\*> prompt indica el nombre del clúster.

### Acerca de esta tarea

Para ello, es necesario utilizar tanto comandos de la ONTAP como comandos de la serie Cisco Nexus 3000; los comandos de la ONTAP se usan a menos que se indique lo contrario.

Durante este procedimiento no se necesita ningún enlace entre switches (ISL) operativo. Esto se debe a que los cambios en la versión de RCF pueden afectar temporalmente a la conectividad ISL. Para garantizar operaciones de clúster no disruptivas, el siguiente procedimiento migra todas las LIF del clúster al switch de partner operativo mientras realiza los pasos del switch de destino.

Asegúrese de completar el procedimiento en "Prepare la instalación de NX-OS y RCF"y, a continuación, siga los pasos que se indican a continuación.

### Pasos

1. Muestre los puertos del clúster en cada nodo que están conectados a los switches de clúster:

network device-discovery show

```
cluster1::*> network device-discovery show
Node/
         Local Discovered
         Port Device (LLDP: ChassisID) Interface
Protocol
Platform
_____
cluster1-01/cdp
                                       Ethernet1/7
          e0a
                cs1
                                                      N3K-
C3232C
          e0d
                cs2
                                       Ethernet1/7
                                                      N3K-
C3232C
cluster1-02/cdp
                                       Ethernet1/8
          e0a
                cs1
                                                      N3K-
C3232C
          e0d
                cs2
                                       Ethernet1/8
                                                      N3K-
C3232C
cluster1-03/cdp
          e0a
                cs1
                                       Ethernet1/1/1
                                                      N3K-
C3232C
                                       Ethernet1/1/1
          e0b
                cs2
                                                      N3K-
C3232C
cluster1-04/cdp
          e0a
                cs1
                                       Ethernet1/1/2
                                                      N3K-
C3232C
                                       Ethernet1/1/2
          e0b
                cs2
                                                      N3K-
C3232C
cluster1::*>
```

- 2. Compruebe el estado administrativo y operativo de cada puerto del clúster.
  - a. Compruebe que todos los puertos del clúster tengan el estado correcto:

network port show -role cluster

```
cluster1::*> network port show -role cluster
Node: cluster1-01
Ignore
                                 Speed(Mbps)
Health Health
Port IPspace Broadcast Domain Link MTU Admin/Oper
Status Status
_____ ____
e0a Cluster Cluster up 9000 auto/100000
healthy false
eOd Cluster Cluster up 9000 auto/100000
healthy false
Node: cluster1-02
Ignore
                                 Speed(Mbps)
Health Health
Port IPspace Broadcast Domain Link MTU Admin/Oper
Status Status
_____ ____
     Cluster Cluster up 9000 auto/100000
e0a
healthy false
eOd Cluster Cluster up 9000 auto/100000
healthy false
8 entries were displayed.
Node: cluster1-03
 Ignore
                                 Speed(Mbps)
Health Health
Port IPspace Broadcast Domain Link MTU Admin/Oper
Status Status
_____ ____
e0a Cluster Cluster up 9000 auto/10000
healthy false
eOb Cluster Cluster up 9000 auto/10000
healthy false
```

b. Compruebe que todas las interfaces del clúster (LIF) están en el puerto de inicio:

network interface show -role cluster

```
cluster1::*> network interface show -role cluster
         Logical
                        Status Network
         Current Is
Current
Vserver Interface Admin/Oper Address/Mask Node
Port Home
 _____ _
Cluster
       cluster1-01 clus1 up/up 169.254.3.4/23
cluster1-01 e0a true
        cluster1-01_clus2_up/up 169.254.3.5/23
cluster1-01 e0d true
        cluster1-02 clus1 up/up 169.254.3.8/23
cluster1-02 e0a true
        cluster1-02_clus2_up/up 169.254.3.9/23
cluster1-02 e0d true
        cluster1-03 clus1 up/up 169.254.1.3/23
cluster1-03 e0a true
        cluster1-03_clus2_up/up 169.254.1.1/23
cluster1-03 eOb true
        cluster1-04 clus1 up/up 169.254.1.6/23
cluster1-04 e0a true
        cluster1-04_clus2_up/up 169.254.1.7/23
cluster1-04 e0b true
8 entries were displayed.
cluster1::*>
```

c. Compruebe que el clúster muestra información de ambos switches de clúster:

system cluster-switch show -is-monitoring-enabled-operational true

```
cluster1::*> system cluster-switch show -is-monitoring-enabled
-operational true
Switch
                                 Address
                        Туре
Model
_____
_____
                        cluster-network 10.233.205.92
cs1
NX3232C
    Serial Number: FOXXXXXXGS
    Is Monitored: true
          Reason: None
 Software Version: Cisco Nexus Operating System (NX-OS) Software,
Version
                 9.3(4)
   Version Source: CDP
cs2
                       cluster-network 10.233.205.93
NX3232C
    Serial Number: FOXXXXXXGD
     Is Monitored: true
          Reason: None
 Software Version: Cisco Nexus Operating System (NX-OS) Software,
Version
                 9.3(4)
   Version Source: CDP
2 entries were displayed.
```

3. Deshabilite la reversión automática en las LIF del clúster.

### Muestra el ejemplo

cluster1::\*> network interface modify -vserver Cluster -lif \* -auto
-revert false

4. En el switch de clúster cs2, apague los puertos conectados a los puertos del clúster de los nodos.

```
cs2(config)# interface eth1/1/1-2,eth1/7-8
cs2(config-if-range)# shutdown
```

5. Comprobar que los puertos del clúster han migrado a los puertos alojados en el switch cs1 del clúster. Esto puede tardar unos segundos.

network interface show -role cluster

Muestra el ejemplo

| <pre>cluster1::*&gt; network interface show -role cluster</pre> |                   |            |                |         |  |  |  |
|-----------------------------------------------------------------|-------------------|------------|----------------|---------|--|--|--|
|                                                                 | Logical           | Status     | Network        | Current |  |  |  |
| Current Is                                                      |                   |            |                |         |  |  |  |
| Vserver                                                         | Interface         | Admin/Oper | Address/Mask   | Node    |  |  |  |
| Port Home                                                       |                   |            |                |         |  |  |  |
|                                                                 |                   |            |                |         |  |  |  |
|                                                                 |                   |            |                |         |  |  |  |
| Cluster                                                         |                   |            |                |         |  |  |  |
|                                                                 | cluster1-01_clus1 | up/up      | 169.254.3.4/23 |         |  |  |  |
| cluster1-01                                                     | e0a true          |            |                |         |  |  |  |
|                                                                 | cluster1-01_clus2 | up/up      | 169.254.3.5/23 |         |  |  |  |
| cluster1-01                                                     | e0a false         |            |                |         |  |  |  |
|                                                                 | cluster1-02_clus1 | up/up      | 169.254.3.8/23 |         |  |  |  |
| cluster1-02                                                     | e0a true          |            |                |         |  |  |  |
|                                                                 | cluster1-02_clus2 | up/up      | 169.254.3.9/23 |         |  |  |  |
| cluster1-02                                                     | e0a false         |            |                |         |  |  |  |
|                                                                 | cluster1-03_clus1 | up/up      | 169.254.1.3/23 |         |  |  |  |
| cluster1-03                                                     | e0a true          |            |                |         |  |  |  |
|                                                                 | cluster1-03_clus2 | up/up      | 169.254.1.1/23 |         |  |  |  |
| cluster1-03                                                     | e0a false         |            |                |         |  |  |  |
|                                                                 | cluster1-04_clus1 | up/up      | 169.254.1.6/23 |         |  |  |  |
| cluster1-04                                                     | e0a true          |            |                |         |  |  |  |
|                                                                 | cluster1-04_clus2 | up/up      | 169.254.1.7/23 |         |  |  |  |
| cluster1-04                                                     | e0a false         |            |                |         |  |  |  |
| 8 entries were displayed.                                       |                   |            |                |         |  |  |  |
| cluster1::*>                                                    |                   |            |                |         |  |  |  |
|                                                                 |                   |            |                |         |  |  |  |

6. Compruebe que el clúster esté en buen estado:

cluster show

| cluster1::*> <b>cluster</b><br>Node | <b>show</b><br>Health | Eligibility | Epsilon |  |  |
|-------------------------------------|-----------------------|-------------|---------|--|--|
|                                     |                       |             |         |  |  |
| cluster1-01                         | true                  | true        | false   |  |  |
| cluster1-02                         | true                  | true        | false   |  |  |
| cluster1-03                         | true                  | true        | true    |  |  |
| cluster1-04                         | true                  | true        | false   |  |  |
| 4 entries were displayed.           |                       |             |         |  |  |
| cluster1::*>                        |                       |             |         |  |  |
|                                     |                       |             |         |  |  |

7. Si aún no lo ha hecho, guarde una copia de la configuración actual del conmutador copiando la salida del siguiente comando en un archivo de texto:

show running-config

8. Limpie la configuración del interruptor CS2 y reinicie el interruptor.

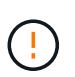

Al actualizar o aplicar una nueva RCF, debe borrar los ajustes del conmutador y realizar la configuración básica. Debe estar conectado al puerto de la consola de serie del switch para volver a configurar el switch.

a. Limpie la configuración:

### Muestra el ejemplo

```
(cs2)# write erase
Warning: This command will erase the startup-configuration.
Do you wish to proceed anyway? (y/n) [n] y
```

b. Reinicie el switch:

### Muestra el ejemplo

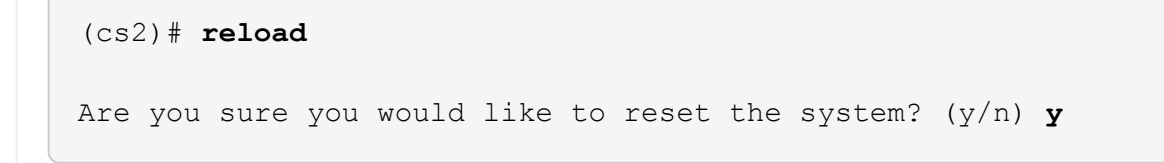

9. Realice una configuración básica del interruptor. Consulte "Configure el switch del clúster 3232C" para obtener más detalles.

10. Copie el RCF en el bootflash del conmutador cs2 utilizando uno de los siguientes protocolos de transferencia: FTP, TFTP, SFTP o SCP. Para obtener más información acerca de los comandos de Cisco, consulte la guía correspondiente en "Referencia de comandos NX-OS de Cisco Nexus serie 3000" guías.

### Muestra el ejemplo

En este ejemplo se muestra el uso de TFTP para copiar un RCF al bootflash del conmutador cs2:

```
cs2# copy tftp: bootflash: vrf management
Enter source filename: Nexus_3232C_RCF_v1.6-Cluster-HA-Breakout.txt
Enter hostname for the tftp server: 172.22.201.50
Trying to connect to tftp server.....Connection to Server
Established.
TFTP get operation was successful
Copy complete, now saving to disk (please wait)...
```

11. Aplique el RCF descargado anteriormente al flash de inicio.

Para obtener más información acerca de los comandos de Cisco, consulte la guía correspondiente en "Referencia de comandos NX-OS de Cisco Nexus serie 3000" guías.

### Muestra el ejemplo

En este ejemplo se muestra el archivo RCF Nexus\_3232C\_RCF\_v1.6-Cluster-HA-Breakout.txt instalación en el conmutador cs2:

```
cs2# copy Nexus_3232C_RCF_v1.6-Cluster-HA-Breakout.txt running-
config echo-commands
```

12. Examine el resultado del banner desde el show banner moto comando. Debe leer y seguir las instrucciones que se indican en **Notas importantes** para asegurarse de que la configuración y el funcionamiento del interruptor son correctos.

```
cs2# show banner motd
*******
* NetApp Reference Configuration File (RCF)
*
* Switch : Cisco Nexus 3232C
* Filename : Nexus 3232C RCF v1.6-Cluster-HA-Breakout.txt
* Date : Oct-20-2020
* Version : v1.6
* Port Usage : Breakout configuration
* Ports 1- 3: Breakout mode (4x10GbE) Intra-Cluster Ports, int
e1/1/1-4,
* e1/2/1-4, e1/3/1-4
* Ports 4- 6: Breakout mode (4x25GbE) Intra-Cluster/HA Ports, int
e1/4/1-4,
* e1/5/1-4, e1/6/1-4
* Ports 7-30: 40/100GbE Intra-Cluster/HA Ports, int e1/7-30
* Ports 31-32: Intra-Cluster ISL Ports, int e1/31-32
* Ports 33-34: 10GbE Intra-Cluster 10GbE Ports, int e1/33-34
* IMPORTANT NOTES
* - Load Nexus 3232C RCF v1.6-Cluster-HA.txt for non breakout config
* - This RCF utilizes QoS and requires TCAM re-configuration,
requiring RCF
* to be loaded twice with the Cluster Switch rebooted in between.
* - Perform the following 4 steps to ensure proper RCF installation:
*
  (1) Apply RCF first time, expect following messages:
*
       - Please save config and reload the system...
*
       - Edge port type (portfast) should only be enabled on
*
ports...
       - TCAM region is not configured for feature QoS class IPv4
ingress...
*
   (2) Save running-configuration and reboot Cluster Switch
*
*
   (3) After reboot, apply same RCF second time and expect
following messages:
       - % Invalid command at '^' marker
*
*
     - Syntax error while parsing...
```

**(i)** 

Al aplicar el RCF por primera vez, se espera el mensaje **ERROR: Error al escribir los comandos VSH** y se puede ignorar.

13. Compruebe que el archivo RCF es la versión más reciente correcta:

show running-config

Cuando compruebe la salida para verificar que tiene el RCF correcto, asegúrese de que la siguiente información es correcta:

- El banner de RCF
- · La configuración del nodo y el puerto
- · Personalizaciones

La salida varía en función de la configuración del sitio. Compruebe la configuración del puerto y consulte las notas de versión para conocer los cambios específicos del RCF que haya instalado.

14. Después de comprobar que las versiones de RCF y los ajustes del switch son correctos, copie el archivo running-config en el archivo startup-config.

Para obtener más información acerca de los comandos de Cisco, consulte la guía correspondiente en "Referencia de comandos NX-OS de Cisco Nexus serie 3000" guías.

15. Reinicie el interruptor cs2. Es posible ignorar los eventos "puertos de clúster inactivos" que se informan en los nodos mientras se reinicia el switch.

```
cs2# reload This command will reboot the system. (y/n)? [n] {f y}
```

16. Aplique el mismo RCF y guarde la configuración en ejecución por segunda vez.

- 17. Compruebe el estado de los puertos del clúster en el clúster.
  - a. Compruebe que los puertos e0d están en buen estado y en todos los nodos del clúster:

```
network port show -role cluster
```

```
cluster1::*> network port show -role cluster
Node: cluster1-01
Ignore
                                  Speed(Mbps)
Health Health
Port IPspace Broadcast Domain Link MTU Admin/Oper
Status Status
_____ ____
e0a Cluster Cluster up 9000 auto/10000
healthy false
eOb Cluster Cluster up 9000 auto/10000
healthy false
Node: cluster1-02
Ignore
                                  Speed(Mbps)
Health Health
Port IPspace Broadcast Domain Link MTU Admin/Oper
Status Status
_____ ___ ___
_____ _
     Cluster Cluster up 9000 auto/10000
e0a
healthy false
eOb Cluster Cluster up 9000 auto/10000
healthy false
Node: cluster1-03
Ignore
                                  Speed(Mbps)
Health Health
Port IPspace Broadcast Domain Link MTU Admin/Oper
Status Status
_____ ___ ____
_____ ___
     Cluster Cluster up 9000 auto/100000
e0a
healthy false
eOd Cluster Cluster up 9000 auto/100000
healthy false
```

b. Compruebe el estado del switch del clúster (es posible que no muestre el switch cs2, ya que las LIF no son homadas en el e0d).

```
cluster1::*> network device-discovery show -protocol cdp
Node/
         Local Discovered
Protocol
         Port Device (LLDP: ChassisID) Interface
Platform
cluster1-01/cdp
                                     Ethernet1/7
         e0a cs1
N3K-C3232C
        e0d cs2
                                     Ethernet1/7
N3K-C3232C
cluster01-2/cdp
                                     Ethernet1/8
        e0a
              cs1
N3K-C3232C
         e0d cs2
                                     Ethernet1/8
N3K-C3232C
cluster01-3/cdp
         e0a cs1
                                     Ethernet1/1/1
N3K-C3232C
        e0b cs2
                                     Ethernet1/1/1
N3K-C3232C
cluster1-04/cdp
         e0a cs1
                                     Ethernet1/1/2
N3K-C3232C
                                    Ethernet1/1/2
        e0b cs2
N3K-C3232C
cluster1::*> system cluster-switch show -is-monitoring-enabled
-operational true
Switch
                                     Address
                       Type
Model
_____
____
cs1
                     cluster-network 10.233.205.90
N3K-C3232C
    Serial Number: FOXXXXXXGD
    Is Monitored: true
         Reason: None
 Software Version: Cisco Nexus Operating System (NX-OS)
Software, Version
                9.3(4)
   Version Source: CDP
cs2
                       cluster-network 10.233.205.91
```

```
N3K-C3232C
Serial Number: FOXXXXXGS
Is Monitored: true
Reason: None
Software Version: Cisco Nexus Operating System (NX-OS)
Software, Version
9.3(4)
Version Source: CDP
2 entries were displayed.
```

Puede observar la siguiente salida en la consola del conmutador cs1 dependiendo de la versión RCF cargada previamente en el conmutador

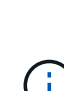

2020 Nov 17 16:07:18 cs1 %\$ VDC-1 %\$ %STP-2-UNBLOCK\_CONSIST\_PORT: Unblocking port port-channel1 on VLAN0092. Port consistency restored. 2020 Nov 17 16:07:23 cs1 %\$ VDC-1 %\$ %STP-2-BLOCK\_PVID\_PEER: Blocking port-channel1 on VLAN0001. Inconsistent peer vlan. 2020 Nov 17 16:07:23 cs1 %\$ VDC-1 %\$ %STP-2-BLOCK\_PVID\_LOCAL: Blocking port-channel1 on VLAN0092. Inconsistent local vlan.

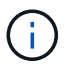

Los nodos del clúster pueden tardar hasta 5 minutos en informar en buen estado.

18. En el switch de clúster cs1, apague los puertos conectados a los puertos del clúster de los nodos.

### Muestra el ejemplo

En el ejemplo siguiente se utiliza el resultado del ejemplo de interfaz del paso 1:

```
csl(config)# interface eth1/1/1-2,eth1/7-8
csl(config-if-range)# shutdown
```

19. Comprobar que las LIF del clúster han migrado a los puertos alojados en el switch cs2. Esto puede tardar unos segundos.

network interface show -role cluster

```
cluster1::*> network interface show -role cluster
        Logical
                      Status Network
                                            Current
Current Is
Vserver Interface Admin/Oper Address/Mask Node
Port Home
_____ ____
_____ _
Cluster
     cluster1-01_clus1 up/up 169.254.3.4/23
cluster1-01 eOd false
       cluster1-01_clus2 up/up 169.254.3.5/23
             e0d true
cluster1-01
       cluster1-02 clus1 up/up 169.254.3.8/23
cluster1-02
             e0d false
       cluster1-02_clus2_up/up 169.254.3.9/23
cluster1-02
             e0d true
       cluster1-03 clus1 up/up 169.254.1.3/23
cluster1-03
             e0b false
       cluster1-03 clus2 up/up 169.254.1.1/23
             e0b true
cluster1-03
       cluster1-04 clus1 up/up 169.254.1.6/23
cluster1-04
             e0b false
       cluster1-04 clus2 up/up 169.254.1.7/23
cluster1-04
             e0b
                   true
8 entries were displayed.
cluster1::*>
```

20. Compruebe que el clúster esté en buen estado:

cluster show

```
cluster1::*> cluster show
Node
                   Health
                            Eligibility
                                         Epsilon
_____
                     _____
                                     ____ ___
cluster1-01
                                         false
                   true
                            true
cluster1-02
                                         false
                   true
                            true
cluster1-03
                   true
                                         true
                            true
cluster1-04
                                         false
                   true
                            true
4 entries were displayed.
cluster1::*>
```

- 21. Repita los pasos 7 a 15 en el interruptor CS1.
- 22. Habilite la reversión automática en las LIF del clúster.

```
cluster1::*> network interface modify -vserver Cluster -lif * -auto
-revert true
```

23. Reinicie el interruptor cs1. Para activar las LIF de clúster y revertir a sus puertos raíz, haga lo siguiente. Es posible ignorar los eventos "puertos de clúster inactivos" que se informan en los nodos mientras se reinicia el switch.

```
csl# reload This command will reboot the system. (y/n)? [n] {f y}
```

24. Compruebe que los puertos del switch conectados a los puertos del clúster estén activos.

```
cs1# show interface brief | grep up
•
Eth1/1/1
         1 eth access up none
10G(D) --
Eth1/1/2
          1 eth access up none
10G(D) --
Eth1/7
          1 eth trunk up none
100G(D) --
Eth1/8
      1 eth trunk up none
100G(D) --
.
•
```

25. Compruebe que el ISL entre cs1 y cs2 funciona:

show port-channel summary

#### Muestra el ejemplo

```
cs1# show port-channel summary
Flags: D - Down P - Up in port-channel (members)
     I - Individual H - Hot-standby (LACP only)
     s - Suspended r - Module-removed
     b - BFD Session Wait
     S - Switched R - Routed
     U - Up (port-channel)
     p - Up in delay-lacp mode (member)
     M - Not in use. Min-links not met
 _____
_____
Group Port- Type Protocol Member Ports
    Channel
_____
_____
1 Pol(SU) Eth LACP Eth1/31(P) Eth1/32(P)
cs1#
```

26. Compruebe que las LIF del clúster han vuelto a su puerto de inicio:

```
network interface show -role cluster
```

cluster1::\*> network interface show -role cluster Logical Status Network Current Is Vserver Interface Admin/Oper Address/Mask Node Port Home \_\_\_\_\_ \_\_\_\_ \_\_\_\_\_ \_

Cluster cluster1-01 clus1 up/up 169.254.3.4/23 cluster1-01 eOd true cluster1-01\_clus2 up/up 169.254.3.5/23 e0d true cluster1-01 cluster1-02 clus1 up/up 169.254.3.8/23 cluster1-02 e0d true cluster1-02\_clus2\_up/up 169.254.3.9/23 e0d true cluster1-02 cluster1-03 clus1 up/up 169.254.1.3/23 e0b true cluster1-03 cluster1-03 clus2 up/up 169.254.1.1/23 e0b cluster1-03 true cluster1-04 clus1 up/up 169.254.1.6/23 cluster1-04 e0b true cluster1-04\_clus2\_up/up 169.254.1.7/23 cluster1-04 e0b true 8 entries were displayed. cluster1::\*>

Current

Si alguna de las LIF de clúster no ha vuelto a sus puertos raíz, revierte manualmente: network interface revert -vserver vserver\_name -lif lif\_name

27. Compruebe que el clúster esté en buen estado:

cluster show

```
cluster1::*> cluster show
Node
               Health Eligibility
                               Epsilon
----- -----
cluster1-01
                              false
              true
                    true
cluster1-02
                              false
              true
                    true
cluster1-03
                              true
              true
                    true
cluster1-04
                    true false
              true
4 entries were displayed.
cluster1::*>
```

28. Haga ping en las interfaces de clúster remoto para verificar la conectividad:

```
cluster ping-cluster -node local
```

```
cluster1::*> cluster ping-cluster -node local
Host is cluster1-03
Getting addresses from network interface table...
Cluster cluster1-03 clus1 169.254.1.3 cluster1-03 e0a
Cluster cluster1-03 clus2 169.254.1.1 cluster1-03 eOb
Cluster cluster1-04 clus1 169.254.1.6 cluster1-04 e0a
Cluster cluster1-04 clus2 169.254.1.7 cluster1-04 eOb
Cluster cluster1-01 clus1 169.254.3.4 cluster1-01 e0a
Cluster cluster1-01 clus2 169.254.3.5 cluster1-01 e0d
Cluster cluster1-02 clus1 169.254.3.8 cluster1-02 e0a
Cluster cluster1-02 clus2 169.254.3.9 cluster1-02 e0d
Local = 169.254.1.3 169.254.1.1
Remote = 169.254.1.6 169.254.1.7 169.254.3.4 169.254.3.5 169.254.3.8
169.254.3.9
Cluster Vserver Id = 4294967293
Ping status:
. . . . . . . . . . . .
Basic connectivity succeeds on 12 path(s)
Basic connectivity fails on 0 path(s)
Detected 9000 byte MTU on 12 path(s):
   Local 169.254.1.3 to Remote 169.254.1.6
    Local 169.254.1.3 to Remote 169.254.1.7
   Local 169.254.1.3 to Remote 169.254.3.4
   Local 169.254.1.3 to Remote 169.254.3.5
   Local 169.254.1.3 to Remote 169.254.3.8
   Local 169.254.1.3 to Remote 169.254.3.9
   Local 169.254.1.1 to Remote 169.254.1.6
   Local 169.254.1.1 to Remote 169.254.1.7
    Local 169.254.1.1 to Remote 169.254.3.4
   Local 169.254.1.1 to Remote 169.254.3.5
   Local 169.254.1.1 to Remote 169.254.3.8
   Local 169.254.1.1 to Remote 169.254.3.9
Larger than PMTU communication succeeds on 12 path(s)
RPC status:
6 paths up, 0 paths down (tcp check)
6 paths up, 0 paths down (udp check)
```

### Recopilación de registro de supervisión del estado del switch Ethernet

Es posible usar la función de recopilación de registros para recoger archivos de registro relacionados con switches en ONTAP. El monitor de estado del switch Ethernet (CSHM)

es responsable de garantizar el estado operativo de los conmutadores de red del clúster y de almacenamiento y de recopilar registros del switch para fines de depuración. Este procedimiento lo guía a través del proceso de configuración e inicio de la recopilación de registros detallados de **Soporte** desde el switch e inicia una recopilación por hora de datos **Periódicos** que es recopilada por AutoSupport.

### Antes de empezar

- Compruebe que ha configurado su entorno mediante el conmutador de clúster de Cisco 3232C CLI.
- La monitorización del estado del interruptor debe estar activada para el interruptor. Verifique esto asegurándose de que el Is Monitored: el campo se establece en true en la salida del system switch ethernet show comando.

## Pasos

1. Cree una contraseña para la función de recogida de registros de monitor de estado del switch Ethernet:

system switch ethernet log setup-password

## Muestra el ejemplo

```
cluster1::*> system switch ethernet log setup-password
Enter the switch name: <return>
The switch name entered is not recognized.
Choose from the following list:
cs1
cs2
cluster1::*> system switch ethernet log setup-password
Enter the switch name: cs1
Would you like to specify a user other than admin for log
collection? {y|n}: n
Enter the password: <enter switch password>
Enter the password again: <enter switch password>
cluster1::*> system switch ethernet log setup-password
Enter the switch name: cs2
Would you like to specify a user other than admin for log
collection? {y|n}: n
Enter the password: <enter switch password>
Enter the password again: <enter switch password>
```

2. Para iniciar la recopilación de registros, ejecute el siguiente comando, sustituyendo EL DISPOSITIVO por el conmutador utilizado en el comando anterior. Esto inicia ambos tipos de recopilación de registros: Los

registros detallados de **Support** y una recopilación horaria de datos **Periódicos**.

system switch ethernet log modify -device <switch-name> -log-request true

Muestra el ejemplo

```
cluster1::*> system switch ethernet log modify -device cs1 -log
-request true
Do you want to modify the cluster switch log collection
configuration? {y|n}: [n] y
Enabling cluster switch log collection.
cluster1::*> system switch ethernet log modify -device cs2 -log
-request true
Do you want to modify the cluster switch log collection
configuration? {y|n}: [n] y
Enabling cluster switch log collection.
```

Espere 10 minutos y compruebe que se complete la recopilación de registros:

system switch ethernet log show

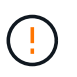

Si alguno de estos comandos devuelve un error o si la recogida de registros no se completa, póngase en contacto con el soporte de NetApp.

### Resolución de problemas

Si se encuentra con alguno de los siguientes estados de error informados por la función de recopilación de registros (visible en la salida de system switch ethernet log show), pruebe los pasos de depuración correspondientes:

| Estado de error de recopilación de registros | Resolución                                                                                                    |
|----------------------------------------------|----------------------------------------------------------------------------------------------------|
| Las claves RSA no están presentes            | Vuelva a generar las claves SSH de ONTAP. Póngase<br>en contacto con el soporte de NetApp.                                                                                                    |
| error de contraseña de cambio                | Verifique las credenciales, pruebe la conectividad<br>SSH y vuelva a generar las claves SSH de ONTAP.<br>Revise la documentación del switch o póngase en<br>contacto con el soporte de NetApp para obtener<br>instrucciones. |

| Las claves ECDSA no están presentes para FIPS | Si el modo FIPS está activado, es necesario generar<br>claves ECDSA en el conmutador antes de volver a<br>intentarlo.                     |
|-----------------------------------------------|----------------------------------------------------------------------------------------------------|
| registro preexistente encontrado              | Elimine el archivo de recopilación de registros anterior del conmutador.                                                                  |
| error de registro de volcado del interruptor  | Asegúrese de que el usuario del conmutador tiene<br>permisos de recopilación de registros. Consulte los<br>requisitos previos anteriores. |

## Configurar SNMPv3

Siga este procedimiento para configurar SNMPv3, que admite la monitorización del estado del switch Ethernet (CSHM).

## Acerca de esta tarea

Los siguientes comandos configuran un nombre de usuario SNMPv3 en switches Cisco 3232C:

- Para sin autenticación: snmp-server user SNMPv3\_USER NoAuth
- Para autenticación MD5/SHA: snmp-server user SNMPv3\_USER auth [md5|sha] AUTH-PASSWORD
- Para autenticación MD5/SHA con cifrado AES/DES: snmp-server user SNMPv3\_USER AuthEncrypt auth [md5|sha] AUTH-PASSWORD priv aes-128 PRIV-PASSWORD

El siguiente comando configura un nombre de usuario SNMPv3 en el lado ONTAP: cluster1::\*> security login create -user-or-group-name *SNMPv3\_USER* -application snmp -authentication-method usm -remote-switch-ipaddress *ADDRESS* 

El siguiente comando establece el nombre de usuario SNMPv3 con CSHM: cluster1::\*> system switch ethernet modify -device *DEVICE* -snmp-version SNMPv3 -community-or-username *SNMPv3\_USER* 

### Pasos

1. Configure el usuario SNMPv3 en el conmutador para que utilice autenticación y cifrado:

show snmp user

| <pre>(sw1)(Config)# snmp-server user SNMPv3User auth md5 <auth_password> priv aes-128 <priv_password></priv_password></auth_password></pre> |              |                        |                                   |  |  |  |
|----------------------------------------------------------------------------------------------------|--------------|------------------------|-----------------------------------|--|--|--|
| (sw1) (Config) # <b>show snmp user</b>                                                                                                    |              |                        |                                   |  |  |  |
|                                                                                                    |              |                        |                                   |  |  |  |
|                                                                                                    | 5            | SNMP USERS             |                                   |  |  |  |
|                                                                                                    |              |                        |                                   |  |  |  |
| User<br>acl_filter                                                                                                    | Auth         | Priv(enforce)          | Groups                            |  |  |  |
| admin<br>SNMPv3User                                                                                                    | md5<br>md5   | des(no)<br>aes-128(no) | network-admin<br>network-operator |  |  |  |
| <br>NOTIFICATION                                                                                                    | TARGET USERS | (configured for        | sending V3 Inform)                |  |  |  |
|                                                                                                    |              |                        |                                   |  |  |  |
| User                                                                                                    | Auth         | Priv                   | -                                 |  |  |  |
| (swl)(Config)#                                                                                                    |              |                        |                                   |  |  |  |

2. Configure el usuario SNMPv3 en el lado ONTAP:

security login create -user-or-group-name <username> -application snmp -authentication-method usm -remote-switch-ipaddress 10.231.80.212

```
cluster1::*> system switch ethernet modify -device "sw1
(b8:59:9f:09:7c:22)" -is-monitoring-enabled-admin true
cluster1::*> security login create -user-or-group-name <username>
-application snmp -authentication-method usm -remote-switch
-ipaddress 10.231.80.212
Enter the authoritative entity's EngineID [remote EngineID]:
Which authentication protocol do you want to choose (none, md5, sha,
sha2-256)
[none]: md5
Enter the authentication protocol password (minimum 8 characters
long):
Enter the authentication protocol password again:
Which privacy protocol do you want to choose (none, des, aes128)
[none]: aes128
Enter privacy protocol password (minimum 8 characters long):
Enter privacy protocol password again:
```

3. Configure CSHM para monitorizar con el nuevo usuario de SNMPv3:

system switch ethernet show-all -device "sw1" -instance

```
cluster1::*> system switch ethernet show-all -device "sw1" -instance
                                   Device Name: sw1
                                    IP Address: 10.231.80.212
                                  SNMP Version: SNMPv2c
                                 Is Discovered: true
   SNMPv2c Community String or SNMPv3 Username: cshm1!
                                  Model Number: N3K-C3232C
                                Switch Network: cluster-network
                              Software Version: Cisco Nexus
Operating System (NX-OS) Software, Version 9.3(7)
                     Reason For Not Monitoring: None <---- displays
when SNMP settings are valid
                      Source Of Switch Version: CDP/ISDP
                                Is Monitored ?: true
                   Serial Number of the Device: QTFCU3826001C
                                   RCF Version: v1.8X2 for
Cluster/HA/RDMA
cluster1::*>
cluster1::*> system switch ethernet modify -device "sw1" -snmp
-version SNMPv3 -community-or-username <username>
cluster1::*>
```

4. Compruebe que el número de serie que se va a consultar con el usuario SNMPv3 recién creado es el mismo que se detalla en el paso anterior después de que se haya completado el período de sondeo de CSHM.

system switch ethernet polling-interval show

```
cluster1::*> system switch ethernet polling-interval show
         Polling Interval (in minutes): 5
cluster1::*> system switch ethernet show-all -device "sw1" -instance
                                   Device Name: sw1
                                    IP Address: 10.231.80.212
                                  SNMP Version: SNMPv3
                                 Is Discovered: true
   SNMPv2c Community String or SNMPv3 Username: SNMPv3User
                                  Model Number: N3K-C3232C
                                Switch Network: cluster-network
                              Software Version: Cisco Nexus
Operating System (NX-OS) Software, Version 9.3(7)
                     Reason For Not Monitoring: None <---- displays
when SNMP settings are valid
                      Source Of Switch Version: CDP/ISDP
                                Is Monitored ?: true
                   Serial Number of the Device: OTFCU3826001C
                                   RCF Version: v1.8X2 for
Cluster/HA/RDMA
cluster1::*>
```

# **Migrar switches**

### Requisitos de migración para los switches de clúster Cisco Nexus 3232C

Antes de migrar a switches de clúster Cisco Nexus 3232C. revise la información de configuración, las conexiones de puertos y los requisitos de cableado.

## Requisitos de migración de CN1610

Los switches de clúster admiten las siguientes conexiones de nodo:

- NetApp CN1610: Puertos 0/1 a 0/12 (10 GbE)
- Cisco Nexus 3232C: Puertos e1/1-30 (40 o 100 u 4 x 10 GbE)

Los switches de clúster utilizan los siguientes puertos de enlace entre switches (ISL).

- NetApp CN1610: Puertos 0/13 a 0/16 (10 GbE)
- Cisco Nexus 3232C: Puertos 1/31-32 (100 GbE)

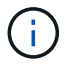

En la siguiente tabla se muestran las conexiones de cableado necesarias en cada fase a medida que se realiza la transición de los switches CN1610 de NetApp a los switches de clúster Cisco Nexus 3232C:

| Etapa      | Descripción                   | Cables necesarios                                             |
|------------|-------------------------------|---------------------------------------------------------------|
| Inicial    | CN1610 a CN1610 (SFP+ a SFP+) | 4 cables de conexión directa de<br>cobre o fibra óptica SFP+  |
| Transición | CN1610 a 3232C (QSFP a SFP+)  | 1 cables de cable de fibra óptica o<br>de cobre QSFP y 4 SFP+ |
| Final      | 3232C a 3232C (QSFP a QSFP)   | 2 cables de conexión directa de cobre o fibra óptica QSFP     |

Debe haber descargado los archivos de configuración de referencia (RCF) correspondientes. El número de puertos de 10 GbE y 40/100 GbE se define en los RCF disponibles en la "Descarga del archivo de configuración de referencia del conmutador de red de clúster Cisco®" página.

Las versiones ONTAP y NX-OS compatibles con este procedimiento se enumeran en la "Página Cisco Ethernet Switches".

Las versiones ONTAP Y FASTPATH compatibles con este procedimiento se enumeran en la "Switches NetApp CN1601 y CN1610".

### Requisitos del CN5596

Los switches de clúster utilizan los siguientes puertos para las conexiones a los nodos:

- Puertos e1/1-40 (10 GbE): Nexus 5596
- Puertos e1/1-30 (10/40/100 GbE): Nexus 3232C
  - Los switches de clúster utilizan los siguientes puertos de enlace entre switches (ISL):
- Puertos e1/41-48 (10 GbE): Nexus 5596
- Puertos e1/31-32 (40/100 GbE): Nexus 3232C
  - La "*Hardware Universe*" Contiene información sobre el cableado admitido para los switches Nexus 3232C:
- Los nodos con conexiones de clúster de 10 GbE requieren cables de fibra óptica QSFP a SFP+ o cables de cobre QSFP a SFP+.
- Los nodos con conexiones de clúster de 40/100 GbE requieren módulos ópticos QSFP/QSFP28 compatibles con cables de fibra o cables de conexión directa de cobre QSFP/QSFP28.
  - · Los switches de clúster utilizan el cableado ISL adecuado:
- Principio: Nexus 5596 (de SFP+ a SFP+)
  - · 8 cables de conexión directa de cobre o fibra SFP+
- Provisional: Nexus 5596 a Nexus 3232C (QSFP a 4 partes de SFP+)
  - · 1 cables QSFP a SFP+ de fibra óptica o cables de interrupción de cobre

- Final: Nexus 3232C a Nexus 3232C (QSFP28 to QSFP28)
  - 2 cables de conexión directa de cobre o fibra QSFP28
    - En los switches Nexus 3232C, puede operar puertos QSFP/QSFP28 en modos 40/100 Gigabit Ethernet o 4 x10 Gigabit Ethernet.

De forma predeterminada, hay 32 puertos en el modo 40/100 Gigabit Ethernet. Estos puertos 40 Gigabit Ethernet están numerados en una convención de nomenclatura de 2 tubos. Por ejemplo, el segundo puerto 40 Gigabit Ethernet está numerado como 1/2. El proceso de cambiar la configuración de 40 Gigabit Ethernet a 10 Gigabit Ethernet se denomina *breakout* y el proceso de cambiar la configuración de 10 Gigabit Ethernet a 40 Gigabit Ethernet se denomina *breakout* y el proceso de cambiar la configuración de 10 Gigabit Ethernet a 10 Gigabit Ethernet a 40 Gigabit Ethernet, los puertos de cambiar la configuración de 10 Gigabit Ethernet en 10 puertos Gigabit Ethernet, los puertos resultantes se numeran mediante una convención de nomenclatura de 3 tupla. Por ejemplo, los puertos de salida del segundo puerto Ethernet 40/100 Gigabit están numerados como 1/2/1, 1/2/2, 1/2/3 y 1/2/4.

- En el lado izquierdo de los switches Nexus 3232C son 2 puertos SFP+, que denominan 1/33 y 1/34.
- Ha configurado algunos de los puertos de los switches Nexus 3232C para que se ejecuten a 10 GbE o 40/100 GbE.

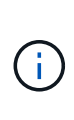

Puede dividir los primeros seis puertos en modo 4x10 GbE mediante el interface breakout module 1 port 1-6 map 10g-4x comando. De forma similar, puede volver a agrupar los primeros seis puertos QSFP+ de la configuración de cable mediante el no interface breakout module 1 port 1-6 map 10g-4x comando.

- Ha realizado la planificación, la migración y lea la documentación requerida sobre conectividad de 10 GbE y 40/100 GbE desde los nodos a los switches de clúster de Nexus 3232C.
- Las versiones ONTAP y NX-OS compatibles con este procedimiento son en la "Página Cisco Ethernet Switches".

## Migre un switch de clúster CN1610 a un switch de clúster Cisco Nexus 3232C

Para sustituir los switches de clúster CN1610 existentes en un clúster con switches de clúster Cisco Nexus 3232C, debe realizar una secuencia específica de tareas.

## Revise los requisitos

Antes de la migración, asegúrese de revisarla "Requisitos de migración".

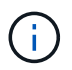

Para ello, es necesario utilizar tanto comandos de la ONTAP como comandos de la serie Cisco Nexus 3000; los comandos de la ONTAP se usan a menos que se indique lo contrario.

Si fuera necesario, consulte lo siguiente para obtener más información:

- "Página de descripción de NetApp CN1601 y CN1610"
- "Página de descripción de Cisco Ethernet Switch"
- "Hardware Universe"

### Migrar los switches

### Acerca de los ejemplos

Los ejemplos de este procedimiento emplean cuatro nodos: Dos nodos utilizan cuatro puertos de interconexión de clúster de 10 GbE: E0a, e0b, e0c y e0d. Los otros dos nodos utilizan dos cables de fibra de interconexión de clúster de 40 GbE: e4a y e4e. La "*Hardware Universe*" tiene información acerca de los cables de fibra de clúster en las plataformas.

Los ejemplos de este procedimiento utilizan la nomenclatura de conmutador y nodo siguiente:

- Los nodos son n1, n2, n3 y n4.
- · Los resultados del comando pueden variar en función de las diferentes versiones del software ONTAP.
- Los interruptores CN1610 que se deben sustituir son CL1 y CL2.
- · Los switches Nexus 3232C para sustituir los switches CN1610 son C1 y C2.
- n1\_clus1 es la primera interfaz lógica del clúster (LIF) conectada al switch del clúster 1 (CL1 o C1) para el nodo n1.
- n1\_clus2 es la primera LIF del clúster que está conectada al switch de clúster 2 (CL2 o C2) para el nodo n1.
- n1\_clus3 es la segunda LIF conectada al switch de clúster 2 (CL2 o C2) para el nodo n1.
- n1\_clusal 4 es la segunda LIF conectada al switch de clúster 1 (CL1 o C1) para el nodo n1.
- El número de puertos 10 GbE y 40/100 GbE se define en los archivos de configuración de referencia (RCF) disponibles en la "Descarga del archivo de configuración de referencia del conmutador de red de clúster Cisco®" página.

## Paso 1: Preparación para la migración

1. Si se habilita AutoSupport en este clúster, elimine la creación automática de casos invocando un mensaje de AutoSupport:

```
system node autosupport invoke -node * -type all -message MAINT=xh
```

x es la duración de la ventana de mantenimiento en horas.

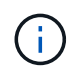

El mensaje notifica al soporte técnico de esta tarea de mantenimiento para que la creación automática de casos se suprima durante la ventana de mantenimiento.

2. Muestra información sobre los dispositivos de la configuración:

```
network device-discovery show
```

El ejemplo siguiente muestra cuántas interfaces de interconexión de clúster se han configurado en cada nodo para cada switch de interconexión de clúster:

| NT] - | Local    | Discovered | Tabaafaaa |          |
|-------|----------|------------|-----------|----------|
| Node  | Port<br> | Device     | Interface | Platform |
| n1    | /cdp     |            |           |          |
|       | e0a      | CL1        | 0/1       | CN1610   |
|       | e0b      | CL2        | 0/1       | CN1610   |
|       | e0c      | CL2        | 0/2       | CN1610   |
|       | e0d      | CL1        | 0/2       | CN1610   |
| n2    | /cdp     |            |           |          |
|       | e0a      | CL1        | 0/3       | CN1610   |
|       | e0b      | CL2        | 0/3       | CN1610   |
|       | eOc      | CL2        | 0/4       | CN1610   |
|       | e0d      | CL1        | 0/4       | CN1610   |

- 3. Determinar el estado administrativo u operativo de cada interfaz de clúster.
  - a. Muestre los atributos de puerto de red del clúster:

network port show -role cluster

```
cluster::*> network port show -role cluster
     (network port show)
Node: n1
           Broadcast Speed (Mbps) Health Ignore
Port IPspace Domain Link MTU Admin/Open Status Health
Status
_____ _____
_____
e0a cluster cluster up 9000 auto/10000
                                        -
e0bclusterclusterup9000auto/10000e0cclusterclusterup9000auto/10000
                                        _
                                        _
e0d cluster cluster up 9000 auto/10000 -
                                                —
Node: n2
           Broadcast
                         Speed (Mbps) Health Ignore
Port IPspace Domain Link MTU Admin/Open Status Health
Status
_____ _____
_____
e0aclusterclusterup9000auto/10000e0bclusterclusterup9000auto/10000
                                        _
                                        _
eOc cluster cluster up 9000 auto/10000
e0d cluster cluster up 9000 auto/10000 -
8 entries were displayed.
```

b. Mostrar información acerca de las interfaces lógicas:

network interface show -role cluster

| <pre>cluster::*&gt; network interface show -role cluster (network interface show)</pre> |           |            |              |         |         |
|-----------------------------------------------------------------------------------------|-----------|------------|--------------|---------|---------|
|                                                                                         | Logical   | Status     | Network      | Current | Current |
| Is<br>Vserver<br>Home                                                                   | Interface | Admin/Oper | Address/Mask | Node    | Port    |
|                                                                                         |           |            |              |         |         |
| Cluster                                                                                 | n1_clus1  | up/up      | 10.10.0.1/24 | nl      | e0a     |
| true                                                                                    | n1_clus2  | up/up      | 10.10.0.2/24 | nl      | eOb     |
| true                                                                                    | n1_clus3  | up/up      | 10.10.0.3/24 | nl      | e0c     |
|                                                                                         | n1_clus4  | up/up      | 10.10.0.4/24 | nl      | e0d     |
| LIUE                                                                                    | n2_clus1  | up/up      | 10.10.0.5/24 | n2      | e0a     |
| true                                                                                    | n2_clus2  | up/up      | 10.10.0.6/24 | n2      | e0b     |
| true                                                                                    | n2_clus3  | up/up      | 10.10.0.7/24 | n2      | e0c     |
| true                                                                                    | n2_clus4  | up/up      | 10.10.0.8/24 | n2      | e0d     |
| 8 entries were displayed.                                                               |           |            |              |         |         |

c. Muestra información sobre los switches del clúster detectados:

system cluster-switch show

En el siguiente ejemplo se muestran los switches de clúster que se conocen en el clúster junto con sus direcciones IP de administración:

```
cluster::> system cluster-switch show
                                        Address
Switch
                          Type
                                                     Model
_____ ____
_____
                          cluster-network 10.10.1.101 CN1610
CL1
    Serial Number: 01234567
     Is Monitored: true
          Reason:
 Software Version: 1.2.0.7
   Version Source: ISDP
                                                     CN1610
CL2
                          cluster-network 10.10.1.102
    Serial Number: 01234568
     Is Monitored: true
          Reason:
 Software Version: 1.2.0.7
   Version Source: ISDP
2
   entries displayed.
```

 Verifique que el RCF y la imagen adecuados estén instalados en los nuevos conmutadores 3232C según sea necesario para sus requisitos y realice las personalizaciones esenciales del sitio.

Debe preparar ambos switches en este momento. Si necesita actualizar el RCF y la imagen, debe completar el siguiente procedimiento:

- a. Consulte "Switch Ethernet de Cisco" En el sitio de soporte de NetApp.
- b. Anote el conmutador y las versiones de software necesarias en la tabla de esa página.
- c. Descargue la versión adecuada del RCF.
- d. Haga clic en **CONTINUAR** en la página **Descripción**, acepte el contrato de licencia y, a continuación, siga las instrucciones de la página **Descargar** para descargar el RCF.
- e. Descargue la versión adecuada del software de imagen en "Descarga del archivo de configuración de referencia del conmutador de red de administración y clúster Cisco®".
- 5. Migre los LIF asociados con el segundo switch CN1610 que tiene previsto sustituir:

network interface migrate -vserver vserver-name -lif lif-name -source-node source-node-name destination-node destination-node-name -destination-port destination-port-name
Debe migrar cada LIF de forma individual, como se muestra en el ejemplo siguiente:

```
cluster::*> network interface migrate -vserver cluster -lif n1_clus2
-source-node n1
-destination-node n1 -destination-port e0a
cluster::*> network interface migrate -vserver cluster -lif n1_clus3
-source-node n1
-destination-node n1 -destination-port e0d
cluster::*> network interface migrate -vserver cluster -lif n2_clus2
-source-node n2
-destination-node n2 -destination-port e0a
cluster::*> network interface migrate -vserver cluster -lif n2_clus3
-source-node n2
-destination-node n2 -destination-port e0a
cluster::*> network interface migrate -vserver cluster -lif n2_clus3
-source-node n2
-destination-node n2 -destination-port e0d
```

6. Compruebe el estado del clúster:

network interface show -role cluster

Muestra el ejemplo

| <pre>cluster::*&gt; network interface show -role cluster (network interface show)</pre> |                                   |            |              |         |         |    |  |  |  |
|-----------------------------------------------------------------------------------------|-----------------------------------|------------|--------------|---------|---------|----|--|--|--|
|                                                                                         | Logical                           | Status     | Network      | Current | Current | Is |  |  |  |
| Vserver<br>Home                                                                         | Interface                         | Admin/Oper | Address/Mask | Node    | Port    |    |  |  |  |
|                                                                                         |                                   |            |              |         |         |    |  |  |  |
| Cluster                                                                                 |                                   |            |              |         |         |    |  |  |  |
|                                                                                         | nl_clus1                          | up/up      | 10.10.0.1/24 | nl      | e0a     |    |  |  |  |
| true                                                                                    | n1_clus2                          | up/up      | 10.10.0.2/24 | nl      | e0a     |    |  |  |  |
| false                                                                                   | n1_clus3                          | up/up      | 10.10.0.3/24 | nl      | e0d     |    |  |  |  |
| trup                                                                                    | n1_clus4                          | up/up      | 10.10.0.4/24 | nl      | e0d     |    |  |  |  |
| true                                                                                    | n2_clus1                          | up/up      | 10.10.0.5/24 | n2      | e0a     |    |  |  |  |
| false                                                                                   | n2_clus2                          | up/up      | 10.10.0.6/24 | n2      | e0a     |    |  |  |  |
| false                                                                                   | n2_clus3                          | up/up      | 10.10.0.7/24 | n2      | e0d     |    |  |  |  |
| true                                                                                    | n2_clus4                          | up/up      | 10.10.0.8/24 | n2      | e0d     |    |  |  |  |
| 8 entrie                                                                                | true<br>8 entries were displayed. |            |              |         |         |    |  |  |  |

# Paso 2: Sustituya el interruptor del grupo CL2 por C2

1. Apague los puertos de interconexión de clúster que estén conectados físicamente al switch CL2:

network port modify -node node-name -port port-name -up-admin false

En el ejemplo siguiente se muestran los cuatro puertos de interconexión de clúster que se están apagando para los nodos n1 y n2:

```
cluster::*> network port modify -node n1 -port e0b -up-admin false
cluster::*> network port modify -node n1 -port e0c -up-admin false
cluster::*> network port modify -node n2 -port e0b -up-admin false
cluster::*> network port modify -node n2 -port e0c -up-admin false
```

2. Haga ping a las interfaces remotas del clúster y, a continuación, realice una comprobación del servidor de llamadas de procedimiento remoto:

cluster ping-cluster -node node-name

En el siguiente ejemplo se muestra el nodo n1 con alas y el estado RPC indicado posteriormente:

```
cluster::*> cluster ping-cluster -node n1
Host is n1
Getting addresses from network interface table...
Cluster n1 clus1 n1 e0a 10.10.0.1
Cluster n1 clus2 n1
                         e0b 10.10.0.2
Cluster n1_clus3 n1
                         e0c 10.10.0.3
Cluster n1 clus4 n1
                        e0d 10.10.0.4
Cluster n2_clus1 n2
Cluster n2_clus2 n2
                        e0a 10.10.0.5
e0b 10.10.0.6
Cluster n2 clus3 n2
                         e0c 10.10.0.7
Cluster n2 clus4 n2 e0d 10.10.0.8
Local = 10.10.0.1 10.10.0.2 10.10.0.3 10.10.0.4
Remote = 10.10.0.5 10.10.0.6 10.10.0.7 10.10.0.8
Cluster Vserver Id = 4294967293 Ping status:
. . . .
Basic connectivity succeeds on 16 path(s)
Basic connectivity fails on 0 path(s)
. . . . . . . . . . . . . . . .
Detected 9000 byte MTU on 16 path(s):
    Local 10.10.0.1 to Remote 10.10.0.5
    Local 10.10.0.1 to Remote 10.10.0.6
    Local 10.10.0.1 to Remote 10.10.0.7
    Local 10.10.0.1 to Remote 10.10.0.8
    Local 10.10.0.2 to Remote 10.10.0.5
    Local 10.10.0.2 to Remote 10.10.0.6
    Local 10.10.0.2 to Remote 10.10.0.7
    Local 10.10.0.2 to Remote 10.10.0.8
    Local 10.10.0.3 to Remote 10.10.0.5
    Local 10.10.0.3 to Remote 10.10.0.6
    Local 10.10.0.3 to Remote 10.10.0.7
    Local 10.10.0.3 to Remote 10.10.0.8
    Local 10.10.0.4 to Remote 10.10.0.5
    Local 10.10.0.4 to Remote 10.10.0.6
    Local 10.10.0.4 to Remote 10.10.0.7
    Local 10.10.0.4 to Remote 10.10.0.8
Larger than PMTU communication succeeds on 16 path(s)
RPC status:
4 paths up, 0 paths down (tcp check)
4 paths up, 0 paths down (udp check)
```

3. Apague los puertos ISL 13 a 16 en el conmutador CL1 CN1610 activo con el comando correspondiente.

Para obtener más información acerca de los comandos de Cisco, consulte las guías que se enumeran en "Referencias de comandos NX-OS de Cisco Nexus serie 3000".

#### Muestra el ejemplo

En el siguiente ejemplo, se muestran los puertos ISL 13 a 16 apagados en el switch CN1610 CL1:

(CL1) # configure (CL1) (Config) # interface 0/13-0/16 (CL1) (Interface 0/13-0/16) # shutdown (CL1) (Interface 0/13-0/16) # exit (CL1) (Config) # exit (CL1) #

4. Cree un ISL temporal entre CL1 y C2:

Para obtener más información acerca de los comandos de Cisco, consulte las guías que se enumeran en "Referencias de comandos NX-OS de Cisco Nexus serie 3000".

#### Muestra el ejemplo

En el siguiente ejemplo, se muestra una ISL temporal creada entre CL1 (puertos 13-16) y C2 (puertos e1/24/1-4) mediante Cisco switchport mode trunk comando:

```
C2# configure
C2(config)# interface port-channel 2
C2(config-if)# switchport mode trunk
C2(config-if)# spanning-tree port type network
C2(config-if)# mtu 9216
C2(config-if)# interface breakout module 1 port 24 map 10g-4x
C2(config)# interface e1/24/1-4
C2(config-if-range)# switchport mode trunk
C2(config-if-range)# mtu 9216
C2(config-if-range)# mtu 9216
C2(config-if-range)# channel-group 2 mode active
C2(config-if-range)# exit
C2(config-if-range)# exit
```

5. Quite los cables conectados al conmutador CL2 CN1610 en todos los nodos.

Al utilizar el cableado compatible, debe volver a conectar los puertos desconectados de todos los nodos al switch Nexus 3232C C2.

6. Quite cuatro cables ISL de los puertos 13 a 16 en el conmutador CL1 CN1610.

Debe asociar el Cisco QSFP28 adecuado a los cables de arranque SFP+ que conectan el puerto 1/24 del nuevo switch Cisco 3232C C2 a los puertos 13 a 16 en el switch CN1610 existente CL1.

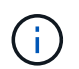

Al volver a conectar cualquier cable al nuevo switch Cisco 3232C, los cables que se utilicen deben ser fibra óptica o cables twinax de Cisco.

7. Configure la interfaz ISL 3/1 en el switch CN1610 activo para desactivar el modo estático.

Esta configuración coincide con la configuración ISL del switch 3232C C2 cuando se configuran los ISL en ambos switches.

Para obtener más información acerca de los comandos de Cisco, consulte las guías que se enumeran en "Referencias de comandos NX-OS de Cisco Nexus serie 3000".

#### Muestra el ejemplo

En el ejemplo siguiente se muestra la interfaz ISL 3/1 que se está configurando para que el ISL sea dinámico:

```
(CL1) # configure
(CL1) (Config) # interface 3/1
(CL1) (Interface 3/1) # no port-channel static
(CL1) (Interface 3/1) # exit
(CL1) (Config) # exit
(CL1) #
```

8. Traiga ISL 13 a 16 en el conmutador CL1 CN1610 activo.

Para obtener más información acerca de los comandos de Cisco, consulte las guías que se enumeran en "Referencias de comandos NX-OS de Cisco Nexus serie 3000".

#### Muestra el ejemplo

En el siguiente ejemplo, se muestran los puertos ISL de 13 a 16 que se están poniendo en marcha en la interfaz puerto-canal de 3/1:

```
(CL1) # configure
(CL1) (Config) # interface 0/13-0/16,3/1
(CL1) (Interface 0/13-0/16,3/1) # no shutdown
(CL1) (Interface 0/13-0/16,3/1) # exit
(CL1) (Config) # exit
(CL1) #
```

9. Compruebe que los ISL son up En el interruptor CL1 CN1610.

El "Estado de enlace" debe ser Up, "Tipo" debe ser Dynamic, Y la columna "Puerto activo" debe ser True para los puertos 0/13 a 0/16.

En el ejemplo siguiente se muestran los ISL como verificados up En el conmutador CN1610 CL1:

```
(CL1) # show port-channel 3/1
Local Interface..... 3/1
Channel Name..... ISL-LAG
Link State..... Up
Admin Mode..... Enabled
Type..... Dynamic
Load Balance Option..... 7
(Enhanced hashing mode)
Mbr
   Device/
             Port
                     Port
Ports Timeout
              Speed
                     Active
_____ ____
                     _____
0/13
    actor/long
              10 Gb Full True
    partner/long
0/14
    actor/long
              10 Gb Full True
    partner/long
0/15
    actor/long
              10 Gb Full True
    partner/long
    actor/long
0/16
             10 Gb Full True
    partner/long
```

10. Compruebe que los ISL son up En el switch 3232C C2:

show port-channel summary

Para obtener más información acerca de los comandos de Cisco, consulte las guías que se enumeran en "Referencias de comandos NX-OS de Cisco Nexus serie 3000".

Los puertos eth1/24/1 a eth1/24/4 deben indicarse (P), Lo que significa que los cuatro puertos ISL están activos en el canal de puerto. Debe indicar eth1/31 y eth1/32 (D) ya que no están conectados.

En el ejemplo siguiente se muestran los ISL como verificados up En el switch 3232C C2:

```
C2# show port-channel summary
Flags: D - Down P - Up in port-channel (members)
      I - Individual H - Hot-standby (LACP only)
      s - Suspended r - Module-removed
      S - Switched R - Routed
      U - Up (port-channel)
      M - Not in use. Min-links not met
         _____
              Type Protocol Member Ports
Group Port-
     Channel
1 Po1(SU) Eth LACP Eth1/31(D) Eth1/32(D)
2
     Po2(SU)
                Eth LACP
                                Eth1/24/1(P) Eth1/24/2(P)
Eth1/24/3(P)
                               Eth1/24/4(P)
```

11. Traigan todos los puertos de interconexión del clúster que están conectados al switch 3232C de todos los nodos:

network port modify -node node-name -port port-name -up-admin true

Muestra el ejemplo

El siguiente ejemplo muestra cómo traer los puertos de interconexión del clúster conectados al switch 3232C C2:

cluster::\*> network port modify -node n1 -port e0b -up-admin true cluster::\*> network port modify -node n1 -port e0c -up-admin true cluster::\*> network port modify -node n2 -port e0b -up-admin true cluster::\*> network port modify -node n2 -port e0c -up-admin true

12. Revierte todos los LIF de interconexión del clúster migrados que están conectados a C2 en todos los nodos:

network interface revert -vserver cluster -lif lif-name

cluster::\*> network interface revert -vserver cluster -lif n1\_clus2 cluster::\*> network interface revert -vserver cluster -lif n1\_clus3 cluster::\*> network interface revert -vserver cluster -lif n2\_clus2 cluster::\*> network interface revert -vserver cluster -lif n2\_clus3

13. Compruebe que todos los puertos de interconexión de clúster se hayan revertido a sus puertos principales:

network interface show -role cluster

### Muestra el ejemplo

En el ejemplo siguiente se muestra que las LIF en clus2 se revierten a sus puertos raíz; las LIF se revierten correctamente si el estado de los puertos de la columna "puerto actual" es true En la columna "es de inicio". Si el valor "es de casa" es false, Entonces el LIF no se revierte.

| <pre>cluster::*&gt; network interface show -role cluster (network interface show)</pre> |             |            |              |         |            |  |  |
|-----------------------------------------------------------------------------------------|-------------|------------|--------------|---------|------------|--|--|
|                                                                                         | Logical     | Status     | Network      | Current | Current Is |  |  |
| Vserver<br>Home                                                                         | Interface   | Admin/Oper | Address/Mask | Node    | Port       |  |  |
|                                                                                         |             |            |              |         |            |  |  |
| Cluster                                                                                 |             |            |              |         |            |  |  |
|                                                                                         | n1_clus1    | up/up      | 10.10.0.1/24 | nl      | e0a        |  |  |
| true                                                                                    | n1_clus2    | up/up      | 10.10.0.2/24 | nl      | e0b        |  |  |
| true                                                                                    | n1_clus3    | up/up      | 10.10.0.3/24 | nl      | e0c        |  |  |
| true                                                                                    | n1_clus4    | up/up      | 10.10.0.4/24 | nl      | e0d        |  |  |
| true                                                                                    | n2_clus1    | up/up      | 10.10.0.5/24 | n2      | e0a        |  |  |
| true                                                                                    | n2_clus2    | up/up      | 10.10.0.6/24 | n2      | e0b        |  |  |
| true                                                                                    | n2_clus3    | up/up      | 10.10.0.7/24 | n2      | eOc        |  |  |
| true                                                                                    | n2_clus4    | up/up      | 10.10.0.8/24 | n2      | e0d        |  |  |
| 8 entrie                                                                                | s were disp | layed.     |              |         |            |  |  |

14. Compruebe que todos los puertos del clúster estén conectados:

network port show -role cluster

#### Muestra el ejemplo

En el siguiente ejemplo, se muestra el resultado de verificar que todas las interconexiones del clúster sean up:

```
cluster::*> network port show -role cluster
     (network port show)
Node: n1
            Broadcast
                              Speed (Mbps) Health
                                               Ignore
            Domain Link MTU Admin/Open
                                        Status
                                               Health
Port IPspace
Status
_____ _____
_____
e0a cluster cluster
                     up
                          9000
                              auto/10000
e0b cluster cluster
                     up
                         9000 auto/10000
                                          _
eOc cluster cluster
                     up 9000 auto/10000
                                          _
                                                 _
e0d cluster cluster
                          9000 auto/10000
                    up
                                          —
                                                 _
Node: n2
            Broadcast
                              Speed (Mbps) Health Ignore
            Domain Link MTU Admin/Open
                                               Health
Port IPspace
                                        Status
Status
_____ _____
_____
e0a cluster cluster
                     up
                          9000 auto/10000
e0b cluster cluster
                     up
                          9000 auto/10000
                                          _
eOc cluster cluster
                          9000 auto/10000
                     up
                                          _
                          9000 auto/10000
e0d cluster cluster
                     up
                                          _
8 entries were displayed.
```

15. Haga ping a las interfaces remotas del clúster y, a continuación, realice una comprobación del servidor de llamadas de procedimiento remoto:

cluster ping-cluster -node node-name

En el siguiente ejemplo se muestra el nodo n1 con alas y el estado RPC indicado posteriormente:

```
cluster::*> cluster ping-cluster -node n1
Host is n1
Getting addresses from network interface table...
Cluster n1 clus1 n1 e0a 10.10.0.1
Cluster n1 clus2 n1
                         e0b 10.10.0.2
                        e0c 10.10.0.3
Cluster n1_clus3 n1
                        e0d 10.10.0.4
Cluster n1 clus4 n1
Cluster n2_clus1 n2eOa10.10.0.5Cluster n2_clus2 n2eOb10.10.0.6
Cluster n2 clus3 n2
                         e0c 10.10.0.7
Cluster n2 clus4 n2 e0d 10.10.0.8
Local = 10.10.0.1 10.10.0.2 10.10.0.3 10.10.0.4
Remote = 10.10.0.5 10.10.0.6 10.10.0.7 10.10.0.8
Cluster Vserver Id = 4294967293
Ping status:
. . . .
Basic connectivity succeeds on 16 path(s)
Basic connectivity fails on 0 path(s)
. . . . . . . . . . . . . . . .
Detected 1500 byte MTU on 16 path(s):
    Local 10.10.0.1 to Remote 10.10.0.5
    Local 10.10.0.1 to Remote 10.10.0.6
    Local 10.10.0.1 to Remote 10.10.0.7
    Local 10.10.0.1 to Remote 10.10.0.8
    Local 10.10.0.2 to Remote 10.10.0.5
    Local 10.10.0.2 to Remote 10.10.0.6
    Local 10.10.0.2 to Remote 10.10.0.7
    Local 10.10.0.2 to Remote 10.10.0.8
    Local 10.10.0.3 to Remote 10.10.0.5
    Local 10.10.0.3 to Remote 10.10.0.6
    Local 10.10.0.3 to Remote 10.10.0.7
    Local 10.10.0.3 to Remote 10.10.0.8
    Local 10.10.0.4 to Remote 10.10.0.5
    Local 10.10.0.4 to Remote 10.10.0.6
    Local 10.10.0.4 to Remote 10.10.0.7
    Local 10.10.0.4 to Remote 10.10.0.8
Larger than PMTU communication succeeds on 16 path(s)
RPC status:
4 paths up, 0 paths down (tcp check)
4 paths up, 0 paths down (udp check)
```

16. Migre las LIF asociadas con el primer switch CL1 CN1610:

network interface migrate -vserver cluster -lif lif-name -source-node nodename

### Muestra el ejemplo

Debe migrar cada LIF del clúster de forma individual a los puertos de clúster adecuados alojados en el switch del clúster C2, como se muestra en el ejemplo siguiente:

cluster::\*> network interface migrate -vserver cluster -lif n1\_clus1 -source-node n1 -destination-node n1 -destination-port e0b cluster::\*> network interface migrate -vserver cluster -lif n1\_clus4 -source-node n1 -destination-node n1 -destination-port e0c cluster::\*> network interface migrate -vserver cluster -lif n2\_clus1 -source-node n2 -destination-node n2 -destination-port e0b cluster::\*> network interface migrate -vserver cluster -lif n2\_clus4 -source-node n2 -destination-node n2 -destination-port e0c

Paso 3: Sustituya el interruptor del grupo de instrumentos CL1 por C1

1. Compruebe el estado del clúster:

network interface show -role cluster

El siguiente ejemplo muestra que las LIF de clúster necesarias se han migrado a los puertos de clúster correspondientes alojados en el switch de clúster C2:

| cluster::*> <b>network interface show -role cluster</b><br>(network interface show) |                      |                      |                         |                 |                 |    |  |  |
|-------------------------------------------------------------------------------------|----------------------|----------------------|-------------------------|-----------------|-----------------|----|--|--|
| Vserver<br>Home                                                                     | Logical<br>Interface | Status<br>Admin/Oper | Network<br>Address/Mask | Current<br>Node | Current<br>Port | Is |  |  |
|                                                                                     |                      |                      |                         |                 |                 |    |  |  |
| Cluster                                                                             | n1_clus1             | up/up                | 10.10.0.1/24            | nl              | e0b             |    |  |  |
| TUIDE                                                                               | n1_clus2             | up/up                | 10.10.0.2/24            | nl              | e0b             |    |  |  |
| true                                                                                | n1_clus3             | up/up                | 10.10.0.3/24            | nl              | e0c             |    |  |  |
| 0140                                                                                | n1_clus4             | up/up                | 10.10.0.4/24            | nl              | eOc             |    |  |  |
| false                                                                               | n2_clus1             | up/up                | 10.10.0.5/24            | n2              | e0b             |    |  |  |
| Tarse                                                                               | n2_clus2             | up/up                | 10.10.0.6/24            | n2              | eOb             |    |  |  |
| true                                                                                | n2_clus3             | up/up                | 10.10.0.7/24            | n2              | eOc             |    |  |  |
| false                                                                               | n2_clus4             | up/up                | 10.10.0.8/24            | n2              | eOc             |    |  |  |
| 8 entrie                                                                            | s were disp          | layed.               |                         |                 |                 |    |  |  |

2. Apague los puertos de nodo que estén conectados a CL1 en todos los nodos:

network port modify -node node-name -port port-name -up-admin false

En el siguiente ejemplo, se muestran puertos específicos que se están apagando en los nodos n1 y n2:

```
cluster::*> network port modify -node n1 -port e0a -up-admin false
cluster::*> network port modify -node n1 -port e0d -up-admin false
cluster::*> network port modify -node n2 -port e0a -up-admin false
cluster::*> network port modify -node n2 -port e0d -up-admin false
```

3. Apague los puertos ISL 24, 31 y 32 en el switch 3232C activo C2.

Para obtener más información acerca de los comandos de Cisco, consulte las guías que se enumeran en "Referencias de comandos NX-OS de Cisco Nexus serie 3000".

### Muestra el ejemplo

En el siguiente ejemplo se muestran los ISL 24, 31 y 32 apagados en el switch 3232C activo C2:

```
C2# configure
C2(config)# interface ethernet 1/24/1-4
C2(config-if-range)# shutdown
C2(config-if-range)# exit
C2(config)# interface ethernet 1/31-32
C2(config-if-range)# shutdown
C2(config-if-range)# exit
C2(config)# exit
C2(config)# exit
C2#
```

4. Quite los cables conectados al conmutador CL1 CN1610 de todos los nodos.

Al utilizar el cableado apropiado, debe volver a conectar los puertos desconectados de todos los nodos al switch Nexus 3232C C1.

5. Quite los cables QSFP28 del puerto Nexus 3232C C2 e1/24.

Debe conectar los puertos e1/31 y e1/32 en C1 a los puertos e1/31 y e1/32 en C2 mediante los cables de fibra óptica Cisco QSFP28 o de conexión directa admitidos.

6. Restaure la configuración en el puerto 24 y retire el canal de puerto temporal 2 en C2:

Para obtener más información acerca de los comandos de Cisco, consulte las guías que se enumeran en "Referencias de comandos NX-OS de Cisco Nexus serie 3000". En el siguiente ejemplo se muestra el running-configuration archivo que se copia en startup-configuration archivo:

```
C2# configure
C2(config) # no interface breakout module 1 port 24 map 10g-4x
C2(config) # no interface port-channel 2
C2(config-if) # interface e1/24
C2(config-if) # description 100GbE/40GbE Node Port
C2(config-if) # spanning-tree port type edge
Edge port type (portfast) should only be enabled on ports connected
to a single
host. Connecting hubs, concentrators, switches, bridges, etc... to
this
interface when edge port type (portfast) is enabled, can cause
temporary bridging loops.
Use with CAUTION
Edge Port Type (Portfast) has been configured on Ethernet 1/24 but
will only
have effect when the interface is in a non-trunking mode.
C2(config-if) # spanning-tree bpduguard enable
C2(config-if) # mtu 9216
C2(config-if-range) # exit
C2(config)# exit
C2# copy running-config startup-config
[] 100%
Copy Complete.
```

7. Suba los puertos ISL 31 y 32 en C2, el switch 3232C activo.

Para obtener más información acerca de los comandos de Cisco, consulte las guías que se enumeran en "Referencias de comandos NX-OS de Cisco Nexus serie 3000". El siguiente ejemplo muestra que se trajeron ISL 31 y 32 al switch 3232C C2:

```
C2# configure
C2(config)# interface ethernet 1/31-32
C2(config-if-range)# no shutdown
C2(config-if-range)# exit
C2(config)# exit
C2# copy running-config startup-config
[] 100%
Copy Complete.
```

8. Compruebe que las conexiones ISL están up En el conmutador C2 3232C.

Para obtener más información acerca de los comandos de Cisco, consulte las guías que se enumeran en "Referencias de comandos NX-OS de Cisco Nexus serie 3000". En el siguiente ejemplo, se muestran las conexiones ISL que se están verificando. Los puertos eth1/31 y eth1/32 se indican (P), Lo que significa que ambos puertos ISL son up en el puerto-canal:

```
C1# show port-channel summary
Flags: D - Down P - Up in port-channel (members)
     I - Individual H - Hot-standby (LACP only)
     s - Suspended r - Module-removed
     S - Switched R - Routed
     U - Up (port-channel)
     M - Not in use. Min-links not met
_____
Group Port- Type Protocol Member Ports
    Channel
_____
_____
1 Pol(SU) Eth LACP Eth1/31(P) Eth1/32(P)
C2# show port-channel summary
Flags: D - Down P - Up in port-channel (members)
     I - Individual H - Hot-standby (LACP only)
     s - Suspended r - Module-removed
     S - Switched R - Routed
     U - Up (port-channel)
     M - Not in use. Min-links not met
_____
_____
Group Port- Type Protocol Member Ports
    Channel
_____
_____
   Po1(SU) Eth LACP Eth1/31(P) Eth1/32(P)
1
```

 Traiga todos los puertos de interconexión del clúster conectados al nuevo switch C1 de 3232C en todos los nodos:

network port modify -node node-name -port port-name -up-admin true

En el siguiente ejemplo, se muestran todos los puertos de interconexión del clúster conectados al nuevo switch C1 que se está subiendo:

```
cluster::*> network port modify -node n1 -port e0a -up-admin true
cluster::*> network port modify -node n1 -port e0d -up-admin true
cluster::*> network port modify -node n2 -port e0a -up-admin true
cluster::*> network port modify -node n2 -port e0d -up-admin true
```

10. Compruebe el estado del puerto del nodo del clúster:

```
network port show -role cluster
```

En el siguiente ejemplo se muestra un resultado que comprueba que los puertos de interconexión del clúster en los nodos n1 y n2 del nuevo switch 3232C C1 up:

```
cluster::*> network port show -role cluster
     (network port show)
Node: n1
            Broadcast
                              Speed (Mbps) Health
                                               Ignore
            Domain Link MTU
                              Admin/Open
                                        Status
                                               Health
Port IPspace
Status
_____ _____
_____
e0a cluster cluster
                    up
                         9000 auto/10000
e0b cluster cluster
                    up
                         9000 auto/10000
                                          _
eOc cluster cluster up
                         9000 auto/10000
                                         _
e0d cluster cluster
                         9000 auto/10000
                   up
                                         _
Node: n2
                              Speed (Mbps) Health
            Broadcast
                                               Ignore
            Domain Link MTU
                              Admin/Open
Port IPspace
                                        Status
                                               Health
Status
_____ _____
_____
e0a cluster cluster
                         9000 auto/10000
                    up
e0b cluster cluster
                         9000 auto/10000
                    up
                                          _
e0c cluster cluster
                         9000 auto/10000
                    up
                         9000 auto/10000
e0d cluster cluster
                    up
                                         _
8 entries were displayed.
```

### Paso 4: Complete el procedimiento

1. Revierte todos los LIF de interconexión del clúster migrados que estaban conectados originalmente a C1 en todos los nodos:

network interface revert -server cluster -lif lif-name

Debe migrar cada LIF de forma individual, como se muestra en el ejemplo siguiente:

```
cluster::*> network interface revert -vserver cluster -lif n1_clus1
cluster::*> network interface revert -vserver cluster -lif n1_clus4
cluster::*> network interface revert -vserver cluster -lif n2_clus1
cluster::*> network interface revert -vserver cluster -lif n2_clus4
```

2. Compruebe que la interfaz se encuentra ahora en casa:

network interface show -role cluster

En el ejemplo siguiente se muestra el estado de las interfaces de interconexión del clúster es up Y "es Home" para los nodos n1 y n2:

| <pre>cluster::*&gt; network interface show -role cluster (network interface show)</pre> |             |            |              |         |         |    |  |
|-----------------------------------------------------------------------------------------|-------------|------------|--------------|---------|---------|----|--|
| (110 0 11 0 2 11                                                                        | Logical     | Status     | Network      | Current | Current | Is |  |
| Vserver<br>Home                                                                         | Interface   | Admin/Oper | Address/Mask | Node    | Port    |    |  |
|                                                                                         |             |            |              |         |         |    |  |
| Cluster                                                                                 |             |            |              |         |         |    |  |
| truo                                                                                    | n1_clus1    | up/up      | 10.10.0.1/24 | nl      | e0a     |    |  |
| true                                                                                    | n1_clus2    | up/up      | 10.10.0.2/24 | nl      | eOb     |    |  |
| true                                                                                    | n1_clus3    | up/up      | 10.10.0.3/24 | nl      | eOc     |    |  |
| true                                                                                    | n1_clus4    | up/up      | 10.10.0.4/24 | nl      | e0d     |    |  |
| true                                                                                    | n2_clus1    | up/up      | 10.10.0.5/24 | n2      | e0a     |    |  |
| true                                                                                    | n2_clus2    | up/up      | 10.10.0.6/24 | n2      | e0b     |    |  |
| true                                                                                    | n2_clus3    | up/up      | 10.10.0.7/24 | n2      | eOc     |    |  |
| true                                                                                    | n2_clus4    | up/up      | 10.10.0.8/24 | n2      | e0d     |    |  |
| 8 entrie                                                                                | s were disp | layed.     |              |         |         |    |  |

3. Haga ping a las interfaces remotas del clúster y, a continuación, realice una comprobación del servidor de llamadas de procedimiento remoto:

cluster ping-cluster -node host-name

En el siguiente ejemplo se muestra el nodo n1 con alas y el estado RPC indicado posteriormente:

```
cluster::*> cluster ping-cluster -node n1
Host is n1
Getting addresses from network interface table...
Cluster n1 clus1 n1 e0a 10.10.0.1
Cluster n1 clus2 n1
                         e0b 10.10.0.2
Cluster n1_clus3 n1
                        e0c 10.10.0.3
Cluster n1 clus4 n1
                        e0d 10.10.0.4
Cluster n2_clus1 n2eOa10.10.0.5Cluster n2_clus2 n2eOb10.10.0.6
Cluster n2 clus3 n2
                         e0c 10.10.0.7
Cluster n2 clus4 n2 e0d 10.10.0.8
Local = 10.10.0.1 10.10.0.2 10.10.0.3 10.10.0.4
Remote = 10.10.0.5 10.10.0.6 10.10.0.7 10.10.0.8
Cluster Vserver Id = 4294967293
Ping status:
. . . .
Basic connectivity succeeds on 16 path(s)
Basic connectivity fails on 0 path(s)
. . . . . . . . . . . . . . . .
Detected 9000 byte MTU on 16 path(s):
    Local 10.10.0.1 to Remote 10.10.0.5
    Local 10.10.0.1 to Remote 10.10.0.6
    Local 10.10.0.1 to Remote 10.10.0.7
    Local 10.10.0.1 to Remote 10.10.0.8
    Local 10.10.0.2 to Remote 10.10.0.5
    Local 10.10.0.2 to Remote 10.10.0.6
    Local 10.10.0.2 to Remote 10.10.0.7
    Local 10.10.0.2 to Remote 10.10.0.8
    Local 10.10.0.3 to Remote 10.10.0.5
    Local 10.10.0.3 to Remote 10.10.0.6
    Local 10.10.0.3 to Remote 10.10.0.7
    Local 10.10.0.3 to Remote 10.10.0.8
    Local 10.10.0.4 to Remote 10.10.0.5
    Local 10.10.0.4 to Remote 10.10.0.6
    Local 10.10.0.4 to Remote 10.10.0.7
    Local 10.10.0.4 to Remote 10.10.0.8
Larger than PMTU communication succeeds on 16 path(s)
RPC status:
4 paths up, 0 paths down (tcp check)
3 paths up, 0 paths down (udp check)
```

- 4. Expanda el clúster añadiendo nodos a los switches de clúster Nexus 3232C.
- 5. Muestra la información sobre los dispositivos de la configuración:
  - ° network device-discovery show
  - ° network port show -role cluster
  - ° network interface show -role cluster
  - ° system cluster-switch show

En los siguientes ejemplos se muestran los nodos n3 y n4 con puertos de clúster de 40 GbE conectados a los puertos e1/7 y e1/8, respectivamente, en los dos switches de clúster Nexus 3232C. Ambos nodos están Unidos al clúster. Los puertos de interconexión de clúster de 40 GbE utilizados son e4a y e4e.

|                                                                                      | Local                                                                                                   | Discovered                                                                                          |                                    |                                       |                                                                        |                                        |
|--------------------------------------------------------------------------------------|----------------------------------------------------------------------------------------------------|----------------------------------------------------------------------------------------------------|------------------------------------|---------------------------------------|------------------------------------------------------------------------|----------------------------------------|
| Node                                                                                 | Port                                                                                                    | Device                                                                                              | Inter                              | face                                  | Platfo                                                                 | rm                                     |
| n1                                                                                   | /cdp                                                                                                    |                                                                                                    |                                    |                                       |                                                                        |                                        |
|                                                                                      | e0a                                                                                                    | C1                                                                                                  | Ether                              | net1/1                                | /1 N3K-C3                                                              | 232C                                   |
|                                                                                      | e0b                                                                                                    | C2                                                                                                  | Ether                              | net1/1                                | /1 N3K-C3                                                              | 232C                                   |
|                                                                                      | eOc                                                                                                    | C2                                                                                                  | Ether                              | net1/1                                | /2 N3K-C3                                                              | 232C                                   |
|                                                                                      | e0d                                                                                                    | C1                                                                                                  | Ether                              | net1/1                                | /2 N3K-C3                                                              | 232C                                   |
| n2                                                                                   | /cdp                                                                                                    |                                                                                                    |                                    |                                       |                                                                        |                                        |
|                                                                                      | e0a                                                                                                    | C1                                                                                                  | Ether                              | net1/1                                | /3 N3K-C3                                                              | 232C                                   |
|                                                                                      | e0b                                                                                                    | C2                                                                                                  | Ether                              | net1/1                                | /3 N3K-C3                                                              | 232C                                   |
|                                                                                      | e0c                                                                                                    | C2                                                                                                  | Ether                              | net1/1                                | /4 N3K-C3                                                              | 232C                                   |
|                                                                                      | e0d                                                                                                    | C1                                                                                                  | Ether                              | net1/1                                | /4 N3K-C3                                                              | 232C                                   |
|                                                                                      | 1                                                                                                    |                                                                                                    |                                    |                                       |                                                                        |                                        |
| n3                                                                                   | /cdp                                                                                                    | <b>C</b> 1                                                                                          | -                                  |                                       |                                                                        | 0000                                   |
|                                                                                      | e4a                                                                                                    | C1                                                                                                  | Ether                              | net1/7                                | N3K-C3                                                                 | 232C                                   |
|                                                                                      | e4e                                                                                                    | C2                                                                                                  | Ether                              | net1/7                                | N3K-C3                                                                 | 232C                                   |
| n4                                                                                   | /cdp                                                                                                    |                                                                                                    |                                    |                                       |                                                                        |                                        |
|                                                                                      | e4a                                                                                                    | C1                                                                                                  | Ether                              | net1/8                                | N3K-C3                                                                 | 232C                                   |
|                                                                                      | 010                                                                                                    | C2                                                                                                  | Ether                              | net1/8                                | N3K-C3                                                                 | 2320                                   |
|                                                                                      | e4e                                                                                                    | 02                                                                                                  |                                    |                                       | 1011 00                                                                | 2020                                   |
|                                                                                      |                                                                                                    |                                                                                                    |                                    |                                       |                                                                        | 2320                                   |
| 12 en                                                                                | tries we                                                                                                | re displayed.                                                                                       | _                                  |                                       |                                                                        | 2020                                   |
| 12 en<br>clust                                                                       | tries we<br>er::*> n                                                                                    | re displayed.<br>etwork port s                                                                      | how -r                             | ole cl                                | ıster                                                                  | 2320                                   |
| 12 en<br>clust<br>(netwo                                                             | tries we<br>er::*> <b>n</b><br>ork port                                                                 | re displayed.<br>etwork port s<br>show)                                                             | bow -r                             | ole cl                                | ıster                                                                  | 2320                                   |
| 12 en<br>clust<br>(netwo<br>Node:                                                    | tries we<br>er::*> <b>n</b><br>ork port<br>n1                                                           | re displayed.<br>etwork port s<br>show)                                                             | bow -r                             | ole cl                                | ıster                                                                  | 2320                                   |
| 12 en<br>clusto<br>(netwo<br>Node:                                                   | e4e<br>tries we<br>er::*> <b>n</b><br>ork port<br>nl                                                    | re displayed.<br>etwork port s<br>show)<br>Broadcast                                                | how -r                             | ole cl                                | Ister<br>Speed (Mbp                                                    | s) Health                              |
| 12 en<br>clust<br>(netwo<br>Node:<br>Ignor                                           | tries we<br>er::*> n<br>ork port<br>n1                                                                  | re displayed.<br>etwork port s<br>show)<br>Broadcast                                                | how -r                             | ole cl                                | Ister<br>Speed (Mbp                                                    | s) Health                              |
| 12 en<br>clusto<br>(netwo<br>Node:<br>Ignoro<br>Port                                 | tries we<br>er::*> n<br>ork port<br>n1<br>e<br>IPspace                                                  | re displayed.<br>etwork port s<br>show)<br>Broadcast<br>Domain                                      | b <b>ow -r</b><br>Link             | ole cly                               | Speed (Mbp<br>Admin/Open                                               | s) Health<br>Status                    |
| 12 en<br>cluste<br>(netwo<br>Node:<br>Ignore<br>Port<br>Healt                        | tries we<br>er::*> <b>n</b><br>ork port<br>n1<br>e<br>IPspace<br>n Status                               | re displayed.<br>etwork port s<br>show)<br>Broadcast<br>Domain                                      | b <b>ow −r</b><br>Link             | ole cla<br>MTU                        | Speed (Mbp<br>Admin/Open                                               | s) Health<br>Status                    |
| 12 en<br>clust<br>(netwo<br>Node:<br>Ignor<br>Port<br>Healt                          | tries we<br>er::*> <b>n</b><br>ork port<br>n1<br>e<br>IPspace<br>h Status                               | re displayed.<br>etwork port s<br>show)<br>Broadcast<br>Domain                                      | b <b>ow -r</b><br>Link             | ole cla<br>MTU                        | Speed (Mbp<br>Admin/Open                                               | s) Health<br>Status                    |
| 12 en<br>cluste<br>(netwo<br>Node:<br>Ignore<br>Port<br>Healt:                       | tries we<br>er::*> n<br>ork port<br>n1<br>e<br>IPspace<br>n Status                                      | re displayed.<br>etwork port s<br>show)<br>Broadcast<br>Domain                                      | b <b>ow -r</b><br>Link             | ole cly<br>MTU<br>                    | Speed (Mbp<br>Admin/Open                                               | s) Health<br>Status                    |
| 12 en<br>clust<br>(netwo<br>Node:<br>Ignor<br>Port<br>Healt<br><br>e0a               | tries we<br>er::*> n<br>ork port<br>n1<br>iPspace<br>Status<br>cluster                                  | re displayed.<br>etwork port s<br>show)<br>Broadcast<br>Domain<br><br>cluster                       | b <b>ow -r</b><br>Link<br>         | ole cl<br>MTU<br>9000                 | Speed (Mbp<br>Admin/Open<br><br>auto/10000                             | s) Health<br>Status<br>                |
| 12 en<br>cluste<br>(netwo<br>Node:<br>Ignore<br>Port<br>Healt<br><br>e0a<br>e0b      | tries we<br>er::*> n<br>ork port<br>n1<br>e<br>IPspace<br>n Status<br><br>cluster<br>cluster            | re displayed.<br>etwork port s<br>show)<br>Broadcast<br>Domain<br><br>cluster<br>cluster            | b <b>ow -r</b><br>Link<br>up<br>up | ole cl<br>MTU<br><br>9000<br>9000     | Speed (Mbp<br>Admin/Open<br><br>auto/10000<br>auto/10000               | s) Health<br>Status<br><br>-<br>-      |
| 12 en<br>clust<br>(netwo<br>Node:<br>Ignor<br>Port<br>Healt<br><br>e0a<br>e0b<br>e0c | tries we<br>er::*> n<br>ork port<br>n1<br>e<br>IPspace<br>n Status<br><br>cluster<br>cluster<br>cluster | re displayed.<br>etwork port s<br>show)<br>Broadcast<br>Domain<br><br>cluster<br>cluster<br>cluster | bow -r<br>Link<br>up<br>up<br>up   | Ole cl<br>MTU<br>9000<br>9000<br>9000 | Speed (Mbp<br>Admin/Open<br><br>auto/10000<br>auto/10000<br>auto/10000 | s) Health<br>Status<br><br>-<br>-<br>- |

```
Node: n2
           Broadcast Speed (Mbps) Health
Ignore
Port IPspace Domain Link MTU Admin/Open Status
Health Status
_____ _____
_____
e0a cluster cluster up 9000 auto/10000
e0b cluster cluster up 9000 auto/10000
e0c cluster cluster
                     9000 auto/10000
                 up
eOd cluster cluster up 9000 auto/10000 -
Node: n3
          Broadcast
                         Speed (Mbps) Health
Ignore
Port IPspace Domain Link MTU Admin/Open Status
Health Status
_____ _____
_____
e4aclusterclusterup9000auto/40000e4eclusterclusterup9000auto/40000
                                    -
Node: n4
          Broadcast
                         Speed (Mbps) Health
Ignore
Port IPspace Domain Link MTU Admin/Open Status
Health Status
_____ _____
-----
e4a cluster cluster up 9000 auto/40000 -
e4e cluster cluster up 9000 auto/40000
12 entries were displayed.
cluster::*> network interface show -role cluster
(network interface show)
     Logical Status Network Current Current
Is
Vserver Interface Admin/Oper Address/Mask Node Port
Home
____
Cluster
     n1 clus1 up/up 10.10.0.1/24 n1 e0a
true
     n1 clus2 up/up 10.10.0.2/24 n1
                                     e0b
```

| true                |                       |          |      |                    |                |       |
|---------------------|-----------------------|----------|------|--------------------|----------------|-------|
|                     | n1_clus3              | up/up    |      | 10.10.0.3/24       | nl             | eOc   |
| true                | n1_clus4              | up/up    |      | 10.10.0.4/24       | nl             | e0d   |
| true                |                       | מנו/ מנו |      | 10 10 0 5/24       | 2              | 000   |
| true                | IIZ_CIUSI             | սք/սք    |      | 10.10.0.3/24       | 112            | eua   |
| true                | n2_clus2              | up/up    |      | 10.10.0.6/24       | n2             | e0b   |
| 0100                | n2_clus3              | up/up    |      | 10.10.0.7/24       | n2             | eOc   |
| true                | n2_clus4              | up/up    |      | 10.10.0.8/24       | n2             | e0d   |
| true                |                       |          |      | 10 10 0 0/24       | ~ <sup>2</sup> | o / o |
| true                | ns_crusr              | up/up    |      | 10.10.0.9/24       | 115            | e4a   |
| true                | n3_clus2              | up/up    |      | 10.10.0.10/24      | n3             | e4e   |
| 0100                | n4_clus1              | up/up    |      | 10.10.0.11/24      | n4             | e4a   |
| true                | n4 clus2              | up/up    |      | 10.10.0.12/24      | n4             | e4e   |
| true                | _                     |          |      |                    |                |       |
| cluster::<br>Switch | > system c            | luster-s | Typ  | <b>h show</b><br>e | Address        | Model |
|                     |                       |          |      |                    |                |       |
| C1<br>NX3232C       |                       |          | clu  | ster-network       | 10.10.1.1      | .03   |
| Seri                | al Number:            | FOX0000  | 01   |                    |                |       |
| Is                  | Monitored:<br>Reason: | true     |      |                    |                |       |
| Softwar             | e Version:            | Cisco N  | exus | Operating Sys      | tem (NX-C      | S)    |
| Soltware,           | Version               | 7.0(3)I  | 6(1) |                    |                |       |
| Versi               | on Source:            | CDP      |      |                    |                |       |
| C2<br>NX3232C       |                       |          | clu  | ster-network       | 10.10.1.1      | 04    |
|                     |                       |          |      |                    |                |       |
| Seri                | al Number:            | FOX0000  | 02   |                    |                |       |
| Is                  | Monitored:            | true     |      |                    |                |       |
|                     | Posson.               |          |      |                    |                |       |

```
Software Version: Cisco Nexus Operating System (NX-OS)
Software, Version
                    7.0(3) I6(1)
    Version Source: CDP
CL1
                            cluster-network 10.10.1.101 CN1610
     Serial Number: 01234567
      Is Monitored: true
            Reason:
  Software Version: 1.2.0.7
    Version Source: ISDP
CL2
                            cluster-network 10.10.1.102
CN1610
     Serial Number: 01234568
      Is Monitored: true
            Reason:
  Software Version: 1.2.0.7
    Version Source: ISDP 4 entries were displayed.
```

6. Extraiga los interruptores CN1610 sustituidos si no se retiran automáticamente:

system cluster-switch delete -device switch-name

#### Muestra el ejemplo

Debe eliminar ambos dispositivos individualmente, como se muestra en el siguiente ejemplo:

cluster::> system cluster-switch delete -device CL1
cluster::> system cluster-switch delete -device CL2

7. Compruebe que se supervisan los switches de clúster adecuados:

```
system cluster-switch show
```

En el siguiente ejemplo se muestran los switches del clúster C1 y C2 que se están supervisando:

```
cluster::> system cluster-switch show
Switch
                                        Address
                        Type
Model
_____
_____
C1
                       cluster-network 10.10.1.103
NX3232C
    Serial Number: FOX00001
     Is Monitored: true
          Reason:
 Software Version: Cisco Nexus Operating System (NX-OS) Software,
Version
                 7.0(3) I6(1)
   Version Source: CDP
С2
                        cluster-network 10.10.1.104
NX3232C
    Serial Number: FOX00002
     Is Monitored: true
        Reason:
 Software Version: Cisco Nexus Operating System (NX-OS) Software,
Version
                 7.0(3) I6(1)
   Version Source: CDP
2 entries were displayed.
```

 Habilitar la función de recopilación de registros del monitor de estado del switch de clúster para recopilar archivos de registro relacionados con el conmutador:

```
system cluster-switch log setup-password
system cluster-switch log enable-collection
```

```
cluster::*> system cluster-switch log setup-password
Enter the switch name: <return>
The switch name entered is not recognized.
Choose from the following list:
C1
С2
cluster::*> system cluster-switch log setup-password
Enter the switch name: C1
RSA key fingerprint is
e5:8b:c6:dc:e2:18:18:09:36:63:d9:63:dd:03:d9:cc
Do you want to continue? {y|n}::[n] y
Enter the password: <enter switch password>
Enter the password again: <enter switch password>
cluster::*> system cluster-switch log setup-password
Enter the switch name: C2
RSA key fingerprint is
57:49:86:a1:b9:80:6a:61:9a:86:8e:3c:e3:b7:1f:b1
Do you want to continue? \{y|n\}:: [n] y
Enter the password: <enter switch password>
Enter the password again: <enter switch password>
cluster::*> system cluster-switch log enable-collection
Do you want to enable cluster log collection for all nodes in the
cluster?
{y|n}: [n] y
Enabling cluster switch log collection.
cluster::*>
```

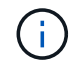

Si alguno de estos comandos devuelve un error, póngase en contacto con el soporte de NetApp.

9. Si ha suprimido la creación automática de casos, rehabilitarla invocando un mensaje de AutoSupport:

system node autosupport invoke -node \* -type all -message MAINT=END

# Migre de un switch de clúster Cisco Nexus 5596 a un switch de clúster Cisco Nexus 3232C

Siga este procedimiento para migrar un switch de clúster Cisco Nexus 5596 existente en un clúster con switches de clúster Nexus 3232C.

# **Revise los requisitos**

Antes de la migración, asegúrese de revisarla "Requisitos de migración".

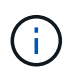

Para ello, es necesario utilizar tanto comandos de la ONTAP como comandos de la serie Cisco Nexus 3000; los comandos de la ONTAP se usan a menos que se indique lo contrario.

Para obtener más información, consulte:

- "Página de descripción de Cisco Ethernet Switch"
- "Hardware Universe"

# Migrar el switch

### Acerca de los ejemplos

Los ejemplos de este procedimiento describen el reemplazo de los switches Cisco Nexus 5596 por switches Cisco Nexus 3232C. Puede utilizar estos pasos (con modificaciones) para otros conmutadores Cisco antiguos (por ejemplo, 3132Q-V).

El procedimiento también utiliza la siguiente nomenclatura de conmutación y nodo:

- Los resultados del comando pueden variar en función de las diferentes versiones de ONTAP.
- Los interruptores Nexus 5596 que se deben sustituir son CL1 y CL2.
- Los switches Nexus 3232C para sustituir los switches Nexus 5596 son C1 y C2.
- n1\_clus1 es la primera interfaz lógica del clúster (LIF) conectada al switch del clúster 1 (CL1 o C1) para el nodo n1.
- n1\_clus2 es la primera LIF del clúster conectada al switch de clúster 2 (CL2 o C2) para el nodo n1.
- n1\_clus3 es la segunda LIF conectada al switch de clúster 2 (CL2 o C2) para el nodo n1.
- n1\_clusal 4 es la segunda LIF conectada al switch de clúster 1 (CL1 o C1) para el nodo n1.-
- El número de puertos 10 GbE y 40/100 GbE se define en los archivos de configuración de referencia (RCF) disponibles en la "Descarga del archivo de configuración de referencia del conmutador de red de clúster Cisco®" página.
- Los nodos son n1, n2, n3 y n4.

Los ejemplos de este procedimiento utilizan cuatro nodos:

- Dos nodos utilizan cuatro puertos de interconexión de clúster de 10 GbE: E0a, e0b, e0c y e0d.
- Los otros dos nodos utilizan dos puertos de interconexión de clúster de 40 GbE: e4a y e4e. La "Hardware Universe" la enumera los puertos del clúster reales en las plataformas.

# Escenarios

Este procedimiento cubre los siguientes escenarios:

• El clúster comienza con dos nodos conectados y funcionan en dos switches de clúster Nexus 5596.

- El switch del clúster CL2 debe sustituirse por C2 (pasos del 1 al 19):
  - El tráfico de todos los puertos del clúster y las LIF de todos los nodos conectados a CL2 se migran a los primeros puertos del clúster y las LIF conectadas a CL1.
  - Desconecte el cableado de todos los puertos del clúster de todos los nodos conectados a CL2 y, a continuación, utilice un cableado de desconexión compatible para volver a conectar los puertos al nuevo switch de clúster C2.
  - Desconecte el cableado entre los puertos ISL entre CL1 y CL2 y, a continuación, utilice el cableado de desconexión admitido para volver a conectar los puertos de CL1 a C2.
  - · Se revierte el tráfico en todos los puertos del clúster y los LIF conectados a C2 en todos los nodos.
- El switch del clúster CL2 se debe sustituir por C2.
  - El tráfico de todos los puertos de clúster o las LIF de todos los nodos conectados a CL1 se migran a los segundos puertos de clúster o las LIF conectadas a C2.
  - Desconecte el cableado de todos los puertos del clúster de todos los nodos conectados a CL1 y vuelva a conectarlo, mediante el cableado de desconexión compatible, al nuevo switch del clúster C1.
  - Desconecte el cableado entre los puertos ISL entre CL1 y C2 y vuelva a conectarse mediante el cableado compatible, de C1 a C2.
  - Se revierte el tráfico en todos los puertos del clúster o LIF conectados a C1 en todos los nodos.
- Se han añadido dos nodos FAS9000 al clúster con ejemplos que muestran los detalles del clúster.

# Paso 1: Preparación para la migración

1. Si se habilita AutoSupport en este clúster, elimine la creación automática de casos invocando un mensaje de AutoSupport:

```
system node autosupport invoke -node * -type all - message MAINT=xh
```

x es la duración de la ventana de mantenimiento en horas.

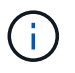

El mensaje de AutoSupport notifica al soporte técnico de esta tarea de mantenimiento para que la creación automática de casos se suprima durante la ventana de mantenimiento.

2. Muestra información sobre los dispositivos de la configuración:

network device-discovery show

En el ejemplo siguiente se muestra cuántas interfaces de interconexión de clúster se han configurado en cada nodo para cada switch de interconexión de clúster:

| cluster::> | <b>network</b><br>Local | <b>device-discovery sh</b><br>Discovered | ow          |             |
|------------|-------------------------|------------------------------------------|-------------|-------------|
| Node       | Port                    | Device                                   | Interface   | Platform    |
|            |                         |                                          |             |             |
| nl         | /cdp                    |                                          |             |             |
|            | e0a                     | CL1                                      | Ethernet1/1 | N5K-C5596UP |
|            | e0b                     | CL2                                      | Ethernet1/1 | N5K-C5596UP |
|            | e0c                     | CL2                                      | Ethernet1/2 | N5K-C5596UP |
|            | e0d                     | CL1                                      | Ethernet1/2 | N5K-C5596UP |
| n2         | /cdp                    |                                          |             |             |
|            | e0a                     | CL1                                      | Ethernet1/3 | N5K-C5596UP |
|            | e0b                     | CL2                                      | Ethernet1/3 | N5K-C5596UP |
|            | e0c                     | CL2                                      | Ethernet1/4 | N5K-C5596UP |
|            | e0d                     | CL1                                      | Ethernet1/4 | N5K-C5596UP |
| 8 entries  | were dis                | played.                                  |             |             |

3. Determinar el estado administrativo u operativo de cada interfaz de clúster.

a. Mostrar los atributos del puerto de red:

network port show -role cluster

En el ejemplo siguiente se muestran los atributos de puerto de red en los nodos n1 y n2:

```
cluster::*> network port show -role cluster
 (network port show)
Node: n1
Ignore
                                 Speed(Mbps)
Health Health
Port IPspace Broadcast Domain Link MTU Admin/Oper
Status Status
_____ ____
e0a Cluster Cluster up 9000 auto/10000 -
_
                          up 9000 auto/10000 -
eOb Cluster Cluster
_
                         up 9000 auto/10000 -
     Cluster Cluster
e0c
_
e0d Cluster Cluster up 9000 auto/10000 -
_
Node: n2
Ignore
                                 Speed(Mbps)
Health Health
     IPspace Broadcast Domain Link MTU Admin/Oper
Port
Status Status
_____ ____
e0a Cluster Cluster up 9000 auto/10000 -
_
     Cluster Cluster up 9000 auto/10000 -
e0b
_
e0c
     Cluster Cluster up
                              9000 auto/10000 -
_
eOd Cluster Cluster up
                              9000 auto/10000 -
8 entries were displayed.
```

b. Mostrar información acerca de las interfaces lógicas:

# Muestra el ejemplo

En el ejemplo siguiente se muestra la información general sobre todas las LIF del clúster, incluidos sus puertos actuales:

| <pre>cluster::*&gt; network interface show -role cluster</pre> |                 |            |               |         |  |  |  |
|----------------------------------------------------------------|-----------------|------------|---------------|---------|--|--|--|
| (netwo                                                         | rk interface sl | now)       |               |         |  |  |  |
|                                                                | Logical         | Status     | Network       | Current |  |  |  |
| Current                                                        | Is              |            |               |         |  |  |  |
| Vserver                                                        | Interface       | Admin/Oper | Address/Mask  | Node    |  |  |  |
| Port                                                           | Home            |            |               |         |  |  |  |
|                                                                |                 |            |               | -       |  |  |  |
|                                                                |                 |            |               |         |  |  |  |
| Cluster                                                        | 1 7 1           | /          | 10 10 0 1 /04 | 1       |  |  |  |
| ~ <b>^</b> ^                                                   | ni_ciusi        | up/up      | 10.10.0.1/24  | nı      |  |  |  |
| eua                                                            | rl clus?        | מנו/ מנו   | 10 10 0 2/24  | n 1     |  |  |  |
| elh                                                            |                 | սք/սք      | 10.10.0.2/24  | 111     |  |  |  |
| 000                                                            | n1 clus3        | מנו/מנו    | 10.10.0.3/24  | n1      |  |  |  |
| e0c                                                            | true            |            | ,             |         |  |  |  |
|                                                                | n1 clus4        | up/up      | 10.10.0.4/24  | n1      |  |  |  |
| e0d                                                            | true –          |            |               |         |  |  |  |
|                                                                | n2_clus1        | up/up      | 10.10.0.5/24  | n2      |  |  |  |
| e0a                                                            | true            |            |               |         |  |  |  |
|                                                                | n2_clus2        | up/up      | 10.10.0.6/24  | n2      |  |  |  |
| e0b                                                            | true            |            |               |         |  |  |  |
|                                                                | n2_clus3        | up/up      | 10.10.0.7/24  | n2      |  |  |  |
| eOc                                                            | true            |            |               |         |  |  |  |
|                                                                | n2_clus4        | up/up      | 10.10.0.8/24  | n2      |  |  |  |
| e0d                                                            | true            |            |               |         |  |  |  |
| 8 entri                                                        | es were display | yed.       |               |         |  |  |  |
|                                                                |                 |            |               |         |  |  |  |

c. Muestra información sobre los switches del clúster detectados:

system cluster-switch show

```
Muestra el ejemplo
```

En el siguiente ejemplo se muestran los switches de clúster activos:

```
cluster::*> system cluster-switch show
Switch
                                          Address
                          Туре
Model
_____
_____
CL1
                          cluster-network 10.10.1.101
NX5596
    Serial Number: 01234567
     Is Monitored: true
          Reason:
 Software Version: Cisco Nexus Operating System (NX-OS) Software,
Version
                 7.1(1)N1(1)
   Version Source: CDP
CL2
                         cluster-network 10.10.1.102
NX5596
    Serial Number: 01234568
     Is Monitored: true
          Reason:
 Software Version: Cisco Nexus Operating System (NX-OS) Software,
Version
                 7.1(1)N1(1)
   Version Source: CDP
2 entries were displayed.
```

4. Compruebe que el RCF y la imagen adecuados están instalados en los nuevos conmutadores 3232C según sea necesario para sus requisitos y realice las personalizaciones esenciales del sitio, como usuarios y contraseñas, direcciones de red y otras personalizaciones.

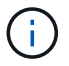

Debe preparar ambos switches en este momento.

Si necesita actualizar el RCF y la imagen, debe realizar los siguientes pasos:

a. Vaya a la página Cisco Ethernet Switches del sitio de soporte de NetApp.

"Switches Ethernet de Cisco"

- b. Anote el conmutador y las versiones de software necesarias en la tabla de esa página.
- c. Descargue la versión adecuada del RCF.
- d. Haga clic en CONTINUAR en la página Descripción, acepte el contrato de licencia y, a continuación,
siga las instrucciones de la página Descargar para descargar el RCF.

e. Descargue la versión adecuada del software Image.

Consulte la página ONTAP 8.x o posterior Archivos de configuración de referencia de switches de red de administración y clúster Descargar y, a continuación, haga clic en la versión adecuada.

Para encontrar la versión correcta, consulte la ONTAP 8.x o posterior página de descarga del conmutador de red de clúster.

5. Migre los LIF asociados con el segundo switch Nexus 5596 que se va a reemplazar:

```
network interface migrate -vserver vserver-name -lif lif-name -source-node
source-node-name - destination-node node-name -destination-port destination-
port-name
```

#### Muestra el ejemplo

El ejemplo siguiente muestra las LIF que se están migrando para los nodos n1 y n2; la migración de LIF se debe realizar en todos los nodos:

cluster::\*> network interface migrate -vserver Cluster -lif n1\_clus2 -source-node n1 destination-node n1 -destination-port e0a cluster::\*> network interface migrate -vserver Cluster -lif n1\_clus3 -source-node n1 destination-node n1 -destination-port e0d cluster::\*> network interface migrate -vserver Cluster -lif n2\_clus2 -source-node n2 destination-node n2 -destination-port e0a cluster::\*> network interface migrate -vserver Cluster -lif n2\_clus3 -source-node n2 destination-node n2 -destination-port e0a cluster::\*> network interface migrate -vserver Cluster -lif n2\_clus3

6. Compruebe el estado del clúster:

network interface show -role cluster

En el ejemplo siguiente se muestra el estado actual de cada clúster:

| <pre>cluster::*&gt; network interface show -role cluster   (network interface show)</pre> |           |            |              |         |  |  |
|-------------------------------------------------------------------------------------------|-----------|------------|--------------|---------|--|--|
|                                                                                           | Logical   | Status     | Network      | Current |  |  |
| Current                                                                                   | Is        |            |              |         |  |  |
| Vserver                                                                                   | Interface | Admin/Oper | Address/Mask | Node    |  |  |
| Port                                                                                      | Home      |            |              |         |  |  |
|                                                                                           |           |            |              |         |  |  |
|                                                                                           |           |            |              |         |  |  |
| Cluster                                                                                   |           |            |              |         |  |  |
|                                                                                           | n1_clus1  | up/up      | 10.10.0.1/24 | nl      |  |  |
| eUa                                                                                       | true      | ,          |              | 4       |  |  |
| 0                                                                                         | nl_clus2  | up/up      | 10.10.0.2/24 | nl      |  |  |
| eUa                                                                                       | ialse     |            | 10 10 0 2/04 | 1       |  |  |
| o 0 d                                                                                     | ni_ciuss  | up/up      | 10.10.0.3/24 | 11 L    |  |  |
| eua                                                                                       |           |            | 10 10 0 1/21 | n1      |  |  |
| e0d                                                                                       | true      | up/up      | 10.10.0.4/24 | 111     |  |  |
| euu                                                                                       | n2 clus1  | מוו/ מוו   | 10 10 0 5/24 | n?      |  |  |
| ela                                                                                       |           | up/up      | 10.10.0.3/21 | 112     |  |  |
| eeu                                                                                       | n2 clus2  | מנו/מנו    | 10.10.0.6/24 | n2      |  |  |
| e0a                                                                                       | false     | err, err   |              |         |  |  |
|                                                                                           | n2 clus3  | up/up      | 10.10.0.7/24 | n2      |  |  |
| e0d                                                                                       | false     |            |              |         |  |  |
|                                                                                           | n2 clus4  | up/up      | 10.10.0.8/24 | n2      |  |  |
| e0d                                                                                       | true      |            |              |         |  |  |
| 8 entries were displayed.                                                                 |           |            |              |         |  |  |
|                                                                                           |           |            |              |         |  |  |

# Paso 2: Configurar puertos

1. Apague los puertos de interconexión de clúster que estén conectados físicamente al switch CL2:

network port modify -node node-name -port port-name -up-admin false

Los siguientes comandos apagan los puertos especificados en n1 y n2, pero los puertos deben estar apagados en todos los nodos:

```
cluster::*> network port modify -node n1 -port e0b -up-admin false
cluster::*> network port modify -node n1 -port e0c -up-admin false
cluster::*> network port modify -node n2 -port e0b -up-admin false
cluster::*> network port modify -node n2 -port e0c -up-admin false
```

2. Hacer ping a las interfaces remotas del clúster y realizar una comprobación del servidor RPC:

cluster ping-cluster -node node-name

En el siguiente ejemplo se muestra el nodo n1 con alas y el estado RPC indicado posteriormente:

```
cluster::*> cluster ping-cluster -node n1
Host is n1
Getting addresses from network interface table...
Cluster n1 clus1 n1 e0a 10.10.0.1
Cluster n1 clus2 n1
                       e0b 10.10.0.2
Cluster n1_clus3 n1 e0c 10.10.0.3
Cluster n1 clus4 n1
                       e0d 10.10.0.4
Cluster n2_clus1 n2 e0a 10.10.0.5
Cluster n2_clus2 n2 e0b 10.10.0.6
Cluster n2_clus3 n2 e0c 10.10.0.7
Cluster n2_clus4 n2 e0d 10.10.0.8
Local = 10.10.0.1 10.10.0.2 10.10.0.3 10.10.0.4
Remote = 10.10.0.5 10.10.0.6 10.10.0.7 10.10.0.8
Cluster Vserver Id = 4294967293
Ping status:
. . . .
Basic connectivity succeeds on 16 path(s)
Basic connectivity fails on 0 path(s)
. . . . . . . . . . . . . . . .
Detected 1500 byte MTU on 16 path(s):
    Local 10.10.0.1 to Remote 10.10.0.5
    Local 10.10.0.1 to Remote 10.10.0.6
    Local 10.10.0.1 to Remote 10.10.0.7
    Local 10.10.0.1 to Remote 10.10.0.8
    Local 10.10.0.2 to Remote 10.10.0.5
    Local 10.10.0.2 to Remote 10.10.0.6
    Local 10.10.0.2 to Remote 10.10.0.7
    Local 10.10.0.2 to Remote 10.10.0.8
    Local 10.10.0.3 to Remote 10.10.0.5
    Local 10.10.0.3 to Remote 10.10.0.6
    Local 10.10.0.3 to Remote 10.10.0.7
    Local 10.10.0.3 to Remote 10.10.0.8
    Local 10.10.0.4 to Remote 10.10.0.5
    Local 10.10.0.4 to Remote 10.10.0.6
    Local 10.10.0.4 to Remote 10.10.0.7
    Local 10.10.0.4 to Remote 10.10.0.8
Larger than PMTU communication succeeds on 16 path(s)
RPC status:
4 paths up, 0 paths down (tcp check)
4 paths up, 0 paths down (udp check)
```

3. Apague ISL 41 a 48 en CL1, el switch Nexus 5596 activo con Cisco shutdown comando.

Para obtener más información acerca de los comandos de Cisco, consulte la guía correspondiente en "Referencias de comandos NX-OS de Cisco Nexus serie 3000".

#### Muestra el ejemplo

En el ejemplo siguiente se muestran los ISL 41 a 48 apagados en el switch Nexus 5596 CL1:

```
(CL1) # configure
(CL1) (Config) # interface e1/41-48
(CL1) (config-if-range) # shutdown
(CL1) (config-if-range) # exit
(CL1) (Config) # exit
(CL1) #
```

4. Cree un ISL temporal entre CL1 y C2 con los comandos de Cisco correspondientes.

Para obtener más información acerca de los comandos de Cisco, consulte la guía correspondiente en "Referencias de comandos NX-OS de Cisco Nexus serie 3000".

#### Muestra el ejemplo

En el siguiente ejemplo, se muestra una configuración de ISL temporal entre CL1 y C2:

```
C2# configure
C2(config)# interface port-channel 2
C2(config-if)# switchport mode trunk
C2(config-if)# spanning-tree port type network
C2(config-if)# mtu 9216
C2(config-if)# interface breakout module 1 port 24 map 10g-4x
C2(config)# interface e1/24/1-4
C2(config-if-range)# switchport mode trunk
C2(config-if-range)# mtu 9216
C2(config-if-range)# mtu 9216
C2(config-if-range)# channel-group 2 mode active
C2(config-if-range)# exit
C2(config-if)# exit
```

5. En todos los nodos, quite todos los cables conectados al switch CL2 Nexus 5596.

Con el cableado compatible, vuelva a conectar los puertos desconectados de todos los nodos al switch Nexus 3232C C2.

6. Retire todos los cables del conmutador Nexus 5596 CL2.

Conecte los cables de ruptura Cisco QSFP a SFP+ que conectan el puerto 1/24 del nuevo switch Cisco

3232C, C2, a los puertos 45 a 48 en Nexus 5596, CL1 existente.

7. Traiga los puertos ISL 45 a 48 en el switch CL1 de Nexus 5596 activo.

Para obtener más información acerca de los comandos de Cisco, consulte la guía correspondiente en "Referencias de comandos NX-OS de Cisco Nexus serie 3000".

## Muestra el ejemplo

El ejemplo siguiente muestra los puertos ISL 45 a 48 que se están poniendo en marcha:

```
(CL1) # configure
(CL1) (Config) # interface e1/45-48
(CL1) (config-if-range) # no shutdown
(CL1) (config-if-range) # exit
(CL1) (Config) # exit
(CL1) #
```

8. Compruebe que los ISL son up En el interruptor Nexus 5596 CL1.

Para obtener más información acerca de los comandos de Cisco, consulte la guía correspondiente en "Referencias de comandos NX-OS de Cisco Nexus serie 3000". En el siguiente ejemplo, se muestran los puertos eth1/45 a eth1/48 con el significado de (P), lo que significa que los puertos ISL se encuentran up en el puerto-canal.

| CL1# show port-channel<br>Flags: D - Down<br>I - Individual<br>s - Suspended<br>S - Switched<br>U - Up (port-ch<br>M - Not in use. | P - Up in p<br>H - Hot-sta<br>r - Module-<br>R - Routed<br>annel)<br>Min-links no | oort-channel<br>andby (LACP of<br>removed<br>ot met | (members)<br>nly) |
|----------------------------------------------------------------------------------------------------|-----------------------------------------------------------------------------------|-----------------------------------------------------|-------------------|
| Group Port- Typ<br>Channel                                                                                                    | e Protocol                                                                        | Member Port:                                        | 5                 |
| 1 Pol(SU) Eth<br>Eth1/43(D)                                                                                                    | LACP                                                                              | Eth1/41(D)                                          | Eth1/42(D)        |
| Eth1/46(P)                                                                                                    |                                                                                   | Eth1/47(P)                                          | Eth1/43(P)        |

- 9. Compruebe que las interfaces eth1/45-48 ya tienen "modo de grupo de canal 1 activo" en su configuración de ejecución.
- En todos los nodos, obtenga todos los puertos de interconexión del clúster conectados al switch 3232C C2:

network port modify -node node-name -port port-name -up-admin true

#### Muestra el ejemplo

En el siguiente ejemplo, se muestran los puertos especificados que se están up en los nodos n1 y n2:

```
cluster::*> network port modify -node n1 -port e0b -up-admin true
cluster::*> network port modify -node n1 -port e0c -up-admin true
cluster::*> network port modify -node n2 -port e0b -up-admin true
cluster::*> network port modify -node n2 -port e0c -up-admin true
```

11. En todos los nodos, revierte todos los LIF de interconexión del clúster migrados conectados a C2:

network interface revert -vserver Cluster -lif lif-name

En el ejemplo siguiente se muestran los LIF de clúster migrados que se han revertido a sus puertos principales:

```
cluster::*> network interface revert -vserver Cluster -lif n1_clus2
cluster::*> network interface revert -vserver Cluster -lif n1_clus3
cluster::*> network interface revert -vserver Cluster -lif n2_clus2
cluster::*> network interface revert -vserver Cluster -lif n2_clus3
```

12. Verifique que todos los puertos de interconexión de clúster ahora se reviertan a su origen:

network interface show -role cluster

## Muestra el ejemplo

En el ejemplo siguiente se muestra que las LIF en clus2 se han revertido a sus puertos raíz y se muestra que las LIF se han revertido correctamente si los puertos de la columna de puerto actual tienen el estado de true en la Is Home columna. Si la Is Home el valor es false, El LIF no se ha revertido.

| cluster::*> *network interface show -role cluster*<br>(network interface show) |          |           |            |              |         |  |  |
|--------------------------------------------------------------------------------|----------|-----------|------------|--------------|---------|--|--|
|                                                                                |          | Logical   | Status     | Network      | Current |  |  |
| Current                                                                        | Is       |           |            |              |         |  |  |
| Vserver                                                                        |          | Interface | Admin/Oper | Address/Mask | Node    |  |  |
| Port                                                                           | Hom      | e         |            |              |         |  |  |
|                                                                                |          |           |            |              |         |  |  |
| Cluster                                                                        |          |           |            |              |         |  |  |
|                                                                                |          | n1_clus1  | up/up      | 10.10.0.1/24 | nl      |  |  |
| e0a                                                                            | tru      | е         |            |              |         |  |  |
| 01                                                                             |          | n1_clus2  | up/up      | 10.10.0.2/24 | nl      |  |  |
| eUb                                                                            | tru      | e         |            | 10 10 0 2/04 | 1       |  |  |
| e0c                                                                            | + 111    | ni_cius3  | up/up      | 10.10.0.3/24 | nı      |  |  |
| 600                                                                            | ιıu      | n1 clus4  | מוו/מוו    | 10.10.0.4/24 | n1      |  |  |
| e0d                                                                            | tru      | .e        |            |              |         |  |  |
|                                                                                |          | n2 clus1  | up/up      | 10.10.0.5/24 | n2      |  |  |
| e0a                                                                            | tru      | e         |            |              |         |  |  |
|                                                                                |          | n2_clus2  | up/up      | 10.10.0.6/24 | n2      |  |  |
| e0b                                                                            | tru      | е         |            |              |         |  |  |
|                                                                                |          | n2_clus3  | up/up      | 10.10.0.7/24 | n2      |  |  |
| e0c                                                                            | tru      | e         | ,          |              | 0       |  |  |
| o 0 d                                                                          | +        | n2_clus4  | up/up      | 10.10.0.8/24 | n2      |  |  |
| eva<br>8 entri                                                                 | eva crue |           |            |              |         |  |  |
| o eneried were arbpityeu.                                                      |          |           |            |              |         |  |  |

13. Compruebe que los puertos del clúster están conectados:

network port show -role cluster

En el siguiente ejemplo se muestra el resultado del anterior network port modify comando, comprobando que todas las interconexiones del clúster lo son up:

```
cluster::*> network port show -role cluster
 (network port show)
Node: n1
Ignore
                                 Speed(Mbps) Health
Health
     IPspace Broadcast Domain Link MTU Admin/Oper Status
Port
Status
_____ ____
                          up 9000 auto/10000 -
e0a Cluster Cluster
_
e0b Cluster Cluster up 9000 auto/10000 -
_
eOc Cluster Cluster up 9000 auto/10000 -
-
e0d Cluster Cluster up 9000 auto/10000 -
_
Node: n2
Ignore
                                 Speed(Mbps) Health
Health
Port IPspace Broadcast Domain Link MTU Admin/Oper Status
Status
_____ ____
e0a Cluster Cluster up 9000 auto/10000 -
_
e0b Cluster Cluster up 9000 auto/10000 -
_
eOc Cluster Cluster up 9000 auto/10000 -
_
eOd Cluster Cluster up 9000 auto/10000 -
8 entries were displayed.
```

14. Hacer ping a las interfaces remotas del clúster y realizar una comprobación del servidor RPC:

cluster ping-cluster -node node-name

En el siguiente ejemplo se muestra el nodo n1 con alas y el estado RPC indicado posteriormente:

```
cluster::*> cluster ping-cluster -node n1
Host is n1
Getting addresses from network interface table...
Cluster n1 clus1 n1 e0a 10.10.0.1
Cluster n1 clus2 n1
                       e0b 10.10.0.2
Cluster n1_clus3 n1 e0c 10.10.0.3
Cluster n1 clus4 n1
                       e0d 10.10.0.4
Cluster n2_clus1 n2 e0a 10.10.0.5
Cluster n2_clus2 n2 e0b 10.10.0.6
Cluster n2_clus3 n2 e0c 10.10.0.7
Cluster n2_clus4 n2 e0d 10.10.0.8
Local = 10.10.0.1 10.10.0.2 10.10.0.3 10.10.0.4
Remote = 10.10.0.5 10.10.0.6 10.10.0.7 10.10.0.8
Cluster Vserver Id = 4294967293
Ping status:
. . . .
Basic connectivity succeeds on 16 path(s)
Basic connectivity fails on 0 path(s)
. . . . . . . . . . . . . . . .
Detected 1500 byte MTU on 16 path(s):
    Local 10.10.0.1 to Remote 10.10.0.5
    Local 10.10.0.1 to Remote 10.10.0.6
    Local 10.10.0.1 to Remote 10.10.0.7
    Local 10.10.0.1 to Remote 10.10.0.8
    Local 10.10.0.2 to Remote 10.10.0.5
    Local 10.10.0.2 to Remote 10.10.0.6
    Local 10.10.0.2 to Remote 10.10.0.7
    Local 10.10.0.2 to Remote 10.10.0.8
    Local 10.10.0.3 to Remote 10.10.0.5
    Local 10.10.0.3 to Remote 10.10.0.6
    Local 10.10.0.3 to Remote 10.10.0.7
    Local 10.10.0.3 to Remote 10.10.0.8
    Local 10.10.0.4 to Remote 10.10.0.5
    Local 10.10.0.4 to Remote 10.10.0.6
    Local 10.10.0.4 to Remote 10.10.0.7
    Local 10.10.0.4 to Remote 10.10.0.8
Larger than PMTU communication succeeds on 16 path(s)
RPC status:
4 paths up, 0 paths down (tcp check)
4 paths up, 0 paths down (udp check)
```

15. En cada nodo del clúster, migre las interfaces asociadas con el primer switch Nexus 5596, CL1, que se sustituirá:

network interface migrate -vserver vserver-name -lif lif-name -source-node source-node-name -destination-node destination-node-name -destination-port destination-port-name

#### Muestra el ejemplo

En el ejemplo siguiente se muestran los puertos o las LIF que se están migrando en los nodos n1 y n2:

```
cluster::*> network interface migrate -vserver Cluster -lif n1_clus1
-source-node n1 -
destination-node n1 -destination-port e0b
cluster::*> network interface migrate -vserver Cluster -lif n1_clus4
-source-node n1 -
destination-node n1 -destination-port e0c
cluster::*> network interface migrate -vserver Cluster -lif n2_clus1
-source-node n2 -
destination-node n2 -destination-port e0b
cluster::*> network interface migrate -vserver Cluster -lif n2_clus4
-source-node n2 -
destination-node n2 -destination-port e0b
cluster::*> network interface migrate -vserver Cluster -lif n2_clus4
-source-node n2 -
destination-node n2 -destination-port e0c
```

16. Compruebe el estado del clúster:

network interface show

## Muestra el ejemplo

El siguiente ejemplo muestra que las LIF de clúster necesarias se han migrado a puertos de clúster adecuados alojados en el switch de clúster, C2:

| <pre>cluster::*&gt; network interface show</pre> |          |                |            |               |         |
|--------------------------------------------------|----------|----------------|------------|---------------|---------|
| Current                                          | Is       | Logical        | Status     | Network       | Current |
| Vserver<br>Port                                  | Hom      | Interface<br>e | Admin/Oper | Address/Mask  | Node    |
|                                                  |          |                |            |               |         |
| Cluster                                          |          |                |            |               |         |
|                                                  |          | n1_clus1       | up/up      | 10.10.0.1/24  | nl      |
| e0b                                              | fal      | se             |            |               |         |
| - 01-                                            | <b>.</b> | n1_clus2       | up/up      | 10.10.0.2/24  | nl      |
| due                                              | tru      | nl clus3       | מוו/מוו    | 10 10 0 3/24  | n1      |
| e0c                                              | tru      | e              |            | 10.10.0.0,21  |         |
|                                                  |          | n1_clus4       | up/up      | 10.10.0.4/24  | nl      |
| eOc                                              | fal      | se             |            |               |         |
|                                                  |          | n2_clus1       | up/up      | 10.10.0.5/24  | n2      |
| e0b                                              | fal      | se             |            | 10 10 0 0 0 0 | - 2     |
| elb                                              | tru      | nz_ciusz       | up/up      | 10.10.0.6/24  | 112     |
| 000                                              | CIU      | n2 clus3       | up/up      | 10.10.0.7/24  | n2      |
| e0c                                              | tru      | e —            |            |               |         |
|                                                  |          | n2_clus4       | up/up      | 10.10.0.8/24  | n2      |
| e0c                                              | fal      | se             |            |               |         |
| 8 entrie                                         | es w     | ere display    | ed.        |               |         |
|                                                  |          |                |            |               |         |
|                                                  |          |                |            |               |         |

17. En todos los nodos, apague los puertos de nodo que estén conectados a CL1:

network port modify -node node-name -port port-name -up-admin false

En el ejemplo siguiente se muestran los puertos especificados que se están apagando en los nodos n1 y n2:

```
cluster::*> network port modify -node n1 -port e0a -up-admin false
cluster::*> network port modify -node n1 -port e0d -up-admin false
cluster::*> network port modify -node n2 -port e0a -up-admin false
cluster::*> network port modify -node n2 -port e0d -up-admin false
```

18. Apague ISL 24, 31 y 32 en el interruptor activo 3232C C2.

Para obtener más información acerca de los comandos de Cisco, consulte la guía correspondiente en "Referencias de comandos NX-OS de Cisco Nexus serie 3000".

#### Muestra el ejemplo

El ejemplo siguiente muestra que los ISL se están cerrando:

```
C2# configure
C2(Config)# interface e1/24/1-4
C2(config-if-range)# shutdown
C2(config-if-range)# exit
C2(config)# interface 1/31-32
C2(config-if-range)# shutdown
C2(config-if-range)# exit
C2(config-if)# exit
C2(config-if)# exit
C2#
```

19. En todos los nodos, quite todos los cables conectados al switch CL1 Nexus 5596.

Con el cableado compatible, vuelva a conectar los puertos desconectados de todos los nodos al switch Nexus 3232C C1.

20. Quite el cable de arranque QSFP de los puertos Nexus 3232C C2 e1/24.

Conecte los puertos e1/31 y e1/32 en C1 a los puertos e1/31 y e1/32 en C2 utilizando cables de fibra óptica Cisco QSFP o de conexión directa compatibles.

21. Restaure la configuración en el puerto 24 y retire el canal de puerto temporal 2 en C2.

Para obtener más información acerca de los comandos de Cisco, consulte la guía correspondiente en "Referencias de comandos NX-OS de Cisco Nexus serie 3000". En el ejemplo siguiente se muestra la configuración del puerto m24 que se está restaurando utilizando los comandos de Cisco correspondientes:

```
C2# configure
C2(config)# no interface breakout module 1 port 24 map 10g-4x
C2(config)# no interface port-channel 2
C2(config-if)# int e1/24
C2(config-if)# description 40GbE Node Port
C2(config-if)# spanning-tree port type edge
C2(config-if)# spanning-tree bpduguard enable
C2(config-if)# mtu 9216
C2(config-if-range)# exit
C2(config)# exit
C2(config)# exit
C2# copy running-config startup-config
[] 100%
Copy Complete.
```

22. Traiga los puertos ISL 31 y 32 en C2, el switch 3232C activo, introduciendo el siguiente comando de Cisco: no shutdown

Para obtener más información acerca de los comandos de Cisco, consulte la guía correspondiente en "Referencias de comandos NX-OS de Cisco Nexus serie 3000".

## Muestra el ejemplo

En el siguiente ejemplo se muestran los comandos de Cisco switchname configure Se sube en el switch 3232C C2:

C2# configure C2(config)# interface ethernet 1/31-32 C2(config-if-range)# no shutdown

23. Compruebe que las conexiones ISL están up En el conmutador C2 3232C.

Para obtener más información acerca de los comandos de Cisco, consulte la guía correspondiente en "Referencias de comandos NX-OS de Cisco Nexus serie 3000".

Los puertos eth1/31 y eth1/32 deben indicar (P) esto con el significado de ambos puertos ISL se deben subir en el puerto-canal

```
Muestra el ejemplo
```

```
C1# show port-channel summary
Flags: D - Down
            P - Up in port-channel (members)
    I - Individual H - Hot-standby (LACP only)
    s - Suspended r - Module-removed
    S - Switched R - Routed
    U - Up (port-channel)
    M - Not in use. Min-links not met
 _____
_____
Group Port-
           Type Protocol Member Ports
    Channel
 _____
  Po1 (SU) Eth LACP Eth1/31 (P) Eth1/32 (P)
1
```

24. En todos los nodos, obtenga todos los puertos de interconexión del clúster conectados al nuevo switch 3232C C1:

network port modify

#### Muestra el ejemplo

En el siguiente ejemplo se muestran todos los puertos de interconexión de clúster que se están creando para n1 y n2 en el switch 3232C C1:

cluster::\*> network port modify -node n1 -port e0a -up-admin true cluster::\*> network port modify -node n1 -port e0d -up-admin true cluster::\*> network port modify -node n2 -port e0a -up-admin true cluster::\*> network port modify -node n2 -port e0d -up-admin true

25. Compruebe el estado del puerto del nodo del clúster:

network port show

En el siguiente ejemplo, se muestra que todos los puertos de interconexión del clúster de todos los nodos del nuevo switch C1 3232C están activos:

```
cluster::*> network port show -role cluster
 (network port show)
Node: n1
Ignore
                                 Speed(Mbps) Health
Health
Port IPspace Broadcast Domain Link MTU Admin/Oper Status
Status
_____ ___
e0a Cluster Cluster up 9000 auto/10000 -
_
eOb Cluster Cluster up 9000 auto/10000 -
_
eOc Cluster Cluster up 9000 auto/10000 -
_
eOd Cluster Cluster up 9000 auto/10000 -
_
Node: n2
Ignore
                                 Speed(Mbps) Health
Health
Port IPspace Broadcast Domain Link MTU Admin/Oper Status
Status
_____ _
e0a Cluster Cluster up 9000 auto/10000 -
_
                     up 9000 auto/10000 -
eOb Cluster Cluster
_
eOc Cluster Cluster
                     up 9000 auto/10000 -
_
     Cluster Cluster up 9000 auto/10000 -
e0d
8 entries were displayed.
```

26. En todos los nodos, revierte los LIF de clúster específicos a sus puertos de inicio:

## Muestra el ejemplo

En el ejemplo siguiente se muestran los LIF de clúster específicos que se están reteniendo a sus puertos raíz en los nodos n1 y n2:

```
cluster::*> network interface revert -vserver Cluster -lif n1_clus1
cluster::*> network interface revert -vserver Cluster -lif n1_clus4
cluster::*> network interface revert -vserver Cluster -lif n2_clus1
cluster::*> network interface revert -vserver Cluster -lif n2_clus4
```

27. Compruebe que la interfaz es la principal:

```
network interface show -role cluster
```

En el ejemplo siguiente se muestra el estado de las interfaces de interconexión de clúster son up y.. Is Home para n1 y n2:

| <pre>cluster::*&gt; network interface show -role cluster (network interface show)</pre> |       |               |            |              |            |  |
|-----------------------------------------------------------------------------------------|-------|---------------|------------|--------------|------------|--|
|                                                                                         |       | Logical       | Status     | Network      | Current    |  |
| Current                                                                                 | Is    |               |            |              |            |  |
| Vserver                                                                                 |       | Interface     | Admin/Oper | Address/Mask | Node       |  |
| Port                                                                                    | Hom   | e             |            |              |            |  |
|                                                                                         |       | _             |            |              |            |  |
| Cluster                                                                                 |       |               |            |              |            |  |
|                                                                                         |       | n1_clus1      | up/up      | 10.10.0.1/24 | n1         |  |
| e0a                                                                                     | tru   | е             |            |              |            |  |
|                                                                                         |       | n1_clus2      | up/up      | 10.10.0.2/24 | nl         |  |
| e0b                                                                                     | tru   | e             | /          | 10 10 0 2/24 | 1          |  |
|                                                                                         | + ~11 | ni_cius3      | up/up      | 10.10.0.3/24 | nı         |  |
| euc                                                                                     | ιιu   | n1 clus4      | מנו/מנו    | 10.10.0.4/24 | n1         |  |
| e0d                                                                                     | tru   | e             |            |              |            |  |
|                                                                                         |       | n2_clus1      | up/up      | 10.10.0.5/24 | n2         |  |
| e0a                                                                                     | tru   | е             |            |              |            |  |
|                                                                                         |       | n2_clus2      | up/up      | 10.10.0.6/24 | n2         |  |
| e0b                                                                                     | tru   | е             | ,          |              |            |  |
| 0                                                                                       |       | n2_clus3      | up/up      | 10.10.0.7/24 | n2         |  |
| euc                                                                                     | tru   | e<br>n2 alua4 |            | 10 10 0 0/24 | <b>n</b> 2 |  |
| eld                                                                                     | tru   | P             | սք/սք      | 10.10.0.0/24 | 112        |  |
| 8 entries were displayed.                                                               |       |               |            |              |            |  |
|                                                                                         |       |               |            |              |            |  |
|                                                                                         |       |               |            |              |            |  |

28. Hacer ping a las interfaces remotas del clúster y realizar una comprobación del servidor RPC:

cluster ping-cluster -node node-name

En el siguiente ejemplo se muestra el nodo n1 con alas y el estado RPC indicado posteriormente:

```
cluster::*> cluster ping-cluster -node n1
Host is n1
Getting addresses from network interface table...
Cluster n1 clus1 n1 e0a 10.10.0.1
Cluster n1 clus2 n1
                       e0b 10.10.0.2
Cluster n1_clus3 n1 e0c 10.10.0.3
Cluster n1 clus4 n1
                       e0d 10.10.0.4
Cluster n2_clus1 n2 e0a 10.10.0.5
Cluster n2_clus2 n2 e0b 10.10.0.6
Cluster n2_clus3 n2 e0c 10.10.0.7
Cluster n2_clus4 n2 e0d 10.10.0.8
Local = 10.10.0.1 10.10.0.2 10.10.0.3 10.10.0.4
Remote = 10.10.0.5 10.10.0.6 10.10.0.7 10.10.0.8
Cluster Vserver Id = 4294967293
Ping status:
. . . .
Basic connectivity succeeds on 16 path(s)
Basic connectivity fails on 0 path(s)
. . . . . . . . . . . . . . . .
Detected 1500 byte MTU on 16 path(s):
    Local 10.10.0.1 to Remote 10.10.0.5
    Local 10.10.0.1 to Remote 10.10.0.6
    Local 10.10.0.1 to Remote 10.10.0.7
    Local 10.10.0.1 to Remote 10.10.0.8
    Local 10.10.0.2 to Remote 10.10.0.5
    Local 10.10.0.2 to Remote 10.10.0.6
    Local 10.10.0.2 to Remote 10.10.0.7
    Local 10.10.0.2 to Remote 10.10.0.8
    Local 10.10.0.3 to Remote 10.10.0.5
    Local 10.10.0.3 to Remote 10.10.0.6
    Local 10.10.0.3 to Remote 10.10.0.7
    Local 10.10.0.3 to Remote 10.10.0.8
    Local 10.10.0.4 to Remote 10.10.0.5
    Local 10.10.0.4 to Remote 10.10.0.6
    Local 10.10.0.4 to Remote 10.10.0.7
    Local 10.10.0.4 to Remote 10.10.0.8
Larger than PMTU communication succeeds on 16 path(s)
RPC status:
4 paths up, 0 paths down (tcp check)
4 paths up, 0 paths down (udp check)
```

29. Expanda el clúster añadiendo nodos a los switches de clúster Nexus 3232C.

En los siguientes ejemplos se muestran los nodos n3 y n4 tienen puertos de clúster de 40 GbE conectados a los puertos e1/7 y e1/8 respectivamente en los dos switches de clúster Nexus 3232C, y ambos nodos se han Unido al clúster. Los puertos de interconexión de clúster de 40 GbE utilizados son e4a y e4e.

Muestra la información sobre los dispositivos de la configuración:

- ° network device-discovery show
- $^{\circ}$  network port show -role cluster
- $^{\circ}$  network interface show -role cluster
- ° system cluster-switch show

| cluster::                        | > network<br>Local         | device-discov<br>Discovered | ery show |       |        |              |        |
|----------------------------------|----------------------------|-----------------------------|----------|-------|--------|--------------|--------|
| Node                             | Port                       | Device                      | I        | nterf | Eace   | Platf        | orm    |
|                                  |                            |                             |          |       |        |              |        |
| nl                               | /cdp                       |                             |          |       |        |              |        |
|                                  | e0a                        | C1                          | Eti      | herne | et1/1, | /1 N3K-C3    | 232C   |
|                                  | e0b                        | C2                          | Eti      | herne | et1/1, | /1 N3K-C3    | 232C   |
|                                  | eOc                        | C2                          | Eti      | herne | et1/1, | /2 N3K-C3    | 232C   |
|                                  | e0d                        | C1                          | Eti      | herne | et1/1, | /2 N3K-C3    | 232C   |
| n2                               | /cdp                       |                             |          |       |        |              |        |
|                                  | e0a                        | C1                          | Eti      | herne | et1/1, | /3 N3K-C3    | 232C   |
|                                  | e0b                        | C2                          | Eti      | herne | et1/1, | /3 N3K-C3    | 232C   |
|                                  | eOc                        | C2                          | Et       | herne | et1/1, | /4 N3K-C3    | 232C   |
|                                  | e0d                        | C1                          | Et       | herne | et1/1, | /4 N3K-C3    | 232C   |
| n3                               | /cdp                       |                             |          |       |        |              |        |
|                                  | e4a                        | C1                          | Et]      | herne | et1/7  | N3K-C3       | 232C   |
|                                  | e4e                        | C2                          | Et]      | herne | et1/7  | N3K-C3       | 232C   |
| n4                               | /cdp                       |                             |          |       |        |              |        |
|                                  | e4a                        | C1                          | Eti      | herne | et1/8  | N3K-C3       | 232C   |
|                                  | e4e                        | C2                          | Eti      | herne | et1/8  | N3K-C3       | 232C   |
| +                                |                            |                             |          |       |        |              |        |
| cluster::<br>(networ<br>Node: nl | :*> networ}<br>rk port sho | x port show -r<br>ow)       | ole clus | ter   |        |              |        |
| Ignore                           |                            |                             |          |       |        | Speed (Mbps) | Health |
| Health                           |                            |                             |          |       |        | 5p000(110p0) |        |
| Port                             | IPspace                    | Broadcast                   | Domain   | Link  | MTU    | Admin/Oper   | Status |
| Status                           |                            |                             |          |       |        |              |        |
|                                  |                            |                             |          |       |        |              |        |
|                                  |                            |                             |          |       |        |              |        |
| ela                              | Cluster                    | Cluster                     |          | מוו   | 9000   | auto/10000   | _      |
| -                                | 0100001                    | 0100001                     |          | orlo  |        |              |        |
| e0b                              | Cluster                    | Cluster                     |          | สมาต  | 9000   | auto/10000   | _      |
| _                                | 0140001                    | 5145661                     |          | ~r°   |        |              |        |
| elc                              | Cluster                    | Cluster                     |          | au    | 9000   | auto/10000   | _      |
| -                                | 01400001                   | OT GD CCT                   |          | ~1~   | 5000   |              |        |
| e0d                              | Cluster                    | Cluster                     |          | up    | 9000   | auto/10000   | _      |

Node: n2 Ignore Speed(Mbps) Health Health Port IPspace Broadcast Domain Link MTU Admin/Oper Status Status \_\_\_\_\_ \_ e0a Cluster Cluster up 9000 auto/10000 -\_ e0b Cluster Cluster up 9000 auto/10000 -\_ eOc Cluster Cluster up 9000 auto/10000 eOd Cluster Cluster up 9000 auto/10000 -\_ Node: n3 Ignore Speed(Mbps) Health Health Port IPspace Broadcast Domain Link MTU Admin/Oper Status Status \_\_\_\_\_ \_ e4a Cluster Cluster up 9000 auto/40000 -\_ e4e Cluster Cluster up 9000 auto/40000 -Node: n4 Ignore Speed(Mbps) Health Health Port IPspace Broadcast Domain Link MTU Admin/Oper Status Status \_\_\_\_\_ \_\_\_\_ e4a Cluster Cluster up 9000 auto/40000 -\_ e4e Cluster Cluster up 9000 auto/40000 -

12 entries were displayed.

+

| <pre>cluster::*&gt; network interface show -role cluster  (network interface show)</pre> |                         |            |               |                |  |  |
|------------------------------------------------------------------------------------------|-------------------------|------------|---------------|----------------|--|--|
|                                                                                          | Logical                 | Status     | Network       | Current        |  |  |
| Current<br>Vserver<br>Port                                                               | Is<br>Interface<br>Home | Admin/Oper | Address/Mask  | Node           |  |  |
|                                                                                          |                         |            |               |                |  |  |
| Cluster                                                                                  |                         |            |               |                |  |  |
|                                                                                          | n1_clus1                | up/up      | 10.10.0.1/24  | nl             |  |  |
| e0a                                                                                      | true                    |            |               |                |  |  |
|                                                                                          | n1_clus2                | up/up      | 10.10.0.2/24  | n1             |  |  |
| e0b                                                                                      | true                    |            | 10 10 0 2/24  | ~ <sup>1</sup> |  |  |
| elc                                                                                      | true                    | up/up      | 10.10.0.3/24  | 111            |  |  |
|                                                                                          | n1 clus4                | up/up      | 10.10.0.4/24  | nl             |  |  |
| e0d                                                                                      | true                    |            |               |                |  |  |
|                                                                                          | n2_clus1                | up/up      | 10.10.0.5/24  | n2             |  |  |
| e0a                                                                                      | true                    | ,          |               | <u>_</u>       |  |  |
| oOb                                                                                      | n2_clus2                | up/up      | 10.10.0.6/24  | n2             |  |  |
| due                                                                                      | n2 clus3                | מוו/מנו    | 10.10.0.7/24  | n2             |  |  |
| e0c                                                                                      | true                    |            | 10.10.0.7711  |                |  |  |
|                                                                                          | n2_clus4                | up/up      | 10.10.0.8/24  | n2             |  |  |
| e0d                                                                                      | true                    |            |               |                |  |  |
|                                                                                          | n3_clus1                | up/up      | 10.10.0.9/24  | n3             |  |  |
| e4a                                                                                      | true                    |            | 10 10 0 10/24 | ~ 2            |  |  |
| e4e                                                                                      | true                    | up/up      | 10.10.0.10/24 | 115            |  |  |
| 010                                                                                      | n4 clus1                | up/up      | 10.10.0.11/24 | n4             |  |  |
| e4a                                                                                      | _<br>true               |            |               |                |  |  |
|                                                                                          | n4_clus2                | up/up      | 10.10.0.12/24 | n4             |  |  |
| e4e                                                                                      | true                    |            |               |                |  |  |
| 12 entries were displayed.                                                               |                         |            |               |                |  |  |

+

```
cluster::*> system cluster-switch show
Switch
                          Type
                                           Address
Model
              _____ ____
_____
                         cluster-network 10.10.1.103
C1
NX3232C
    Serial Number: FOX000001
     Is Monitored: true
           Reason:
  Software Version: Cisco Nexus Operating System (NX-OS) Software,
Version
                  7.0(3)I4(1)
   Version Source: CDP
C2
                         cluster-network 10.10.1.104
NX3232C
    Serial Number: FOX000002
     Is Monitored: true
           Reason:
  Software Version: Cisco Nexus Operating System (NX-OS) Software,
Version
                  7.0(3)I4(1)
   Version Source: CDP
CL1
                        cluster-network 10.10.1.101
NX5596
    Serial Number: 01234567
     Is Monitored: true
           Reason:
  Software Version: Cisco Nexus Operating System (NX-OS) Software,
Version
                  7.1(1)N1(1)
   Version Source: CDP
CL2
                       cluster-network 10.10.1.102
NX5596
    Serial Number: 01234568
     Is Monitored: true
           Reason:
  Software Version: Cisco Nexus Operating System (NX-OS) Software,
Version
                  7.1(1)N1(1)
   Version Source: CDP
4 entries were displayed.
```

30. Retire el Nexus 5596 sustituido mediante el system cluster-switch delete si no se quita automáticamente:

system cluster-switch delete -device switch-name

#### Muestra el ejemplo

```
cluster::> system cluster-switch delete -device CL1
cluster::> system cluster-switch delete -device CL2
```

# Paso 3: Complete el procedimiento

1. Compruebe que se supervisan los switches de clúster adecuados:

```
system cluster-switch show
```

Muestra el ejemplo

```
cluster::> system cluster-switch show
Switch
                                Address
                        Туре
Model
_____
_____
C1
                        cluster-network 10.10.1.103
NX3232C
    Serial Number: FOX000001
    Is Monitored: true
          Reason:
 Software Version: Cisco Nexus Operating System (NX-OS) Software,
Version
                 7.0(3)I4(1)
   Version Source: CDP
                        cluster-network 10.10.1.104
C2
NX3232C
    Serial Number: FOX00002
     Is Monitored: true
          Reason:
 Software Version: Cisco Nexus Operating System (NX-OS) Software,
Version
                 7.0(3)I4(1)
   Version Source: CDP
2 entries were displayed.
```

2. Habilite la función de recogida de registro de supervisión del estado del switch para recopilar archivos de registro relacionados con el switch:

system cluster-switch log setup-password system cluster-switch log enable-collection

```
cluster::*> system cluster-switch log setup-password
Enter the switch name: <return>
The switch name entered is not recognized.
Choose from the following list:
C1
C2
cluster::*> system cluster-switch log setup-password
Enter the switch name: C1
RSA key fingerprint is
e5:8b:c6:dc:e2:18:18:09:36:63:d9:63:dd:03:d9:cc
Do you want to continue? {y|n}::[n] y
Enter the password: <enter switch password>
Enter the password again: <enter switch password>
cluster1::*> system cluster-switch log setup-password
Enter the switch name: C2
RSA key fingerprint is
57:49:86:a1:b9:80:6a:61:9a:86:8e:3c:e3:b7:1f:b1
Do you want to continue? {y|n}:: [n] y
Enter the password: <enter switch password>
Enter the password again: <enter switch password>
cluster::*> system cluster-switch log enable-collection
Do you want to enable cluster log collection for all nodes in the
cluster?
{y|n}: [n] y
Enabling cluster switch log collection.
cluster::*>
```

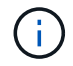

Si alguno de estos comandos devuelve un error, póngase en contacto con el soporte de NetApp.

3. Si ha suprimido la creación automática de casos, vuelva a habilitarla invocando un mensaje de AutoSupport:

## Migre de un clúster sin switches de dos nodos a un clúster con switches de clúster Cisco Nexus 3232C

Si tiene un clúster *sin switch* de dos nodos, puede migrar a un clúster *switch* de dos nodos que incluya los switches de red de clústeres Cisco Nexus 3232C. Se trata de un procedimiento no disruptivo.

#### **Revise los requisitos**

#### Requisitos de migración

Antes de la migración, asegúrese de revisarla "Requisitos de migración".

## Lo que necesitará

Asegúrese de que:

- Los puertos están disponibles para las conexiones de nodos. Los switches de clúster utilizan los puertos de enlace entre switches (ISL) e1/31-32.
- Tiene los cables adecuados para las conexiones del clúster:
  - Los nodos con conexiones de clúster de 10 GbE requieren módulos ópticos QSFP con cables de fibra de cable de cable de cobre QSFP a SFP+.
  - Los nodos con conexiones de clúster de 40/100 GbE requieren el soporte de módulos ópticos QSFP/ QSFP28 con cables de fibra o cables de conexión directa de cobre QSFP/QSFP28.
  - Los switches de clúster requieren el cableado ISL apropiado: 2 cables de conexión directa de cobre o fibra QSFP28.
- Las configuraciones están correctamente configuradas y funcionan.

Los dos nodos deben estar conectados y funcionar en un valor de clúster sin switch de dos nodos.

- Todos los puertos del clúster están en el estado up.
- Se admite el switch de clúster Cisco Nexus 3232C.
- · La configuración de red del clúster existente tiene lo siguiente:
  - Infraestructura de clúster Nexus 3232C redundante y totalmente funcional en ambos switches
  - · Las versiones más recientes de RCF y NX-OS en sus switches
  - · Conectividad de gestión en ambos switches
  - · Acceso de consola a ambos switches
  - · Todas las interfaces lógicas de clúster (LIF) en el estado up sin haber sido migradas
  - · Personalización inicial del conmutador
  - Todos los puertos ISL habilitados y cableado

#### **Migrar los switches**

#### Acerca de los ejemplos

Los ejemplos de este procedimiento utilizan la nomenclatura de conmutador y nodo siguiente:

• Switches de clúster Nexus 3232C, C1 y C2.

• Los nodos son n1 y n2.

Los ejemplos de este procedimiento utilizan dos nodos, cada uno utilizando dos puertos de interconexión de clúster de 40 GbE e4a y e4e. La "*Hardware Universe*" tiene detalles acerca de los puertos de clúster en las plataformas.

- n1\_clus1 es la primera interfaz lógica del clúster (LIF) que se conecta al switch del clúster C1 para el nodo n1.
- n1\_clus2 es la primera LIF del clúster que se conecta al switch de clúster C2 del nodo n1.
- n2\_clus1 es la primera LIF de clúster que se conecta al switch de clúster C1 para el nodo n2.
- n2\_clus2 es la segunda LIF del clúster que se conecta al switch de clúster C2 del nodo n2.
- El número de puertos 10 GbE y 40/100 GbE se define en los archivos de configuración de referencia (RCF) disponibles en la "Descarga del archivo de configuración de referencia del conmutador de red de clúster Cisco®" página.

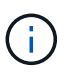

Para ello, es necesario utilizar tanto comandos de la ONTAP como comandos de la serie Cisco Nexus 3000; los comandos de la ONTAP se usan a menos que se indique lo contrario.

## Paso 1: Mostrar y migrar puertos físicos y lógicos

1. Si se habilita AutoSupport en este clúster, elimine la creación automática de casos invocando un mensaje de AutoSupport:

```
system node autosupport invoke -node * -type all - message MAINT=xh
```

x es la duración de la ventana de mantenimiento en horas.

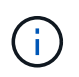

El mensaje de AutoSupport notifica al soporte técnico de esta tarea de mantenimiento para que la creación automática de casos se suprima durante la ventana de mantenimiento.

- 2. Determine el estado administrativo u operativo de cada interfaz de clúster:
  - a. Mostrar los atributos del puerto de red:

```
network port show -role cluster
```

Muestra el ejemplo

```
cluster::*> network port show -role cluster
 (network port show)
Node: n1
Ignore
                                          Speed(Mbps)
Health Health
Port IPspace Broadcast Domain Link MTU Admin/Oper
Status Status
_____ ___

      e4a
      Cluster
      Up
      9000 auto/40000
      -

      e4e
      Cluster
      Cluster
      up
      9000 auto/40000
      -

_
Node: n2
Ignore
                                          Speed(Mbps)
Health Health
Port IPspace Broadcast Domain Link MTU Admin/Oper
Status Status
_____ ____
e4a Cluster Cluster up 9000 auto/40000 -
e4e Cluster Cluster up 9000 auto/40000 -
4 entries were displayed.
```

b. Muestra información sobre las interfaces lógicas y sus nodos principales designados:

network interface show -role cluster

Muestra el ejemplo

```
cluster::*> network interface show -role cluster
 (network interface show)
        Logical Status Network
                                       Current
Current Is
Vserver Interface Admin/Oper Address/Mask Node
Port Home
_____ ____
_____ ____
Cluster
        n1 clus1 up/up 10.10.0.1/24
                                      n1
e4a
    true
        n1 clus2 up/up 10.10.0.2/24
                                       n1
e4e
    true
        n2 clus1 up/up 10.10.0.3/24
                                       n2
e4a
    true
        n2 clus2 up/up 10.10.0.4/24
                                       n2
e4e
    true
4 entries were displayed.
```

c. Compruebe que la detección de clústeres sin switch esté habilitada mediante el comando de privilegio avanzado:

network options detect-switchless-cluster show`

#### Muestra el ejemplo

El resultado en el ejemplo siguiente muestra que la detección de clústeres sin switch está habilitada:

```
cluster::*> network options detect-switchless-cluster show
Enable Switchless Cluster Detection: true
```

3. Verifique que los RCF e imagen adecuados estén instalados en los nuevos conmutadores 3232C y realice las personalizaciones necesarias del sitio, como agregar usuarios, contraseñas y direcciones de red.

Debe preparar ambos switches en este momento. Si necesita actualizar el software RCF e Image, debe seguir estos pasos:

a. Vaya a la página Cisco Ethernet Switches del sitio de soporte de NetApp.

"Switches Ethernet de Cisco"

b. Anote el conmutador y las versiones de software necesarias en la tabla de esa página.

- c. Descargue la versión adecuada de RCF.
- d. Haga clic en **CONTINUAR** en la página **Descripción**, acepte el contrato de licencia y, a continuación, siga las instrucciones de la página **Descargar** para descargar el RCF.
- e. Descargue la versión adecuada del software Image.

"Página de descarga del archivo de configuración de referencia del switch de red de Cisco Cluster y Management"

- 4. Haga clic en **CONTINUAR** en la página **Descripción**, acepte el contrato de licencia y, a continuación, siga las instrucciones de la página **Descargar** para descargar el RCF.
- 5. En los switches Nexus 3232C C1 y C2, deshabilite todos los puertos C1 y C2 que están orientados al nodo, pero no deshabilite los puertos ISL e1/31-32.

Para obtener más información acerca de los comandos de Cisco, consulte las guías que se enumeran en "Referencias de comandos NX-OS de Cisco Nexus serie 3000".

## Muestra el ejemplo

En el siguiente ejemplo, se muestran los puertos 1 a 30 deshabilitados en los switches del clúster Nexus 3232C C1 y C2 utilizando una configuración compatible con RCF NX3232\_RCF\_v1.0\_24p10g\_24p100g.txt:

```
C1# copy running-config startup-config
[] 100% Copy complete.
C1# configure
C1(config)# int e1/1/1-4,e1/2/1-4,e1/3/1-4,e1/4/1-4,e1/5/1-4,e1/6/1-
4, e1/7 - 30
C1(config-if-range) # shutdown
C1(config-if-range) # exit
C1(config) # exit
C2# copy running-config startup-config
[] 100% Copy complete.
C2# configure
C2(config)# int e1/1/1-4,e1/2/1-4,e1/3/1-4,e1/4/1-4,e1/5/1-4,e1/6/1-
4, e1/7 - 30
C2(config-if-range) # shutdown
C2(config-if-range) # exit
C2(config) # exit
```

- 6. Conecte los puertos 1/31 y 1/32 de C1 a los mismos puertos de C2 utilizando el cableado compatible.
- 7. Compruebe que los puertos ISL están operativos en C1 y C2:

show port-channel summary

Para obtener más información acerca de los comandos de Cisco, consulte las guías que se enumeran en "Referencias de comandos NX-OS de Cisco Nexus serie 3000". El siguiente ejemplo muestra Cisco show port-channel summary Comando que se utiliza para verificar que los puertos ISL están operativos en C1 y C2:

```
C1# show port-channel summary
Flags: D - Down P - Up in port-channel (members)
     I - Individual H - Hot-standby (LACP only) s -
Suspended r - Module-removed
    S - Switched R - Routed
    U - Up (port-channel)
    M - Not in use. Min-links not met
-----
    Port-
Group Channel Type Protocol Member Ports
_____
1 Pol(SU) Eth LACP Eth1/31(P) Eth1/32(P)
C2# show port-channel summary
Flags: D - Down P - Up in port-channel (members)
    I - Individual H - Hot-standby (LACP only)
                                     s -
Suspended r - Module-removed
    S - Switched R - Routed
    U - Up (port-channel)
    M - Not in use. Min-links not met
_____
_____
Group Port- Type Protocol Member Ports
    Channel
_____
_____
1 Pol(SU) Eth LACP Eth1/31(P) Eth1/32(P)
```

8. Muestra la lista de dispositivos vecinos en el conmutador.

Para obtener más información acerca de los comandos de Cisco, consulte las guías que se enumeran en "Referencias de comandos NX-OS de Cisco Nexus serie 3000".

En el siguiente ejemplo se muestra el comando Cisco show cdp neighbors se utiliza para mostrar los dispositivos vecinos en el conmutador:

```
C1# show cdp neighbors
Capability Codes: R - Router, T - Trans-Bridge, B - Source-Route-
Bridge
                 S - Switch, H - Host, I - IGMP, r - Repeater,
                 V - VoIP-Phone, D - Remotely-Managed-Device,
s - Supports-STP-Dispute
Device-ID
                  Local Intrfce Hldtme Capability Platform
Port ID
С2
                  Eth1/31
                                174
                                       RSIS
                                                  N3K-C3232C
Eth1/31
С2
                  Eth1/32
                                174
                                       R S I S N3K-C3232C
Eth1/32
Total entries displayed: 2
C2# show cdp neighbors
Capability Codes: R - Router, T - Trans-Bridge, B - Source-Route-
Bridge
                 S - Switch, H - Host, I - IGMP, r - Repeater,
                 V - VoIP-Phone, D - Remotely-Managed-Device,
s - Supports-STP-Dispute
Device-ID
                  Local Intrfce Hldtme Capability Platform
Port ID
C1
                  Eth1/31
                                178
                                       RSIS
                                                  N3K-C3232C
Eth1/31
C1
                  Eth1/32
                                       RSIS
                                178
                                                  N3K-C3232C
Eth1/32
Total entries displayed: 2
```

9. Muestre la conectividad de puerto del clúster en cada nodo:

```
network device-discovery show
```
En el siguiente ejemplo se muestra la conectividad de puerto de clúster mostrada para una configuración de clúster de dos nodos sin switch:

| cluster::*> | networ<br>Local | <b>k device-discovery s</b><br>Discovered | how       |          |
|-------------|-----------------|-------------------------------------------|-----------|----------|
| Node        | Port            | Device                                    | Interface | Platform |
|             |                 |                                           |           |          |
| nl          | /cdp            |                                           |           |          |
|             | e4a             | n2                                        | e4a       | FAS9000  |
|             | e4e             | n2                                        | e4e       | FAS9000  |
| n2          | /cdp            |                                           |           |          |
|             | e4a             | nl                                        | e4a       | FAS9000  |
|             | e4e             | nl                                        | e4e       | FAS9000  |
|             |                 |                                           |           |          |

10. Migre los LIF n1\_clus1 y n2\_clus1 a los puertos físicos de sus nodos de destino:

network interface migrate -vserver vserver-name -lif lif-name source-node source-node-name -destination-port destination-port-name

#### Muestra el ejemplo

Debe ejecutar el comando para cada nodo local tal y como se muestra en el ejemplo siguiente:

```
cluster::*> network interface migrate -vserver cluster -lif n1_clus1
-source-node n1
-destination-node n1 -destination-port e4e
cluster::*> network interface migrate -vserver cluster -lif n2_clus1
-source-node n2
-destination-node n2 -destination-port e4e
```

#### Paso 2: Apague las LIF reasignadas y desconecte los cables

1. Compruebe que las interfaces del clúster han migrado correctamente:

```
network interface show -role cluster
```

En el siguiente ejemplo, se muestra el estado "is Home" de las LIF n1\_clus1 y n2\_clus1 se ha convertido en "false" una vez completada la migración:

```
cluster::*> network interface show -role cluster
 (network interface show)
        Logical Status Network
                                      Current
Current Is
Vserver Interface Admin/Oper Address/Mask Node
Port Home
_____ ____
_____ ____
Cluster
        n1_clus1 up/up 10.10.0.1/24 n1
e4e
    false
        n1 clus2 up/up 10.10.0.2/24
                                      n1
e4e
     true
        n2 clus1 up/up 10.10.0.3/24 n2
e4e
    false
        n2 clus2 up/up 10.10.0.4/24
                                      n2
e4e
     true
4 entries were displayed.
```

2. Apague los puertos del clúster de las LIF n1\_clus1 y n2\_clus1, que se migraron en el paso 9:

network port modify -node node-name -port port-name -up-admin false

Muestra el ejemplo

Debe ejecutar el comando para cada puerto tal y como se muestra en el ejemplo siguiente:

cluster::\*> network port modify -node n1 -port e4a -up-admin false
cluster::\*> network port modify -node n2 -port e4a -up-admin false

3. Hacer ping a las interfaces remotas del clúster y realizar una comprobación del servidor RPC:

cluster ping-cluster -node node-name

En el siguiente ejemplo se muestra el nodo n1 con alas y el estado RPC indicado posteriormente:

```
cluster::*> cluster ping-cluster -node n1
Host is n1 Getting addresses from network interface table...
Cluster n1 clus1 n1
                          e4a
                                 10.10.0.1
Cluster n1 clus2 n1
                          e4e
                                 10.10.0.2
Cluster n2 clus1 n2
                          e4a
                                 10.10.0.3
Cluster n2 clus2 n2
                          e4e
                                 10.10.0.4
Local = 10.10.0.1 10.10.0.2
Remote = 10.10.0.3 10.10.0.4
Cluster Vserver Id = 4294967293 Ping status:
. . . .
Basic connectivity succeeds on 4 path(s)
Basic connectivity fails on 0 path(s) .....
Detected 9000 byte MTU on 32 path(s):
   Local 10.10.0.1 to Remote 10.10.0.3
   Local 10.10.0.1 to Remote 10.10.0.4
   Local 10.10.0.2 to Remote 10.10.0.3
   Local 10.10.0.2 to Remote 10.10.0.4
Larger than PMTU communication succeeds on 4 path(s) RPC status:
1 paths up, 0 paths down (tcp check)
1 paths up, 0 paths down (ucp check)
```

4. Desconecte el cable del e4a del nodo n1.

Puede consultar la configuración en ejecución y conectar el primer puerto de 40 GbE del switch C1 (puerto 1/7 en este ejemplo) a e4a en la n1 utilizando el cableado compatible con los switches Nexus 3232C.

# Paso 3: Habilite los puertos del clúster

1. Desconecte el cable del e4a del nodo n2.

Puede consultar la configuración en ejecución y conectar e4a al siguiente puerto 40 GbE disponible en C1, puerto 1/8, utilizando el cableado compatible.

2. Habilite todos los puertos orientados al nodo en C1.

Para obtener más información acerca de los comandos de Cisco, consulte las guías que se enumeran en "Referencias de comandos NX-OS de Cisco Nexus serie 3000". En el siguiente ejemplo se muestran los puertos 1 a 30 habilitados en los switches del clúster Nexus 3232C C1 y C2 que utilizan la configuración admitida en RCF NX3232\_RCF\_v1.0\_24p10g\_26p100g.txt:

```
Cl# configure
Cl(config)# int el/1/1-4,el/2/1-4,el/3/1-4,el/4/1-4,el/5/1-4,el/6/1-
4,el/7-30
Cl(config-if-range)# no shutdown
Cl(config-if-range)# exit
Cl(config)# exit
```

3. Active el primer puerto del clúster, e4a, en cada nodo:

network port modify -node node-name -port port-name -up-admin true

#### Muestra el ejemplo

cluster::\*> network port modify -node n1 -port e4a -up-admin true
cluster::\*> network port modify -node n2 -port e4a -up-admin true

4. Compruebe que los clústeres estén en ambos nodos:

```
network port show -role cluster
```

```
cluster::*> network port show -role cluster
 (network port show)
Node: n1
Ignore
                                  Speed(Mbps) Health
Health
Port IPspace Broadcast Domain Link MTU Admin/Oper Status
Status
_____ _
     Cluster Cluster
                         up 9000 auto/40000 -
e4a
                         up 9000 auto/40000 -
e4e Cluster Cluster
_
Node: n2
Ignore
                                  Speed(Mbps) Health
Health
Port IPspace Broadcast Domain Link MTU Admin/Oper Status
Status
_____ _
e4a Cluster Cluster up 9000 auto/40000 -
                          up 9000 auto/40000 -
e4e
     Cluster
              Cluster
4 entries were displayed.
```

5. Para cada nodo, revierte todos los LIF de interconexión de clúster migrados:

network interface revert -vserver cluster -lif lif-name

### Muestra el ejemplo

Debe revertir cada LIF a su puerto de inicio de forma individual, como se muestra en el ejemplo siguiente:

cluster::\*> network interface revert -vserver cluster -lif n1\_clus1
cluster::\*> network interface revert -vserver cluster -lif n2\_clus1

6. Compruebe que todas las LIF se han revertido a sus puertos principales:

network interface show -role cluster

La Is Home la columna debe mostrar un valor de true para todos los puertos enumerados en la Current Port columna. Si el valor mostrado es false, el puerto no se ha revertido.

# Muestra el ejemplo

| cluster  | ::*> network in | nterface sho | w -role cluster |          |
|----------|-----------------|--------------|-----------------|----------|
| (netwo)  | Logical         | Status       | Network         | Current  |
| Current  | Is              | beacab       |                 | 04110110 |
| Vserver  | Interface       | Admin/Oper   | Address/Mask    | Node     |
| Port     | Home            |              |                 |          |
|          |                 |              |                 |          |
|          |                 |              |                 |          |
| cluster  | nl clusi        | מוו/מוו      | 10 10 0 1/24    | nl       |
| e4a      | true            |              | 10.10.0.1, 21   | ***      |
|          | n1_clus2        | up/up        | 10.10.0.2/24    | nl       |
| e4e      | true            |              |                 |          |
|          | n2_clus1        | up/up        | 10.10.0.3/24    | n2       |
| e4a      | true            | ,            |                 | 2        |
| 010      | n2_clus2        | up/up        | 10.10.0.4/24    | n2       |
| d ontrid | urue            | rod          |                 |          |
| 4 CHULLE | es were display | jeu.         |                 |          |

# Paso 4: Habilite las LIF reasignadas

1. Muestre la conectividad de puerto del clúster en cada nodo:

```
network device-discovery show
```

| cluster | ::*> networ | k device-discov | ery show    |            |
|---------|-------------|-----------------|-------------|------------|
| Node    | Port        | Device          | Interface   | Platform   |
|         |             |                 |             |            |
| nl      | /cdp        |                 |             |            |
|         | e4a         | C1              | Ethernet1/7 | N3K-C3232C |
|         | e4e         | n2              | e4e         | FAS9000    |
| n2      | /cdp        |                 |             |            |
|         | e4a         | C1              | Ethernet1/8 | N3K-C3232C |
|         | e4e         | nl              | e4e         | FAS9000    |
|         |             |                 |             |            |

2. Migre clus2 al puerto e4a de la consola de cada nodo:

```
network interface migrate cluster -lif lif-name -source-node source-node-name
-destination-node destination-node-name -destination-port destination-port-
name
```

# Muestra el ejemplo

Debe migrar cada LIF a su puerto de inicio de forma individual, como se muestra en el ejemplo siguiente:

```
cluster::*> network interface migrate -vserver cluster -lif n1_clus2
-source-node n1
-destination-node n1 -destination-port e4a
cluster::*> network interface migrate -vserver cluster -lif n2_clus2
-source-node n2
-destination-node n2 -destination-port e4a
```

3. Apague los puertos de clúster clus2 LIF en ambos nodos:

```
network port modify
```

#### Muestra el ejemplo

En el ejemplo siguiente se muestran los puertos especificados que se están estableciendo en false, apagando los puertos en ambos nodos:

cluster::\*> network port modify -node n1 -port e4e -up-admin false
cluster::\*> network port modify -node n2 -port e4e -up-admin false

4. Compruebe el estado de LIF del clúster:

network interface show

Muestra el ejemplo

| cluster: | ::*> network  | interface sh | ow -role cluste | r       |
|----------|---------------|--------------|-----------------|---------|
| (networ  | ck interface  | show)        |                 |         |
|          | Logical       | Status       | Network         | Current |
| Current  | Is            |              |                 |         |
| Vserver  | Interfac      | ce Admin/Ope | er Address/Mask | Node    |
| Port     | Home          |              |                 |         |
|          |               |              |                 |         |
|          |               |              |                 |         |
| Cluster  |               |              |                 |         |
|          | n1_clus       | l up/up      | 10.10.0.1/24    | nl      |
| e4a      | true          |              |                 |         |
|          | n1_clus2      | 2 up/up      | 10.10.0.2/24    | nl      |
| e4a      | false         |              |                 |         |
|          | n2_clus       | l up/up      | 10.10.0.3/24    | n2      |
| e4a      | true          |              |                 |         |
|          | n2_clus2      | 2 up/up      | 10.10.0.4/24    | n2      |
| e4a      | false         |              |                 |         |
| 4 entrie | es were dispi | Layed.       |                 |         |
|          |               |              |                 |         |

5. Desconecte el cable del e4e en el nodo n1.

Puede consultar la configuración en ejecución y conectar el primer puerto de 40 GbE del switch C2 (puerto 1/7 en este ejemplo) a e4e en el nodo n1, utilizando el cableado adecuado para el modelo de switch Nexus 3232C.

6. Desconecte el cable del e4e en el nodo n2.

Puede consultar la configuración en ejecución y conectar e4e al siguiente puerto de 40 GbE disponible en C2, puerto 1/8, utilizando el cableado adecuado para el modelo de switch Nexus 3232C.

7. Habilite todos los puertos orientados al nodo en C2.

En el ejemplo siguiente se muestran los puertos 1 a 30 activados en los switches de clúster C1 y C2 de Nexus 3132Q-V. mediante una configuración compatible con RCF NX3232C\_RCF\_v1.0\_24p10g\_26p100g.txt:

```
C2# configure
C2(config)# int el/1/1-4,el/2/1-4,el/3/1-4,el/4/1-4,el/5/1-4,el/6/1-
4,el/7-30
C2(config-if-range)# no shutdown
C2(config-if-range)# exit
C2(config)# exit
```

8. Active el segundo puerto del clúster, e4e, en cada nodo:

network port modify

#### Muestra el ejemplo

En el siguiente ejemplo se muestra el segundo puerto e4e del clúster que se está poniendo en marcha en cada nodo:

```
cluster::*> network port modify -node n1 -port e4e -up-admin true
cluster::*> *network port modify -node n2 -port e4e -up-admin true*s
```

9. Para cada nodo, revierte todos los LIF de interconexión de clúster migrados: network interface revert

### Muestra el ejemplo

En el ejemplo siguiente se muestran los LIF migrados que se han revertido a sus puertos principales.

cluster::\*> network interface revert -vserver Cluster -lif n1\_clus2
cluster::\*> network interface revert -vserver Cluster -lif n2\_clus2

10. Verifique que todos los puertos de interconexión de clúster ahora se reviertan a sus puertos raíz:

network interface show -role cluster

La Is Home la columna debe mostrar un valor de true para todos los puertos enumerados en la Current Port columna. Si el valor mostrado es false, el puerto no se ha revertido.

| cluster: | ::*> network in | terface sho | w -role cluster |         |
|----------|-----------------|-------------|-----------------|---------|
| (networ  | ck interface sh | now)        |                 |         |
|          | Logical         | Status      | Network         | Current |
| Current  | Is              |             |                 |         |
| Vserver  | Interface       | Admin/Oper  | Address/Mask    | Node    |
| Port     | Home            |             |                 |         |
|          |                 |             |                 |         |
|          |                 |             |                 |         |
| Cluster  |                 |             |                 |         |
|          | n1_clus1        | up/up       | 10.10.0.1/24    | nl      |
| e4a      | true            |             |                 |         |
|          | n1_clus2        | up/up       | 10.10.0.2/24    | nl      |
| e4e      | true            |             |                 |         |
|          | n2_clus1        | up/up       | 10.10.0.3/24    | n2      |
| e4a      | true            |             |                 |         |
|          | n2_clus2        | up/up       | 10.10.0.4/24    | n2      |
| e4e      | true            |             |                 |         |
| 4 entrie | es were display | ved.        |                 |         |
|          |                 |             |                 |         |

11. Compruebe que todos los puertos de interconexión del clúster se encuentren en la up provincia:

network port show -role cluster

12. Muestre los números de puerto del switch del clúster a través de los cuales cada puerto del clúster está conectado a cada nodo: network device-discovery show

### Muestra el ejemplo

| cluster::* | > networ | k device-discovery | show        |            |
|------------|----------|--------------------|-------------|------------|
|            | Local    | Discovered         |             |            |
| Node       | Port     | Device             | Interface   | Platform   |
|            |          |                    |             |            |
|            |          |                    |             |            |
| nl         | /cdp     |                    |             |            |
|            | e4a      | C1                 | Ethernet1/7 | N3K-C3232C |
|            | e4e      | C2                 | Ethernet1/7 | N3K-C3232C |
| n2         | /cdp     |                    |             |            |
|            | e4a      | C1                 | Ethernet1/8 | N3K-C3232C |
|            | e4e      | C2                 | Ethernet1/8 | N3K-C3232C |

13. Mostrar switches de clúster detectados y supervisados:

```
cluster::*> system cluster-switch show
Switch
                        Type Address
Model
_____
_____
C1
                      cluster-network 10.10.1.101
NX3232CV
Serial Number: FOX000001
Is Monitored: true
Reason:
Software Version: Cisco Nexus Operating System (NX-OS) Software,
Version 7.0(3)I6(1)
Version Source: CDP
C2
                      cluster-network 10.10.1.102
NX3232CV
Serial Number: FOX00002
Is Monitored: true
Reason:
Software Version: Cisco Nexus Operating System (NX-OS) Software,
Version 7.0(3)I6(1)
Version Source: CDP 2 entries were displayed.
```

14. Compruebe que la detección del clúster sin switches ha cambiado la opción de clúster sin switches a deshabilitado:

```
network options switchless-cluster show
```

15. Hacer ping a las interfaces remotas del clúster y realizar una comprobación del servidor RPC:

cluster ping-cluster -node node-name

```
cluster::*> cluster ping-cluster -node n1
Host is n1 Getting addresses from network interface table...
Cluster n1 clus1 n1
                       e4a
                                10.10.0.1
Cluster n1 clus2 n1
                         e4e
                                10.10.0.2
Cluster n2 clus1 n2
                         e4a
                                10.10.0.3
Cluster n2 clus2 n2
                          e4e
                                10.10.0.4
Local = 10.10.0.1 10.10.0.2
Remote = 10.10.0.3 10.10.0.4
Cluster Vserver Id = 4294967293
Ping status:
. . . .
Basic connectivity succeeds on 4 path(s)
Basic connectivity fails on 0 path(s) .....
Detected 9000 byte MTU on 32 path(s):
   Local 10.10.0.1 to Remote 10.10.0.3
   Local 10.10.0.1 to Remote 10.10.0.4
   Local 10.10.0.2 to Remote 10.10.0.3
   Local 10.10.0.2 to Remote 10.10.0.4
Larger than PMTU communication succeeds on 4 path(s) RPC status:
1 paths up, 0 paths down (tcp check)
1 paths up, 0 paths down (ucp check)
```

16. Habilite la función de recogida de registro de supervisión del estado del switch para recopilar archivos de registro relacionados con el switch:

system cluster-switch log setup-password

system cluster-switch log enable-collection

```
cluster::*> system cluster-switch log setup-password
Enter the switch name: <return>
The switch name entered is not recognized.
Choose from the following list:
C1
C2
cluster::*> system cluster-switch log setup-password
Enter the switch name: C1
RSA key fingerprint is
e5:8b:c6:dc:e2:18:18:09:36:63:d9:63:dd:03:d9:cc
Do you want to continue? {y|n}::[n] y
Enter the password: <enter switch password>
Enter the password again: <enter switch password>
cluster::*> system cluster-switch log setup-password
Enter the switch name: C2
RSA key fingerprint is
57:49:86:a1:b9:80:6a:61:9a:86:8e:3c:e3:b7:1f:b1
Do you want to continue? \{y|n\}:: [n] y
Enter the password: <enter switch password>
Enter the password again: <enter switch password>
cluster::*> system cluster-switch log enable-collection
Do you want to enable cluster log collection for all nodes in the
cluster?
{y|n}: [n] y
Enabling cluster switch log collection.
cluster::*>
```

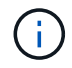

Si alguno de estos comandos devuelve un error, póngase en contacto con el soporte de NetApp.

17. Si ha suprimido la creación automática de casos, vuelva a habilitarla invocando un mensaje de AutoSupport:

# Sustituya los interruptores

# Sustituya un switch de clúster Cisco Nexus 3232C

Siga estos pasos para sustituir un switch Cisco Nexus 3232C defectuoso en un clúster. Este procedimiento no es disruptivo.

## **Revise los requisitos**

# Lo que necesitará

Asegúrese de que la configuración de clúster y red existente tenga las siguientes características:

• La infraestructura del clúster Nexus 3232C es redundante y totalmente funcional en ambos switches.

La página Cisco Ethernet Switches tiene las versiones más recientes de RCF y NX-OS en sus switches.

- Todos los puertos del clúster deben estar en el estado up.
- Debe haber conectividad de gestión en ambos switches.
- Todas las interfaces lógicas de clúster (LIF) están en el estado up y no se migran.

El switch Cisco Nexus 3232C de sustitución tiene las siguientes características:

- La conectividad de la red de gestión es funcional.
- El acceso de la consola al interruptor de sustitución está en su lugar.
- La imagen apropiada del sistema operativo RCF y NX-OS se carga en el conmutador.
- Se ha completado la personalización inicial del conmutador.

# Si quiere más información

Consulte lo siguiente:

- "Página de descripción de Cisco Ethernet Switch"
- "Hardware Universe"

# Sustituya el interruptor

# Acerca de esta tarea

Este procedimiento de sustitución describe la siguiente situación:

- Al principio, el clúster tiene cuatro nodos conectados a dos switches de clúster Nexus 3232C, CL1 y CL2.
- Tiene previsto sustituir el conmutador de clúster CL2 por C2 (pasos del 1 al 21):
  - En cada nodo, migra las LIF de clúster conectadas al switch del clúster CL2 a los puertos del clúster conectados al switch del clúster CL1.
  - Desconecte el cableado de todos los puertos del switch del clúster CL2 y vuelva a conectar el cableado a los mismos puertos del switch del clúster de reemplazo C2.
  - Revierte los LIF de clúster migrados en cada nodo.

# Acerca de los ejemplos

Este procedimiento de sustitución sustituye al segundo switch de clúster Nexus 3232C CL2 por el nuevo switch 3232C C2.

Los ejemplos de este procedimiento utilizan la nomenclatura de conmutador y nodo siguiente:

- Los cuatro nodos son n1, n2, n3 y n4.
- n1\_clus1 es la primera interfaz lógica del clúster (LIF) conectada al switch del clúster C1 para el nodo n1.
- n1\_clus2 es la primera LIF del clúster conectada al switch de clúster CL2 o C2 para el nodo n1.
- n1\_clus3 es la segunda LIF conectada al switch de clúster C2 para el nodo n1.-
- n1\_clusal 4 es la segunda LIF conectada al switch de clúster CL1, para el nodo n1.

El número de puertos 10 GbE y 40/100 GbE se define en los archivos de configuración de referencia (RCF) disponibles en la "Descarga del archivo de configuración de referencia del conmutador de red de clúster Cisco®" página.

Los ejemplos de este procedimiento de sustitución utilizan cuatro nodos. Dos de estos nodos utilizan cuatro puertos de interconexión de clúster de 10 GB: E0a, e0b, e0c y e0d. Los otros dos nodos utilizan dos puertos de interconexión de clúster de 40 GB: e4a y e4e. Consulte "Hardware Universe" para verificar los puertos de clúster correctos para su plataforma.

# Paso 1: Mostrar y migrar los puertos del clúster al switch

1. Si se habilita AutoSupport en este clúster, elimine la creación automática de casos invocando un mensaje de AutoSupport:

```
system node autosupport invoke -node * -type all - message MAINT=xh
```

x es la duración de la ventana de mantenimiento en horas.

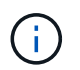

El mensaje de AutoSupport notifica al soporte técnico de esta tarea de mantenimiento para que la creación automática de casos se suprima durante la ventana de mantenimiento.

2. Muestra información sobre los dispositivos de la configuración:

network device-discovery show

| cluster::> | <b>network</b> | <b>device-discovery s</b><br>Discovered | how           |            |
|------------|----------------|-----------------------------------------|---------------|------------|
| Node       | Port           | Device                                  | Interface     | Platform   |
|            |                |                                         |               | -          |
| nl         | /cdp           |                                         |               |            |
|            | e0a            | CL1                                     | Ethernet1/1/1 | N3K-C3232C |
|            | e0b            | CL2                                     | Ethernet1/1/1 | N3K-C3232C |
|            | e0c            | CL2                                     | Ethernet1/1/2 | N3K-C3232C |
|            | e0d            | CL1                                     | Ethernet1/1/2 | N3K-C3232C |
| n2         | /cdp           |                                         |               |            |
|            | e0a            | CL1                                     | Ethernet1/1/3 | N3K-C3232C |
|            | e0b            | CL2                                     | Ethernet1/1/3 | N3K-C3232C |
|            | e0c            | CL2                                     | Ethernet1/1/4 | N3K-C3232C |
|            | e0d            | CL1                                     | Ethernet1/1/4 | N3K-C3232C |
| n3         | /cdp           |                                         |               |            |
| -          | e4a            | CL1                                     | Ethernet1/7   | N3K-C3232C |
|            | e4e            | CL2                                     | Ethernet1/7   | N3K-C3232C |
| 4          | ( )            |                                         |               |            |
| n4         | /cdp           | 0.7.1                                   |               |            |
|            | e4a            | CLI                                     | Ethernet1/8   | N3K-C3232C |
|            | e4e            | CL2                                     | Ethernet1/8   | N3K-C3232C |

- 3. Determinar el estado administrativo u operativo de cada interfaz de clúster.
  - a. Mostrar los atributos del puerto de red:

network port show -role cluster

```
cluster::*> network port show -role cluster
(network port show)
Node: n1
Ignore
                                  Speed(Mbps)
Health Health
Port IPspace Broadcast Domain Link MTU Admin/Oper
Status Status
_____
     Cluster Cluster
e0a
                         up 9000 auto/10000 -
eOb
                          up 9000 auto/10000 -
     Cluster
              Cluster
     Cluster Cluster
                          up 9000 auto/10000 -
e0c
   Cluster Cluster
                          up 9000 auto/10000 -
e0d
_
Node: n2
Ignore
                                  Speed(Mbps)
Health Health
Port IPspace Broadcast Domain Link MTU Admin/Oper
Status Status
_____
     Cluster Cluster
                          up 9000 auto/10000 -
e0a
e0b
                          up 9000 auto/10000 -
     Cluster
              Cluster
              Cluster
                          up 9000 auto/10000 -
e0c
     Cluster
eOd Cluster Cluster
                          up 9000 auto/10000 -
Node: n3
Ignore
                                  Speed (Mbps)
Health Health
Port IPspace Broadcast Domain Link MTU Admin/Oper
Status Status
_____ _ ___ ____
_____ ____
e4a Cluster Cluster up 9000 auto/40000 -
_
                          up 9000 auto/40000 -
     Cluster Cluster
e4e
```

```
- Node: n4

Ignore Speed(Mbps)

Health Health

Port IPspace Broadcast Domain Link MTU Admin/Oper

Status Status ------

e4a Cluster Cluster up 9000 auto/40000 -

e4e Cluster up 9000 auto/40000 -
```

b. Mostrar información acerca de las interfaces lógicas (LIF):

network interface show -role cluster

| cluster                    | c::*> <b>network in</b><br>Logical | status     | <b>w -role cluster</b><br>Network | Current    |
|----------------------------|------------------------------------|------------|-----------------------------------|------------|
| Current<br>Vservei<br>Port | t Is<br>f Interface<br>Home        | Admin/Oper | Address/Mask                      | Node       |
|                            |                                    |            |                                   |            |
| Cluster                    | <u>-</u>                           |            | 10 10 0 1/24                      | <b>~</b> 1 |
| e0a                        | true                               | up/up      | 10.10.0.1/24                      | 111        |
|                            | n1_clus2                           | up/up      | 10.10.0.2/24                      | nl         |
| e0b                        | true                               |            |                                   |            |
| 0                          | n1_clus3                           | up/up      | 10.10.0.3/24                      | n1         |
| eUC                        | true<br>n1 clus4                   | מנו/מנו    | 10.10.0.4/24                      | n1         |
| e0d                        | true                               | ap, ap     | 10.10.0.1, 21                     |            |
|                            | n2_clus1                           | up/up      | 10.10.0.5/24                      | n2         |
| e0a                        | true                               |            | 10 10 0 6/04                      |            |
| e0b                        | n2_clus2                           | up/up      | 10.10.0.6/24                      | n∠         |
| 002                        | n2_clus3                           | up/up      | 10.10.0.7/24                      | n2         |
| eOc                        | true                               |            |                                   |            |
| - 0 -1                     | n2_clus4                           | up/up      | 10.10.0.8/24                      | n2         |
| eua                        | n3 clus1                           | מנו/מנו    | 10.10.0.9/24                      | n.3        |
| e0a                        | true                               | ab, ab     | 20020000,21                       |            |
|                            | n3_clus2                           | up/up      | 10.10.0.10/24                     | n3         |
| e0e                        | true                               |            | 10 10 0 11/04                     | - 1        |
| e0a                        | n4_ciusi<br>true                   | up/up      | 10.10.0.11/24                     | n4         |
| 0004                       | n4_clus2                           | up/up      | 10.10.0.12/24                     | n4         |
| e0e                        | true                               |            |                                   |            |

c. Muestre los switches del clúster detectados:

system cluster-switch show

En el siguiente ejemplo de resultado se muestran los switches de clúster:

```
cluster::> system cluster-switch show
                                           Address
Switch
                          Type
Model
_____
_____
                    cluster-network 10.10.1.101
CL1
NX3232C
       Serial Number: FOX000001
        Is Monitored: true
              Reason: None
    Software Version: Cisco Nexus Operating System (NX-OS)
Software, Version 7.0(3)I6(1)
      Version Source: CDP
CL2
                          cluster-network 10.10.1.102
NX3232C
       Serial Number: FOX00002
        Is Monitored: true
              Reason: None
    Software Version: Cisco Nexus Operating System (NX-OS)
Software, Version 7.0(3)I6(1)
      Version Source: CDP
```

- 4. Compruebe que el RCF y la imagen adecuados están instalados en el nuevo switch Nexus 3232C y realice las personalizaciones necesarias del sitio.
  - a. Vaya al sitio de soporte de NetApp.

"mysupport.netapp.com"

b. Vaya a la página Cisco Ethernet Switches y anote las versiones de software necesarias en la tabla.

"Switches Ethernet de Cisco"

- c. Descargue la versión adecuada del RCF.
- d. Haga clic en **CONTINUAR** en la página **Descripción**, acepte el contrato de licencia y, a continuación, vaya a la página **Descargar**.
- e. Descargue la versión correcta del software Image desde la página \*Descarga del archivo de configuración de referencia del conmutador de red de administración y clúster Cisco®.

"Descarga del archivo de configuración de referencia del conmutador de red de administración y clúster Cisco®"

5. Migre las LIF del clúster a los puertos del nodo físico conectados al switch de reemplazo C2:

network interface migrate -vserver vserver-name -lif lif-name -source-node node-name -destination-node node-name -destination-port port-name

### Muestra el ejemplo

Debe migrar todas las LIF del clúster individualmente, como se muestra en el ejemplo siguiente:

cluster::\*> network interface migrate -vserver Cluster -lif n1\_clus2 -source-node n1 -destinationnode n1 -destination-port e0a cluster::\*> network interface migrate -vserver Cluster -lif n1 clus3 -source-node n1 -destinationnode n1 -destination-port e0d cluster::\*> network interface migrate -vserver Cluster -lif n2 clus2 -source-node n2 -destinationnode n2 -destination-port e0a cluster::\*> network interface migrate -vserver Cluster -lif n2 clus3 -source-node n2 -destinationnode n2 -destination-port e0d cluster::\*> network interface migrate -vserver Cluster -lif n3\_clus2 -source-node n3 -destinationnode n3 -destination-port e4a cluster::\*> network interface migrate -vserver Cluster -lif n4 clus2 -source-node n4 -destinationnode n4 -destination-port e4a

6. Compruebe el estado de los puertos del clúster y sus designaciones principales:

network interface show -role cluster

| cluster<br>(networ) | ::*> <b>network i</b><br>k interface sh | nterface sho | w -role cluster |         |
|---------------------|-----------------------------------------|--------------|-----------------|---------|
| (11001101           | Logical                                 | Status       | Network         | Current |
| Current             | Is                                      |              |                 |         |
| Vserver             | Interface                               | Admin/Oper   | Address/Mask    | Node    |
| Port                | Home                                    |              |                 |         |
|                     |                                         |              |                 |         |
| Cluster             |                                         |              |                 |         |
| CIUSCEI             | n1 clus1                                | αυ∕αυ        | 10.10.0.1/24    | n1      |
| e0a                 | true                                    | all, all     | ,               |         |
|                     | n1 clus2                                | up/up        | 10.10.0.2/24    | n1      |
| e0a                 | false                                   |              |                 |         |
|                     | n1_clus3                                | up/up        | 10.10.0.3/24    | nl      |
| e0d                 | false                                   |              |                 |         |
| 0.1                 | n1_clus4                                | up/up        | 10.10.0.4/24    | nl      |
| eUd                 | true                                    |              | 10 10 0 5/24    | n 2     |
| ela                 | true                                    | up/up        | 10.10.0.3/24    | 112     |
| cou                 | n2 clus2                                | up/up        | 10.10.0.6/24    | n2      |
| e0a                 | _<br>false                              | 1 1          |                 |         |
|                     | n2_clus3                                | up/up        | 10.10.0.7/24    | n2      |
| e0d                 | false                                   |              |                 |         |
|                     | n2_clus4                                | up/up        | 10.10.0.8/24    | n2      |
| e0d                 | true                                    | /            | 10 10 0 0 /04   | 2       |
| 010                 | n3_Clus1                                | up/up        | 10.10.0.9/24    | n3      |
| <i>e4a</i>          | n3 clus2                                | מוו/מנו      | 10.10.0.10/24   | n 3     |
| e4a                 | false                                   |              | 10.10.00,10,11  |         |
|                     | n4_clus1                                | up/up        | 10.10.0.11/24   | n4      |
| e4a                 | true                                    |              |                 |         |
|                     | n4_clus2                                | up/up        | 10.10.0.12/24   | n4      |
| e4a                 | false                                   |              |                 |         |
|                     |                                         |              |                 |         |

7. Apague los puertos de interconexión de clúster que están conectados físicamente al switch CL2 original:

network port modify -node node-name -port port-name -up-admin false

En el siguiente ejemplo se muestran los puertos de interconexión de clúster se apagan en todos los nodos:

```
cluster::*> network port modify -node n1 -port e0b -up-admin false
cluster::*> network port modify -node n1 -port e0c -up-admin false
cluster::*> network port modify -node n2 -port e0b -up-admin false
cluster::*> network port modify -node n2 -port e0c -up-admin false
cluster::*> network port modify -node n3 -port e4e -up-admin false
cluster::*> network port modify -node n3 -port e4e -up-admin false
```

8. Hacer ping a las interfaces remotas del clúster y realizar una comprobación del servidor RPC:

cluster ping-cluster -node node-name

En el siguiente ejemplo se muestra el nodo n1 con alas y el estado RPC indicado posteriormente:

```
cluster::*> cluster ping-cluster -node n1
Host is n1 Getting addresses from network interface table...
                                10.10.0.1
Cluster n1 clus1 n1
                     e0a
                         e0b 10.10.0.2
Cluster n1 clus2 n1
Cluster n1 clus3 n1
                         e0c
                                10.10.0.3
                    e0d 10.10.0.4
e0a 10.10.0.5
Cluster n1 clus4 n1
Cluster n2 clus1 n2
                       e0b 10.10.0.6
e0c 10.10.0.7
Cluster n2 clus2 n2
Cluster n2 clus3 n2
                      e0d
e0a
Cluster n2 clus4 n2
                                10.10.0.8
Cluster n3 clus1 n4
                                10.10.0.9
Cluster n3 clus2 n3
                                10.10.0.10
                         e0e
Cluster n4 clus1 n4
                         e0a 10.10.0.11
                          e0e
Cluster n4 clus2 n4
                                10.10.0.12
Local = 10.10.0.1 10.10.0.2 10.10.0.3 10.10.0.4
Remote = 10.10.0.5 10.10.0.6 10.10.0.7 10.10.0.8 10.10.0.9
10.10.0.10 10.10.0.11
10.10.0.12 Cluster Vserver Id = 4294967293 Ping status:
. . . .
Basic connectivity succeeds on 32 path(s)
Basic connectivity fails on 0 path(s) .....
Detected 9000 byte MTU on 32 path(s):
   Local 10.10.0.1 to Remote 10.10.0.5
   Local 10.10.0.1 to Remote 10.10.0.6
   Local 10.10.0.1 to Remote 10.10.0.7
   Local 10.10.0.1 to Remote 10.10.0.8
   Local 10.10.0.1 to Remote 10.10.0.9
   Local 10.10.0.1 to Remote 10.10.0.10
   Local 10.10.0.1 to Remote 10.10.0.11
    Local 10.10.0.1 to Remote 10.10.0.12
   Local 10.10.0.2 to Remote 10.10.0.5
   Local 10.10.0.2 to Remote 10.10.0.6
   Local 10.10.0.2 to Remote 10.10.0.7
   Local 10.10.0.2 to Remote 10.10.0.8
   Local 10.10.0.2 to Remote 10.10.0.9
   Local 10.10.0.2 to Remote 10.10.0.10
   Local 10.10.0.2 to Remote 10.10.0.11
    Local 10.10.0.2 to Remote 10.10.0.12
   Local 10.10.0.3 to Remote 10.10.0.5
   Local 10.10.0.3 to Remote 10.10.0.6
   Local 10.10.0.3 to Remote 10.10.0.7
    Local 10.10.0.3 to Remote 10.10.0.8
```

```
Local 10.10.0.3 to Remote 10.10.0.9
    Local 10.10.0.3 to Remote 10.10.0.10
    Local 10.10.0.3 to Remote 10.10.0.11
    Local 10.10.0.3 to Remote 10.10.0.12
    Local 10.10.0.4 to Remote 10.10.0.5
    Local 10.10.0.4 to Remote 10.10.0.6
    Local 10.10.0.4 to Remote 10.10.0.7
    Local 10.10.0.4 to Remote 10.10.0.8
    Local 10.10.0.4 to Remote 10.10.0.9
    Local 10.10.0.4 to Remote 10.10.0.10
    Local 10.10.0.4 to Remote 10.10.0.11
    Local 10.10.0.4 to Remote 10.10.0.12
Larger than PMTU communication succeeds on 32 path(s) RPC status:
8 paths up, 0 paths down (tcp check)
    paths up, 0 paths down (udp check)
8
```

### Paso 2: Migrar ISL al switch CL1 y C2

1. Apague los puertos 1/31 y 1/32 en el conmutador de grupo CL1.

Para obtener más información acerca de los comandos de Cisco, consulte las guías que se enumeran en "Referencias de comandos NX-OS de Cisco Nexus serie 3000".

#### Muestra el ejemplo

```
(CL1) # configure
(CL1) (Config) # interface e1/31-32
(CL1) (config-if-range) # shutdown
(CL1) (config-if-range) # exit
(CL1) (Config) # exit
(CL1) #
```

- Retire todos los cables conectados al switch del clúster CL2 y vuelva a conectarlos al conmutador C2 de sustitución para todos los nodos.
- Retire los cables de enlace entre switches (ISL) de los puertos e1/31 y e1/32 en el switch del clúster CL2 y vuelva a conectarlos a los mismos puertos en el switch de reemplazo C2.
- 4. Conecte los puertos ISL 1/31 y 1/32 en el switch de clúster CL1.

Para obtener más información acerca de los comandos de Cisco, consulte las guías que se enumeran en "Referencias de comandos NX-OS de Cisco Nexus serie 3000".

```
(CL1) # configure
(CL1) (Config) # interface e1/31-32
(CL1) (config-if-range) # no shutdown
(CL1) (config-if-range) # exit
(CL1) (Config) # exit
(CL1) #
```

5. Verifique que los ISL estén activos en CL1.

Para obtener más información acerca de los comandos de Cisco, consulte las guías que se enumeran en "Referencias de comandos NX-OS de Cisco Nexus serie 3000".

Los puertos eth1/31 y eth1/32 deben indicar (P), Lo que significa que los puertos ISL están activos en el canal de puerto:

Muestra el ejemplo

6. Compruebe que los ISL estén activos en el switch del clúster C2.

Para obtener más información acerca de los comandos de Cisco, consulte las guías que se enumeran en "Referencias de comandos NX-OS de Cisco Nexus serie 3000". Los puertos eth1/31 y eth1/32 deben indicar (P), lo cual significa que ambos puertos ISL están activos en el puerto-canal.

```
C2# show port-channel summary
Flags: D - Down
            P - Up in port-channel (members)
    I - Individual H - Hot-standby (LACP only) s -
Suspended r - Module-removed
    S - Switched R - Routed
    U - Up (port-channel)
    M - Not in use. Min-links not met
_____
 _____
Group Port- Type Protocol Member Ports
   Channel
_____
  _____
1
   Pol(SU) Eth LACP Eth1/31(P) Eth1/32(P)
```

7. En todos los nodos, active todos los puertos de interconexión del clúster conectados al switch de reemplazo C2:

network port modify -node node-name -port port-name -up-admin true

Muestra el ejemplo

cluster::\*> network port modify -node n1 -port e0b -up-admin true cluster::\*> network port modify -node n1 -port e0c -up-admin true cluster::\*> network port modify -node n2 -port e0b -up-admin true cluster::\*> network port modify -node n2 -port e0c -up-admin true cluster::\*> network port modify -node n3 -port e4e -up-admin true cluster::\*> network port modify -node n3 -port e4e -up-admin true

Paso 3: Revierte todas las LIF a los puertos asignados originalmente

1. Revierte todos los LIF de interconexión de clúster migrados en todos los nodos:

```
network interface revert -vserver cluster -lif lif-name
```

Debe revertir todas las LIF de interconexión del clúster individualmente, tal y como se muestra en el ejemplo siguiente:

```
cluster::*> network interface revert -vserver cluster -lif n1_clus2
cluster::*> network interface revert -vserver cluster -lif n1_clus3
cluster::*> network interface revert -vserver cluster -lif n2_clus2
cluster::*> network interface revert -vserver cluster -lif n2_clus3
Cluster::*> network interface revert -vserver cluster -lif n3_clus2
Cluster::*> network interface revert -vserver cluster -lif n4_clus2
```

2. Compruebe que los puertos de interconexión de clúster ahora se han revertido a su origen:

network interface show

El siguiente ejemplo muestra que todas las LIF se han revertido correctamente porque los puertos enumerados en Current Port la columna tiene el estado de true en la Is Home columna. Si un puerto tiene un valor de false, El LIF no se ha revertido.

| cluster<br>(netwo          | ::*> <b>network in</b><br>rk interface sh | terface show | w -role cluster |         |
|----------------------------|-------------------------------------------|--------------|-----------------|---------|
|                            | Logical                                   | Status       | Network         | Current |
| Current<br>Vserver<br>Port | Is<br>Interface<br>Home                   | Admin/Oper   | Address/Mask    | Node    |
|                            |                                           |              |                 |         |
| Cluster                    |                                           |              |                 |         |
|                            | n1_clus1                                  | up/up        | 10.10.0.1/24    | nl      |
| e0a                        | true<br>n1 clus2                          | up/up        | 10.10.0.2/24    | nl      |
| e0b                        | true                                      |              |                 |         |
| - 0 -                      | n1_clus3                                  | up/up        | 10.10.0.3/24    | nl      |
| euc                        | rue<br>n1_clus4                           | up/up        | 10.10.0.4/24    | nl      |
| e0d                        | true                                      | ,            |                 |         |
| ela                        | n2_clus1                                  | up/up        | 10.10.0.5/24    | n2      |
| cou                        | n2_clus2                                  | up/up        | 10.10.0.6/24    | n2      |
| e0b                        | true                                      |              | 10 10 0 7/24    | - 2     |
| e0c                        | true                                      | up/up        | 10.10.0.7724    | 112     |
|                            | n2_clus4                                  | up/up        | 10.10.0.8/24    | n2      |
| e0d                        | true                                      | 1            | 10 10 0 0/04    | 2       |
| e4a                        | n3_clus1<br>true                          | up/up        | 10.10.0.9/24    | n3      |
|                            | n3_clus2                                  | up/up        | 10.10.0.10/24   | n3      |
| e4e                        | true                                      | ,            |                 |         |
| e4a                        | n4_clus1<br>true                          | up/up        | 10.10.0.11/24   | n4      |
| 0.10                       | n4_clus2                                  | up/up        | 10.10.0.12/24   | n4      |
| e4e                        | true                                      |              |                 |         |
|                            |                                           |              |                 |         |

3. Compruebe que los puertos del clúster están conectados:

network port show -role cluster

```
cluster::*> network port show -role cluster
 (network port show)
Node: n1
Ignore
                                    Speed(Mbps) Health
Health
Port IPspace Broadcast Domain Link MTU Admin/Oper Status
Status
----- ---- ----- ------ ----- ---- ----
_____ ____
      Cluster Cluster
                           up 9000 auto/10000 -
e0a
e0b
      Cluster
                            up 9000 auto/10000 -
               Cluster
      Cluster
               Cluster
                            up 9000 auto/10000 -
e0c
e0d Cluster
                            up 9000 auto/10000 -
               Cluster
_
Node: n2
Ignore
                                    Speed(Mbps) Health
Health
Port IPspace Broadcast Domain Link MTU Admin/Oper Status
Status
----- ---- ----- ----- ---- ----
_____ _
      Cluster Cluster up 9000 auto/10000 -
e0a
               Cluster
                            up 9000 auto/10000 -
e0b
      Cluster
e0c
                            up 9000 auto/10000 -
               Cluster
      Cluster
e0d Cluster Cluster
                            up 9000 auto/10000 -
_
Node: n3
Ignore
                                    Speed(Mbps) Health
Health
Port IPspace Broadcast Domain Link MTU Admin/Oper Status
Status
_____ _
e4a
     Cluster Cluster up 9000 auto/40000 -
                            up 9000 auto/40000 -
e4e
      Cluster
               Cluster
Node: n4
```

```
Ignore
                               Speed(Mbps) Health
Health
     IPspace Broadcast Domain Link MTU Admin/Oper Status
Port
Status
_____ _
                         up 9000 auto/40000 -
e4a
     Cluster Cluster
     Cluster
                         up 9000 auto/40000 -
e4e
             Cluster
_
```

4. Hacer ping a las interfaces remotas del clúster y realizar una comprobación del servidor RPC:

cluster ping-cluster -node node-name

En el siguiente ejemplo se muestra el nodo n1 con alas y el estado RPC indicado posteriormente:

```
cluster::*> cluster ping-cluster -node n1
Host is n1 Getting addresses from network interface table...
                                10.10.0.1
Cluster n1 clus1 n1
                     e0a
                                10.10.0.2
Cluster n1 clus2 n1
                         e0b
Cluster n1 clus3 n1
                         e0c
                                10.10.0.3
                       e0d 10.10.0.4
e0a 10.10.0.5
Cluster n1 clus4 n1
Cluster n2 clus1 n2
                       e0b 10.10.0.6
e0c 10.10.0.7
Cluster n2 clus2 n2
Cluster n2 clus3 n2
                      e0d
e0a
Cluster n2 clus4 n2
                                10.10.0.8
Cluster n3 clus1 n3
                                10.10.0.9
                                10.10.0.10
Cluster n3 clus2 n3
                         e0e
                         e0a 10.10.0.11
Cluster n4 clus1 n4
                          e0e
Cluster n4 clus2 n4
                                10.10.0.12
Local = 10.10.0.1 10.10.0.2 10.10.0.3 10.10.0.4
Remote = 10.10.0.5 10.10.0.6 10.10.0.7 10.10.0.8 10.10.0.9
10.10.0.10 10.10.0.11 10.10.0.12
Cluster Vserver Id = 4294967293 Ping status:
. . . .
Basic connectivity succeeds on 32 path(s)
Basic connectivity fails on 0 path(s) .....
Detected 1500 byte MTU on 32 path(s):
   Local 10.10.0.1 to Remote 10.10.0.5
   Local 10.10.0.1 to Remote 10.10.0.6
   Local 10.10.0.1 to Remote 10.10.0.7
   Local 10.10.0.1 to Remote 10.10.0.8
   Local 10.10.0.1 to Remote 10.10.0.9
   Local 10.10.0.1 to Remote 10.10.0.10
   Local 10.10.0.1 to Remote 10.10.0.11
   Local 10.10.0.1 to Remote 10.10.0.12
   Local 10.10.0.2 to Remote 10.10.0.5
   Local 10.10.0.2 to Remote 10.10.0.6
   Local 10.10.0.2 to Remote 10.10.0.7
   Local 10.10.0.2 to Remote 10.10.0.8
   Local 10.10.0.2 to Remote 10.10.0.9
   Local 10.10.0.2 to Remote 10.10.0.10
   Local 10.10.0.2 to Remote 10.10.0.11
    Local 10.10.0.2 to Remote 10.10.0.12
   Local 10.10.0.3 to Remote 10.10.0.5
   Local 10.10.0.3 to Remote 10.10.0.6
   Local 10.10.0.3 to Remote 10.10.0.7
    Local 10.10.0.3 to Remote 10.10.0.8
```

Local 10.10.0.3 to Remote 10.10.0.9 Local 10.10.0.3 to Remote 10.10.0.10 Local 10.10.0.3 to Remote 10.10.0.11 Local 10.10.0.3 to Remote 10.10.0.12 Local 10.10.0.4 to Remote 10.10.0.5 Local 10.10.0.4 to Remote 10.10.0.6 Local 10.10.0.4 to Remote 10.10.0.7 Local 10.10.0.4 to Remote 10.10.0.8 Local 10.10.0.4 to Remote 10.10.0.9 Local 10.10.0.4 to Remote 10.10.0.10 Local 10.10.0.4 to Remote 10.10.0.11 Local 10.10.0.4 to Remote 10.10.0.12 Larger than PMTU communication succeeds on 32 path(s) RPC status: 8 paths up, 0 paths down (tcp check) 8 paths up, 0 paths down (udp check)

### Paso 4: Verificar que todos los puertos y LIF se han migrado correctamente

1. Para mostrar la información sobre los dispositivos de la configuración, introduzca los siguientes comandos:

Puede ejecutar los siguientes comandos en cualquier orden:

- ° network device-discovery show
- ° network port show -role cluster
- ° network interface show -role cluster
- ° system cluster-switch show

|                                                                                                    | Tocal                                                                                                    | Discove                                            | aiscover                                                   | y shou     | N                            |                                         |                                                    |                                            |                               |
|----------------------------------------------------------------------------------------------------|----------------------------------------------------------------------------------------------------|----------------------------------------------------|------------------------------------------------------------|------------|------------------------------|-----------------------------------------|----------------------------------------------------|--------------------------------------------|-------------------------------|
| Node                                                                                                    | Port                                                                                                    | Device                                             | erea                                                       |            | Interi                       | face                                    |                                                    | Platf                                      | orm                           |
|                                                                                                    |                                                                                                    |                                                    |                                                            |            |                              |                                         |                                                    |                                            | -                             |
|                                                                                                    |                                                                                                    |                                                    |                                                            |            |                              |                                         |                                                    |                                            |                               |
| n1                                                                                                    | /cdp                                                                                                    |                                                    |                                                            |            |                              |                                         |                                                    |                                            |                               |
|                                                                                                    | e0a                                                                                                    | C1                                                 |                                                            | Εt         | therne                       | et1/1,                                  | /1                                                 | N3K-C3                                     | 232C                          |
|                                                                                                    | e0b                                                                                                    | C2                                                 |                                                            | Εt         | therne                       | et1/1,                                  | /1                                                 | N3K-C3                                     | 232C                          |
|                                                                                                    | eOc                                                                                                    | C2                                                 |                                                            | Εt         | therne                       | et1/1,                                  | /2                                                 | N3K-C3                                     | 232C                          |
|                                                                                                    | e0d                                                                                                    | C1                                                 |                                                            | Εt         | therne                       | et1/1,                                  | /2                                                 | N3K-C3                                     | 232C                          |
| n2                                                                                                    | /cdp                                                                                                    |                                                    |                                                            |            |                              |                                         |                                                    |                                            |                               |
|                                                                                                    | e0a                                                                                                    | C1                                                 |                                                            | Εt         | therne                       | et1/1,                                  | /3                                                 | N3K-C3                                     | 232C                          |
|                                                                                                    | e0b                                                                                                    | C2                                                 |                                                            | Εt         | therne                       | et1/1,                                  | /3                                                 | N3K-C3                                     | 232C                          |
|                                                                                                    | eOc                                                                                                    | C2                                                 |                                                            | Εt         | therne                       | et1/1,                                  | /4                                                 | N3K-C3                                     | 232C                          |
|                                                                                                    | e0d                                                                                                    | C1                                                 |                                                            | Εt         | therne                       | et1/1,                                  | /4                                                 | N3K-C3                                     | 232C                          |
| n3                                                                                                    | /cdp                                                                                                    |                                                    |                                                            |            |                              |                                         |                                                    |                                            |                               |
|                                                                                                    | e4a                                                                                                    | C1                                                 |                                                            | Εt         | therne                       | et1/7                                   |                                                    | N3K-C3                                     | 232C                          |
|                                                                                                    | e4e                                                                                                    | C2                                                 |                                                            | Εt         | therne                       | et1/7                                   |                                                    | N3K-C3                                     | 232C                          |
| n4                                                                                                    | /cdp                                                                                                    |                                                    |                                                            |            |                              |                                         |                                                    |                                            |                               |
|                                                                                                    | e4a                                                                                                    | C1                                                 |                                                            | Εt         | therne                       | et1/8                                   |                                                    | N3K-C3                                     | 232C                          |
|                                                                                                    | e4e                                                                                                    | C2                                                 |                                                            | <b>C</b> + | horn                         | +1/8                                    |                                                    | N3K-C3                                     | 2320                          |
| cluster:                                                                                                    | :*> networ                                                                                               | k port s                                           | show -rol                                                  | e clus     | ster                         | 201/0                                   |                                                    | NGR CS.                                    | 2320                          |
| cluster:<br>(netwo<br>Node: n1<br>Ignore<br>Health<br>Port<br>Status                                                       | :*> <b>networ</b><br>ork port sho<br>IPspace                                                             | <b>k port s</b><br>ow)<br>Brc                      | s <b>how -rol</b>                                          | e clu:     | ster<br>Link                 | MTU                                     | Speed                                              | (Mbps)<br>/Oper                            | Healt<br>Statu                |
| cluster:<br>(netwo<br>Node: n1<br>Ignore<br>Health<br>Port<br>Status                                                       | :*> <b>networ</b><br>ork port sho<br>IPspace                                                             | k port s<br>ow)<br>Brc                             | s <b>how -rol</b>                                          | e clu:     | Link                         | MTU<br>                                 | Speed<br>Admin                                     | (Mbps)<br>/Oper                            | Healt<br>Statu                |
| cluster:<br>(netwo<br>Node: n1<br>Ignore<br>Health<br>Port<br>Status<br><br>e0a                                            | :*> <b>networ</b><br>ork port sh<br>IPspace<br><br>Cluster                                               | <b>k port s</b><br>ow)<br>Bro                      | s <b>how -rol</b><br>badcast D                             | oomain     | Link<br>up                   | MTU<br><br>9000                         | Speed<br>Admin<br>                                 | (Mbps)<br>/Oper<br>                        | Healt<br>Statu                |
| cluster:<br>(netwo<br>Node: n1<br>Ignore<br>Health<br>Port<br>Status<br><br>e0a<br>e0b                                     | :*> <b>networ</b><br>ork port sho<br>IPspace<br>Cluster<br>Cluster                                       | k port s<br>ow)<br>Brc<br><br>Clu                  | show -rol<br>padcast D<br>uster<br>uster                   | e clus     | Link<br>up<br>up             | MTU<br><br>9000<br>9000                 | Speed<br>Admin<br><br>auto/<br>auto/               | (Mbps)<br>/Oper<br>10000                   | Healt<br>Statu<br>-<br>-      |
| cluster:<br>(netwo<br>Node: n1<br>Ignore<br>Health<br>Port<br>Status<br><br>e0a<br>e0b                                     | :*> <b>networ</b><br>ork port sho<br>IPspace<br>Cluster<br>Cluster<br>Cluster<br>Cluster                 | k port s<br>ow)<br>Bro<br>Clu<br>Clu               | show -rol<br>badcast D<br>uster<br>uster<br>uster          | oomain     | Link<br>up<br>up             | MTU<br><br>9000<br>9000<br>9000         | Speed<br>Admin<br><br>auto/<br>auto/<br>auto/      | (Mbps)<br>/Oper<br>10000<br>10000          | Healt<br>Statu<br>-<br>-      |
| cluster:<br>(netwo<br>Node: n1<br>Ignore<br>Health<br>Port<br>Status<br><br>e0a<br>e0b<br>e0c<br>e0d                       | :*> networ:<br>ork port sho<br>IPspace<br>Cluster<br>Cluster<br>Cluster<br>Cluster<br>Cluster<br>Cluster | k port s<br>ow)<br>Bro<br>Clu<br>Clu<br>Clu<br>Clu | show -rol<br>oadcast D<br>uster<br>uster<br>uster<br>uster | oomain     | Link<br>up<br>up<br>up<br>up | MTU<br><br>9000<br>9000<br>9000<br>9000 | Speed<br>Admin<br>auto/<br>auto/<br>auto/<br>auto/ | (Mbps)<br>/Oper<br>10000<br>10000<br>10000 | Healt<br>Statu<br>-<br>-<br>- |
| cluster:<br>(netwo<br>Node: n1<br>Ignore<br>Health<br>Port<br>Status<br><br>e0a<br>e0b<br>e0c<br>e0d<br>Node: n2           | :*> networ<br>prk port sha<br>IPspace<br>Cluster<br>Cluster<br>Cluster<br>Cluster<br>Cluster<br>Cluster  | k port s<br>ow)<br>Brc<br>Clu<br>Clu<br>Clu        | adcast D<br>adcast D<br>ster<br>ster<br>ster<br>ster       | e clus     | Link<br>up<br>up<br>up<br>up | MTU<br>9000<br>9000<br>9000<br>9000     | Speed<br>Admin<br>auto/<br>auto/<br>auto/          | (Mbps)<br>/Oper<br>10000<br>10000<br>10000 | Healt<br>Statu<br>-<br>-<br>- |
| cluster:<br>(netwo<br>Node: n1<br>Ignore<br>Health<br>Port<br>Status<br><br>e0a<br>e0b<br>e0c<br>e0d<br>Node: n2<br>Ignore | :*> networ<br>prk port sha<br>IPspace<br>Cluster<br>Cluster<br>Cluster<br>Cluster<br>Cluster<br>Cluster  | k port s<br>ow)<br>Bro<br>Clu<br>Clu<br>Clu<br>Clu | adcast D<br>adcast D<br>ster<br>ster<br>ster<br>ster       | oomain     | Link<br>up<br>up<br>up       | MTU<br>9000<br>9000<br>9000<br>9000     | Speed<br>Admin<br>auto/<br>auto/<br>auto/<br>auto/ | (Mbps)<br>/Oper<br>10000<br>10000<br>10000 | Healt<br>Statu<br>-<br>-<br>- |

Port IPspace Broadcast Domain Link MTU Admin/Oper Status Status \_\_\_\_\_ \_\_\_ up 9000 auto/10000 -Cluster Cluster e0a e0b up 9000 auto/10000 -Cluster Cluster Cluster Cluster up 9000 auto/10000 e0c up 9000 auto/10000 e0d Cluster Cluster Node: n3 Ignore Speed(Mbps) Health Health Port IPspace Broadcast Domain Link MTU Admin/Oper Status Status \_\_\_\_\_ \_ e4a Cluster Cluster up 9000 auto/40000 e4e Cluster Cluster up 9000 auto/40000 -Node: n4 Ignore Speed(Mbps) Health Health Port IPspace Broadcast Domain Link MTU Admin/Oper Status Status \_\_\_\_\_ \_\_\_ \_\_\_\_ \_\_\_\_\_ \_\_\_\_ e4a Cluster Cluster up 9000 auto/40000 e4e Cluster Cluster up 9000 auto/40000 cluster::\*> network interface show -role cluster Logical Status Network Current Current Is Vserver Interface Admin/Oper Address/Mask Node Port Home \_\_\_\_\_ \_\_\_ Cluster nml clus1 up/up 10.10.0.1/24 n1 e0a true n1\_clus2 up/up 10.10.0.2/24 n1 e0b true

n1 clus3 up/up 10.10.0.3/24 n1 e0c true n1 clus4 up/up 10.10.0.4/24 n1 e0d true n2 clus1 up/up 10.10.0.5/24 n2 e0a true n2 clus2 up/up 10.10.0.6/24 n2 e0b true n2 clus3 up/up 10.10.0.7/24 n2 e0c true n2 clus4 up/up 10.10.0.8/24 n2 e0d true n3 clus1 up/up 10.10.0.9/24 n3 e4a true n3 clus2 up/up 10.10.0.10/24 n3 e4e true 10.10.0.11/24 n4 n4\_clus1 up/up e4a true n4 clus2 up/up 10.10.0.12/24 n4 e4e true cluster::\*> system cluster-switch show Switch Туре Address Model \_\_\_\_\_ \_\_\_\_\_ cluster-network 10.10.1.101 CL1 NX3232C Serial Number: FOX000001 Is Monitored: true Reason: None Software Version: Cisco Nexus Operating System (NX-OS) Software, Version 7.0(3)I6(1) Version Source: CDP CL2 cluster-network 10.10.1.102 NX3232C Serial Number: FOX000002 Is Monitored: true Reason: None Software Version: Cisco Nexus Operating System (NX-OS) Software, Version 7.0(3)I6(1) Version Source: CDP cluster-network 10.10.1.103 С2 NX3232C Serial Number: FOX00003
```
Is Monitored: true
Reason: None
Software Version: Cisco Nexus Operating System (NX-OS)
Software, Version 7.0(3)I6(1)
Version Source: CDP 3 entries were displayed.
```

2. Elimine el interruptor del grupo de instrumentos sustituido CL2 si no se ha quitado automáticamente:

system cluster-switch delete -device cluster-switch-name

3. Compruebe que se supervisan los switches de clúster adecuados:

system cluster-switch show

#### Muestra el ejemplo

En el siguiente ejemplo se muestran los switches de clúster se supervisan porque Is Monitored el estado es true.

```
cluster::> system cluster-switch show
Switch
                           Туре
                                              Address
Model
_____
CL1
                           cluster-network 10.10.1.101
NX3232C
           Serial Number: FOX000001
            Is Monitored: true
                  Reason: None
         Software Version: Cisco Nexus Operating System (NX-OS)
Software, Version 7.0(3)I6(1)
          Version Source: CDP
С2
                           cluster-network 10.10.1.103
NX3232C
           Serial Number: FOX00002
            Is Monitored: true
                  Reason: None
         Software Version: Cisco Nexus Operating System (NX-OS)
Software, Version 7.0(3)I6(1)
          Version Source: CDP
```

4. Habilite la función de recogida de registro de supervisión del estado del switch para recopilar archivos de registro relacionados con el switch:

system cluster-switch log setup-password

system cluster-switch log enable-collection

#### Muestra el ejemplo

```
cluster::*> system cluster-switch log setup-password
Enter the switch name: <return>
The switch name entered is not recognized.
Choose from the following list:
CL1
С2
cluster::*> system cluster-switch log setup-password
Enter the switch name: CL1
RSA key fingerprint is
e5:8b:c6:dc:e2:18:18:09:36:63:d9:63:dd:03:d9:cc
Do you want to continue? {y|n}::[n] y
Enter the password: <enter switch password>
Enter the password again: <enter switch password>
cluster::*> system cluster-switch log setup-password
Enter the switch name: C2
RSA key fingerprint is
57:49:86:a1:b9:80:6a:61:9a:86:8e:3c:e3:b7:1f:b1
Do you want to continue? {y|n}: [n] y
Enter the password: <enter switch password>
Enter the password again: <enter switch password>
cluster::*> system cluster-switch log enable-collection
Do you want to enable cluster log collection for all nodes in the
cluster?
{y|n}: [n] y
Enabling cluster switch log collection.
cluster::*>
```

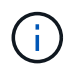

Si alguno de estos comandos devuelve un error, póngase en contacto con el soporte de NetApp.

5. Si ha suprimido la creación automática de casos, vuelva a habilitarla invocando un mensaje de AutoSupport:

system node autosupport invoke -node \* -type all -message MAINT=END

# Sustituya un switch de almacenamiento Cisco Nexus 3232C

Siga estos pasos para sustituir un switch de almacenamiento Cisco Nexus 3232C defectuoso. Este procedimiento no es disruptivo.

## **Revise los requisitos**

La configuración de red existente debe tener las siguientes características:

- La página Cisco Ethernet Switches tiene las versiones más recientes de RCF y NX-OS en sus switches.
- Debe haber conectividad de gestión en ambos switches.

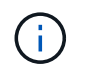

Asegúrese de que se han completado todos los pasos de solución de problemas para confirmar que es necesario sustituir el interruptor.

El switch Cisco Nexus 3232C de sustitución debe tener las siguientes características:

- La conectividad de la red de gestión debe ser funcional.
- El acceso de la consola al interruptor de sustitución debe estar en su lugar.
- Se deben cargar en el conmutador las imágenes del sistema operativo RCF y NX-OS adecuadas.
- Se debe completar la personalización inicial del conmutador.

#### Sustituya el interruptor

Este procedimiento reemplaza al segundo switch de almacenamiento Nexus 3232C S2 con el nuevo switch 3232C NS2. Los dos nodos son 1 y 2.

#### Paso 1: Confirmar que el interruptor que se va a sustituir es S2

 Si se habilita AutoSupport en este clúster, elimine la creación automática de casos invocando un mensaje de AutoSupport: system node autosupport invoke -node \* -type all - message MAINT=xh

x es la duración de la ventana de mantenimiento en horas.

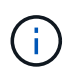

El mensaje de AutoSupport notifica al soporte técnico de esta tarea de mantenimiento para que la creación automática de casos se suprima durante la ventana de mantenimiento.

2. Compruebe el estado de los puertos del nodo de almacenamiento para asegurarse de que exista conexión al switch de almacenamiento S1:

storage port show -port-type ENET

| storage::*> storage port show -port-type ENET |      |      |         |        |         |         |      |
|-----------------------------------------------|------|------|---------|--------|---------|---------|------|
|                                               |      |      |         | Speed  |         |         | VLAN |
| Node                                          | Port | Туре | Mode    | (Gb/s) | State   | Status  | ID   |
|                                               |      |      |         |        |         |         |      |
| node1                                         |      |      |         |        |         |         |      |
|                                               | e3a  | ENET | storage | 100    | enabled | online  | 30   |
|                                               | e3b  | ENET | storage | 0      | enabled | offline | 30   |
|                                               | e7a  | ENET | storage | 0      | enabled | offline | 30   |
|                                               | e7b  | ENET | storage | 0      | enabled | offline | 30   |
| node2                                         |      |      |         |        |         |         |      |
|                                               | e3a  | ENET | storage | 100    | enabled | online  | 30   |
|                                               | e3b  | ENET | storage | 0      | enabled | offline | 30   |
|                                               | e7a  | ENET | storage | 0      | enabled | offline | 30   |
|                                               | e7b  | ENET | storage | 0      | enabled | offline | 30   |
|                                               |      |      |         |        |         |         |      |

3. Verifique que el interruptor de almacenamiento S1 esté disponible:

network device-discovery show

| <pre>storage::*&gt; network device-discovery show</pre> |       |           |       |            |             |      |
|---------------------------------------------------------|-------|-----------|-------|------------|-------------|------|
| Node/                                                   | Local | Discovere | ed    |            |             |      |
| Protocol                                                | Port  | Device (I | LLDP: | ChassisID) | Interface   |      |
| Platform                                                |       |           |       |            |             |      |
|                                                         |       |           |       |            |             |      |
|                                                         |       |           |       |            |             |      |
| node1/cdp                                               |       |           |       |            |             |      |
|                                                         | e3a   | S1        |       |            | Ethernet1/1 |      |
| NX3232C                                                 |       |           |       |            |             |      |
|                                                         | e4a   | node2     |       |            | e4a         | AFF- |
| A700                                                    |       |           |       |            |             |      |
|                                                         | e4e   | node2     |       |            | e4e         | AFF- |
| A700                                                    |       |           |       |            |             |      |
| node1/lldp                                              |       |           |       |            |             |      |
|                                                         | e3a   | S1        |       |            | Ethernet1/1 | -    |
|                                                         | e4a   | node2     |       |            | e4a         | -    |
|                                                         | e4e   | node2     |       |            | e4e         | -    |
| node2/cdp                                               |       |           |       |            |             |      |
|                                                         | e3a   | S1        |       |            | Ethernet1/2 |      |
| NX3232C                                                 |       |           |       |            |             |      |
|                                                         | e4a   | node1     |       |            | e4a         | AFF- |
| A700                                                    | _     |           |       |            |             |      |
|                                                         | e4e   | node1     |       |            | e4e         | AFF- |
| A'/00                                                   |       |           |       |            |             |      |
| node2/lldp                                              | 0     | ~ 1       |       |            |             |      |
|                                                         | e3a   | S1        |       |            | Ethernet1/2 | -    |
|                                                         | e4a   | nodel     |       |            | e4a         | -    |
|                                                         | e4e   | node1     |       |            | e4e         | -    |
|                                                         |       |           |       |            |             |      |

4. Ejecute el show lldp neighbors comando en el switch de trabajo para confirmar que puede ver tanto los nodos como todas las bandejas:

show lldp neighbors

```
S1# show lldp neighbors
Capability codes:
  (R) Router, (B) Bridge, (T) Telephone, (C) DOCSIS Cable Device
  (W) WLAN Access Point, (P) Repeater, (S) Station, (O) Other
Device ID
                      Local Intf Hold-time Capability Port
ID
                      Eth1/1
node1
                                     121
                                                S
                                                           e3a
                      Eth1/2
                                     121
                                                S
node2
                                                           e3a
SHFGD2008000011
                      Eth1/5
                                     121
                                                S
                                                           e0a
SHFGD2008000011
                      Eth1/6
                                     120
                                                S
                                                           e0a
SHFGD2008000022
                      Eth1/7
                                     120
                                                S
                                                           e0a
SHFGD2008000022
                      Eth1/8
                                     120
                                                S
                                                           e0a
```

#### Paso 2: Configure el cableado

1. Compruebe los puertos de las bandejas del sistema de almacenamiento:

storage shelf port show -fields remote-device, remote-port

#### Muestra el ejemplo

```
storage::*> storage shelf port show -fields remote-device, remote-
port
shelf id remote-port remote-device
3.20 0 Ethernet1/5 S1
3.20 1
        _
                  _
3.20 2 Ethernet1/6 S1
3.20 3 -
                  _
3.30 0 Ethernet1/7 S1
3.20 1 -
3.30 2 Ethernet1/8 S1
3.20 3
        _
```

- 2. Retire todos los cables conectados al interruptor de almacenamiento S2.
- 3. Vuelva a conectar todos los cables al interruptor de sustitución NS2.

#### Paso 3: Verifique todas las configuraciones del dispositivo en el conmutador NS2

1. Compruebe el estado de los puertos del nodo de almacenamiento:

| storage::*> <b>storag</b> | e por | t show | -port-ty | <b>ype ENE</b><br>Speed | ſ       |         |
|---------------------------|-------|--------|----------|-------------------------|---------|---------|
| VLAN<br>Node              | Port  | Туре   | Mode     | (Gb/s)                  | State   | Status  |
| ID                        |       |        |          |                         |         |         |
|                           |       |        |          |                         |         |         |
| nodel                     | e3a   | ENET   | storage  | 100                     | enabled | online  |
| 30                        | e3b   | ENET   | storage  | 0                       | enabled | offline |
| 30                        | e7a   | ENET   | storage  | 0                       | enabled | offline |
| 30                        | e7b   | ENET   | storage  | 100                     | enabled | online  |
| 30                        |       |        | beerage  | 100                     | enabiea | 0       |
| nodez                     | e3a   | ENET   | storage  | 100                     | enabled | online  |
| 30                        | e3b   | ENET   | storage  | 0                       | enabled | offline |
| 30                        | e7a   | ENET   | storage  | 0                       | enabled | offline |
| 30                        | e7h   | FNFT   | storage  | 100                     | enabled | online  |
| 30                        |       | т п п  | Scorage  | 100                     | enabrea | CHITHE  |

2. Compruebe que ambos conmutadores estén disponibles:

network device-discovery show

| <pre>storage::*&gt;</pre> | networ | k device-discovery show  |             |      |
|---------------------------|--------|--------------------------|-------------|------|
| Node/                     | Local  | Discovered               |             |      |
| Protocol                  | Port   | Device (LLDP: ChassisID) | Interface   |      |
| Platform                  |        |                          |             |      |
|                           |        |                          |             |      |
|                           |        |                          |             |      |
| node1/cdp                 |        |                          |             |      |
|                           | e3a    | Sl                       | Ethernet1/1 |      |
| NX3232C                   |        |                          |             |      |
|                           | e4a    | node2                    | e4a         | AFF- |
| A700                      | _      |                          | _           |      |
|                           | e4e    | node2                    | e4e         | AFF- |
| A700                      |        |                          |             |      |
|                           | e7b    | NS2                      | Ethernet1/1 |      |
| NX3232C                   |        |                          |             |      |
| node1/lldp                |        |                          |             |      |
|                           | e3a    | S1                       | Ethernet1/1 | -    |
|                           | e4a    | node2                    | e4a         | -    |
|                           | e4e    | node2                    | e4e         | -    |
|                           | e7b    | NS2                      | Ethernet1/1 | -    |
| node2/cdp                 |        |                          |             |      |
|                           | e3a    | S1                       | Ethernet1/2 |      |
| NX3232C                   |        |                          |             |      |
|                           | e4a    | node1                    | e4a         | AFF- |
| A700                      |        |                          |             |      |
|                           | e4e    | node1                    | e4e         | AFF- |
| A700                      |        |                          |             |      |
|                           | e7b    | NS2                      | Ethernet1/2 |      |
| NX3232C                   |        |                          |             |      |
| node2/11dp                |        |                          |             |      |
|                           | e3a    | S1                       | Ethernet1/2 | -    |
|                           | e4a    | node1                    | e4a         | -    |
|                           | e4e    | node1                    | e4e         | -    |
|                           | e7b    | NS2                      | Ethernet1/2 | -    |
|                           |        |                          |             |      |

3. Compruebe los puertos de la bandeja en el sistema de almacenamiento:

storage shelf port show -fields remote-device, remote-port

 Si ha suprimido la creación automática de casos, vuelva a habilitarla invocando un mensaje de AutoSupport:

system node autosupport invoke -node \* -type all -message MAINT=END

# Sustituya los switches de clúster Cisco Nexus 3232C por conexiones sin switches

Puede migrar desde un clúster con una red de clúster conmutada a uno donde dos nodos están conectados directamente para ONTAP 9.3 y versiones posteriores.

#### **Revise los requisitos**

#### Directrices

Revise las siguientes directrices:

- La migración a una configuración de clúster de dos nodos sin switch es una operación no disruptiva. La mayoría de los sistemas tienen dos puertos de interconexión de clúster dedicados en cada nodo, pero también puede usar este procedimiento para sistemas con un número mayor de puertos de interconexión de clúster dedicados en cada nodo, como cuatro, seis u ocho.
- No se puede usar la función de interconexión de clúster sin switches con más de dos nodos.
- Si tiene un clúster de dos nodos existente que utiliza switches de interconexión de clúster y ejecuta ONTAP 9.3 o una versión posterior, puede reemplazar los switches por conexiones directas de vuelta a atrás entre los nodos.

#### Lo que necesitará

- Un clúster en buen estado que consta de dos nodos conectados por switches de clúster. Los nodos deben ejecutar la misma versión de ONTAP.
- Cada nodo con el número requerido de puertos de clúster dedicados, que proporcionan conexiones redundantes de interconexión de clúster para admitir la configuración de su sistema. Por ejemplo, hay dos puertos redundantes para un sistema con dos puertos de Cluster Interconnect dedicados en cada nodo.

#### Migrar los switches

#### Acerca de esta tarea

En el siguiente procedimiento, se quitan los switches de clúster de dos nodos y se reemplaza cada conexión al switch por una conexión directa al nodo compañero.

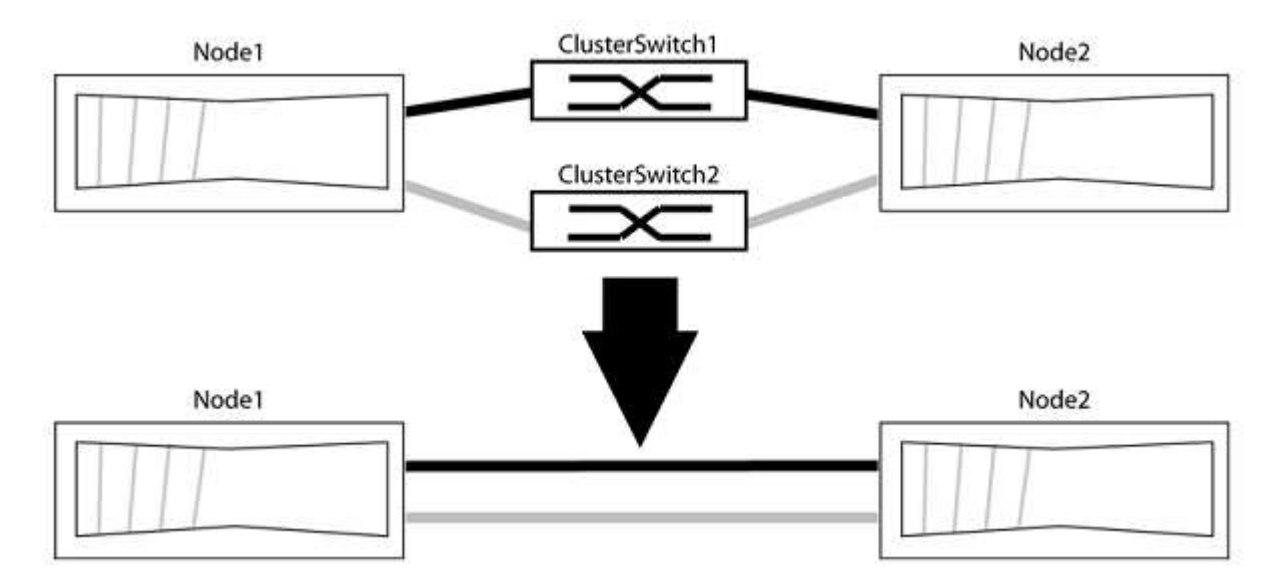

#### Acerca de los ejemplos

Los ejemplos del siguiente procedimiento muestran nodos que utilizan «e0a» y «e0b» como puertos del clúster. Sus nodos pueden usar distintos puertos de clúster según varían según el sistema.

#### Paso 1: Preparación para la migración

1. Cambie el nivel de privilegio a Advanced, introduzca y cuando se le solicite continuar:

set -privilege advanced

El aviso avanzado \*> aparece.

 ONTAP 9.3 y versiones posteriores admiten la detección automática de clústeres sin switch, que está habilitado de forma predeterminada.

Puede verificar que la detección de clústeres sin switch esté habilitada mediante el comando de privilegio avanzado:

network options detect-switchless-cluster show

#### Muestra el ejemplo

El siguiente resultado de ejemplo muestra si la opción está habilitada.

```
cluster::*> network options detect-switchless-cluster show
  (network options detect-switchless-cluster show)
Enable Switchless Cluster Detection: true
```

Si la opción "Activar detección de clústeres sin switch" es `false`Póngase en contacto con el soporte de NetApp.

3. Si se habilita AutoSupport en este clúster, elimine la creación automática de casos invocando un mensaje de AutoSupport:

```
system node autosupport invoke -node * -type all -message
MAINT=<number of hours>h
```

donde h es la duración del plazo de mantenimiento en horas. El mensaje notifica al soporte técnico de esta tarea de mantenimiento para que estos puedan impedir la creación automática de casos durante la ventana de mantenimiento.

En el ejemplo siguiente, el comando suprime la creación automática de casos durante dos horas:

#### Muestra el ejemplo

```
cluster::*> system node autosupport invoke -node * -type all
-message MAINT=2h
```

#### Paso 2: Configure los puertos y el cableado

- 1. Organice los puertos del clúster en cada switch en grupos de modo que los puertos del clúster en group1 vayan a Cluster switch1 y los puertos del cluster en group2 vayan a cluster switch2. Estos grupos son necesarios más adelante en el procedimiento.
- 2. Identificar los puertos del clúster y verificar el estado y el estado del enlace:

network port show -ipspace Cluster

En el siguiente ejemplo, en el caso de nodos con puertos de clúster "e0a" y "e0b", un grupo se identifica como "1:e0a" y "2:e0a" y el otro grupo como "1:e0b" y "2:e0b". Sus nodos pueden usar puertos de clúster diferentes porque varían según el sistema.

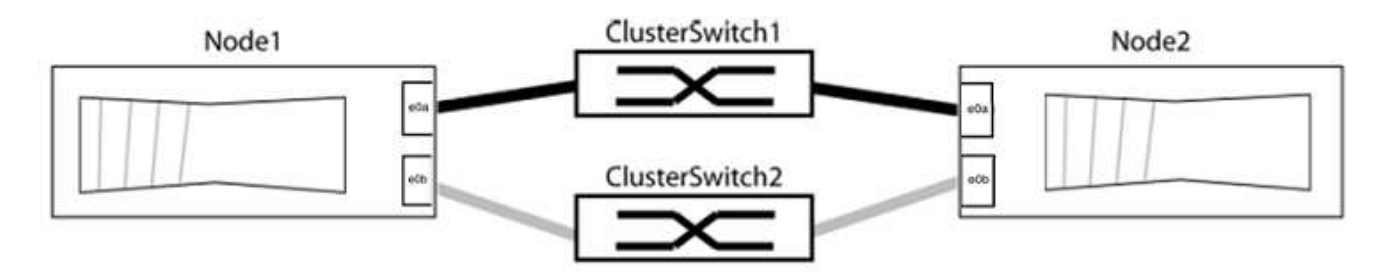

Compruebe que los puertos tienen un valor de up Para la columna "Link" y un valor de healthy Para la columna "Estado de salud".

```
cluster::> network port show -ipspace Cluster
Node: node1
Ignore
                                Speed(Mbps) Health
Health
Port IPspace Broadcast Domain Link MTU Admin/Oper Status
Status
_____ _____
_____
eOa Cluster Cluster up 9000 auto/10000 healthy
false
eOb Cluster Cluster up 9000 auto/10000 healthy
false
Node: node2
Ignore
                                Speed(Mbps) Health
Health
Port IPspace Broadcast Domain Link MTU Admin/Oper Status
Status
_____
e0a Cluster Cluster up 9000 auto/10000 healthy
false
eOb Cluster Cluster up 9000 auto/10000 healthy
false
4 entries were displayed.
```

3. Confirmar que todas las LIF de clúster están en sus puertos raíz.

Compruebe que la columna "es-home" es true Para cada LIF del clúster:

network interface show -vserver Cluster -fields is-home

```
cluster::*> net int show -vserver Cluster -fields is-home
(network interface show)
vserver lif is-home
------
Cluster node1_clus1 true
Cluster node1_clus2 true
Cluster node2_clus1 true
Cluster node2_clus1 true
4 entries were displayed.
```

Si hay LIF de clúster que no estén en sus puertos raíz, revierte estos LIF a sus puertos principales:

network interface revert -vserver Cluster -lif \*

4. Deshabilite la reversión automática para las LIF del clúster:

```
network interface modify -vserver Cluster -lif * -auto-revert false
```

 Compruebe que todos los puertos enumerados en el paso anterior están conectados a un conmutador de red:

network device-discovery show -port cluster port

La columna "dispositivo detectado" debe ser el nombre del conmutador de clúster al que está conectado el puerto.

#### Muestra el ejemplo

En el siguiente ejemplo se muestra que los puertos de clúster «e0a» y «e0b» están conectados correctamente a los switches del clúster «cs1» y «cs2».

```
cluster::> network device-discovery show -port e0a|e0b
  (network device-discovery show)
Node/ Local Discovered
              Device (LLDP: ChassisID) Interface Platform
Protocol Port
  -----
node1/cdp
         e0a cs1
                                      0/11
                                               BES-53248
         e0b
             cs2
                                      0/12
                                               BES-53248
node2/cdp
         e0a
                                      0/9
                                               BES-53248
               cs1
                                      0/9
                                               BES-53248
         e0b
               cs2
4 entries were displayed.
```

6. Compruebe la conectividad del clúster:

cluster ping-cluster -node local

7. Compruebe que el clúster esté en buen estado:

cluster ring show

Todas las unidades deben ser maestra o secundaria.

8. Configure la configuración sin switches para los puertos del grupo 1.

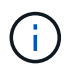

Para evitar posibles problemas de red, debe desconectar los puertos del grupo 1 y volver a conectarlos lo antes posible, por ejemplo, **en menos de 20 segundos**.

a. Desconecte todos los cables de los puertos del grupo 1 al mismo tiempo.

En el ejemplo siguiente, los cables se desconectan del puerto "e0a" en cada nodo, y el tráfico del clúster continúa a través del switch y el puerto "e0b" en cada nodo:

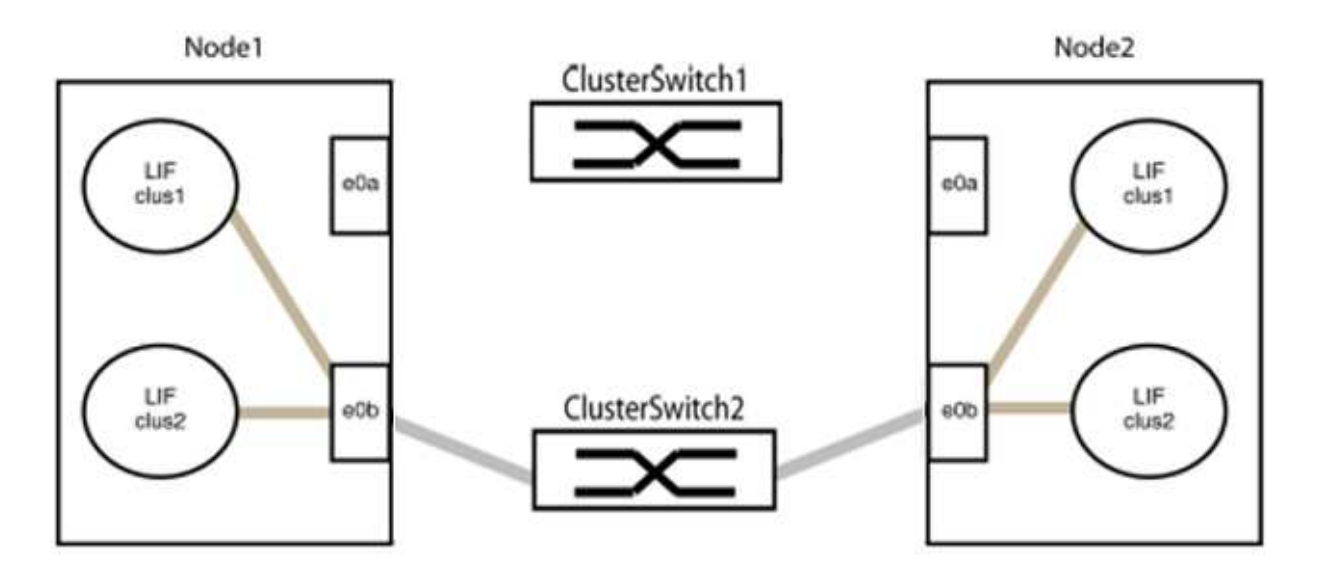

b. Conecte los puertos en group1 de vuelta a espalda.

En el siguiente ejemplo, "e0a" en el nodo 1 está conectado a "e0a" en el nodo 2:

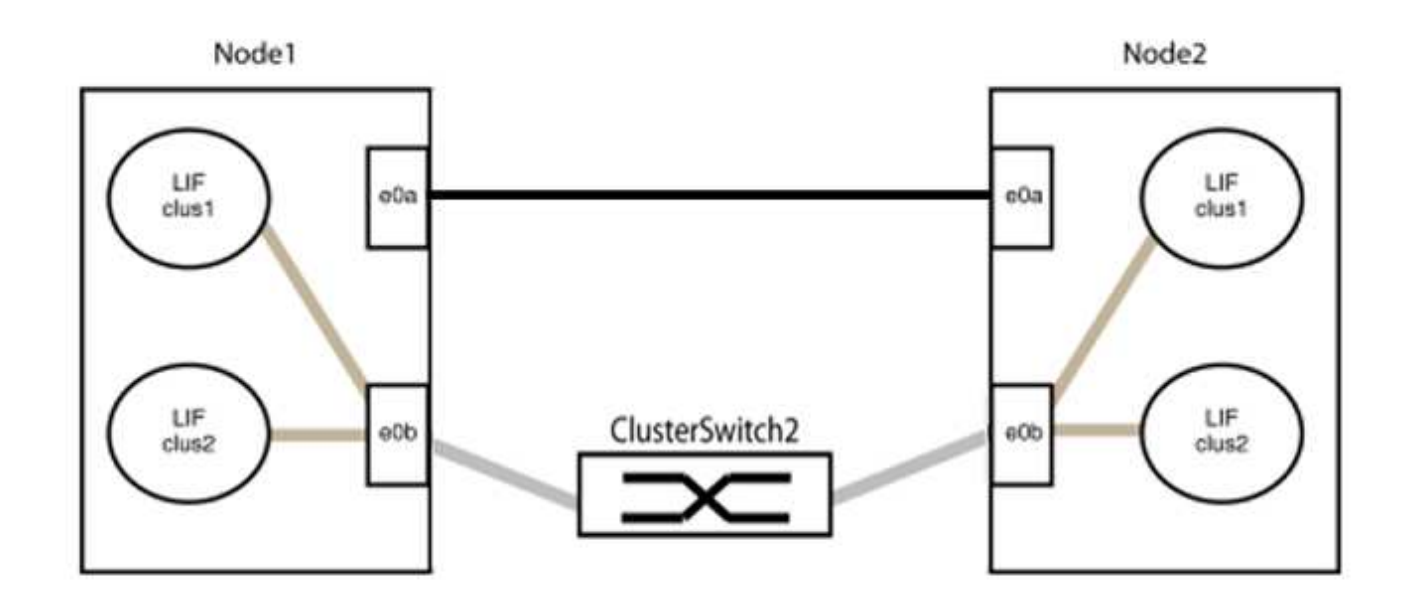

9. La opción de red de clúster sin switch desde la transición false para true. Esto puede tardar hasta 45 segundos. Confirme que la opción sin switches está establecida en true:

network options switchless-cluster show

En el siguiente ejemplo se muestra que el clúster sin switch está habilitado:

```
cluster::*> network options switchless-cluster show
Enable Switchless Cluster: true
```

10. Compruebe que la red de clúster no se haya interrumpido:

```
cluster ping-cluster -node local
```

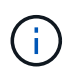

Antes de continuar con el siguiente paso, debe esperar al menos dos minutos para confirmar una conexión de retroceso en funcionamiento en el grupo 1.

11. Configure la configuración sin switches para los puertos del grupo 2.

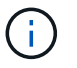

Para evitar posibles problemas de red, debe desconectar los puertos del grupo 2 y volver a conectarlos lo antes posible, por ejemplo, **en menos de 20 segundos**.

a. Desconecte todos los cables de los puertos del grupo 2 al mismo tiempo.

En el ejemplo siguiente, los cables se han desconectado del puerto "e0b" en cada nodo y el tráfico del clúster continúa por la conexión directa entre los puertos "e0a":

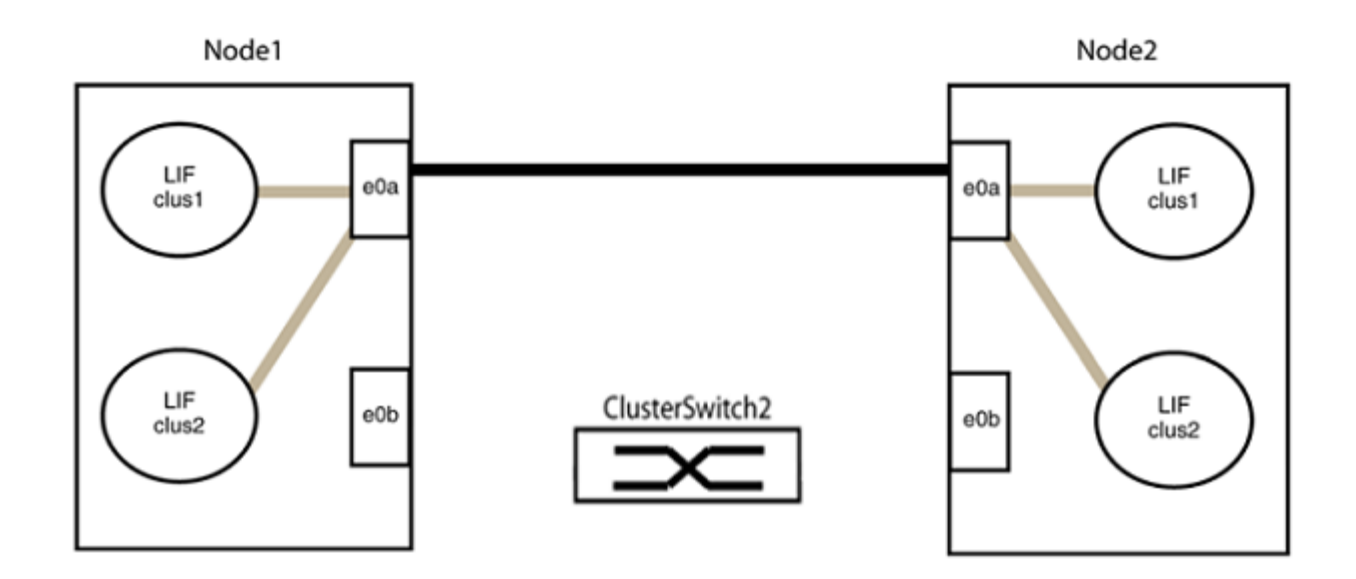

b. Conecte los puertos en group2 de vuelta a back.

En el ejemplo siguiente, hay conectado "e0a" en el nodo 1 a "e0a" en el nodo 2 y "e0b" en el nodo 1 está conectado a "e0b" en el nodo 2:

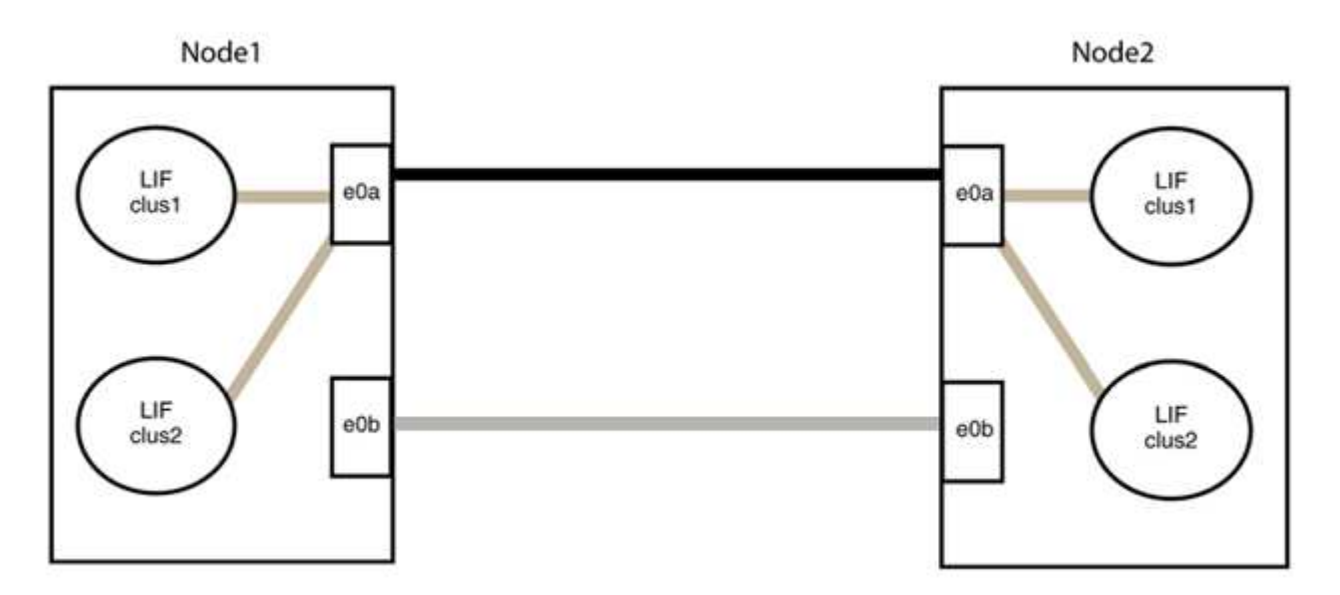

# Paso 3: Verificar la configuración

1. Compruebe que los puertos de ambos nodos están conectados correctamente:

```
network device-discovery show -port cluster_port
```

En el siguiente ejemplo se muestra que los puertos de clúster «e0a» y «e0b» están conectados correctamente al puerto correspondiente del partner de clúster:

| <pre>cluster::&gt;   (network</pre> | net device-discovery show -port e0a e0b<br>device-discovery show) |        |          |              |           |          |  |
|-------------------------------------|-------------------------------------------------------------------|--------|----------|--------------|-----------|----------|--|
| Node/                               | Local                                                             | Discov | rered    |              |           |          |  |
| Protocol                            | Port                                                              | Device | e (LLDP: | ChassisID)   | Interface | Platform |  |
| node1/cdp                           |                                                                   |        |          |              |           |          |  |
|                                     | e0a                                                               | node2  |          |              | e0a       | AFF-A300 |  |
|                                     | e0b                                                               | node2  |          |              | e0b       | AFF-A300 |  |
| node1/lldp                          |                                                                   |        |          |              |           |          |  |
|                                     | e0a                                                               | node2  | (00:a0:  | 98:da:16:44) | e0a       | -        |  |
|                                     | e0b                                                               | node2  | (00:a0:  | 98:da:16:44) | e0b       | -        |  |
| node2/cdp                           |                                                                   |        |          |              |           |          |  |
|                                     | e0a                                                               | node1  |          |              | e0a       | AFF-A300 |  |
|                                     | e0b                                                               | node1  |          |              | e0b       | AFF-A300 |  |
| node2/lldp                          |                                                                   |        |          |              |           |          |  |
|                                     | e0a                                                               | node1  | (00:a0:  | 98:da:87:49) | e0a       | -        |  |
|                                     | e0b                                                               | node1  | (00:a0:  | 98:da:87:49) | e0b       | -        |  |
| 8 entries w                         | 8 entries were displayed.                                         |        |          |              |           |          |  |

2. Volver a habilitar la reversión automática para las LIF del clúster:

network interface modify -vserver Cluster -lif \* -auto-revert true

3. Compruebe que todas las LIF son Home. Esto puede tardar unos segundos.

network interface show -vserver Cluster -lif lif name

Los LIF se han revertido si la columna "es de inicio" es true, como se muestra para node1\_clus2 y.. node2\_clus2 en el siguiente ejemplo:

```
cluster::> network interface show -vserver Cluster -fields curr-
port,is-home
vserver lif curr-port is-home
------
Cluster node1_clus1 e0a true
Cluster node1_clus2 e0b true
Cluster node2_clus1 e0a true
Cluster node2_clus2 e0b true
4 entries were displayed.
```

Si alguna LIFS de cluster no ha regresado a sus puertos de directorio raíz, revierta manualmente desde el nodo local:

network interface revert -vserver Cluster -lif lif name

4. Compruebe el estado del clúster de los nodos desde la consola del sistema de cualquier nodo:

cluster show

#### Muestra el ejemplo

En el siguiente ejemplo se muestra épsilon en ambos nodos que desee false:

```
Node Health Eligibility Epsilon
----- ----- ------
nodel true true false
node2 true true false
2 entries were displayed.
```

5. Confirme la conectividad entre los puertos del clúster:

```
cluster ping-cluster local
```

6. Si ha suprimido la creación automática de casos, rehabilitarla invocando un mensaje de AutoSupport:

system node autosupport invoke -node \* -type all -message MAINT=END

Para obtener más información, consulte "Artículo de la base de conocimientos de NetApp 1010449: Cómo impedir la creación automática de casos durante las ventanas de mantenimiento programado".

7. Vuelva a cambiar el nivel de privilegio a admin:

# Actualice un switch de almacenamiento de Cisco Nexus 3232C

Siga estos pasos para actualizar el software Cisco NX-OS y los archivos de configuración de referencia (RCF) en los switches Cisco Nexus 3232C.

# **Revise los requisitos**

## Lo que necesitará

Asegúrese de que existen las siguientes condiciones antes de actualizar el software NX-OS y los RCF del switch de almacenamiento:

- El conmutador funciona completamente (no debe haber errores en los registros o problemas similares).
- Ha comprobado o establecido las variables de arranque deseadas en el RCF para reflejar las imágenes de arranque deseadas si sólo instala NX-OS y mantiene su versión actual de RCF.

Si necesita cambiar las variables de arranque para reflejar las imágenes de arranque actuales, debe hacerlo antes de volver a aplicar el RCF para que se cree una instancia de la versión correcta en futuros reinicios.

- Ha hecho referencia a las guías de software y actualización adecuadas disponibles en la "Switches Cisco Nexus serie 3000" Para obtener documentación completa sobre los procedimientos de actualización y degradación del almacenamiento de Cisco.
- El número de puertos 10 GbE y 40/100 GbE se define en los archivos de configuración de referencia (RCF) disponibles en la "Switches Cisco® Ethernet" página.

# Sustituya el interruptor

#### Acerca de los ejemplos

Los ejemplos de este procedimiento utilizan la nomenclatura de conmutador y nodo siguiente:

- Los nombres de los dos interruptores de almacenamiento son S1 y S2.
- · Los nodos son 1 y 2.

Los ejemplos de este procedimiento utilizan dos nodos, uno nodo 1 con dos puertos de almacenamiento y otro nodo 2 con dos puertos de almacenamiento. Consulte "Hardware Universe" para verificar los puertos de almacenamiento correctos en sus plataformas.

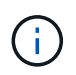

Para ello, es necesario utilizar tanto comandos de la ONTAP como comandos de la serie Cisco Nexus 3000; los comandos de la ONTAP se usan a menos que se indique lo contrario. Los resultados del comando pueden variar en función de las diferentes versiones de ONTAP.

#### Paso 1: Compruebe el estado de los switches y los puertos

1. Si AutoSupport está habilitado, elimine la creación automática de casos invocando un mensaje de AutoSupport: system node autosupport invoke -node \* -type all - message MAINT=xh

x es la duración de la ventana de mantenimiento en horas.

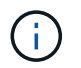

El mensaje de AutoSupport notifica al soporte técnico de esta tarea de mantenimiento para que la creación automática de casos se suprima durante la ventana de mantenimiento.

2. Compruebe que estén disponibles los switches de almacenamiento:

```
system switch ethernet show
```

```
Muestra el ejemplo
```

```
storage::*> system switch ethernet show
Switch
                         Туре
                                         Address
Model
_____
_____
S1
                         storage-network 172.17.227.5
NX3232C
    Serial Number: FOC221206C2
     Is Monitored: true
          Reason: None
 Software Version: Cisco Nexus Operating System (NX-OS) Software,
Version
                  9.3(3)
   Version Source: CDP
s2
                         storage-network 172.17.227.6
NX3232C
    Serial Number: FOC220443LZ
     Is Monitored: true
          Reason: None
 Software Version: Cisco Nexus Operating System (NX-OS) Software,
Version
                  9.3(3)
   Version Source: CDP
2 entries were displayed.
storage::*>
```

3. Compruebe que los puertos del nodo estén en buen estado y estén operativos:

```
storage port show -port-type ENET
```

| storage::*> storage port show -port-type ENET |      |      |         |        |         |         |
|-----------------------------------------------|------|------|---------|--------|---------|---------|
| VLAN<br>Node<br>ID                            | Port | Туре | Mode    | (Gb/s) | State   | Status  |
| <br><br>node1                                 |      |      |         |        |         |         |
| 30                                            | e3a  | ENET | storage | 100    | enabled | online  |
| 30                                            | e3b  | ENET | storage | 0      | enabled | offline |
| 30                                            | e7a  | ENET | storage | 0      | enabled | offline |
| 30                                            | e7b  | ENET | storage | 100    | enabled | online  |
| node2                                         | e3a  | ENET | storage | 100    | enabled | online  |
| 30                                            | e3b  | ENET | storage | 0      | enabled | offline |
| 30                                            | e7a  | ENET | storage | 0      | enabled | offline |
| 30                                            | e7b  | ENET | storage | 100    | enabled | online  |
| 30                                            |      |      | 2001030 | 100    |         |         |

4. Compruebe que no haya problemas en cableado o switch de almacenamiento:

system health alert show -instance

# Muestra el ejemplo

storage::\*> system health alert show -instance
There are no entries matching your query.

#### Paso 2: Copie el RCF al conmutador S2 de Cisco

1. Copie el RCF del switch S2 en el bootflash del switch utilizando uno de los siguientes protocolos de transferencia: FTP, HTTP, TFTP, SFTP o SCP.

Para obtener más información acerca de los comandos de Cisco, consulte la guía correspondiente en "Referencias de comandos NX-OS de Cisco Nexus serie 3000". El siguiente ejemplo muestra que se está utilizando HTTP para copiar un RCF al bootflash del switch S2:

```
S2# copy http://172.16.10.1//cfg/Nexus 3232C RCF v1.6-Storage.txt
bootflash: vrf management
% Total % Received % Xferd Average
                                     Speed
                                             Time
                                                    Time
Time
                            Current
                             Dload
                                     Upload Total
                                                    Spent
Left
                            Speed
                             3254
 100
            3254
                      100
                                     0
                                             0
                                                    8175
                                                             0
--:--:- 8301
Copy complete, now saving to disk (please wait) ...
Copy complete.
S2#
```

2. Aplique el RCF descargado anteriormente al flash de arranque:

copy bootflash:

#### Muestra el ejemplo

En el siguiente ejemplo se muestra el archivo RCF Nexus\_3232C\_RCF\_v1.6-Storage.txt Instalación en el interruptor S2:

S2# copy Nexus\_3232C\_RCF\_v1.6-Storage.txt running-config echocommands

3. Compruebe que el archivo RCF es la versión más reciente correcta:

show running-config

Cuando compruebe la salida para verificar que tiene el RCF correcto, asegúrese de que la siguiente información es correcta:

- El banner de RCF
- · La configuración del nodo y el puerto
- Personalizaciones

La salida varía en función de la configuración del sitio. Compruebe la configuración del puerto y consulte las notas de versión para conocer los cambios específicos del RCF que haya instalado.

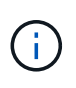

En el resultado del banner desde la show banner motd Debe leer y seguir las instrucciones de la sección **NOTAS IMPORTANTES** para asegurarse de que la configuración y el funcionamiento del interruptor son correctos.

+ .Muestra el ejemplo

```
S2# show banner motd
********
* NetApp Reference Configuration File (RCF)
* Switch : Cisco Nexus 3232C
* Filename : Nexus 3232C RCF v1.6-Storage.txt
* Date : Oct-20-2020
* Version : v1.6
*
* Port Usage : Storage configuration
* Ports 1-32: Controller and Shelf Storage Ports
* Ports 33-34: Disabled
* IMPORTANT NOTES*
* - This RCF utilizes QoS and requires TCAM re-configuration,
requiring RCF
* to be loaded twice with the Storage Switch rebooted in between.
* - Perform the following 4 steps to ensure proper RCF installation:
*
  (1) Apply RCF first time, expect following messages:
*
       - Please save config and reload the system...
*
       - Edge port type (portfast) should only be enabled on
ports...
*
      - TCAM region is not configured for feature QoS class IPv4
ingress...
*
   (2) Save running-configuration and reboot Cluster Switch
*
   (3) After reboot, apply same RCF second time and expect
following messages:
*
      - % Invalid command at '^' marker
      - Syntax error while parsing...
*
   (4) Save running-configuration again
******
S2#
```

+

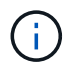

Al aplicar el RCF por primera vez, se espera el mensaje **ERROR: Error al escribir los comandos VSH** y se puede ignorar.

4. Después de verificar que las versiones de software y los ajustes del switch son correctos, copie el running-config en la startup-config Archivo en el interruptor S2.

Para obtener más información acerca de los comandos de Cisco, consulte la guía correspondiente en "Referencias de comandos NX-OS de Cisco Nexus serie 3000".

#### Muestra el ejemplo

En el siguiente ejemplo se muestra el running-config el archivo se ha copiado correctamente en startup-config archivo:

#### Paso 3: Copie la imagen de NX-OS en el switch Cisco S2 y reinicie

1. Copie la imagen NX-OS en el switch S2.

```
S2# copy sftp: bootflash: vrf management
Enter source filename: /code/nxos.9.3.4.bin
Enter hostname for the sftp server: 172.19.2.1
Enter username: user1
Outbound-ReKey for 172.19.2.1:22
Inbound-ReKey for 172.19.2.1:22
user10172.19.2.1's password:
sftp> progress
Progress meter enabled
sftp> get /code/nxos.9.3.4.bin /bootflash/nxos.9.3.4.bin
/code/nxos.9.3.4.bin 100% 1261MB 9.3MB/s 02:15
sftp> exit
Copy complete, now saving to disk (please wait) ...
Copy complete.
cs2# copy sftp: bootflash: vrf management
Enter source filename: /code/n9000-epld.9.3.4.img
Enter hostname for the sftp server: 172.19.2.1
Enter username: user1
Outbound-ReKey for 172.19.2.1:22
Inbound-ReKey for 172.19.2.1:22
user10172.19.2.1's password:
sftp> progress
Progress meter enabled
sftp> get /code/n9000-epld.9.3.4.img /bootflash/n9000-
epld.9.3.4.img
/code/n9000-epld.9.3.4.img 100% 161MB 9.5MB/s 00:16
sftp> exit
Copy complete, now saving to disk (please wait) ...
Copy complete.
```

2. Instale la imagen del sistema de modo que la nueva versión se cargue la próxima vez que se reinicie el conmutador S2.

El interruptor se reiniciará en 10 segundos con la nueva imagen, como se muestra en la siguiente salida:

```
S2# install all nxos bootflash:nxos.9.3.4.bin
Installer will perform compatibility check first. Please wait.
Installer is forced disruptive
Verifying image bootflash:/nxos.9.3.4.bin for boot variable "nxos".
[] 100% -- SUCCESS
Verifying image type.
[] 100% -- SUCCESS
Preparing "nxos" version info using image bootflash:/nxos.9.3.4.bin.
[] 100% -- SUCCESS
Preparing "bios" version info using image bootflash:/nxos.9.3.4.bin.
[] 100% -- SUCCESS
Performing module support checks.
[] 100% -- SUCCESS
Notifying services about system upgrade.
[] 100% -- SUCCESS
Compatibility check is done:
Module bootable
                 Impact Install-type Reason
----- ------ ------
          yes disruptive
                                   reset default upgrade is
    1
not hitless
Images will be upgraded according to following table:
Module Image
                              Running-Version(pri:alt)
New-Version Upg-Required
_____ _____
_____ _
                                               9.3(3)
   1
           nxos
9.3(4)
           yes
   1 bios v08.37(01/28/2020):v08.23(09/23/2015)
v08.38(05/29/2020)
                         no
Switch will be reloaded for disruptive upgrade.
Do you want to continue with the installation (y/n)? [n] \mathbf{y}
input string too long
```

```
Do you want to continue with the installation (y/n)? [n] y
Install is in progress, please wait.
Performing runtime checks.
[] 100% -- SUCCESS
Setting boot variables.
[] 100% -- SUCCESS
Performing configuration copy.
[] 100% -- SUCCESS
Module 1: Refreshing compact flash and upgrading
bios/loader/bootrom.
Warning: please do not remove or power off the module at this time.
[] 100% -- SUCCESS
Finishing the upgrade, switch will reboot in 10 seconds.
S2#
```

3. Guarde la configuración.

Para obtener más información acerca de los comandos de Cisco, consulte la guía correspondiente en "Referencias de comandos NX-OS de Cisco Nexus serie 3000".

Se le solicitará que reinicie el sistema.

Muestra el ejemplo

```
S2# copy running-config startup-config
[] 100% Copy complete.
S2# reload
This command will reboot the system. (y/n)? [n] y
```

4. Confirme que el nuevo número de versión del NX-OS está en el switch:

```
S2# show version
Cisco Nexus Operating System (NX-OS) Software
TAC support: http://www.cisco.com/tac
Copyright (C) 2002-2020, Cisco and/or its affiliates.
All rights reserved.
The copyrights to certain works contained in this software are
owned by other third parties and used and distributed under their
own
licenses, such as open source. This software is provided "as is,"
and unless
otherwise stated, there is no warranty, express or implied,
including but not
limited to warranties of merchantability and fitness for a
particular purpose.
Certain components of this software are licensed under
the GNU General Public License (GPL) version 2.0 or
GNU General Public License (GPL) version 3.0 or the GNU
Lesser General Public License (LGPL) Version 2.1 or
Lesser General Public License (LGPL) Version 2.0.
A copy of each such license is available at
http://www.opensource.org/licenses/gpl-2.0.php and
http://opensource.org/licenses/gpl-3.0.html and
http://www.opensource.org/licenses/lgpl-2.1.php and
http://www.gnu.org/licenses/old-licenses/library.txt.
Software
 BIOS: version 08.38
NXOS: version 9.3(4)
 BIOS compile time: 05/29/2020
 NXOS image file is: bootflash:///nxos.9.3.4.bin
 NXOS compile time: 4/28/2020 21:00:00 [04/29/2020 02:28:31]
Hardware
  cisco Nexus3000 C3232C Chassis (Nexus 9000 Series)
  Intel(R) Xeon(R) CPU E5-2403 v2 @ 1.80GHz with 8154432 kB of
memory.
  Processor Board ID FOC20291J6K
  Device name: S2
 bootflash: 53298520 kB
Kernel uptime is 0 day(s), 0 hour(s), 3 minute(s), 42 second(s)
Last reset at 157524 usecs after Mon Nov 2 18:32:06 2020
```

```
Reason: Reset due to upgrade
System version: 9.3(3)
Service:
plugin
Core Plugin, Ethernet Plugin
Active Package(s):
S2#
```

#### Paso 4: Vuelva a comprobar el estado de los switches y puertos

1. Vuelva a comprobar que los switches de almacenamiento estén disponibles después del reinicio:

```
system switch ethernet show
```

```
storage::*> system switch ethernet show
Switch
                        Type
                                         Address
Model
_____
_____
S1
                        storage-network 172.17.227.5
NX3232C
    Serial Number: FOC221206C2
    Is Monitored: true
          Reason: None
 Software Version: Cisco Nexus Operating System (NX-OS) Software,
Version
                 9.3(4)
   Version Source: CDP
S2
                        storage-network 172.17.227.6
NX3232C
    Serial Number: FOC220443LZ
    Is Monitored: true
          Reason: None
 Software Version: Cisco Nexus Operating System (NX-OS) Software,
Version
                 9.3(4)
   Version Source: CDP
2 entries were displayed.
storage::*>
```

2. Compruebe que los puertos del switch funcionan en buen estado y operativo después del reinicio:

```
storage port show -port-type ENET
```

| storage::*> <b>storage</b> | e por | t show | -port-ty | ype ENE | C       |         |
|----------------------------|-------|--------|----------|---------|---------|---------|
| VI.AN                      |       |        |          | Speed   |         |         |
| Node                       | Port  | Туре   | Mode     | (Gb/s)  | State   | Status  |
| ID                         |       |        |          |         |         |         |
|                            |       |        |          |         |         |         |
| nodel                      |       |        |          |         |         |         |
|                            | e3a   | ENET   | storage  | 100     | enabled | online  |
| 30                         | 21    |        |          | 0       |         |         |
| 30                         | at9   | ENET   | storage  | 0       | enabled | offline |
|                            | e7a   | ENET   | storage  | 0       | enabled | offline |
| 30                         |       |        |          |         |         |         |
| 20                         | e7b   | ENET   | storage  | 100     | enabled | online  |
| node2                      |       |        |          |         |         |         |
|                            | e3a   | ENET   | storage  | 100     | enabled | online  |
| 30                         | 01    |        |          | 0       |         |         |
| 30                         | e3b   | ENE'l' | storage  | 0       | enabled | offline |
|                            | e7a   | ENET   | storage  | 0       | enabled | offline |
| 30                         |       |        |          |         |         |         |
| 2.0                        | e7b   | ENET   | storage  | 100     | enabled | online  |
| 30                         |       |        |          |         |         |         |

3. Vuelva a comprobar que no haya problemas de switch de almacenamiento o cableado con el clúster:

system health alert show -instance

# Muestra el ejemplo

storage::\*> system health alert show -instance
There are no entries matching your query.

- 4. Repita el procedimiento para actualizar el software NX-OS y el conmutador S1 RCF on.
- 5. Si ha suprimido la creación automática de casos, vuelva a habilitarla invocando un mensaje de AutoSupport:

system node autosupport invoke -node \* -type all -message MAINT=END

# Cisco Nexus 3132Q-V

# Descripción general

# Descripción general de la instalación y la configuración de los switches Cisco Nexus 3132Q-V.

Los switches Cisco Nexus 3132Q-V se pueden utilizar como switches de clúster en su clúster AFF o FAS. Los switches de clúster permiten crear clústeres de ONTAP con más de dos nodos.

# Información general de configuración inicial

Para configurar inicialmente un switch Cisco Nexus 3132Q-V en sistemas que ejecutan ONTAP, siga estos pasos:

- 1. "Hoja de trabajo completa del cableado Cisco Nexus 3132Q-V.". La hoja de cálculo de cableado de ejemplo proporciona ejemplos de asignaciones de puertos recomendadas desde los switches a las controladoras. La hoja de datos en blanco proporciona una plantilla que puede utilizar para configurar su clúster.
- "Instale un switch de clúster Cisco Nexus 3132Q-V en un armario de NetApp". Instale el switch Cisco Nexus 3132Q-V y el panel de paso a través en un armario de NetApp con los soportes estándar que se incluyen con el switch.
- 3. "Configure el switch Cisco Nexus 3132Q-V.". Instalar y configurar el switch Cisco Nexus 3132Q-V.
- 4. "Prepare la instalación del software NX-OS y del archivo de configuración de referencia". Prepare la instalación del software NX-OS y del archivo de configuración de referencia (RCF).
- 5. "Instale el software NX-OS". Siga este procedimiento para instalar el software NX-OS en el switch de clúster Nexus 3132Q-V.
- "Instalación del archivo de configuración de referencia (RCF)". Siga este procedimiento para instalar el RCF después de configurar por primera vez el interruptor Nexus 3132Q-V. También puede utilizar este procedimiento para actualizar la versión de RCF.

# Información adicional

Antes de iniciar la instalación o el mantenimiento, asegúrese de revisar lo siguiente:

- "Requisitos de configuración"
- "Documentación requerida"
- "Requisitos de Smart Call Home"

# Requisitos de configuración para switches Cisco Nexus 3132Q-V.

Para la instalación y el mantenimiento del switch Cisco Nexus 3132Q-V, asegúrese de revisar los requisitos de red y configuración.

# Requisitos de configuración

Para configurar el clúster, necesita el número y el tipo de cables y conectores de cable adecuados para los switches. Según el tipo de switch que esté configurando inicialmente, debe conectarse al puerto de la consola del switch con el cable de consola incluido; también debe proporcionar información de red específica.

#### Requisitos de red

Necesita la siguiente información de red para todas las configuraciones de los switches:

- Subred IP para el tráfico de red de gestión.
- Nombres de host y direcciones IP para cada una de las controladoras del sistema de almacenamiento y todos los switches aplicables.
- La mayoría de las controladoras del sistema de almacenamiento se gestionan a través de la interfaz e0M mediante la conexión al puerto de servicio Ethernet (icono de llave inglesa). En los sistemas A800 y A700 de AFF de AFF, la interfaz e0M utiliza un puerto Ethernet dedicado.

Consulte la "Hardware Universe" para obtener la información más reciente.

# Requisitos de documentación para los switches Cisco Nexus 3132Q-V.

Para la instalación y el mantenimiento del switch Cisco Nexus 3132Q-V, asegúrese de revisar toda la documentación recomendada.

# Documentación de los switches

Para configurar los switches Cisco Nexus 3132Q-V, necesita la siguiente documentación de la "Compatibilidad con los switches Cisco Nexus serie 3000" página.

| Título del documento                                                                                                    | Descripción                                                                                                    |
|----------------------------------------------------------------------------------------------------|----------------------------------------------------------------------------------------------------|
| <i>Guía de instalación de hardware de la serie Nexus 3000</i>                                                                                                   | Proporciona información detallada acerca de los requisitos del sitio, detalles del switch de hardware y las opciones de instalación.                                                                                            |
| Guías de configuración del<br>software del switch Cisco Nexus<br>serie 3000 (elija la guía para la<br>versión NX-OS instalada en los<br>switches)               | Proporciona la información inicial de configuración del switch que<br>necesita para poder configurar el switch para el funcionamiento de<br>ONTAP.                                                                              |
| Guía de actualización y<br>degradación de software NX-OS de<br>Cisco Nexus 3000 Series (elija la<br>guía para la versión de NX-OS<br>instalada en los switches) | Proporciona información sobre cómo degradar el switch a software de<br>switch compatible con ONTAP, si es necesario.                                                                                                    |
| Cisco Nexus 3000 Series NX-OS<br>Command Reference Master Index                                                                                                 | Proporciona vínculos a las diferentes referencias de comandos proporcionadas por Cisco.                                                                                                    |
| Cisco Nexus 3000 MIBs Reference                                                                                                    | Describe los archivos de la base de datos de información de gestión (MIB) para los switches Nexus 3000.                                                                                                    |
| <i>Referencia</i> de mensajes del<br>sistema NX-OS serie Nexus 3000                                                                                             | Describe los mensajes del sistema de los switches Cisco Nexus serie<br>3000, los que son informativos y otros que podrían ayudar a<br>diagnosticar problemas con los enlaces, el hardware interno o el<br>software del sistema. |

| Título del documento                                                                                                    | Descripción                                                                                                    |
|----------------------------------------------------------------------------------------------------|----------------------------------------------------------------------------------------------------|
| Notas de la versión de Cisco<br>Nexus serie 3000 NX-OS (elija las<br>notas para la versión de NX-OS<br>instalada en los switches)                                    | Describe las funciones, errores y limitaciones de Cisco Nexus 3000<br>Series.                                                                        |
| Información sobre cumplimiento de<br>normativas y seguridad de Cisco<br>Nexus 6000, Cisco Nexus 5000<br>Series, Cisco Nexus 3000 Series y<br>Cisco Nexus 2000 Series | Proporciona información legal, de seguridad y cumplimiento de<br>normativas de agencias internacionales para los switches de la serie<br>Nexus 3000. |

# Documentación de los sistemas ONTAP

Para configurar un sistema ONTAP, necesita los siguientes documentos para su versión del sistema operativo desde la "Centro de documentación de ONTAP 9".

| Nombre                                                                         | Descripción                                                                           |
|--------------------------------------------------------------------------------|---------------------------------------------------------------------------------------|
| Específicos del controlador<br>instrucciones de instalación y<br>configuración | Describe cómo instalar el hardware de NetApp.                                         |
| Documentación de ONTAP                                                         | Proporciona información detallada sobre todos los aspectos de las versiones de ONTAP. |
| "Hardware Universe"                                                            | Ofrece información de compatibilidad y configuración de hardware de NetApp.           |

# Kit de raíl y documentación del armario

Para instalar un switch Cisco de 3132Q-V en un armario de NetApp, consulte la siguiente documentación de hardware.

| Nombre                                                                | Descripción                                                                                                    |
|-----------------------------------------------------------------------|----------------------------------------------------------------------------------------------------|
| "Armario del sistema 42U, guía<br>detallada"                          | Describe las FRU asociadas al armario del sistema 42U, y proporciona instrucciones de mantenimiento y sustitución de FRU. |
| "Instale el switch Cisco Nexus<br>3132Q-V en un armario de<br>NetApp" | Describe cómo instalar un switch Cisco Nexus 3132Q-V en un armario de cuatro parantes de NetApp.                          |

# **Requisitos de Smart Call Home**

Para utilizar la función de inicio de llamada inteligente, revise las siguientes directrices.

Smart Call Home supervisa los componentes de hardware y software de su red. Cuando se produce una configuración de sistema crítica, genera una notificación basada en correo electrónico y genera una alerta a

todos los destinatarios que están configurados en el perfil de destino. Para utilizar Smart Call Home, debe configurar un conmutador de red de clúster para comunicarse mediante correo electrónico con el sistema Smart Call Home. Además, puede configurar opcionalmente el conmutador de red de clúster para aprovechar la función integrada de soporte Smart Call Home de Cisco.

Antes de poder utilizar Smart Call Home, tenga en cuenta las siguientes consideraciones:

- Debe haber un servidor de correo electrónico.
- El switch debe tener conectividad IP con el servidor de correo electrónico.
- Se debe configurar el nombre del contacto (contacto del servidor SNMP), el número de teléfono y la dirección de la calle. Esto es necesario para determinar el origen de los mensajes recibidos.
- Un ID de CCO debe estar asociado con un contrato de servicio Cisco SMARTnet adecuado para su empresa.
- El servicio Cisco SMARTnet debe estar en su lugar para que el dispositivo se registre.

La "Sitio de soporte de Cisco" Contiene información acerca de los comandos para configurar Smart Call Home.

# Instale el hardware

# Hoja de trabajo completa del cableado Cisco Nexus 3132Q-V.

Si desea documentar las plataformas compatibles, descargue un PDF de esta página y rellene la hoja de datos de cableado.

La hoja de cálculo de cableado de ejemplo proporciona ejemplos de asignaciones de puertos recomendadas desde los switches a las controladoras. La hoja de datos en blanco proporciona una plantilla que puede utilizar para configurar su clúster.

Cada switch puede configurarse como un único puerto de 40 GbE o como 4 puertos de 10 GbE.

# Hoja de trabajo para el cableado de muestra

La definición de puerto de ejemplo de cada par de conmutadores es la siguiente:

| Switch de clúster a |                        | Switch del clúster B |                        |  |
|---------------------|------------------------|----------------------|------------------------|--|
| Puerto del switch   | Uso de nodos y puertos | Puerto del switch    | Uso de nodos y puertos |  |
| 1                   | 4 nodos 10G/40G        | 1                    | 4 nodos 10G/40G        |  |
| 2                   | 4 nodos 10G/40G        | 2                    | 4 nodos 10G/40G        |  |
| 3                   | 4 nodos 10G/40G        | 3                    | 4 nodos 10G/40G        |  |
| 4                   | 4 nodos 10G/40G        | 4                    | 4 nodos 10G/40G        |  |
| 5                   | 4 nodos 10G/40G        | 5                    | 4 nodos 10G/40G        |  |
| 6                   | 4 nodos 10G/40G        | 6                    | 4 nodos 10G/40G        |  |
| Switch de clúster a |                                           | Switch del clúster B |                                          |  |
|---------------------|-------------------------------------------|----------------------|------------------------------------------|--|
| 7                   | 7 4 nodos 10G/40G                         |                      | 4 nodos 10G/40G                          |  |
| 8 4 nodos 10G/40G   |                                           | 8                    | 4 nodos 10G/40G                          |  |
| 9                   | 4 nodos 10G/40G                           |                      | 4 nodos 10G/40G                          |  |
| 10                  | 4 nodos 10G/40G                           | 10                   | 4 nodos 10G/40G                          |  |
| 11                  | 4 nodos 10G/40G                           | 11                   | 4 nodos 10G/40G                          |  |
| 12                  | 4 nodos 10G/40G                           | 12                   | 4 nodos 10G/40G                          |  |
| 13                  | 4 nodos 10G/40G                           | 13                   | 4 nodos 10G/40G                          |  |
| 14                  | 4 nodos 10G/40G                           | 14                   | 4 nodos 10G/40G                          |  |
| 15                  | 4 nodos 10G/40G                           | 15                   | 4 nodos 10G/40G                          |  |
| 16                  | 4 nodos 10G/40G                           | 16                   | 4 nodos 10G/40G                          |  |
| 17                  | 4 nodos 10G/40G                           | 17                   | 4 nodos 10G/40G                          |  |
| 18                  | 4 nodos 10G/40G                           | 18                   | 4 nodos 10G/40G                          |  |
| 19                  | 40 G nodo 19                              | 19                   | 40 G nodo 19                             |  |
| 20                  | 40 G nodo 20                              | 20                   | 40 G nodo 20                             |  |
| 21                  | 40 G nodo 21                              | 21                   | 40 G nodo 21                             |  |
| 22                  | 40 G nodo 22                              | 22                   | 40 G nodo 22                             |  |
| 23                  | 40 G nodo 23                              | 23                   | 40 G nodo 23                             |  |
| 24                  | 40 G nodo 24                              | 24                   | 40 G nodo 24                             |  |
| 25 hasta 30         | Reservado                                 | 25 hasta 30          | Reservado                                |  |
| 31                  | 40 G de ISL al puerto 31<br>del switch B. | 31                   | 40 G de ISL para cambiar<br>al puerto 31 |  |
| 32                  | 40 G de ISL al puerto 32<br>del switch B. | 32                   | 40 G de ISL para cambiar<br>al puerto 32 |  |

#### Hoja de trabajo de cableado en blanco

Puede utilizar la hoja de datos de cableado vacía para documentar las plataformas que se admiten como nodos de un clúster. La sección *Cluster Connections* del "Hardware Universe" define los puertos de clúster que utiliza la plataforma.

| Switch de clúster a |                     | Switch del clúster B |                     |
|---------------------|---------------------|----------------------|---------------------|
| Puerto del switch   | Uso del nodo/puerto | Puerto del switch    | Uso del nodo/puerto |
| 1                   |                     | 1                    |                     |
| 2                   |                     | 2                    |                     |
| 3                   |                     | 3                    |                     |
| 4                   |                     | 4                    |                     |
| 5                   |                     | 5                    |                     |
| 6                   |                     | 6                    |                     |
| 7                   |                     | 7                    |                     |
| 8                   |                     | 8                    |                     |
| 9                   |                     | 9                    |                     |
| 10                  |                     | 10                   |                     |
| 11                  |                     | 11                   |                     |
| 12                  |                     | 12                   |                     |
| 13                  |                     | 13                   |                     |
| 14                  |                     | 14                   |                     |
| 15                  |                     | 15                   |                     |
| 16                  |                     | 16                   |                     |
| 17                  |                     | 17                   |                     |
| 18                  |                     | 18                   |                     |
| 19                  |                     | 19                   |                     |

| Switch de clúster a |                                           | Switch del clúster B |                                          |
|---------------------|-------------------------------------------|----------------------|------------------------------------------|
| 20                  |                                           | 20                   |                                          |
| 21                  |                                           | 21                   |                                          |
| 22                  |                                           | 22                   |                                          |
| 23                  |                                           | 23                   |                                          |
| 24                  |                                           | 24                   |                                          |
| 25 hasta 30         | Reservado                                 | 25 hasta 30          | Reservado                                |
| 31                  | 40 G de ISL al puerto 31<br>del switch B. | 31                   | 40 G de ISL para cambiar<br>al puerto 31 |
| 32                  | 40 G de ISL al puerto 32<br>del switch B. | 32                   | 40 G de ISL para cambiar<br>al puerto 32 |

# Configure el switch Cisco Nexus 3132Q-V.

Siga este procedimiento para configurar el switch Cisco Nexus 3132Q-V.

# Lo que necesitará

- Acceso a un servidor HTTP, FTP o TFTP en el sitio de instalación para descargar las versiones correspondientes del NX-OS y del archivo de configuración de referencia (RCF).
- La versión aplicable de NX-OS, descargada del "Descarga de software de Cisco" página.
- Se requiere documentación del switch de red, documentación de la controladora y documentación de ONTAP. Para obtener más información, consulte "Documentación requerida".
- Las licencias aplicables, la información de configuración y red, y los cables.
- Hojas de datos de cableado completadas. Consulte "Hoja de trabajo completa del cableado Cisco Nexus 3132Q-V.".
- Archivos RCF de red de gestión y red de clúster de NetApp aplicables, descargados del sitio de soporte de NetApp en "mysupport.netapp.com" para los switches que reciba. Todos los switches de red de gestión y red de clúster de Cisco llegan con la configuración predeterminada de fábrica de Cisco. Estos conmutadores también tienen la versión actual del software NX-OS, pero no tienen cargados los RCF.

## Pasos

1. Monte en rack la red del clúster y los switches de red de gestión y las controladoras.

| Si está instalando el                                      | Realice lo siguiente                                                                                                    |
|------------------------------------------------------------|----------------------------------------------------------------------------------------------------|
| Cisco Nexus 3132Q-V en un<br>armario del sistema de NetApp | Consulte la guía <i>instalación de un switch de clúster Cisco Nexus</i><br>3132Q-V y panel de paso a través en un armario de NetApp para<br>obtener instrucciones sobre cómo instalar el switch en un armario de<br>NetApp. |

| Si está instalando el          | Realice lo siguiente                                                                                                    |
|--------------------------------|----------------------------------------------------------------------------------------------------|
| Equipo en un bastidor de Telco | Consulte los procedimientos proporcionados en las guías de instalación del hardware del switch y las instrucciones de instalación y configuración de NetApp. |

- Conecte los cables de la red de clústeres y los switches de red de gestión a las controladoras mediante la hoja de datos de cableado completada, como se describe en "Hoja de trabajo completa del cableado Cisco Nexus 3132Q-V.".
- 3. Encienda la red de clúster y los switches de red de gestión y las controladoras.
- 4. Realice una configuración inicial de los switches de red de clúster.

Proporcione las respuestas correspondientes a las siguientes preguntas de configuración inicial cuando arranque el switch por primera vez. La política de seguridad de su sitio define las respuestas y los servicios que se deben habilitar.

| Prompt                                                                                                  | Respuesta                                                                                                    |
|----------------------------------------------------------------------------------------------------|----------------------------------------------------------------------------------------------------|
| ¿Desea anular el<br>aprovisionamiento automático y<br>continuar con la configuración<br>normal? (sí/no) | Responda con <b>sí</b> . El valor predeterminado es no                                                                                    |
| ¿Desea aplicar un estándar de contraseña segura? (sí/no)                                                | Responda con <b>sí</b> . El valor predeterminado es yes.                                                                                  |
| Introduzca la contraseña para el<br>administrador:                                                      | La contraseña predeterminada es "admin"; debe crear una nueva contraseña segura. Se puede rechazar una contraseña débil.                  |
| ¿Desea introducir el cuadro de<br>diálogo de configuración básica?<br>(sí/no)                           | Responda con <b>sí</b> en la configuración inicial del interruptor.                                                                       |
| ¿Crear otra cuenta de inicio de<br>sesión? (sí/no)                                                      | Su respuesta depende de las políticas de su sitio con respecto a los administradores alternativos. El valor predeterminado es <b>no</b> . |
| ¿Configurar cadena de<br>comunidad SNMP de solo<br>lectura? (sí/no)                                     | Responda con <b>no</b> . El valor predeterminado es no                                                                                    |
| ¿Configurar cadena de<br>comunidad SNMP de lectura y<br>escritura? (sí/no)                              | Responda con <b>no</b> . El valor predeterminado es no                                                                                    |
| Introduzca el nombre del switch.                                                                        | El nombre del conmutador está limitado a 63 caracteres alfanuméricos.                                                                     |

| Prompt                                                                                          | Respuesta                                                                                                    |
|-------------------------------------------------------------------------------------------------|----------------------------------------------------------------------------------------------------|
| ¿Continuar con la configuración<br>de administración fuera de banda<br>(mgmt0)? (sí/no)         | Responda con <b>sí</b> (el valor predeterminado) en ese indicador. En el símbolo de sistema mgmt0 IPv4 address:, introduzca su dirección IP: ip_address.                                                                                                    |
| ¿Configurar la puerta de enlace<br>predeterminada? (sí/no)                                      | Responda con <b>sí</b> . En la dirección IPv4 de la solicitud default-<br>Gateway:, introduzca su default_Gateway.                                                                                                    |
| ¿Configurar las opciones<br>avanzadas de IP? (sí/no)                                            | Responda con <b>no</b> . El valor predeterminado es no                                                                                                    |
| ¿Habilitar el servicio telnet?<br>(sí/no)                                                       | Responda con <b>no</b> . El valor predeterminado es no                                                                                                    |
| ¿Servicio SSH habilitado? (sí/no)                                                               | Responda con sí. El valor predeterminado es yes.Image: Se recomienda SSH cuando se utilice el Monitor de estado del conmutador de clúster (CSHM) para sus funciones de recopilación de registros. También se recomienda SSHv2 para mejorar la seguridad.                                               |
| Introduzca el tipo de clave SSH<br>que desea generar (dsa/rsa/rsa1).                            | El valor predeterminado es <b>rsa</b> .                                                                                                    |
| Introduzca el número de bits de clave (1024-2048).                                              | Introduzca los bits clave de 1024-2048.                                                                                                    |
| ¿Configurar el servidor NTP?<br>(sí/no)                                                         | Responda con <b>no</b> . El valor predeterminado es no                                                                                                    |
| Configurar la capa de interfaz<br>predeterminada (L3/L2):                                       | Responda con <b>L2</b> . El valor predeterminado es L2.                                                                                                    |
| Configurar el estado<br>predeterminado de la interfaz del<br>puerto del switch (cerrada/nohut): | Responda con <b>nohut</b> . El valor predeterminado es nohut.                                                                                                    |
| Configurar el perfil del sistema<br>COPP<br>(estricto/moderado/indulgente/den<br>so):           | Responda con <b>estricto</b> . El valor predeterminado es estricto.                                                                                                    |
| ¿Desea editar la configuración?<br>(sí/no)                                                      | Debería ver la nueva configuración en este momento. Revise y<br>realice los cambios necesarios en la configuración que acaba de<br>introducir. Si está satisfecho con la configuración, responda <b>no</b> en el<br>indicador. Responda con <b>sí</b> si desea editar los ajustes de<br>configuración. |

| Prompt                                               | Respues                | ta                                                                                                    |
|------------------------------------------------------|------------------------|----------------------------------------------------------------------------------------------------|
| ¿Utilizar esta configuración y<br>guardarla? (sí/no) | Responda<br>actualizar | a con <b>sí</b> para guardar la configuración. De esta forma se<br>n automáticamente las imágenes kickstart y del sistema.<br>Si no guarda la configuración en esta fase, ninguno de<br>los cambios se aplicará la próxima vez que reinicie el<br>conmutador. |

- 5. Compruebe las opciones de configuración que ha realizado en la pantalla que aparece al final de la instalación y asegúrese de guardar la configuración.
- 6. Compruebe la versión de los switches de red del clúster y, si es necesario, descargue la versión del software compatible con NetApp en los switches de la "Descarga de software de Cisco" página.

# El futuro

"Prepare la instalación de NX-OS y RCF".

# Instale un switch de clúster Cisco Nexus 3132Q-V en un armario de NetApp

En función de la configuración, es posible que necesite instalar el switch y el panel de paso a través de Cisco Nexus 3132Q-V en un armario de NetApp con los soportes estándar que se incluyen con el switch.

# Lo que necesitará

- Los requisitos iniciales de preparación, el contenido del kit y las precauciones de seguridad del "Guía de instalación de hardware de Cisco Nexus serie 3000". Revise estos documentos antes de comenzar el procedimiento.
- El kit de panel de paso a través, disponible en NetApp (número de pieza X8784-R6). El kit del panel de paso a través de NetApp contiene el siguiente hardware:
  - · Un panel de supresión de paso a través
  - Cuatro tornillos de 10-32 x 0,75
  - · Cuatro tuercas de 10-32 abrazaderas
- Ocho tornillos 10-32 ó 12-24 y tuercas de sujeción para montar los soportes y rieles deslizantes en los postes del armario delantero y trasero.
- Kit de guías estándar de Cisco para instalar el switch en un armario de NetApp.

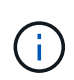

Los cables de puente no están incluidos con el kit de paso a través y deben incluirse con los interruptores. Si no se enviaron con los switches, puede solicitarlos a NetApp (número de pieza X1558A-R6).

# Pasos

- 1. Instale el panel de borrado de paso en el armario de NetApp.
  - a. Determine la ubicación vertical de los interruptores y el panel de supresión en el armario.

En este procedimiento, el panel de limpieza se instalará en U40.

b. Instale dos tuercas de abrazadera a cada lado en los orificios cuadrados adecuados para los rieles

delanteros del armario.

- c. Centre el panel verticalmente para evitar intrusiones en el espacio adyacente del bastidor y, a continuación, apriete los tornillos.
- d. Inserte los conectores hembra de ambos cables puente de 48 pulgadas desde la parte posterior del panel y a través del conjunto del cepillo.

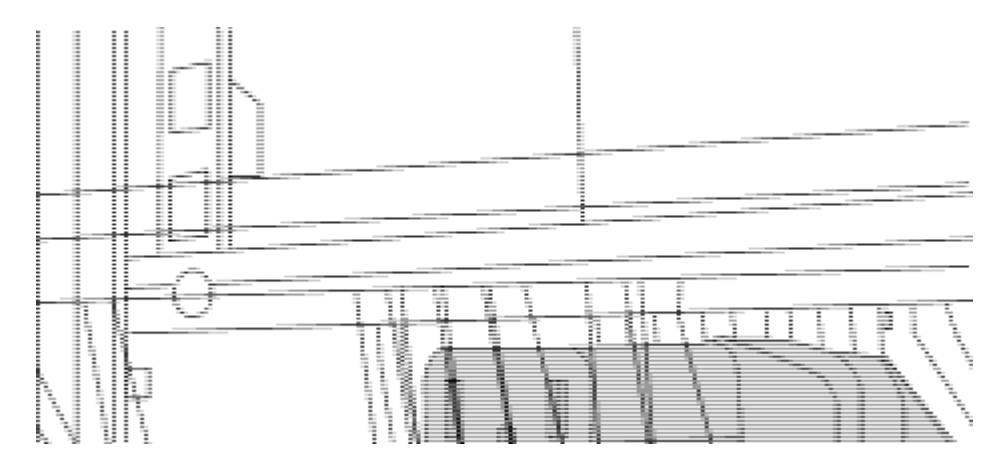

(1) conector hembra del cable puente.

- 2. Instale los soportes de montaje en rack en el chasis del switch Nexus 3132Q-V.
  - a. Coloque un soporte de montaje de rack frontal en un lado del chasis del switch de modo que el oído de montaje esté alineado con la placa frontal del chasis (en el lado de la fuente de alimentación o del ventilador) y, a continuación, utilice cuatro tornillos M4 para conectar el soporte al chasis.

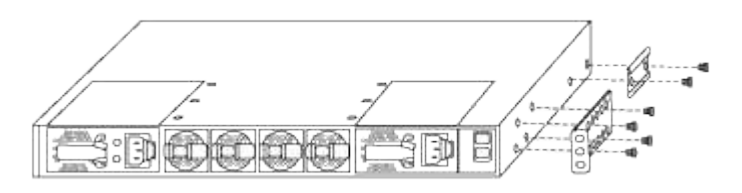

- b. Repita el paso 2a con el otro soporte de montaje en bastidor delantero en el otro lado del interruptor.
- c. Instale el soporte de montaje en bastidor trasero en el chasis del interruptor.
- d. Repita el paso 2c con el otro soporte de montaje en rack trasero en el otro lado del interruptor.
- 3. Instale las tuercas de abrazadera en las ubicaciones de los orificios cuadrados de los cuatro postes de IEA.

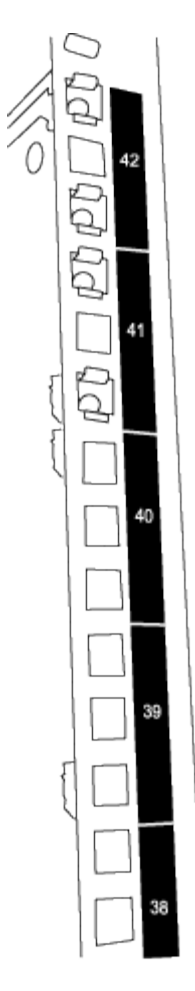

Los dos interruptores 3132Q-V siempre se montarán en la parte superior 2U del armario RU41 y 42.

- 4. Instale los rieles deslizantes en el armario.
  - a. Coloque el primer raíl deslizante en la Marca RU42 en la parte posterior del poste trasero izquierdo, inserte los tornillos con el tipo de rosca correspondiente y, a continuación, apriete los tornillos con los dedos.

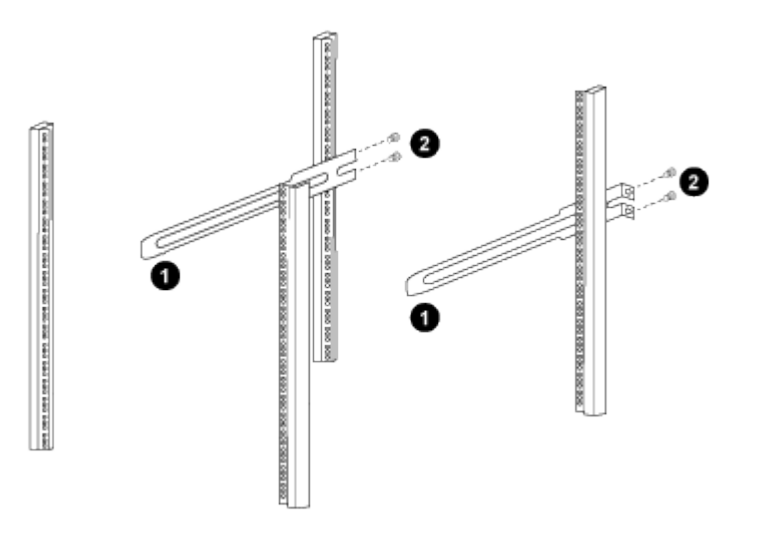

(1) mientras desliza suavemente el raíl deslizante, alinéelo con los orificios de los tornillos del rack.

(2) apriete los tornillos de las guías deslizantes a los postes del armario.

- a. Repita el paso 4a para el poste trasero derecho.
- b. Repita los pasos 4a y 4b en las ubicaciones RU41 del armario.
- 5. Instale el interruptor en el armario.

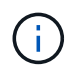

Este paso requiere dos personas: Una persona para sostener el interruptor desde la parte frontal y otra para guiar el interruptor hacia los rieles deslizantes traseros.

a. Coloque la parte posterior del interruptor en RU41.

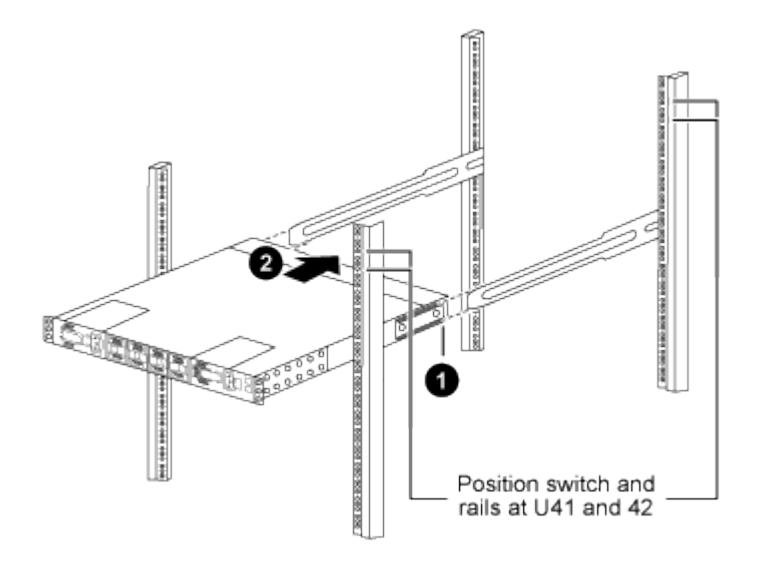

(1) a medida que el chasis se empuja hacia los postes traseros, alinee las dos guías de montaje en bastidor trasero con los rieles deslizantes.

(2) deslice suavemente el interruptor hasta que los soportes de montaje del bastidor delantero estén a ras con los postes delanteros.

b. Conecte el interruptor al armario.

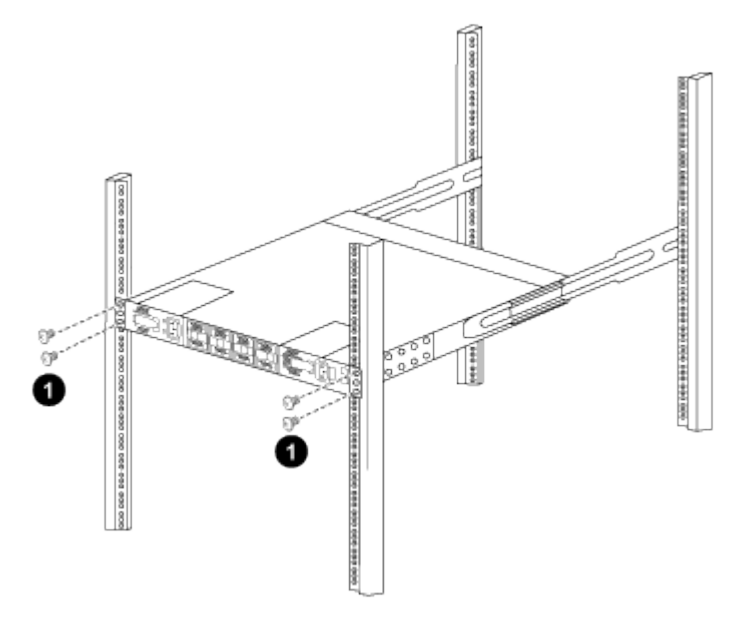

(1) con una persona sujetando la parte delantera del chasis, la otra persona debe apretar completamente los cuatro tornillos traseros a los postes del armario.

- a. Con el chasis apoyado ahora sin ayuda, apriete completamente los tornillos delanteros a los postes.
- b. Repita los pasos 5a a 5c para el segundo interruptor en la ubicación RU42.

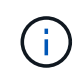

Al utilizar el interruptor completamente instalado como soporte, no es necesario mantener la parte frontal del segundo interruptor durante el proceso de instalación.

- 6. Cuando los interruptores estén instalados, conecte los cables de puente a las entradas de alimentación del interruptor.
- 7. Conecte los enchufes macho de ambos cables de puente a las tomas de la PDU más cercanas.

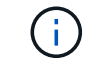

Para mantener la redundancia, los dos cables deben estar conectados a diferentes PDU.

8. Conecte el puerto de administración de cada switch 3132Q-V a cualquiera de los switches de administración (si se solicita) o conéctelos directamente a la red de administración.

El puerto de gestión es el puerto superior derecho ubicado en el lado PSU del switch. El cable CAT6 para cada switch debe enrutarse a través del panel de paso a través después de instalar los switches para conectarse a los switches de administración o a la red de gestión.

### Revise las consideraciones sobre el cableado y la configuración

Antes de configurar su switch Cisco 3132Q-V, revise las siguientes consideraciones.

#### Compatibilidad con los puertos NVIDIA CX6, CX6-DX y Ethernet de CX7 Gb

Si se conecta un puerto de switch a un controlador ONTAP mediante los puertos NIC NVIDIA ConnectX-6 (CX6), ConnectX-6 Dx (CX6-DX) o ConnectX-7 (CX7), debe codificar de forma fija la velocidad del puerto del switch.

```
(cs1)(config)# interface Ethernet1/19
For 100GbE speed:
(cs1)(config-if)# speed 100000
For 40GbE speed:
(cs1)(config-if)# speed 40000
(cs1)(config-if)# no negotiate auto
(cs1)(config-if)# exit
(cs1)(config)# exit
Save the changes:
(cs1)# copy running-config startup-config
```

Consulte "Hardware Universe" para obtener más información sobre los puertos de switch.

# Configurar el software

## Prepare la instalación del software NX-OS y del archivo de configuración de referencia

Antes de instalar el software NX-OS y el archivo de configuración de referencia (RCF), siga este procedimiento.

## Acerca de los ejemplos

Los ejemplos de este procedimiento utilizan dos nodos. Estos nodos utilizan dos puertos de interconexión de clúster de 10 GbE e0a y.. e0b.

Consulte "Hardware Universe" para verificar los puertos de clúster correctos en sus plataformas.

Los resultados del comando pueden variar en función de las diferentes versiones de ONTAP.

Los ejemplos de este procedimiento utilizan la nomenclatura de conmutador y nodo siguiente:

- Los nombres de los dos switches Cisco son cs1 y.. cs2.
- Los nombres de nodo son cluster1-01 y.. cluster1-02.
- Los nombres de LIF del clúster son cluster1-01\_clus1 y.. cluster1-01\_clus2 para cluster1-01 y. cluster1-02 clus1 y.. cluster1-02 clus2 para cluster1-02.
- La cluster1::\*> prompt indica el nombre del clúster.

### Acerca de esta tarea

Para ello, es necesario utilizar tanto comandos de la ONTAP como comandos de la serie Cisco Nexus 3000; los comandos de la ONTAP se usan a menos que se indique lo contrario.

### Pasos

( |

1. Si se habilita AutoSupport en este clúster, elimine la creación automática de casos invocando un mensaje de AutoSupport:

```
system node autosupport invoke -node * -type all -message MAINT=xh
```

donde x es la duración de la ventana de mantenimiento en horas.

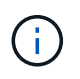

El mensaje de AutoSupport notifica al soporte técnico de esta tarea de mantenimiento para que la creación automática de casos se suprima durante la ventana de mantenimiento.

2. Cambie el nivel de privilegio a avanzado, introduciendo y cuando se le solicite continuar:

set -privilege advanced

El aviso avanzado (\*>) aparece.

3. Muestre cuántas interfaces de interconexión de clúster se han configurado en cada nodo para cada switch de interconexión de clúster:

network device-discovery show -protocol cdp

```
cluster1::*> network device-discovery show -protocol cdp
Node/ Local Discovered
Protocol Port Device (LLDP: ChassisID) Interface
Platform
_____ ____
_____
cluster1-02/cdp
                                  Eth1/2
                                               N3K-
        e0a cs1
C3132Q-V
                                  Eth1/2
         e0b
             cs2
                                               N3K-
C3132Q-V
cluster1-01/cdp
                                  Eth1/1
        e0a cs1
                                               N3K-
C3132Q-V
                                  Eth1/1
        e0b
              cs2
                                               N3K-
C3132Q-V
```

- 4. Compruebe el estado administrativo u operativo de cada interfaz de clúster.
  - a. Mostrar los atributos del puerto de red:

network port show -ipspace Cluster

```
cluster1::*> network port show -ipspace Cluster
Node: cluster1-02
                                 Speed(Mbps)
Health
Port IPspace Broadcast Domain Link MTU Admin/Oper
Status
_____ ___ ____
_____
e0a Cluster Cluster up 9000 auto/10000
healthy
    Cluster Cluster up 9000 auto/10000
e0b
healthy
Node: cluster1-01
                                 Speed(Mbps)
Health
Port IPspace Broadcast Domain Link MTU Admin/Oper
Status
_____
    Cluster Cluster up 9000 auto/10000
e0a
healthy
e0b
   Cluster Cluster up 9000 auto/10000
healthy
```

b. Mostrar información acerca de las LIF:

network interface show -vserver Cluster

```
cluster1::*> network interface show -vserver Cluster
        Logical Status Network
                                           Current
Current Is
Vserver Interface Admin/Oper Address/Mask Node
Port Home
_____ ____
----- -----
Cluster
      cluster1-01_clus1 up/up 169.254.209.69/16
cluster1-01 e0a true
       cluster1-01_clus2 up/up 169.254.49.125/16
cluster1-01 eOb true
       cluster1-02_clus1_up/up 169.254.47.194/16
cluster1-02 e0a true
       cluster1-02 clus2 up/up 169.254.19.183/16
cluster1-02 e0b true
```

5. Haga ping en las LIF de clúster remoto:

cluster ping-cluster -node local

```
cluster1::*> cluster ping-cluster -node local
Host is cluster1-02
Getting addresses from network interface table...
Cluster cluster1-01 clus1 169.254.209.69 cluster1-01
                                                         e0a
Cluster cluster1-01 clus2 169.254.49.125 cluster1-01
                                                          e0b
Cluster cluster1-02 clus1 169.254.47.194 cluster1-02
                                                          e0a
Cluster cluster1-02 clus2 169.254.19.183 cluster1-02
                                                          e0b
Local = 169.254.47.194 169.254.19.183
Remote = 169.254.209.69 169.254.49.125
Cluster Vserver Id = 4294967293
Ping status:
. . . .
Basic connectivity succeeds on 4 path(s)
Basic connectivity fails on 0 path(s)
. . . . . . . . . . . . . . . .
Detected 9000 byte MTU on 4 path(s):
    Local 169.254.19.183 to Remote 169.254.209.69
    Local 169.254.19.183 to Remote 169.254.49.125
    Local 169.254.47.194 to Remote 169.254.209.69
    Local 169.254.47.194 to Remote 169.254.49.125
Larger than PMTU communication succeeds on 4 path(s)
RPC status:
2 paths up, 0 paths down (tcp check)
2 paths up, 0 paths down (udp check)
```

6. Compruebe que el auto-revert El comando está habilitado en todos los LIF de clúster:

network interface show -vserver Cluster -fields auto-revert

### El futuro

"Instale el software NX-OS".

### Instale el software NX-OS

Siga este procedimiento para instalar el software NX-OS en el switch de clúster Nexus 3132Q-V.

#### **Revise los requisitos**

#### Lo que necesitará

- Una copia de seguridad actual de la configuración del switch.
- Un clúster en pleno funcionamiento (sin errores en los registros o problemas similares).

#### Documentación sugerida

- "Switch Ethernet de Cisco". Consulte en la tabla de compatibilidad del switch las versiones ONTAP y NX-OS compatibles.
- "Switches Cisco Nexus serie 3000". Consulte las guías de actualización y software adecuadas disponibles en el sitio web de Cisco para obtener documentación completa sobre los procedimientos de actualización y degradación de switches de Cisco.

#### Instale el software

#### Acerca de esta tarea

Para ello, es necesario utilizar tanto comandos de la ONTAP como comandos de la serie Cisco Nexus 3000; los comandos de la ONTAP se usan a menos que se indique lo contrario.

Asegúrese de completar el procedimiento en "Prepare la instalación del software NX-OS y del archivo de configuración de referencia"y, a continuación, siga los pasos que se indican a continuación.

#### Pasos

1. Conecte el switch de clúster a la red de gestión.

2. Utilice la ping Comando para verificar la conectividad con el servidor que aloja el software NX-OS y el RCF.

Muestra el ejemplo

```
cs2# ping 172.19.2.1 vrf management
Pinging 172.19.2.1 with 0 bytes of data:
Reply From 172.19.2.1: icmp_seq = 0. time= 5910 usec.
```

3. Copie el software NX-OS en el switch Nexus 3132Q-V utilizando uno de los siguientes protocolos de transferencia: FTP, TFTP, SFTP o SCP. Para obtener más información acerca de los comandos de Cisco, consulte la guía adecuada en "Guías de referencia de comandos Cisco Nexus serie 3000 NX-OS".

Muestra el ejemplo

```
cs2# copy sftp: bootflash: vrf management
Enter source filename: /code/nxos.9.3.4.bin
Enter hostname for the sftp server: 172.19.2.1
Enter username: user1
Outbound-ReKey for 172.19.2.1:22
Inbound-ReKey for 172.19.2.1:22
user1@172.19.2.1's password: xxxxxxx
sftp> progress
Progress meter enabled
sftp> get /code/nxos.9.3.4.bin /bootflash/nxos.9.3.4.bin
/code/nxos.9.3.4.bin 100% 1261MB 9.3MB/s 02:15
sftp> exit
Copy complete, now saving to disk (please wait)...
Copy complete.
```

4. Compruebe la versión que se está ejecutando del software NX-OS:

show version

```
cs2# show version
Cisco Nexus Operating System (NX-OS) Software
TAC support: http://www.cisco.com/tac
Copyright (C) 2002-2020, Cisco and/or its affiliates.
All rights reserved.
The copyrights to certain works contained in this software are
owned by other third parties and used and distributed under their
own
licenses, such as open source. This software is provided "as is,"
and unless
otherwise stated, there is no warranty, express or implied,
including but not
limited to warranties of merchantability and fitness for a
particular purpose.
Certain components of this software are licensed under
the GNU General Public License (GPL) version 2.0 or
GNU General Public License (GPL) version 3.0 or the GNU
Lesser General Public License (LGPL) Version 2.1 or
Lesser General Public License (LGPL) Version 2.0.
A copy of each such license is available at
http://www.opensource.org/licenses/gpl-2.0.php and
http://opensource.org/licenses/gpl-3.0.html and
http://www.opensource.org/licenses/lgpl-2.1.php and
http://www.gnu.org/licenses/old-licenses/library.txt.
Software
 BIOS: version 04.25
NXOS: version 9.3(3)
 BIOS compile time: 01/28/2020
  NXOS image file is: bootflash:///nxos.9.3.3.bin
                  NXOS compile time: 12/22/2019 2:00:00 [12/22/2019
14:00:37]
Hardware
  cisco Nexus 3132QV Chassis (Nexus 9000 Series)
  Intel(R) Core(TM) i3- CPU @ 2.50GHz with 16399900 kB of memory.
  Processor Board ID FOxxxxxx23
  Device name: cs2
  bootflash: 15137792 kB
  usb1:
                      0 kB (expansion flash)
Kernel uptime is 79 day(s), 10 hour(s), 23 minute(s), 53 second(s)
```

```
Last reset at 663500 usecs after Mon Nov 2 10:50:33 2020
Reason: Reset Requested by CLI command reload
System version: 9.3(3)
Service:
plugin
Core Plugin, Ethernet Plugin
Active Package(s):
cs2#
```

5. Instale la imagen NX-OS.

La instalación del archivo de imagen hace que se cargue cada vez que se reinicia el conmutador.

```
cs2# install all nxos bootflash:nxos.9.3.4.bin
Installer will perform compatibility check first. Please wait.
Installer is forced disruptive
Verifying image bootflash:/nxos.9.3.4.bin for boot variable "nxos".
[] 100% -- SUCCESS
Verifying image type.
[] 100% -- SUCCESS
Preparing "nxos" version info using image bootflash:/nxos.9.3.4.bin.
[] 100% -- SUCCESS
Preparing "bios" version info using image bootflash:/nxos.9.3.4.bin.
[] 100% -- SUCCESS
Performing module support checks.
[] 100% -- SUCCESS
Notifying services about system upgrade.
[] 100% -- SUCCESS
Compatibility check is done:
Module bootable
                Impact
                                      Install-type Reason
_____ _ ____
    1
                     disruptive
        yes
                                      reset
                                                  default
upgrade is not hitless
Images will be upgraded according to following table:
Module Image Running-Version(pri:alt)
           Upg-Required
New-Version
_____
_____ ____
   1 nxos 9.3(3)
   (4) yes
1 bios v04.25(01/28/2020):v04.25(10/18/2016)
9.3(4)
v04.25(01/28/2020) no
Switch will be reloaded for disruptive upgrade.
Do you want to continue with the installation (y/n)? [n] \mathbf{y}
```

```
Install is in progress, please wait.
Performing runtime checks.
[] 100% -- SUCCESS
Setting boot variables.
[] 100% -- SUCCESS
Performing configuration copy.
[] 100% -- SUCCESS
Module 1: Refreshing compact flash and upgrading
bios/loader/bootrom.
Warning: please do not remove or power off the module at this time.
[] 100% -- SUCCESS
Finishing the upgrade, switch will reboot in 10 seconds.
cs2#
```

6. Compruebe la nueva versión del software NX-OS una vez que se haya reiniciado el switch:

show version

```
cs2# show version
Cisco Nexus Operating System (NX-OS) Software
TAC support: http://www.cisco.com/tac
Copyright (C) 2002-2020, Cisco and/or its affiliates.
All rights reserved.
The copyrights to certain works contained in this software are
owned by other third parties and used and distributed under their
own
licenses, such as open source. This software is provided "as is,"
and unless
otherwise stated, there is no warranty, express or implied,
including but not
limited to warranties of merchantability and fitness for a
particular purpose.
Certain components of this software are licensed under
the GNU General Public License (GPL) version 2.0 or
GNU General Public License (GPL) version 3.0 or the GNU
Lesser General Public License (LGPL) Version 2.1 or
Lesser General Public License (LGPL) Version 2.0.
A copy of each such license is available at
http://www.opensource.org/licenses/gpl-2.0.php and
http://opensource.org/licenses/gpl-3.0.html and
http://www.opensource.org/licenses/lgpl-2.1.php and
http://www.gnu.org/licenses/old-licenses/library.txt.
Software
 BIOS: version 04.25
NXOS: version 9.3(4)
 BIOS compile time: 05/22/2019
 NXOS image file is: bootflash:///nxos.9.3.4.bin
 NXOS compile time: 4/28/2020 21:00:00 [04/29/2020 06:28:31]
Hardware
  cisco Nexus 3132QV Chassis (Nexus 9000 Series)
  Intel(R) Core(TM) i3- CPU @ 2.50GHz with 16399900 kB of memory.
  Processor Board ID FOxxxxxx23
  Device name: cs2
  bootflash: 15137792 kB
  usb1:
                      0 kB (expansion flash)
Kernel uptime is 79 day(s), 10 hour(s), 23 minute(s), 53 second(s)
```

```
Last reset at 663500 usecs after Mon Nov 2 10:50:33 2020
Reason: Reset Requested by CLI command reload
System version: 9.3(4)
Service:
plugin
Core Plugin, Ethernet Plugin
Active Package(s):
cs2#
```

## El futuro

"Instalación del archivo de configuración de referencia (RCF)".

# Instalación del archivo de configuración de referencia (RCF)

Siga este procedimiento para instalar el RCF después de configurar por primera vez el interruptor Nexus 3132Q-V. También puede utilizar este procedimiento para actualizar la versión de RCF.

## **Revise los requisitos**

## Lo que necesitará

- Una copia de seguridad actual de la configuración del switch.
- Un clúster en pleno funcionamiento (sin errores en los registros o problemas similares).
- El archivo de configuración de referencia actual (RCF).
- Una conexión de consola al conmutador, necesaria para instalar el RCF.
- "Switch Ethernet de Cisco". Consulte la tabla de compatibilidad del conmutador para conocer las versiones ONTAP y RCF admitidas. Tenga en cuenta que puede haber dependencias de comandos entre la sintaxis del comando en el RCF y la que se encuentra en las versiones de NX-OS.
- "Switches Cisco Nexus serie 3000". Consulte las guías de actualización y software adecuadas disponibles en el sitio web de Cisco para obtener documentación completa sobre los procedimientos de actualización y degradación de switches de Cisco.

#### Instale el archivo

#### Acerca de los ejemplos

Los ejemplos de este procedimiento utilizan la nomenclatura de conmutador y nodo siguiente:

- Los nombres de los dos switches Cisco son cs1 y.. cs2.
- Los nombres de nodo son cluster1-01, cluster1-02, cluster1-03, y. cluster1-04.
- Los nombres de LIF del clúster son cluster1-01\_clus1, cluster1-01\_clus2, cluster1-02\_clus1, cluster1-02\_clus2, cluster1-03\_clus1, cluster1-03\_clus2, cluster1-04\_clus1, y. cluster1-04\_clus2.

• La cluster1::\*> prompt indica el nombre del clúster.

## Acerca de esta tarea

Para ello, es necesario utilizar tanto comandos de la ONTAP como comandos de la serie Cisco Nexus 3000; los comandos de la ONTAP se usan a menos que se indique lo contrario.

Durante este procedimiento no se necesita ningún enlace entre switches (ISL) operativo. Esto se debe a que los cambios en la versión de RCF pueden afectar temporalmente a la conectividad ISL. Para garantizar operaciones de clúster no disruptivas, el siguiente procedimiento migra todas las LIF del clúster al switch de partner operativo mientras realiza los pasos del switch de destino.

Asegúrese de completar el procedimiento en "Prepare la instalación del software NX-OS y del archivo de configuración de referencia"y, a continuación, siga los pasos que se indican a continuación.

## Paso 1: Compruebe el estado del puerto

1. Muestre los puertos del clúster en cada nodo que están conectados a los switches de clúster:

network device-discovery show

Muestra el ejemplo

```
cluster1::*> network device-discovery show
Node/
         Local Discovered
         Port Device (LLDP: ChassisID) Interface
Protocol
Platform
_____
cluster1-01/cdp
                                       Ethernet1/7
          e0a
                                                       N3K-
                cs1
C3132Q-V
          e0d
                cs2
                                       Ethernet1/7
                                                       N3K-
C3132Q-V
cluster1-02/cdp
                                       Ethernet1/8
          e0a
                cs1
                                                       N3K-
C3132Q-V
          e0d
                cs2
                                       Ethernet1/8
                                                       N3K-
C3132Q-V
cluster1-03/cdp
          e0a
                cs1
                                       Ethernet1/1/1
                                                       N3K-
C3132Q-V
                cs2
                                       Ethernet1/1/1
          e0b
                                                       N3K-
C3132Q-V
cluster1-04/cdp
          e0a
                cs1
                                       Ethernet1/1/2
                                                       N3K-
C3132Q-V
                                       Ethernet1/1/2
          e0b
                cs2
                                                       N3K-
C3132Q-V
cluster1::*>
```

- 2. Compruebe el estado administrativo y operativo de cada puerto del clúster.
  - a. Compruebe que todos los puertos del clúster tengan el estado correcto:

network port show -ipspace Cluster

```
cluster1::*> network port show -ipspace Cluster
Node: cluster1-01
Ignore
                                 Speed(Mbps)
Health Health
Port IPspace Broadcast Domain Link MTU Admin/Oper
Status Status
_____ ____
e0a Cluster Cluster up 9000 auto/100000
healthy false
eOd Cluster Cluster up 9000 auto/100000
healthy false
Node: cluster1-02
Ignore
                                 Speed(Mbps)
Health Health
Port IPspace Broadcast Domain Link MTU Admin/Oper
Status Status
_____ ____
     Cluster Cluster up 9000 auto/100000
e0a
healthy false
eOd Cluster Cluster up 9000 auto/100000
healthy false
8 entries were displayed.
Node: cluster1-03
 Ignore
                                 Speed(Mbps)
Health Health
Port IPspace Broadcast Domain Link MTU Admin/Oper
Status Status
_____ ____
e0a Cluster Cluster up 9000 auto/10000
healthy false
eOb Cluster Cluster up 9000 auto/10000
healthy false
```

b. Compruebe que todas las interfaces del clúster (LIF) están en el puerto de inicio:

network interface show -vserver Cluster

Muestra el ejemplo

```
cluster1::*> network interface show -vserver Cluster
         Logical
                        Status Network
         Current Is
Current
Vserver Interface Admin/Oper Address/Mask Node
Port Home
_____ ____
----- -----
Cluster
      cluster1-01 clus1 up/up 169.254.3.4/23
cluster1-01 e0a true
        cluster1-01_clus2_up/up 169.254.3.5/23
cluster1-01 e0d true
        cluster1-02 clus1 up/up 169.254.3.8/23
cluster1-02 e0a true
        cluster1-02_clus2_up/up 169.254.3.9/23
cluster1-02 e0d true
        cluster1-03 clus1 up/up 169.254.1.3/23
cluster1-03 e0a true
        cluster1-03_clus2_up/up 169.254.1.1/23
cluster1-03 eOb true
        cluster1-04 clus1 up/up 169.254.1.6/23
cluster1-04 e0a true
        cluster1-04_clus2_up/up 169.254.1.7/23
cluster1-04 e0b true
cluster1::*>
```

c. Compruebe que el clúster muestra información de ambos switches de clúster:

system cluster-switch show -is-monitoring-enabled-operational true

Muestra el ejemplo

```
cluster1::*> system cluster-switch show -is-monitoring-enabled
-operational true
Switch
                                          Address
                          Type
Model
_____
_____
                          cluster-network 10.0.0.1
cs1
NX31320V
    Serial Number: FOXXXXXXGS
     Is Monitored: true
           Reason: None
  Software Version: Cisco Nexus Operating System (NX-OS)
Software, Version
                  9.3(4)
   Version Source: CDP
cs2
                         cluster-network 10.0.0.2
NX31320V
    Serial Number: FOXXXXXXGD
     Is Monitored: true
           Reason: None
  Software Version: Cisco Nexus Operating System (NX-OS)
Software, Version
                  9.3(4)
   Version Source: CDP
2 entries were displayed.
```

(j)

Para ONTAP 9.8 y versiones posteriores, utilice el comando system switch ethernet show -is-monitoring-enabled-operational true.

3. Deshabilite la reversión automática en las LIF del clúster.

```
cluster1::*> network interface modify -vserver Cluster -lif * -auto
-revert false
```

Asegúrese de que la reversión automática esté deshabilitada después de ejecutar este comando.

4. En el switch de clúster cs2, apague los puertos conectados a los puertos del clúster de los nodos.

```
cs2(config)# interface eth1/1/1-2,eth1/7-8
cs2(config-if-range)# shutdown
```

5. Comprobar que los puertos del clúster han migrado a los puertos alojados en el switch cs1 del clúster. Esto puede tardar unos segundos.

network interface show -vserver Cluster

Muestra el ejemplo

| cluster1::*2 | > network interface | e show -vse | rver Cluster   |         |
|--------------|---------------------|-------------|----------------|---------|
|              | Logical             | Status      | Network        | Current |
| Current Is   |                     |             |                |         |
| Vserver      | Interface           | Admin/Oper  | Address/Mask   | Node    |
| Port Home    | e                   |             |                |         |
|              |                     |             |                |         |
|              |                     |             |                |         |
| Cluster      |                     |             |                |         |
|              | cluster1-01_clus1   | up/up       | 169.254.3.4/23 |         |
| cluster1-01  | e0a true            |             |                |         |
|              | cluster1-01_clus2   | up/up       | 169.254.3.5/23 |         |
| cluster1-01  | e0a false           |             |                |         |
|              | cluster1-02_clus1   | up/up       | 169.254.3.8/23 |         |
| cluster1-02  | e0a true            |             |                |         |
|              | cluster1-02_clus2   | up/up       | 169.254.3.9/23 |         |
| cluster1-02  | e0a false           |             |                |         |
|              | cluster1-03_clus1   | up/up       | 169.254.1.3/23 |         |
| cluster1-03  | e0a true            |             |                |         |
|              | cluster1-03_clus2   | up/up       | 169.254.1.1/23 |         |
| cluster1-03  | e0a false           |             |                |         |
|              | cluster1-04_clus1   | up/up       | 169.254.1.6/23 |         |
| cluster1-04  | e0a true            |             |                |         |
|              | cluster1-04_clus2   | up/up       | 169.254.1.7/23 |         |
| cluster1-04  | e0a false           |             |                |         |
| cluster1::*2 | >                   |             |                |         |
|              |                     |             |                |         |

6. Compruebe que el clúster esté en buen estado:

cluster show

| cluster1::*> cluster | show   |             |         |
|----------------------|--------|-------------|---------|
| Node                 | Health | Eligibility | Epsilon |
|                      |        |             |         |
| cluster1-01          | true   | true        | false   |
| cluster1-02          | true   | true        | false   |
| cluster1-03          | true   | true        | true    |
| cluster1-04          | true   | true        | false   |
| cluster1::*>         |        |             |         |

#### Paso 2: Configurar y verificar la configuración

1. Si aún no lo ha hecho, guarde una copia de la configuración actual del conmutador copiando la salida del siguiente comando en un archivo de texto:

show running-config

2. Limpie la configuración del interruptor cs2 y realice una configuración básica.

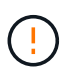

Al actualizar o aplicar una nueva RCF, debe borrar los ajustes del conmutador y realizar la configuración básica. Debe estar conectado al puerto de la consola de serie del switch para volver a configurar el switch.

a. Limpie la configuración:

#### Muestra el ejemplo

```
(cs2)# write erase
Warning: This command will erase the startup-configuration.
Do you wish to proceed anyway? (y/n) [n] y
```

b. Reinicie el conmutador:

Muestra el ejemplo

```
(cs2)# reload Are you sure you would like to reset the system? (y/n) {\bf y}
```

 Copie el RCF en el bootflash del conmutador cs2 utilizando uno de los siguientes protocolos de transferencia: FTP, TFTP, SFTP o SCP. Para obtener más información acerca de los comandos de Cisco, consulte la guía correspondiente en "Referencia de comandos NX-OS de Cisco Nexus serie 3000" guías.

### Muestra el ejemplo

cs2# copy tftp: bootflash: vrf management Enter source filename: Nexus\_3132QV\_RCF\_v1.6-Cluster-HA-Breakout.txt Enter hostname for the tftp server: 172.22.201.50 Trying to connect to tftp server....Connection to Server Established. TFTP get operation was successful Copy complete, now saving to disk (please wait)...

4. Aplique el RCF descargado anteriormente al flash de inicio.

Para obtener más información acerca de los comandos de Cisco, consulte la guía correspondiente en "Referencia de comandos NX-OS de Cisco Nexus serie 3000" guías.

## Muestra el ejemplo

```
cs2# copy Nexus_3132QV_RCF_v1.6-Cluster-HA-Breakout.txt running-
config echo-commands
```

5. Examine el resultado del banner desde el show banner moto comando. Debe leer y seguir las instrucciones que se indican en **Notas importantes** para garantizar la configuración y el funcionamiento correctos del interruptor.

```
cs2# show banner motd
* * * * * * * * * *
* NetApp Reference Configuration File (RCF)
*
* Switch : Cisco Nexus 3132Q-V
* Filename : Nexus 3132QV RCF v1.6-Cluster-HA-Breakout.txt
* Date : Nov-02-2020
* Version : v1.6
*
* Port Usage : Breakout configuration
* Ports 1- 6: Breakout mode (4x10GbE) Intra-Cluster Ports, int
e1/1/1-4,
* e1/2/1-4, e1/3/1-4, int e1/4/1-4, e1/5/1-4, e1/6/1-4
* Ports 7-30: 40GbE Intra-Cluster/HA Ports, int e1/7-30
* Ports 31-32: Intra-Cluster ISL Ports, int e1/31-32
*
* IMPORTANT NOTES
* - Load Nexus 3132QV RCF v1.6-Cluster-HA.txt for non breakout
config
* - This RCF utilizes QoS and requires specific TCAM configuration,
requiring
* cluster switch to be rebooted before the cluster becomes
operational.
*
* - Perform the following steps to ensure proper RCF installation:
  (1) Apply RCF, expect following messages:
*
       - Please save config and reload the system...
*
*
       - Edge port type (portfast) should only be enabled on
ports...
      - TCAM region is not configured for feature QoS class
IPv4...
*
*
   (2) Save running-configuration and reboot Cluster Switch
*
    (3) After reboot, apply same RCF second time and expect
following messages:
*
      - % Invalid command at '^' marker
*
*
   (4) Save running-configuration again
*
```

```
- If running NX-OS versions 9.3(5) 9.3(6), 9.3(7), or 9.3(8)
    - Downgrade the NX-OS firmware to version 9.3(5) or earlier if
*
     NX-OS using a version later than 9.3(5).
*
    - Do not upgrade NX-OS prior to applying v1.9 RCF file.
*
    - After the RCF is applied and switch rebooted, then proceed to
*
upgrade
*
      NX-OS to version 9.3(5) or later.
* - If running 9.3(9) 10.2(2) or later the RCF can be applied to the
switch
      after the upgrade.
*
*
* - Port 1 multiplexed H/W configuration options:
*
     hardware profile front portmode qsfp (40G H/W port 1/1 is
active - default)
*
     hardware profile front portmode sfp-plus (10G H/W ports 1/1/1
- 1/1/4 are active)
     hardware profile front portmode qsfp (To reset to QSFP)
*
*******
```

6. Compruebe que el archivo RCF es la versión más reciente correcta:

show running-config

Cuando compruebe la salida para verificar que tiene el RCF correcto, asegúrese de que la siguiente información es correcta:

- El banner de RCF
- · La configuración del nodo y el puerto
- · Personalizaciones

La salida varía en función de la configuración del sitio. Compruebe la configuración del puerto y consulte las notas de versión para conocer los cambios específicos del RCF que haya instalado.

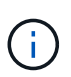

Para conocer los pasos sobre cómo conectar sus puertos 10GbE después de una actualización de RCF, consulte el artículo de la base de conocimientos "Los puertos 10GbE de un switch de clúster Cisco 3132Q no se conectan".

7. Después de comprobar que las versiones de RCF y los ajustes del switch son correctos, copie el archivo running-config en el archivo startup-config.

Para obtener más información acerca de los comandos de Cisco, consulte la guía correspondiente en "Referencia de comandos NX-OS de Cisco Nexus serie 3000" guías.

8. Reinicie el interruptor cs2. Es posible ignorar los eventos "puertos de clúster inactivos" que se informan en los nodos mientras se reinicia el switch.

### Muestra el ejemplo

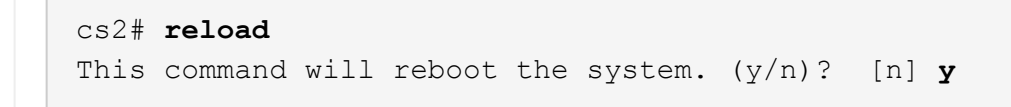

9. Aplique el mismo RCF y guarde la configuración en ejecución por segunda vez.

# Muestra el ejemplo

- 10. Compruebe el estado de los puertos del clúster en el clúster.
  - a. Compruebe que los puertos del clúster estén en buen estado en todos los nodos del clúster:

network port show -ipspace Cluster

```
cluster1::*> network port show -ipspace Cluster
Node: cluster1-01
Ignore
                                 Speed(Mbps)
Health Health
Port IPspace Broadcast Domain Link MTU Admin/Oper
Status Status
_____ _
e0a Cluster Cluster up 9000 auto/10000
healthy false
eOb Cluster Cluster up 9000 auto/10000
healthy false
Node: cluster1-02
Ignore
                                 Speed(Mbps)
Health Health
Port IPspace Broadcast Domain Link MTU Admin/Oper
Status Status
_____ _
e0a
     Cluster Cluster up 9000 auto/10000
healthy false
eOb Cluster Cluster up 9000 auto/10000
healthy false
Node: cluster1-03
Ignore
                                 Speed(Mbps)
Health Health
Port IPspace Broadcast Domain Link MTU Admin/Oper
Status Status
----- ---- -----
_____ ___
     Cluster Cluster up 9000 auto/100000
e0a
healthy false
eOd Cluster Cluster up 9000 auto/100000
healthy false
```
b. Compruebe el estado del switch del clúster.

network device-discovery show -protocol cdp

Muestra el ejemplo

```
cluster1::*> network device-discovery show -protocol cdp
Node/
         Local Discovered
Protocol
         Port Device (LLDP: ChassisID) Interface
Platform
cluster1-01/cdp
         e0a
                                     Ethernet1/7
              cs1
N3K-C3132Q-V
                                     Ethernet1/7
         e0d cs2
N3K-C3132Q-V
cluster01-2/cdp
                                     Ethernet1/8
         e0a
              cs1
N3K-C3132Q-V
         e0d
              cs2
                                     Ethernet1/8
N3K-C3132Q-V
cluster01-3/cdp
         e0a cs1
                                     Ethernet1/1/1
N3K-C31320-V
                                     Ethernet1/1/1
         e0b cs2
N3K-C3132Q-V
cluster1-04/cdp
         e0a cs1
                                     Ethernet1/1/2
N3K-C3132Q-V
                                    Ethernet1/1/2
         e0b cs2
N3K-C3132Q-V
cluster1::*> system cluster-switch show -is-monitoring-enabled
-operational true
Switch
                                      Address
                       Type
Model
_____
____
cs1
                       cluster-network 10.233.205.90
N3K-C31320-V
    Serial Number: FOXXXXXXGD
    Is Monitored: true
         Reason: None
 Software Version: Cisco Nexus Operating System (NX-OS)
Software, Version
                9.3(4)
   Version Source: CDP
cs2
                       cluster-network 10.233.205.91
```

```
N3K-C3132Q-V
Serial Number: FOXXXXXXGS
Is Monitored: true
Reason: None
Software Version: Cisco Nexus Operating System (NX-OS)
Software, Version
9.3(4)
Version Source: CDP
2 entries were displayed.
```

 $(\mathbf{i})$ 

Para ONTAP 9.8 y versiones posteriores, utilice el comando system switch ethernet show -is-monitoring-enabled-operational true.

Puede observar la siguiente salida en la consola del conmutador cs1 dependiendo de la versión RCF cargada previamente en el conmutador:

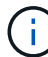

2020 Nov 17 16:07:18 cs1 %\$ VDC-1 %\$ %STP-2-UNBLOCK\_CONSIST\_PORT: Unblocking port port-channell on VLAN0092. Port consistency restored. 2020 Nov 17 16:07:23 cs1 %\$ VDC-1 %\$ %STP-2-BLOCK\_PVID\_PEER: Blocking port-channell on VLAN0001. Inconsistent peer vlan. 2020 Nov 17 16:07:23 cs1 %\$ VDC-1 %\$ %STP-2-BLOCK\_PVID\_LOCAL: Blocking port-channell on VLAN0092. Inconsistent local vlan.

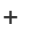

Los nodos del clúster pueden tardar hasta 5 minutos en informar en buen estado.

11. En el switch de clúster cs1, apague los puertos conectados a los puertos del clúster de los nodos.

## Muestra el ejemplo

```
cs1(config)# interface eth1/1/1-2,eth1/7-8
cs1(config-if-range)# shutdown
```

12. Comprobar que las LIF del clúster han migrado a los puertos alojados en el switch cs2. Esto puede tardar unos segundos.

network interface show -vserver Cluster

Muestra el ejemplo

```
cluster1::*> network interface show -vserver Cluster
        Logical
                      Status Network
                                            Current
Current Is
Vserver Interface Admin/Oper Address/Mask Node
Port Home
_____ ____
----- ----
Cluster
     cluster1-01 clus1 up/up 169.254.3.4/23
cluster1-01 e0d false
       cluster1-01_clus2 up/up 169.254.3.5/23
             e0d true
cluster1-01
       cluster1-02 clus1 up/up 169.254.3.8/23
cluster1-02 e0d false
       cluster1-02 clus2 up/up 169.254.3.9/23
cluster1-02 e0d true
       cluster1-03 clus1 up/up
                             169.254.1.3/23
cluster1-03
             eOb false
       cluster1-03 clus2 up/up 169.254.1.1/23
             e0b true
cluster1-03
       cluster1-04 clus1 up/up 169.254.1.6/23
cluster1-04
             e0b false
       cluster1-04 clus2 up/up 169.254.1.7/23
          e0b true
cluster1-04
cluster1::*>
```

13. Compruebe que el clúster esté en buen estado:

cluster show

### Muestra el ejemplo

```
cluster1::*> cluster show
Node
             Health Eligibility Epsilon
cluster1-01
                            false
             true
                   true
                            false
cluster1-02
             true
                   true
cluster1-03
             true
                   true
                            true
cluster1-04 true true false
4 entries were displayed.
cluster1::*>
```

- 14. Repita los pasos del 1 al 10 en el interruptor cs1.
- 15. Habilite la reversión automática en las LIF del clúster.

### Muestra el ejemplo

```
cluster1::*> network interface modify -vserver Cluster -lif * -auto
-revert True
```

16. Reinicie el interruptor cs1. Para activar las LIF de clúster y revertir a sus puertos raíz, haga lo siguiente. Es posible ignorar los eventos "puertos de clúster inactivos" que se informan en los nodos mientras se reinicia el switch.

```
cs1# reload This command will reboot the system. (y/n)? [n] {\bf y}
```

## Paso 3: Verificar la configuración

1. Compruebe que los puertos del switch conectados a los puertos del clúster estén activos.

show interface brief | grep up

### Muestra el ejemplo

```
cs1# show interface brief | grep up
•
Eth1/1/1
            1
                    eth access up
                                       none
10G(D) --
Eth1/1/2
             1
                    eth access up
                                       none
10G(D) --
Eth1/7
             1
                    eth trunk up
                                       none
100G(D) --
Eth1/8
             1
                    eth trunk up
                                       none
100G(D) --
•
.
```

2. Compruebe que el ISL entre cs1 y cs2 funciona:

```
show port-channel summary
```

```
cs1# show port-channel summary
Flags: D - Down P - Up in port-channel (members)
     I - Individual H - Hot-standby (LACP only)
     s - Suspended r - Module-removed
     b - BFD Session Wait
     S - Switched R - Routed
     U - Up (port-channel)
     p - Up in delay-lacp mode (member)
     M - Not in use. Min-links not met
       -------
_____
Group Port- Type Protocol Member Ports
   Channel
_____
_____
1 Pol(SU) Eth LACP Eth1/31(P) Eth1/32(P)
cs1#
```

3. Compruebe que las LIF del clúster han vuelto a su puerto de inicio:

network interface show -vserver Cluster

Muestra el ejemplo

```
cluster1::*> network interface show -vserver Cluster
        Logical
                     Status Network
                                           Current
Current Is
Vserver Interface Admin/Oper Address/Mask Node
Port Home
_____ ____
_____ _
Cluster
     cluster1-01_clus1 up/up 169.254.3.4/23
cluster1-01 e0d true
       cluster1-01_clus2 up/up 169.254.3.5/23
             e0d true
cluster1-01
      cluster1-02 clus1 up/up 169.254.3.8/23
cluster1-02 e0d true
       cluster1-02_clus2_up/up 169.254.3.9/23
             e0d true
cluster1-02
       cluster1-03 clus1 up/up 169.254.1.3/23
cluster1-03
             e0b true
       cluster1-03 clus2 up/up 169.254.1.1/23
             e0b true
cluster1-03
       cluster1-04 clus1 up/up 169.254.1.6/23
cluster1-04
             e0b true
       cluster1-04_clus2_up/up 169.254.1.7/23
          eOb true
cluster1-04
cluster1::*>
```

4. Compruebe que el clúster esté en buen estado:

cluster show

### Muestra el ejemplo

| cluster1::*> <b>cluster</b><br>Node | <b>show</b><br>Health | Eligibility | Epsilon |
|-------------------------------------|-----------------------|-------------|---------|
|                                     |                       |             |         |
| cluster1-01                         | true                  | true        | false   |
| cluster1-02                         | true                  | true        | false   |
| cluster1-03                         | true                  | true        | true    |
| cluster1-04                         | true                  | true        | false   |
| cluster1::*>                        |                       |             |         |
|                                     |                       |             |         |

5. Haga ping en las interfaces de clúster remoto para verificar la conectividad:

cluster ping-cluster -node local

#### Muestra el ejemplo

```
cluster1::*> cluster ping-cluster -node local
Host is cluster1-03
Getting addresses from network interface table...
Cluster cluster1-03 clus1 169.254.1.3 cluster1-03 e0a
Cluster cluster1-03 clus2 169.254.1.1 cluster1-03 eOb
Cluster cluster1-04 clus1 169.254.1.6 cluster1-04 e0a
Cluster cluster1-04 clus2 169.254.1.7 cluster1-04 eOb
Cluster cluster1-01 clus1 169.254.3.4 cluster1-01 e0a
Cluster cluster1-01 clus2 169.254.3.5 cluster1-01 e0d
Cluster cluster1-02 clus1 169.254.3.8 cluster1-02 e0a
Cluster cluster1-02 clus2 169.254.3.9 cluster1-02 eOd
Local = 169.254.1.3 \ 169.254.1.1
Remote = 169.254.1.6 169.254.1.7 169.254.3.4 169.254.3.5 169.254.3.8
169.254.3.9
Cluster Vserver Id = 4294967293
Ping status:
. . . . . . . . . . . .
Basic connectivity succeeds on 12 path(s)
Basic connectivity fails on 0 path(s)
Detected 9000 byte MTU on 12 path(s):
   Local 169.254.1.3 to Remote 169.254.1.6
   Local 169.254.1.3 to Remote 169.254.1.7
   Local 169.254.1.3 to Remote 169.254.3.4
   Local 169.254.1.3 to Remote 169.254.3.5
   Local 169.254.1.3 to Remote 169.254.3.8
   Local 169.254.1.3 to Remote 169.254.3.9
   Local 169.254.1.1 to Remote 169.254.1.6
   Local 169.254.1.1 to Remote 169.254.1.7
   Local 169.254.1.1 to Remote 169.254.3.4
   Local 169.254.1.1 to Remote 169.254.3.5
   Local 169.254.1.1 to Remote 169.254.3.8
   Local 169.254.1.1 to Remote 169.254.3.9
Larger than PMTU communication succeeds on 12 path(s)
RPC status:
6 paths up, 0 paths down (tcp check)
6 paths up, 0 paths down (udp check)
```

6. Para ONTAP 9.8 y versiones posteriores, habilite la función de recogida de registros de control de estado

del switch de Ethernet para recopilar archivos de registro relacionados con el switch mediante los comandos:

system switch ethernet log setup-password y..

system switch ethernet log enable-collection

a. Introduzca: system switch ethernet log setup-password

#### Muestra el ejemplo

```
cluster1::*> system switch ethernet log setup-password
Enter the switch name: <return>
The switch name entered is not recognized.
Choose from the following list:
cs1
cs2
cluster1::*> system switch ethernet log setup-password
Enter the switch name: csl
RSA key fingerprint is
e5:8b:c6:dc:e2:18:18:09:36:63:d9:63:dd:03:d9:cc
Do you want to continue? {y|n}::[n] y
Enter the password: <enter switch password>
Enter the password again: <enter switch password>
cluster1::*> system switch ethernet log setup-password
Enter the switch name: cs2
RSA key fingerprint is
57:49:86:a1:b9:80:6a:61:9a:86:8e:3c:e3:b7:1f:b1
Do you want to continue? {y|n}:: [n] y
Enter the password: <enter switch password>
Enter the password again: <enter switch password>
```

b. Introduzca: system switch ethernet log enable-collection

```
cluster1::*> system switch ethernet log enable-collection
Do you want to enable cluster log collection for all nodes in the
cluster?
{y|n}: [n] y
Enabling cluster switch log collection.
cluster1::*>
```

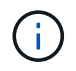

Si alguno de estos comandos devuelve un error, póngase en contacto con el soporte de NetApp.

7. Para las versiones 9.5P16, 9.6P12 y 9.7P10 de ONTAP y versiones posteriores de parches, habilite la función de recopilación de registros del monitor de estado del switch Ethernet para recopilar archivos de registro relacionados con el switch mediante los comandos:

system cluster-switch log setup-password y..

system cluster-switch log enable-collection

a. Introduzca: system cluster-switch log setup-password

```
Muestra el ejemplo
```

```
cluster1::*> system cluster-switch log setup-password
Enter the switch name: <return>
The switch name entered is not recognized.
Choose from the following list:
cs1
cs2
cluster1::*> system cluster-switch log setup-password
Enter the switch name: cs1
RSA key fingerprint is
e5:8b:c6:dc:e2:18:18:09:36:63:d9:63:dd:03:d9:cc
Do you want to continue? {y|n}::[n] y
Enter the password: <enter switch password>
Enter the password again: <enter switch password>
cluster1::*> system cluster-switch log setup-password
Enter the switch name: cs2
RSA key fingerprint is
57:49:86:a1:b9:80:6a:61:9a:86:8e:3c:e3:b7:1f:b1
Do you want to continue? {y|n}:: [n] y
Enter the password: <enter switch password>
Enter the password again: <enter switch password>
```

b. Introduzca: system cluster-switch log enable-collection

### Muestra el ejemplo

```
cluster1::*> system cluster-switch log enable-collection
Do you want to enable cluster log collection for all nodes in the
cluster?
{y|n}: [n] y
Enabling cluster switch log collection.
cluster1::*>
```

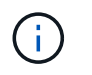

# Recopilación de registro de supervisión del estado del switch Ethernet

Es posible usar la función de recopilación de registros para recoger archivos de registro relacionados con switches en ONTAP.

El monitor de estado del switch Ethernet (CSHM) es responsable de garantizar el estado operativo de los conmutadores de red del clúster y de almacenamiento y de recopilar registros del switch para fines de depuración. Este procedimiento lo guía a través del proceso de configuración e inicio de la recopilación de registros detallados de **Soporte** desde el switch e inicia una recopilación por hora de datos **Periódicos** que es recopilada por AutoSupport.

## Antes de empezar

- Compruebe que ha configurado su entorno mediante el conmutador de clúster de Cisco 3132Q-V CLI.
- La monitorización del estado del interruptor debe estar activada para el interruptor. Verifique esto asegurándose de que el Is Monitored: el campo se establece en true en la salida del system switch ethernet show comando.

## Pasos

1. Cree una contraseña para la función de recogida de registros de monitor de estado del switch Ethernet:

system switch ethernet log setup-password

```
cluster1::*> system switch ethernet log setup-password
Enter the switch name: <return>
The switch name entered is not recognized.
Choose from the following list:
cs1
cs2
cluster1::*> system switch ethernet log setup-password
Enter the switch name: csl
Would you like to specify a user other than admin for log
collection? {y|n}: n
Enter the password: <enter switch password>
Enter the password again: <enter switch password>
cluster1::*> system switch ethernet log setup-password
Enter the switch name: cs2
Would you like to specify a user other than admin for log
collection? {y|n}: n
Enter the password: <enter switch password>
Enter the password again: <enter switch password>
```

 Para iniciar la recopilación de registros, ejecute el siguiente comando, sustituyendo EL DISPOSITIVO por el conmutador utilizado en el comando anterior. Esto inicia ambos tipos de recopilación de registros: Los registros detallados de Support y una recopilación horaria de datos Periódicos.

system switch ethernet log modify -device <switch-name> -log-request true

```
cluster1::*> system switch ethernet log modify -device cs1 -log
-request true
Do you want to modify the cluster switch log collection
configuration? {y|n}: [n] y
Enabling cluster switch log collection.
cluster1::*> system switch ethernet log modify -device cs2 -log
-request true
Do you want to modify the cluster switch log collection
configuration? {y|n}: [n] y
Enabling cluster switch log collection.
```

Espere 10 minutos y compruebe que se complete la recogida de registros:

system switch ethernet log show

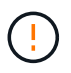

Si alguno de estos comandos devuelve un error o si la recogida de registros no se completa, póngase en contacto con el soporte de NetApp.

### Resolución de problemas

Si se encuentra con alguno de los siguientes estados de error informados por la función de recopilación de registros (visible en la salida de system switch ethernet log show), pruebe los pasos de depuración correspondientes:

| Estado de error de recopilación de registros  | Resolución                                                                                                    |
|-----------------------------------------------|----------------------------------------------------------------------------------------------------|
| Las claves RSA no están presentes             | Vuelva a generar las claves SSH de ONTAP. Póngase<br>en contacto con el soporte de NetApp.                                                                                                    |
| error de contraseña de cambio                 | Verifique las credenciales, pruebe la conectividad<br>SSH y vuelva a generar las claves SSH de ONTAP.<br>Revise la documentación del switch o póngase en<br>contacto con el soporte de NetApp para obtener<br>instrucciones. |
| Las claves ECDSA no están presentes para FIPS | Si el modo FIPS está activado, es necesario generar<br>claves ECDSA en el conmutador antes de volver a<br>intentarlo.                                                                                                    |

| registro preexistente encontrado             | Elimine el archivo de recopilación de registros anterior del conmutador.                                                                  |
|----------------------------------------------|----------------------------------------------------------------------------------------------------|
| error de registro de volcado del interruptor | Asegúrese de que el usuario del conmutador tiene<br>permisos de recopilación de registros. Consulte los<br>requisitos previos anteriores. |

# Configurar SNMPv3

Siga este procedimiento para configurar SNMPv3, que admite la monitorización del estado del switch Ethernet (CSHM).

# Acerca de esta tarea

Los siguientes comandos configuran un nombre de usuario SNMPv3 en switches Cisco 3132Q-V.

- Para sin autenticación: snmp-server user SNMPv3\_USER NoAuth
- Para autenticación MD5/SHA: snmp-server user SNMPv3\_USER auth [md5|sha] AUTH-PASSWORD
- Para autenticación MD5/SHA con cifrado AES/DES: snmp-server user SNMPv3\_USER AuthEncrypt auth [md5|sha] AUTH-PASSWORD priv aes-128 PRIV-PASSWORD

El siguiente comando configura un nombre de usuario SNMPv3 en el lado ONTAP: cluster1::\*> security login create -user-or-group-name *SNMPv3\_USER* -application snmp -authentication-method usm -remote-switch-ipaddress *ADDRESS* 

El siguiente comando establece el nombre de usuario SNMPv3 con CSHM: cluster1::\*> system switch ethernet modify -device *DEVICE* -snmp-version SNMPv3 -community-or-username *SNMPv3\_USER* 

# Pasos

1. Configure el usuario SNMPv3 en el conmutador para que utilice autenticación y cifrado:

show snmp user

| <pre>(sw1)(Config)# snmp-server user SNMPv3User auth md5 <auth_password> priv aes-128 <priv_password></priv_password></auth_password></pre> |              |                        |                                   |  |  |
|----------------------------------------------------------------------------------------------------|--------------|------------------------|-----------------------------------|--|--|
| (sw1) (Config) # show snmp user                                                                                                    |              |                        |                                   |  |  |
|                                                                                                    |              |                        |                                   |  |  |
|                                                                                                    | 5            | SNMP USERS             |                                   |  |  |
|                                                                                                    |              |                        |                                   |  |  |
| User<br>acl_filter                                                                                                    | Auth         | Priv(enforce)          | Groups                            |  |  |
| admin<br>SNMPv3User                                                                                                    | md5<br>md5   | des(no)<br>aes-128(no) | network-admin<br>network-operator |  |  |
| <br>NOTIFICATION                                                                                                    | TARGET USERS | (configured for        | sending V3 Inform)                |  |  |
|                                                                                                    |              |                        |                                   |  |  |
| User                                                                                                    | Auth         | Priv                   | -                                 |  |  |
| (swl)(Config)#                                                                                                    |              |                        |                                   |  |  |

2. Configure el usuario SNMPv3 en el lado ONTAP:

security login create -user-or-group-name <username> -application snmp -authentication-method usm -remote-switch-ipaddress 10.231.80.212

```
cluster1::*> system switch ethernet modify -device "sw1
(b8:59:9f:09:7c:22)" -is-monitoring-enabled-admin true
cluster1::*> security login create -user-or-group-name <username>
-application snmp -authentication-method usm -remote-switch
-ipaddress 10.231.80.212
Enter the authoritative entity's EngineID [remote EngineID]:
Which authentication protocol do you want to choose (none, md5, sha,
sha2-256)
[none]: md5
Enter the authentication protocol password (minimum 8 characters
long):
Enter the authentication protocol password again:
Which privacy protocol do you want to choose (none, des, aes128)
[none]: aes128
Enter privacy protocol password (minimum 8 characters long):
Enter privacy protocol password again:
```

3. Configure CSHM para monitorizar con el nuevo usuario de SNMPv3:

system switch ethernet show-all -device "sw1" -instance

```
cluster1::*> system switch ethernet show-all -device "sw1" -instance
                                   Device Name: sw1
                                    IP Address: 10.231.80.212
                                  SNMP Version: SNMPv2c
                                 Is Discovered: true
   SNMPv2c Community String or SNMPv3 Username: cshm1!
                                  Model Number: N3K-C3132Q-V
                                Switch Network: cluster-network
                              Software Version: Cisco Nexus
Operating System (NX-OS) Software, Version 9.3(7)
                     Reason For Not Monitoring: None <---- displays
when SNMP settings are valid
                      Source Of Switch Version: CDP/ISDP
                                Is Monitored ?: true
                   Serial Number of the Device: QTFCU3826001C
                                   RCF Version: v1.8X2 for
Cluster/HA/RDMA
cluster1::*>
cluster1::*> system switch ethernet modify -device "sw1" -snmp
-version SNMPv3 -community-or-username <username>
cluster1::*>
```

4. Compruebe que el número de serie que se va a consultar con el usuario SNMPv3 recién creado es el mismo que se detalla en el paso anterior después de que se haya completado el período de sondeo de CSHM.

system switch ethernet polling-interval show

```
cluster1::*> system switch ethernet polling-interval show
         Polling Interval (in minutes): 5
cluster1::*> system switch ethernet show-all -device "sw1" -instance
                                   Device Name: sw1
                                    IP Address: 10.231.80.212
                                  SNMP Version: SNMPv3
                                 Is Discovered: true
   SNMPv2c Community String or SNMPv3 Username: SNMPv3User
                                  Model Number: N3K-C31320-V
                                Switch Network: cluster-network
                              Software Version: Cisco Nexus
Operating System (NX-OS) Software, Version 9.3(7)
                     Reason For Not Monitoring: None <---- displays
when SNMP settings are valid
                      Source Of Switch Version: CDP/ISDP
                                Is Monitored ?: true
                   Serial Number of the Device: OTFCU3826001C
                                   RCF Version: v1.8X2 for
Cluster/HA/RDMA
cluster1::*>
```

# **Migrar switches**

Migre un switch de clúster Cisco Nexus 5596 a un switch de clúster Cisco Nexus 3132Q-V.

Siga este procedimiento para sustituir un switch de clúster Nexus 5596 existente por un switch de clúster Nexus 3132Q-V.

# **Revise los requisitos**

Revise los requisitos de Cisco Nexus 5596 en "Requisitos para sustituir los switches de clúster Cisco Nexus 3132Q-V.".

Para obtener más información, consulte:

- "Página de descripción de Cisco Ethernet Switch"
- "Hardware Universe"

## Sustituya el interruptor

Acerca de los ejemplos

Los ejemplos de este procedimiento describen la sustitución de los switches Nexus 5596 por switches Nexus 3132Q-V. Puede usar estos pasos (con modificaciones) para reemplazar otros switches Cisco anteriores.

El procedimiento utiliza la siguiente nomenclatura de conmutación y nodo:

- · Los resultados del comando pueden variar en función de las diferentes versiones de ONTAP.
- Los interruptores Nexus 5596 que se deben sustituir son CL1 y CL2.
- Los switches Nexus 3132Q-V que sustituyen a los switches Nexus 5596 son C1 y C2.
- n1\_clus1 es la primera interfaz lógica del clúster (LIF) conectada al switch del clúster 1 (CL1 o C1) para el nodo n1.
- n1\_clus2 es la primera LIF del clúster conectada al switch de clúster 2 (CL2 o C2) para el nodo n1.
- n1\_clus3 es la segunda LIF conectada al switch de clúster 2 (CL2 o C2) para el nodo n1.
- n1\_clusal 4 es la segunda LIF conectada al switch de clúster 1 (CL1 o C1) para el nodo n1.
- Los nodos son n1, n2, n3 y n4.
- Los ejemplos de este procedimiento emplean cuatro nodos: Dos nodos utilizan cuatro puertos de interconexión de clúster de 10 GbE: E0a, e0b, e0c y e0d. Los otros dos nodos utilizan dos puertos de interconexión de clúster de 40/100 GbE: e4a y e4e. La "Hardware Universe" la enumera los puertos del clúster reales en las plataformas.
- El número de puertos 10 GbE y 40/100 GbE se define en los archivos de configuración de referencia (RCF) disponibles en la "Descarga del archivo de configuración de referencia del conmutador de red de clúster Cisco®" página.

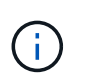

Para ello, es necesario utilizar tanto comandos de la ONTAP como comandos de la serie Cisco Nexus 3000; los comandos de la ONTAP se usan a menos que se indique lo contrario.

## Acerca de esta tarea

Este procedimiento cubre los siguientes escenarios:

- El clúster comienza con dos nodos conectados y funcionan en dos switches de clúster Nexus 5596.
- El switch del clúster CL2 debe ser sustituido por C2 (Pasos 1 19)
  - El tráfico de todos los puertos del clúster y las LIF de todos los nodos conectados a CL2 se migran a los primeros puertos del clúster y las LIF conectadas a CL1.
  - Desconecte el cableado de todos los puertos del clúster de todos los nodos conectados a CL2 y, a continuación, utilice un cableado de desconexión compatible para volver a conectar los puertos al nuevo switch de clúster C2.
  - Desconecte el cableado entre los puertos ISL entre CL1 y CL2 y, a continuación, utilice el cableado de desconexión admitido para volver a conectar los puertos de CL1 a C2.
  - Se revierte el tráfico en todos los puertos del clúster y los LIF conectados a C2 en todos los nodos.
- El switch del clúster CL2 se debe sustituir por C2
  - El tráfico de todos los puertos de clúster o las LIF de todos los nodos conectados a CL1 se migran a los segundos puertos de clúster o las LIF conectadas a C2.
  - Desconecte el cableado de todos los puertos del clúster de todos los nodos conectados a CL1 y vuelva a conectarlo, mediante el cableado de desconexión compatible, al nuevo switch del clúster C1.
  - Desconecte el cableado entre los puertos ISL entre CL1 y C2 y vuelva a conectarse mediante el

cableado compatible, de C1 a C2.

- Se revierte el tráfico en todos los puertos del clúster o LIF conectados a C1 en todos los nodos.
- Se han añadido dos nodos FAS9000 al clúster con ejemplos que muestran los detalles del clúster.

# Paso 1: Prepararse para la sustitución

Para sustituir un switch de clúster Nexus 5596 existente por un switch de clúster Nexus 3132Q-V, debe realizar una secuencia específica de tareas.

1. Si se habilita AutoSupport en este clúster, elimine la creación automática de casos invocando un mensaje de AutoSupport: system node autosupport invoke -node \* -type all -message MAINT=xh

*x* es la duración de la ventana de mantenimiento en horas.

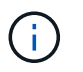

El mensaje notifica al soporte técnico de esta tarea de mantenimiento para que la creación automática de casos se suprima durante la ventana de mantenimiento.

2. Muestra información sobre los dispositivos de la configuración:

network device-discovery show

### Muestra el ejemplo

En el ejemplo siguiente se muestra cuántas interfaces de interconexión de clúster se han configurado en cada nodo para cada switch de interconexión de clúster:

| cluster::>  | network<br>Local      | device-discovery sh<br>Discovered | OW          |             |
|-------------|-----------------------|-----------------------------------|-------------|-------------|
| Node        | Port                  | Device                            | Interface   | Platform    |
|             |                       |                                   |             |             |
| 1           |                       |                                   |             |             |
| nı          | /cap                  |                                   |             |             |
|             | e0a                   | CL1                               | Ethernet1/1 | N5K-C5596UP |
|             | e0b                   | CL2                               | Ethernet1/1 | N5K-C5596UP |
|             | eOc                   | CL2                               | Ethernet1/2 | N5K-C5596UP |
|             | e0d                   | CL1                               | Ethernet1/2 | N5K-C5596UP |
| n2          | /cdp                  |                                   |             |             |
|             | e0a                   | CL1                               | Ethernet1/3 | N5K-C5596UP |
|             | e0b                   | CL2                               | Ethernet1/3 | N5K-C5596UP |
|             | eOc                   | CL2                               | Ethernet1/4 | N5K-C5596UP |
|             | e0d                   | CL1                               | Ethernet1/4 | N5K-C5596UP |
| 8 entries w | were dis <sub>]</sub> | played.                           |             |             |

- 3. Determine el estado administrativo u operativo de cada interfaz de clúster:
  - a. Mostrar los atributos del puerto de red:

```
network port show
```

En el ejemplo siguiente se muestran los atributos de puerto de red en un sistema:

```
cluster::*> network port show -role cluster
 (network port show)
Node: n1
Ignore
                                 Speed(Mbps) Health
Health
Port IPspace Broadcast Domain Link MTU Admin/Oper Status
Status
_____ ____
e0a Cluster Cluster up 9000 auto/10000 -
_
eOb Cluster Cluster up 9000 auto/10000 -
_
     Cluster Cluster up 9000 auto/10000 -
e0c
_
e0d Cluster Cluster up 9000 auto/10000 -
Node: n2
Ignore
                                 Speed(Mbps) Health
Health
Port IPspace Broadcast Domain Link MTU Admin/Oper Status
Status
_____ ____
eOa Cluster Cluster up 9000 auto/10000 -
_
eOb Cluster Cluster up 9000 auto/10000 -
-
eOc Cluster Cluster up 9000 auto/10000 -
_
eOd Cluster Cluster up 9000 auto/10000 -
8 entries were displayed.
```

a. Mostrar información acerca de las interfaces lógicas: network interface show En el ejemplo siguiente se muestra la información general acerca de todas las LIF de su sistema:

| <pre>cluster::*&gt; network interface show -role cluster  (network interface show)</pre> |      |               |            |              |         |
|------------------------------------------------------------------------------------------|------|---------------|------------|--------------|---------|
|                                                                                          |      | Logical       | Status     | Network      | Current |
| Current                                                                                  | Is   |               |            |              |         |
| Vserver                                                                                  |      | Interface     | Admin/Oper | Address/Mask | Node    |
| Port                                                                                     | Hom  | е             |            |              |         |
|                                                                                          |      |               |            |              |         |
| Cluster                                                                                  |      |               |            |              |         |
|                                                                                          |      | n1_clus1      | up/up      | 10.10.0.1/24 | nl      |
| e0a                                                                                      | tru  | е             |            |              |         |
| 01                                                                                       |      | n1_clus2      | up/up      | 10.10.0.2/24 | nl      |
| eUb                                                                                      | tru  | e<br>pl clus? |            | 10 10 0 3/2/ | n1      |
| elc                                                                                      | tru  | e             | սք/ սք     | 10.10.0.3/24 | 111     |
|                                                                                          | 010  | n1 clus4      | up/up      | 10.10.0.4/24 | nl      |
| e0d                                                                                      | tru  | e             |            |              |         |
|                                                                                          |      | n2_clus1      | up/up      | 10.10.0.5/24 | n2      |
| e0a                                                                                      | tru  | е             |            |              |         |
| 01                                                                                       |      | n2_clus2      | up/up      | 10.10.0.6/24 | n2      |
| eUb                                                                                      | tru  | e<br>n² cluc? |            | 10 10 0 7/21 | n?      |
| elc                                                                                      | t ru | nz_cruss      | սք/ սք     | 10.10.0.7724 | 112     |
| 000                                                                                      | 01 u | n2 clus4      | up/up      | 10.10.0.8/24 | n2      |
| e0d                                                                                      | tru  | e             |            |              |         |
| 8 entries were displayed.                                                                |      |               |            |              |         |
|                                                                                          |      |               |            |              |         |

 Muestra información acerca de los switches del clúster detectados: system cluster-switch show En el siguiente ejemplo se muestran los switches de clúster que conoce el clúster, junto con sus direcciones IP de administración:

```
cluster::*> system cluster-switch show
                                           Address
Switch
                           Туре
Model
_____
                              _____ _
                                              _____
_____
CL1
                           cluster-network 10.10.1.101
NX5596
    Serial Number: 01234567
     Is Monitored: true
          Reason:
 Software Version: Cisco Nexus Operating System (NX-OS)
Software, Version
                  7.1(1)N1(1)
   Version Source: CDP
CL2
                          cluster-network 10.10.1.102
NX5596
    Serial Number: 01234568
     Is Monitored: true
          Reason:
 Software Version: Cisco Nexus Operating System (NX-OS)
Software, Version
                  7.1(1)N1(1)
   Version Source: CDP
2 entries were displayed.
```

4. Ajuste la -auto-revert parámetro a. false En las LIF de cluster clus1 y clus2 en ambos nodos:

network interface modify

```
cluster::*> network interface modify -vserver node1 -lif clus1 -auto
-revert false
cluster::*> network interface modify -vserver node1 -lif clus2 -auto
-revert false
cluster::*> network interface modify -vserver node2 -lif clus1 -auto
-revert false
cluster::*> network interface modify -vserver node2 -lif clus2 -auto
-revert false
```

 Compruebe que el RCF y la imagen adecuados están instalados en los nuevos conmutadores 3132Q-V según sea necesario para sus requisitos y realice las personalizaciones esenciales del sitio, como usuarios y contraseñas, direcciones de red, etc.

Debe preparar ambos switches en este momento. Si necesita actualizar el RCF y la imagen, siga estos pasos:

- a. Vaya a la "Switches Ethernet de Cisco" En el sitio de soporte de NetApp.
- b. Anote el conmutador y las versiones de software necesarias en la tabla de esa página.
- c. Descargue la versión adecuada del RCF.
- d. Haga clic en CONTINUAR en la página Descripción, acepte el contrato de licencia y, a continuación, siga las instrucciones de la página Descargar para descargar el RCF.
- e. Descargue la versión adecuada del software Image.

Consulte la página ONTAP 8.x o posterior referencia de switches de red de administración y clúster Archivos de configuraciónDownload y, a continuación, haga clic en la versión adecuada.

Para encontrar la versión correcta, consulte la ONTAP 8.x o posterior página de descarga del conmutador de red de clúster.

6. Migre los LIF asociados con el segundo switch Nexus 5596 que se va a reemplazar:

network interface migrate

El siguiente ejemplo muestra n1 y n2, pero la migración de LIF debe realizarse en todos los nodos:

```
cluster::*> network interface migrate -vserver Cluster -lif n1_clus2
-source-node n1 -
destination-node n1 -destination-port e0a
cluster::*> network interface migrate -vserver Cluster -lif n1_clus3
-source-node n1 -
destination-node n1 -destination-port e0d
cluster::*> network interface migrate -vserver Cluster -lif n2_clus2
-source-node n2 -
destination-node n2 -destination-port e0a
cluster::*> network interface migrate -vserver Cluster -lif n2_clus3
-source-node n2 -
destination-node n2 -destination-port e0a
cluster::*> network interface migrate -vserver Cluster -lif n2_clus3
-source-node n2 -
destination-node n2 -destination-port e0d
```

7. Compruebe el estado del clúster:

network interface show

En el siguiente ejemplo se muestra el resultado del anterior network interface migrate comando:

| <pre>cluster::*&gt; network interface show -role cluster  (network interface show)</pre> |         |             |            |                      |         |
|------------------------------------------------------------------------------------------|---------|-------------|------------|----------------------|---------|
|                                                                                          |         | Logical     | Status     | Network              | Current |
| Current                                                                                  | Is      |             |            |                      |         |
| Vserver                                                                                  |         | Interface   | Admin/Oper | Address/Mask         | Node    |
| Port                                                                                     | Hom     | е           |            |                      |         |
|                                                                                          |         |             |            |                      |         |
| Cluster                                                                                  |         |             |            |                      |         |
|                                                                                          |         | n1_clus1    | up/up      | 10.10.0.1/24         | nl      |
| e0a                                                                                      | tru     | е           |            |                      |         |
|                                                                                          |         | n1_clus2    | up/up      | 10.10.0.2/24         | nl      |
| e0a                                                                                      | fal     | se          | ,          |                      |         |
| - 0 -1                                                                                   | £ - 1   | nl_clus3    | up/up      | 10.10.0.3/24         | nl      |
| eua                                                                                      | IAL     | se          | מנו/ מנו   | $10 \ 10 \ 0 \ 1/24$ | nl      |
| e0d                                                                                      | tru     | e           | up/up      | 10.10.0.4/24         | 111     |
| 0004                                                                                     | 020     | n2 clus1    | up/up      | 10.10.0.5/24         | n2      |
| e0a                                                                                      | tru     | e           |            |                      |         |
|                                                                                          |         | n2_clus2    | up/up      | 10.10.0.6/24         | n2      |
| e0a                                                                                      | fal     | se          |            |                      |         |
|                                                                                          |         | n2_clus3    | up/up      | 10.10.0.7/24         | n2      |
| e0d                                                                                      | fal     | se          | ,          | 10 10 0 0 /04        | 0       |
| 000                                                                                      | + ~ ~ ~ | n∠_cius4    | up/up      | 10.10.0.8/24         | n∠      |
| 8 entries were displayed                                                                 |         |             |            |                      |         |
| 0 CHULL                                                                                  | C5 W    | сте атрртау |            |                      |         |
|                                                                                          |         |             |            |                      |         |

8. Apague los puertos de interconexión de clúster que estén conectados físicamente al switch CL2:

network port modify

Los siguientes comandos apagan los puertos especificados en n1 y n2, pero los puertos deben estar apagados en todos los nodos:

```
cluster::*> network port modify -node n1 -port e0b -up-admin false
cluster::*> network port modify -node n1 -port e0c -up-admin false
cluster::*> network port modify -node n2 -port e0b -up-admin false
cluster::*> network port modify -node n2 -port e0c -up-admin false
```

9. Hacer ping a las interfaces remotas del clúster y realizar una comprobación del servidor RPC:

```
cluster ping-cluster
```

En el ejemplo siguiente se muestra cómo hacer ping a las interfaces de clúster remoto:

```
cluster::*> cluster ping-cluster -node n1
Host is n1
Getting addresses from network interface table...
Cluster n1 clus1 n1 e0a 10.10.0.1
Cluster n1 clus2 n1
                       e0b 10.10.0.2
Cluster n1_clus3 n1 e0c 10.10.0.3
Cluster n1 clus4 n1
                       e0d 10.10.0.4
Cluster n2_clus1 n2 e0a 10.10.0.5
Cluster n2_clus2 n2 e0b 10.10.0.6
Cluster n2_clus3 n2 e0c 10.10.0.7
Cluster n2_clus4 n2 e0d 10.10.0.8
Local = 10.10.0.1 10.10.0.2 10.10.0.3 10.10.0.4
Remote = 10.10.0.5 10.10.0.6 10.10.0.7 10.10.0.8
Cluster Vserver Id = 4294967293
Ping status:
. . . .
Basic connectivity succeeds on 16 path(s)
Basic connectivity fails on 0 path(s)
. . . . . . . . . . . . . . . .
Detected 1500 byte MTU on 16 path(s):
    Local 10.10.0.1 to Remote 10.10.0.5
    Local 10.10.0.1 to Remote 10.10.0.6
    Local 10.10.0.1 to Remote 10.10.0.7
    Local 10.10.0.1 to Remote 10.10.0.8
    Local 10.10.0.2 to Remote 10.10.0.5
    Local 10.10.0.2 to Remote 10.10.0.6
    Local 10.10.0.2 to Remote 10.10.0.7
    Local 10.10.0.2 to Remote 10.10.0.8
    Local 10.10.0.3 to Remote 10.10.0.5
    Local 10.10.0.3 to Remote 10.10.0.6
    Local 10.10.0.3 to Remote 10.10.0.7
    Local 10.10.0.3 to Remote 10.10.0.8
    Local 10.10.0.4 to Remote 10.10.0.5
    Local 10.10.0.4 to Remote 10.10.0.6
    Local 10.10.0.4 to Remote 10.10.0.7
    Local 10.10.0.4 to Remote 10.10.0.8
Larger than PMTU communication succeeds on 16 path(s)
RPC status:
4 paths up, 0 paths down (tcp check)
4 paths up, 0 paths down (udp check
```

10. Apague los puertos ISL 41 a 48 en el switch activo Nexus 5596 CL1:

## Muestra el ejemplo

En el siguiente ejemplo, se muestra cómo apagar los puertos ISL 41 a 48 en el switch Nexus 5596 CL1:

```
(CL1) # configure
(CL1) (Config) # interface e1/41-48
(CL1) (config-if-range) # shutdown
(CL1) (config-if-range) # exit
(CL1) (Config) # exit
(CL1) #
```

Si va a sustituir un Nexus 5010 o 5020, especifique los números de puerto adecuados para ISL.

11. Cree un ISL temporal entre CL1 y C2.

### Muestra el ejemplo

En el siguiente ejemplo, se muestra una configuración de ISL temporal entre CL1 y C2:

```
C2# configure
C2(config)# interface port-channel 2
C2(config-if)# switchport mode trunk
C2(config-if)# spanning-tree port type network
C2(config-if)# mtu 9216
C2(config-if)# interface breakout module 1 port 24 map 10g-4x
C2(config)# interface e1/24/1-4
C2(config-if-range)# switchport mode trunk
C2(config-if-range)# mtu 9216
C2(config-if-range)# mtu 9216
C2(config-if-range)# channel-group 2 mode active
C2(config-if-range)# exit
C2(config-if)# exit
```

### Paso 2: Configurar puertos

1. En todos los nodos, quite todos los cables conectados al switch CL2 Nexus 5596.

Con el cableado compatible, vuelva a conectar los puertos desconectados de todos los nodos al switch C2 Nexus 3132Q-V.

2. Retire todos los cables del conmutador Nexus 5596 CL2.

Conecte los cables de interrupción Cisco QSFP a SFP+ adecuados que conectan el puerto 1/24 del nuevo switch Cisco 3132Q-V, C2, a los puertos 45 a 48 en Nexus 5596, CL1 existente.

- 3. Compruebe que las interfaces eth1/45-48 ya tienen channel-group 1 mode active en su configuración en ejecución.
- 4. Traiga los puertos ISL 45 a 48 en el switch CL1 de Nexus 5596 activo.

# Muestra el ejemplo

El ejemplo siguiente muestra los puertos ISL 45 a 48 que se están poniendo en marcha:

```
(CL1) # configure
(CL1) (Config) # interface e1/45-48
(CL1) (config-if-range) # no shutdown
(CL1) (config-if-range) # exit
(CL1) (Config) # exit
(CL1) #
```

5. Compruebe que los ISL son up En el interruptor Nexus 5596 CL1:

show port-channel summary

## Muestra el ejemplo

Los puertos eth1/45 a eth1/48 deben indicar (P) con el significado de los puertos ISL up en el puertocanal:

```
Example
CL1# show port-channel summary
Flags: D - Down P - Up in port-channel (members)
    I - Individual H - Hot-standby (LACP only)
     s - Suspended r - Module-removed
     S - Switched R - Routed
     U - Up (port-channel)
     M - Not in use. Min-links not met
 _____
_____
Group Port- Type Protocol Member Ports
    Channel
_____
_____
1 Pol(SU) Eth LACP Eth1/41(D) Eth1/42(D)
Eth1/43(D)
                         Eth1/44(D) Eth1/45(P)
Eth1/46(P)
                         Eth1/47(P) Eth1/48(P)
```

6. Compruebe que los ISL son up En el interruptor C2 3132Q-V:

show port-channel summary

#### Muestra el ejemplo

Los puertos eth1/24/1, eth1/24/2, eth1/24/3 y eth1/24/4 deben indicar (P) lo que significa que los puertos ISL se encuentran up en el puerto-canal:

```
C2# show port-channel summary
Flags: D - Down P - Up in port-channel (members)
     I - Individual H - Hot-standby (LACP only)
     s - Suspended r - Module-removed
     S - Switched R - Routed
     U - Up (port-channel)
     M - Not in use. Min-links not met
       _____
                            _____
_____
Group Port- Type Protocol Member Ports
    Channel
_____
  Pol(SU) Eth LACP Eth1/31(D) Eth1/32(D)
1
                        Eth1/24/1(P) Eth1/24/2(P)
2
   Po2(SU)
            Eth LACP
Eth1/24/3(P)
                         Eth1/24/4(P)
```

 En todos los nodos, active todos los puertos de interconexión del clúster conectados al switch 3132Q-V C2:

network port modify

### Muestra el ejemplo

En el siguiente ejemplo, se muestran los puertos especificados que se están up en los nodos n1 y n2:

```
cluster::*> network port modify -node n1 -port e0b -up-admin true
cluster::*> network port modify -node n1 -port e0c -up-admin true
cluster::*> network port modify -node n2 -port e0b -up-admin true
cluster::*> network port modify -node n2 -port e0c -up-admin true
```

8. En todos los nodos, revierte todos los LIF de interconexión del clúster migrados conectados a C2:

network interface revert

En el ejemplo siguiente se muestran los LIF de clúster migrados que se están volviendo a sus puertos principales en los nodos n1 y n2:

```
cluster::*> network interface revert -vserver Cluster -lif n1_clus2
cluster::*> network interface revert -vserver Cluster -lif n1_clus3
cluster::*> network interface revert -vserver Cluster -lif n2_clus2
cluster::*> network interface revert -vserver Cluster -lif n2_clus3
```

9. Verifique que todos los puertos de interconexión de clúster ahora se reviertan a su origen:

network interface show

### Muestra el ejemplo

En el ejemplo siguiente se muestra que las LIF en clus2 se han revertido a sus puertos raíz y se muestra que las LIF se han revertido correctamente si los puertos de la columna de puerto actual tienen el estado de true en la Is Home columna. Si la Is Home el valor es false, El LIF no se ha revertido.

| <pre>cluster::*&gt; network interface show -role cluster (network interface show)</pre> |         |            |            |               |            |
|-----------------------------------------------------------------------------------------|---------|------------|------------|---------------|------------|
|                                                                                         |         | Logical    | Status     | Network       | Current    |
| Current                                                                                 | Is      |            |            |               |            |
| Vserver                                                                                 |         | Interface  | Admin/Oper | Address/Mask  | Node       |
| Port                                                                                    | нот<br> | e<br>      |            |               |            |
|                                                                                         |         | -          |            |               |            |
| Cluster                                                                                 |         |            |            |               |            |
|                                                                                         |         | n1_clus1   | up/up      | 10.10.0.1/24  | n1         |
| e0a                                                                                     | tru     | e          |            | 10 10 0 2/24  | <b>n</b> 1 |
| e0b                                                                                     | tru     | e ni_ciusz | up/up      | 10.10.0.2/24  | 111        |
|                                                                                         |         | n1_clus3   | up/up      | 10.10.0.3/24  | nl         |
| eOc                                                                                     | tru     | e          |            |               |            |
|                                                                                         |         | n1_clus4   | up/up      | 10.10.0.4/24  | nl         |
| e0d                                                                                     | tru     | e          | ,          |               | 0          |
| ela                                                                                     | t r11   | n2_clus1   | up/up      | 10.10.0.5/24  | n∠         |
| 004                                                                                     | CLU     | n2 clus2   | up/up      | 10.10.0.6/24  | n2         |
| e0b                                                                                     | tru     | e _        |            |               |            |
|                                                                                         |         | n2_clus3   | up/up      | 10.10.0.7/24  | n2         |
| eOc                                                                                     | tru     | e          | ,          | 10 10 0 0 0 0 | 0          |
| 000                                                                                     | + ~11   | n2_clus4   | up/up      | 10.10.0.8/24  | n2         |
| 8 entries were displayed.                                                               |         |            |            |               |            |
|                                                                                         |         |            |            |               |            |

10. Compruebe que los puertos del clúster están conectados:

network port show

En el siguiente ejemplo se muestra el resultado del anterior network port modify comando, comprobando que todas las interconexiones del clúster lo son up:

```
cluster::*> network port show -role cluster
 (network port show)
Node: n1
Ignore
                                 Speed(Mbps) Health
Health
Port
     IPspace Broadcast Domain Link MTU Admin/Oper Status
Status
_____ ____
                          up 9000 auto/10000 -
eOa Cluster Cluster
_
eOb Cluster Cluster up 9000 auto/10000 -
_
                          up 9000 auto/10000 -
eOc Cluster Cluster
-
                         up 9000 auto/10000 -
eOd Cluster Cluster
_
Node: n2
Ignore
                                 Speed(Mbps) Health
Health
Port IPspace Broadcast Domain Link MTU Admin/Oper Status
Status
_____ ____
e0a Cluster Cluster up 9000 auto/10000 -
_
e0b Cluster Cluster up 9000 auto/10000 -
_
eOc Cluster Cluster up 9000 auto/10000 -
_
eOd Cluster Cluster up 9000 auto/10000 -
8 entries were displayed.
```

11. Hacer ping a las interfaces remotas del clúster y realizar una comprobación del servidor RPC:

cluster ping-cluster
En el ejemplo siguiente se muestra cómo hacer ping a las interfaces de clúster remoto:

```
cluster::*> cluster ping-cluster -node n1
Host is n1
Getting addresses from network interface table...
Cluster n1 clus1 n1 e0a 10.10.0.1
Cluster n1 clus2 n1
                       e0b 10.10.0.2
Cluster n1_clus3 n1 e0c 10.10.0.3
Cluster n1 clus4 n1
                       e0d 10.10.0.4
Cluster n2_clus1 n2 e0a 10.10.0.5
Cluster n2_clus2 n2 e0b 10.10.0.6
Cluster n2_clus3 n2 e0c 10.10.0.7
Cluster n2_clus4 n2 e0d 10.10.0.8
Local = 10.10.0.1 10.10.0.2 10.10.0.3 10.10.0.4
Remote = 10.10.0.5 10.10.0.6 10.10.0.7 10.10.0.8
Cluster Vserver Id = 4294967293
Ping status:
. . . .
Basic connectivity succeeds on 16 path(s)
Basic connectivity fails on 0 path(s)
. . . . . . . . . . . . . . . .
Detected 1500 byte MTU on 16 path(s):
    Local 10.10.0.1 to Remote 10.10.0.5
    Local 10.10.0.1 to Remote 10.10.0.6
    Local 10.10.0.1 to Remote 10.10.0.7
    Local 10.10.0.1 to Remote 10.10.0.8
    Local 10.10.0.2 to Remote 10.10.0.5
    Local 10.10.0.2 to Remote 10.10.0.6
    Local 10.10.0.2 to Remote 10.10.0.7
    Local 10.10.0.2 to Remote 10.10.0.8
    Local 10.10.0.3 to Remote 10.10.0.5
    Local 10.10.0.3 to Remote 10.10.0.6
    Local 10.10.0.3 to Remote 10.10.0.7
    Local 10.10.0.3 to Remote 10.10.0.8
    Local 10.10.0.4 to Remote 10.10.0.5
    Local 10.10.0.4 to Remote 10.10.0.6
    Local 10.10.0.4 to Remote 10.10.0.7
    Local 10.10.0.4 to Remote 10.10.0.8
Larger than PMTU communication succeeds on 16 path(s)
RPC status:
4 paths up, 0 paths down (tcp check)
4 paths up, 0 paths down (udp check)
```

12. En cada nodo del clúster, migre las interfaces asociadas con el primer switch Nexus 5596, CL1, que se sustituirá:

network interface migrate

# Muestra el ejemplo

En el ejemplo siguiente se muestran los puertos o las LIF que se están migrando en los nodos n1 y n2:

```
cluster::*> network interface migrate -vserver Cluster -lif n1_clus1
-source-node n1 -
destination-node n1 -destination-port e0b
cluster::*> network interface migrate -vserver Cluster -lif n1_clus4
-source-node n1 -
destination-node n1 -destination-port e0c
cluster::*> network interface migrate -vserver Cluster -lif n2_clus1
-source-node n2 -
destination-node n2 -destination-port e0b
cluster::*> network interface migrate -vserver Cluster -lif n2_clus4
-source-node n2 -
destination-node n2 -destination-port e0c
```

13. Compruebe el estado del clúster:

network interface show

El siguiente ejemplo muestra que las LIF de clúster necesarias se han migrado a puertos de clúster adecuados alojados en el switch de clúster C2:

| (network interface show) |       |             |            |               |            |  |
|--------------------------|-------|-------------|------------|---------------|------------|--|
|                          |       | Logical     | Status     | Network       | Current    |  |
| Current                  | Is    |             |            |               |            |  |
| Vserver                  |       | Interface   | Admin/Oper | Address/Mask  | Node       |  |
| Port                     | Hom   | e           |            |               |            |  |
|                          |       |             |            |               |            |  |
|                          |       | -           |            |               |            |  |
| Cluster                  |       | 1 7 1       | /          | 10 10 0 1 /04 | 1          |  |
| o O lo                   | fal   | nl_clusl    | up/up      | 10.10.0.1/24  | nl         |  |
| aue                      | Lai   | se          |            | 10 10 0 2/24  | <b>~</b> 1 |  |
| elh                      | + 111 | ni_ciusz    | սք/սք      | 10.10.0.2/24  | 111        |  |
| 000                      | υru   | nl clus3    | מוו/מוו    | 10 10 0 3/24  | nl         |  |
| elc                      | tru   | e           | ap, ap     | 10.10.0.0,21  | 11 1       |  |
|                          |       | n1 clus4    | up/up      | 10.10.0.4/24  | nl         |  |
| e0c                      | fal   | _<br>se     | 1 . 1      |               |            |  |
|                          |       | n2 clus1    | up/up      | 10.10.0.5/24  | n2         |  |
| e0b                      | fal   | se          |            |               |            |  |
|                          |       | n2_clus2    | up/up      | 10.10.0.6/24  | n2         |  |
| e0b                      | tru   | е           |            |               |            |  |
|                          |       | n2_clus3    | up/up      | 10.10.0.7/24  | n2         |  |
| e0c                      | tru   | е           |            |               |            |  |
|                          |       | n2_clus4    | up/up      | 10.10.0.8/24  | n2         |  |
| eOc                      | fal   | se          |            |               |            |  |
| 8 entri                  | es w  | ere display | ed.        |               |            |  |
|                          |       |             |            |               |            |  |
|                          |       |             |            |               |            |  |
|                          |       |             |            |               |            |  |

14. En todos los nodos, apague los puertos de nodo que estén conectados a CL1:

network port modify

En el ejemplo siguiente se muestran los puertos especificados que se están apagando en los nodos n1 y n2:

```
cluster::*> network port modify -node n1 -port e0a -up-admin false
cluster::*> network port modify -node n1 -port e0d -up-admin false
cluster::*> network port modify -node n2 -port e0a -up-admin false
cluster::*> network port modify -node n2 -port e0d -up-admin false
```

15. Apague los puertos ISL 24, 31 y 32 en el interruptor C2 activo 3132Q-V:

shutdown

#### Muestra el ejemplo

El ejemplo siguiente muestra cómo cerrar ISL 24, 31 y 32:

```
C2# configure
C2(Config)# interface e1/24/1-4
C2(config-if-range)# shutdown
C2(config-if-range)# exit
C2(config)# interface 1/31-32
C2(config-if-range)# shutdown
C2(config-if-range)# exit
C2(config-if)# exit
C2(config-if)# exit
```

16. En todos los nodos, quite todos los cables conectados al switch CL1 Nexus 5596.

Con el cableado compatible, vuelva a conectar los puertos desconectados de todos los nodos al switch Nexus 3132Q-V C1.

17. Retire el cable de arranque QSFP de los puertos Nexus 3132Q-V C2 e1/24.

Conecte los puertos e1/31 y e1/32 en C1 a los puertos e1/31 y e1/32 en C2 utilizando cables de fibra óptica Cisco QSFP o de conexión directa compatibles.

18. Restaure la configuración en el puerto 24 y retire el canal de puerto temporal 2 en C2:

19. Conecte los puertos ISL 31 y 32 en C2, el switch activo 3132Q-V: no shutdown

# Muestra el ejemplo

El ejemplo siguiente muestra cómo instalar ISL 31 y 32 en el switch 3132Q-V C2:

# Paso 3: Verificar la configuración

1. Compruebe que las conexiones ISL están up En el interruptor C2 3132Q-V:

```
show port-channel summary
```

Los puertos eth1/31 y eth1/32 deben indicar (P), Lo que significa que ambos puertos ISL son up en el puerto-canal:

| Cl# show port-channel | summary                          |
|-----------------------|----------------------------------|
| Flags: D - Down       | P - Up in port-channel (members) |
| I - Individual        | H - Hot-standby (LACP only)      |
| s - Suspended         | r - Module-removed               |
| S - Switched          | R - Routed                       |
| U - Up (port-ch       | annel)                           |
| M - Not in use.       | Min-links not met                |
|                       |                                  |
|                       |                                  |
| Group Port- Typ       | e Protocol Member Ports          |
| Channel               |                                  |
|                       |                                  |
|                       |                                  |
| 1 Pol(SU) Eth         | LACP Eth1/31(P) Eth1/32(P)       |
|                       |                                  |

 En todos los nodos, traiga todos los puertos de interconexión del clúster conectados al nuevo switch C1 de 3132Q-V:

network port modify

#### Muestra el ejemplo

En el siguiente ejemplo se muestran todos los puertos de interconexión de clúster que se están creando para n1 y n2 en el switch C1 de 3132Q-V:

```
cluster::*> network port modify -node n1 -port e0a -up-admin true
cluster::*> network port modify -node n1 -port e0d -up-admin true
cluster::*> network port modify -node n2 -port e0a -up-admin true
cluster::*> network port modify -node n2 -port e0d -up-admin true
```

3. Compruebe el estado del puerto del nodo del clúster:

network port show

En el siguiente ejemplo se comprueba que todos los puertos de interconexión de clúster de todos los nodos del nuevo switch C1 de 3132Q-V. up:

```
cluster::*> network port show -role cluster
 (network port show)
Node: n1
Ignore
                                 Speed(Mbps) Health
Health
Port IPspace Broadcast Domain Link MTU Admin/Oper Status
Status
_____ ____
e0a Cluster Cluster up 9000 auto/10000 -
_
e0b Cluster Cluster up 9000 auto/10000 -
_
eOc Cluster Cluster up 9000 auto/10000 -
_
e0d Cluster Cluster up 9000 auto/10000 -
_
Node: n2
Ignore
                                 Speed(Mbps) Health
Health
Port IPspace Broadcast Domain Link MTU Admin/Oper Status
Status
_____ ____
e0a Cluster Cluster up 9000 auto/10000 -
_
eOb Cluster Cluster up 9000 auto/10000 -
_
eOc Cluster Cluster up 9000 auto/10000 -
_
e0d Cluster Cluster up 9000 auto/10000 -
8 entries were displayed.
```

4. En todos los nodos, revierte los LIF de clúster específicos a sus puertos de inicio:

En el ejemplo siguiente se muestran los LIF de clúster específicos que se están reteniendo a sus puertos raíz en los nodos n1 y n2:

```
cluster::*> network interface revert -vserver Cluster -lif n1_clus1
cluster::*> network interface revert -vserver Cluster -lif n1_clus4
cluster::*> network interface revert -vserver Cluster -lif n2_clus1
cluster::*> network interface revert -vserver Cluster -lif n2_clus4
```

5. Compruebe que la interfaz es la principal:

network interface show

En el ejemplo siguiente se muestra el estado de las interfaces de interconexión del clúster es up y.. Is home para n1 y n2:

| <pre>cluster::*&gt; network interface show -role cluster  (network interface show)</pre> |       |              |            |              |         |  |
|------------------------------------------------------------------------------------------|-------|--------------|------------|--------------|---------|--|
|                                                                                          |       | Logical      | Status     | Network      | Current |  |
| Current                                                                                  | Is    |              |            |              |         |  |
| Vserver                                                                                  |       | Interface    | Admin/Oper | Address/Mask | Node    |  |
| Port                                                                                     | Hom   | e            |            |              |         |  |
|                                                                                          |       |              |            |              |         |  |
| Cluster                                                                                  |       |              |            |              |         |  |
|                                                                                          |       | n1_clus1     | up/up      | 10.10.0.1/24 | nl      |  |
| e0a                                                                                      | tru   | e            |            |              |         |  |
|                                                                                          |       | n1_clus2     | up/up      | 10.10.0.2/24 | n1      |  |
| e0b                                                                                      | tru   | е            |            |              |         |  |
| 0                                                                                        |       | n1_clus3     | up/up      | 10.10.0.3/24 | nl      |  |
| eUc                                                                                      | tru   | e            |            | 10 10 0 4/04 | - 1     |  |
| 000                                                                                      | + ~11 | ni_cius4     | up/up      | 10.10.0.4/24 | Π⊥      |  |
| euu                                                                                      | ιιu   | n2 clus1     | מוו/מוו    | 10 10 0 5/24 | n2      |  |
| e0a                                                                                      | tru   | e            | ap, ap     | 10.10.0.0,21 | 112     |  |
|                                                                                          |       | n2 clus2     | up/up      | 10.10.0.6/24 | n2      |  |
| e0b                                                                                      | tru   | e –          |            |              |         |  |
|                                                                                          |       | n2_clus3     | up/up      | 10.10.0.7/24 | n2      |  |
| eOc                                                                                      | tru   | e            |            |              |         |  |
|                                                                                          |       | n2_clus4     | up/up      | 10.10.0.8/24 | n2      |  |
| e0d                                                                                      | tru   | e            |            |              |         |  |
| 8 entrie                                                                                 | es w  | ere displaye | ed.        |              |         |  |
|                                                                                          |       |              |            |              |         |  |

6. Haga ping a las interfaces remotas del clúster y, a continuación, realice una comprobación del servidor de llamadas de procedimiento remoto:

cluster ping-cluster

En el ejemplo siguiente se muestra cómo hacer ping a las interfaces de clúster remoto:

```
cluster::*> cluster ping-cluster -node n1
Host is n1
Getting addresses from network interface table...
Cluster n1 clus1 n1 e0a 10.10.0.1
Cluster n1 clus2 n1
                       e0b 10.10.0.2
Cluster n1_clus3 n1 e0c 10.10.0.3
Cluster n1 clus4 n1
                       e0d 10.10.0.4
Cluster n2_clus1 n2 e0a 10.10.0.5
Cluster n2_clus2 n2 e0b 10.10.0.6
Cluster n2_clus3 n2 e0c 10.10.0.7
Cluster n2_clus4 n2 e0d 10.10.0.8
Local = 10.10.0.1 10.10.0.2 10.10.0.3 10.10.0.4
Remote = 10.10.0.5 10.10.0.6 10.10.0.7 10.10.0.8
Cluster Vserver Id = 4294967293
Ping status:
. . . .
Basic connectivity succeeds on 16 path(s)
Basic connectivity fails on 0 path(s)
. . . . . . . . . . . . . . . .
Detected 1500 byte MTU on 16 path(s):
    Local 10.10.0.1 to Remote 10.10.0.5
    Local 10.10.0.1 to Remote 10.10.0.6
    Local 10.10.0.1 to Remote 10.10.0.7
    Local 10.10.0.1 to Remote 10.10.0.8
    Local 10.10.0.2 to Remote 10.10.0.5
    Local 10.10.0.2 to Remote 10.10.0.6
    Local 10.10.0.2 to Remote 10.10.0.7
    Local 10.10.0.2 to Remote 10.10.0.8
    Local 10.10.0.3 to Remote 10.10.0.5
    Local 10.10.0.3 to Remote 10.10.0.6
    Local 10.10.0.3 to Remote 10.10.0.7
    Local 10.10.0.3 to Remote 10.10.0.8
    Local 10.10.0.4 to Remote 10.10.0.5
    Local 10.10.0.4 to Remote 10.10.0.6
    Local 10.10.0.4 to Remote 10.10.0.7
    Local 10.10.0.4 to Remote 10.10.0.8
Larger than PMTU communication succeeds on 16 path(s)
RPC status:
4 paths up, 0 paths down (tcp check)
4 paths up, 0 paths down (udp check)
```

- 7. Expanda el clúster añadiendo nodos a los switches de clúster Nexus 3132Q-V.
- 8. Muestra la información sobre los dispositivos de la configuración:
  - $^{\circ}$  network device-discovery show
  - ° network port show -role cluster
  - ° network interface show -role cluster
  - ° system cluster-switch show

En los siguientes ejemplos se muestran los nodos n3 y n4 con puertos de clúster de 40 GbE conectados a los puertos e1/7 y e1/8, respectivamente en los dos switches de cluster Nexus 3132Q-V y ambos nodos se han Unido al cluster. Los puertos de interconexión de clúster de 40 GbE utilizados son e4a y e4e.

| NodePortDeviceInterfacePlatformn1/cdpn1/cdpEthernet1/1/1N3K-c3132Q-Ve0bC2Ethernet1/1/1N3K-c3132Q-Ve0cC2Ethernet1/1/2N3K-c3132Q-Ve0dC1Ethernet1/1/2N3K-c3132Q-Ve0dC1Ethernet1/1/2N3K-c3132Q-Ve0dC1Ethernet1/1/3N3K-c3132Q-Ve0aC1Ethernet1/1/3N3K-c3132Q-Ve0bC2Ethernet1/1/3N3K-                                                                                                    |
|----------------------------------------------------------------------------------------------------|
| n1       /cdp         e0a       C1       Ethernet1/1/1       N3K-         C3132Q-V       e0b       C2       Ethernet1/1/1       N3K-         C3132Q-V       e0b       C2       Ethernet1/1/2       N3K-         C3132Q-V       e0c       C2       Ethernet1/1/2       N3K-         C3132Q-V       e0d       C1       Ethernet1/1/2       N3K-         C3132Q-V       e0d       C1       Ethernet1/1/2       N3K-         C3132Q-V       e0d       C1       Ethernet1/1/3       N3K-         C3132Q-V       e0a       C1       Ethernet1/1/3       N3K-         C3132Q-V       e0a       C1       Ethernet1/1/3       N3K-         c3132Q-V       e0a       C1       Ethernet1/1/3       N3K- |
| n1 /cdp<br>e0a C1 Ethernet1/1/1 N3K-<br>C3132Q-V<br>e0b C2 Ethernet1/1/1 N3K-<br>C3132Q-V<br>e0c C2 Ethernet1/1/2 N3K-<br>C3132Q-V<br>e0d C1 Ethernet1/1/2 N3K-<br>C3132Q-V<br>n2 /cdp<br>e0a C1 Ethernet1/1/3 N3K-<br>C3132Q-V<br>e0b C2 Ethernet1/1/3 N3K-                                                                                                    |
| e0a       C1       Ethernet1/1/1       N3K-         C3132Q-V       e0b       C2       Ethernet1/1/1       N3K-         C3132Q-V       e0c       C2       Ethernet1/1/2       N3K-         C3132Q-V       e0d       C1       Ethernet1/1/2       N3K-         C3132Q-V       e0d       C1       Ethernet1/1/2       N3K-         C3132Q-V       e0d       C1       Ethernet1/1/2       N3K-         C3132Q-V       e0a       C1       Ethernet1/1/3       N3K-         C3132Q-V       e0a       C1       Ethernet1/1/3       N3K-         C3132Q-V       e0a       C1       Ethernet1/1/3       N3K-                                                                                          |
| C3132Q-V       e0b       C2       Ethernet1/1/1       N3K-         C3132Q-V       e0c       C2       Ethernet1/1/2       N3K-         C3132Q-V       e0d       C1       Ethernet1/1/2       N3K-         C3132Q-V       e0d       C1       Ethernet1/1/2       N3K-         C3132Q-V       e0a       C1       Ethernet1/1/3       N3K-         C3132Q-V       e0a       C1       Ethernet1/1/3       N3K-         e0a       C1       Ethernet1/1/3       N3K-         c3132Q-V       e0b       C2       Ethernet1/1/3       N3K-                                                                                                    |
| e0b       C2       Ethernet1/1/1       N3K-         C3132Q-V       e0c       C2       Ethernet1/1/2       N3K-         C3132Q-V       e0d       C1       Ethernet1/1/2       N3K-         C3132Q-V       e0d       C1       Ethernet1/1/2       N3K-         C3132Q-V       e0a       C1       Ethernet1/1/3       N3K-         c3132Q-V       e0a       C1       Ethernet1/1/3       N3K-         c3132Q-V       e0b       C2       Ethernet1/1/3       N3K-                                                                                                    |
| c3132Q-V       e0c       C2       Ethernet1/1/2       N3K-         c3132Q-V       e0d       C1       Ethernet1/1/2       N3K-         c3132Q-V       n2       /cdp           e0a       C1       Ethernet1/1/3       N3K-         c3132Q-V       e0a       C1       Ethernet1/1/3       N3K-         c3132Q-V       e0b       C2       Ethernet1/1/3       N3K-                                                                                                    |
| e0c       C2       Ethernet1/1/2       N3K-         C3132Q-V       e0d       C1       Ethernet1/1/2       N3K-         C3132Q-V       n2       /cdp       e0a       C1       Ethernet1/1/3       N3K-         C3132Q-V       e0a       C1       Ethernet1/1/3       N3K-         c3132Q-V       e0b       C2       Ethernet1/1/3       N3K-                                                                                                    |
| e0d       C1       Ethernet1/1/2       N3K-         C3132Q-V       n2       /cdp          e0a       C1       Ethernet1/1/3       N3K-         C3132Q-V       e0a       C1       Ethernet1/1/3       N3K-         c3132Q-V       e0b       C2       Ethernet1/1/3       N3K-                                                                                                    |
| C3132Q-V<br>n2 /cdp<br>e0a C1 Ethernet1/1/3 N3K-<br>C3132Q-V<br>e0b C2 Ethernet1/1/3 N3K-                                                                                                    |
| n2 /cdp<br>e0a C1 Ethernet1/1/3 N3K-<br>C3132Q-V<br>e0b C2 Ethernet1/1/3 N3K-                                                                                                    |
| e0a C1 Ethernet1/1/3 N3K-<br>C3132Q-V<br>e0b C2 Ethernet1/1/3 N3K-                                                                                                    |
| eOb C2 Ethernet1/1/3 N3K-                                                                                                    |
| ECHELHECT/1/3 NSK-                                                                                                    |
| C31320-V                                                                                                    |
| eOc C2 Ethernet1/1/4 N3K-                                                                                                    |
| C3132Q-V                                                                                                    |
| eOd C1 Ethernet1/1/4 N3K-                                                                                                    |
| C3I32Q-V                                                                                                    |
| e4a C1 Ethernet1/7 N3K-                                                                                                    |
| C3132Q-V                                                                                                    |
| e4e C2 Ethernet1/7 N3K-                                                                                                    |
| C3132Q-V                                                                                                    |
| n4 /cdp                                                                                                    |
| C3132Q-V                                                                                                    |
| e4e C2 Ethernet1/8 N3K-                                                                                                    |
| C3132Q-V                                                                                                    |
| 12 entries were displayed.                                                                                                    |

cluster::\*> network port show -role cluster (network port show) Node: n1

```
Ignore
                               Speed(Mbps)
Health Health
             Broadcast Domain Link MTU Admin/Oper
Port
     IPspace
Status Status
_____ ____
e0a Cluster Cluster up 9000 auto/10000 -
_
e0b Cluster Cluster up 9000 auto/10000 -
_
eOc Cluster Cluster up 9000 auto/10000 -
_
e0d Cluster Cluster up 9000 auto/10000 -
-
Node: n2
Ignore
                               Speed(Mbps)
Health Health
Port IPspace Broadcast Domain Link MTU Admin/Oper
Status Status
_____ ____
e0a Cluster Cluster up 9000 auto/10000 -
_
eOb Cluster Cluster up 9000 auto/10000 -
_
                       up 9000 auto/10000 -
eOc Cluster Cluster
_
eOd Cluster Cluster
                       up 9000 auto/10000 -
_
Node: n3
Ignore
                               Speed(Mbps)
Health Health
Port IPspace Broadcast Domain Link MTU Admin/Oper
Status Status
_____ _
e4a Cluster Cluster up 9000 auto/40000 -
```

e4e Cluster Cluster up 9000 auto/40000 -\_ Node: n4 Ignore Speed(Mbps) Health Health Port IPspace Broadcast Domain Link MTU Admin/Oper Status Status \_\_\_\_\_ \_\_\_\_ e4a Cluster Cluster up 9000 auto/40000 e4e Cluster Cluster up 9000 auto/40000 -12 entries were displayed.

| <pre>cluster::*&gt; network interface show -role cluster (network interface show)</pre> |         |                               |            |                |         |  |
|-----------------------------------------------------------------------------------------|---------|-------------------------------|------------|----------------|---------|--|
|                                                                                         |         | Logical                       | Status     | Network        | Current |  |
| Current                                                                                 | Is      |                               | /          |                | _       |  |
| Vserver                                                                                 | II.e.m  | Interface                     | Admin/Oper | Address/Mask   | Node    |  |
| Port                                                                                    | нош<br> | e<br>                         |            |                |         |  |
|                                                                                         |         |                               |            |                |         |  |
| Cluster                                                                                 |         |                               |            |                |         |  |
|                                                                                         |         | n1_clus1                      | up/up      | 10.10.0.1/24   | nl      |  |
| e0a                                                                                     | tru     | e                             | ,          | 10 10 0 0 0    | 1       |  |
| oOb                                                                                     | + ~11   | nl_clus2                      | up/up      | 10.10.0.2/24   | nl      |  |
| doe                                                                                     | ιιu     | n1 clus3                      | up/up      | 10.10.0.3/24   | nl      |  |
| eOc                                                                                     | tru     | e                             | 1 . 1      |                |         |  |
|                                                                                         |         | n1_clus4                      | up/up      | 10.10.0.4/24   | nl      |  |
| e0d                                                                                     | tru     | е                             | ,          |                |         |  |
|                                                                                         | + 2013  | n2_clus1                      | up/up      | 10.10.0.5/24   | n2      |  |
| eua                                                                                     | ιru     | n2 clus2                      | מנו/מנו    | 10.10.0.6/24   | n2      |  |
| e0b                                                                                     | tru     | e                             |            |                |         |  |
|                                                                                         |         | n2_clus3                      | up/up      | 10.10.0.7/24   | n2      |  |
| eOc                                                                                     | tru     | е                             |            |                |         |  |
| 0.1                                                                                     |         | n2_clus4                      | up/up      | 10.10.0.8/24   | n2      |  |
| eUd                                                                                     | tru     | e<br>ng cluci                 |            | 10 10 0 0/24   | 23      |  |
| e4a                                                                                     | tru     | e                             | սթյու      | 10.10.0.9/24   | 115     |  |
|                                                                                         |         | n3 clus2                      | up/up      | 10.10.0.10/24  | n3      |  |
| e4e                                                                                     | tru     | e                             |            |                |         |  |
|                                                                                         |         | n4_clus1                      | up/up      | 10.10.0.11/24  | n4      |  |
| e4a                                                                                     | tru     | e                             | 1          | 10 10 0 10 /04 | 4       |  |
| 040                                                                                     | + 111   | n4_clus2                      | up/up      | 10.10.0.12/24  | n4      |  |
| 12 entr                                                                                 | ies     | ~<br>were displa <sup>,</sup> | ved.       |                |         |  |
|                                                                                         |         |                               |            |                |         |  |

```
cluster::*> system cluster-switch show
Switch
                          Type
                                          Address
Model
             _____ ____
_____
C1
                        cluster-network 10.10.1.103
NX3132V
    Serial Number: FOX000001
     Is Monitored: true
           Reason:
 Software Version: Cisco Nexus Operating System (NX-OS)
Software, Version
                  7.0(3)I4(1)
   Version Source: CDP
C2
                         cluster-network 10.10.1.104
NX3132V
    Serial Number: FOX00002
     Is Monitored: true
          Reason:
  Software Version: Cisco Nexus Operating System (NX-OS)
Software, Version
                  7.0(3)I4(1)
   Version Source: CDP
CL1
                         cluster-network 10.10.1.101
NX5596
    Serial Number: 01234567
    Is Monitored: true
           Reason:
 Software Version: Cisco Nexus Operating System (NX-OS)
Software, Version
                  7.1(1)N1(1)
   Version Source: CDP
CL2
                       cluster-network 10.10.1.102
NX5596
    Serial Number: 01234568
    Is Monitored: true
           Reason:
 Software Version: Cisco Nexus Operating System (NX-OS)
Software, Version
                  7.1(1)N1(1)
   Version Source: CDP
4 entries were displayed.
```

9. Retire el Nexus 5596 sustituido si no se quitan automáticamente:

```
system cluster-switch delete
```

# Muestra el ejemplo

El siguiente ejemplo muestra cómo quitar el Nexus 5596:

```
cluster::> system cluster-switch delete -device CL1
cluster::> system cluster-switch delete -device CL2
```

10. Configure los clústeres clus1 y clus2 para revertir automáticamente cada nodo y confirmar.

## Muestra el ejemplo

```
cluster::*> network interface modify -vserver node1 -lif clus1 -auto
-revert true
cluster::*> network interface modify -vserver node1 -lif clus2 -auto
-revert true
cluster::*> network interface modify -vserver node2 -lif clus1 -auto
-revert true
cluster::*> network interface modify -vserver node2 -lif clus2 -auto
-revert true
```

11. Compruebe que se supervisan los switches de clúster adecuados:

system cluster-switch show

```
cluster::> system cluster-switch show
Switch
                                Address
                        Туре
Model
_____
_____
C1
                        cluster-network 10.10.1.103
NX3132V
    Serial Number: FOX000001
    Is Monitored: true
          Reason:
 Software Version: Cisco Nexus Operating System (NX-OS) Software,
Version
                 7.0(3)I4(1)
   Version Source: CDP
                        cluster-network 10.10.1.104
C2
NX3132V
    Serial Number: FOX00002
     Is Monitored: true
          Reason:
 Software Version: Cisco Nexus Operating System (NX-OS) Software,
Version
                 7.0(3)I4(1)
   Version Source: CDP
2 entries were displayed.
```

12. Habilite la función de recogida de registro de supervisión del estado del switch para recopilar archivos de registro relacionados con el switch:

system cluster-switch log setup-password system cluster-switch log enable-collection

```
cluster::*> system cluster-switch log setup-password
Enter the switch name: <return>
The switch name entered is not recognized.
Choose from the following list:
C1
C2
cluster::*> system cluster-switch log setup-password
Enter the switch name: C1
**RSA key fingerprint is
e5:8b:c6:dc:e2:18:18:09:36:63:d9:63:dd:03:d9:cc
Do you want to continue? {y|n}::[n] y
Enter the password: <enter switch password>
Enter the password again: <enter switch password>
cluster::*> system cluster-switch log setup-password
Enter the switch name: C2
RSA key fingerprint is
57:49:86:a1:b9:80:6a:61:9a:86:8e:3c:e3:b7:1f:b1
Do you want to continue? {y|n}:: [n] y
Enter the password: <enter switch password>
Enter the password again: <enter switch password>
cluster::*> system cluster-switch log enable-collection
Do you want to enable cluster log collection for all nodes in the
cluster?
{y|n}: [n] y
Enabling cluster switch log collection.
cluster::*>
```

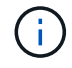

Si alguno de estos comandos devuelve un error, póngase en contacto con el soporte de NetApp.

13. Si ha suprimido la creación automática de casos, rehabilitarla invocando un mensaje de AutoSupport:

system node autosupport invoke -node \* -type all -message MAINT=END

# Migre de los switches de clúster CN1610 a los switches de clúster Cisco Nexus 3132Q-V.

Siga este procedimiento para sustituir los switches de clúster CN1610 existentes por switches de clúster Cisco Nexus 3132Q-V.

# **Revise los requisitos**

Revise los requisitos del CN1610 de NetApp en "Requisitos para sustituir los switches de clúster Cisco Nexus 3132Q-V.".

Para obtener más información, consulte:

- "Página de descripción de NetApp CN1601 y CN1610"
- "Página de descripción de Cisco Ethernet Switch"
- "Hardware Universe"

## Sustituya el interruptor

# Nomenclatura de switch y nodo

Los ejemplos de este procedimiento utilizan la nomenclatura de conmutador y nodo siguiente:

- Los resultados del comando pueden variar en función de las diferentes versiones del software ONTAP.
- Los interruptores CN1610 que se deben sustituir son CL1 y CL2.
- Los switches Nexus 3132Q-V que sustituyen a los switches CN1610 son C1 y C2.
- n1\_clus1 es la primera interfaz lógica del clúster (LIF) conectada al switch del clúster 1 (CL1 o C1) para el nodo n1.
- n1\_clus2 es la primera LIF del clúster que está conectada al switch de clúster 2 (CL2 o C2) para el nodo n1.
- n1\_clus3 es la segunda LIF conectada al switch de clúster 2 (CL2 o C2) para el nodo n1.
- n1\_clusal 4 es la segunda LIF conectada al switch de clúster 1 (CL1 o C1) para el nodo n1.
- Los nodos son n1, n2, n3 y n4.
- El número de puertos 10 GbE y 40/100 GbE se define en los archivos de configuración de referencia (RCF) disponibles en la "Descarga del archivo de configuración de referencia del conmutador de red de clúster Cisco®" página.

# Acerca de los ejemplos

Los ejemplos de este procedimiento utilizan cuatro nodos:

- Dos nodos utilizan cuatro puertos de interconexión de clúster de 10 GbE: E0a, e0b, e0c y e0d.
- Los otros dos nodos utilizan dos cables de fibra de interconexión de clúster de 40/100 GbE: e4a y e4e.

La "Hardware Universe" tiene información acerca de los cables de fibra de clúster en las plataformas.

# Acerca de esta tarea

Este procedimiento cubre el siguiente caso:

- El clúster comienza con dos nodos conectados a dos switches de clúster CN1610.
- El switch del clúster CL2 se debe sustituir por C2

- El tráfico de todos los puertos del clúster y las LIF de todos los nodos conectados a CL2 se migran a los primeros puertos del clúster y las LIF conectadas a CL1.
- Desconecte el cableado de todos los puertos de clúster de todos los nodos conectados a CL2 y, a continuación, utilice cableado de arranque compatible para volver a conectar los puertos al nuevo switch de clúster C2.
- Desconecte el cableado entre los puertos ISL CL1 y CL2 y, a continuación, utilice un cableado de arranque compatible para volver a conectar los puertos de CL1 a C2.
- Se revierte el tráfico en todos los puertos del clúster y los LIF conectados a C2 en todos los nodos.
- El interruptor del grupo CL1 se debe sustituir por C1
  - El tráfico de todos los puertos de clúster y las LIF de todos los nodos conectados a CL1 se migran a los segundos puertos de clúster y las LIF conectadas a C2.
  - Desconecte el cableado de todos los puertos del clúster de todos los nodos conectados a CL1 y, a continuación, utilice el cableado de arranque compatible para volver a conectar los puertos al nuevo switch del clúster C1.
  - Desconecte el cableado entre los puertos ISL CL1 y C2 y utilice un cableado de arranque compatible para volver a conectar los puertos de C1 a C2.
  - Se revierte el tráfico en todos los puertos de clúster migrados y LIF conectados a C1 en todos los nodos.

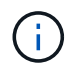

Para ello, es necesario utilizar tanto comandos de la ONTAP como comandos de la serie Cisco Nexus 3000; los comandos de la ONTAP se usan a menos que se indique lo contrario.

# Paso 1: Prepararse para la sustitución

1. Si se habilita AutoSupport en este clúster, elimine la creación automática de casos invocando un mensaje de AutoSupport:

```
system node autosupport invoke -node * -type all - message MAINT=xh
```

x es la duración de la ventana de mantenimiento en horas.

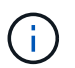

El mensaje de AutoSupport notifica al soporte técnico de esta tarea de mantenimiento para que la creación automática de casos se suprima durante la ventana de mantenimiento.

2. Muestra información sobre los dispositivos de la configuración:

```
network device-discovery show
```

El ejemplo siguiente muestra cuántas interfaces de interconexión de clúster se han configurado en cada nodo para cada switch de interconexión de clúster:

|      | Local | Discovered |           |          |
|------|-------|------------|-----------|----------|
| Node | Port  | Device     | Interface | Platform |
|      |       |            |           |          |
| n1   | /cdp  |            |           |          |
|      | e0a   | CL1        | 0/1       | CN1610   |
|      | e0b   | CL2        | 0/1       | CN1610   |
|      | eOc   | CL2        | 0/2       | CN1610   |
|      | e0d   | CL1        | 0/2       | CN1610   |
| n2   | /cdp  |            |           |          |
|      | e0a   | CL1        | 0/3       | CN1610   |
|      | e0b   | CL2        | 0/3       | CN1610   |
|      | e0c   | CL2        | 0/4       | CN1610   |
|      | e0d   | CL1        | 0/4       | CN1610   |
|      |       |            |           |          |

- 3. Determinar el estado administrativo u operativo de cada interfaz de clúster.
  - a. Muestre los atributos de puerto de red del clúster:

network port show

En el ejemplo siguiente se muestran los atributos de puerto de red en un sistema:

```
cluster::*> network port show -role Cluster
     (network port show)
Node: n1
           Broadcast
                            Speed (Mbps) Health Ignore
Port IPspace Domain Link MTU Admin/Open Status Health
Status
_____ _____
_____
e0a cluster cluster up 9000 auto/10000
                                       _
eOb cluster cluster up 9000 auto/10000
                                       -
e0c cluster cluster
                   up 9000 auto/10000
                                       _
e0d cluster cluster up 9000 auto/10000 -
                                               _
Node: n2
                            Speed (Mbps) Health Ignore
           Broadcast
Port IPspace Domain Link MTU Admin/Open Status Health
Status
_____ _____
_____
e0a cluster cluster up 9000 auto/10000
                                       _
e0bclusterclusterup9000auto/10000e0cclusterclusterup9000auto/10000
                                       _
                                               _
                                       -
                                               _
eOd cluster cluster up 9000 auto/10000 -
8 entries were displayed.
```

b. Mostrar información acerca de las interfaces lógicas: network interface show

| _    |        |        |           |            |      | c · /      |         |        |    | 4 1    |     |       |              |
|------|--------|--------|-----------|------------|------|------------|---------|--------|----|--------|-----|-------|--------------|
| ⊢n e | l elem | nnia s | siduiente | se muestra | la i | nformación | deneral | acerca | de | todas. | las | de si | i sistema.   |
|      | i ojon | ipio c | ngalonito | oo macoara | IG I | monnaoion  | general | uoorou | чu | louuo  | iuo |       | a bibtornia. |

| <pre>cluster::*&gt; network interface show -role Cluster   (network interface show)</pre> |             |            |              |         |         |  |  |
|-------------------------------------------------------------------------------------------|-------------|------------|--------------|---------|---------|--|--|
| Is                                                                                        | Logical     | Status     | Network      | Current | Current |  |  |
| Vserver<br>Home                                                                           | Interface   | Admin/Oper | Address/Mask | Node    | Port    |  |  |
| <br>Cluster                                                                               |             |            |              |         |         |  |  |
| true                                                                                      | n1_clus1    | up/up      | 10.10.0.1/24 | nl      | e0a     |  |  |
| true                                                                                      | n1_clus2    | up/up      | 10.10.0.2/24 | nl      | e0b     |  |  |
| true                                                                                      | n1_clus3    | up/up      | 10.10.0.3/24 | nl      | e0c     |  |  |
| true                                                                                      | n1_clus4    | up/up      | 10.10.0.4/24 | nl      | e0d     |  |  |
| true                                                                                      | n2_clus1    | up/up      | 10.10.0.5/24 | n2      | e0a     |  |  |
| true                                                                                      | n2_clus2    | up/up      | 10.10.0.6/24 | n2      | e0b     |  |  |
| true                                                                                      | n2_clus3    | up/up      | 10.10.0.7/24 | n2      | eOc     |  |  |
| true                                                                                      | n2_c1us4    | up/up      | 10.10.0.8/24 | nZ      | eua     |  |  |
| 8 entrie                                                                                  | s were disp | layed.     |              |         |         |  |  |

c. Muestra información sobre los switches del clúster detectados:

system cluster-switch show

En el siguiente ejemplo se muestran los switches de clúster que conoce el clúster, junto con sus direcciones IP de administración:

```
cluster::> system cluster-switch show
Switch
                                           Address
                                                        Model
                           Туре
_____
                    _____ _ ___
                                      -----
CL1
                           cluster-network 10.10.1.101 CN1610
    Serial Number: 01234567
     Is Monitored: true
          Reason:
 Software Version: 1.2.0.7
   Version Source: ISDP
CL2
                           cluster-network 10.10.1.102 CN1610
    Serial Number: 01234568
     Is Monitored: true
          Reason:
 Software Version: 1.2.0.7
   Version Source: ISDP
2 entries were displayed.
```

4. Ajuste la -auto-revert Parámetro a FALSE en las LIF del clúster clus1 y clus4 en ambos nodos:

network interface modify

Muestra el ejemplo

```
cluster::*> network interface modify -vserver node1 -lif clus1 -auto
-revert false
cluster::*> network interface modify -vserver node1 -lif clus4 -auto
-revert false
cluster::*> network interface modify -vserver node2 -lif clus1 -auto
-revert false
cluster::*> network interface modify -vserver node2 -lif clus4 -auto
-revert false
```

 Compruebe que el RCF y la imagen adecuados están instalados en los nuevos conmutadores 3132Q-V según sea necesario para sus requisitos y realice las personalizaciones esenciales del sitio, como usuarios y contraseñas, direcciones de red, etc. Debe preparar ambos switches en este momento. Si necesita actualizar el RCF y la imagen, siga estos pasos:

- a. Consulte "Switches Ethernet de Cisco" En el sitio de soporte de NetApp.
- b. Anote el conmutador y las versiones de software necesarias en la tabla de esa página.
- c. Descargue la versión adecuada del RCF.
- d. Haga clic en **CONTINUAR** en la página **Descripción**, acepte el contrato de licencia y, a continuación, siga las instrucciones de la página **Descargar** para descargar el RCF.
- e. Descargue la versión adecuada del software Image.

"Descarga del archivo de configuración de referencia del conmutador de red de administración y clúster Cisco®"

6. Migre los LIF asociados con el segundo switch CN1610 que se va a reemplazar:

```
network interface migrate
```

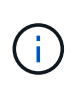

Debe migrar los LIF del clúster desde una conexión al nodo, ya sea a través del procesador de servicio o de la interfaz de gestión de nodos, que posee la LIF de clúster que se está migrando.

# Muestra el ejemplo

El siguiente ejemplo muestra n1 y n2, pero la migración de LIF debe realizarse en todos los nodos:

```
cluster::*> network interface migrate -vserver Cluster -lif n1_clus2
-destination-node n1 -destination-port e0a
cluster::*> network interface migrate -vserver Cluster -lif n1_clus3
-destination-node n1 -destination-port e0d
cluster::*> network interface migrate -vserver Cluster -lif n2_clus2
-destination-node n2 -destination-port e0a
cluster::*> network interface migrate -vserver Cluster -lif n2_clus3
-destination-node n2 -destination-port e0a
```

7. Compruebe el estado del clúster:

network interface show

En el siguiente ejemplo se muestra el resultado del anterior network interface migrate comando:

| <pre>cluster::*&gt; network interface show -role Cluster   (network interface show)</pre> |                      |                      |                         |                 |                    |  |  |  |
|-------------------------------------------------------------------------------------------|----------------------|----------------------|-------------------------|-----------------|--------------------|--|--|--|
| Vserver<br>Home                                                                           | Logical<br>Interface | Status<br>Admin/Oper | Network<br>Address/Mask | Current<br>Node | Current Is<br>Port |  |  |  |
|                                                                                           |                      |                      |                         |                 |                    |  |  |  |
| Cluster                                                                                   | n1_clus1             | up/up                | 10.10.0.1/24            | nl              | eOa                |  |  |  |
| true                                                                                      | n1_clus2             | up/up                | 10.10.0.2/24            | nl              | e0a                |  |  |  |
| false                                                                                     | n1_clus3             | up/up                | 10.10.0.3/24            | nl              | e0d                |  |  |  |
| false                                                                                     | n1_clus4             | up/up                | 10.10.0.4/24            | nl              | e0d                |  |  |  |
| true                                                                                      | n2_clus1             | up/up                | 10.10.0.5/24            | n2              | eOa                |  |  |  |
| true                                                                                      | n2 clus2             | מוו/מוו              | 10 10 0 6/24            | n2              | ela                |  |  |  |
| false                                                                                     |                      | ap/ ap               | 10.10.0.0,21            | 112             |                    |  |  |  |
| false                                                                                     | n2_clus3             | up/up                | 10.10.0.7/24            | n2              | e0d                |  |  |  |
| true                                                                                      | n2_clus4             | up/up                | 10.10.0.8/24            | n2              | e0d                |  |  |  |
| 8 entrie                                                                                  | s were disp          | layed.               |                         |                 |                    |  |  |  |

8. Apague los puertos de interconexión de clúster que estén conectados físicamente al switch CL2:

network port modify

Los siguientes comandos apagan los puertos especificados en n1 y n2, pero los puertos deben estar apagados en todos los nodos:

```
cluster::*> network port modify -node n1 -port e0b -up-admin false
cluster::*> network port modify -node n1 -port e0c -up-admin false
cluster::*> network port modify -node n2 -port e0b -up-admin false
cluster::*> network port modify -node n2 -port e0c -up-admin false
```

9. Haga ping a las interfaces remotas del clúster y, a continuación, realice una comprobación del servidor de llamadas de procedimiento remoto:

cluster ping-cluster

En el ejemplo siguiente se muestra cómo hacer ping a las interfaces de clúster remoto:

```
cluster::*> cluster ping-cluster -node n1
Host is n1
Getting addresses from network interface table...
Cluster n1_clus1 n1 e0a 10.10.0.1
Cluster n1 clus2 n1
                           e0b 10.10.0.2
                          e0c 10.10.0.3
e0d 10.10.0.4
Cluster n1_clus3 n1
Cluster n1 clus4 n1

      Cluster n2_clus1 n2
      e0a
      10.10.0.5

      Cluster n2_clus2 n2
      e0b
      10.10.0.6

Cluster n2 clus3 n2
                          e0c 10.10.0.7
Cluster n2_clus4 n2 e0d 10.10.0.8
Local = 10.10.0.1 10.10.0.2 10.10.0.3 10.10.0.4
Remote = 10.10.0.5 10.10.0.6 10.10.0.7 10.10.0.8
Cluster Vserver Id = 4294967293
Ping status:
. . . .
Basic connectivity succeeds on 16 path(s)
Basic connectivity fails on 0 path(s)
. . . . . . . . . . . . . . . .
Detected 1500 byte MTU on 16 path(s):
    Local 10.10.0.1 to Remote 10.10.0.5
    Local 10.10.0.1 to Remote 10.10.0.6
    Local 10.10.0.1 to Remote 10.10.0.7
    Local 10.10.0.1 to Remote 10.10.0.8
    Local 10.10.0.2 to Remote 10.10.0.5
    Local 10.10.0.2 to Remote 10.10.0.6
    Local 10.10.0.2 to Remote 10.10.0.7
    Local 10.10.0.2 to Remote 10.10.0.8
    Local 10.10.0.3 to Remote 10.10.0.5
    Local 10.10.0.3 to Remote 10.10.0.6
    Local 10.10.0.3 to Remote 10.10.0.7
    Local 10.10.0.3 to Remote 10.10.0.8
    Local 10.10.0.4 to Remote 10.10.0.5
    Local 10.10.0.4 to Remote 10.10.0.6
    Local 10.10.0.4 to Remote 10.10.0.7
    Local 10.10.0.4 to Remote 10.10.0.8
Larger than PMTU communication succeeds on 16 path(s)
RPC status:
4 paths up, 0 paths down (tcp check)
4 paths up, 0 paths down (udp check)
```

10. Apague los puertos ISL 13 a 16 en el switch CN1610 activo CL1:

En el siguiente ejemplo, se muestra cómo apagar los puertos ISL 13 a 16 en el switch CN1610 CL1:

```
(CL1) # configure
(CL1) (Config) # interface 0/13-0/16
(CL1) (Interface 0/13-0/16) # shutdown
(CL1) (Interface 0/13-0/16) # exit
(CL1) (Config) # exit
(CL1) #
```

11. Cree un ISL temporal entre CL1 y C2:

## Muestra el ejemplo

En el siguiente ejemplo se crea un ISL temporal entre CL1 (puertos 13-16) y C2 (puertos e1/24/1-4):

```
C2# configure
C2(config)# interface port-channel 2
C2(config-if)# switchport mode trunk
C2(config-if)# spanning-tree port type network
C2(config-if)# mtu 9216
C2(config-if)# interface breakout module 1 port 24 map 10g-4x
C2(config)# interface e1/24/1-4
C2(config-if-range)# switchport mode trunk
C2(config-if-range)# mtu 9216
C2(config-if-range)# mtu 9216
C2(config-if-range)# channel-group 2 mode active
C2(config-if-range)# exit
C2(config-if)# exit
```

# Paso 2: Configurar puertos

1. En todos los nodos, quite los cables conectados al conmutador CL2 CN1610.

Con el cableado compatible, debe volver a conectar los puertos desconectados de todos los nodos al switch C2 de Nexus 3132Q-V.

2. Quite cuatro cables ISL de los puertos 13 a 16 en el conmutador CL1 CN1610.

Debe conectar los cables de conexión entre Cisco QSFP a SFP+ del puerto 1/24 del nuevo switch C2 de Cisco 3132Q-V, a los puertos 13 a 16 del switch CL1 existente del CN1610.

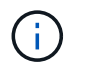

Al volver a conectar los cables al nuevo switch Cisco 3132Q-V, debe utilizar cables de fibra óptica o conductores twinax de Cisco.

3. Para que el ISL sea dinámico, configure la interfaz ISL 3/1 en el switch CN1610 activo para deshabilitar el modo estático: no port-channel static

Esta configuración coincide con la configuración ISL en el switch 3132Q-V C2 cuando se configuran los ISL en ambos switches en el paso 11

#### Muestra el ejemplo

En el ejemplo siguiente se muestra la configuración de la interfaz ISL 3/1 mediante no portchannel static Comando para que el ISL sea dinámico:

```
(CL1)# configure
(CL1) (Config)# interface 3/1
(CL1) (Interface 3/1)# no port-channel static
(CL1) (Interface 3/1)# exit
(CL1) (Config)# exit
(CL1)#
```

4. Traiga ISL 13 a 16 en el conmutador CL1 CN1610 activo.

#### Muestra el ejemplo

En el siguiente ejemplo se muestra el proceso de puesta en marcha de los puertos ISL 13 a 16 en la interfaz puerto-canal 3/1:

```
(CL1) # configure
(CL1) (Config) # interface 0/13-0/16,3/1
(CL1) (Interface 0/13-0/16,3/1) # no shutdown
(CL1) (Interface 0/13-0/16,3/1) # exit
(CL1) (Config) # exit
(CL1) #
```

5. Compruebe que los ISL son up En el conmutador CN1610 CL1:

show port-channel

El "Estado de enlace" debe ser Up, "Tipo" debe ser Dynamic, Y la columna "Puerto activo" debe ser True para los puertos 0/13 a 0/16:

(CL1) # show port-channel 3/1 Local Interface..... 3/1 Channel Name..... ISL-LAG Link State..... Up Admin Mode..... Enabled Type..... Dynamic Load Balance Option..... 7 (Enhanced hashing mode) Mbr Device/ Port Port Ports Timeout Speed Active \_\_\_\_\_ \_\_\_ \_\_\_\_\_ \_\_\_\_\_ 0/13 actor/long 10 Gb Full True partner/long 0/14 actor/long 10 Gb Full True partner/long 0/15 actor/long 10 Gb Full True partner/long 0/16 actor/long 10 Gb Full True partner/long

6. Compruebe que los ISL son up En el interruptor C2 3132Q-V:

show port-channel summary

Los puertos eth1/24/1 a eth1/24/4 deben indicarse (P), Lo que significa que los cuatro puertos ISL están activos en el puerto-canal. Debe indicar eth1/31 y eth1/32 (D) puesto que no están conectados:

```
C2# show port-channel summary
             P - Up in port-channel (members)
Flags: D - Down
     I - Individual H - Hot-standby (LACP only)
     s - Suspended r - Module-removed
     S - Switched R - Routed
     U - Up (port-channel)
     M - Not in use. Min-links not met
 _____
_____
Group Port- Type Protocol Member Ports
    Channel
_____
   Pol(SU) Eth LACP
                        Eth1/31(D) Eth1/32(D)
1
2 Po2(SU) Eth LACP Eth1/24/1(P) Eth1/24/2(P)
Eth1/24/3(P)
                          Eth1/24/4(P)
```

 Ponga en funcionamiento todos los puertos de interconexión del clúster que están conectados al switch C2 3132Q-V en todos los nodos:

network port modify

#### Muestra el ejemplo

El siguiente ejemplo muestra cómo activar los puertos de interconexión del clúster conectados al switch C2 3132Q-V:

```
cluster::*> network port modify -node n1 -port e0b -up-admin true
cluster::*> network port modify -node n1 -port e0c -up-admin true
cluster::*> network port modify -node n2 -port e0b -up-admin true
cluster::*> network port modify -node n2 -port e0c -up-admin true
```

8. Revierte todos los LIF de interconexión del clúster migrados que están conectados a C2 en todos los nodos:

network interface revert

```
cluster::*> network interface revert -vserver Cluster -lif n1_clus2
cluster::*> network interface revert -vserver Cluster -lif n1_clus3
cluster::*> network interface revert -vserver Cluster -lif n2_clus2
cluster::*> network interface revert -vserver Cluster -lif n2_clus3
```

9. Compruebe que todos los puertos de interconexión de clúster se hayan revertido a sus puertos principales:

network interface show

En el ejemplo siguiente se muestra que las LIF de clus2 se revierten a sus puertos raíz, y se muestra que las LIF se revierten correctamente si el estado de los puertos de la columna "puerto actual" es de true En la columna "es de inicio". Si el valor es Home false, Entonces el LIF no se revierte.

| <pre>cluster::*&gt; network interface show -role cluster   (network interface show)</pre> |                      |                      |                         |                 |                    |  |  |  |
|-------------------------------------------------------------------------------------------|----------------------|----------------------|-------------------------|-----------------|--------------------|--|--|--|
| Vserver<br>Home                                                                           | Logical<br>Interface | Status<br>Admin/Oper | Network<br>Address/Mask | Current<br>Node | Current Is<br>Port |  |  |  |
|                                                                                           |                      |                      |                         |                 |                    |  |  |  |
| Cluster                                                                                   | n1_clus1             | up/up                | 10.10.0.1/24            | nl              | e0a                |  |  |  |
| true                                                                                      | n1_clus2             | up/up                | 10.10.0.2/24            | nl              | e0b                |  |  |  |
| true                                                                                      | n1_clus3             | up/up                | 10.10.0.3/24            | nl              | eOc                |  |  |  |
| true                                                                                      | n1_clus4             | up/up                | 10.10.0.4/24            | nl              | e0d                |  |  |  |
| true                                                                                      | n2_clus1             | up/up                | 10.10.0.5/24            | n2              | e0a                |  |  |  |
| true                                                                                      | n2_clus2             | up/up                | 10.10.0.6/24            | n2              | e0b                |  |  |  |
| true                                                                                      | n2_clus3             | up/up                | 10.10.0.7/24            | n2              | eOc                |  |  |  |
| true                                                                                      | n2_clus4             | up/up                | 10.10.0.8/24            | n2              | e0d                |  |  |  |
| 8 entrie                                                                                  | es were disp         | layed.               |                         |                 |                    |  |  |  |

10. Compruebe que todos los puertos del clúster estén conectados:

network port show
En el siguiente ejemplo se muestra el resultado del anterior network port modify comando, comprobando que todas las interconexiones del clúster lo son up:

```
cluster::*> network port show -role Cluster
     (network port show)
Node: n1
            Broadcast
                               Speed (Mbps) Health
                                                 Ignore
Port IPspace
            Domain Link MTU Admin/Open
                                          Status
                                                 Health
Status
_____ _____
_____
                           9000 auto/10000
e0a cluster cluster
                      up
                                           _
                                                  _
                           9000 auto/10000
e0b cluster cluster
                      up
                           9000 auto/10000
e0c cluster
            cluster
                      up
                                           _
e0d cluster
                           9000 auto/10000
            cluster
                      up
                                           _
Node: n2
            Broadcast
                               Speed (Mbps) Health
                                                 Ignore
                               Admin/Open
            Domain Link MTU
                                          Status
                                                 Health
Port IPspace
Status
_____ _____
_____
e0a cluster cluster
                           9000 auto/10000
                      up
                                           _
                                                  _
e0b cluster cluster
                           9000 auto/10000
                      up
                                           _
                                                  _
                           9000 auto/10000
eOc cluster cluster
                      up
                                           _
                                                   _
e0d cluster cluster
                      up
                           9000 auto/10000
                                           _
                                                  _
8 entries were displayed.
```

11. Haga ping a las interfaces remotas del clúster y, a continuación, realice una comprobación del servidor de llamadas de procedimiento remoto:

cluster ping-cluster

En el ejemplo siguiente se muestra cómo hacer ping a las interfaces de clúster remoto:

```
cluster::*> cluster ping-cluster -node n1
Host is n1
Getting addresses from network interface table...
Cluster n1 clus1 n1 e0a 10.10.0.1
Cluster n1 clus2 n1
                        e0b 10.10.0.2
Cluster n1_clus3 n1
                        e0c 10.10.0.3
                        e0d 10.10.0.4
Cluster n1 clus4 n1
Cluster n2_clus1 n2
                        e0a 10.10.0.5
e0b 10.10.0.6
Cluster n2 clus2 n2
Cluster n2 clus3 n2
                        e0c 10.10.0.7
Cluster n2_clus4 n2 e0d 10.10.0.8
Local = 10.10.0.1 10.10.0.2 10.10.0.3 10.10.0.4
Remote = 10.10.0.5 10.10.0.6 10.10.0.7 10.10.0.8
Cluster Vserver Id = 4294967293
Ping status:
. . . .
Basic connectivity succeeds on 16 path(s)
Basic connectivity fails on 0 path(s)
. . . . . . . . . . . . . . . .
Detected 1500 byte MTU on 16 path(s):
    Local 10.10.0.1 to Remote 10.10.0.5
   Local 10.10.0.1 to Remote 10.10.0.6
    Local 10.10.0.1 to Remote 10.10.0.7
    Local 10.10.0.1 to Remote 10.10.0.8
    Local 10.10.0.2 to Remote 10.10.0.5
    Local 10.10.0.2 to Remote 10.10.0.6
    Local 10.10.0.2 to Remote 10.10.0.7
    Local 10.10.0.2 to Remote 10.10.0.8
   Local 10.10.0.3 to Remote 10.10.0.5
   Local 10.10.0.3 to Remote 10.10.0.6
   Local 10.10.0.3 to Remote 10.10.0.7
   Local 10.10.0.3 to Remote 10.10.0.8
   Local 10.10.0.4 to Remote 10.10.0.5
    Local 10.10.0.4 to Remote 10.10.0.6
    Local 10.10.0.4 to Remote 10.10.0.7
    Local 10.10.0.4 to Remote 10.10.0.8
Larger than PMTU communication succeeds on 16 path(s)
RPC status:
4 paths up, 0 paths down (tcp check)
4 paths up, 0 paths down (udp check)
```

12. En cada nodo del clúster, migre las interfaces asociadas al primer switch CL1 CN1610 que se sustituirá:

En el ejemplo siguiente se muestran los puertos o las LIF que se están migrando en los nodos n1 y n2:

```
cluster::*> network interface migrate -vserver Cluster -lif n1_clus1
-destination-node n1 -destination-port e0b
cluster::*> network interface migrate -vserver Cluster -lif n1_clus4
-destination-node n1 -destination-port e0c
cluster::*> network interface migrate -vserver Cluster -lif n2_clus1
-destination-node n2 -destination-port e0b
cluster::*> network interface migrate -vserver Cluster -lif n2_clus4
-destination-node n2 -destination-port e0c
```

13. Compruebe el estado del clúster:

network interface show

El siguiente ejemplo muestra que las LIF de clúster necesarias se han migrado a los puertos de clúster correspondientes alojados en el switch de clúster C2:

| <pre>cluster::*&gt; network interface show -role Cluster   (network interface show)</pre> |                      |                      |                         |                 |                    |  |
|-------------------------------------------------------------------------------------------|----------------------|----------------------|-------------------------|-----------------|--------------------|--|
| Vserver<br>Home                                                                           | Logical<br>Interface | Status<br>Admin/Oper | Network<br>Address/Mask | Current<br>Node | Current Is<br>Port |  |
|                                                                                           |                      |                      |                         |                 |                    |  |
| Cluster                                                                                   | n1_clus1             | up/up                | 10.10.0.1/24            | nl              | e0b                |  |
| false                                                                                     | n1_clus2             | up/up                | 10.10.0.2/24            | nl              | e0b                |  |
| true                                                                                      | n1_clus3             | up/up                | 10.10.0.3/24            | n1              | eOc                |  |
| true                                                                                      | n1_clus4             | up/up                | 10.10.0.4/24            | n1              | eOc                |  |
| false                                                                                     | n2_clus1             | up/up                | 10.10.0.5/24            | n2              | eOb                |  |
| false                                                                                     | n2_clus2             | up/up                | 10.10.0.6/24            | n2              | eOb                |  |
| true                                                                                      | n2_clus3             | up/up                | 10.10.0.7/24            | n2              | e0c                |  |
| true                                                                                      | n2_clus4             | up/up                | 10.10.0.8/24            | n2              | e0c                |  |
| false                                                                                     |                      |                      |                         |                 |                    |  |
| 8 entries were displayed.                                                                 |                      |                      |                         |                 |                    |  |

14. Apague los puertos de nodo que estén conectados a CL1 en todos los nodos:

```
network port modify
```

En el ejemplo siguiente se muestra cómo apagar los puertos especificados en los nodos n1 y n2:

```
cluster::*> network port modify -node n1 -port e0a -up-admin false
cluster::*> network port modify -node n1 -port e0d -up-admin false
cluster::*> network port modify -node n2 -port e0a -up-admin false
cluster::*> network port modify -node n2 -port e0d -up-admin false
```

15. Apague los puertos ISL 24, 31 y 32 en el interruptor C2 activo 3132Q-V:

shutdown

# Muestra el ejemplo

El ejemplo siguiente muestra cómo apagar los ISL 24, 31 y 32 en el conmutador C2 3132Q-V activo:

```
C2# configure
C2(config)# interface ethernet 1/24/1-4
C2(config-if-range)# shutdown
C2(config-if-range)# exit
C2(config)# interface ethernet 1/31-32
C2(config-if-range)# shutdown
C2(config-if-range)# exit
C2(config)# exit
C2(config)# exit
C2#
```

16. Quite los cables conectados al conmutador CL1 CN1610 de todos los nodos.

Con el cableado compatible, debe volver a conectar los puertos desconectados de todos los nodos al conmutador C1 Nexus 3132Q-V.

17. Retire los cables QSFP del puerto nexus 3132Q-V C2 e1/24.

Debe conectar los puertos e1/31 y e1/32 en C1 a los puertos e1/31 y e1/32 en C2 utilizando cables de fibra óptica Cisco QSFP o de conexión directa.

18. Restaure la configuración en el puerto 24 y retire el canal de puerto temporal 2 en C2, copiando el running-configuration en la startup-configuration archivo.

En el ejemplo siguiente se copia el running-configuration en la startup-configuration archivo:

19. Conecte los puertos ISL 31 y 32 en C2, el switch activo 3132Q-V:

#### no shutdown

#### Muestra el ejemplo

El ejemplo siguiente muestra cómo instalar ISL 31 y 32 en el switch 3132Q-V C2:

### Paso 3: Verificar la configuración

1. Compruebe que las conexiones ISL están up En el interruptor C2 3132Q-V:

show port-channel summary

Los puertos eth1/31 y eth1/32 deben indicar (P), Lo que significa que ambos puertos ISL son up en el puerto-canal.

 Conecte todos los puertos de interconexión del clúster conectados al nuevo switch 3132Q-V C1 en todos los nodos:

network port modify

#### Muestra el ejemplo

El siguiente ejemplo muestra cómo mostrar todos los puertos de interconexión del clúster conectados al nuevo switch C1 de 3132Q-V:

cluster::\*> network port modify -node n1 -port e0a -up-admin true cluster::\*> network port modify -node n1 -port e0d -up-admin true cluster::\*> network port modify -node n2 -port e0a -up-admin true cluster::\*> network port modify -node n2 -port e0d -up-admin true

3. Compruebe el estado del puerto del nodo del clúster:

network port show

En el siguiente ejemplo se comprueba que todos los puertos de interconexión de clúster de n1 y n2 del nuevo switch C1 de 3132Q-V. up:

```
cluster::*> network port show -role Cluster
     (network port show)
Node: n1
                              Speed (Mbps) Health
            Broadcast
                                               Ignore
                              Admin/Open
            Domain Link MTU
                                        Status
                                               Health
Port IPspace
Status
_____ _____
_____
e0a cluster cluster
                    up
                         9000 auto/10000
e0b cluster cluster
                    up
                         9000 auto/10000
                                         _
eOc cluster cluster up 9000 auto/10000
                                         _
                                                _
e0d cluster cluster
                         9000 auto/10000
                                         -
                   up
                                                _
Node: n2
            Broadcast
                              Speed (Mbps) Health
                                               Ignore
            Domain Link MTU
                              Admin/Open
                                               Health
Port IPspace
                                        Status
Status
_____ _____
_____
e0a cluster cluster
                         9000 auto/10000
                    up
e0b cluster cluster
                         9000 auto/10000
                    up
                                         _
                                                _
                         9000 auto/10000
e0c cluster cluster
                    up
                                         _
                                                _
                         9000 auto/10000
e0d cluster cluster
                                         _
                    up
                                                _
8 entries were displayed.
```

 Revierte todos los LIF de interconexión del clúster migrados que estaban conectados originalmente a C1 en todos los nodos:

network interface revert

El ejemplo siguiente muestra cómo revertir las LIF del clúster migradas a sus puertos principales:

```
cluster::*> network interface revert -vserver Cluster -lif n1_clus1
cluster::*> network interface revert -vserver Cluster -lif n1_clus4
cluster::*> network interface revert -vserver Cluster -lif n2_clus1
cluster::*> network interface revert -vserver Cluster -lif n2_clus4
```

5. Compruebe que la interfaz se encuentra ahora en casa:

network interface show

En el ejemplo siguiente se muestra el estado de las interfaces de interconexión del clúster es up y.. Is home para n1 y n2:

| <pre>cluster::*&gt; network interface show -role Cluster   (network interface show)</pre> |                                  |                      |                         |                 |                    |  |
|-------------------------------------------------------------------------------------------|----------------------------------|----------------------|-------------------------|-----------------|--------------------|--|
| Vserver<br>Home                                                                           | Logical<br>Interface             | Status<br>Admin/Oper | Network<br>Address/Mask | Current<br>Node | Current Is<br>Port |  |
|                                                                                           |                                  |                      |                         |                 |                    |  |
| Cluster                                                                                   |                                  |                      |                         |                 |                    |  |
|                                                                                           | n1_clus1                         | up/up                | 10.10.0.1/24            | nl              | e0a                |  |
| true                                                                                      | n1 clus2                         | up/up                | 10.10.0.2/24            | n1              | e0b                |  |
| true                                                                                      | _                                |                      |                         |                 |                    |  |
| true                                                                                      | n1_clus3                         | up/up                | 10.10.0.3/24            | nl              | eOc                |  |
| CIUC                                                                                      | n1_clus4                         | up/up                | 10.10.0.4/24            | nl              | e0d                |  |
| true                                                                                      | n <sup>2</sup> alus <sup>1</sup> |                      | 10 10 0 5/24            | ກີ              | <u>_</u>           |  |
| true                                                                                      | IIZ_CIUSI                        | սք/սք                | 10.10.0.3/24            | 112             | eva                |  |
|                                                                                           | n2_clus2                         | up/up                | 10.10.0.6/24            | n2              | e0b                |  |
| true                                                                                      | n2 clus3                         | an/an                | 10.10.0.7/24            | n2              | e0c                |  |
| true                                                                                      |                                  |                      | ,                       |                 |                    |  |
| + ~110                                                                                    | n2_clus4                         | up/up                | 10.10.0.8/24            | n2              | e0d                |  |
| LLUE                                                                                      |                                  |                      |                         |                 |                    |  |
| 8 entries were displayed.                                                                 |                                  |                      |                         |                 |                    |  |

6. Haga ping a las interfaces remotas del clúster y, a continuación, realice una comprobación del servidor de llamadas de procedimiento remoto:

cluster ping-cluster

En el ejemplo siguiente se muestra cómo hacer ping a las interfaces de clúster remoto:

```
cluster::*> cluster ping-cluster -node n1
Host is n1
Getting addresses from network interface table...
Cluster n1 clus1 n1 e0a 10.10.0.1
Cluster n1 clus2 n1
                         e0b 10.10.0.2
Cluster n1_clus3 n1
                        e0c 10.10.0.3
e0d 10.10.0.4
Cluster n1 clus4 n1
Cluster n2_clus1 n2
                        e0a 10.10.0.5
e0b 10.10.0.6
Cluster n2 clus2 n2
Cluster n2 clus3 n2
                         e0c 10.10.0.7
Cluster n2_clus4 n2 e0d 10.10.0.8
Local = 10.10.0.1 10.10.0.2 10.10.0.3 10.10.0.4
Remote = 10.10.0.5 10.10.0.6 10.10.0.7 10.10.0.8
Cluster Vserver Id = 4294967293
Ping status:
. . . .
Basic connectivity succeeds on 16 path(s)
Basic connectivity fails on 0 path(s)
. . . . . . . . . . . . . . . .
Detected 1500 byte MTU on 16 path(s):
    Local 10.10.0.1 to Remote 10.10.0.5
    Local 10.10.0.1 to Remote 10.10.0.6
    Local 10.10.0.1 to Remote 10.10.0.7
    Local 10.10.0.1 to Remote 10.10.0.8
    Local 10.10.0.2 to Remote 10.10.0.5
    Local 10.10.0.2 to Remote 10.10.0.6
    Local 10.10.0.2 to Remote 10.10.0.7
    Local 10.10.0.2 to Remote 10.10.0.8
    Local 10.10.0.3 to Remote 10.10.0.5
    Local 10.10.0.3 to Remote 10.10.0.6
    Local 10.10.0.3 to Remote 10.10.0.7
    Local 10.10.0.3 to Remote 10.10.0.8
    Local 10.10.0.4 to Remote 10.10.0.5
    Local 10.10.0.4 to Remote 10.10.0.6
    Local 10.10.0.4 to Remote 10.10.0.7
    Local 10.10.0.4 to Remote 10.10.0.8
Larger than PMTU communication succeeds on 16 path(s)
RPC status:
4 paths up, 0 paths down (tcp check)
4 paths up, 0 paths down (udp check)
```

7. Expanda el clúster añadiendo nodos a los switches de clúster Nexus 3132Q-V.

- 8. Muestra la información sobre los dispositivos de la configuración:
  - $^{\circ}$  network device-discovery show
  - $^{\circ}$  network port show -role cluster
  - ° network interface show -role cluster
  - $^{\circ}$  system cluster-switch show

En los siguientes ejemplos se muestran los nodos n3 y n4 con puertos de clúster de 40 GbE conectados a los puertos e1/7 y e1/8, respectivamente en los dos switches de cluster Nexus 3132Q-V y ambos nodos se han Unido al cluster. Los puertos de interconexión de clúster de 40 GbE utilizados son e4a y e4e.

cluster::\*> network device-discovery show Local Discovered Node Port Device Interface Platform \_\_\_\_\_ \_\_\_\_ -----\_\_\_\_\_ n1 /cdp e0a C1 Ethernet1/1/1 N3K-C3132Q-V e0b C2 Ethernet1/1/1 N3K-C3132Q-V Ethernet1/1/2 N3K-C3132Q-V e0c C2 e0d С1 Ethernet1/1/2 N3K-C3132Q-V n2 /cdp e0a C1 Ethernet1/1/3 N3K-C3132Q-V e0b C2 Ethernet1/1/3 N3K-C3132Q-V e0c C2 Ethernet1/1/4 N3K-C3132Q-V e0d C1 Ethernet1/1/4 N3K-C31320-V /cdp nЗ e4a C1 Ethernet1/7 N3K-C3132Q-V e4e C2 Ethernet1/7 N3K-C3132Q-V /cdp n4 e4a C1 Ethernet1/8 N3K-C3132Q-V e4e C2 Ethernet1/8 N3K-C3132Q-V 12 entries were displayed. cluster::\*> network port show -role cluster (network port show) Node: n1 Broadcast Speed (Mbps) Health Ignore Port IPspace Domain Link MTU Admin/Open Status Health Status \_\_\_\_\_ \_\_\_\_ \_\_\_\_\_ e0a cluster cluster 9000 auto/10000 up e0b 9000 auto/10000 cluster cluster up 9000 auto/10000 eOc cluster cluster up \_ \_ 9000 auto/10000 e0d cluster cluster up \_

```
Node: n2
         Broadcast Speed (Mbps) Health
Ignore
Port IPspace Domain Link MTU Admin/Open Status
Health Status
_____ _____
_____
e0a cluster cluster up 9000 auto/10000
                                  -
                    9000 auto/10000
e0b cluster cluster
                                 -
                up
eOc cluster cluster up 9000 auto/10000
                                 -
e0d cluster cluster up 9000 auto/10000
                                 _
                                        _
Node: n3
         Broadcast Speed (Mbps) Health
Ignore
Port IPspace Domain Link MTU Admin/Open Status
Health Status
_____ _____
_____
e4a cluster cluster up 9000 auto/40000
                                 -
e4e cluster cluster up 9000 auto/40000 -
                                        _
Node: n4
         Broadcast Speed (Mbps) Health
Ignore
Port IPspace Domain Link MTU Admin/Open Status
Health Status
_____
e4a cluster cluster up 9000 auto/40000
                                 _
e4e cluster cluster up 9000 auto/40000 -
```

12 entries were displayed.

| <pre>cluster::*&gt; network interface show -role Cluster   (network interface show)</pre> |           |            |               |         |         |
|-------------------------------------------------------------------------------------------|-----------|------------|---------------|---------|---------|
| Te                                                                                        | Logical   | Status     | Network       | Current | Current |
| Vserver<br>Home                                                                           | Interface | Admin/Oper | Address/Mask  | Node    | Port    |
|                                                                                           |           |            |               |         |         |
| Cluster                                                                                   | n1_clus1  | up/up      | 10.10.0.1/24  | nl      | e0a     |
| true                                                                                      | n1_clus2  | up/up      | 10.10.0.2/24  | nl      | e0b     |
| true                                                                                      | n1_clus3  | up/up      | 10.10.0.3/24  | nl      | e0c     |
|                                                                                           | n1_clus4  | up/up      | 10.10.0.4/24  | nl      | e0d     |
| true                                                                                      | n2_clus1  | up/up      | 10.10.0.5/24  | n2      | e0a     |
| true                                                                                      | n2_clus2  | up/up      | 10.10.0.6/24  | n2      | e0b     |
| true                                                                                      | n2_clus3  | up/up      | 10.10.0.7/24  | n2      | eOc     |
| true                                                                                      | n2_clus4  | up/up      | 10.10.0.8/24  | n2      | e0d     |
| true                                                                                      | n3_clus1  | up/up      | 10.10.0.9/24  | n3      | e4a     |
| true                                                                                      | n3_clus2  | up/up      | 10.10.0.10/24 | n3      | e4e     |
| true                                                                                      | n4_clus1  | up/up      | 10.10.0.11/24 | n4      | e4a     |
| true                                                                                      | n4_clus2  | up/up      | 10.10.0.12/24 | n4      | e4e     |
| true                                                                                      |           |            |               |         |         |

12 entries were displayed.

```
cluster::> system cluster-switch show
Switch
                         Туре
                                        Address Model
                          _____
_____
                       cluster-network 10.10.1.103
C1
NX3132V
    Serial Number: FOX00001
    Is Monitored: true
          Reason:
 Software Version: Cisco Nexus Operating System (NX-OS)
Software, Version
                 7.0(3) I4(1)
   Version Source: CDP
С2
                         cluster-network 10.10.1.104
NX3132V
    Serial Number: FOX00002
     Is Monitored: true
          Reason:
 Software Version: Cisco Nexus Operating System (NX-OS)
Software, Version
                 7.0(3)I4(1)
   Version Source: CDP
CL1
                         cluster-network 10.10.1.101 CN1610
    Serial Number: 01234567
    Is Monitored: true
          Reason:
 Software Version: 1.2.0.7
   Version Source: ISDP
CL2
                        cluster-network 10.10.1.102
CN1610
    Serial Number: 01234568
     Is Monitored: true
          Reason:
 Software Version: 1.2.0.7
   Version Source: ISDP
4 entries were displayed.
```

9. Extraiga los interruptores CN1610 sustituidos si no se retiran automáticamente:

```
system cluster-switch delete
```

El siguiente ejemplo muestra cómo quitar los switches CN1610:

cluster::> system cluster-switch delete -device CL1
cluster::> system cluster-switch delete -device CL2

10. Configure cluster clus1 y clus4 para -auto-revert en cada nodo y confirme:

### Muestra el ejemplo

```
cluster::*> network interface modify -vserver node1 -lif clus1 -auto
-revert true
cluster::*> network interface modify -vserver node1 -lif clus4 -auto
-revert true
cluster::*> network interface modify -vserver node2 -lif clus1 -auto
-revert true
cluster::*> network interface modify -vserver node2 -lif clus4 -auto
-revert true
```

11. Compruebe que se supervisan los switches de clúster adecuados:

system cluster-switch show

```
cluster::> system cluster-switch show
Switch
                                Address
                        Туре
Model
_____
_____
C1
                        cluster-network 10.10.1.103
NX3132V
    Serial Number: FOX000001
    Is Monitored: true
          Reason:
 Software Version: Cisco Nexus Operating System (NX-OS) Software,
Version
                 7.0(3)I4(1)
   Version Source: CDP
                        cluster-network 10.10.1.104
C2
NX3132V
    Serial Number: FOX00002
     Is Monitored: true
          Reason:
 Software Version: Cisco Nexus Operating System (NX-OS) Software,
Version
                 7.0(3)I4(1)
   Version Source: CDP
2 entries were displayed.
```

12. Habilite la función de recogida de registro de supervisión del estado del switch para recopilar archivos de registro relacionados con el switch:

system cluster-switch log setup-password system cluster-switch log enable-collection

```
cluster::*> system cluster-switch log setup-password
Enter the switch name: <return>
The switch name entered is not recognized.
Choose from the following list:
C1
C2
cluster::*> system cluster-switch log setup-password
Enter the switch name: C1
RSA key fingerprint is
e5:8b:c6:dc:e2:18:18:09:36:63:d9:63:dd:03:d9:cc
Do you want to continue? {y|n}::[n] y
Enter the password: <enter switch password>
Enter the password again: <enter switch password>
cluster::*> system cluster-switch log setup-password
Enter the switch name: C2
RSA key fingerprint is
57:49:86:a1:b9:80:6a:61:9a:86:8e:3c:e3:b7:1f:b1
Do you want to continue? {y|n}:: [n] y
Enter the password: <enter switch password>
Enter the password again: <enter switch password>
cluster::*> system cluster-switch log enable-collection
Do you want to enable cluster log collection for all nodes in the
cluster?
{y|n}: [n] y
Enabling cluster switch log collection.
cluster::*>
```

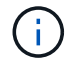

Si alguno de estos comandos devuelve un error, póngase en contacto con el soporte de NetApp.

13. Si ha suprimido la creación automática de casos, vuelva a habilitarla invocando un mensaje de AutoSupport:

# Migre de un clúster sin switches a un clúster con switches de dos nodos

Si tiene un clúster sin switches de dos nodos, puede seguir este procedimiento para migrar a un clúster con switches de dos nodos que incluya switches de red de clúster Cisco Nexus 3132Q-V. El procedimiento de sustitución es un procedimiento no disruptivo (NDO).

### **Revise los requisitos**

### Conexiones de puertos y nodos

Asegúrese de comprender los requisitos de cableado y las conexiones de puertos y nodos cuando migre a un clúster con switches de dos nodos con switches de clúster Cisco Nexus 3132Q-V.

- Los switches de clúster utilizan los puertos de enlace entre switches (ISL) e1/31-32.
- La "Hardware Universe" Contiene información sobre el cableado compatible con los switches Nexus 3132Q-V:
  - Los nodos con conexiones de clúster de 10 GbE requieren módulos ópticos QSFP con cables de fibra de cable multiconector o cables de cobre QSFP a SFP+.
  - Los nodos con conexiones de clúster de 40/100 GbE requieren módulos ópticos QSFP/QSFP28 compatibles con cables de fibra o cables de conexión directa de cobre QSFP/QSFP28.
  - Los switches de clúster utilizan el cableado ISL adecuado: 2 cables de conexión directa de cobre o fibra QSFP28.
- En Nexus 3132Q-V, puede utilizar puertos QSFP como Ethernet de 40/100 GB o modos Ethernet de 4 x10 GB.

De forma predeterminada, hay 32 puertos en el modo Ethernet de 40/100 GB. Estos puertos Ethernet de 40 GB están numerados en una convención de nomenclatura de 2 tubos. Por ejemplo, el segundo puerto Ethernet de 40 GB está numerado como 1/2. El proceso de cambiar la configuración de Ethernet de 40 GB a Ethernet de 10 GB se denomina *breakout* y el proceso de cambiar la configuración de Ethernet de 10 GB a Ethernet de 40 GB se denomina *breakin*. Cuando se rompe un puerto Ethernet de 40/100 GB en puertos Ethernet de 10 GB, los puertos resultantes se numeran mediante una convención de nomenclatura de 3 tubos. Por ejemplo, los puertos de arranque del segundo puerto Ethernet de 40/100 GB están numerados como 1/2/1, 1/2/2, 1/2/3, 1/2/4.

• En el lado izquierdo de Nexus 3132Q-V se encuentra un conjunto de cuatro puertos SFP+ multiplexados al primer puerto QSFP.

De forma predeterminada, el RCF está estructurado para utilizar el primer puerto QSFP.

Puede hacer que cuatro puertos SFP+ estén activos en lugar de un puerto QSFP para Nexus 3132Q-V mediante el hardware profile front portmode sfp-plus comando. Del mismo modo, se puede restablecer Nexus 3132Q-V para utilizar un puerto QSFP en lugar de cuatro puertos SFP+ mediante el hardware profile front portmode qsfp comando.

 Asegúrese de configurar algunos de los puertos en Nexus 3132Q-V para que funcionen a 10 GbE o 40/100 GbE.

Puede extraer los primeros seis puertos en modo 4x10 GbE mediante el interface breakout module 1 port 1-6 map 10g-4x comando. De forma similar, puede volver a agrupar los primeros seis puertos **QSFP+ de la configuración de cable mediante el** no interface breakout module 1 port 1-6 map 10g-4x comando.

• El número de puertos 10 GbE y 40/100 GbE se define en los archivos de configuración de referencia (RCF) disponibles en la "Descarga del archivo de configuración de referencia del switch de red de clúster de Cisco ®" página.

# Lo que necesitará

- Las configuraciones se configuran y funcionan correctamente.
- Los nodos que ejecutan ONTAP 9.4 o una versión posterior.
- Todos los puertos del clúster en up estado.
- Se admite el switch de clúster Cisco Nexus 3132Q-V.
- La configuración de red del clúster existente tiene:
  - La infraestructura de clúster Nexus 3132 es redundante y completamente funcional en ambos switches.
  - Las versiones más recientes de RCF y NX-OS en sus switches.

La "Switches Ethernet de Cisco" La página tiene información acerca de las versiones ONTAP y NX-OS que se admiten en este procedimiento.

- · Conectividad de gestión en ambos switches.
- Acceso de consola a ambos switches.
- ° Todas las interfaces lógicas (LIF) del clúster de up estado sin necesidad de migrar.
- · Personalización inicial del conmutador.
- Todos los puertos ISL habilitados y cableado.

Además, debe planificar, migrar y leer la documentación necesaria sobre conectividad de 10 GbE y 40/100 GbE desde los nodos a los switches de clúster Nexus 3132Q-V.

# Migrar los switches

# Acerca de los ejemplos

Los ejemplos de este procedimiento utilizan la nomenclatura de conmutador y nodo siguiente:

- Switches de clúster Nexus 3132Q-V, C1 y C2.
- Los nodos son n1 y n2.

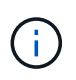

Los ejemplos de este procedimiento utilizan dos nodos, cada uno utilizando dos puertos de interconexión de clúster de 40/100 GbE e4a y e4e. La "Hardware Universe" tiene detalles acerca de los puertos de clúster en las plataformas.

# Acerca de esta tarea

Este procedimiento cubre los siguientes escenarios:

- n1\_clus1 es la primera interfaz lógica del clúster (LIF) que se conecta al switch del clúster C1 para el nodo n1.
- n1\_clus2 es la primera LIF del clúster que se conecta al switch de clúster C2 del nodo n1.

- n2\_clus1 es la primera LIF de clúster que se conecta al switch de clúster C1 para el nodo n2.
- n2\_clus2 es la segunda LIF del clúster que se conecta al switch de clúster C2 del nodo n2.
- El número de puertos 10 GbE y 40/100 GbE se define en los archivos de configuración de referencia (RCF) disponibles en la "Descarga del archivo de configuración de referencia del switch de red de clúster de Cisco ®" página.

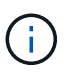

Para ello, es necesario utilizar tanto comandos de la ONTAP como comandos de la serie Cisco Nexus 3000; los comandos de la ONTAP se usan a menos que se indique lo contrario.

- El clúster comienza con dos nodos conectados y funciona en una configuración de clúster sin switch de dos nodos.
- El primer puerto del clúster se mueve a C1.
- El segundo puerto del clúster se ha movido a C2.
- La opción de clúster sin switches de dos nodos está deshabilitada.

# Paso 1: Preparación para la migración

1. Si se habilita AutoSupport en este clúster, elimine la creación automática de casos invocando un mensaje de AutoSupport:

```
system node autosupport invoke -node * -type all - message MAINT=xh
```

x es la duración de la ventana de mantenimiento en horas.

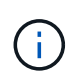

El mensaje de AutoSupport notifica al soporte técnico de esta tarea de mantenimiento para que la creación automática de casos se suprima durante la ventana de mantenimiento.

- 2. Determine el estado administrativo u operativo de cada interfaz de clúster:
  - a. Mostrar los atributos del puerto de red:

network port show

```
cluster::*> network port show -role cluster
 (network port show)
Node: n1
Ignore
                                  Speed(Mbps)
Health Health
Port IPspace Broadcast Domain Link MTU Admin/Oper
Status Status
_____ _
e4a Cluster Cluster up 9000 auto/40000 -
_
e4e Cluster Cluster up 9000 auto/40000 -
_
Node: n2
Ignore
                                 Speed(Mbps)
Health Health
Port IPspace Broadcast Domain Link MTU Admin/Oper
Status Status
_____ ___ ____
_____ ____
e4a Cluster Cluster up 9000 auto/40000 -
_
e4e Cluster Cluster up 9000 auto/40000 -
4 entries were displayed.
```

b. Mostrar información acerca de las interfaces lógicas:

network interface show

```
cluster::*> network interface show -role cluster
 (network interface show)
          Logical Status
                            Network
                                              Current
Current Is
          Interface Admin/Oper Address/Mask
Vserver
                                              Node
Port
      Home
_____ ____ ____
_____ ___
Cluster
          n1 clus1 up/up
                            10.10.0.1/24
                                           n1
e4a
      true
          n1 clus2 up/up
                             10.10.0.2/24
                                              n1
e4e
      true
          n2 clus1 up/up
                             10.10.0.3/24
                                              n2
e4a
      true
          n2 clus2 up/up
                             10.10.0.4/24
                                              n2
e4e
      true
4 entries were displayed.
```

 Compruebe que los RCF e imagen adecuados están instalados en los nuevos conmutadores 3132Q-V según sea necesario para sus requisitos y realice las personalizaciones esenciales del sitio, como usuarios y contraseñas, direcciones de red, etc.

Debe preparar ambos switches en este momento. Si necesita actualizar el software RCF e Image, debe seguir estos pasos:

- a. Vaya a la "Switches Ethernet de Cisco" En el sitio de soporte de NetApp.
- b. Anote el conmutador y las versiones de software necesarias en la tabla de esa página.
- c. Descargue la versión adecuada de RCF.
- d. Haga clic en **CONTINUAR** en la página **Descripción**, acepte el contrato de licencia y, a continuación, siga las instrucciones de la página **Descargar** para descargar el RCF.
- e. Descargue la versión adecuada del software Image.
- 4. Haga clic en **CONTINUAR** en la página **Descripción**, acepte el contrato de licencia y, a continuación, siga las instrucciones de la página **Descargar** para descargar el RCF.

### Paso 2: Mueva el primer puerto del clúster a C1

1. En los switches Nexus 3132Q-V C1 y C2, deshabilite todos los puertos orientados al nodo C1 y C2, pero no deshabilite los puertos ISL.

En el ejemplo siguiente se muestran los puertos 1 a 30 desactivados en los switches del clúster de Nexus 3132Q-V C1 y C2 utilizando una configuración compatible con RCF NX3132\_RCF\_v1.1\_24p10g\_26p40g.txt:

```
C1# copy running-config startup-config
Copy complete.
Cl# configure
C1(config)# int e1/1/1-4,e1/2/1-4,e1/3/1-4,e1/4/1-4,e1/5/1-4,e1/6/1-
4,e1/7-30
C1(config-if-range) # shutdown
C1(config-if-range) # exit
C1(config) # exit
C2# copy running-config startup-config
Copy complete.
C2# configure
C2(config)# int e1/1/1-4,e1/2/1-4,e1/3/1-4,e1/4/1-4,e1/5/1-4,e1/6/1-
4,e1/7-30
C2(config-if-range) # shutdown
C2(config-if-range) # exit
C2(config) # exit
```

- 2. Conecte los puertos 1/31 y 1/32 de C1 a los mismos puertos de C2 utilizando el cableado compatible.
- 3. Compruebe que los puertos ISL están operativos en C1 y C2:

show port-channel summary

```
C1# show port-channel summary
Flags: D - Down P - Up in port-channel (members)
    I - Individual H - Hot-standby (LACP only)
    s - Suspended r - Module-removed
    S - Switched R - Routed
    U - Up (port-channel)
    M - Not in use. Min-links not met
_____
_____
Group Port- Type Protocol Member Ports
   Channel
_____
 -----
1 Pol(SU) Eth LACP Eth1/31(P) Eth1/32(P)
C2# show port-channel summary
Flags: D - Down P - Up in port-channel (members)
    I - Individual H - Hot-standby (LACP only)
    s - Suspended r - Module-removed
    S - Switched R - Routed
    U - Up (port-channel)
    M - Not in use. Min-links not met
-----
Group Port- Type Protocol Member Ports
   Channel
_____
_____
1 Pol(SU) Eth LACP Eth1/31(P) Eth1/32(P)
```

4. Mostrar la lista de dispositivos vecinos en el conmutador:

show cdp neighbors

```
Cl# show cdp neighbors
Capability Codes: R - Router, T - Trans-Bridge, B - Source-Route-
Bridge
                 S - Switch, H - Host, I - IGMP, r - Repeater,
                 V - VoIP-Phone, D - Remotely-Managed-Device,
                 s - Supports-STP-Dispute
Device-ID
                 Local Intrfce Hldtme Capability Platform
Port ID
С2
                 Eth1/31
                                174 R S I S N3K-C3132Q-V
Eth1/31
C2
                  Eth1/32
                                174 R S I S N3K-C3132Q-V
Eth1/32
Total entries displayed: 2
C2# show cdp neighbors
Capability Codes: R - Router, T - Trans-Bridge, B - Source-Route-
Bridge
                 S - Switch, H - Host, I - IGMP, r - Repeater,
                 V - VoIP-Phone, D - Remotely-Managed-Device,
                 s - Supports-STP-Dispute
Device-ID
                 Local Intrfce Hldtme Capability Platform
Port ID
C1
                  Eth1/31
                                178
                                       RSIS
                                                  N3K-C3132Q-V
Eth1/31
C1
                  Eth1/32
                                178 R S I S N3K-C3132Q-V
Eth1/32
Total entries displayed: 2
```

5. Muestre la conectividad de puerto del clúster en cada nodo:

```
network device-discovery show
```

En el siguiente ejemplo se muestra una configuración de clúster sin switch de dos nodos.

| cluster::*> network device-discovery show |      |        |           |          |
|-------------------------------------------|------|--------|-----------|----------|
| Node                                      | Port | Device | Interface | Platform |
|                                           |      |        |           |          |
|                                           |      |        |           |          |
| nl                                        | /cdp |        |           |          |
|                                           | e4a  | n2     | e4a       | FAS9000  |
|                                           | e4e  | n2     | e4e       | FAS9000  |
| n2                                        | /cdp |        |           |          |
|                                           | e4a  | nl     | e4a       | FAS9000  |
|                                           | e4e  | nl     | e4e       | FAS9000  |
|                                           |      |        |           |          |

6. Migre la interfaz clus1 al puerto físico que aloja la clus2:

network interface migrate

Ejecute este comando desde cada nodo local.

### Muestra el ejemplo

```
cluster::*> network interface migrate -vserver Cluster -lif n1_clus1
-source-node n1
-destination-node n1 -destination-port e4e
cluster::*> network interface migrate -vserver Cluster -lif n2_clus1
-source-node n2
-destination-node n2 -destination-port e4e
```

7. Compruebe la migración de las interfaces del clúster:

network interface show

```
cluster::*> network interface show -role cluster
 (network interface show)
       Logical Status Network Current
Current Is
Vserver Interface Admin/Oper Address/Mask Node
Port
    Home
_____
_____ ____
Cluster
       n1 clus1 up/up 10.10.0.1/24 n1
e4e false
       n1 clus2 up/up 10.10.0.2/24 n1
e4e true
       n2 clus1 up/up 10.10.0.3/24 n2
e4e false
       n2 clus2 up/up 10.10.0.4/24 n2
e4e true
4 entries were displayed.
```

8. Apague los puertos de clúster clus1 LIF en ambos nodos:

network port modify

cluster::\*> network port modify -node n1 -port e4a -up-admin false
cluster::\*> network port modify -node n2 -port e4a -up-admin false

9. Hacer ping a las interfaces remotas del clúster y realizar una comprobación del servidor RPC:

cluster ping-cluster

```
cluster::*> cluster ping-cluster -node n1
Host is n1
Getting addresses from network interface table...
Cluster n1 clus1 n1
                      e4a 10.10.0.1
Cluster n1 clus2 n1 e4e 10.10.0.2
Cluster n2 clus1 n2
                       e4a 10.10.0.3
Cluster n2 clus2 n2
                        e4e 10.10.0.4
Local = 10.10.0.1 \ 10.10.0.2
Remote = 10.10.0.3 \ 10.10.0.4
Cluster Vserver Id = 4294967293
Ping status:
. . . .
Basic connectivity succeeds on 4 path(s)
Basic connectivity fails on 0 path(s)
. . . . . . . . . . . . . . . .
Detected 1500 byte MTU on 32 path(s):
    Local 10.10.0.1 to Remote 10.10.0.3
    Local 10.10.0.1 to Remote 10.10.0.4
    Local 10.10.0.2 to Remote 10.10.0.3
    Local 10.10.0.2 to Remote 10.10.0.4
Larger than PMTU communication succeeds on 4 path(s)
RPC status:
1 paths up, 0 paths down (tcp check)
1 paths up, 0 paths down (ucp check)
```

10. Desconecte el cable del e4a del nodo n1.

Puede consultar la configuración en ejecución y conectar el primer puerto de 40 GbE en el conmutador C1 (puerto 1/7 en este ejemplo) a e4a en n1 usando el cableado compatible en Nexus 3132Q-V.

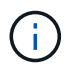

Al volver a conectar cualquier cable a un nuevo switch de clúster de Cisco, los cables utilizados deben ser de fibra o de cableado compatible con Cisco.

11. Desconecte el cable del e4a del nodo n2.

Puede consultar la configuración en ejecución y conectar e4a al siguiente puerto 40 GbE disponible en C1, puerto 1/8, utilizando el cableado compatible.

12. Habilite todos los puertos orientados al nodo en C1.

En el ejemplo siguiente se muestran los puertos 1 a 30 activados en los switches de clúster C1 y C2 de Nexus 3132Q-V. mediante la configuración admitida en RCF NX3132 RCF v1.1 24p10g 26p40g.txt:

```
Cl# configure
Cl(config)# int el/1/1-4,e1/2/1-4,e1/3/1-4,e1/4/1-4,e1/5/1-4,e1/6/1-
4,e1/7-30
Cl(config-if-range)# no shutdown
Cl(config-if-range)# exit
Cl(config)# exit
```

13. Active el primer puerto del clúster, e4a, en cada nodo:

network port modify

#### Muestra el ejemplo

cluster::\*> network port modify -node n1 -port e4a -up-admin true cluster::\*> network port modify -node n2 -port e4a -up-admin true

14. Compruebe que los clústeres estén en ambos nodos:

network port show

```
cluster::*> network port show -role cluster
 (network port show)
Node: n1
Ignore
                                 Speed(Mbps) Health
Health
Port IPspace Broadcast Domain Link MTU Admin/Oper Status
Status
_____ _
e4a Cluster Cluster up 9000 auto/40000 -
_
e4e Cluster Cluster up 9000 auto/40000 -
Node: n2
Ignore
                                 Speed(Mbps) Health
Health
Port IPspace Broadcast Domain Link MTU Admin/Oper Status
Status
_____ ___
e4a Cluster Cluster up 9000 auto/40000 -
_
e4e Cluster Cluster up 9000 auto/40000 -
4 entries were displayed.
```

15. Para cada nodo, revierte todos los LIF de interconexión de clúster migrados:

network interface revert

#### Muestra el ejemplo

En el ejemplo siguiente se muestran los LIF migrados que se han revertido a sus puertos principales.

cluster::\*> network interface revert -vserver Cluster -lif n1\_clus1
cluster::\*> network interface revert -vserver Cluster -lif n2 clus1

16. Verifique que todos los puertos de interconexión de clúster ahora se reviertan a sus puertos raíz:

network interface show

La Is Home la columna debe mostrar un valor de true para todos los puertos enumerados en la Current Port columna. Si el valor mostrado es false, el puerto no se ha revertido.

### Muestra el ejemplo

```
cluster::*> network interface show -role cluster
(network interface show)
       Logical Status Network Current
Current Is
Vserver Interface Admin/Oper Address/Mask Node
Port Home
_____ ____
Cluster
     n1_clus1 up/up 10.10.0.1/24
                                    n1
    true
e4a
       n1_clus2 up/up 10.10.0.2/24 n1
e4e
    true
       n2 clus1 up/up 10.10.0.3/24 n2
e4a true
       n2 clus2 up/up 10.10.0.4/24
                                    n2
e4e true
4 entries were displayed.
```

# Paso 3: Mueva el segundo puerto de clúster a C2

1. Muestre la conectividad de puerto del clúster en cada nodo:

```
network device-discovery show
```

| cluster::*> | networ<br>Local | k device-discovery s<br>Discovered | show        |              |
|-------------|-----------------|------------------------------------|-------------|--------------|
| Node        | Port            | Device                             | Interface   | Platform     |
|             |                 |                                    |             |              |
|             |                 |                                    |             |              |
| nl          | /cdp            |                                    |             |              |
|             | e4a             | C1                                 | Ethernet1/7 | N3K-C3132Q-V |
|             | e4e             | n2                                 | e4e         | FAS9000      |
| n2          | /cdp            |                                    |             |              |
|             | e4a             | C1                                 | Ethernet1/8 | N3K-C3132Q-V |
|             | e4e             | nl                                 | e4e         | FAS9000      |
|             |                 |                                    |             |              |

2. En la consola de cada nodo, migre clus2 al puerto e4a:

network interface migrate

Muestra el ejemplo

```
cluster::*> network interface migrate -vserver Cluster -lif n1_clus2
-source-node n1
-destination-node n1 -destination-port e4a
cluster::*> network interface migrate -vserver Cluster -lif n2_clus2
-source-node n2
-destination-node n2 -destination-port e4a
```

3. Apague los puertos de clúster clus2 LIF en ambos nodos:

network port modify

En el ejemplo siguiente se muestran los puertos especificados que se están apagando en ambos nodos:

cluster::\*> network port modify -node n1 -port e4e -up-admin false cluster::\*> network port modify -node n2 -port e4e -up-admin false

4. Compruebe el estado de LIF del clúster:

```
network interface show
```
```
cluster::*> network interface show -role cluster
 (network interface show)
         Logical Status
                           Network
                                            Current
Current Is
Vserver Interface Admin/Oper Address/Mask
                                           Node
Port
     Home
_____ _
_____ ___
Cluster
         n1 clus1 up/up
                           10.10.0.1/24
                                        n1
e4a
      true
         n1 clus2 up/up
                           10.10.0.2/24
                                            n1
      false
e4a
         n2 clus1 up/up
                           10.10.0.3/24
                                            n2
e4a
      true
          n2 clus2 up/up
                           10.10.0.4/24
                                            n2
e4a
      false
4 entries were displayed.
```

5. Desconecte el cable del e4e en el nodo n1.

Puede consultar la configuración en ejecución y conectar el primer puerto de 40 GbE en el conmutador C2 (puerto 1/7 en este ejemplo) a e4e en la n1 usando el cableado compatible en la Nexus 3132Q-V.

6. Desconecte el cable del e4e en el nodo n2.

Puede consultar la configuración en ejecución y conectar e4e al siguiente puerto 40 GbE disponible en C2, puerto 1/8, utilizando el cableado compatible.

7. Habilite todos los puertos orientados al nodo en C2.

#### Muestra el ejemplo

En el ejemplo siguiente se muestran los puertos 1 a 30 activados en los switches de clúster C1 y C2 de Nexus 3132Q-V. mediante una configuración compatible con RCF NX3132\_RCF\_v1.1\_24p10g\_26p40g.txt:

```
C2# configure
C2(config)# int e1/1/1-4,e1/2/1-4,e1/3/1-4,e1/4/1-4,e1/5/1-4,e1/6/1-
4,e1/7-30
C2(config-if-range)# no shutdown
C2(config-if-range)# exit
C2(config)# exit
```

8. Active el segundo puerto del clúster, e4e, en cada nodo:

network port modify

En el siguiente ejemplo, se muestran los puertos especificados que se están subiendo:

cluster::\*> network port modify -node n1 -port e4e -up-admin true cluster::\*> network port modify -node n2 -port e4e -up-admin true

9. Para cada nodo, revierte todos los LIF de interconexión de clúster migrados:

network interface revert

En el ejemplo siguiente se muestran los LIF migrados que se han revertido a sus puertos principales.

```
cluster::*> network interface revert -vserver Cluster -lif n1_clus2
cluster::*> network interface revert -vserver Cluster -lif n2_clus2
```

10. Verifique que todos los puertos de interconexión de clúster ahora se reviertan a sus puertos raíz:

network interface show

La Is Home la columna debe mostrar un valor de true para todos los puertos enumerados en la Current Port columna. Si el valor mostrado es false, el puerto no se ha revertido.

```
cluster::*> network interface show -role cluster
 (network interface show)
       Logical Status Network Current
Current Is
Vserver Interface Admin/Oper Address/Mask Node
Port Home
_____ ____
Cluster
       n1 clus1 up/up 10.10.0.1/24 n1
e4a
    true
       n1 clus2 up/up 10.10.0.2/24 n1
e4e true
      n2 clus1 up/up 10.10.0.3/24 n2
e4a true
       n2 clus2 up/up 10.10.0.4/24 n2
e4e true
4 entries were displayed.
```

11. Compruebe que todos los puertos de interconexión del clúster se encuentren en la up estado.

network port show -role cluster

```
cluster::*> network port show -role cluster
 (network port show)
Node: n1
Ignore
                                 Speed(Mbps) Health
Health
     IPspace Broadcast Domain Link MTU Admin/Oper Status
Port
Status
_____ _
e4a Cluster Cluster up 9000 auto/40000 -
_
e4e Cluster Cluster up 9000 auto/40000 -
Node: n2
Ignore
                                 Speed(Mbps) Health
Health
Port IPspace Broadcast Domain Link MTU Admin/Oper Status
Status
_____ _
e4a Cluster Cluster up 9000 auto/40000 -
_
e4e Cluster Cluster up 9000 auto/40000 -
4 entries were displayed.
```

#### Paso 4: Deshabilite la opción de clúster sin switch de dos nodos

1. Muestre los números de puertos del switch del clúster a los que está conectado cada puerto del clúster en cada nodo:

network device-discovery show

| cluster::*> network device-discovery show |       |            |             |              |  |  |
|-------------------------------------------|-------|------------|-------------|--------------|--|--|
|                                           | Local | Discovered |             |              |  |  |
| Node                                      | Port  | Device     | Interface   | Platform     |  |  |
|                                           |       |            |             |              |  |  |
|                                           |       |            |             |              |  |  |
| nl                                        | /cdp  |            |             |              |  |  |
|                                           | e4a   | C1         | Ethernet1/7 | N3K-C3132Q-V |  |  |
|                                           | e4e   | C2         | Ethernet1/7 | N3K-C3132Q-V |  |  |
| n2                                        | /cdp  |            |             |              |  |  |
|                                           | e4a   | C1         | Ethernet1/8 | N3K-C3132Q-V |  |  |
|                                           | e4e   | C2         | Ethernet1/8 | N3K-C3132Q-V |  |  |
|                                           |       |            |             |              |  |  |

2. Mostrar switches de clúster detectados y supervisados:

system cluster-switch show

```
cluster::*> system cluster-switch show
                        Type Address
Switch
Model
_____ __ __
                          _____
_____
C1
                      cluster-network 10.10.1.101
NX3132V
    Serial Number: FOX000001
    Is Monitored: true
          Reason:
 Software Version: Cisco Nexus Operating System (NX-OS) Software,
Version
                 7.0(3)I4(1)
   Version Source: CDP
                        cluster-network 10.10.1.102
С2
NX3132V
    Serial Number: FOX00002
     Is Monitored: true
          Reason:
 Software Version: Cisco Nexus Operating System (NX-OS) Software,
Version
                 7.0(3)I4(1)
   Version Source: CDP
2 entries were displayed.
```

3. Deshabilite los ajustes de configuración de dos nodos sin switch en cualquier nodo:

network options switchless-cluster

network options switchless-cluster modify -enabled false

4. Compruebe que el switchless-cluster la opción se ha desactivado.

network options switchless-cluster show

### Paso 5: Verificar la configuración

1. Hacer ping a las interfaces remotas del clúster y realizar una comprobación del servidor RPC:

```
cluster ping-cluster
```

#### Muestra el ejemplo

```
cluster::*> cluster ping-cluster -node n1
Host is n1
Getting addresses from network interface table...
Cluster n1_clus1 n1 e4a 10.10.0.1
Cluster n1_clus2 n1 e4e 10.10.0.2
Cluster n2 clus1 n2 e4a 10.10.0.3
Cluster n2_clus2 n2 e4e 10.10.0.4
Local = 10.10.0.1 \ 10.10.0.2
Remote = 10.10.0.3 10.10.0.4
Cluster Vserver Id = 4294967293
Ping status:
. . . .
Basic connectivity succeeds on 4 path(s)
Basic connectivity fails on 0 path(s)
. . . . . . . . . . . . . . . .
Detected 1500 byte MTU on 32 path(s):
    Local 10.10.0.1 to Remote 10.10.0.3
    Local 10.10.0.1 to Remote 10.10.0.4
    Local 10.10.0.2 to Remote 10.10.0.3
    Local 10.10.0.2 to Remote 10.10.0.4
Larger than PMTU communication succeeds on 4 path(s)
RPC status:
1 paths up, 0 paths down (tcp check)
1 paths up, 0 paths down (ucp check)
```

2. Habilite la función de recogida de registro de supervisión del estado del switch para recopilar archivos de registro relacionados con el switch:

system cluster-switch log setup-password system cluster-switch log enable-collection

```
cluster::*> **system cluster-switch log setup-password**
Enter the switch name: <return>
The switch name entered is not recognized.
Choose from the following list:
C1
С2
cluster::*> system cluster-switch log setup-password
Enter the switch name: C1
RSA key fingerprint is
e5:8b:c6:dc:e2:18:18:09:36:63:d9:63:dd:03:d9:cc
Do you want to continue? {y|n}::[n] y
Enter the password: <enter switch password>
Enter the password again: <enter switch password>
cluster::*> system cluster-switch log setup-password
Enter the switch name: C2
RSA key fingerprint is
57:49:86:a1:b9:80:6a:61:9a:86:8e:3c:e3:b7:1f:b1
Do you want to continue? {y|n}:: [n] y
Enter the password: <enter switch password>
Enter the password again: <enter switch password>
cluster::*> system cluster-switch log enable-collection
Do you want to enable cluster log collection for all nodes in the
cluster?
{y|n}: [n] y
Enabling cluster switch log collection.
cluster::*>
```

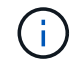

Si alguno de estos comandos devuelve un error, póngase en contacto con el soporte de NetApp.

3. Si ha suprimido la creación automática de casos, vuelva a habilitarla invocando un mensaje de AutoSupport:

# Sustituya los interruptores

## Requisitos para sustituir los switches de clúster Cisco Nexus 3132Q-V.

Asegúrese de comprender los requisitos de configuración, las conexiones de puertos y los requisitos de cableado al sustituir los switches de clúster.

### Requisitos de Cisco Nexus 3132Q-V.

- Se admite el switch de clúster Cisco Nexus 3132Q-V.
- El número de puertos 10 GbE y 40/100 GbE se define en los archivos de configuración de referencia (RCF) disponibles en la "Descarga del archivo de configuración de referencia del conmutador de red de clúster Cisco®" página.
- Los switches de clúster utilizan los puertos de enlace entre switches (ISL) e1/31-32.
- La "Hardware Universe" Contiene información sobre el cableado compatible con los switches Nexus 3132Q-V:
  - Los nodos con conexiones de clúster de 10 GbE requieren módulos ópticos QSFP con cables de fibra de cable multiconector o cables de cobre QSFP a SFP+.
  - Los nodos con conexiones de clúster de 40/100 GbE requieren módulos ópticos QSFP/QSFP28 compatibles con cables de fibra o cables de conexión directa de cobre QSFP/QSFP28.
  - Los switches de clúster utilizan el cableado ISL adecuado: 2 cables de conexión directa de cobre o fibra QSFP28.
- En Nexus 3132Q-V, puede utilizar puertos QSFP como Ethernet de 40/100 GB o modos Ethernet de 4 x10 GB.

De forma predeterminada, hay 32 puertos en el modo Ethernet de 40/100 GB. Estos puertos Ethernet de 40 GB están numerados en una convención de nomenclatura de 2 tubos. Por ejemplo, el segundo puerto Ethernet de 40 GB está numerado como 1/2. El proceso de cambiar la configuración de Ethernet de 40 GB a Ethernet de 10 GB se denomina *breakout* y el proceso de cambiar la configuración de Ethernet de 10 GB a Ethernet de 40 GB se denomina *breakin*. Cuando se rompe un puerto Ethernet de 40/100 GB en puertos Ethernet de 10 GB, los puertos resultantes se numeran mediante una convención de nomenclatura de 3 tubos. Por ejemplo, los puertos de arranque del segundo puerto Ethernet de 40/100 GB están numerados como 1/2/1, 1/2/2, 1/2/3, 1/2/4.

• En el lado izquierdo de Nexus 3132Q-V se encuentra un conjunto de cuatro puertos SFP+ multiplexados al primer puerto QSFP.

De forma predeterminada, el RCF está estructurado para utilizar el primer puerto QSFP.

Puede hacer que cuatro puertos SFP+ estén activos en lugar de un puerto QSFP para Nexus 3132Q-V mediante el hardware profile front portmode sfp-plus comando. Del mismo modo, se puede restablecer Nexus 3132Q-V para utilizar un puerto QSFP en lugar de cuatro puertos SFP+ mediante el hardware profile front portmode qsfp comando.

• Debe haber configurado algunos de los puertos en Nexus 3132Q-V para que funcionen a 10 GbE o 40/100 GbE.

Puede extraer los primeros seis puertos en modo 4x10 GbE mediante el interface breakout module

1 port 1-6 map 10g-4x comando. De forma similar, puede volver a agrupar los primeros seis puertos QSFP+ de la configuración de cable mediante el no interface breakout module 1 port 1-6 map 10g-4x comando.

• Debe haber realizado la planificación, la migración y leer la documentación necesaria en conectividad de 10 GbE y 40/100 GbE desde los nodos a los switches de clúster Nexus 3132Q-V.

La "Switches Ethernet de Cisco" La página tiene información acerca de las versiones ONTAP y NX-OS que se admiten en este procedimiento.

### Requisitos de Cisco Nexus 5596

- Se admiten los siguientes switches de clúster:
  - Nexus 5596
  - Nexus 3132Q-V
- El número de puertos 10 GbE y 40/100 GbE se define en los archivos de configuración de referencia (RCF) disponibles en la "Descarga del archivo de configuración de referencia del conmutador de red de clúster Cisco®" página.
- Los switches de clúster utilizan los siguientes puertos para las conexiones a los nodos:
  - Puertos e1/1-40 (10 GbE): Nexus 5596
  - · Puertos e1/1-30 (40/100 GbE): Nexus 3132Q-V
- Los switches de clúster utilizan los siguientes puertos de enlace entre switches (ISL):
  - Puertos e1/41-48 (10 GbE): Nexus 5596
  - · Puertos e1/31-32 (40/100 GbE): Nexus 3132Q-V
- La "Hardware Universe" Contiene información sobre el cableado compatible con los switches Nexus 3132Q-V:
  - Los nodos con conexiones de clúster de 10 GbE requieren cables de fibra óptica QSFP a SFP+ o cables de cobre QSFP a SFP+.
  - Los nodos con conexiones de clúster de 40/100 GbE requieren módulos ópticos QSFP/QSFP28admitidos con cables de fibra o cables de conexión directa de cobre QSFP/QSFP28.
- Los switches de clúster utilizan el cableado ISL adecuado:
  - Principio: De Nexus 5596 a Nexus 5596 (de SFP+ a SFP+)
    - 8 cables de conexión directa de cobre o fibra SFP+
  - Provisional: Nexus 5596 a Nexus 3132Q-V (QSFP a 4 partes SFP+)
    - 1 cables QSFP a SFP+ de fibra óptica o cables de interrupción de cobre
  - Final: Nexus 3132Q-V a Nexus 3132Q-V (QSFP28 a QSFP28)
    - 2 cables de conexión directa de cobre o fibra QSFP28
- En los switches Nexus 3132Q-V, puede utilizar puertos QSFP/QSFP28 como 40/100 modos Ethernet Gigabit o 4 modos Ethernet Gigabit 10.

De forma predeterminada, hay 32 puertos en el modo 40/100 Gigabit Ethernet. Estos puertos 40 Gigabit Ethernet están numerados en una convención de nomenclatura de 2 tubos. Por ejemplo, el segundo puerto 40 Gigabit Ethernet está numerado como 1/2. El proceso de cambiar la configuración de 40 Gigabit Ethernet a 10 Gigabit Ethernet se denomina *breakout* y el proceso de cambiar la configuración de 10 Gigabit Ethernet a 40 Gigabit Ethernet se denomina *breakin*. Cuando se dividen un puerto 40/100 Gigabit Ethernet en 10 puertos Gigabit Ethernet, los puertos resultantes se numeran mediante una convención de nomenclatura de 3 tupla. Por ejemplo, los puertos de salida del segundo puerto Ethernet 40 Gigabit están numerados como 1/2/1, 1/2/2, 1/2/3 y 1/2/4.

• En el lado izquierdo de los conmutadores Nexus 3132Q-V hay un conjunto de 4 puertos SFP+ multiplexados a ese puerto QSFP28.

De forma predeterminada, el RCF está estructurado para utilizar el puerto QSFP28.

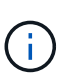

Puede activar 4 puertos SFP+ en lugar de un puerto QSFP para los switches Nexus 3132Q-V mediante el hardware profile front portmode sfp-plus comando. De forma similar, puede restablecer los switches Nexus 3132Q-V para utilizar un puerto QSFP en lugar de 4 puertos SFP+ mediante el hardware profile front portmode qsfp comando.

• Ha configurado algunos de los puertos en los switches Nexus 3132Q-V para que funcionen a 10 GbE o 40/100 GbE.

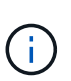

Puede dividir los primeros seis puertos en modo 4x10 GbE mediante el interface breakout module 1 port 1-6 map 10g-4x comando. De forma similar, puede volver a agrupar los primeros seis puertos QSFP+ de la configuración de cable mediante el no interface breakout module 1 port 1-6 map 10g-4x comando.

- Ha realizado la planificación, la migración y lea la documentación necesaria sobre conectividad 10 GbE y 40/100 GbE desde los nodos a los switches de clúster Nexus 3132Q-V.
- Las versiones ONTAP y NX-OS compatibles con este procedimiento son en la "Switches Ethernet de Cisco" página.

### Requisitos de CN1610 de NetApp

- Se admiten los siguientes switches de clúster:
  - CN1610 de NetApp
  - Cisco Nexus 3132Q-V
- Los switches de clúster admiten las siguientes conexiones de nodo:
  - NetApp CN1610: Puertos 0/1 a 0/12 (10 GbE)
  - Cisco Nexus 3132Q-V: Puertos e1/1-30 (40/100 GbE)
- Los switches de clúster utilizan los siguientes puertos de enlace entre switches (ISL):
  - NetApp CN1610: Puertos 0/13 a 0/16 (10 GbE)
  - Cisco Nexus 3132Q-V: Puertos e1/31-32 (40/100 GbE)
- La "Hardware Universe" Contiene información sobre el cableado compatible con los switches Nexus 3132Q-V:
  - Los nodos con conexiones de clúster de 10 GbE requieren cables de fibra óptica QSFP a SFP+ o cables de cobre QSFP a SFP+
  - Los nodos con conexiones de clúster de 40/100 GbE requieren módulos ópticos QSFP/QSFP28 admitidos con cables de fibra óptica o cables de conexión directa de cobre QSFP/QSFP28
- El cableado ISL adecuado es el siguiente:
  - · Comenzando: Para CN1610 a CN1610 (SFP+ a SFP+), cuatro cables de conexión directa o fibra

óptica SFP+

- Provisional: Para CN1610 a Nexus 3132Q-V (QSFP a cuatro SFP+), un cable de fibra óptica o cobre QSFP a SFP+
- Final: Para Nexus 3132Q-V a Nexus 3132Q-V (QSFP28 a QSFP28), dos cables de conexión directa de cobre o fibra óptica QSFP28
- Los cables twinax de NetApp no son compatibles con los switches Cisco Nexus 3132Q-V.

Si su configuración actual del CN1610 utiliza cables twinax de NetApp para conexiones clúster-nodoswitch o conexiones ISL y quiere seguir utilizando twinax en su entorno, debe procurar los cables twinax de Cisco. Como alternativa, puede utilizar cables de fibra óptica para las conexiones ISL y las conexiones cluster-nodo-switch.

• En los switches Nexus 3132Q-V, puede utilizar puertos QSFP/QSFP28 como modos Ethernet de 40/100 GB o Ethernet 4x 10 GB.

De forma predeterminada, hay 32 puertos en el modo Ethernet de 40/100 GB. Estos puertos Ethernet de 40 GB están numerados en una convención de nomenclatura de 2 tubos. Por ejemplo, el segundo puerto Ethernet de 40 GB está numerado como 1/2. El proceso de cambiar la configuración de Ethernet de 40 GB a Ethernet de 10 GB se denomina *breakout* y el proceso de cambiar la configuración de Ethernet de 10 GB a Ethernet de 40 GB se denomina *breakin*. Cuando se rompe un puerto Ethernet de 40/100 GB en puertos Ethernet de 10 GB, los puertos resultantes se numeran mediante una convención de nomenclatura de 3 tubos. Por ejemplo, los puertos de arranque del segundo puerto Ethernet de 40 GB están numerados como 1/2/1, 1/2/2, 1/2/3 y 1/2/4.

• En el lado izquierdo de los conmutadores Nexus 3132Q-V hay un conjunto de cuatro puertos SFP+ multiplexados al primer puerto QSFP.

De forma predeterminada, el archivo de configuración de referencia (RCF) está estructurado para utilizar el primer puerto QSFP.

Puede hacer que cuatro puertos SFP+ estén activos en lugar de un puerto QSFP para los switches Nexus 3132Q-V mediante el hardware profile front portmode sfp-plus comando. De forma similar, puede restablecer los switches Nexus 3132Q-V para utilizar un puerto QSFP en lugar de cuatro puertos SFP+ mediante el hardware profile front portmode qsfp comando.

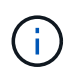

Cuando se utilizan los primeros cuatro puertos SFP+, éste deshabilitará el primer puerto QSFP de 40 GbE.

• Debe haber configurado algunos de los puertos en los switches Nexus 3132Q-V para que funcionen a 10 GbE o 40/100 GbE.

Puede dividir los primeros seis puertos en 4 puertos 10 GbE en modo mediante el interface breakout module 1 port 1-6 map 10g-4x comando. De forma similar, puede volver a agrupar los primeros seis puertos QSFP+ de la configuración breakout mediante el no interface breakout module 1 port 1-6 map 10g-4x comando.

- Debe haber realizado la planificación, la migración y leer la documentación necesaria en conectividad de 10 GbE y 40/100 GbE desde los nodos a los switches de clúster Nexus 3132Q-V.
- Las versiones ONTAP y NX-OS compatibles con este procedimiento se enumeran en la "Switches Ethernet de Cisco" página.
- Las versiones ONTAP Y FASTPATH compatibles con este procedimiento se enumeran en la "Switches CN1601 y CN1610 de NetApp" página.

# Sustituya los switches de clúster Cisco Nexus 3132Q-V.

Siga este procedimiento para sustituir un switch Cisco Nexus 3132Q-V defectuoso en una red de clúster. El procedimiento de sustitución es un procedimiento no disruptivo (NDO).

# **Revise los requisitos**

# Requisitos de switch

Revise la "Requisitos para sustituir los switches de clúster Cisco Nexus 3132Q-V.".

## Lo que necesitará

- La configuración de clúster y red existente tiene:
  - La infraestructura de clúster Nexus 3132Q-V es redundante y completamente funcional en ambos switches.

La "Switch Ethernet de Cisco" Page tiene las últimas versiones RCF y NX-OS en sus switches.

- ° Todos los puertos del clúster están en la up estado.
- · La conectividad de gestión existe en ambos switches.
- ° Todas las interfaces lógicas (LIF) del clúster están en la up estado y se han migrado.
- Para el interruptor de sustitución Nexus 3132Q-V, asegúrese de que:
  - · La conectividad de la red de gestión en el switch de reemplazo es funcional.
  - El acceso de la consola al interruptor de sustitución está en su lugar.
  - El conmutador de imagen del sistema operativo RCF y NX-OS deseado se carga en el conmutador.
  - · Se ha completado la personalización inicial del conmutador.
- "Hardware Universe"

### Sustituya el interruptor

Este procedimiento sustituye al segundo interruptor de grupo de Nexus 3132Q-V CL2 con el nuevo interruptor C2 3132Q-V.

# Acerca de los ejemplos

Los ejemplos de este procedimiento utilizan la nomenclatura de conmutador y nodo siguiente:

- n1\_clus1 es la primera interfaz lógica del clúster (LIF) conectada al switch del clúster C1 para el nodo n1.
- n1\_clus2 es la primera LIF del clúster conectada al switch de clúster CL2 o C2 para el nodo n1.
- n1\_clus3 es la segunda LIF conectada al switch de clúster C2 para el nodo n1.
- n1\_clusal 4 es la segunda LIF conectada al switch de clúster CL1, para el nodo n1.
- El número de puertos 10 GbE y 40/100 GbE se define en los archivos de configuración de referencia (RCF) disponibles en la "Descarga del archivo de configuración de referencia del conmutador de red de clúster Cisco®" página.
- Los nodos son n1, n2, n3 y n4. Los ejemplos de este procedimiento emplean cuatro nodos: Dos nodos utilizan cuatro puertos de interconexión de clúster de 10 GB: E0a, e0b, e0c y e0d. Los otros dos nodos utilizan dos puertos de interconexión de clúster de 40 GB: e4a y e4e. Consulte "Hardware Universe" para los puertos del clúster reales en las plataformas.

### Acerca de esta tarea

Este procedimiento cubre el siguiente caso:

- El clúster comienza con cuatro nodos conectados a dos switches de cluster Nexus 3132Q-V, CL1 y CL2.
- El switch del clúster CL2 debe ser sustituido por C2
  - En cada nodo, las LIF de clúster conectadas a CL2 se migran a los puertos del clúster conectados a CL1.
  - Desconecte el cableado de todos los puertos del CL2 y vuelva a conectar el cableado a los mismos puertos del conmutador C2 de sustitución.
  - En cada nodo, sus LIF de clúster migrados se revierten.

### Paso 1: Prepararse para la sustitución

1. Si se habilita AutoSupport en este clúster, elimine la creación automática de casos invocando un mensaje de AutoSupport:

system node autosupport invoke -node \* -type all - message MAINT=xh

x es la duración de la ventana de mantenimiento en horas.

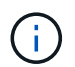

El mensaje de AutoSupport notifica al soporte técnico de esta tarea de mantenimiento para que la creación automática de casos se suprima durante la ventana de mantenimiento.

2. Muestra información sobre los dispositivos de la configuración:

```
network device-discovery show
```

| cluster::> | network<br>Local | device-discovery sh<br>Discovered | OW            |              |
|------------|------------------|-----------------------------------|---------------|--------------|
| Node       | Port             | Device                            | Interface     | Platform     |
|            |                  |                                   |               |              |
| n1         | /cdp             |                                   |               |              |
|            | e0a              | CL1                               | Ethernet1/1/1 | N3K-C3132Q-V |
|            | e0b              | CL2                               | Ethernet1/1/1 | N3K-C3132Q-V |
|            | e0c              | CL2                               | Ethernet1/1/2 | N3K-C3132Q-V |
|            | e0d              | CL1                               | Ethernet1/1/2 | N3K-C3132Q-V |
| n2         | /cdp             |                                   |               |              |
|            | e0a              | CL1                               | Ethernet1/1/3 | N3K-C3132Q-V |
|            | e0b              | CL2                               | Ethernet1/1/3 | N3K-C3132Q-V |
|            | e0c              | CL2                               | Ethernet1/1/4 | N3K-C3132Q-V |
|            | e0d              | CL1                               | Ethernet1/1/4 | N3K-C3132Q-V |
| n3         | /cdp             |                                   |               |              |
|            | e4a              | CL1                               | Ethernet1/7   | N3K-C3132Q-V |
|            | e4e              | CL2                               | Ethernet1/7   | N3K-C3132Q-V |
| n4         | /cdp             |                                   |               |              |
|            | e4a              | CL1                               | Ethernet1/8   | N3K-C3132Q-V |
|            | e4e              | CL2                               | Ethernet1/8   | N3K-C3132Q-V |
| 12 entries | were di          | splayed                           |               |              |

- 3. Determine el estado administrativo u operativo de cada interfaz de clúster:
  - a. Mostrar los atributos del puerto de red:

network port show

```
cluster::*> network port show -role cluster
     (network port show)
Node: n1
Ignore
                                     Speed(Mbps)
Health Health
Port IPspace Broadcast Domain Link MTU Admin/Oper
Status Status
----- ---- ----- ----- ----- ---- -----
_____ ____
e0a Cluster Cluster up 9000 auto/10000 -
_
eOb Cluster Cluster
                             up 9000 auto/10000 -
_
      Cluster Cluster
                             up 9000 auto/10000 -
e0c
_
e0d Cluster Cluster up 9000 auto/10000 -
_
Node: n2
Ignore
                                     Speed(Mbps)
Health Health
     IPspace Broadcast Domain Link MTU Admin/Oper
Port
Status Status
----- ---- ----- ----- ---- ---- ----
_____ ____
e0a Cluster Cluster up 9000 auto/10000 -
_
      Cluster Cluster up 9000 auto/10000 -
e0b
_
    Cluster Cluster
                        up 9000 auto/10000 -
e0c
_
eOd Cluster Cluster up 9000 auto/10000 -
Node: n3
Ignore
                                     Speed(Mbps)
Health Health
```

Port IPspace Broadcast Domain Link MTU Admin/Oper Status Status \_\_\_\_\_ \_ e4a Cluster Cluster up 9000 auto/40000 -\_ e4e Cluster Cluster up 9000 auto/40000 --Node: n4 Ignore Speed(Mbps) Health Health Port IPspace Broadcast Domain Link MTU Admin/Oper Status Status ----- ---- -----\_\_\_\_\_ \_\_\_\_ e4a Cluster Cluster up 9000 auto/40000 -e4e Cluster Cluster up 9000 auto/40000 -\_ 12 entries were displayed.

b. Mostrar información acerca de las interfaces lógicas:

network interface show

| <pre>cluster::*&gt; network interface show -role cluster   (network interface show)</pre> |                  |            |               |          |  |  |
|-------------------------------------------------------------------------------------------|------------------|------------|---------------|----------|--|--|
| Current                                                                                   | Logical<br>Is    | Status     | Network       | Current  |  |  |
| Vserver                                                                                   | Interface        | Admin/Oper | Address/Mask  | Node     |  |  |
| Port                                                                                      | Home             |            |               |          |  |  |
|                                                                                           |                  |            |               |          |  |  |
| Cluster                                                                                   |                  |            |               |          |  |  |
|                                                                                           | n1_clus1         | up/up      | 10.10.0.1/24  | nl       |  |  |
| eUa                                                                                       | true<br>n1 clus2 | מוו/מוו    | 10 10 0 2/24  | nl       |  |  |
| e0b                                                                                       | true             | ap, ap     | 10.10.0.2/21  | 111      |  |  |
|                                                                                           | n1_clus3         | up/up      | 10.10.0.3/24  | nl       |  |  |
| eOc                                                                                       | true             | un/un      |               | n 1      |  |  |
| e0d                                                                                       | true             | սբ/սբ      | 10.10.0.4/24  | 111      |  |  |
|                                                                                           | n2_clus1         | up/up      | 10.10.0.5/24  | n2       |  |  |
| e0a                                                                                       | true             |            | 10 10 0 6 /04 | - 0      |  |  |
| e0b                                                                                       | n2_Clus2<br>true | up/up      | 10.10.0.6/24  | nz       |  |  |
|                                                                                           | n2_clus3         | up/up      | 10.10.0.7/24  | n2       |  |  |
| eOc                                                                                       | true             | ,          | 10 10 0 0 101 | <u>_</u> |  |  |
| eld                                                                                       | n2_clus4         | up/up      | 10.10.0.8/24  | n2       |  |  |
| 000                                                                                       | n3_clus1         | up/up      | 10.10.0.9/24  | n3       |  |  |
| e0a                                                                                       | true             | ,          |               | _        |  |  |
|                                                                                           | n3_clus2         | up/up      | 10.10.0.10/24 | n3       |  |  |
| 000                                                                                       | n4 clus1         | up/up      | 10.10.0.11/24 | n4       |  |  |
| e0a                                                                                       | true             |            |               |          |  |  |
|                                                                                           | n4_clus2         | up/up      | 10.10.0.12/24 | n4       |  |  |
| eve                                                                                       | LIUE             |            |               |          |  |  |
| 12 entries were displayed.                                                                |                  |            |               |          |  |  |

c. Muestre la información sobre los switches del clúster detectados:

system cluster-switch show

```
cluster::> system cluster-switch show
Switch
                           Type
                                             Address
Model
_____
_____
                            cluster-network 10.10.1.101
CL1
NX3132V
     Serial Number: FOX00001
      Is Monitored: true
           Reason:
  Software Version: Cisco Nexus Operating System (NX-OS) Software,
Version
                   7.0(3) I4(1)
   Version Source: CDP
CL2
                            cluster-network 10.10.1.102
NX3132V
     Serial Number: FOX00002
      Is Monitored: true
            Reason:
  Software Version: Cisco Nexus Operating System (NX-OS) Software,
Version
                   7.0(3)I4(1)
    Version Source: CDP
2 entries were displayed.
```

 Compruebe que el RCF y la imagen adecuados están instalados en el nuevo switch Nexus 3132Q-V, según sea necesario, y realice las personalizaciones esenciales del sitio.

Debe preparar el interruptor de sustitución en este momento. Si necesita actualizar el RCF y la imagen, debe seguir estos pasos:

- a. En el sitio de soporte de NetApp, vaya a "Switch Ethernet de Cisco" página.
- b. Anote el conmutador y las versiones de software necesarias en la tabla de esa página.
- c. Descargue la versión adecuada del RCF.
- d. Haga clic en **CONTINUAR** en la página **Descripción**, acepte el contrato de licencia y, a continuación, siga las instrucciones de la página **Descargar** para descargar el RCF.
- e. Descargue la versión adecuada del software Image.
- 5. Migre las LIF asociadas a los puertos del clúster conectados al switch C2:

network interface migrate

Este ejemplo muestra que la migración LIF se realiza en todos los nodos:

```
cluster::*> network interface migrate -vserver Cluster -lif n1_clus2
-source-node n1 -destination-node n1 -destination-port e0a
cluster::*> network interface migrate -vserver Cluster -lif n1_clus3
-source-node n1 -destination-node n1 -destination-port e0d
cluster::*> network interface migrate -vserver Cluster -lif n2_clus2
-source-node n2 -destination-node n2 -destination-port e0a
cluster::*> network interface migrate -vserver Cluster -lif n2_clus3
-source-node n2 -destination-node n2 -destination-port e0d
cluster::*> network interface migrate -vserver Cluster -lif n3_clus2
-source-node n3 -destination-node n3 -destination-port e4a
cluster::*> network interface migrate -vserver Cluster -lif n4_clus2
-source-node n4 -destination-node n4 -destination-port e4a
```

6. Compruebe el estado del clúster:

network interface show

| <pre>cluster::*&gt; network interface show -role cluster   (network interface show)</pre> |                |            |                |         |  |  |
|-------------------------------------------------------------------------------------------|----------------|------------|----------------|---------|--|--|
| Current                                                                                   | Logical        | Status     | Network        | Current |  |  |
| Vserver                                                                                   | Interface      | Admin/Oper | Address/Mask   | Node    |  |  |
| Port                                                                                      | Home           |            |                |         |  |  |
|                                                                                           |                |            |                |         |  |  |
|                                                                                           |                |            |                |         |  |  |
| Cluster                                                                                   |                | ,          |                |         |  |  |
| - 0 -                                                                                     | nl_clus1       | up/up      | 10.10.0.1/24   | nl      |  |  |
| eva                                                                                       | n1 clus?       | מנו/מנו    | 10 10 0 2/24   | nl      |  |  |
| e0a                                                                                       | false          | up/up      | 10.10.0.2/24   | 111     |  |  |
|                                                                                           | n1 clus3       | up/up      | 10.10.0.3/24   | nl      |  |  |
| e0d                                                                                       | false          |            |                |         |  |  |
|                                                                                           | n1_clus4       | up/up      | 10.10.0.4/24   | nl      |  |  |
| e0d                                                                                       | true           |            |                |         |  |  |
| 0                                                                                         | n2_clus1       | up/up      | 10.10.0.5/24   | n2      |  |  |
| eUa                                                                                       | true           |            | 10 10 0 6/24   | n 2     |  |  |
| ela                                                                                       | false          | up/up      | 10.10.0.0/24   | 112     |  |  |
| cou                                                                                       | n2 clus3       | up/up      | 10.10.0.7/24   | n2      |  |  |
| e0d                                                                                       | _<br>false     |            |                |         |  |  |
|                                                                                           | n2_clus4       | up/up      | 10.10.0.8/24   | n2      |  |  |
| e0d                                                                                       | true           |            |                |         |  |  |
|                                                                                           | n3_clus1       | up/up      | 10.10.0.9/24   | n3      |  |  |
| e4a                                                                                       | true           | ,          | 10 10 0 10 /04 | 2       |  |  |
| 010                                                                                       | n3_clus2       | up/up      | 10.10.0.10/24  | n3      |  |  |
| C4d                                                                                       | n4 clus1       | מוו/מוו    | 10.10.0.11/24  | n 4     |  |  |
| e4a                                                                                       | true           |            | 10.10.0.11/21  |         |  |  |
|                                                                                           | n4 clus2       | up/up      | 10.10.0.12/24  | n4      |  |  |
| e4a                                                                                       | false          |            |                |         |  |  |
| 12 entr                                                                                   | ies were displ | ayed.      |                |         |  |  |
|                                                                                           |                |            |                |         |  |  |

7. Apague los puertos de interconexión de clúster que estén conectados físicamente al switch CL2:

network port modify

En este ejemplo, se muestran los puertos especificados que se están apagando en todos los nodos:

```
cluster::*> network port modify -node n1 -port e0b -up-admin false
cluster::*> network port modify -node n1 -port e0c -up-admin false
cluster::*> network port modify -node n2 -port e0b -up-admin false
cluster::*> network port modify -node n2 -port e0c -up-admin false
cluster::*> network port modify -node n3 -port e4e -up-admin false
cluster::*> network port modify -node n4 -port e4e -up-admin false
```

8. Hacer ping a las interfaces remotas del clúster y realizar una comprobación del servidor RPC:

cluster ping-cluster

```
cluster::*> cluster ping-cluster -node n1
Host is n1
Getting addresses from network interface table...
Cluster n1 clus1 n1 e0a 10.10.0.1
Cluster n1 clus2 n1 e0b 10.10.0.2
                       e0c 10.10.0.3
Cluster n1 clus3 n1
Cluster n1_clus4 n1 e0d 10.10.0.4
Cluster n2 clus1 n2
                       e0a 10.10.0.5
Cluster n2_clus2 n2 eOb 10.10.0.6
Cluster n2 clus3 n2
                       e0c 10.10.0.7
Cluster n2_clus4 n2 e0d 10.10.0.8
Cluster n3 clus1 n4 e0a 10.10.0.9
Cluster n3_clus2 n3 e0e 10.10.0.10
Cluster n4_clus1 n4 e0a 10.10.0.11
                       e0e 10.10.0.12
Cluster n4 clus2 n4
Local = 10.10.0.1 10.10.0.2 10.10.0.3 10.10.0.4
Remote = 10.10.0.5 10.10.0.6 10.10.0.7 10.10.0.8 10.10.0.9
10.10.0.10 10.10.0.11 10.10.0.12
Cluster Vserver Id = 4294967293
Ping status:
. . . .
Basic connectivity succeeds on 32 path(s)
Basic connectivity fails on 0 path(s)
. . . . . . . . . . . . . . . .
Detected 1500 byte MTU on 32 path(s):
    Local 10.10.0.1 to Remote 10.10.0.5
    Local 10.10.0.1 to Remote 10.10.0.6
    Local 10.10.0.1 to Remote 10.10.0.7
    Local 10.10.0.1 to Remote 10.10.0.8
    Local 10.10.0.1 to Remote 10.10.0.9
    Local 10.10.0.1 to Remote 10.10.0.10
    Local 10.10.0.1 to Remote 10.10.0.11
    Local 10.10.0.1 to Remote 10.10.0.12
    Local 10.10.0.2 to Remote 10.10.0.5
    Local 10.10.0.2 to Remote 10.10.0.6
    Local 10.10.0.2 to Remote 10.10.0.7
    Local 10.10.0.2 to Remote 10.10.0.8
    Local 10.10.0.2 to Remote 10.10.0.9
    Local 10.10.0.2 to Remote 10.10.0.10
    Local 10.10.0.2 to Remote 10.10.0.11
    Local 10.10.0.2 to Remote 10.10.0.12
    Local 10.10.0.3 to Remote 10.10.0.5
    Local 10.10.0.3 to Remote 10.10.0.6
```

Local 10.10.0.3 to Remote 10.10.0.7 Local 10.10.0.3 to Remote 10.10.0.8 Local 10.10.0.3 to Remote 10.10.0.9 Local 10.10.0.3 to Remote 10.10.0.10 Local 10.10.0.3 to Remote 10.10.0.11 Local 10.10.0.3 to Remote 10.10.0.12 Local 10.10.0.4 to Remote 10.10.0.5 Local 10.10.0.4 to Remote 10.10.0.6 Local 10.10.0.4 to Remote 10.10.0.7 Local 10.10.0.4 to Remote 10.10.0.8 Local 10.10.0.4 to Remote 10.10.0.9 Local 10.10.0.4 to Remote 10.10.0.10 Local 10.10.0.4 to Remote 10.10.0.11 Local 10.10.0.4 to Remote 10.10.0.12 Larger than PMTU communication succeeds on 32 path(s) RPC status: 8 paths up, 0 paths down (tcp check) 8 paths up, 0 paths down (udp check)

9. Apague los puertos 1/31 y 1/32 de CL1 y el interruptor Nexus 3132Q-V activo:

shutdown

#### Muestra el ejemplo

En este ejemplo, se muestran los puertos ISL 1/31 y 1/32 que se están apagando en el switch CL1:

```
(CL1) # configure
(CL1) (Config) # interface e1/31-32
(CL1 (config-if-range) # shutdown
(CL1 (config-if-range) # exit
(CL1) (Config) # exit
(CL1) #
```

### Paso 2: Configurar puertos

- 1. Retire todos los cables conectados al conmutador Nexus 3132Q-V CL2 y vuelva a conectarlos al conmutador C2 de sustitución en todos los nodos.
- 2. Quite los cables ISL de los puertos e1/31 y e1/32 en CL2 y vuelva a conectarlos a los mismos puertos en el switch de reemplazo C2.
- 3. Traiga los puertos ISL 1/31 y 1/32 en el switch Nexus 3132Q-V CL1:

```
(CL1) # configure
(CL1) (Config) # interface e1/31-32
(CL1 (config-if-range) # no shutdown
(CL1 (config-if-range) # exit
(CL1) (Config) # exit
(CL1) #
```

4. Verifique que los ISL estén activos en CL1:

show port-channel

Los puertos eth1/31 y eth1/32 deben indicar (P), Lo que significa que los puertos ISL están activos en el canal de puerto.

### Muestra el ejemplo

| CL1# show port-channel summary                   |  |
|--------------------------------------------------|--|
| Flags: D - Down P - Up in port-channel (members) |  |
| I - Individual H - Hot-standby (LACP only)       |  |
| s - Suspended r - Module-removed                 |  |
| S - Switched R - Routed                          |  |
| U - Up (port-channel)                            |  |
| M - Not in use. Min-links not met                |  |
|                                                  |  |
|                                                  |  |
| Group Port- Type Protocol Member                 |  |
| Ports                                            |  |
| Channel                                          |  |
|                                                  |  |
|                                                  |  |
| 1 Pol(SU) Eth LACP Eth1/31(P) Eth1/32(P)         |  |

5. Compruebe que los ISL estén activos en C2:

show port-channel summary

Los puertos eth1/31 y eth1/32 deben indicar (P), Lo que significa que ambos puertos ISL están en el canal de puerto.

```
Muestra el ejemplo
```

 En todos los nodos, active todos los puertos de interconexión del clúster conectados al switch C2 de Nexus 3132Q-V:

network port modify

Muestra el ejemplo

```
cluster::*> network port modify -node n1 -port eOb -up-admin true
cluster::*> network port modify -node n1 -port eOc -up-admin true
cluster::*> network port modify -node n2 -port eOb -up-admin true
cluster::*> network port modify -node n2 -port eOc -up-admin true
cluster::*> network port modify -node n3 -port e4e -up-admin true
cluster::*> network port modify -node n3 -port e4e -up-admin true
```

7. Para todos los nodos, revierte todos los LIF de interconexión del clúster migrados:

network interface revert

```
cluster::*> network interface revert -vserver Cluster -lif n1_clus2
cluster::*> network interface revert -vserver Cluster -lif n1_clus3
cluster::*> network interface revert -vserver Cluster -lif n2_clus2
cluster::*> network interface revert -vserver Cluster -lif n2_clus3
Cluster::*> network interface revert -vserver Cluster -lif n3_clus2
Cluster::*> network interface revert -vserver Cluster -lif n4_clus2
```

8. Compruebe que los puertos de interconexión de clúster ahora se han revertido a su origen:

network interface show

Este ejemplo muestra que todas las LIF se han revertido correctamente porque los puertos enumerados en Current Port la columna tiene el estado de true en la Is Home columna. Si la Is Home el valor de columna es false, El LIF no se ha revertido.

| <pre>cluster::*&gt; network interface show -role cluster  (network interface show)</pre> |                            |            |               |         |  |  |  |
|------------------------------------------------------------------------------------------|----------------------------|------------|---------------|---------|--|--|--|
|                                                                                          | Logical                    | Status     | Network       | Current |  |  |  |
| Current                                                                                  | Is                         |            |               |         |  |  |  |
| Vserver                                                                                  | Interface                  | Admin/Oper | Address/Mask  | Node    |  |  |  |
| Port                                                                                     | Home                       |            |               |         |  |  |  |
|                                                                                          |                            |            |               |         |  |  |  |
| Cluster                                                                                  |                            |            |               |         |  |  |  |
|                                                                                          | n1_clus1                   | up/up      | 10.10.0.1/24  | nl      |  |  |  |
| e0a                                                                                      | true                       |            |               |         |  |  |  |
|                                                                                          | n1_clus2                   | up/up      | 10.10.0.2/24  | nl      |  |  |  |
| e0b                                                                                      | true                       | ,          | 10 10 0 2/04  | 1       |  |  |  |
| e0c                                                                                      | nl_clus3                   | up/up      | 10.10.0.3/24  | nı      |  |  |  |
| euc                                                                                      | n1 clus4                   | αຍ∕ ຫຍ     | 10.10.0.4/24  | nl      |  |  |  |
| e0d                                                                                      | true                       |            |               |         |  |  |  |
|                                                                                          | n2_clus1                   | up/up      | 10.10.0.5/24  | n2      |  |  |  |
| e0a                                                                                      | true                       |            |               |         |  |  |  |
|                                                                                          | n2_clus2                   | up/up      | 10.10.0.6/24  | n2      |  |  |  |
| e0b                                                                                      | true                       |            |               |         |  |  |  |
| e0c                                                                                      | nz_ciuss                   | up/up      | 10.10.0.7/24  | 112     |  |  |  |
| 000                                                                                      | n2 clus4                   | up/up      | 10.10.0.8/24  | n2      |  |  |  |
| e0d                                                                                      | true                       | -1, -1     | ,             |         |  |  |  |
|                                                                                          | n3_clus1                   | up/up      | 10.10.0.9/24  | n3      |  |  |  |
| e4a                                                                                      | true                       |            |               |         |  |  |  |
|                                                                                          | n3_clus2                   | up/up      | 10.10.0.10/24 | n3      |  |  |  |
| e4e                                                                                      | true                       |            | 10 10 0 11/04 | 1       |  |  |  |
| <u>0</u> 42                                                                              | n4_clusi                   | up/up      | 10.10.0.11/24 | N4      |  |  |  |
| CHU                                                                                      | n4 clus2                   | au/au      | 10.10.0.12/24 | n4      |  |  |  |
| e4e                                                                                      | true                       | T , - T_   |               |         |  |  |  |
| 12 entr                                                                                  | 12 entries were displayed. |            |               |         |  |  |  |
|                                                                                          |                            |            |               |         |  |  |  |

9. Compruebe que los puertos del clúster están conectados:

network port show

```
cluster::*> network port show -role cluster
 (network port show)
Node: n1
Ignore
                                  Speed(Mbps) Health
Health
Port IPspace Broadcast Domain Link MTU Admin/Oper Status
Status
_____ _
e0a Cluster Cluster up 9000 auto/10000 -
_
eOb Cluster Cluster up 9000 auto/10000 -
_
eOc Cluster Cluster up 9000 auto/10000 -
_
eOd Cluster Cluster up 9000 auto/10000 -
_
Node: n2
Ignore
                                  Speed(Mbps) Health
Health
Port IPspace Broadcast Domain Link MTU Admin/Oper Status
Status
_____ ____
e0a Cluster Cluster up 9000 auto/10000 -
_
e0b Cluster Cluster up 9000 auto/10000 -
_
eOc Cluster Cluster up 9000 auto/10000 -
_
eOd Cluster Cluster
                          up 9000 auto/10000 -
_
Node: n3
Ignore
                                  Speed(Mbps) Health
Health
Port
              Broadcast Domain Link MTU Admin/Oper Status
      IPspace
```

Status \_\_\_\_\_ \_\_\_\_ e4a Cluster Cluster up 9000 auto/40000 -\_ e4e Cluster Cluster up 9000 auto/40000 -\_ Node: n4 Ignore Speed(Mbps) Health Health Port IPspace Broadcast Domain Link MTU Admin/Oper Status Status \_\_\_\_\_ \_\_\_ e4a Cluster Cluster up 9000 auto/40000 -\_ e4e Cluster Cluster up 9000 auto/40000 -\_ 12 entries were displayed.

10. Hacer ping a las interfaces remotas del clúster y realizar una comprobación del servidor RPC:

```
cluster ping-cluster
```

```
cluster::*> cluster ping-cluster -node n1
Host is n1
Getting addresses from network interface table...
Cluster n1 clus1 n1
                      e0a 10.10.0.1
Cluster n1 clus2 n1 e0b 10.10.0.2
                       e0c 10.10.0.3
Cluster n1 clus3 n1
Cluster n1_clus4 n1 e0d 10.10.0.4
Cluster n2 clus1 n2
                       e0a 10.10.0.5
Cluster n2_clus2 n2 eOb 10.10.0.6
Cluster n2 clus3 n2
                       e0c 10.10.0.7
Cluster n2_clus4 n2 e0d 10.10.0.8
Cluster n3 clus1 n3 e0a 10.10.0.9
Cluster n3_clus2 n3 e0e 10.10.0.10
Cluster n4_clus1 n4 e0a 10.10.0.11
                       e0e 10.10.0.12
Cluster n4 clus2 n4
Local = 10.10.0.1 10.10.0.2 10.10.0.3 10.10.0.4
Remote = 10.10.0.5 10.10.0.6 10.10.0.7 10.10.0.8 10.10.0.9
10.10.0.10 10.10.0.11 10.10.0.12
Cluster Vserver Id = 4294967293
Ping status:
. . . .
Basic connectivity succeeds on 32 path(s)
Basic connectivity fails on 0 path(s)
. . . . . . . . . . . . . . . .
Detected 1500 byte MTU on 32 path(s):
    Local 10.10.0.1 to Remote 10.10.0.5
    Local 10.10.0.1 to Remote 10.10.0.6
    Local 10.10.0.1 to Remote 10.10.0.7
    Local 10.10.0.1 to Remote 10.10.0.8
    Local 10.10.0.1 to Remote 10.10.0.9
    Local 10.10.0.1 to Remote 10.10.0.10
    Local 10.10.0.1 to Remote 10.10.0.11
    Local 10.10.0.1 to Remote 10.10.0.12
    Local 10.10.0.2 to Remote 10.10.0.5
    Local 10.10.0.2 to Remote 10.10.0.6
    Local 10.10.0.2 to Remote 10.10.0.7
    Local 10.10.0.2 to Remote 10.10.0.8
    Local 10.10.0.2 to Remote 10.10.0.9
    Local 10.10.0.2 to Remote 10.10.0.10
    Local 10.10.0.2 to Remote 10.10.0.11
    Local 10.10.0.2 to Remote 10.10.0.12
    Local 10.10.0.3 to Remote 10.10.0.5
    Local 10.10.0.3 to Remote 10.10.0.6
```

```
Local 10.10.0.3 to Remote 10.10.0.7
    Local 10.10.0.3 to Remote 10.10.0.8
    Local 10.10.0.3 to Remote 10.10.0.9
    Local 10.10.0.3 to Remote 10.10.0.10
    Local 10.10.0.3 to Remote 10.10.0.11
    Local 10.10.0.3 to Remote 10.10.0.12
    Local 10.10.0.4 to Remote 10.10.0.5
    Local 10.10.0.4 to Remote 10.10.0.6
    Local 10.10.0.4 to Remote 10.10.0.7
    Local 10.10.0.4 to Remote 10.10.0.8
    Local 10.10.0.4 to Remote 10.10.0.9
    Local 10.10.0.4 to Remote 10.10.0.10
    Local 10.10.0.4 to Remote 10.10.0.11
    Local 10.10.0.4 to Remote 10.10.0.12
Larger than PMTU communication succeeds on 32 path(s)
RPC status:
8 paths up, 0 paths down (tcp check)
8 paths up, 0 paths down (udp check)
```

### Paso 3: Verificar la configuración

- 1. Muestra la información sobre los dispositivos de la configuración:
  - ° network device-discovery show
  - ° network port show -role cluster
  - ° network interface show -role cluster
  - ° system cluster-switch show

| cluster:                        | :> network                 | k device-discovery show<br>Discovered |           |        |        |        |          |          |
|---------------------------------|----------------------------|---------------------------------------|-----------|--------|--------|--------|----------|----------|
| Node                            | Port                       | Device                                |           | Inter  | face   |        | Platfo   | orm      |
|                                 |                            |                                       |           |        |        |        |          |          |
| n1                              | /cdp                       |                                       |           |        |        |        |          |          |
|                                 | e0a                        | C1                                    | E         | therne | et1/1, | /1     | N3K-C3   | 132Q-V   |
|                                 | e0b                        | C2                                    | E         | therne | et1/1, | /1     | N3K-C3   | 132Q-V   |
|                                 | eOc                        | C2                                    | E         | therne | et1/1, | /2     | N3K-C3   | 132Q-V   |
|                                 | e0d                        | C1                                    | E         | therne | et1/1, | /2     | N3K-C3   | 132Q-V   |
| n2                              | /cdp                       |                                       |           |        |        |        |          |          |
|                                 | e0a                        | C1                                    | E         | therne | et1/1, | /3     | N3K-C3   | 132Q-V   |
|                                 | e0b                        | C2                                    | E         | therne | et1/1, | /3     | N3K-C3   | 132Q-V   |
|                                 | eOc                        | C2                                    | E         | therne | et1/1, | /4     | N3K-C3   | 132Q-V   |
|                                 | e0d                        | C1                                    | E         | therne | et1/1, | /4     | N3K-C3   | 132Q-V   |
| n3                              | /cdp                       |                                       |           |        |        |        |          |          |
|                                 | e4a                        | C1                                    | E         | therne | et1/7  |        | N3K-C3   | 132Q-V   |
|                                 | e4e                        | C2                                    | E         | therne | et1/7  |        | N3K-C3   | 132Q-V   |
| n4                              | /cdp                       |                                       |           |        |        |        |          |          |
|                                 | e4a                        | C1                                    | E         | therne | et1/8  |        | N3K-C3   | 132Q-V   |
|                                 | e4e                        | C2                                    | E         | therne | et1/8  |        | N3K-C3   | 132Q-V   |
| 12 entrie                       | es were dis                | splayed.                              |           |        |        |        |          |          |
|                                 |                            |                                       |           |        |        |        |          |          |
| cluster:<br>(netwo:<br>Node: n1 | :*> networl<br>rk port sho | k port show -r<br>ow)                 | role clu: | ster   |        |        |          |          |
| Ignore                          |                            |                                       |           |        |        | Speed  | (Mbps)   | Health   |
| Health                          |                            |                                       |           |        |        | opeed  | (110,50) | 11041011 |
| Port                            | IPspace                    | Broadcast                             | Domain    | Link   | MTU    | Admin  | /Oper    | Status   |
| Status                          | 1                          |                                       |           |        |        |        | 1        |          |
|                                 |                            |                                       |           |        |        |        |          |          |
|                                 |                            |                                       |           |        |        |        |          |          |
| e0a                             | Cluster                    | Cluster                               |           | up     | 9000   | auto/  | 10000    | -        |
| -                               |                            |                                       |           |        |        |        |          |          |
| e0b                             | Cluster                    | Cluster                               |           | up     | 9000   | auto/  | 10000    | -        |
| -                               | Clustor                    | Clustor                               |           | 110    | 9000   | 211+0/ | 10000    | _        |
| 800                             | Cruster                    | cruster                               |           | up     | 9000   | aut0/  | 10000    |          |
| _                               |                            |                                       |           |        |        |        |          |          |
| -<br>e0d                        | Cluster                    | Cluster                               |           | up     | 9000   | auto/  | 10000    | -        |

Node: n2 Ignore Speed(Mbps) Health Health Port IPspace Broadcast Domain Link MTU Admin/Oper Status Status \_\_\_\_\_ e0a Cluster Cluster up 9000 auto/10000 -\_ eOb Cluster Cluster up 9000 auto/10000 -\_ eOc Cluster Cluster up 9000 auto/10000 -\_ eOd Cluster Cluster up 9000 auto/10000 -\_ Node: n3 Ignore Speed(Mbps) Health Health Port IPspace Broadcast Domain Link MTU Admin/Oper Status Status \_\_\_\_\_ \_\_\_\_ e4a Cluster Cluster up 9000 auto/40000 -\_ e4e Cluster Cluster up 9000 auto/40000 --Node: n4 Ignore Speed(Mbps) Health Health Port IPspace Broadcast Domain Link MTU Admin/Oper Status Status \_\_\_\_\_ \_\_\_ \_\_\_\_ \_\_\_\_\_ e4a Cluster Cluster up 9000 auto/40000 -e4e Cluster Cluster up 9000 auto/40000 -\_

12 entries were displayed.

| <pre>cluster::*&gt; network interface show -role cluster (network interface show)</pre> |           |            |                      |         |  |  |
|-----------------------------------------------------------------------------------------|-----------|------------|----------------------|---------|--|--|
|                                                                                         | Logical   | Status     | Network              | Current |  |  |
| Current                                                                                 | Is        |            |                      |         |  |  |
| Vserver                                                                                 | Interface | Admin/Oper | Address/Mask         | Node    |  |  |
| Port                                                                                    | Home      |            |                      |         |  |  |
|                                                                                         |           |            |                      |         |  |  |
| Cluster                                                                                 |           |            |                      |         |  |  |
|                                                                                         | n1_clus1  | up/up      | 10.10.0.1/24         | nl      |  |  |
| e0a                                                                                     | true      |            |                      |         |  |  |
|                                                                                         | n1_clus2  | up/up      | 10.10.0.2/24         | nl      |  |  |
| e0b                                                                                     | true      | ,          |                      | 1       |  |  |
|                                                                                         | nl_clus3  | up/up      | 10.10.0.3/24         | nl      |  |  |
| euc                                                                                     | n1 clus/  | מוו/ מוו   | $10 \ 10 \ 0 \ 1/24$ | n1      |  |  |
| e0d                                                                                     | true      | up/up      | 10.10.0.4/24         | 111     |  |  |
|                                                                                         | n2 clus1  | up/up      | 10.10.0.5/24         | n2      |  |  |
| e0a                                                                                     | true      |            |                      |         |  |  |
|                                                                                         | n2_clus2  | up/up      | 10.10.0.6/24         | n2      |  |  |
| e0b                                                                                     | true      |            |                      |         |  |  |
|                                                                                         | n2_clus3  | up/up      | 10.10.0.7/24         | n2      |  |  |
| eUc                                                                                     | true      | ,          | 10 10 0 0/04         | 0       |  |  |
| elld                                                                                    | n2_clus4  | up/up      | 10.10.0.8/24         | n∠      |  |  |
| cou                                                                                     | n3 clus1  | מנו/מנו    | 10.10.0.9/24         | n3      |  |  |
| e4a                                                                                     | true      |            |                      |         |  |  |
|                                                                                         | n3_clus2  | up/up      | 10.10.0.10/24        | n3      |  |  |
| e4e                                                                                     | true      |            |                      |         |  |  |
|                                                                                         | n4_clus1  | up/up      | 10.10.0.11/24        | n4      |  |  |
| e4a                                                                                     | true      |            |                      |         |  |  |
|                                                                                         | n4_clus2  | up/up      | 10.10.0.12/24        | n4      |  |  |
| e4e                                                                                     | true      | rre d      |                      |         |  |  |
| 12 entries were displayed.                                                              |           |            |                      |         |  |  |

```
cluster::*> system cluster-switch show
Switch
                          Type
                                           Address
Model
             _____ ____
_____
CL1
                         cluster-network 10.10.1.101
NX3132V
    Serial Number: FOX000001
     Is Monitored: true
           Reason:
 Software Version: Cisco Nexus Operating System (NX-OS) Software,
Version
                  7.0(3)I4(1)
   Version Source: CDP
CL2
                          cluster-network 10.10.1.102
NX3132V
    Serial Number: FOX000002
     Is Monitored: true
           Reason:
 Software Version: Cisco Nexus Operating System (NX-OS) Software,
Version
                  7.0(3)I4(1)
   Version Source: CDP
C2
                        cluster-network 10.10.1.103
NX3132V
    Serial Number: FOX000003
     Is Monitored: true
          Reason:
 Software Version: Cisco Nexus Operating System (NX-OS) Software,
Version
                  7.0(3)I4(1)
   Version Source: CDP
3 entries were displayed.
```

2. Retire el interruptor Nexus 3132Q-V sustituido si no se ha retirado automáticamente:

```
system cluster-switch delete
```

cluster::\*> system cluster-switch delete -device CL2
3. Compruebe que se supervisan los switches de clúster adecuados:

system cluster-switch show

Muestra el ejemplo

```
cluster::> system cluster-switch show
Switch
                       Туре
                                Address
Model
_____
_____
CL1
                  cluster-network 10.10.1.101
NX3132V
    Serial Number: FOX000001
    Is Monitored: true
         Reason:
 Software Version: Cisco Nexus Operating System (NX-OS) Software,
Version
                 7.0(3)I4(1)
   Version Source: CDP
                      cluster-network 10.10.1.103
C2
NX3132V
    Serial Number: FOX00002
     Is Monitored: true
         Reason:
 Software Version: Cisco Nexus Operating System (NX-OS) Software,
Version
                 7.0(3)I4(1)
   Version Source: CDP
2 entries were displayed.
```

4. Habilite la función de recogida de registro de supervisión del estado del switch para recopilar archivos de registro relacionados con el switch:

```
system cluster-switch log setup-password system cluster-switch log enable-collection
```

```
cluster::*> system cluster-switch log setup-password
Enter the switch name: <return>
The switch name entered is not recognized.
Choose from the following list:
C1
С2
cluster::*> system cluster-switch log setup-password
Enter the switch name: C1
RSA key fingerprint is
e5:8b:c6:dc:e2:18:18:09:36:63:d9:63:dd:03:d9:cc
Do you want to continue? {y|n}::[n] y
Enter the password: <enter switch password>
Enter the password again: <enter switch password>
cluster::*> system cluster-switch log setup-password
Enter the switch name: C2
RSA key fingerprint is
57:49:86:a1:b9:80:6a:61:9a:86:8e:3c:e3:b7:1f:b1
Do you want to continue? {y|n}:: [n] y
Enter the password: <enter switch password>
Enter the password again: <enter switch password>
cluster::*> system cluster-switch log enable-collection
Do you want to enable cluster log collection for all nodes in the
cluster?
{y|n}: [n] y
Enabling cluster switch log collection.
cluster::*>
```

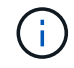

Si alguno de estos comandos devuelve un error, póngase en contacto con el soporte de NetApp.

5. Si ha suprimido la creación automática de casos, vuelva a habilitarla invocando un mensaje de AutoSupport:

# Sustituya los switches de clúster Cisco Nexus 3132Q-V por conexiones sin switches

Puede migrar desde un clúster con una red de clúster conmutada a uno donde dos nodos están conectados directamente para ONTAP 9.3 y versiones posteriores.

# **Revise los requisitos**

# Directrices

Revise las siguientes directrices:

- La migración a una configuración de clúster de dos nodos sin switch es una operación no disruptiva. La mayoría de los sistemas tienen dos puertos de interconexión de clúster dedicados en cada nodo, pero también puede usar este procedimiento para sistemas con un número mayor de puertos de interconexión de clúster dedicados en cada nodo, como cuatro, seis u ocho.
- No se puede usar la función de interconexión de clúster sin switches con más de dos nodos.
- Si tiene un clúster de dos nodos existente que utiliza switches de interconexión de clúster y ejecuta ONTAP 9.3 o una versión posterior, puede reemplazar los switches por conexiones directas de vuelta a atrás entre los nodos.

# Lo que necesitará

- Un clúster en buen estado que consta de dos nodos conectados por switches de clúster. Los nodos deben ejecutar la misma versión de ONTAP.
- Cada nodo con el número requerido de puertos de clúster dedicados, que proporcionan conexiones redundantes de interconexión de clúster para admitir la configuración de su sistema. Por ejemplo, hay dos puertos redundantes para un sistema con dos puertos de Cluster Interconnect dedicados en cada nodo.

#### **Migrar los switches**

# Acerca de esta tarea

En el siguiente procedimiento, se quitan los switches de clúster de dos nodos y se reemplaza cada conexión al switch por una conexión directa al nodo compañero.

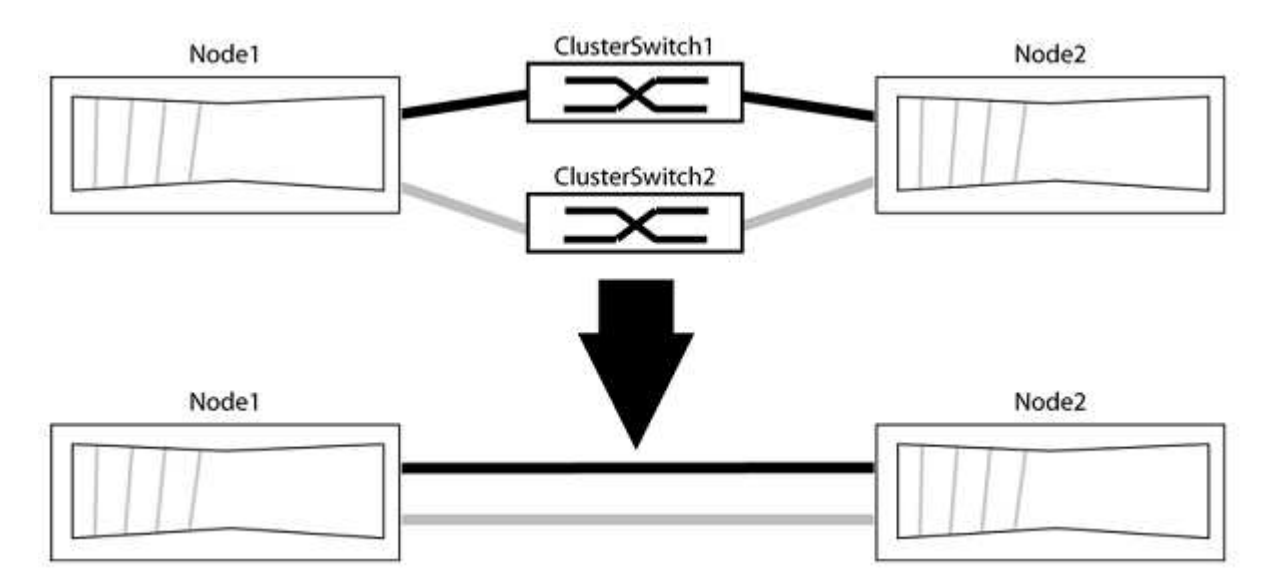

#### Acerca de los ejemplos

Los ejemplos del siguiente procedimiento muestran nodos que utilizan «e0a» y «e0b» como puertos del clúster. Sus nodos pueden usar distintos puertos de clúster según varían según el sistema.

#### Paso 1: Preparación para la migración

1. Cambie el nivel de privilegio a Advanced, introduzca y cuando se le solicite continuar:

set -privilege advanced

El aviso avanzado \*> aparece.

 ONTAP 9.3 y versiones posteriores admiten la detección automática de clústeres sin switch, que está habilitado de forma predeterminada.

Puede verificar que la detección de clústeres sin switch esté habilitada mediante el comando de privilegio avanzado:

network options detect-switchless-cluster show

#### Muestra el ejemplo

El siguiente resultado de ejemplo muestra si la opción está habilitada.

```
cluster::*> network options detect-switchless-cluster show
  (network options detect-switchless-cluster show)
Enable Switchless Cluster Detection: true
```

Si la opción "Activar detección de clústeres sin switch" es `false`Póngase en contacto con el soporte de NetApp.

 Si se habilita AutoSupport en este clúster, elimine la creación automática de casos invocando un mensaje de AutoSupport:

```
system node autosupport invoke -node * -type all -message
MAINT=<number of hours>h
```

donde h es la duración del plazo de mantenimiento en horas. El mensaje notifica al soporte técnico de esta tarea de mantenimiento para que estos puedan impedir la creación automática de casos durante la ventana de mantenimiento.

En el ejemplo siguiente, el comando suprime la creación automática de casos durante dos horas:

#### Muestra el ejemplo

```
cluster::*> system node autosupport invoke -node * -type all
-message MAINT=2h
```

# Paso 2: Configure los puertos y el cableado

- 1. Organice los puertos del clúster en cada switch en grupos de modo que los puertos del clúster en group1 vayan a Cluster switch1 y los puertos del cluster en group2 vayan a cluster switch2. Estos grupos son necesarios más adelante en el procedimiento.
- 2. Identificar los puertos del clúster y verificar el estado y el estado del enlace:

```
network port show -ipspace Cluster
```

En el siguiente ejemplo, en el caso de nodos con puertos de clúster "e0a" y "e0b", un grupo se identifica como "1:e0a" y "2:e0a" y el otro grupo como "1:e0b" y "2:e0b". Sus nodos pueden usar puertos de clúster diferentes porque varían según el sistema.

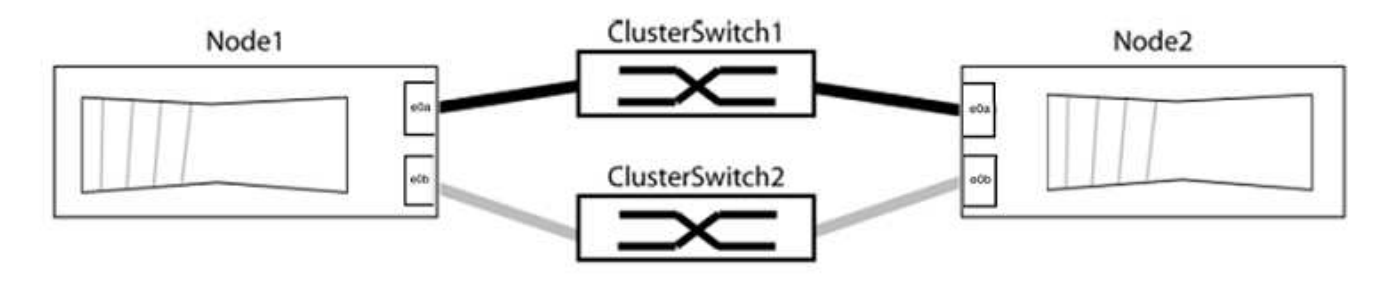

Compruebe que los puertos tienen un valor de up Para la columna "Link" y un valor de healthy Para la columna "Estado de salud".

Muestra el ejemplo

```
cluster::> network port show -ipspace Cluster
Node: node1
Ignore
                                 Speed(Mbps) Health
Health
Port IPspace Broadcast Domain Link MTU Admin/Oper Status
Status
_____ _____
_____
eOa Cluster Cluster up 9000 auto/10000 healthy
false
eOb Cluster Cluster up 9000 auto/10000 healthy
false
Node: node2
Ignore
                                 Speed(Mbps) Health
Health
Port IPspace Broadcast Domain Link MTU Admin/Oper Status
Status
_____ _____
_____
e0a Cluster Cluster up 9000 auto/10000 healthy
false
eOb Cluster Cluster up 9000 auto/10000 healthy
false
4 entries were displayed.
```

3. Confirmar que todas las LIF de clúster están en sus puertos raíz.

Compruebe que la columna "es-home" es true Para cada LIF del clúster:

network interface show -vserver Cluster -fields is-home

```
cluster::*> net int show -vserver Cluster -fields is-home
(network interface show)
vserver lif is-home
------
Cluster node1_clus1 true
Cluster node1_clus2 true
Cluster node2_clus1 true
Cluster node2_clus1 true
4 entries were displayed.
```

Si hay LIF de clúster que no estén en sus puertos raíz, revierte estos LIF a sus puertos principales:

network interface revert -vserver Cluster -lif \*

4. Deshabilite la reversión automática para las LIF del clúster:

```
network interface modify -vserver Cluster -lif * -auto-revert false
```

 Compruebe que todos los puertos enumerados en el paso anterior están conectados a un conmutador de red:

network device-discovery show -port cluster port

La columna "dispositivo detectado" debe ser el nombre del conmutador de clúster al que está conectado el puerto.

#### Muestra el ejemplo

En el siguiente ejemplo se muestra que los puertos de clúster «e0a» y «e0b» están conectados correctamente a los switches del clúster «cs1» y «cs2».

```
cluster::> network device-discovery show -port e0a|e0b
  (network device-discovery show)
Node/ Local Discovered
              Device (LLDP: ChassisID) Interface Platform
Protocol Port
  -----
node1/cdp
         e0a cs1
                                      0/11
                                               BES-53248
         e0b
             cs2
                                      0/12
                                               BES-53248
node2/cdp
         e0a
                                      0/9
                                               BES-53248
               cs1
                                      0/9
                                               BES-53248
         e0b
               cs2
4 entries were displayed.
```

6. Compruebe la conectividad del clúster:

cluster ping-cluster -node local

7. Compruebe que el clúster esté en buen estado:

cluster ring show

Todas las unidades deben ser maestra o secundaria.

8. Configure la configuración sin switches para los puertos del grupo 1.

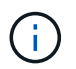

Para evitar posibles problemas de red, debe desconectar los puertos del grupo 1 y volver a conectarlos lo antes posible, por ejemplo, **en menos de 20 segundos**.

a. Desconecte todos los cables de los puertos del grupo 1 al mismo tiempo.

En el ejemplo siguiente, los cables se desconectan del puerto "e0a" en cada nodo, y el tráfico del clúster continúa a través del switch y el puerto "e0b" en cada nodo:

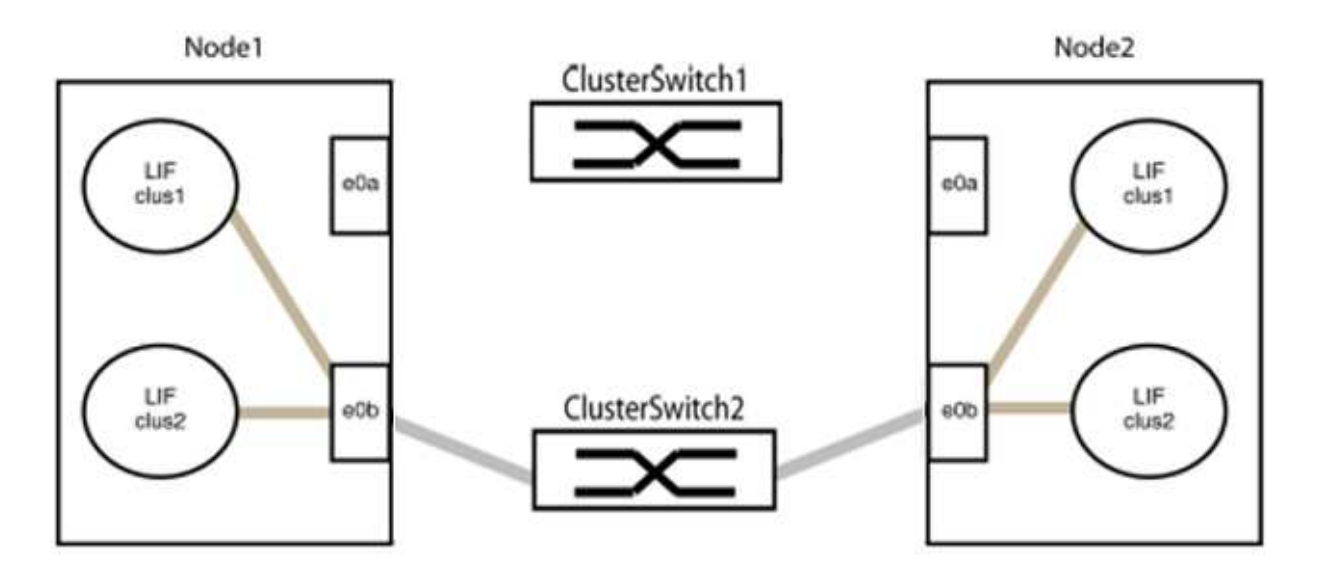

b. Conecte los puertos en group1 de vuelta a espalda.

En el siguiente ejemplo, "e0a" en el nodo 1 está conectado a "e0a" en el nodo 2:

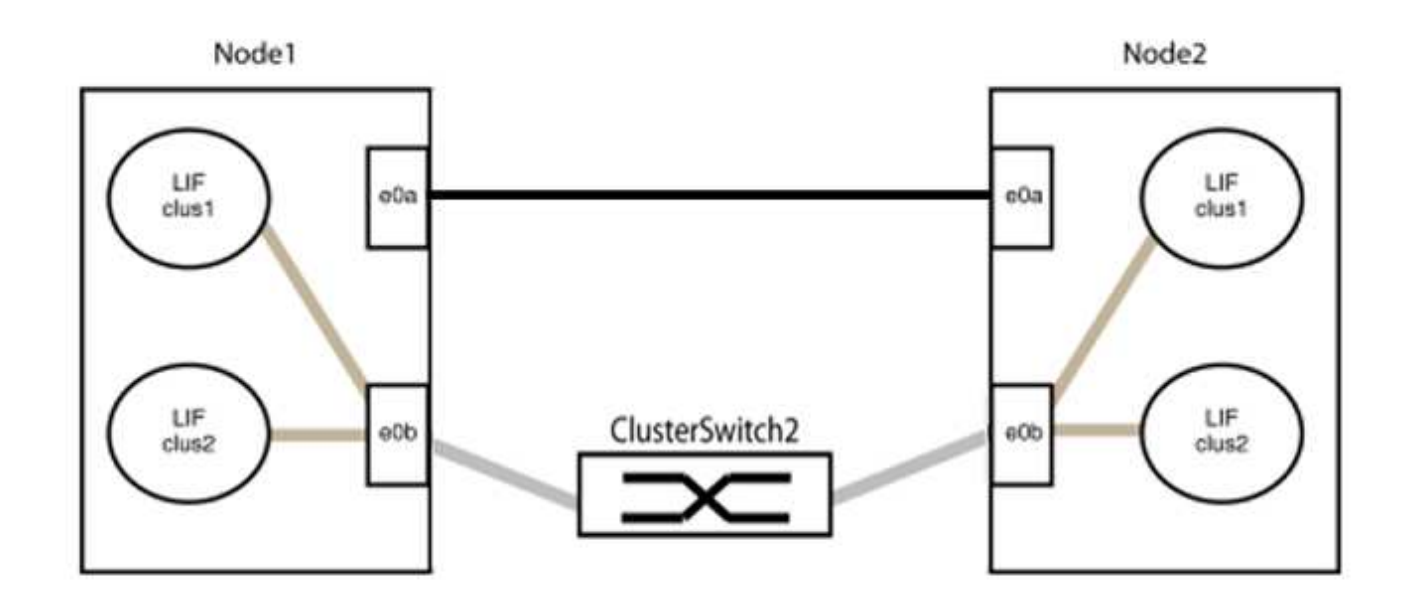

9. La opción de red de clúster sin switch desde la transición false para true. Esto puede tardar hasta 45 segundos. Confirme que la opción sin switches está establecida en true:

network options switchless-cluster show

En el siguiente ejemplo se muestra que el clúster sin switch está habilitado:

```
cluster::*> network options switchless-cluster show
Enable Switchless Cluster: true
```

10. Compruebe que la red de clúster no se haya interrumpido:

```
cluster ping-cluster -node local
```

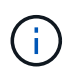

Antes de continuar con el siguiente paso, debe esperar al menos dos minutos para confirmar una conexión de retroceso en funcionamiento en el grupo 1.

11. Configure la configuración sin switches para los puertos del grupo 2.

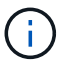

Para evitar posibles problemas de red, debe desconectar los puertos del grupo 2 y volver a conectarlos lo antes posible, por ejemplo, **en menos de 20 segundos**.

a. Desconecte todos los cables de los puertos del grupo 2 al mismo tiempo.

En el ejemplo siguiente, los cables se han desconectado del puerto "e0b" en cada nodo y el tráfico del clúster continúa por la conexión directa entre los puertos "e0a":

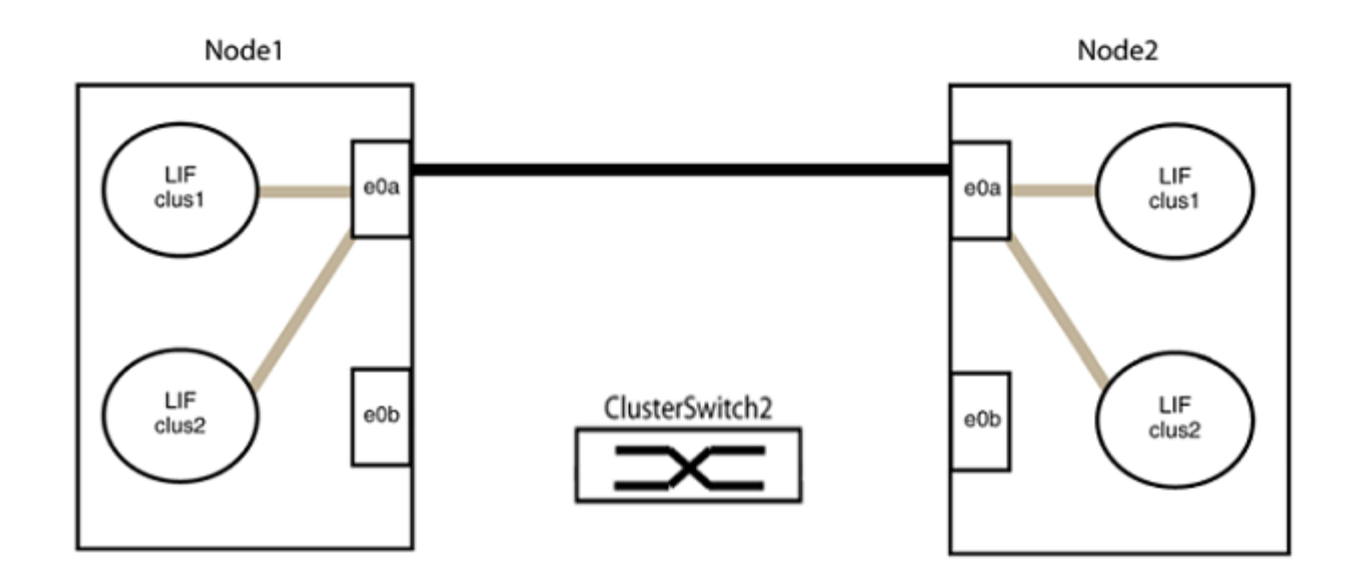

b. Conecte los puertos en group2 de vuelta a back.

En el ejemplo siguiente, hay conectado "e0a" en el nodo 1 a "e0a" en el nodo 2 y "e0b" en el nodo 1 está conectado a "e0b" en el nodo 2:

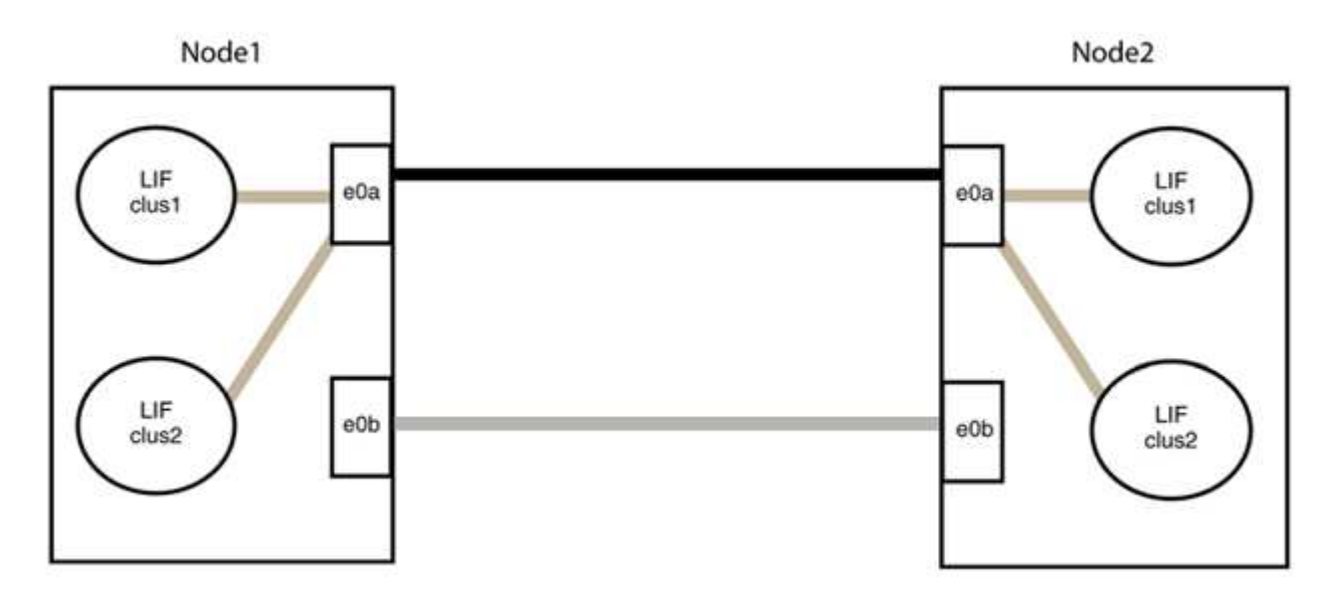

# Paso 3: Verificar la configuración

1. Compruebe que los puertos de ambos nodos están conectados correctamente:

network device-discovery show -port cluster\_port

En el siguiente ejemplo se muestra que los puertos de clúster «e0a» y «e0b» están conectados correctamente al puerto correspondiente del partner de clúster:

| <pre>cluster::&gt;   (network</pre> | net device-discovery show -port e0a e0b<br>device-discovery show) |        |          |              |           |          |
|-------------------------------------|-------------------------------------------------------------------|--------|----------|--------------|-----------|----------|
| Node/                               | Local                                                             | Discov | vered    |              |           |          |
| Protocol                            | Port                                                              | Device | e (LLDP: | ChassisID)   | Interface | Platform |
| node1/cdp                           |                                                                   |        |          |              |           |          |
|                                     | e0a                                                               | node2  |          |              | e0a       | AFF-A300 |
|                                     | e0b                                                               | node2  |          |              | e0b       | AFF-A300 |
| node1/lldp                          |                                                                   |        |          |              |           |          |
|                                     | e0a                                                               | node2  | (00:a0:  | 98:da:16:44) | e0a       | -        |
|                                     | e0b                                                               | node2  | (00:a0:  | 98:da:16:44) | e0b       | -        |
| node2/cdp                           |                                                                   |        |          |              |           |          |
|                                     | e0a                                                               | node1  |          |              | e0a       | AFF-A300 |
|                                     | e0b                                                               | node1  |          |              | e0b       | AFF-A300 |
| node2/lldp                          |                                                                   |        |          |              |           |          |
|                                     | e0a                                                               | node1  | (00:a0:  | 98:da:87:49) | e0a       | -        |
|                                     | e0b                                                               | node1  | (00:a0:  | 98:da:87:49) | e0b       | -        |
| 8 entries were displayed.           |                                                                   |        |          |              |           |          |

2. Volver a habilitar la reversión automática para las LIF del clúster:

network interface modify -vserver Cluster -lif \* -auto-revert true

3. Compruebe que todas las LIF son Home. Esto puede tardar unos segundos.

network interface show -vserver Cluster -lif lif name

Los LIF se han revertido si la columna "es de inicio" es true, como se muestra para node1\_clus2 y.. node2\_clus2 en el siguiente ejemplo:

```
cluster::> network interface show -vserver Cluster -fields curr-
port,is-home
vserver lif curr-port is-home
------
Cluster node1_clus1 e0a true
Cluster node1_clus2 e0b true
Cluster node2_clus1 e0a true
Cluster node2_clus2 e0b true
4 entries were displayed.
```

Si alguna LIFS de cluster no ha regresado a sus puertos de directorio raíz, revierta manualmente desde el nodo local:

network interface revert -vserver Cluster -lif lif name

4. Compruebe el estado del clúster de los nodos desde la consola del sistema de cualquier nodo:

cluster show

#### Muestra el ejemplo

En el siguiente ejemplo se muestra épsilon en ambos nodos que desee false:

```
Node Health Eligibility Epsilon
----- ----- ------
nodel true true false
node2 true true false
2 entries were displayed.
```

5. Confirme la conectividad entre los puertos del clúster:

```
cluster ping-cluster local
```

6. Si ha suprimido la creación automática de casos, rehabilitarla invocando un mensaje de AutoSupport:

system node autosupport invoke -node \* -type all -message MAINT=END

Para obtener más información, consulte "Artículo de la base de conocimientos de NetApp 1010449: Cómo impedir la creación automática de casos durante las ventanas de mantenimiento programado".

7. Vuelva a cambiar el nivel de privilegio a admin:

# Cisco Nexus 92300YC

# Descripción general

# Información general de la instalación y configuración para switches Cisco Nexus 92300YC

Antes de configurar los switches Cisco Nexus 92300YC, revise la descripción general del procedimiento.

Para configurar inicialmente un switch Cisco Nexus 92300YC en sistemas que ejecutan ONTAP, siga estos pasos:

- "Complete la hoja de trabajo para el cableado Cisco Nexus 92300YC". La hoja de cálculo de cableado de ejemplo proporciona ejemplos de asignaciones de puertos recomendadas desde los switches a las controladoras. La hoja de datos en blanco proporciona una plantilla que puede utilizar para configurar su clúster.
- 2. "Configure el switch Cisco Nexus 92300YC". Configure y configure el switch Cisco Nexus 92300YC.
- 3. "Preparar la instalación del software NX-OS y del archivo de configuración de referencia (RCF)". Prepare la instalación del software NX-OS y del archivo de configuración de referencia (RCF).
- 4. "Instale el software NX-OS". Instale el software NX-OS en el switch Nexus 92300YC. NX-OS es un sistema operativo de red para la serie Nexus de switches Ethernet y la serie MDS de switches de red de área de almacenamiento Fibre Channel (FC) proporcionados por Cisco Systems.
- "Instalación del archivo de configuración de referencia (RCF)". Instale el RCF después de configurar por primera vez el interruptor Nexus 92300YC. También puede utilizar este procedimiento para actualizar la versión de RCF.
- "Instale el archivo de configuración del Monitor de estado del conmutador de clúster (CSHM)". Instale el archivo de configuración correspondiente para la supervisión del estado del switch del clúster de los switches de clúster Nexus 92300YC.

# Información adicional

Antes de iniciar la instalación o el mantenimiento, asegúrese de revisar lo siguiente:

- "Requisitos de configuración"
- "Componentes y números de pieza"
- "Documentación requerida"
- "Requisitos de Smart Call Home"

# Requisitos de configuración para switches Cisco Nexus 92300YC

Para la instalación y el mantenimiento del switch Cisco Nexus 92300YC, asegúrese de revisar todos los requisitos de configuración y red.

Si desea crear clústeres de ONTAP con más de dos nodos, necesita dos switches de red de clúster compatibles. Puede usar switches de gestión adicionales, que son opcionales.

## Requisitos de configuración

Para configurar el clúster, necesita el número y el tipo de cables y conectores de cable adecuados para los switches. Según el tipo de switch que esté configurando inicialmente, debe conectarse al puerto de la consola del switch con el cable de consola incluido; también debe proporcionar información de red específica.

## Requisitos de red

Necesita la siguiente información de red para todas las configuraciones de los switches:

- Subred IP para el tráfico de red de gestión
- Nombres de host y direcciones IP para cada una de las controladoras del sistema de almacenamiento y todos los switches aplicables
- La mayoría de las controladoras del sistema de almacenamiento se gestionan a través de la interfaz e0M mediante la conexión al puerto de servicio Ethernet (icono de llave inglesa). En los sistemas A800 y A700 de AFF de AFF, la interfaz e0M utiliza un puerto Ethernet dedicado.

Consulte la "Hardware Universe" para obtener la información más reciente.

# Componentes para switches Cisco Nexus 92300YC

Para la instalación y mantenimiento del switch Cisco Nexus 92300YC, asegúrese de revisar todos los componentes del switch y sus números de pieza. Consulte "Hardware Universe" para obtener más detalles.

En la siguiente tabla se enumeran el número de pieza y la descripción del conmutador 92300YC, los ventiladores y las fuentes de alimentación:

| Número de pieza   | Descripción                                                                         |
|-------------------|-------------------------------------------------------------------------------------|
| 190003            | Cisco 92300YC, CLSW, 48Pt10/25GB, 18Pt100G, PTSX (PTSX = escape lateral de puerto)  |
| 190003R           | Cisco 92300YC, CLSW, 48Pt10/25GB, 18Pt100G, PSIN (PSIN = entrada lateral de puerto) |
| X-NXA-FAN-35CFM-B | Ventilador, flujo de aire de admisión lateral del puerto Cisco N9K                  |
| X-NXA-FAN-35CFM-F | Ventilador, flujo de aire de escape lateral del puerto Cisco N9K                    |
| X-NXA-PAC-650W-B. | Fuente de alimentación, Cisco 650W - entrada lateral de puerto                      |
| X-NXA-PAC-650W-F  | Fuente de alimentación, Cisco 650W - salida lateral de puerto                       |

Detalles del flujo de aire del switch Cisco Nexus 92300YC:

- Flujo de aire de escape del lado del puerto (aire estándar) el aire frío entra en el chasis a través del ventilador y los módulos de alimentación del pasillo frío y sale por el extremo del puerto del chasis en el pasillo caliente. Flujo de aire de escape del puerto con coloración azul.
- Flujo de aire de admisión del lado del puerto (aire de retroceso) el aire frío entra en el chasis a través

del extremo del puerto en el pasillo frío y sale por los módulos de ventilador y fuente de alimentación del pasillo caliente. Flujo de aire de entrada en el puerto con colorante borgoña.

# Requisitos de documentación para los switches Cisco Nexus 92300YC

Para la instalación y mantenimiento del switch Cisco Nexus 92300YC, asegúrese de revisar toda la documentación recomendada.

# Documentación de los switches

Para configurar los switches Cisco Nexus 92300YC, necesita la siguiente documentación de "Compatibilidad con los switches Cisco Nexus serie 9000" página:

| Título del documento                                                                                                    | Descripción                                                                                                    |
|----------------------------------------------------------------------------------------------------|----------------------------------------------------------------------------------------------------|
| <i>Guía de instalación de hardware de<br/>la serie Nexus 9000</i>                                                                                               | Proporciona información detallada acerca de los requisitos del sitio, detalles del switch de hardware y las opciones de instalación.                                                                                            |
| Guías de configuración del<br>software del switch Cisco Nexus<br>serie 9000 (elija la guía para la<br>versión NX-OS instalada en los<br>switches)               | Proporciona la información inicial de configuración del switch que<br>necesita para poder configurar el switch para el funcionamiento de<br>ONTAP.                                                                              |
| Guía de actualización y<br>degradación de software NX-OS de<br>Cisco Nexus 9000 Series (elija la<br>guía para la versión de NX-OS<br>instalada en los switches) | Proporciona información sobre cómo degradar el switch a software de switch compatible con ONTAP, si es necesario.                                                                                                    |
| <i>Cisco Nexus 9000 Series NX-OS<br/>Command Reference Master Index</i>                                                                                         | Proporciona vínculos a las diferentes referencias de comandos proporcionadas por Cisco.                                                                                                    |
| Cisco Nexus 9000 MIBs Reference                                                                                                    | Describe los archivos de la base de datos de información de gestión (MIB) para los switches Nexus 9000.                                                                                                    |
| <i>Referencia</i> de mensajes del<br>sistema NX-OS serie Nexus 9000                                                                                             | Describe los mensajes del sistema de los switches Cisco Nexus serie<br>9000, los que son informativos y otros que podrían ayudar a<br>diagnosticar problemas con los enlaces, el hardware interno o el<br>software del sistema. |
| Notas de la versión de Cisco<br>Nexus serie 9000 NX-OS (elija las<br>notas para la versión de NX-OS<br>instalada en los switches)                               | Describe las funciones, errores y limitaciones de Cisco Nexus 9000<br>Series.                                                                                                    |
| Cumplimiento normativo e<br>información de seguridad para<br>Cisco Nexus serie 9000                                                                             | Proporciona información legal, de seguridad y cumplimiento de<br>normativas de agencias internacionales para los switches de la serie<br>Nexus 9000.                                                                            |

Para configurar un sistema ONTAP, necesita los siguientes documentos para su versión del sistema operativo desde la "Centro de documentación de ONTAP 9".

| Nombre                                                                         | Descripción                                                                           |
|--------------------------------------------------------------------------------|---------------------------------------------------------------------------------------|
| Específicos del controlador<br>instrucciones de instalación y<br>configuración | Describe cómo instalar el hardware de NetApp.                                         |
| Documentación de ONTAP                                                         | Proporciona información detallada sobre todos los aspectos de las versiones de ONTAP. |
| "Hardware Universe"                                                            | Ofrece información de compatibilidad y configuración de hardware de NetApp.           |

## Kit de raíl y documentación del armario

Para instalar un switch Cisco Nexus 92300YC en un armario NetApp, consulte la siguiente documentación de hardware.

| Nombre                                                                 | Descripción                                                                                                    |
|------------------------------------------------------------------------|----------------------------------------------------------------------------------------------------|
| "Armario del sistema 42U, guía<br>detallada"                           | Describe las FRU asociadas al armario del sistema 42U, y proporciona instrucciones de mantenimiento y sustitución de FRU. |
| "[Instale un switch Cisco Nexus<br>92300YC en un armario de<br>NetApp" | Describe cómo instalar un switch Cisco Nexus 92300YC en un armario rack de NetApp de cuatro puestos.                      |

# **Requisitos de Smart Call Home**

Para utilizar la función de inicio de llamada inteligente, revise las siguientes directrices.

Smart Call Home supervisa los componentes de hardware y software de su red. Cuando se produce una configuración de sistema crítica, genera una notificación basada en correo electrónico y genera una alerta a todos los destinatarios que están configurados en el perfil de destino. Para utilizar Smart Call Home, debe configurar un conmutador de red de clúster para comunicarse mediante correo electrónico con el sistema Smart Call Home. Además, puede configurar opcionalmente el conmutador de red de clúster para aprovechar la función integrada de soporte Smart Call Home de Cisco.

Antes de poder utilizar Smart Call Home, tenga en cuenta las siguientes consideraciones:

- Debe haber un servidor de correo electrónico.
- El switch debe tener conectividad IP con el servidor de correo electrónico.
- Se debe configurar el nombre del contacto (contacto del servidor SNMP), el número de teléfono y la dirección de la calle. Esto es necesario para determinar el origen de los mensajes recibidos.
- Un ID de CCO debe estar asociado con un contrato de servicio Cisco SMARTnet adecuado para su empresa.

• El servicio Cisco SMARTnet debe estar en su lugar para que el dispositivo se registre.

La "Sitio de soporte de Cisco" Contiene información acerca de los comandos para configurar Smart Call Home.

# Instale el hardware

# Complete la hoja de trabajo para el cableado Cisco Nexus 92300YC

Si desea documentar las plataformas compatibles, descargue un PDF de esta página y rellene la hoja de datos de cableado.

La hoja de cálculo de cableado de ejemplo proporciona ejemplos de asignaciones de puertos recomendadas desde los switches a las controladoras. La hoja de datos en blanco proporciona una plantilla que puede utilizar para configurar su clúster.

# Hoja de trabajo para el cableado de muestra

La definición de puerto de ejemplo de cada par de conmutadores es la siguiente:

| Switch de clúster a |                        | Switch del clúster B |                        |  |
|---------------------|------------------------|----------------------|------------------------|--|
| Puerto del switch   | Uso de nodos y puertos | Puerto del switch    | Uso de nodos y puertos |  |
| 1                   | Nodo de 10/25 GbE      | 1                    | Nodo de 10/25 GbE      |  |
| 2                   | Nodo de 10/25 GbE      | 2                    | Nodo de 10/25 GbE      |  |
| 3                   | Nodo de 10/25 GbE      | 3                    | Nodo de 10/25 GbE      |  |
| 4                   | Nodo de 10/25 GbE      | 4                    | Nodo de 10/25 GbE      |  |
| 5                   | Nodo de 10/25 GbE      | 5                    | Nodo de 10/25 GbE      |  |
| 6                   | Nodo de 10/25 GbE      | 6                    | Nodo de 10/25 GbE      |  |
| 7                   | Nodo de 10/25 GbE      | 7                    | Nodo de 10/25 GbE      |  |
| 8                   | Nodo de 10/25 GbE      | 8                    | Nodo de 10/25 GbE      |  |
| 9                   | Nodo de 10/25 GbE      | 9                    | Nodo de 10/25 GbE      |  |
| 10                  | Nodo de 10/25 GbE      | 10                   | Nodo de 10/25 GbE      |  |
| 11                  | Nodo de 10/25 GbE      | 11                   | Nodo de 10/25 GbE      |  |
| 12                  | Nodo de 10/25 GbE      | 12                   | Nodo de 10/25 GbE      |  |
| 13                  | Nodo de 10/25 GbE      | 13                   | Nodo de 10/25 GbE      |  |

| Switch de clúster a |                   | Switch del clúster B |                   |  |
|---------------------|-------------------|----------------------|-------------------|--|
| 14                  | Nodo de 10/25 GbE | 14                   | Nodo de 10/25 GbE |  |
| 15                  | Nodo de 10/25 GbE | 15                   | Nodo de 10/25 GbE |  |
| 16                  | Nodo de 10/25 GbE | 16                   | Nodo de 10/25 GbE |  |
| 17                  | Nodo de 10/25 GbE | 17                   | Nodo de 10/25 GbE |  |
| 18                  | Nodo de 10/25 GbE | 18                   | Nodo de 10/25 GbE |  |
| 19                  | Nodo de 10/25 GbE | 19                   | Nodo de 10/25 GbE |  |
| 20                  | Nodo de 10/25 GbE | 20                   | Nodo de 10/25 GbE |  |
| 21                  | Nodo de 10/25 GbE | 21                   | Nodo de 10/25 GbE |  |
| 22                  | Nodo de 10/25 GbE | 22                   | Nodo de 10/25 GbE |  |
| 23                  | Nodo de 10/25 GbE | 23                   | Nodo de 10/25 GbE |  |
| 24                  | Nodo de 10/25 GbE | 24                   | Nodo de 10/25 GbE |  |
| 25                  | Nodo de 10/25 GbE | 25                   | Nodo de 10/25 GbE |  |
| 26                  | Nodo de 10/25 GbE | 26                   | Nodo de 10/25 GbE |  |
| 27                  | Nodo de 10/25 GbE | 27                   | Nodo de 10/25 GbE |  |
| 28                  | Nodo de 10/25 GbE | 28                   | Nodo de 10/25 GbE |  |
| 29                  | Nodo de 10/25 GbE | 29                   | Nodo de 10/25 GbE |  |
| 30                  | Nodo de 10/25 GbE | 30                   | Nodo de 10/25 GbE |  |
| 31                  | Nodo de 10/25 GbE | 31                   | Nodo de 10/25 GbE |  |
| 32                  | Nodo de 10/25 GbE | 32                   | Nodo de 10/25 GbE |  |
| 33                  | Nodo de 10/25 GbE | 33                   | Nodo de 10/25 GbE |  |
| 34                  | Nodo de 10/25 GbE | 34                   | Nodo de 10/25 GbE |  |
| 35                  | Nodo de 10/25 GbE | 35                   | Nodo de 10/25 GbE |  |

| Switch de clúster a |                    | Switch del clúster B |                    |  |
|---------------------|--------------------|----------------------|--------------------|--|
| 36                  | Nodo de 10/25 GbE  | 36                   | Nodo de 10/25 GbE  |  |
| 37                  | Nodo de 10/25 GbE  | 37                   | Nodo de 10/25 GbE  |  |
| 38                  | Nodo de 10/25 GbE  | 38                   | Nodo de 10/25 GbE  |  |
| 39                  | Nodo de 10/25 GbE  | 39                   | Nodo de 10/25 GbE  |  |
| 40                  | Nodo de 10/25 GbE  | 40                   | Nodo de 10/25 GbE  |  |
| 41                  | Nodo de 10/25 GbE  | 41                   | Nodo de 10/25 GbE  |  |
| 42                  | Nodo de 10/25 GbE  | 42                   | Nodo de 10/25 GbE  |  |
| 43                  | Nodo de 10/25 GbE  | 43                   | Nodo de 10/25 GbE  |  |
| 44                  | Nodo de 10/25 GbE  | 44                   | Nodo de 10/25 GbE  |  |
| 45                  | Nodo de 10/25 GbE  | 45                   | Nodo de 10/25 GbE  |  |
| 46                  | Nodo de 10/25 GbE  | 46                   | Nodo de 10/25 GbE  |  |
| 47                  | Nodo de 10/25 GbE  | 47                   | Nodo de 10/25 GbE  |  |
| 48                  | Nodo de 10/25 GbE  | 48                   | Nodo de 10/25 GbE  |  |
| 49                  | Nodo de 40/100 GbE | 49                   | Nodo de 40/100 GbE |  |
| 50                  | Nodo de 40/100 GbE | 50                   | Nodo de 40/100 GbE |  |
| 51                  | Nodo de 40/100 GbE | 51                   | Nodo de 40/100 GbE |  |
| 52                  | Nodo de 40/100 GbE | 52                   | Nodo de 40/100 GbE |  |
| 53                  | Nodo de 40/100 GbE | 53                   | Nodo de 40/100 GbE |  |
| 54                  | Nodo de 40/100 GbE | 54                   | Nodo de 40/100 GbE |  |
| 55                  | Nodo de 40/100 GbE | 55                   | Nodo de 40/100 GbE |  |
| 56                  | Nodo de 40/100 GbE | 56                   | Nodo de 40/100 GbE |  |
| 57                  | Nodo de 40/100 GbE | 57                   | Nodo de 40/100 GbE |  |

| Switch de clúster a |                                              | Switch del clúster B |                                             |
|---------------------|----------------------------------------------|----------------------|---------------------------------------------|
| 58                  | Nodo de 40/100 GbE                           | 58                   | Nodo de 40/100 GbE                          |
| 59                  | Nodo de 40/100 GbE                           | 59                   | Nodo de 40/100 GbE                          |
| 60                  | Nodo de 40/100 GbE                           | 60                   | Nodo de 40/100 GbE                          |
| 61                  | Nodo de 40/100 GbE                           | 61                   | Nodo de 40/100 GbE                          |
| 62                  | Nodo de 40/100 GbE                           | 62                   | Nodo de 40/100 GbE                          |
| 63                  | Nodo de 40/100 GbE                           | 63                   | Nodo de 40/100 GbE                          |
| 64                  | Nodo de 40/100 GbE                           | 64                   | Nodo de 40/100 GbE                          |
| 65                  | ISL de 100 GbE al puerto<br>65 del switch B. | 65                   | ISL de 100 GbE para<br>cambiar el puerto 65 |
| 66                  | ISL de 100 GbE al puerto<br>66 del switch B. | 66                   | ISL de 100 GbE para<br>cambiar el puerto 65 |

# Hoja de trabajo de cableado en blanco

Puede utilizar la hoja de datos de cableado vacía para documentar las plataformas que se admiten como nodos de un clúster. La sección *Cluster Connections* del "Hardware Universe" define los puertos de clúster que utiliza la plataforma.

| Switch de clúster a |                     | Switch del clúster B |                     |  |
|---------------------|---------------------|----------------------|---------------------|--|
| Puerto del switch   | Uso del nodo/puerto | Puerto del switch    | Uso del nodo/puerto |  |
| 1                   |                     | 1                    |                     |  |
| 2                   |                     | 2                    |                     |  |
| 3                   |                     | 3                    |                     |  |
| 4                   |                     | 4                    |                     |  |
| 5                   |                     | 5                    |                     |  |
| 6                   |                     | 6                    |                     |  |
| 7                   |                     | 7                    |                     |  |
| 8                   |                     | 8                    |                     |  |

| Switch de clúster a |  | Switch del clúster B |  |
|---------------------|--|----------------------|--|
| 9                   |  | 9                    |  |
| 10                  |  | 10                   |  |
| 11                  |  | 11                   |  |
| 12                  |  | 12                   |  |
| 13                  |  | 13                   |  |
| 14                  |  | 14                   |  |
| 15                  |  | 15                   |  |
| 16                  |  | 16                   |  |
| 17                  |  | 17                   |  |
| 18                  |  | 18                   |  |
| 19                  |  | 19                   |  |
| 20                  |  | 20                   |  |
| 21                  |  | 21                   |  |
| 22                  |  | 22                   |  |
| 23                  |  | 23                   |  |
| 24                  |  | 24                   |  |
| 25                  |  | 25                   |  |
| 26                  |  | 26                   |  |
| 27                  |  | 27                   |  |
| 28                  |  | 28                   |  |
| 29                  |  | 29                   |  |
| 30                  |  | 30                   |  |

| Switch de clúster a |  | Switch del clúster B |  |
|---------------------|--|----------------------|--|
| 31                  |  | 31                   |  |
| 32                  |  | 32                   |  |
| 33                  |  | 33                   |  |
| 34                  |  | 34                   |  |
| 35                  |  | 35                   |  |
| 36                  |  | 36                   |  |
| 37                  |  | 37                   |  |
| 38                  |  | 38                   |  |
| 39                  |  | 39                   |  |
| 40                  |  | 40                   |  |
| 41                  |  | 41                   |  |
| 42                  |  | 42                   |  |
| 43                  |  | 43                   |  |
| 44                  |  | 44                   |  |
| 45                  |  | 45                   |  |
| 46                  |  | 46                   |  |
| 47                  |  | 47                   |  |
| 48                  |  | 48                   |  |
| 49                  |  | 49                   |  |
| 50                  |  | 50                   |  |
| 51                  |  | 51                   |  |
| 52                  |  | 52                   |  |

| Switch de clúster a |                                   | Switch del clúster B |                                  |  |
|---------------------|-----------------------------------|----------------------|----------------------------------|--|
| 53                  |                                   | 53                   |                                  |  |
| 54                  |                                   | 54                   |                                  |  |
| 55                  |                                   | 55                   |                                  |  |
| 56                  |                                   | 56                   |                                  |  |
| 57                  |                                   | 57                   |                                  |  |
| 58                  |                                   | 58                   |                                  |  |
| 59                  |                                   | 59                   |                                  |  |
| 60                  |                                   | 60                   |                                  |  |
| 61                  |                                   | 61                   |                                  |  |
| 62                  |                                   | 62                   |                                  |  |
| 63                  |                                   | 63                   |                                  |  |
| 64                  |                                   | 64                   |                                  |  |
| 65                  | ISL al puerto 65 del<br>switch B. | 65                   | ISL para cambiar al<br>puerto 65 |  |
| 66                  | ISL al puerto 66 del<br>switch B. | 66                   | ISL para cambiar al<br>puerto 66 |  |

# Configure el switch Cisco Nexus 92300YC

Siga este procedimiento para configurar y configurar el switch Cisco Nexus 92300YC.

# Pasos

- 1. Conecte el puerto serie a un host o puerto serie.
- 2. Conecte el puerto de gestión (en el lado que no sea un puerto del switch) a la misma red donde esté ubicado el servidor SFTP.
- 3. En la consola, configure los ajustes de serie del lado del host:
  - 9600 baudios
  - 8 bits de datos
  - 1 bit de parada
  - paridad: none

- control de flujo: ninguno
- 4. Cuando se arranca por primera vez o se reinicia después de borrar la configuración en ejecución, el switch Nexus 92300YC recorre un ciclo de arranque. Interrumpa este ciclo escribiendo yes para cancelar la alimentación en el aprovisionamiento automático.

Aparecerá la configuración de la cuenta de administración del sistema.

#### Muestra el ejemplo

\$ VDC-1 %\$ %POAP-2-POAP\_INFO: - Abort Power On Auto Provisioning [yes - continue with normal setup, skip - bypass password and basic configuration, no - continue with Power On Auto Provisioning] (yes/skip/no)[no]: y Disabling POAP.....Disabling POAP 2019 Apr 10 00:36:17 switch %\$ VDC-1 %\$ poap: Rolling back, please wait... (This may take 5-15 minutes) ---- System Admin Account Setup ----Do you want to enforce secure password standard (yes/no) [y]:

5. Escriba y para aplicar el estándar de contraseña segura:

```
Do you want to enforce secure password standard (yes/no) [y]: y
```

6. Introduzca y confirme la contraseña para el administrador del usuario:

```
Enter the password for "admin":
Confirm the password for "admin":
```

7. Escriba **yes** para abrir el cuadro de diálogo Configuración básica del sistema.

This setup utility will guide you through the basic configuration of the system. Setup configures only enough connectivity for management of the system. Please register Cisco Nexus9000 Family devices promptly with your supplier. Failure to register may affect response times for initial service calls. Nexus9000 devices must be registered to receive entitled support services.

Press Enter at anytime to skip a dialog. Use ctrl-c at anytime to skip the remaining dialogs.

Would you like to enter the basic configuration dialog (yes/no):

8. Cree otra cuenta de inicio de sesión:

Create another login account (yes/no) [n]:

9. Configure las cadenas de comunidad SNMP de solo lectura y de lectura y escritura:

```
Configure read-only SNMP community string (yes/no) [n]:
```

Configure read-write SNMP community string (yes/no) [n]:

10. Configure el nombre del switch del clúster:

Enter the switch name : cs2

11. Configure la interfaz de gestión fuera de banda:

```
Continue with Out-of-band (mgmt0) management configuration? (yes/no)
[y]: y
Mgmt0 IPv4 address : 172.22.133.216
Mgmt0 IPv4 netmask : 255.255.224.0
Configure the default gateway? (yes/no) [y]: y
IPv4 address of the default gateway : 172.22.128.1
```

12. Configure las opciones avanzadas de IP:

Configure advanced IP options? (yes/no) [n]: n

13. Configurar servicios Telnet:

```
Enable the telnet service? (yes/no) [n]: n
```

14. Configure los servicios SSH y las claves SSH:

```
Enable the ssh service? (yes/no) [y]: y
Type of ssh key you would like to generate (dsa/rsa) [rsa]: rsa
Number of rsa key bits <1024-2048> [1024]: 2048
```

15. Configurar otras opciones:

```
Configure the ntp server? (yes/no) [n]: n
Configure default interface layer (L3/L2) [L2]: L2
Configure default switchport interface state (shut/noshut) [noshut]:
noshut
Configure CoPP system profile (strict/moderate/lenient/dense)
[strict]: strict
```

16. Confirme la información del switch y guarde la configuración:

```
Would you like to edit the configuration? (yes/no) [n]: n
Use this configuration and save it? (yes/no) [y]: y
[] 100%
Copy complete, now saving to disk (please wait)...
Copy complete.
```

## El futuro

"Prepárese para instalar el software NX-OS y RCF".

# Revise las consideraciones sobre el cableado y la configuración

Antes de configurar el switch Cisco 92300YC, revise las siguientes consideraciones.

## Compatibilidad con los puertos NVIDIA CX6, CX6-DX y Ethernet de CX7 Gb

Si se conecta un puerto de switch a un controlador ONTAP mediante los puertos NIC NVIDIA ConnectX-6 (CX6), ConnectX-6 Dx (CX6-DX) o ConnectX-7 (CX7), debe codificar de forma fija la velocidad del puerto del switch.

```
(cs1) (config) # interface Ethernet1/19
For 100GbE speed:
(cs1) (config-if) # speed 100000
For 40GbE speed:
(cs1) (config-if) # speed 40000
(cs1) (config-if) # no negotiate auto
(cs1) (config-if) # exit
(cs1) (config) # exit
Save the changes:
(cs1) # copy running-config startup-config
```

Consulte "Hardware Universe" para obtener más información sobre los puertos de switch.

# Configurar el software

# Preparar la instalación del software NX-OS y del archivo de configuración de referencia (RCF)

Antes de instalar el software NX-OS y el archivo de configuración de referencia (RCF), siga este procedimiento.

# Lo que necesitará

- Un clúster en pleno funcionamiento (sin errores en los registros o problemas similares).
- Guías de software y actualización adecuadas, disponibles en "Switches Cisco Nexus serie 9000".

# Acerca de los ejemplos

Los ejemplos de este procedimiento utilizan dos nodos. Estos nodos utilizan dos puertos de interconexión de clúster de 10 GbE e0a y.. e0b. Consulte "Hardware Universe" para verificar los puertos de clúster correctos en sus plataformas.

Los ejemplos de este procedimiento utilizan la nomenclatura de conmutador y nodo siguiente:

- Los nombres de los dos switches Cisco son cs1 y.. cs2.
- Los nombres de nodo son nodel y.. node2.
- Los nombres de LIF del clúster son node1\_clus1 y.. node1\_clus2 para los nodos 1 y node2\_clus1 y.. node2\_clus2 para el 2.
- La cluster1::\*> prompt indica el nombre del clúster.

# Acerca de esta tarea

Para ello, es necesario utilizar tanto comandos de la ONTAP como comandos de la serie Cisco Nexus 9000; los comandos de la ONTAP se usan a menos que se indique lo contrario. Los resultados del comando pueden variar en función de las diferentes versiones de ONTAP.

# Pasos

1. Cambie el nivel de privilegio a avanzado, introduciendo y cuando se le solicite continuar:

set -privilege advanced

El aviso avanzado (\*>) aparece.

2. Si se habilita AutoSupport en este clúster, elimine la creación automática de casos invocando un mensaje de AutoSupport:

```
system node autosupport invoke -node * -type all -message MAINT=xh
```

donde x es la duración de la ventana de mantenimiento en horas.

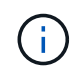

El mensaje de AutoSupport notifica al soporte técnico de esta tarea de mantenimiento para que la creación automática de casos se suprima durante la ventana de mantenimiento.

El siguiente comando suprime la creación automática de casos durante dos horas:

```
cluster1:> **system node autosupport invoke -node * -type all -message
MAINT=2h**
```

3. Muestre cuántas interfaces de interconexión de clúster se han configurado en cada nodo para cada switch de interconexión de clúster: network device-discovery show -protocol cdp

| cluster1::*> network device-discovery show -protocol cdp |          |               |            |           |         |  |  |
|----------------------------------------------------------|----------|---------------|------------|-----------|---------|--|--|
| Node/                                                    | Local    | Discovered    |            |           |         |  |  |
| Protocol                                                 | Port     | Device (LLDP: | ChassisID) | Interface |         |  |  |
| Platform                                                 |          |               |            |           |         |  |  |
|                                                          |          |               |            |           |         |  |  |
| node2                                                    | <br>qb2/ |               |            |           |         |  |  |
|                                                          | e0a      | cs1           |            | Eth1/2    | N9K-    |  |  |
| C92300YC                                                 |          |               |            |           |         |  |  |
|                                                          | e0b      | cs2           |            | Eth1/2    | N9K-    |  |  |
| C92300YC                                                 | / 1      |               |            |           |         |  |  |
| nodel                                                    | /cap     | 0.01          |            | E+b1/1    | NOV-    |  |  |
| C92300YC                                                 | eva      | CSI           |            |           | IN 91\- |  |  |
| 00200020                                                 | e0b      | cs2           |            | Eth1/1    | N9K-    |  |  |
| C92300YC                                                 |          |               |            |           |         |  |  |
| 4 entries were displayed.                                |          |               |            |           |         |  |  |

4. Compruebe el estado administrativo u operativo de cada interfaz de clúster.

a. Mostrar los atributos del puerto de red: network port show -ipspace Cluster

```
cluster1::*> network port show -ipspace Cluster
Node: node2
                                 Speed(Mbps)
Health
Port IPspace Broadcast Domain Link MTU Admin/Oper
Status
_____ ___ ____
_____
e0a Cluster Cluster up 9000 auto/10000
healthy
   Cluster Cluster up 9000 auto/10000
e0b
healthy
Node: node1
                                 Speed(Mbps)
Health
Port IPspace Broadcast Domain Link MTU Admin/Oper
Status
_____
e0a
   Cluster Cluster up 9000 auto/10000
healthy
eOb Cluster Cluster up 9000 auto/10000
healthy
4 entries were displayed.
```

b. Mostrar información acerca de las LIF: network interface show -vserver Cluster

Muestra el ejemplo

```
cluster1::*> network interface show -vserver Cluster
        Logical Status Network
                                       Current
Current Is
Vserver Interface Admin/Oper Address/Mask Node
Port Home
----- -----
----- -----
Cluster
        node1_clus1 up/up 169.254.209.69/16 node1
e0a
    true
        nodel clus2 up/up 169.254.49.125/16 nodel
e0b true
        node2_clus1 up/up 169.254.47.194/16 node2
e0a
    true
        node2 clus2 up/up 169.254.19.183/16 node2
e0b true
4 entries were displayed.
```

5. Haga ping en las LIF de clúster remoto:

cluster ping-cluster -node node-name

```
cluster1::*> cluster ping-cluster -node node2
Host is node2
Getting addresses from network interface table...
Cluster nodel clus1 169.254.209.69 nodel
                                             e0a
Cluster nodel clus2 169.254.49.125 nodel
                                             e0b
Cluster node2 clus1 169.254.47.194 node2
                                             e0a
Cluster node2 clus2 169.254.19.183 node2
                                             e0b
Local = 169.254.47.194 \ 169.254.19.183
Remote = 169.254.209.69 169.254.49.125
Cluster Vserver Id = 4294967293
Ping status:
Basic connectivity succeeds on 4 path(s)
Basic connectivity fails on 0 path(s)
Detected 9000 byte MTU on 4 path(s):
    Local 169.254.19.183 to Remote 169.254.209.69
    Local 169.254.19.183 to Remote 169.254.49.125
    Local 169.254.47.194 to Remote 169.254.209.69
    Local 169.254.47.194 to Remote 169.254.49.125
Larger than PMTU communication succeeds on 4 path(s)
RPC status:
2 paths up, 0 paths down (tcp check)
2 paths up, 0 paths down (udp check)
```

6. Compruebe que el comando de reversión automática está habilitado en todas las LIF del clúster:

network interface show -vserver Cluster -fields auto-revert

7. Para ONTAP 9.4 y versiones posteriores, habilite la función de recogida de registros de control de estado del switch de clúster para recoger archivos de registro relacionados con el switch mediante los comandos:

system cluster-switch log setup-password  $\boldsymbol{y}_{\cdot\cdot}$  system cluster-switch log enable-collection

```
cluster1::*> system cluster-switch log setup-password
Enter the switch name: <return>
The switch name entered is not recognized.
Choose from the following list:
cs1
cs2
cluster1::*> system cluster-switch log setup-password
Enter the switch name: cs1
RSA key fingerprint is
e5:8b:c6:dc:e2:18:18:09:36:63:d9:63:dd:03:d9:cc
Do you want to continue? {y|n}::[n] y
Enter the password: <enter switch password>
Enter the password again: <enter switch password>
cluster1::*> system cluster-switch log setup-password
Enter the switch name: cs2
RSA key fingerprint is
57:49:86:a1:b9:80:6a:61:9a:86:8e:3c:e3:b7:1f:b1
Do you want to continue? \{y|n\}:: [n] y
Enter the password: <enter switch password>
Enter the password again: <enter switch password>
cluster1::*> system cluster-switch log enable-collection
Do you want to enable cluster log collection for all nodes in the
cluster?
{y|n}: [n] y
Enabling cluster switch log collection.
cluster1::*>
```

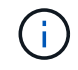

Si alguno de estos comandos devuelve un error, póngase en contacto con el soporte de NetApp.

El futuro "Instale el software NX-OS".

# Instale el software NX-OS

# Siga este procedimiento para instalar el software NX-OS en el switch Nexus 92300YC.

NX-OS es un sistema operativo de red para la serie Nexus de switches Ethernet y la serie MDS de switches de red de área de almacenamiento Fibre Channel (FC) proporcionados por Cisco Systems.

## **Revise los requisitos**

## Puertos y conexiones de nodo compatibles

- Los enlaces Inter-Switch (ISL) compatibles con los switches Nexus 92300YC son los puertos 1/65 y 1/66.
- Las conexiones de nodos compatibles con los switches Nexus 92300YC son los puertos 1/1 a 1/66.

## Lo que necesitará

- Software Cisco NX-OS de NetApp aplicable para sus switches desde el sitio de soporte de NetApp, disponible en "mysupport.netapp.com"
- Un clúster en pleno funcionamiento (sin errores en los registros o problemas similares).
- "Página del switch Cisco Ethernet". Consulte en la tabla de compatibilidad del switch las versiones ONTAP y NX-OS compatibles.

## Instale el software

Los ejemplos de este procedimiento utilizan dos nodos, pero puede tener hasta 24 nodos en un clúster.

## Acerca de los ejemplos

Los ejemplos de este procedimiento utilizan la nomenclatura de conmutador y nodo siguiente:

- Los nombres de switch Nexus 92300YC son cs1 y.. cs2.
- El ejemplo utilizado en este procedimiento inicia la actualización en el segundo interruptor, \*cs2\*.
- Los nombres de LIF del clúster son node1\_clus1 y.. node1\_clus2 para los nodos 1, y. node2\_clus1 y.. node2\_clus2 para el 2.
- El nombre del espacio IP es Cluster.
- La cluster1::\*> prompt indica el nombre del clúster.
- Los puertos del clúster de cada nodo se llaman ela y.. elb.

Consulte "Hardware Universe" para los puertos de clúster reales compatibles con la plataforma.

# Pasos

- 1. Conecte el switch de clúster a la red de gestión.
- 2. Utilice la ping Comando para verificar la conectividad con el servidor que aloja el software NX-OS y el RCF.

Este ejemplo verifica que el switch puede llegar al servidor en la dirección IP 172.19.2.1:

```
cs2# ping 172.19.2.1
Pinging 172.19.2.1 with 0 bytes of data:
Reply From 172.19.2.1: icmp_seq = 0. time= 5910 usec.
```

3. Copie las imágenes del software NX-OS y EPLD en el switch Nexus 92300YC.
```
cs2# copy sftp: bootflash: vrf management
Enter source filename: /code/nxos.9.2.2.bin
Enter hostname for the sftp server: 172.19.2.1
Enter username: user1
Outbound-ReKey for 172.19.2.1:22
Inbound-ReKey for 172.19.2.1:22
user10172.19.2.1's password:
sftp> progress
Progress meter enabled
sftp> get /code/nxos.9.2.2.bin /bootflash/nxos.9.2.2.bin
/code/nxos.9.2.2.bin 100% 1261MB 9.3MB/s 02:15
sftp> exit
Copy complete, now saving to disk (please wait) ...
Copy complete.
cs2# copy sftp: bootflash: vrf management
Enter source filename: /code/n9000-epld.9.2.2.img
Enter hostname for the sftp server: 172.19.2.1
Enter username: user1
Outbound-ReKey for 172.19.2.1:22
Inbound-ReKey for 172.19.2.1:22
user10172.19.2.1's password:
sftp> progress
Progress meter enabled
sftp> get /code/n9000-epld.9.2.2.img /bootflash/n9000-
epld.9.2.2.img
/code/n9000-epld.9.2.2.img 100% 161MB 9.5MB/s 00:16
sftp> exit
Copy complete, now saving to disk (please wait) ...
Copy complete.
```

4. Compruebe la versión que se está ejecutando del software NX-OS:

show version

```
cs2# show version
Cisco Nexus Operating System (NX-OS) Software
TAC support: http://www.cisco.com/tac
Copyright (C) 2002-2018, Cisco and/or its affiliates.
All rights reserved.
The copyrights to certain works contained in this software are
owned by other third parties and used and distributed under their
own
licenses, such as open source. This software is provided "as is,"
and unless
otherwise stated, there is no warranty, express or implied,
including but not
limited to warranties of merchantability and fitness for a
particular purpose.
Certain components of this software are licensed under
the GNU General Public License (GPL) version 2.0 or
GNU General Public License (GPL) version 3.0 or the GNU
Lesser General Public License (LGPL) Version 2.1 or
Lesser General Public License (LGPL) Version 2.0.
A copy of each such license is available at
http://www.opensource.org/licenses/gpl-2.0.php and
http://opensource.org/licenses/gpl-3.0.html and
http://www.opensource.org/licenses/lgpl-2.1.php and
http://www.gnu.org/licenses/old-licenses/library.txt.
Software
 BIOS: version 05.31
 NXOS: version 9.2(1)
 BIOS compile time: 05/17/2018
 NXOS image file is: bootflash:///nxos.9.2.1.bin
  NXOS compile time: 7/17/2018 16:00:00 [07/18/2018 00:21:19]
Hardware
  cisco Nexus9000 C92300YC Chassis
  Intel(R) Xeon(R) CPU D-1526 @ 1.80GHz with 16337884 kB of memory.
  Processor Board ID FD0220329V5
  Device name: cs2
 bootflash: 115805356 kB
Kernel uptime is 0 day(s), 4 hour(s), 23 minute(s), 11 second(s)
Last reset at 271444 usecs after Wed Apr 10 00:25:32 2019
  Reason: Reset Requested by CLI command reload
```

```
System version: 9.2(1)
Service:
plugin
Core Plugin, Ethernet Plugin
Active Package(s):
cs2#
```

5. Instale la imagen NX-OS.

La instalación del archivo de imagen hace que se cargue cada vez que se reinicia el conmutador.

```
cs2# install all nxos bootflash:nxos.9.2.2.bin
Installer will perform compatibility check first. Please wait.
Installer is forced disruptive
Verifying image bootflash:/nxos.9.2.2.bin for boot variable "nxos".
[] 100% -- SUCCESS
Verifying image type.
[] 100% -- SUCCESS
Preparing "nxos" version info using image bootflash:/nxos.9.2.2.bin.
[] 100% -- SUCCESS
Preparing "bios" version info using image bootflash:/nxos.9.2.2.bin.
[] 100% -- SUCCESS
Performing module support checks.
[] 100% -- SUCCESS
Notifying services about system upgrade.
[] 100% -- SUCCESS
Compatibility check is done:
Module bootable Impact Install-type Reason
_____ _____
 1
            disruptive
                          reset default upgrade is
       yes
not hitless
Images will be upgraded according to following table:
Module Image Running-Version(pri:alt
                                        New-
Version
        Upg-Required
_____ _____
-----
1 nxos
                                       9.2(1)
       yes
9.2(2)
 1 bios v05.31(05/17/2018):v05.28(01/18/2018)
v05.33(09/08/2018) yes
```

```
Switch will be reloaded for disruptive upgrade.
Do you want to continue with the installation (y/n)? [n] y
Install is in progress, please wait.
Performing runtime checks.
[] 100% -- SUCCESS
Setting boot variables.
[] 100% -- SUCCESS
Performing configuration copy.
[] 100% -- SUCCESS
Module 1: Refreshing compact flash and upgrading
bios/loader/bootrom.
Warning: please do not remove or power off the module at this time.
[] 100% -- SUCCESS
2019 Apr 10 04:59:35 cs2 %$ VDC-1 %$ %VMAN-2-ACTIVATION STATE:
Successfully deactivated virtual service 'guestshell+'
Finishing the upgrade, switch will reboot in 10 seconds.
```

6. Compruebe la nueva versión del software NX-OS una vez que se haya reiniciado el switch:

show version

#### cs2# show version

```
Cisco Nexus Operating System (NX-OS) Software
TAC support: http://www.cisco.com/tac
Copyright (C) 2002-2018, Cisco and/or its affiliates.
All rights reserved.
The copyrights to certain works contained in this software are
owned by other third parties and used and distributed under their
own
licenses, such as open source. This software is provided "as is,"
and unless
otherwise stated, there is no warranty, express or implied,
including but not
limited to warranties of merchantability and fitness for a
particular purpose.
Certain components of this software are licensed under
the GNU General Public License (GPL) version 2.0 or
GNU General Public License (GPL) version 3.0 or the GNU
Lesser General Public License (LGPL) Version 2.1 or
Lesser General Public License (LGPL) Version 2.0.
A copy of each such license is available at
http://www.opensource.org/licenses/gpl-2.0.php and
http://opensource.org/licenses/gpl-3.0.html and
http://www.opensource.org/licenses/lgpl-2.1.php and
http://www.gnu.org/licenses/old-licenses/library.txt.
Software
  BIOS: version 05.33
 NXOS: version 9.2(2)
  BIOS compile time: 09/08/2018
  NXOS image file is: bootflash:///nxos.9.2.2.bin
  NXOS compile time: 11/4/2018 21:00:00 [11/05/2018 06:11:06]
Hardware
  cisco Nexus9000 C92300YC Chassis
  Intel(R) Xeon(R) CPU D-1526 @ 1.80GHz with 16337884 kB of memory.
  Processor Board ID FD0220329V5
  Device name: cs2
  bootflash: 115805356 kB
  Kernel uptime is 0 day(s), 0 hour(s), 3 minute(s), 52 second(s)
Last reset at 182004 usecs after Wed Apr 10 04:59:48 2019
```

```
Reason: Reset due to upgrade
System version: 9.2(1)
Service:
plugin
Core Plugin, Ethernet Plugin
Active Package(s):
```

7. Actualice la imagen de EPLD y reinicie el switch.

cs2# show version module 1 epld EPLD Device Version \_\_\_\_\_ MI FPGA 0x7 IO FPGA 0x17 MI FPGA2 0x2 GEM FPGA 0x2 0x2 GEM FPGA GEM FPGA 0x2 0x2 GEM FPGA cs2# install epld bootflash:n9000-epld.9.2.2.img module 1 Compatibility check: Module Type Upgradable Impact Reason \_\_\_\_\_ \_\_\_\_ Yes SUP disruptive Module 1 Upgradable Retrieving EPLD versions.... Please wait. Images will be upgraded according to following table: Module Type EPLD Running-Version New-Version Upg-Required ----------\_\_\_\_\_ 1 SUP MI FPGA 0x07 0x07 No 0x17 0x19 1 SUP IO FPGA Yes 1 SUP MI FPGA2 0x02 0x02 No The above modules require upgrade. The switch will be reloaded at the end of the upgrade Do you want to continue (y/n)? [n] **y** Proceeding to upgrade Modules. Starting Module 1 EPLD Upgrade Module 1 : IO FPGA [Programming] : 100.00% ( 64 of 64 sectors) Module 1 EPLD upgrade is successful. Module Type Upgrade-Result \_\_\_\_\_ \_\_\_\_

```
1SUPSuccessEPLDs upgraded.Module 1 EPLD upgrade is successful.
```

8. Tras reiniciar el conmutador, vuelva a iniciar sesión y compruebe que la nueva versión de EPLD se ha cargado correctamente.

### Muestra el ejemplo

```
cs2# *show version module 1 epld*
EPLD Device
                             Version
_____
                           _____
                              0x7
MI FPGA
                              0x19
IO FPGA
                              0x2
MI FPGA2
                              0x2
GEM FPGA
GEM FPGA
                              0x2
GEM FPGA
                              0x2
                              0x2
GEM FPGA
```

### El futuro

### "Instale el archivo de configuración de referencia"

# Instalación del archivo de configuración de referencia (RCF)

Puede instalar el RCF después de configurar el conmutador Nexus 92300YC por primera vez. También puede utilizar este procedimiento para actualizar la versión de RCF.

# Acerca de esta tarea

Los ejemplos de este procedimiento utilizan la nomenclatura de conmutador y nodo siguiente:

- Los nombres de los dos switches Cisco son cs1 y.. cs2.
- Los nombres de nodo son nodel y.. node2.
- Los nombres de LIF del clúster son node1\_clus1, node1\_clus2, node2\_clus1, y. node2\_clus2.
- La cluster1::\*> prompt indica el nombre del clúster.

- El procedimiento requiere el uso de tanto comandos de la ONTAP como de "Switches Cisco Nexus serie 9000"; Los comandos ONTAP se utilizan a menos que se indique lo contrario.
- Antes de realizar este procedimiento, asegúrese de que tiene una copia de seguridad actual de la configuración del conmutador.
- $(\mathbf{i})$
- Durante este procedimiento no se necesita ningún enlace entre switches (ISL) operativo. Esto se debe a que los cambios en la versión de RCF pueden afectar temporalmente a la conectividad ISL. Para garantizar operaciones de clúster no disruptivas, el siguiente procedimiento migra todas las LIF del clúster al switch de partner operativo mientras realiza los pasos del switch de destino.

#### Pasos

1. Muestre los puertos del clúster en cada nodo que están conectados a los switches de clúster: network device-discovery show

#### Muestra el ejemplo

| cluster1::*> *network device-discovery show* |       |                |        |            |               |          |
|----------------------------------------------|-------|----------------|--------|------------|---------------|----------|
| Node/                                        | Local | cal Discovered |        |            |               |          |
| Protocol                                     | Port  | Device         | (LLDP: | ChassisID) | Interface     |          |
| Platform                                     |       |                |        |            |               |          |
|                                              |       |                |        |            |               |          |
|                                              | -     |                |        |            |               |          |
| node1/cdp                                    |       |                |        |            |               |          |
|                                              | e0a   | cs1            |        |            | Ethernet1/1/1 | N9K-     |
| C92300YC                                     |       | _              |        |            |               |          |
|                                              | e0b   | cs2            |        |            | Ethernet1/1/1 | N9K-     |
| C92300YC                                     |       |                |        |            |               |          |
| node2/cdp                                    | 0     | 1              |        |            |               |          |
| ~~~~~~                                       | eUa   | CSI            |        |            | Ethernet1/1/2 | N9K-     |
| C92300YC                                     | - 01- | 0              |        |            | D+b + 1 /1 /0 | DT () TZ |
| a00000000                                    | aue   | CSZ            |        |            | Ethernet1/1/2 | N9K-     |
| C923UUYC                                     |       |                |        |            |               |          |
| ciusteri:*                                   | >     |                |        |            |               |          |
|                                              |       |                |        |            |               |          |

- 2. Compruebe el estado administrativo y operativo de cada puerto del clúster.
  - a. Compruebe que todos los puertos del clúster tengan el estado correcto: network port show -ipspace Cluster

```
cluster1::*> *network port show -ipspace Cluster*
Node: node1
Ignore
                                  Speed(Mbps)
Health Health
Port IPspace Broadcast Domain Link MTU Admin/Oper
Status Status
----- ---- -----
_____ _
eOc Cluster Cluster up 9000 auto/100000
healthy false
eOd Cluster Cluster up 9000 auto/100000
healthy false
Node: node2
Ignore
                                  Speed(Mbps)
Health Health
Port IPspace Broadcast Domain Link MTU Admin/Oper
Status Status
_____ _
e0c
     Cluster Cluster up 9000 auto/100000
healthy false
eOd Cluster Cluster up 9000 auto/100000
healthy false
cluster1::*>
```

b. Compruebe que todas las interfaces del clúster (LIF) están en el puerto de inicio: network interface show -vserver Cluster

```
cluster1::*> *network interface show -vserver Cluster*
       Logical
                    Status Network
       Current Is
Current
Vserver Interface Admin/Oper Address/Mask Node
Port Home
_____ ____
_____ ____
Cluster
     node1 clus1 up/up 169.254.3.4/23 node1
e0c true
       node1_clus2 up/up 169.254.3.5/23 node1
e0d true
       node2 clus1 up/up 169.254.3.8/23 node2
eOc true
       node2 clus2
                   up/up 169.254.3.9/23 node2
e0d true
cluster1::*>
```

c. Compruebe que el clúster muestra información de ambos switches de clúster: system clusterswitch show -is-monitoring-enabled-operational true

```
cluster1::*> *system cluster-switch show -is-monitoring-enabled
-operational true*
                          Type Address
Switch
Model
_____
_____
                         cluster-network 10.233.205.92
cs1
N9K-C92300YC
    Serial Number: FOXXXXXXGS
     Is Monitored: true
           Reason: None
  Software Version: Cisco Nexus Operating System (NX-OS)
Software, Version
                  9.3(4)
   Version Source: CDP
cs2
                        cluster-network 10.233.205.93
N9K-C92300YC
    Serial Number: FOXXXXXXGD
     Is Monitored: true
           Reason: None
  Software Version: Cisco Nexus Operating System (NX-OS)
Software, Version
                  9.3(4)
   Version Source: CDP
2 entries were displayed.
```

3. Deshabilite la reversión automática en las LIF del clúster.

```
cluster1::*> network interface modify -vserver Cluster -lif * -auto
-revert false
```

4. En el switch de clúster cs2, apague los puertos conectados a los puertos del clúster de los nodos.

```
cs2(config)# interface e1/1-64
cs2(config-if-range)# shutdown
```

5. Comprobar que los puertos del clúster han migrado a los puertos alojados en el switch cs1 del clúster. Esto puede tardar unos segundos. network interface show -vserver Cluster

```
cluster1::*> *network interface show -vserver Cluster*
        Logical
                 Status Network
                                            Current
Current Is
Vserver Interface Admin/Oper Address/Mask Node
Port Home
----- ----- ------ ------
_____ _
Cluster
        nodel clus1 up/up 169.254.3.4/23 node1
e0c
     true
        nodel clus2 up/up 169.254.3.5/23 nodel
e0c
     false
        node2 clus1 up/up 169.254.3.8/23
                                            node2
eOc true
        node2 clus2 up/up 169.254.3.9/23
                                             node2
e0c
     false
cluster1::*>
```

6. Compruebe que el clúster esté en buen estado: cluster show

Muestra el ejemplo

7. Si aún no lo ha hecho, guarde una copia de la configuración actual del conmutador copiando la salida del siguiente comando en un archivo de texto:

```
show running-config
```

8. Limpie la configuración del interruptor cs2 y realice una configuración básica.

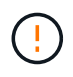

Al actualizar o aplicar una nueva RCF, debe borrar los ajustes del conmutador y realizar la configuración básica. Debe estar conectado al puerto de la consola de serie del switch para volver a configurar el switch.

a. Limpie la configuración:

(cs2)# write erase
Warning: This command will erase the startup-configuration.
Do you wish to proceed anyway? (y/n) [n] y

b. Reinicie el conmutador:

#### Muestra el ejemplo

```
(cs2)# reload Are you sure you would like to reset the system? (y/n) {\bf y}
```

9. Copie el RCF en el bootflash del conmutador cs2 utilizando uno de los siguientes protocolos de transferencia: FTP, TFTP, SFTP o SCP. Para obtener más información acerca de los comandos de Cisco, consulte la guía correspondiente en "Switches Cisco Nexus serie 9000" guías.

En este ejemplo se muestra el uso de TFTP para copiar un RCF al bootflash del conmutador cs2:

```
cs2# copy tftp: bootflash: vrf management
Enter source filename: /code/Nexus_92300YC_RCF_v1.0.2.txt
Enter hostname for the tftp server: 172.19.2.1
Enter username: user1
Outbound-ReKey for 172.19.2.1:22
Inbound-ReKey for 172.19.2.1:22
user1@172.19.2.1's password:
tftp> progress
Progress meter enabled
tftp> get /code/Nexus_92300YC_RCF_v1.0.2.txt /bootflash/nxos.9.2.2.bin
/code/Nexus_92300YC_R 100% 9687 530.2KB/s 00:00
tftp> exit
Copy complete, now saving to disk (please wait)...
Copy complete.
```

10. Aplique el RCF descargado anteriormente al flash de inicio.

Para obtener más información acerca de los comandos de Cisco, consulte la guía correspondiente en "Switches Cisco Nexus serie 9000" guías. En este ejemplo se muestra el archivo RCF Nexus\_92300YC\_RCF\_v1.0.2.txt instalación en el conmutador cs2:

```
cs2# copy Nexus 92300YC RCF v1.0.2.txt running-config echo-commands
Disabling ssh: as its enabled right now:
 generating ecdsa key(521 bits).....
generated ecdsa key
Enabling ssh: as it has been disabled
this command enables edge port type (portfast) by default on all
interfaces. You
 should now disable edge port type (portfast) explicitly on switched
ports leading to hubs,
 switches and bridges as they may create temporary bridging loops.
Edge port type (portfast) should only be enabled on ports connected to a
single
host. Connecting hubs, concentrators, switches, bridges, etc... to
this
 interface when edge port type (portfast) is enabled, can cause
temporary bridging loops.
Use with CAUTION
Edge Port Type (Portfast) has been configured on Ethernet1/1 but will
only
have effect when the interface is in a non-trunking mode.
. . .
Copy complete, now saving to disk (please wait) ...
Copy complete.
```

11. Compruebe en el conmutador que el RCF se ha combinado correctamente:

```
show running-config
```

```
cs2# show running-config
!Command: show running-config
!Running configuration last done at: Wed Apr 10 06:32:27 2019
!Time: Wed Apr 10 06:36:00 2019
version 9.2(2) Bios:version 05.33
switchname cs2
vdc cs2 id 1
  limit-resource vlan minimum 16 maximum 4094
  limit-resource vrf minimum 2 maximum 4096
  limit-resource port-channel minimum 0 maximum 511
  limit-resource u4route-mem minimum 248 maximum 248
  limit-resource u6route-mem minimum 96 maximum 96
  limit-resource m4route-mem minimum 58 maximum 58
  limit-resource m6route-mem minimum 8 maximum 8
feature lacp
no password strength-check
username admin password 5
$5$HY9Kk3F9$YdCZ8iQJ1RtoiEFa0sKP5IO/LNG1k9C41SJfi5kes1
6 role network-admin
ssh key ecdsa 521
banner motd #
*
*
*
   Nexus 92300YC Reference Configuration File (RCF) v1.0.2 (10-19-2018)
*
*
   Ports 1/1 - 1/48: 10GbE Intra-Cluster Node Ports
*
   Ports 1/49 - 1/64: 40/100GbE Intra-Cluster Node Ports
*
*
   Ports 1/65 - 1/66: 40/100GbE Intra-Cluster ISL Ports
*
*
*
```

Al aplicar el RCF por primera vez, se espera el mensaje **ERROR: Error al escribir los comandos VSH** y se puede ignorar.

1. Compruebe que el archivo RCF es la versión más reciente correcta: show running-config

Cuando compruebe la salida para verificar que tiene el RCF correcto, asegúrese de que la siguiente información es correcta:

- El banner de RCF
- · La configuración del nodo y el puerto
- Personalizaciones

La salida varía en función de la configuración del sitio. Compruebe la configuración del puerto y consulte las notas de versión para conocer los cambios específicos del RCF que haya instalado.

2. Después de comprobar que las versiones de RCF y los ajustes del switch son correctos, copie el archivo running-config en el archivo startup-config.

Para obtener más información acerca de los comandos de Cisco, consulte la guía correspondiente en "Switches Cisco Nexus serie 9000" guías.

```
cs2# copy running-config startup-config
[] 100% Copy complete
```

3. Reinicie el interruptor cs2. Es posible ignorar los eventos "puertos de clúster inactivos" que se informan en los nodos mientras se reinicia el switch.

```
cs2# reload This command will reboot the system. (y/n)? [n] {\boldsymbol{y}}
```

- 4. Compruebe el estado de los puertos del clúster en el clúster.
  - a. Compruebe que los puertos eOd están en buen estado y en todos los nodos del clúster: network port show -ipspace Cluster

```
cluster1::*> *network port show -ipspace Cluster*
Node: node1
Ignore
                                 Speed(Mbps)
Health Health
Port IPspace Broadcast Domain Link MTU Admin/Oper
Status Status
----- ---- -----
_____ _
e0a Cluster Cluster up 9000 auto/10000
healthy false
eOb Cluster Cluster up 9000 auto/10000
healthy false
Node: node2
Ignore
                                 Speed(Mbps)
Health Health
Port IPspace Broadcast Domain Link MTU Admin/Oper
Status Status
_____ _
e0a
     Cluster Cluster up 9000 auto/10000
healthy false
eOb
   Cluster Cluster up
                              9000 auto/10000
healthy false
```

b. Compruebe el estado del switch del clúster (es posible que no muestre el switch cs2, ya que las LIF no son homadas en el e0d).

cluster1::\*> \*network device-discovery show -protocol cdp\* Node/ Local Discovered Protocol Port Device (LLDP: ChassisID) Interface Platform \_\_\_\_\_ \_\_\_\_ \_\_\_\_\_ node1/cdp e0a cs1 Ethernet1/1 N9K-C92300YC e0b cs2 Ethernet1/1 N9K-C92300YC node2/cdp Ethernet1/2 e0a cs1 N9K-C92300YC Ethernet1/2 e0b cs2 N9K-C92300YC cluster1::\*> \*system cluster-switch show -is-monitoring-enabled -operational true\* Type Address Switch Model \_\_\_\_\_ \_\_\_\_\_ cluster-network 10.233.205.90 cs1 N9K-C92300YC Serial Number: FOXXXXXXGD Is Monitored: true Reason: None Software Version: Cisco Nexus Operating System (NX-OS) Software, Version 9.3(4) Version Source: CDP cs2 cluster-network 10.233.205.91 N9K-C92300YC Serial Number: FOXXXXXXGS Is Monitored: true Reason: None Software Version: Cisco Nexus Operating System (NX-OS) Software, Version 9.3(4) Version Source: CDP 2 entries were displayed.

Puede observar la siguiente salida en la consola del conmutador cs1 dependiendo de la versión RCF cargada previamente en el conmutador

(i)

2020 Nov 17 16:07:18 cs1 %\$ VDC-1 %\$ %STP-2-UNBLOCK\_CONSIST\_PORT: Unblocking port port-channell on VLAN0092. Port consistency restored. 2020 Nov 17 16:07:23 cs1 %\$ VDC-1 %\$ %STP-2-BLOCK\_PVID\_PEER: Blocking port-channell on VLAN0001. Inconsistent peer vlan. 2020 Nov 17 16:07:23 cs1 %\$ VDC-1 %\$ %STP-2-BLOCK\_PVID\_LOCAL: Blocking port-channell on VLAN0092. Inconsistent local vlan.

5. En el switch de clúster cs1, apague los puertos conectados a los puertos del clúster de los nodos.

En el ejemplo siguiente se utiliza el resultado del ejemplo de interfaz del paso 1:

```
csl(config)# interface e1/1-64
csl(config-if-range)# shutdown
```

- 6. Comprobar que las LIF del clúster han migrado a los puertos alojados en el switch cs2. Esto puede tardar unos segundos. network interface show -vserver Cluster
  - Muestra el ejemplo

```
cluster1::*> *network interface show -vserver Cluster*
               Status Network
        Logical
                                          Current
Current Is
Vserver Interface Admin/Oper Address/Mask
                                          Node
Port
    Home
----- -----
Cluster
        nodel clus1 up/up 169.254.3.4/23
                                          node1
e0d
     false
        node1_clus2 up/up 169.254.3.5/23
                                          node1
e0d
     true
        node2 clus1
                    up/up 169.254.3.8/23
                                          node2
e0d
    false
        node2 clus2 up/up 169.254.3.9/23
                                          node2
e0d true
cluster1::*>
```

7. Compruebe que el clúster esté en buen estado: cluster show

- 8. Repita los pasos 7 a 14 en el interruptor cs1.
- 9. Habilite la reversión automática en las LIF del clúster.

```
cluster1::*> network interface modify -vserver Cluster -lif * -auto
-revert True
```

Reinicie el interruptor cs1. Para activar las LIF de clúster y revertir a sus puertos raíz, haga lo siguiente. Es
posible ignorar los eventos "puertos de clúster inactivos" que se informan en los nodos mientras se reinicia
el switch.

```
cs1# {\tt reload} This command will reboot the system. (y/n)? [n] {\tt y}
```

11. Compruebe que los puertos del switch conectados a los puertos del clúster estén activos.

```
cs1# show interface brief | grep up
•
Ethernet1/1
             1 eth access up
                                   none
10G(D) --
Ethernet1/2 1 eth access up
                                   none
10G(D) --
Ethernet1/3 1 eth trunk up
                                   none
100G(D) --
Ethernet1/4 1 eth trunk up
                                   none
100G(D) --
•
```

12. Compruebe que el ISL entre cs1 y cs2 funciona: show port-channel summary

```
Muestra el ejemplo
```

```
cs1# *show port-channel summary*
Flags: D - Down P - Up in port-channel (members)
     I - Individual H - Hot-standby (LACP only)
     s - Suspended r - Module-removed
     b - BFD Session Wait
     S - Switched R - Routed
     U - Up (port-channel)
     p - Up in delay-lacp mode (member)
     M - Not in use. Min-links not met
      _____
                            ------
_____
Group Port- Type Protocol Member Ports
   Channel
_____
_____
1 Pol(SU) Eth LACP Eth1/65(P) Eth1/66(P)
cs1#
```

13. Compruebe que las LIF del clúster han vuelto a su puerto de inicio: network interface show -vserver Cluster

#### Muestra el ejemplo

| <pre>cluster1::*&gt; *network interface show -vserver Cluster*</pre> |     |             |            |                |         |
|----------------------------------------------------------------------|-----|-------------|------------|----------------|---------|
|                                                                      |     | Logical     | Status     | Network        | Current |
| Current                                                              | Is  |             |            |                |         |
| Vserver                                                              |     | Interface   | Admin/Oper | Address/Mask   | Node    |
| Port                                                                 | Hom | e           |            |                |         |
|                                                                      |     |             |            |                |         |
|                                                                      |     |             | -          |                |         |
| Cluster                                                              |     |             |            |                |         |
|                                                                      |     | nodel clusl | up/up      | 169.254.3.4/23 | node1   |
| e0d                                                                  | tru | e –         |            |                |         |
|                                                                      |     | nodel clus2 | up/up      | 169.254.3.5/23 | node1   |
| e0d                                                                  | tru | e –         |            |                |         |
|                                                                      |     | node2 clus1 | up/up      | 169.254.3.8/23 | node2   |
| e0d                                                                  | tru | e –         |            |                |         |
|                                                                      |     | node2 clus2 | up/up      | 169.254.3.9/23 | node2   |
| e0d                                                                  | tru | e –         | 1 · 1      |                |         |
| cluster1··*>                                                         |     |             |            |                |         |
| CIUDCCI.                                                             | ±•• |             |            |                |         |

14. Compruebe que el clúster esté en buen estado: cluster show

### Muestra el ejemplo

15. Haga ping en las interfaces de clúster remoto para verificar la conectividad: cluster ping-cluster -node local

```
cluster1::*> *cluster ping-cluster -node local*
Host is nodel
Getting addresses from network interface table...
Cluster nodel clus1 169.254.3.4 nodel e0a
Cluster nodel clus2 169.254.3.5 nodel eOb
Cluster node2 clus1 169.254.3.8 node2 e0a
Cluster node2 clus2 169.254.3.9 node2 eOb
Local = 169.254.1.3 \ 169.254.1.1
Remote = 169.254.1.6 169.254.1.7 169.254.3.4 169.254.3.5 169.254.3.8
169.254.3.9
Cluster Vserver Id = 4294967293
Ping status:
. . . . . . . . . . . .
Basic connectivity succeeds on 12 path(s)
Basic connectivity fails on 0 path(s)
Detected 9000 byte MTU on 12 path(s):
   Local 169.254.1.3 to Remote 169.254.1.6
   Local 169.254.1.3 to Remote 169.254.1.7
   Local 169.254.1.3 to Remote 169.254.3.4
   Local 169.254.1.3 to Remote 169.254.3.5
   Local 169.254.1.3 to Remote 169.254.3.8
   Local 169.254.1.3 to Remote 169.254.3.9
    Local 169.254.1.1 to Remote 169.254.1.6
   Local 169.254.1.1 to Remote 169.254.1.7
   Local 169.254.1.1 to Remote 169.254.3.4
   Local 169.254.1.1 to Remote 169.254.3.5
   Local 169.254.1.1 to Remote 169.254.3.8
   Local 169.254.1.1 to Remote 169.254.3.9
Larger than PMTU communication succeeds on 12 path(s)
RPC status:
6 paths up, 0 paths down (tcp check)
6 paths up, 0 paths down (udp check)
```

#### Para ONTAP 9.8 y posterior

Para ONTAP 9.8 y versiones posteriores, habilite la función de recogida de registros del control de estado del switch de clúster para recoger archivos de registro relacionados con el switch, mediante los comandos: system switch ethernet log setup-password y.. system switch ethernet log enable-collection

Introduzca: system switch ethernet log setup-password

cluster1::\*> system switch ethernet log setup-password Enter the switch name: <return> The switch name entered is not recognized. Choose from the following list: cs1 cs2

cluster1::\*> system switch ethernet log setup-password

Enter the switch name: **cs1** RSA key fingerprint is e5:8b:c6:dc:e2:18:18:09:36:63:d9:63:dd:03:d9:cc Do you want to continue? {y|n}::[n] **y** 

Enter the password: <enter switch password> Enter the password again: <enter switch password>

cluster1::\*> system switch ethernet log setup-password Enter the switch name: cs2 RSA key fingerprint is 57:49:86:a1:b9:80:6a:61:9a:86:8e:3c:e3:b7:1f:b1 Do you want to continue? {y|n}:: [n] y

Enter the password: <enter switch password>
Enter the password again: <enter switch password>

Seguido de: system switch ethernet log enable-collection

cluster1::\*> system switch ethernet log enable-collection

Do you want to enable cluster log collection for all nodes in the cluster? {y|n}: [n] y

Enabling cluster switch log collection.

cluster1::\*>

#### Para ONTAP 9.4 y posterior

Para ONTAP 9.4 y versiones posteriores, habilite la función de recogida de registros de control de estado del switch de clúster para recoger archivos de registro relacionados con el switch mediante los comandos:

system cluster-switch log setup-password  $y_{\!..\,}$  system cluster-switch log enable-collection

Introduzca: system cluster-switch log setup-password

cluster1::\*> system cluster-switch log setup-password Enter the switch name: <return> The switch name entered is not recognized. Choose from the following list: csl

cs2

cluster1::\*> system cluster-switch log setup-password

Enter the switch name: **cs1** RSA key fingerprint is e5:8b:c6:dc:e2:18:18:09:36:63:d9:63:dd:03:d9:cc Do you want to continue? {y|n}::[n] **y** 

Enter the password: <enter switch password> Enter the password again: <enter switch password>

cluster1::\*> system cluster-switch log setup-password

Enter the switch name: **cs2** RSA key fingerprint is 57:49:86:a1:b9:80:6a:61:9a:86:8e:3c:e3:b7:1f:b1 Do you want to continue? {y|n}:: [n] **y** 

Enter the password: <enter switch password>
Enter the password again: <enter switch password>

Seguido de: system cluster-switch log enable-collection

```
cluster1::*> system cluster-switch log enable-collection
Do you want to enable cluster log collection for all nodes in the
cluster?
{y|n}: [n] y
Enabling cluster switch log collection.
cluster1::*>
```

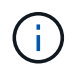

Si alguno de estos comandos devuelve un error, póngase en contacto con el soporte de NetApp.

### Recopilación de registro de supervisión del estado del switch Ethernet

El monitor de estado del switch Ethernet (CSHM) es responsable de garantizar el estado operativo de los conmutadores de red del clúster y de almacenamiento y de recopilar registros del switch para fines de depuración. Este procedimiento lo guía a través del proceso de configuración e inicio de la recopilación de registros detallados de **Soporte** desde el switch e inicia una recopilación por hora de datos **Periódicos** que es recopilada por AutoSupport.

### Pasos

1. Para configurar la recopilación de registros, ejecute el siguiente comando para cada conmutador. Se le pedirá que introduzca el nombre del switch, el nombre de usuario y la contraseña para la recopilación de registros.

system switch ethernet log setup-password

```
cluster1::*> system switch ethernet log setup-password
Enter the switch name: <return>
The switch name entered is not recognized.
Choose from the following list:
cs1
cs2
cluster1::*> system switch ethernet log setup-password
Enter the switch name: csl
Would you like to specify a user other than admin for log
collection? {y|n}: n
Enter the password: <enter switch password>
Enter the password again: <enter switch password>
cluster1::*> system switch ethernet log setup-password
Enter the switch name: cs2
Would you like to specify a user other than admin for log
collection? {y|n}: n
Enter the password: <enter switch password>
Enter the password again: <enter switch password>
```

 Para iniciar la recopilación de registros, ejecute el siguiente comando, sustituyendo EL DISPOSITIVO por el conmutador utilizado en el comando anterior. Esto inicia ambos tipos de recopilación de registros: Los registros detallados de Support y una recopilación horaria de datos Periódicos.

system switch ethernet log modify -device <switch-name> -log-request true

```
cluster1::*> system switch ethernet log modify -device cs1 -log
-request true
Do you want to modify the cluster switch log collection
configuration? {y|n}: [n] y
Enabling cluster switch log collection.
cluster1::*> system switch ethernet log modify -device cs2 -log
-request true
Do you want to modify the cluster switch log collection
configuration? {y|n}: [n] y
Enabling cluster switch log collection.
```

Espere 10 minutos y compruebe que se complete la recopilación de registros:

system switch ethernet log show

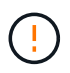

Si alguno de estos comandos devuelve un error o si la recogida de registros no se completa, póngase en contacto con el soporte de NetApp.

#### Solucionar problemas

Si se encuentra con alguno de los siguientes estados de error informados por la función de recopilación de registros (visible en la salida de system switch ethernet log show), pruebe los pasos de depuración correspondientes:

| Estado de error de recopilación de registros  | Resolución                                                                                                    |
|-----------------------------------------------|----------------------------------------------------------------------------------------------------|
| Las claves RSA no están presentes             | Vuelva a generar las claves SSH de ONTAP. Póngase<br>en contacto con el soporte de NetApp.                                                                                                    |
| error de contraseña de cambio                 | Verifique las credenciales, pruebe la conectividad<br>SSH y vuelva a generar las claves SSH de ONTAP.<br>Revise la documentación del switch o póngase en<br>contacto con el soporte de NetApp para obtener<br>instrucciones. |
| Las claves ECDSA no están presentes para FIPS | Si el modo FIPS está activado, es necesario generar<br>claves ECDSA en el conmutador antes de volver a<br>intentarlo.                                                                                                    |

| registro preexistente encontrado             | Elimine el archivo de recopilación de registros anterior del conmutador.                                                                  |
|----------------------------------------------|----------------------------------------------------------------------------------------------------|
| error de registro de volcado del interruptor | Asegúrese de que el usuario del conmutador tiene<br>permisos de recopilación de registros. Consulte los<br>requisitos previos anteriores. |

## Configurar SNMPv3

Siga este procedimiento para configurar SNMPv3, que admite la monitorización del estado del switch Ethernet (CSHM).

### Acerca de esta tarea

Los siguientes comandos configuran un nombre de usuario SNMPv3 en switches Cisco 92300YC:

- Para sin autenticación: snmp-server user SNMPv3\_USER NoAuth
- Para autenticación MD5/SHA: snmp-server user SNMPv3\_USER auth [md5|sha] AUTH-PASSWORD
- Para autenticación MD5/SHA con cifrado AES/DES: snmp-server user SNMPv3\_USER AuthEncrypt auth [md5|sha] AUTH-PASSWORD priv aes-128 PRIV-PASSWORD

El siguiente comando configura un nombre de usuario SNMPv3 en el lado ONTAP: cluster1::\*> security login create -user-or-group-name *SNMPv3\_USER* -application snmp -authentication-method usm -remote-switch-ipaddress *ADDRESS* 

El siguiente comando establece el nombre de usuario SNMPv3 con CSHM: cluster1::\*> system switch ethernet modify -device *DEVICE* -snmp-version SNMPv3 -community-or-username *SNMPv3\_USER* 

### Pasos

1. Configure el usuario SNMPv3 en el conmutador para que utilice autenticación y cifrado:

show snmp user

| <pre>(sw1)(Config)# snmp-server user SNMPv3User auth md5 <auth_password> priv aes-128 <priv_password></priv_password></auth_password></pre> |              |                        |                                   |  |  |  |
|----------------------------------------------------------------------------------------------------|--------------|------------------------|-----------------------------------|--|--|--|
| (sw1)(Config)# <b>show snmp user</b>                                                                                                    |              |                        |                                   |  |  |  |
| <br>SNMP USERS                                                                                                    |              |                        |                                   |  |  |  |
|                                                                                                    |              |                        |                                   |  |  |  |
| User<br>acl_filter                                                                                                    | Auth         | Priv(enforce)          | Groups                            |  |  |  |
| admin<br>SNMPv3User                                                                                                    | md5<br>md5   | des(no)<br>aes-128(no) | network-admin<br>network-operator |  |  |  |
| NOTIFICATION                                                                                                    | TARGET USERS | (configured for        | sending V3 Inform)                |  |  |  |
|                                                                                                    |              |                        |                                   |  |  |  |
| User                                                                                                    | Auth         | Priv                   | _                                 |  |  |  |
| (swl)(Config)#                                                                                                    |              |                        |                                   |  |  |  |

2. Configure el usuario SNMPv3 en el lado ONTAP:

security login create -user-or-group-name <username> -application snmp -authentication-method usm -remote-switch-ipaddress 10.231.80.212

```
cluster1::*> system switch ethernet modify -device "sw1
(b8:59:9f:09:7c:22)" -is-monitoring-enabled-admin true
cluster1::*> security login create -user-or-group-name <username>
-application snmp -authentication-method usm -remote-switch
-ipaddress 10.231.80.212
Enter the authoritative entity's EngineID [remote EngineID]:
Which authentication protocol do you want to choose (none, md5, sha,
sha2-256)
[none]: md5
Enter the authentication protocol password (minimum 8 characters
long):
Enter the authentication protocol password again:
Which privacy protocol do you want to choose (none, des, aes128)
[none]: aes128
Enter privacy protocol password (minimum 8 characters long):
Enter privacy protocol password again:
```

3. Configure CSHM para monitorizar con el nuevo usuario de SNMPv3:

system switch ethernet show-all -device "sw1" -instance

```
cluster1::*> system switch ethernet show-all -device "sw1" -instance
                                   Device Name: sw1
                                    IP Address: 10.231.80.212
                                  SNMP Version: SNMPv2c
                                 Is Discovered: true
   SNMPv2c Community String or SNMPv3 Username: cshm1!
                                  Model Number: N9K-C92300YC
                                Switch Network: cluster-network
                              Software Version: Cisco Nexus
Operating System (NX-OS) Software, Version 9.3(7)
                     Reason For Not Monitoring: None <---- displays
when SNMP settings are valid
                      Source Of Switch Version: CDP/ISDP
                                Is Monitored ?: true
                   Serial Number of the Device: QTFCU3826001C
                                   RCF Version: v1.8X2 for
Cluster/HA/RDMA
cluster1::*>
cluster1::*> system switch ethernet modify -device "sw1" -snmp
-version SNMPv3 -community-or-username <username>
cluster1::*>
```

4. Compruebe que el número de serie que se va a consultar con el usuario SNMPv3 recién creado es el mismo que se detalla en el paso anterior después de que se haya completado el período de sondeo de CSHM.

system switch ethernet polling-interval show

```
cluster1::*> system switch ethernet polling-interval show
         Polling Interval (in minutes): 5
cluster1::*> system switch ethernet show-all -device "sw1" -instance
                                   Device Name: sw1
                                    IP Address: 10.231.80.212
                                  SNMP Version: SNMPv3
                                 Is Discovered: true
   SNMPv2c Community String or SNMPv3 Username: SNMPv3User
                                  Model Number: N9K-C92300YC
                                Switch Network: cluster-network
                              Software Version: Cisco Nexus
Operating System (NX-OS) Software, Version 9.3(7)
                     Reason For Not Monitoring: None <---- displays
when SNMP settings are valid
                      Source Of Switch Version: CDP/ISDP
                                Is Monitored ?: true
                   Serial Number of the Device: OTFCU3826001C
                                   RCF Version: v1.8X2 for
Cluster/HA/RDMA
cluster1::*>
```

# **Migrar switches**

Migre a un clúster con switches de dos nodos con un switch Cisco Nexus 92300YC

Si tiene un entorno de clúster *sin switch* de dos nodos existente, puede migrar a un entorno de clúster *con switches* de dos nodos utilizando switches Cisco Nexus 92300YC para permitirle escalar más allá de los dos nodos del clúster.

El procedimiento que utilice dependerá de si tiene dos puertos de red de clúster dedicados en cada controladora o un único puerto de clúster de cada controladora. El proceso documentado funciona para todos los nodos utilizando puertos ópticos o de twinax; pero no es compatible con este switch si los nodos están usando puertos 10 GB BASE-T RJ45 integrados para los puertos de red del clúster.

La mayoría de los sistemas requieren dos puertos de red de clúster dedicados en cada controladora.

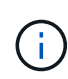

Una vez finalizada la migración, es posible que necesite instalar el archivo de configuración necesario para admitir el Monitor de estado del conmutador de clúster (CSHM) para los conmutadores de clúster 92300YC. Consulte"Instalación del monitor de estado del interruptor del clúster (CSHM)".
#### **Revise los requisitos**

## Lo que necesitará

En el caso de una configuración sin switch de dos nodos, asegúrese de que:

- La configuración sin switch de dos nodos está correctamente configurada y funciona.
- Los nodos ejecutan ONTAP 9.6 y versiones posteriores.
- Todos los puertos del clúster están en el estado up.
- Todas las interfaces lógicas de cluster (LIF) están en el estado up y en sus puertos de inicio.

Para la configuración del switch Cisco Nexus 92300YC:

- Ambos switches tienen conectividad de red de gestión.
- Hay acceso de la consola a los switches de clúster.
- El switch de nodo a nodo y las conexiones de switch a switch Nexus 92300YC utilizan cables twinax o fibra.

"Hardware Universe - interruptores" contiene más información sobre el cableado.

- Los cables de enlace entre switches (ISL) están conectados a los puertos 1/65 y 1/66 en los dos switches 92300YC.
- Se ha completado la personalización inicial de los dos conmutadores 92300YC. Para que:
  - · Los conmutadores 92300YC están ejecutando la última versión del software
  - Los archivos de configuración de referencia (RCF) se aplican a los conmutadores cualquier personalización del sitio, como SMTP, SNMP y SSH, está configurada en los nuevos conmutadores.

## Migrar el switch

## Acerca de los ejemplos

Los ejemplos de este procedimiento utilizan la siguiente nomenclatura de nodo y conmutador de cluster:

- Los nombres de los conmutadores 92300YC son cs1 y cs2.
- Los nombres de las SVM del clúster son 1 y 2.
- Los nombres de las LIF son 1\_clus1 y 1\_clus2 en el nodo 1, y 2\_clus1 y 2\_clus2 en el nodo 2, respectivamente.
- La cluster1::\*> prompt indica el nombre del clúster.
- Los puertos de clúster utilizados en este procedimiento son e0a y e0b.

"Hardware Universe" contiene la información más reciente acerca de los puertos del clúster reales para las plataformas.

# Paso 1: Preparación para la migración

1. Cambie el nivel de privilegio a Advanced, introduzca y cuando se le solicite continuar:

set -privilege advanced

El aviso avanzado (\*>) aparece.

 Si se habilita AutoSupport en este clúster, elimine la creación automática de casos invocando un mensaje de AutoSupport:

```
system node autosupport invoke -node * -type all -message MAINT=xh
```

donde x es la duración de la ventana de mantenimiento en horas.

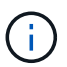

El mensaje de AutoSupport notifica al soporte técnico de esta tarea de mantenimiento para que la creación automática de casos se suprima durante la ventana de mantenimiento.

#### Muestra el ejemplo

El siguiente comando suprime la creación automática de casos durante dos horas:

```
cluster1::*> system node autosupport invoke -node * -type all
-message MAINT=2h
```

## Paso 2: Configure los cables y los puertos

1. Deshabilite todos los puertos orientados a nodos (no los puertos ISL) en los nuevos switches del clúster cs1 y cs2.

No debe deshabilitar los puertos ISL.

#### Muestra el ejemplo

En el siguiente ejemplo se muestra que los puertos 1 a 64 que están orientados al nodo están deshabilitados en el switch cs1:

```
csl# config
Enter configuration commands, one per line. End with CNTL/Z.
csl(config)# interface e/1-64
csl(config-if-range)# shutdown
```

 Verifique que el ISL y los puertos físicos en el ISL entre los dos switches 92300YC cs1 y cs2 estén en los puertos 1/65 y 1/66:

show port-channel summary

El siguiente ejemplo muestra que los puertos ISL están activos en el switch cs1:

```
cs1# show port-channel summary
Flags: D - Down P - Up in port-channel (members)
     I - Individual H - Hot-standby (LACP only)
     s - Suspended r - Module-removed
     b - BFD Session Wait
     S - Switched R - Routed
     U - Up (port-channel)
     p - Up in delay-lacp mode (member)
     M - Not in use. Min-links not met
                              _____
Group Port- Type Protocol Member Ports
   Channel
_____
_____
1 Po1(SU) Eth LACP Eth1/65(P) Eth1/66(P)
```

+ el siguiente ejemplo muestra que los puertos ISL están activos en el conmutador cs2 :

+

```
(cs2) # show port-channel summary
Flags: D - Down P - Up in port-channel (members)
     I - Individual H - Hot-standby (LACP only)
     s - Suspended r - Module-removed
     b - BFD Session Wait
     S - Switched R - Routed
     U - Up (port-channel)
     p - Up in delay-lacp mode (member)
     M - Not in use. Min-links not met
-----
                            _____
_____
Group Port-
           Type Protocol Member Ports
    Channel
_____
_____
1 Po1(SU) Eth LACP Eth1/65(P) Eth1/66(P)
```

3. Mostrar la lista de dispositivos vecinos:

show cdp neighbors

Este comando proporciona información sobre los dispositivos conectados al sistema.

En el siguiente ejemplo se enumeran los dispositivos vecinos del conmutador cs1:

```
csl# show cdp neighbors
Capability Codes: R - Router, T - Trans-Bridge, B - Source-Route-
Bridge
S - Switch, H - Host, I - IGMP, r - Repeater,
V - VoIP-Phone, D - Remotely-Managed-Device,
s - Supports-STP-Dispute
Device-ID Local Intrfce Hldtme Capability Platform
Port ID
cs2(FD0220329V5) Eth1/65 175 R S I s N9K-C92300YC
Eth1/65
cs2(FD0220329V5) Eth1/66 175 R S I s N9K-C92300YC
Eth1/66
Total entries displayed: 2
```

+ el siguiente ejemplo enumera los dispositivos vecinos en el conmutador cs2:

+

```
cs2# show cdp neighbors

Capability Codes: R - Router, T - Trans-Bridge, B - Source-Route-

Bridge

S - Switch, H - Host, I - IGMP, r - Repeater,

V - VoIP-Phone, D - Remotely-Managed-Device,

s - Supports-STP-Dispute

Device-ID

Local Intrfce Hldtme Capability Platform

Port ID

cs1(FD0220329KU) Eth1/65

177 R S I s N9K-C92300YC

Eth1/65

cs1(FD0220329KU) Eth1/66

Total entries displayed: 2
```

4. Compruebe que todos los puertos del clúster estén activos:

```
network port show -ipspace Cluster
```

Cada puerto debería mostrarse para Link y saludable para Health Status.

Muestra el ejemplo

```
cluster1::*> network port show -ipspace Cluster
Node: node1
                                    Speed(Mbps) Health
Port IPspace Broadcast Domain Link MTU Admin/Oper Status
_____ ___ ____
_____
e0a Cluster Cluster up 9000 auto/10000
healthy
eOb Cluster Cluster up 9000 auto/10000
healthy
Node: node2
                                    Speed(Mbps) Health
Port IPspace Broadcast Domain Link MTU Admin/Oper Status
----- ---- ----- ----- ---- -----
_____
e0a Cluster Cluster up 9000 auto/10000
healthy
eOb Cluster Cluster up 9000 auto/10000
healthy
4 entries were displayed.
```

5. Compruebe que todas las LIF del clúster estén en funcionamiento:

network interface show -vserver Cluster

Cada LIF de clúster debería mostrar el valor true para Is Home y que tengan un Status Admin/Oper de arriba/arriba

```
Muestra el ejemplo
```

```
cluster1::*> network interface show -vserver Cluster
        Logical Status Network Current
Current Is
Vserver Interface Admin/Oper Address/Mask Node
Port Home
_____ ____
Cluster
        nodel clus1 up/up 169.254.209.69/16 node1
e0a
     true
        nodel clus2 up/up 169.254.49.125/16 nodel
e0b
     true
        node2_clus1 up/up 169.254.47.194/16 node2
e0a
     true
        node2 clus2 up/up 169.254.19.183/16 node2
e0b
     true
4 entries were displayed.
```

6. Compruebe que la reversión automática está habilitada en todas las LIF del clúster:

network interface show -vserver Cluster -fields auto-revert

Muestra el ejemplo

7. Desconecte el cable del puerto e0a del clúster en el nodo 1 y, a continuación, conecte e0a al puerto 1 del switch del clúster cs1 mediante el cableado adecuado compatible con los switches 92300YC.

La "Hardware Universe - Switches" contiene más información sobre el cableado.

- 8. Desconecte el cable del puerto e0a del clúster en el nodo 2 y, a continuación, conecte e0a al puerto 2 del switch del clúster cs1 con el cableado adecuado compatible con los switches 92300YC.
- 9. Habilite todos los puertos orientados al nodo en el switch de clúster cs1.

#### Muestra el ejemplo

El ejemplo siguiente muestra que los puertos 1/1 a 1/64 están habilitados en el conmutador cs1:

```
cs1# config
Enter configuration commands, one per line. End with CNTL/Z.
cs1(config)# interface e1/1-64
cs1(config-if-range)# no shutdown
```

10. Compruebe que todos los LIF del clúster estén activos, operativos y se muestren como true para Is Home:

network interface show -vserver Cluster

#### Muestra el ejemplo

En el ejemplo siguiente, se muestra que todas las LIF están activas en los nodos 1 y 2, y eso Is Home los resultados son verdaderos:

| <pre>cluster1::*&gt; network interface show -vserver Cluster</pre> |                           |            |                            |         |          |  |  |
|--------------------------------------------------------------------|---------------------------|------------|----------------------------|---------|----------|--|--|
|                                                                    | Logical                   | Status     | Network                    | Current |          |  |  |
| Current                                                            | Is                        |            |                            |         |          |  |  |
| Vserver                                                            | Interface                 | Admin/Oper | Address/Mask               | Node    | Port     |  |  |
| Home                                                               |                           |            |                            |         |          |  |  |
|                                                                    |                           |            |                            |         |          |  |  |
|                                                                    |                           |            |                            |         |          |  |  |
| Cluster                                                            |                           |            |                            |         |          |  |  |
|                                                                    | nodel clusl               | up/up      | 169.254.209.69/16          | node1   | e0a      |  |  |
| true                                                               | —                         |            |                            |         |          |  |  |
|                                                                    | nodel clus2               | מנו/מנו    | 169.254.49.125/16          | node1   | eOb      |  |  |
| true                                                               |                           |            |                            |         |          |  |  |
| erue                                                               | node? clus1               | מנו/ מנו   | 169 251 17 191/16          | node?   | <u>_</u> |  |  |
| + 2010                                                             | nodez_crusr               | սք/սք      | 107.234.47.134/10          | nouez   | eva      |  |  |
| true                                                               |                           | 1          | 1 (0 0 [ 4 1 0 1 0 2 / 1 ( | 1 0     | 01       |  |  |
|                                                                    | node2_clus2               | up/up      | 169.254.19.183/16          | node2   | dU9      |  |  |
| true                                                               |                           |            |                            |         |          |  |  |
|                                                                    |                           |            |                            |         |          |  |  |
| 4 entrie                                                           | 4 entries were displayed. |            |                            |         |          |  |  |

11. Muestra información sobre el estado de los nodos en el clúster:

cluster show

# Muestra el ejemplo

En el siguiente ejemplo se muestra información sobre el estado y la elegibilidad de los nodos en el clúster:

```
cluster1::*> cluster show
Node Health Eligibility Epsilon
node1 true true false
node2 true true false
2 entries were displayed.
```

- 12. Desconecte el cable del puerto e0b del clúster en el nodo 1 y, a continuación, conecte e0b al puerto 1 del switch cs2 del clúster mediante el cableado adecuado compatible con los switches 92300YC.
- 13. Desconecte el cable del puerto e0b del clúster en el nodo 2 y, a continuación, conecte e0b al puerto 2 del switch del clúster cs2 mediante el cableado adecuado compatible con los switches 92300YC.
- 14. Habilite todos los puertos orientados al nodo en el switch de clúster cs2.

# Muestra el ejemplo

El ejemplo siguiente muestra que los puertos 1/1 a 1/64 están habilitados en el conmutador cs2:

```
cs2# config
Enter configuration commands, one per line. End with CNTL/Z.
cs2(config)# interface e1/1-64
cs2(config-if-range)# no shutdown
```

# Paso 3: Verificar la configuración

1. Compruebe que todos los puertos del clúster estén activos:

```
network port show -ipspace Cluster
```

En el siguiente ejemplo, se muestra que todos los puertos del clúster están en los nodos 1 y 2:

```
cluster1::*> network port show -ipspace Cluster
Node: node1
Ignore
                                    Speed(Mbps) Health
Health
Port IPspace Broadcast Domain Link MTU Admin/Oper Status
Status
_____ ____
e0a
      Cluster Cluster up 9000 auto/10000
healthy false
   Cluster Cluster up 9000 auto/10000
e0b
healthy false
Node: node2
Ignore
                                    Speed(Mbps) Health
Health
Port IPspace Broadcast Domain Link MTU Admin/Oper Status
Status
----- ---- ----- ----- ---- ---- ----
_____ ____
e0a Cluster Cluster up 9000 auto/10000
healthy false
    Cluster Cluster up 9000 auto/10000
e0b
healthy false
4 entries were displayed.
```

2. Compruebe que todas las interfaces muestran true for Is Home:

network interface show -vserver Cluster

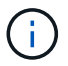

Esto puede tardar varios minutos en completarse.

# Muestra el ejemplo

En el ejemplo siguiente, se muestra que todas las LIF están activas en los nodos 1 y 2, y eso Is Home los resultados son verdaderos:

| <pre>cluster1::*&gt; network interface show -vserver Cluster</pre> |                           |            |                   |         |      |  |
|--------------------------------------------------------------------|---------------------------|------------|-------------------|---------|------|--|
|                                                                    | Logical                   | Status     | Network           | Current |      |  |
| Current I                                                          | S                         |            |                   |         |      |  |
| Vserver                                                            | Interface                 | Admin/Oper | Address/Mask      | Node    | Port |  |
| Home                                                               |                           |            |                   |         |      |  |
|                                                                    |                           |            |                   |         |      |  |
|                                                                    |                           |            |                   |         |      |  |
| Cluster                                                            |                           |            |                   |         |      |  |
|                                                                    | node1_clus1               | up/up      | 169.254.209.69/16 | nodel   | e0a  |  |
| true                                                               |                           |            |                   |         |      |  |
|                                                                    | nodel clus2               | up/up      | 169.254.49.125/16 | nodel   | e0b  |  |
| true                                                               | —                         |            |                   |         |      |  |
|                                                                    | node2 clus1               | up/up      | 169.254.47.194/16 | node2   | e0a  |  |
| true                                                               | —                         |            |                   |         |      |  |
|                                                                    | node2 clus2               | up/up      | 169.254.19.183/16 | node2   | e0b  |  |
| true                                                               | —                         |            |                   |         |      |  |
|                                                                    |                           |            |                   |         |      |  |
| 4 entries                                                          | 4 entries were displayed. |            |                   |         |      |  |
|                                                                    |                           |            |                   |         |      |  |

3. Compruebe que ambos nodos tengan una conexión cada uno con cada switch:

show cdp neighbors

En el siguiente ejemplo, se muestran los resultados adecuados para ambos switches:

(cs1) # show cdp neighbors Capability Codes: R - Router, T - Trans-Bridge, B - Source-Route-Bridge S - Switch, H - Host, I - IGMP, r - Repeater, V - VoIP-Phone, D - Remotely-Managed-Device, s - Supports-STP-Dispute Local Intrfce Hldtme Capability Platform Device-ID Port ID node1 Eth1/1 133 Η FAS2980 e0a node2 Eth1/2 133 н FAS2980 e0a cs2(FD0220329V5) Eth1/65 175 R S I S N9K-C92300YC Eth1/65 cs2(FD0220329V5) Eth1/66 175 R S I s N9K-C92300YC Eth1/66 Total entries displayed: 4 (cs2) # show cdp neighbors Capability Codes: R - Router, T - Trans-Bridge, B - Source-Route-Bridge S - Switch, H - Host, I - IGMP, r - Repeater, V - VoIP-Phone, D - Remotely-Managed-Device, s - Supports-STP-Dispute Device-ID Local Intrfce Hldtme Capability Platform Port ID node1 Eth1/1 133 Н FAS2980 e0b node2 Eth1/2 133 Н FAS2980 e0b cs1(FD0220329KU) Eth1/65 175 R S I S N9K-C92300YC Eth1/65 cs1(FD0220329KU) Eth1/66 175 R S I s N9K-C92300YC Eth1/66 Total entries displayed: 4

4. Muestra información sobre los dispositivos de red detectados en el clúster:

network device-discovery show -protocol cdp

## Muestra el ejemplo

| cluster1::*> network device-discovery show -protocol cdp |          |                          |           |      |
|----------------------------------------------------------|----------|--------------------------|-----------|------|
| Protocol<br>Platform                                     | Port     | Device (LLDP: ChassisID) | Interface |      |
|                                                          |          |                          |           |      |
| node2                                                    | /cdp     |                          |           |      |
|                                                          | e0a      | cs1                      | 0/2       | N9K- |
| C92300YC                                                 |          |                          |           |      |
|                                                          | e0b      | cs2                      | 0/2       | N9K- |
| C92300YC                                                 |          |                          |           |      |
| node1                                                    | /cdp     |                          |           |      |
|                                                          | e0a      | cs1                      | 0/1       | N9K- |
| C92300YC                                                 |          |                          |           |      |
|                                                          | e0b      | cs2                      | 0/1       | N9K- |
| C92300YC                                                 |          |                          |           |      |
| 4 entries                                                | were dis | played.                  |           |      |

5. Compruebe que la configuración está desactivada:

network options switchless-cluster show

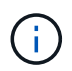

El comando puede tardar varios minutos en completarse. Espere a que se anuncie la duración de 3 minutos.

# Muestra el ejemplo

El resultado falso en el ejemplo siguiente muestra que las opciones de configuración están deshabilitadas:

```
cluster1::*> network options switchless-cluster show
Enable Switchless Cluster: false
```

6. Compruebe el estado de los miembros del nodo en el clúster:

```
cluster show
```

En el siguiente ejemplo se muestra información sobre el estado y la elegibilidad de los nodos en el clúster:

#### cluster1::\*> cluster show

| Node  | Health | Eligibility | Epsilon |
|-------|--------|-------------|---------|
|       |        |             |         |
| node1 | true   | true        | false   |
| node2 | true   | true        | false   |
|       |        |             |         |

7. Compruebe que la red de clúster tiene conectividad completa:

cluster ping-cluster -node node-name

## Muestra el ejemplo

```
cluster1::> cluster ping-cluster -node node2
Host is node2
Getting addresses from network interface table...
Cluster nodel clus1 169.254.209.69 nodel e0a
Cluster nodel clus2 169.254.49.125 nodel e0b
Cluster node2 clus1 169.254.47.194 node2 e0a
Cluster node2 clus2 169.254.19.183 node2 eOb
Local = 169.254.47.194 169.254.19.183
Remote = 169.254.209.69 169.254.49.125
Cluster Vserver Id = 4294967293
Ping status:
Basic connectivity succeeds on 4 path(s)
Basic connectivity fails on 0 path(s)
Detected 9000 byte MTU on 4 path(s):
Local 169.254.47.194 to Remote 169.254.209.69
Local 169.254.47.194 to Remote 169.254.49.125
Local 169.254.19.183 to Remote 169.254.209.69
Local 169.254.19.183 to Remote 169.254.49.125
Larger than PMTU communication succeeds on 4 path(s)
RPC status:
2 paths up, 0 paths down (tcp check)
2 paths up, 0 paths down (udp check)
```

8. Si ha suprimido la creación automática de casos, rehabilitarla invocando un mensaje de AutoSupport:

system node autosupport invoke -node \* -type all -message MAINT=END

Muestra el ejemplo

```
cluster1::*> system node autosupport invoke -node * -type all
-message MAINT=END
```

9. Vuelva a cambiar el nivel de privilegio a admin:

set -privilege admin

10. Para ONTAP 9.4 y versiones posteriores, habilite la función de recogida de registros del control de estado del switch de clúster para recoger archivos de registro relacionados con el switch, mediante los comandos:

system cluster-switch log setup-password **y**..system cluster-switch log enable-collection

```
cluster1::*> system cluster-switch log setup-password
Enter the switch name: <return>
The switch name entered is not recognized.
Choose from the following list:
cs1
cs2
cluster1::*> system cluster-switch log setup-password
Enter the switch name: cs1
RSA key fingerprint is
e5:8b:c6:dc:e2:18:18:09:36:63:d9:63:dd:03:d9:cc
Do you want to continue? {y|n}::[n] y
Enter the password: <enter switch password>
Enter the password again: <enter switch password>
cluster1::*> system cluster-switch log setup-password
Enter the switch name: cs2
RSA key fingerprint is
57:49:86:a1:b9:80:6a:61:9a:86:8e:3c:e3:b7:1f:b1
Do you want to continue? {y|n}:: [n] y
Enter the password: <enter switch password>
Enter the password again: <enter switch password>
cluster1::*> system cluster-switch log enable-collection
Do you want to enable cluster log collection for all nodes in the
cluster?
{y|n}: [n] y
Enabling cluster switch log collection.
cluster1::*>
```

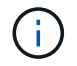

Si alguno de estos comandos devuelve un error, póngase en contacto con el soporte de NetApp.

# Migre desde un switch de Cisco a un switch Cisco Nexus 92300YC

Puede migrar switches de clúster Cisco antiguos sin interrupciones para un clúster ONTAP a switches de red de clúster Cisco Nexus 92300YC.

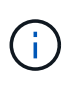

Una vez finalizada la migración, es posible que necesite instalar el archivo de configuración necesario para admitir el Monitor de estado del conmutador de clúster (CSHM) para los conmutadores de clúster 92300YC. Consulte"Instalación del monitor de estado del interruptor del clúster (CSHM)".

## **Revise los requisitos**

# Lo que necesitará

- Un clúster existente totalmente funcional.
- · Conectividad de 10 GbE y 40 GbE desde los nodos a los switches de clúster Nexus 92300YC
- Todos los puertos del clúster están en estado up para garantizar operaciones no disruptivas.
- Versión correcta de NX-OS y el archivo de configuración de referencia (RCF) instalados en los switches de clúster Nexus 92300YC.
- Un clúster de NetApp redundante y totalmente funcional mediante switches Cisco anteriores.
- Conectividad de la administración y acceso de consola a los switches Cisco anteriores y a los nuevos.
- Todos los LIF del clúster con las LIF del clúster están en sus puertos de inicio.
- Puertos ISL habilitados y cableado entre los switches de Cisco anteriores y entre los switches nuevos.

## Migrar el switch

## Acerca de los ejemplos

Los ejemplos de este procedimiento utilizan la nomenclatura de conmutador y nodo siguiente:

- Los switches de clúster existentes de Cisco Nexus 5596UP son c1 y c2.
- Los nuevos switches de clúster Nexus 92300YC son cs1 y cs2.
- Los nodos son 1 y 2.
- Las LIF del clúster son 1\_clus1 y 1\_clus2 en el nodo 1, y 2\_clus1 y 2\_clus2 en el nodo 2, respectivamente.
- El interruptor c2 se sustituye primero por el interruptor cs2 y, a continuación, el interruptor c1 se sustituye por el interruptor cs1.
  - Un ISL temporal se basa en cs1 que conecta c1 a cs1.
  - El cableado entre los nodos y c2 se desconecta de c2 y se vuelve a conectar a cs2.
  - El cableado entre los nodos y c1 se desconecta de c1 y se vuelve a conectar a cs1.
  - A continuación, se quita el ISL temporal entre c1 y cs1.

# Puertos que se utilizan para conexiones

- Algunos puertos están configurados en switches Nexus 92300YC para que se ejecuten a 10 GbE o 40 GbE.
- Los switches de clúster utilizan los siguientes puertos para las conexiones a los nodos:
  - Puertos e1/1-48 (10/25 GbE), e1/49-64 (40/100 GbE): Nexus 92300YC
  - Puertos e1/1-40 (10 GbE): Nexus 5596UP

- Puertos e1/1-32 (10 GbE): Nexus 5020
- Puertos e1/1-12, e2/1-6 (10 GbE): Nexus 5010 con módulo de expansión
- Los switches de clúster utilizan los siguientes puertos de enlace entre switches (ISL):
  - · Puertos e1/65-66 (100 GbE): Nexus 92300YC
  - · Puertos e1/41-48 (10 GbE): Nexus 5596UP
  - · Puertos e1/33-40 (10 GbE): Nexus 5020
  - Puertos e1/13-20 (10 GbE): Nexus 5010
- "Hardware Universe interruptores" contiene información sobre el cableado compatible para todos los switches de clúster.
- Las versiones ONTAP y NX-OS compatibles con este procedimiento son en la "Switches Ethernet de Cisco" página.

# Paso 1: Preparación para la migración

1. Cambie el nivel de privilegio a avanzado, introduciendo y cuando se le solicite continuar:

set -privilege advanced

Aparece el mensaje avanzado (\*>).

 Si se habilita AutoSupport en este clúster, elimine la creación automática de casos invocando un mensaje de AutoSupport:

```
system node autosupport invoke -node * -type all -message MAINT=xh
```

donde x es la duración de la ventana de mantenimiento en horas.

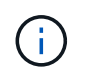

El mensaje de AutoSupport notifica al soporte técnico de esta tarea de mantenimiento para que la creación automática de casos se suprima durante la ventana de mantenimiento.

# Muestra el ejemplo

El siguiente comando suprime la creación automática de casos durante dos horas:

cluster1::\*> system node autosupport invoke -node \* -type all
-message MAINT=2h

3. Compruebe que la reversión automática está habilitada en todas las LIF del clúster:

network interface show -vserver Cluster -fields auto-revert

```
cluster1::*> network interface show -vserver Cluster -fields auto-
revert
Logical
Vserver Interface Auto-revert
------
Cluster
node1_clus1 true
node1_clus2 true
node2_clus1 true
node2_clus2 true
4 entries were displayed.
```

4. Determine el estado administrativo u operativo de cada interfaz de clúster:

Cada puerto debería mostrarse para Link y saludable para Health Status.

a. Mostrar los atributos del puerto de red:

network port show -ipspace Cluster

Muestra el ejemplo

```
cluster1::*> network port show -ipspace Cluster
Node: node1
Ignore
                                 Speed(Mbps)
Health Health
Port IPspace Broadcast Domain Link MTU Admin/Oper
Status Status
_____ ____
e0a Cluster Cluster up 9000 auto/10000
healthy false
eOb Cluster Cluster up 9000 auto/10000
healthy false
Node: node2
Ignore
                                 Speed(Mbps)
Health Health
Port IPspace Broadcast Domain Link MTU Admin/Oper
Status Status
_____ _
e0a
     Cluster Cluster up 9000 auto/10000
healthy false
   Cluster Cluster up 9000 auto/10000
e0b
healthy false
4 entries were displayed.
```

b. Muestra información sobre las interfaces lógicas y sus nodos principales designados:

network interface show -vserver Cluster

Cada LIF debería mostrarse arriba/arriba Status Admin/Oper y fiel para Is Home.

```
Muestra el ejemplo
```

```
cluster1::*> network interface show -vserver Cluster
        Logical Status
                          Network
                                  Current
Current Is
Vserver Interface Admin/Oper Address/Mask Node
Port Home
_____ ____
_____ ____
Cluster
       node1_clus1 up/up 169.254.209.69/16 node1
e0a
     true
        nodel clus2 up/up 169.254.49.125/16 nodel
e0b
     true
        node2 clus1 up/up 169.254.47.194/16 node2
e0a
     true
        node2 clus2 up/up 169.254.19.183/16 node2
e0b
     true
4 entries were displayed.
```

5. Compruebe que los puertos del clúster de cada nodo están conectados a los switches de clúster existentes de la siguiente manera (desde la perspectiva de los nodos) mediante el comando:

network device-discovery show -protocol cdp

| cluster1::<br>Node/  | *> <b>netwo</b> | ork device-disc | overy show - | protocol cdp |      |
|----------------------|-----------------|-----------------|--------------|--------------|------|
| Protocol<br>Platform | Port            | Device (LLDP:   | ChassisID)   | Interface    |      |
|                      | <br>            |                 |              |              |      |
| node2                | /cdp            |                 |              |              |      |
|                      | e0a             | cl              |              | 0/2          | N5K- |
| C5596UP              |                 | _               |              | - /-         | _    |
| CEEQUID              | e0b             | c2              |              | 0/2          | N5K- |
| node1                | /cdp            |                 |              |              |      |
|                      | e0a             | c1              |              | 0/1          | N5K- |
| C5596UP              |                 |                 |              |              |      |
|                      | e0b             | c2              |              | 0/1          | N5K- |
| C5596UP              |                 |                 |              |              |      |
| 4 entries            | were dis        | played.         |              |              |      |

6. Compruebe que los puertos y los switches del clúster están conectados de la siguiente manera (desde la perspectiva de los switches) mediante el comando:

show cdp neighbors

# Muestra el ejemplo

| cl# show cdp neighbors      |                                                                          |                                      |                                               |                                                  |
|-----------------------------|--------------------------------------------------------------------------|--------------------------------------|-----------------------------------------------|--------------------------------------------------|
| Capability Codes:<br>Bridge | R - Router, T -<br>S - Switch, H -<br>V - VoIP-Phone,<br>s - Supports-ST | Trans-<br>Host,<br>D - Re<br>P-Dispu | Bridge, B<br>I - IGMP, S<br>motely-Mana<br>te | - Source-Route-<br>r - Repeater,<br>aged-Device, |
| Device-ID                   | Local Intrf                                                              | ce Hldt:                             | me Capabil                                    | ity Platform                                     |
| Port ID<br>nodel            | Eth1/1                                                                   | 124                                  | Н                                             | FAS2750                                          |
| node2<br>e0a                | Eth1/2                                                                   | 124                                  | Н                                             | FAS2750                                          |
| c2(FOX2025GEFC)<br>Eth1/41  | Eth1/41                                                                  | 179                                  | SIS                                           | N5K-C5596UP                                      |
| c2(FOX2025GEFC)<br>Eth1/42  | Eth1/42                                                                  | 175                                  | SIS                                           | N5K-C5596UP                                      |
| c2(FOX2025GEFC)<br>Eth1/43  | Eth1/43                                                                  | 179                                  | SIS                                           | N5K-C5596UP                                      |
| c2(FOX2025GEFC)<br>Eth1/44  | Eth1/44                                                                  | 175                                  | SIS                                           | N5K-C5596UP                                      |
| c2(FOX2025GEFC)<br>Eth1/45  | Eth1/45                                                                  | 179                                  | SIS                                           | N5K-C5596UP                                      |
| c2(FOX2025GEFC)<br>Eth1/46  | Eth1/46                                                                  | 179                                  | SIS                                           | N5K-C5596UP                                      |
| c2(FOX2025GEFC)<br>Eth1/47  | Eth1/47                                                                  | 175                                  | SIS                                           | N5K-C5596UP                                      |
| c2(FOX2025GEFC)<br>Eth1/48  | Eth1/48                                                                  | 179                                  | SIS                                           | N5K-C5596UP                                      |
| Total entries displayed: 10 |                                                                          |                                      |                                               |                                                  |
| c2# show cdp neighbors      |                                                                          |                                      |                                               |                                                  |

| Capability Codes:<br>Bridge | R - Router, T -  | Trans-Bri | dge, B -  | Source-Route- |
|-----------------------------|------------------|-----------|-----------|---------------|
|                             | S - Switch, H -  | Host, I - | · IGMP, r | - Repeater,   |
|                             | V - VoIP-Phone,  | D - Remot | ely-Manag | ged-Device,   |
|                             | s - Supports-STE | P-Dispute |           |               |
|                             |                  |           |           |               |
| Device-ID<br>Port ID        | Local Intrfo     | ce Hldtme | Capabilit | ty Platform   |
| nodel<br>e0b                | Eth1/1           | 124 H     | Ι         | FAS2750       |
| node2<br>e0b                | Eth1/2           | 124 H     | I         | FAS2750       |
| c1(FOX2025GEEX)<br>Eth1/41  | Eth1/41          | 175 S     | SIS       | N5K-C5596UP   |
| c1(FOX2025GEEX)<br>Eth1/42  | Eth1/42          | 175 S     | SIS       | N5K-C5596UP   |
| c1(FOX2025GEEX)<br>Eth1/43  | Eth1/43          | 175 S     | SIS       | N5K-C5596UP   |
| c1(FOX2025GEEX)<br>Eth1/44  | Eth1/44          | 175 S     | SIS       | N5K-C5596UP   |
| c1(FOX2025GEEX)<br>Eth1/45  | Eth1/45          | 175 S     | SIS       | N5K-C5596UP   |
| c1(FOX2025GEEX)<br>Eth1/46  | Eth1/46          | 175 S     | SIS       | N5K-C5596UP   |
| c1(FOX2025GEEX)<br>Eth1/47  | Eth1/47          | 176 S     | SIS       | N5K-C5596UP   |
| c1(FOX2025GEEX)             | Eth1/48          | 176 S     | SIS       | N5K-C5596UP   |

7. Compruebe que la red de clúster tiene conectividad completa mediante el comando:

cluster ping-cluster -node node-name

```
cluster1::*> cluster ping-cluster -node node2
Host is node2
Getting addresses from network interface table...
Cluster nodel clus1 169.254.209.69 nodel
                                              e0a
Cluster nodel clus2 169.254.49.125 nodel
                                              e0b
Cluster node2 clus1 169.254.47.194 node2
                                              e0a
Cluster node2 clus2 169.254.19.183 node2
                                              e0b
Local = 169.254.47.194 169.254.19.183
Remote = 169.254.209.69 169.254.49.125
Cluster Vserver Id = 4294967293
Ping status:
. . . .
Basic connectivity succeeds on 4 path(s)
Basic connectivity fails on 0 path(s)
. . . . . . . . . . . . . . . .
Detected 9000 byte MTU on 4 path(s):
    Local 169.254.19.183 to Remote 169.254.209.69
    Local 169.254.19.183 to Remote 169.254.49.125
    Local 169.254.47.194 to Remote 169.254.209.69
    Local 169.254.47.194 to Remote 169.254.49.125
Larger than PMTU communication succeeds on 4 path(s)
RPC status:
2 paths up, 0 paths down (tcp check)
2 paths up, 0 paths down (udp check)
```

# Paso 2: Configure los cables y los puertos

1. Configurar un ISL temporal en los puertos cs1en e1/41-48, entre c1 y cs1.

El siguiente ejemplo muestra cómo se configura el nuevo ISL en c1 y cs1:

```
cs1# configure
Enter configuration commands, one per line. End with CNTL/Z.
cs1(config) # interface e1/41-48
cs1(config-if-range) # description temporary ISL between Nexus 5596UP
and Nexus 92300YC
cs1(config-if-range)# no lldp transmit
cs1(config-if-range)# no lldp receive
cs1(config-if-range) # switchport mode trunk
cs1(config-if-range)# no spanning-tree bpduguard enable
cs1(config-if-range) # channel-group 101 mode active
cs1(config-if-range) # exit
cs1(config) # interface port-channel 101
cs1(config-if) # switchport mode trunk
cs1(config-if)# spanning-tree port type network
cs1(config-if) # exit
cs1(config) # exit
```

- 2. Quite los cables ISL de los puertos e1/41-48 de c2 y conecte los cables a los puertos e1/41-48 en cs1.
- 3. Compruebe que los puertos ISL y el puerto-canal estén operativos conectando c1 y cs1:

show port-channel summary

En el siguiente ejemplo, se muestra el comando de resumen de puerto-canal de Cisco que se está utilizando para verificar que los puertos ISL están operativos en c1 y cs1:

c1# show port-channel summary Flags: D - Down P - Up in port-channel (members) I - Individual H - Hot-standby (LACP only) s - Suspended r - Module-removed b - BFD Session Wait S - Switched R - Routed U - Up (port-channel) p - Up in delay-lacp mode (member) M - Not in use. Min-links not met \_\_\_\_\_ \_\_\_\_\_ Group Port- Type Protocol Member Ports Channel \_\_\_\_\_ 1 Pol(SU) Eth LACP Eth1/41(P) Eth1/42(P) Eth1/43(P) Eth1/44(P) Eth1/45(P) Eth1/46(P) Eth1/47(P) Eth1/48(P) cs1# show port-channel summary Flags: D - Down P - Up in port-channel (members) I - Individual H - Hot-standby (LACP only) s - Suspended r - Module-removed b - BFD Session Wait S - Switched R - Routed U - Up (port-channel) p - Up in delay-lacp mode (member) M - Not in use. Min-links not met \_\_\_\_\_ \_\_\_\_\_ Group Port- Type Protocol Member Ports Channel \_\_\_\_\_ \_\_\_\_\_ 
 1
 Pol(SU)
 Eth
 LACP
 Eth1/65(P)
 Eth1/66(P)

 101
 Pol01(SU)
 Eth
 LACP
 Eth1/41(P)
 Eth1/42(P)
 Eth1/41(P) Eth1/42(P) Eth1/43(P) Eth1/44(P) Eth1/45(P) Eth1/46(P) Eth1/47(P) Eth1/48(P)

- 4. Para el nodo 1, desconecte el cable de e1/1 en c2 y, a continuación, conecte el cable a e1/1 en cs2, utilizando el cableado adecuado compatible con Nexus 92300YC.
- 5. Para el nodo 2, desconecte el cable de e1/2 en c2 y, a continuación, conecte el cable a e1/2 en cs2, utilizando el cableado adecuado compatible con Nexus 92300YC.
- 6. Los puertos de clúster de cada nodo ahora están conectados a los switches de clúster del siguiente modo, desde la perspectiva de los nodos:

```
network device-discovery show -protocol cdp
```

#### Muestra el ejemplo

| <pre>cluster1::*&gt; network device-discovery show -protocol cdp</pre> |               |                                        |           |        |  |
|------------------------------------------------------------------------|---------------|----------------------------------------|-----------|--------|--|
| Node/<br>Protocol<br>Platform                                          | Local<br>Port | Discovered<br>Device (LLDP: ChassisID) | Interface |        |  |
|                                                                        |               |                                        |           |        |  |
| node2                                                                  | /cdp          | 1                                      | 0.40      | 215.17 |  |
|                                                                        | eUa           | Cl                                     | 0/2       | N5K-   |  |
| C5596UP                                                                |               |                                        | o / o     |        |  |
|                                                                        | e0b           | cs2                                    | 0/2       | N9K-   |  |
| C92300YC                                                               |               |                                        |           |        |  |
| node1                                                                  | /cdp          |                                        |           |        |  |
|                                                                        | e0a           | c1                                     | 0/1       | N5K-   |  |
| C5596UP                                                                |               |                                        |           |        |  |
|                                                                        | e0b           | cs2                                    | 0/1       | N9K-   |  |
| C92300YC                                                               |               |                                        |           |        |  |
| 4 entries v                                                            | vere dis      | played.                                |           |        |  |

- 7. Para el nodo 1, desconecte el cable de e1/1 en c1 y, a continuación, conecte el cable a e1/1 en cs1, utilizando el cableado adecuado compatible con Nexus 92300YC.
- 8. Para el nodo 2, desconecte el cable de e1/2 en c1 y, a continuación, conecte el cable a e1/2 en cs1, utilizando el cableado adecuado compatible con Nexus 92300YC.
- Los puertos de clúster de cada nodo ahora están conectados a los switches de clúster del siguiente modo, desde la perspectiva de los nodos:

network device-discovery show -protocol cdp

```
cluster1::*> network device-discovery show -protocol cdp
Node/
          Local Discovered
Protocol
          Port Device (LLDP: ChassisID) Interface
Platform
------
node2
         /cdp
                                         0/2
          e0a
                                                         N9K-
                 cs1
C92300YC
          e0b
                 cs2
                                         0/2
                                                         N9K-
C92300YC
node1
          /cdp
                                         0/1
          e0a
                                                         N9K-
                 cs1
C92300YC
                                         0/1
           e0b
                 cs2
                                                         N9K-
C92300YC
4 entries were displayed.
```

10. Elimine el ISL temporal entre cs1 y c1.

# Muestra el ejemplo

```
cs1(config)# no interface port-channel 10
cs1(config)# interface e1/41-48
cs1(config-if-range)# lldp transmit
cs1(config-if-range)# lldp receive
cs1(config-if-range)# no switchport mode trunk
cs1(config-if-range)# no channel-group
cs1(config-if-range)# description 10GbE Node Port
cs1(config-if-range)# spanning-tree bpduguard enable
cs1(config-if-range)# exit
cs1(config-if-range)# exit
```

# Paso 3: Complete la migración

1. Compruebe la configuración final del clúster:

```
network port show -ipspace Cluster
```

Cada puerto debería mostrarse para Link y saludable para Health Status.

```
cluster1::*> network port show -ipspace Cluster
Node: node1
Ignore
                                  Speed(Mbps) Health
Health
Port IPspace Broadcast Domain Link MTU Admin/Oper Status
Status
_____ _
     Cluster Cluster up 9000 auto/10000
e0a
healthy false
eOb Cluster Cluster up 9000 auto/10000
healthy false
Node: node2
Ignore
                                  Speed(Mbps) Health
Health
Port IPspace Broadcast Domain Link MTU Admin/Oper Status
Status
_____ _
e0a
      Cluster Cluster up 9000 auto/10000
healthy false
eOb Cluster Cluster up 9000 auto/10000
healthy false
4 entries were displayed.
cluster1::*> network interface show -vserver Cluster
       Logical Status Network
                                   Current
Current Is
Vserver Interface Admin/Oper Address/Mask Node
Port Home
_____ ____ _____
_____ ___
Cluster
     node1 clus1 up/up 169.254.209.69/16 node1
e0a true
```

```
node1 clus2 up/up 169.254.49.125/16 node1
e0b
      true
         node2 clus1 up/up
                           169.254.47.194/16 node2
e0a
      true
         node2 clus2 up/up 169.254.19.183/16 node2
e0b
      true
4 entries were displayed.
cluster1::*> network device-discovery show -protocol cdp
Node/ Local Discovered
Protocol Port Device (LLDP: ChassisID) Interface
Platform
______ _____
_____
node2 /cdp
                                     0/2
        e0a cs1
                                                    N9K-
C92300YC
                                     0/2
        e0b cs2
                                                    N9K-
C92300YC
nodel /cdp
         e0a
              cs1
                                     0/1
                                                   N9K-
C92300YC
         e0b cs2
                                     0/1
                                                   N9K-
C92300YC
4 entries were displayed.
cs1# show cdp neighbors
Capability Codes: R - Router, T - Trans-Bridge, B - Source-Route-
Bridge
               S - Switch, H - Host, I - IGMP, r - Repeater,
              V - VoIP-Phone, D - Remotely-Managed-Device,
               s - Supports-STP-Dispute
Device-ID Local Intrfce Hldtme Capability Platform
Port ID
node1
               Eth1/1 124 H FAS2750
e0a
             Eth1/2 124 H FAS2750
node2
e0a
cs2(FD0220329V5) Eth1/65 179 R S I s N9K-C92300YC
Eth1/65
```

| cs2(FD0220329V5)<br>Eth1/66                     | Eth1/66            | 179        | RSIS               | N9K-C92300YC                 |
|-------------------------------------------------|--------------------|------------|--------------------|------------------------------|
| cs2# <b>show cdp nei</b>                        | ghbors             |            |                    |                              |
| Capability Codes:<br>Bridge                     | R - Router, T -    | Trans-     | Bridge, B -        | · Source-Route-              |
|                                                 | S - Switch, H -    | Host,      | I - IGMP, r        | - Repeater,                  |
|                                                 | V - VoIP-Phone,    | D - Rei    | motely-Mana        | ged-Device,                  |
|                                                 | s - Supports-SI    | 'P-Dispu   | te                 |                              |
| Device-ID                                       | Local Intrfce      | Hldtme     | Capability         | Platform                     |
| Port ID                                         |                    |            |                    |                              |
| node1                                           | Eth1/1             | 124        | Н                  | FAS2750                      |
| eOb                                             |                    |            |                    |                              |
| node2                                           | Eth1/2             | 124        | Н                  | FAS2750                      |
| eUb                                             |                    |            |                    |                              |
|                                                 |                    |            |                    |                              |
| cs1(FD0220329KU)                                | r+b1/65            | 170        | DGIG               | NOK-C02300VC                 |
| cs1(FDO220329KU)                                | Eth1/65            | 179        | RSIS               | N9K-C92300YC                 |
| cs1(FD0220329KU)<br>Eth1/65<br>cs1(FD0220329KU) | Eth1/65            | 179        | RSIS               | N9K-C92300YC                 |
| cs1(FD0220329KU)<br>Eth1/65<br>cs1(FD0220329KU) | Eth1/65<br>Eth1/66 | 179<br>179 | R S I S<br>R S I S | N9K-C92300YC<br>N9K-C92300YC |

```
Total entries displayed: 4
```

2. Compruebe que la red de clúster tiene conectividad completa:

cluster ping-cluster -node node-name

```
cluster1::*> set -priv advanced
Warning: These advanced commands are potentially dangerous; use them
only when
         directed to do so by NetApp personnel.
Do you want to continue? \{y|n\}: y
cluster1::*> cluster ping-cluster -node node2
Host is node2
Getting addresses from network interface table ...
Cluster nodel clus1 169.254.209.69 nodel
                                              e0a
Cluster nodel clus2 169.254.49.125 nodel
                                              e0b
Cluster node2 clus1 169.254.47.194 node2
                                              e0a
Cluster node2 clus2 169.254.19.183 node2
                                              e0b
Local = 169.254.47.194 \ 169.254.19.183
Remote = 169.254.209.69 169.254.49.125
Cluster Vserver Id = 4294967293
Ping status:
. . . .
Basic connectivity succeeds on 4 path(s)
Basic connectivity fails on 0 path(s)
. . . . . . . . . . . . . . . .
Detected 9000 byte MTU on 4 path(s):
    Local 169.254.19.183 to Remote 169.254.209.69
    Local 169.254.19.183 to Remote 169.254.49.125
    Local 169.254.47.194 to Remote 169.254.209.69
    Local 169.254.47.194 to Remote 169.254.49.125
Larger than PMTU communication succeeds on 4 path(s)
RPC status:
2 paths up, 0 paths down (tcp check)
2 paths up, 0 paths down (udp check)
cluster1::*> set -privilege admin
cluster1::*>
```

3. Para ONTAP 9.4 y versiones posteriores, habilite la función de recogida de registros del control de estado del switch de clúster para recoger archivos de registro relacionados con el switch, mediante los comandos:

system cluster-switch log setup-password **y**.. system cluster-switch log enable-collection

```
cluster1::*> system cluster-switch log setup-password
Enter the switch name: <return>
The switch name entered is not recognized.
Choose from the following list:
cs1
cs2
cluster1::*> system cluster-switch log setup-password
Enter the switch name: cs1
RSA key fingerprint is
e5:8b:c6:dc:e2:18:18:09:36:63:d9:63:dd:03:d9:cc
Do you want to continue? {y|n}::[n] y
Enter the password: <enter switch password>
Enter the password again: <enter switch password>
cluster1::*> system cluster-switch log setup-password
Enter the switch name: cs2
RSA key fingerprint is
57:49:86:a1:b9:80:6a:61:9a:86:8e:3c:e3:b7:1f:b1
Do you want to continue? {y|n}:: [n] y
Enter the password: <enter switch password>
Enter the password again: <enter switch password>
cluster1::*> system cluster-switch log enable-collection
Do you want to enable cluster log collection for all nodes in the
cluster?
{y|n}: [n] y
Enabling cluster switch log collection.
cluster1::*>
```

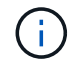

Si alguno de estos comandos devuelve un error, póngase en contacto con el soporte de NetApp.
# Sustituya los interruptores

# Sustituya un switch Cisco Nexus 92300YC

La sustitución de un switch Nexus 92300YC defectuoso en una red de clúster es un procedimiento no disruptivo (NDU).

#### **Revise los requisitos**

#### Lo que necesitará

Antes de realizar la sustitución del interruptor, asegúrese de que:

- En el clúster y la infraestructura de red existentes:
  - El clúster existente se ha verificado como completamente funcional, con al menos un switch de clúster completamente conectado.
  - · Todos los puertos del clúster están activos.
  - · Todas las interfaces lógicas de clúster (LIF) están en funcionamiento y en sus puertos raíz.
  - El comando ONTAP cluster ping-cluster -node no1 debe indicar que la conectividad básica y el tamaño superior que la comunicación PMTU son correctos en todas las rutas.
- Para el switch de sustitución Nexus 92300YC:
  - · La conectividad de la red de gestión en el switch de reemplazo es funcional.
  - · El acceso de la consola al interruptor de sustitución está en su lugar.
  - Las conexiones de los nodos son los puertos 1/1 a 1/64.
  - Todos los puertos de enlace entre switches (ISL) están deshabilitados en los puertos 1/65 y 1/66.
  - El archivo de configuración de referencia (RCF) y el conmutador de imagen del sistema operativo NX-OS se cargan en el conmutador.
  - Se ha completado la personalización inicial del conmutador, tal como se detalla en: "Configure el switch Cisco Nexus 92300YC".

Cualquier personalización de sitio anterior, como STP, SNMP y SSH, se copian al nuevo switch.

# Sustituya el interruptor

#### Acerca de los ejemplos

Los ejemplos de este procedimiento utilizan la nomenclatura de conmutador y nodo siguiente:

- Los nombres de los switches Nexus 92300YC existentes son cs1 y cs2.
- El nombre del nuevo switch Nexus 92300YC es newcs2.
- Los nombres de nodo son 1 y 2.
- Los puertos del clúster de cada nodo se denominan e0a y e0b.
- Los nombres de las LIF del clúster son 1\_clus1 y 1\_clus2 para los nodos 1, y 2\_clus1 y 2\_clus2 para los nodos 2.
- El símbolo del sistema de cambios en todos los nodos del cluster es cluster1:\*>

# Acerca de esta tarea

Debe ejecutar el comando para migrar una LIF de clúster desde el nodo donde se aloja la LIF del clúster.

El siguiente procedimiento se basa en la siguiente topología de red de clúster:

cluster1::\*> network port show -ipspace Cluster Node: node1 Ignore Speed(Mbps) Health Health IPspace Broadcast Domain Link MTU Admin/Oper Status Port Status \_\_\_\_\_ e0a Cluster Cluster up 9000 auto/10000 healthy false eOb Cluster Cluster up 9000 auto/10000 healthy false Node: node2 Ignore Speed(Mbps) Health Health Port IPspace Broadcast Domain Link MTU Admin/Oper Status Status \_\_\_\_\_ Cluster Cluster up 9000 auto/10000 healthy e0a false eOb Cluster Cluster up 9000 auto/10000 healthy false 4 entries were displayed. cluster1::\*> network interface show -vserver Cluster Logical Status Network Current Current Is Vserver Interface Admin/Oper Address/Mask Node Port Home \_\_\_\_\_ \_\_\_ Cluster nodel clus1 up/up 169.254.209.69/16 node1 e0a true e0b

|                                                                                                    | node2_                                                 | clus1 up/up                                                                                                    | 169.254                                                                         | .47.194/16                                                                                                    | node2                                                                                              | e0a                                                 |
|----------------------------------------------------------------------------------------------------|--------------------------------------------------------|----------------------------------------------------------------------------------------------------|---------------------------------------------------------------------------------|----------------------------------------------------------------------------------------------------|----------------------------------------------------------------------------------------------------|-----------------------------------------------------|
| true                                                                                                    | node?                                                  | alus? un/un                                                                                                    | 169 251                                                                         | 10 183/16                                                                                                    | node?                                                                                              | oOb                                                 |
| true                                                                                                    | noucz_                                                 |                                                                                                    | 109.204                                                                         | .19.103/10                                                                                                    | noucz                                                                                              | 000                                                 |
| 4 entries w                                                                                                    | were dis                                               | played.                                                                                                    |                                                                                 |                                                                                                    |                                                                                                    |                                                     |
| cluster1::*                                                                                                    | *> netwo                                               | rk device-disco                                                                                                    | very sho                                                                        | w -protocol                                                                                                   | cdp                                                                                                |                                                     |
| Node/                                                                                                    | Local                                                  | Discovered                                                                                                    | ~                                                                               |                                                                                                    |                                                                                                    | -1                                                  |
| Protocol                                                                                                    | Port                                                   | Device (LLDP:                                                                                                    | ChassisI                                                                        | D) Interfa                                                                                                    | се                                                                                                 | Platform                                            |
|                                                                                                    |                                                        |                                                                                                    |                                                                                 |                                                                                                    |                                                                                                    |                                                     |
| node2                                                                                                    | /cdp                                                   |                                                                                                    |                                                                                 |                                                                                                    |                                                                                                    |                                                     |
|                                                                                                    | e0a                                                    | cs1                                                                                                    |                                                                                 | Eth1/2                                                                                                    |                                                                                                    | N9K-                                                |
| C92300YC                                                                                                    |                                                        |                                                                                                    |                                                                                 |                                                                                                    |                                                                                                    |                                                     |
|                                                                                                    | e0b                                                    | cs2                                                                                                    |                                                                                 | Eth1/2                                                                                                    |                                                                                                    | N9K-                                                |
| C92300YC                                                                                                    |                                                        |                                                                                                    |                                                                                 |                                                                                                    |                                                                                                    |                                                     |
| nodel                                                                                                    | /cdp                                                   |                                                                                                    |                                                                                 |                                                                                                    |                                                                                                    |                                                     |
|                                                                                                    | e0a                                                    | cs1                                                                                                    |                                                                                 | Eth1/1                                                                                                    |                                                                                                    | N9K-                                                |
|                                                                                                    |                                                        |                                                                                                    |                                                                                 |                                                                                                    |                                                                                                    |                                                     |
| C92300YC                                                                                                    | 0 <sup>0</sup> b                                       |                                                                                                    |                                                                                 | E+b1/1                                                                                                    |                                                                                                    | NOV                                                 |
| C92300YC                                                                                                    | e0b                                                    | cs2                                                                                                    |                                                                                 | Eth1/1                                                                                                    |                                                                                                    | N9K-                                                |
| C92300YC<br>C92300YC<br>4 entries v                                                                                                    | e0b<br>were dis                                        | cs2<br>played.                                                                                                    |                                                                                 | Eth1/1                                                                                                    |                                                                                                    | N9K-                                                |
| C92300YC<br>C92300YC<br>4 entries w                                                                                                    | e0b<br>were dis                                        | cs2<br>played.                                                                                                    |                                                                                 | Eth1/1                                                                                                    |                                                                                                    | N9K-                                                |
| C92300YC<br>C92300YC<br>4 entries w                                                                                                    | e0b<br>were dis                                        | cs2<br>played.                                                                                                    |                                                                                 | Eth1/1                                                                                                    |                                                                                                    | N9K-                                                |
| C92300YC<br>C92300YC<br>4 entries v                                                                                                    | e0b<br>were dis                                        | cs2<br>played.                                                                                                    |                                                                                 | Eth1/1                                                                                                    |                                                                                                    | N9K-                                                |
| C92300YC<br>C92300YC<br>4 entries w<br>cs1# <b>show c</b>                                                                                                 | eOb<br>were dis<br>cdp neig                            | cs2<br>played.<br><b>hbors</b>                                                                                                    |                                                                                 | Eth1/1                                                                                                    |                                                                                                    | N9K-                                                |
| C92300YC<br>C92300YC<br>4 entries w<br>cs1# show c<br>Capability                                                                                          | eOb<br>were dis<br><b>cdp neig</b><br>Codes:           | cs2<br>played.<br><b>hbors</b><br>R - Router, T -                                                                                                    | Trans-B                                                                         | Eth1/1<br>Bridge, B -                                                                                         | Source-Rou                                                                                         | N9K-<br>te-Bridge                                   |
| C92300YC<br>C92300YC<br>4 entries w<br>cs1# <b>show c</b><br>Capability                                                                                   | eOb<br>were dis<br><b>cdp neig</b><br>Codes:           | cs2<br>played.<br><b>hbors</b><br>R - Router, T -<br>S - Switch, H -                                                                                           | Trans-B<br>Host, I                                                              | Eth1/1<br>Bridge, B -<br>IGMP, r                                                                              | Source-Rou<br>- Repeater                                                                           | N9K-<br>te-Bridge                                   |
| C92300YC<br>C92300YC<br>4 entries w<br>cs1# <b>show c</b><br>Capability                                                                                   | eOb<br>were dis<br><b>cdp neig</b><br>Codes:           | cs2<br>played.<br><b>hbors</b><br>R - Router, T -<br>S - Switch, H -<br>V - VOIP-Phone,                                                                        | Trans-B<br>Host, I<br>D - Rem                                                   | Eth1/1<br>Bridge, B -<br>I - IGMP, r<br>Notely-Manag                                                          | Source-Rou<br>- Repeater<br>ed-Device,                                                             | N9K-<br>te-Bridge                                   |
| C92300YC<br>C92300YC<br>4 entries v<br>cs1 <b># show c</b><br>Capability                                                                                  | e0b<br>were dis<br><b>cdp neig</b><br>Codes:           | cs2<br>played.<br><b>hbors</b><br>R - Router, T -<br>S - Switch, H -<br>V - VoIP-Phone,<br>s - Supports-ST                                                     | Trans-B<br>Host, I<br>D - Rem<br>P-Disput                                       | Eth1/1<br>Bridge, B -<br>E - IGMP, r<br>notely-Manag                                                          | Source-Rou<br>- Repeater<br>ed-Device,                                                             | N9K-<br>te-Bridge                                   |
| C92300YC<br>C92300YC<br>4 entries v<br>cs1# <b>show c</b><br>Capability<br>Device-ID                                                                      | e0b<br>were dis<br><b>cdp neig</b><br>Codes:           | cs2<br>played.<br>hbors<br>R - Router, T -<br>S - Switch, H -<br>V - VoIP-Phone,<br>s - Supports-ST<br>Local Intrfce                                           | Trans-B<br>Host, I<br>D - Rem<br>P-Disput<br>Hldtme                             | Eth1/1<br>Bridge, B -<br>I - IGMP, r<br>notely-Manag<br>Se<br>Capability                                      | Source-Rou<br>- Repeater<br>ed-Device,<br>Platform                                                 | N9K-<br>te-Bridge<br>,<br>Port                      |
| C92300YC<br>C92300YC<br>4 entries v<br>cs1# <b>show c</b><br>Capability<br>Device-ID<br>ID                                                                | eOb<br>were dis<br><b>cdp neig</b><br>Codes:           | cs2<br>played.<br>hbors<br>R - Router, T -<br>S - Switch, H -<br>V - VoIP-Phone,<br>s - Supports-ST<br>Local Intrfce                                           | Trans-B<br>Host, I<br>D - Rem<br>P-Disput<br>Hldtme                             | Eth1/1<br>Bridge, B -<br>I - IGMP, r<br>notely-Manag<br>Capability                                            | Source-Rou<br>- Repeater<br>ed-Device,<br>Platform                                                 | N9K-<br>te-Bridge<br>,<br>Port                      |
| C92300YC<br>C92300YC<br>4 entries v<br>cs1# show c<br>Capability<br>Device-ID<br>ID<br>node1                                                              | e0b<br>were dis<br><b>cdp neig</b><br>Codes:           | cs2<br>played.<br>hbors<br>R - Router, T -<br>S - Switch, H -<br>V - VoIP-Phone,<br>s - Supports-ST<br>Local Intrfce<br>Eth1/1                                 | Trans-B<br>Host, I<br>D - Rem<br>P-Disput<br>Hldtme<br>144                      | Eth1/1<br>Bridge, B -<br>IGMP, r<br>notely-Manag<br>e<br>Capability<br>H                                      | Source-Rou<br>- Repeater<br>ed-Device,<br>Platform<br>FAS2980                                      | N9K-<br>te-Bridge<br>,<br>Port<br>e0a               |
| C92300YC<br>C92300YC<br>4 entries v<br>cs1# show c<br>Capability<br>Device-ID<br>ID<br>node1<br>node2                                                     | eOb<br>were dis<br>cdp neig<br>Codes:                  | cs2<br>played.<br>hbors<br>R - Router, T -<br>S - Switch, H -<br>V - VoIP-Phone,<br>s - Supports-ST<br>Local Intrfce<br>Eth1/1<br>Eth1/2<br>Eth1/65            | Trans-B<br>Host, I<br>D - Rem<br>P-Disput<br>Hldtme<br>144<br>145<br>176        | Eth1/1<br>Bridge, B -<br>IGMP, r<br>notely-Manag<br>Capability<br>H<br>H                                      | Source-Rou<br>- Repeater<br>ed-Device,<br>Platform<br>FAS2980<br>FAS2980                           | N9K-<br>te-Bridge<br>,<br>Port<br>e0a<br>e0a        |
| C92300YC<br>C92300YC<br>4 entries v<br>cs1# show c<br>Capability<br>Device-ID<br>ID<br>node1<br>node2<br>cs2(FD02203<br>Ftb1/65                           | eOb<br>were dis<br>cdp neig<br>Codes:<br>329V5)        | cs2<br>played.<br>hbors<br>R - Router, T -<br>S - Switch, H -<br>V - VoIP-Phone,<br>s - Supports-ST<br>Local Intrfce<br>Eth1/1<br>Eth1/2<br>Eth1/65            | Trans-B<br>Host, I<br>D - Rem<br>P-Disput<br>Hldtme<br>144<br>145<br>176        | Eth1/1<br>Bridge, B -<br>I - IGMP, r<br>Notely-Manag<br>Capability<br>H<br>H<br>R S I S                       | Source-Rou<br>- Repeater<br>ed-Device,<br>Platform<br>FAS2980<br>FAS2980<br>N9K-C9230              | N9K-<br>te-Bridge<br>,<br>Port<br>e0a<br>e0a<br>0YC |
| C92300YC<br>C92300YC<br>4 entries v<br>cs1# show c<br>Capability<br>Device-ID<br>ID<br>node1<br>node2<br>cs2(FD02203<br>Eth1/65<br>cs2(FD02203            | eOb<br>were dis<br><b>cdp neig</b><br>Codes:<br>329V5) | cs2<br>played.<br>hbors<br>R - Router, T -<br>S - Switch, H -<br>V - VoIP-Phone,<br>s - Supports-ST<br>Local Intrfce<br>Eth1/1<br>Eth1/2<br>Eth1/65<br>Eth1/66 | Trans-B<br>Host, I<br>D - Rem<br>P-Disput<br>Hldtme<br>144<br>145<br>176<br>176 | Eth1/1<br>Bridge, B -<br>IGMP, r<br>Notely-Manag<br>Capability<br>H<br>H<br>R S I S<br>R S I S                | Source-Rou<br>- Repeater<br>ed-Device,<br>Platform<br>FAS2980<br>FAS2980<br>N9K-C9230              | N9K-<br>te-Bridge<br>,<br>Port<br>e0a<br>e0a<br>0YC |
| C92300YC<br>C92300YC<br>4 entries v<br>cs1# show c<br>Capability<br>Device-ID<br>ID<br>node1<br>node2<br>cs2(FD02203<br>Eth1/65<br>cs2(FD02203<br>Eth1/66 | eOb<br>were dis<br>cdp neig<br>Codes:<br>329V5)        | cs2<br>played.<br>hbors<br>R - Router, T -<br>S - Switch, H -<br>V - VoIP-Phone,<br>s - Supports-ST<br>Local Intrfce<br>Eth1/1<br>Eth1/2<br>Eth1/65<br>Eth1/66 | Trans-B<br>Host, I<br>D - Rem<br>P-Disput<br>Hldtme<br>144<br>145<br>176<br>176 | Eth1/1<br>Bridge, B -<br>I - IGMP, r<br>notely-Manag<br>Capability<br>H<br>H<br>R S I S<br>R S I S<br>R S I S | Source-Rou<br>- Repeater<br>ed-Device,<br>Platform<br>FAS2980<br>FAS2980<br>N9K-C9230<br>N9K-C9230 | N9K-<br>te-Bridge<br>,<br>Port<br>e0a<br>e0a<br>0YC |

| Capability Codes:           | R - Router, T -<br>S - Switch, H -<br>V - VoIP-Phone,<br>s - Supports-ST | Trans-<br>Host,<br>D - Re<br>P-Dispu | Bridge, B –<br>I – IGMP, r<br>motely-Manag<br>te | Source-Route-B<br>- Repeater,<br>ed-Device, | eridge |
|-----------------------------|--------------------------------------------------------------------------|--------------------------------------|--------------------------------------------------|---------------------------------------------|--------|
| Device-ID                   | Local Intrfce                                                            | Hldtme                               | Capability                                       | Platform                                    | Port   |
| ID                          |                                                                          |                                      |                                                  |                                             |        |
| node1                       | Eth1/1                                                                   | 139                                  | Н                                                | FAS2980                                     | e0b    |
| node2                       | Eth1/2                                                                   | 124                                  | Н                                                | FAS2980                                     | e0b    |
| cs1(FDO220329KU)<br>Eth1/65 | Eth1/65                                                                  | 178                                  | RSIS                                             | N9K-C92300YC                                |        |
| cs1(FDO220329KU)<br>Eth1/66 | Eth1/66                                                                  | 178                                  | RSIS                                             | N9K-C92300YC                                |        |
| Total entries displayed: 4  |                                                                          |                                      |                                                  |                                             |        |

#### Paso 1: Prepararse para la sustitución

1. Instale el RCF y la imagen adecuados en el interruptor, newcs2, y realice las preparaciones necesarias del sitio.

Si es necesario, verifique, descargue e instale las versiones apropiadas del software RCF y NX-OS para el nuevo switch. Si ha comprobado que el nuevo conmutador está correctamente configurado y no necesita actualizaciones para el software RCF y NX-OS, continúe con el paso 2.

- a. Vaya a la página *NetApp Cluster and Management Network Switches Reference Configuration File Description* en el sitio de soporte de NetApp.
- b. Haga clic en el vínculo de *Cluster Network and Management Network Compatibility Matrix* y a continuación, anote la versión de software del switch que desee.
- c. Haga clic en la flecha de retroceso de su navegador para volver a la página **Descripción**, haga clic en **CONTINUAR**, acepte el acuerdo de licencia y, a continuación, vaya a la página **Descargar**.
- d. Siga los pasos de la página Descarga para descargar los archivos RCF y NX-OS correctos para la versión del software ONTAP que está instalando.
- En el nuevo switch, inicie sesión como administrador y apague todos los puertos que se conectarán a las interfaces de clúster de nodos (puertos 1/1 a 1/64).

Si el interruptor que va a sustituir no funciona y está apagado, vaya al paso 4. Los LIF de los nodos del clúster ya deberían haber realizado la conmutación al otro puerto del clúster para cada nodo.

newcs2# config Enter configuration commands, one per line. End with CNTL/Z. newcs2(config)# interface e1/1-64 newcs2(config-if-range)# shutdown

3. Compruebe que todas las LIF del clúster tengan la reversión automática habilitada:

network interface show -vserver Cluster -fields auto-revert

Muestra el ejemplo

```
cluster1::> network interface show -vserver Cluster -fields auto-
revert
Logical
Vserver Interface Auto-revert
Cluster node1_clus1 true
Cluster node1_clus2 true
Cluster node2_clus1 true
Cluster node2_clus2 true
4 entries were displayed.
```

4. Compruebe que todas las LIF del clúster pueden comunicarse:

cluster ping-cluster

```
cluster1::*> cluster ping-cluster node1
Host is node2
Getting addresses from network interface table...
Cluster nodel clus1 169.254.209.69 nodel e0a
Cluster nodel clus2 169.254.49.125 nodel e0b
Cluster node2 clus1 169.254.47.194 node2 e0a
Cluster node2 clus2 169.254.19.183 node2 eOb
Local = 169.254.47.194 169.254.19.183
Remote = 169.254.209.69 169.254.49.125
Cluster Vserver Id = 4294967293
Ping status:
. . . .
Basic connectivity succeeds on 4 path(s)
Basic connectivity fails on 0 path(s)
. . . . . . . . . . . . . . . .
Detected 9000 byte MTU on 4 path(s):
Local 169.254.47.194 to Remote 169.254.209.69
Local 169.254.47.194 to Remote 169.254.49.125
Local 169.254.19.183 to Remote 169.254.209.69
Local 169.254.19.183 to Remote 169.254.49.125
Larger than PMTU communication succeeds on 4 path(s)
RPC status:
2 paths up, 0 paths down (tcp check)
2 paths up, 0 paths down (udp check)
```

#### Paso 2: Configure los cables y los puertos

1. Apague los puertos ISL 1/65 y 1/66 en el switch Nexus 92300YC cs1:

#### Muestra el ejemplo

```
csl# configure
Enter configuration commands, one per line. End with CNTL/Z.
csl(config)# interface e1/65-66
csl(config-if-range)# shutdown
csl(config-if-range)#
```

 Retire todos los cables del switch Nexus 92300YC cs2 y, a continuación, conéctelos a los mismos puertos del switch Nexus 92300YC newcs2. 3. Traiga los puertos ISL 1/65 y 1/66 entre los switches cs1 y newcs2 y, a continuación, verifique el estado de operación del canal de puerto.

Port-Channel debe indicar PO1(su) y los puertos de miembro deben indicar eth1/65(P) y eth1/66(P).

#### Muestra el ejemplo

En este ejemplo, se habilitan los puertos ISL 1/65 y 1/66, y se muestra un resumen de canal de puerto en el switch cs1:

```
cs1# configure
Enter configuration commands, one per line. End with CNTL/Z.
cs1(config) # int e1/65-66
cs1(config-if-range)# no shutdown
cs1(config-if-range)# show port-channel summary
Flags: D - Down P - Up in port-channel (members)
      I - Individual H - Hot-standby (LACP only)
      s - Suspended r - Module-removed
      b - BFD Session Wait
      S - Switched R - Routed
      U - Up (port-channel)
      p - Up in delay-lacp mode (member)
      M - Not in use. Min-links not met
_____
_____
Group Port- Type Protocol Member Ports
    Channel
_____
_____
1 Pol(SU) Eth LACP Eth1/65(P) Eth1/66(P)
cs1(config-if-range)#
```

4. Verifique que el puerto e0b esté activo en todos los nodos:

network port show ipspace Cluster

La salida debe ser similar a la siguiente:

```
cluster1::*> network port show -ipspace Cluster
Node: node1
Ignore
                                  Speed(Mbps)
Health Health
Port IPspace Broadcast Domain Link MTU Admin/Oper
Status Status
_____ ____
   Cluster Cluster up 9000 auto/10000
e0a
healthy false
eOb Cluster Cluster up 9000 auto/10000
healthy false
Node: node2
Ignore
                                  Speed(Mbps)
Health Health
Port IPspace Broadcast Domain Link MTU Admin/Oper
Status Status
_____ ____
_____ _
e0a Cluster Cluster up 9000 auto/10000
healthy false
   Cluster Cluster up 9000 auto/auto
eOb
false
4 entries were displayed.
```

5. En el mismo nodo que utilizó en el paso anterior, revierte la LIF del clúster asociada con el puerto en el paso anterior usando el comando network interface revert.

#### Muestra el ejemplo

En este ejemplo, la LIF no1\_clus2 del nodo 1 se revierte correctamente si el valor Home es TRUE y el puerto es e0b.

Los siguientes comandos devuelven la LIF node1\_clus2 encendido node1 al puerto de inicio e0a Y muestra información acerca de las LIF en ambos nodos. La creación del primer nodo se realiza correctamente si la columna es Inicio es true para ambas interfaces del clúster y se muestran las asignaciones de puerto correctas, en este ejemplo e0a y.. e0b en el nodo 1.

```
cluster1::*> network interface show -vserver Cluster
         Logical Status Network
                                   Current
Current Is
Vserver Interface Admin/Oper Address/Mask Node
Port Home
_____ ____
_____ ____
Cluster
        nodel clus1 up/up 169.254.209.69/16 node1
e0a
      true
         nodel clus2 up/up
                           169.254.49.125/16 node1
e0b
     true
         node2 clus1 up/up 169.254.47.194/16 node2
e0a
      true
         node2 clus2 up/up 169.254.19.183/16 node2
      false
e0a
4 entries were displayed.
```

6. Muestra información sobre los nodos de un clúster:

cluster show

En este ejemplo, se muestra que el estado del nodo para el nodo 1 y el nodo 2 en este clúster es TRUE.

```
cluster1::*> cluster show
Node Health Eligibility
node1 false true
node2 true true
```

7. Compruebe que todos los puertos físicos del clúster estén en funcionamiento:

network port show ipspace Cluster

```
cluster1::*> network port show -ipspace Cluster
Node: node1
Ignore
                                   Speed(Mbps)
Health Health
Port IPspace Broadcast Domain Link MTU Admin/Oper
Status Status
_____ _ ____
_____ _
     Cluster Cluster up 9000 auto/10000
e0a
healthy false
eOb Cluster Cluster up 9000 auto/10000
healthy false
Node: node2
Ignore
                                   Speed(Mbps)
Health Health
Port IPspace Broadcast Domain Link MTU Admin/Oper
Status Status
_____ _ ____
      Cluster Cluster up 9000 auto/10000
e0a
healthy false
eOb Cluster Cluster up 9000 auto/10000
healthy false
4 entries were displayed.
```

#### Paso 3: Complete el procedimiento

1. Compruebe que todas las LIF del clúster pueden comunicarse:

cluster ping-cluster

```
cluster1::*> cluster ping-cluster -node node2
Host is node2
Getting addresses from network interface table...
Cluster nodel clus1 169.254.209.69 nodel e0a
Cluster nodel clus2 169.254.49.125 nodel e0b
Cluster node2 clus1 169.254.47.194 node2 e0a
Cluster node2 clus2 169.254.19.183 node2 e0b
Local = 169.254.47.194 169.254.19.183
Remote = 169.254.209.69 169.254.49.125
Cluster Vserver Id = 4294967293
Ping status:
. . . .
Basic connectivity succeeds on 4 path(s)
Basic connectivity fails on 0 path(s)
. . . . . . . . . . . . . . . .
Detected 9000 byte MTU on 4 path(s):
Local 169.254.47.194 to Remote 169.254.209.69
Local 169.254.47.194 to Remote 169.254.49.125
Local 169.254.19.183 to Remote 169.254.209.69
Local 169.254.19.183 to Remote 169.254.49.125
Larger than PMTU communication succeeds on 4 path(s)
RPC status:
2 paths up, 0 paths down (tcp check)
2 paths up, 0 paths down (udp check)
```

2. Confirme la siguiente configuración de red del clúster:

network port show

Muestra el ejemplo

```
cluster1::*> network port show -ipspace Cluster
Node: node1
Ignore
                            Speed (Mbps) Health
Health
Port IPspace Broadcast Domain Link MTU Admin/Oper Status
Status
_____ ___ ____
_____ ____
e0a Cluster Cluster up 9000 auto/10000
healthy false
    Cluster Cluster up 9000 auto/10000
e0b
healthy false
Node: node2
Ignore
                            Speed(Mbps) Health
Health
Port IPspace Broadcast Domain Link MTU Admin/Oper Status
Status
----- ---- ----- ----- ---- ---- ----
_____ ____
e0a Cluster Cluster up 9000 auto/10000
healthy false
eOb Cluster Cluster up 9000 auto/10000
healthy false
4 entries were displayed.
cluster1::*> network interface show -vserver Cluster
        Logical Status Network Current
Current Is
Vserver Interface Admin/Oper Address/Mask Node
Port
    Home
_____ ____
Cluster
      node1 clus1 up/up 169.254.209.69/16 node1
e0a true
       node1_clus2 up/up 169.254.49.125/16 node1
```

```
e0b
      true
          node2 clus1 up/up 169.254.47.194/16 node2
e0a
      true
         node2 clus2 up/up 169.254.19.183/16 node2
e0b
      true
4 entries were displayed.
cluster1::> network device-discovery show -protocol cdp
         Local Discovered
Node/
Protocol
         Port Device (LLDP: ChassisID) Interface
Platform
_____
node2 /cdp
         e0a cs1
                                     0/2
                                                    N9K-
C92300YC
                                     0/2
         e0b newcs2
                                                    N9K-
C92300YC
node1
       /cdp
         e0a
                                     0/1
                                                    N9K-
              cs1
C92300YC
          e0b newcs2
                                     0/1
                                                    N9K-
C92300YC
4 entries were displayed.
cs1# show cdp neighbors
Capability Codes: R - Router, T - Trans-Bridge, B - Source-Route-
Bridge
               S - Switch, H - Host, I - IGMP, r - Repeater,
               V - VoIP-Phone, D - Remotely-Managed-Device,
               s - Supports-STP-Dispute
Device-ID
                Local Intrfce Hldtme Capability Platform
Port ID
node1
                Eth1/1
                              144 Н
                                             FAS2980
e0a
node2
                Eth1/2
                             145 Н
                                             FAS2980
e0a
newcs2(FD0296348FU) Eth1/65
                              176 R S I S N9K-C92300YC
Eth1/65
newcs2(FD0296348FU) Eth1/66
                              176 R S I S N9K-C92300YC
```

| Eth1/66                     |                 |         |               |               |  |
|-----------------------------|-----------------|---------|---------------|---------------|--|
| Total entries displayed: 4  |                 |         |               |               |  |
| cs2# show cdp neighbors     |                 |         |               |               |  |
| Capability Codes:<br>Bridge | R - Router, T - | Trans-1 | Bridge, B - S | Source-Route- |  |
| 5                           | S - Switch, H - | Host,   | I - IGMP, r · | - Repeater,   |  |
|                             | V - VoIP-Phone, | D - Rei | motely-Manage | ed-Device,    |  |
|                             | s - Supports-SI | P-DISpu | Le            |               |  |
| Device-ID<br>Port ID        | Local Intrfce   | Hldtme  | Capability    | Platform      |  |
| nodel<br>e0b                | Eth1/1          | 139     | Н             | FAS2980       |  |
| node2<br>e0b                | Eth1/2          | 124     | Н             | FAS2980       |  |
| cs1(FD0220329KU)<br>Eth1/65 | Eth1/65         | 178     | RSIS          | N9K-C92300YC  |  |
| cs1(FD0220329KU)<br>Eth1/66 | Eth1/66         | 178     | R S I s       | N9K-C92300YC  |  |

Total entries displayed: 4

3. En ONTAP 9.4 y versiones posteriores, habilite la función de recogida de registros del control de estado del switch de clúster para recopilar archivos de registro relacionados con el switch mediante gthe commds:

system cluster-switch log setup-password  $y_{\cdot\cdot}$  system cluster-switch log enable-collection

```
cluster1::*> system cluster-switch log setup-password
Enter the switch name: <return>
The switch name entered is not recognized.
Choose from the following list:
cs1
cs2
cluster1::*> system cluster-switch log setup-password
Enter the switch name: cs1
RSA key fingerprint is
e5:8b:c6:dc:e2:18:18:09:36:63:d9:63:dd:03:d9:cc
Do you want to continue? {y|n}::[n] y
Enter the password: <enter switch password>
Enter the password again: <enter switch password>
cluster1::*> system cluster-switch log setup-password
Enter the switch name: cs2
RSA key fingerprint is
57:49:86:a1:b9:80:6a:61:9a:86:8e:3c:e3:b7:1f:b1
Do you want to continue? {y|n}:: [n] y
Enter the password: <enter switch password>
Enter the password again: <enter switch password>
cluster1::*> system cluster-switch log enable-collection
Do you want to enable cluster log collection for all nodes in the
cluster?
{y|n}: [n] y
Enabling cluster switch log collection.
cluster1::*>
```

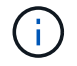

Si alguno de estos comandos devuelve un error, póngase en contacto con el soporte de NetApp.

# Sustituya los switches de clúster Cisco Nexus 92300YC por conexiones sin switches

Puede migrar desde un clúster con una red de clúster conmutada a uno donde dos nodos están conectados directamente para ONTAP 9.3 y versiones posteriores.

#### **Revise los requisitos**

#### Directrices

Revise las siguientes directrices:

- La migración a una configuración de clúster de dos nodos sin switch es una operación no disruptiva. La mayoría de los sistemas tienen dos puertos de interconexión de clúster dedicados en cada nodo, pero también puede usar este procedimiento para sistemas con un número mayor de puertos de interconexión de clúster dedicados en cada nodo, como cuatro, seis u ocho.
- No se puede usar la función de interconexión de clúster sin switches con más de dos nodos.
- Si tiene un clúster de dos nodos existente que utiliza switches de interconexión de clúster y ejecuta ONTAP 9.3 o una versión posterior, puede reemplazar los switches por conexiones directas de vuelta a atrás entre los nodos.

#### Lo que necesitará

- Un clúster en buen estado que consta de dos nodos conectados por switches de clúster. Los nodos deben ejecutar la misma versión de ONTAP.
- Cada nodo con el número requerido de puertos de clúster dedicados, que proporcionan conexiones redundantes de interconexión de clúster para admitir la configuración de su sistema. Por ejemplo, hay dos puertos redundantes para un sistema con dos puertos de Cluster Interconnect dedicados en cada nodo.

#### Migrar los switches

#### Acerca de esta tarea

En el siguiente procedimiento, se quitan los switches de clúster de dos nodos y se reemplaza cada conexión al switch por una conexión directa al nodo compañero.

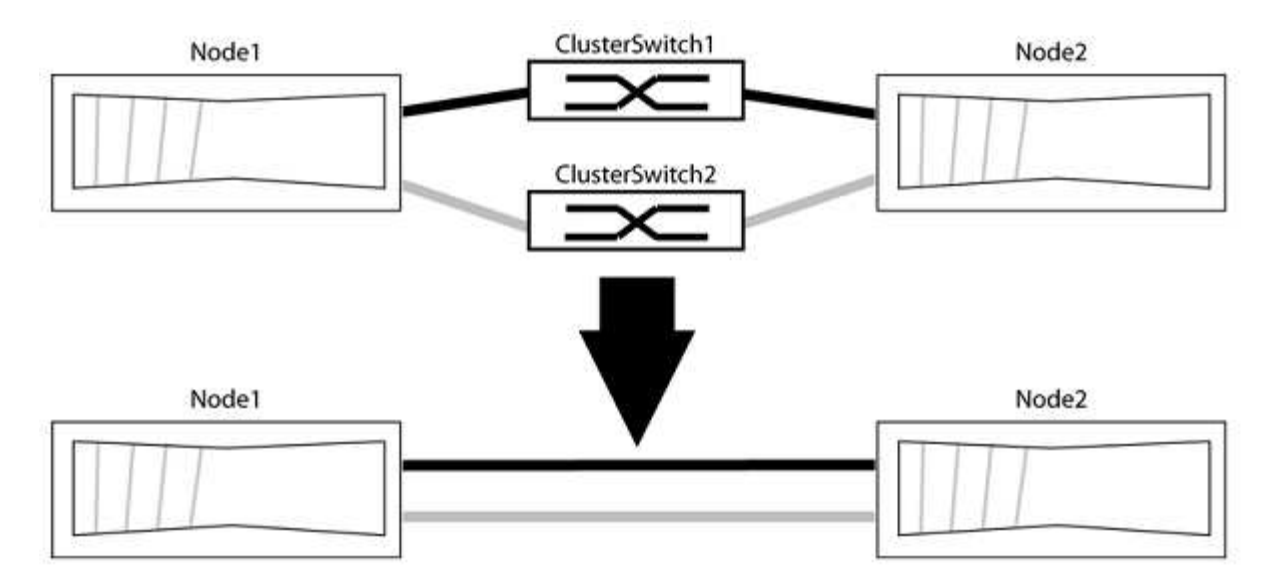

#### Acerca de los ejemplos

Los ejemplos del siguiente procedimiento muestran nodos que utilizan «e0a» y «e0b» como puertos del clúster. Sus nodos pueden usar distintos puertos de clúster según varían según el sistema.

#### Paso 1: Preparación para la migración

1. Cambie el nivel de privilegio a Advanced, introduzca y cuando se le solicite continuar:

set -privilege advanced

El aviso avanzado \*> aparece.

 ONTAP 9.3 y versiones posteriores admiten la detección automática de clústeres sin switch, que está habilitado de forma predeterminada.

Puede verificar que la detección de clústeres sin switch esté habilitada mediante el comando de privilegio avanzado:

```
network options detect-switchless-cluster show
```

#### Muestra el ejemplo

El siguiente resultado de ejemplo muestra si la opción está habilitada.

```
cluster::*> network options detect-switchless-cluster show
  (network options detect-switchless-cluster show)
Enable Switchless Cluster Detection: true
```

Si la opción "Activar detección de clústeres sin switch" es `false`Póngase en contacto con el soporte de NetApp.

 Si se habilita AutoSupport en este clúster, elimine la creación automática de casos invocando un mensaje de AutoSupport:

```
system node autosupport invoke -node * -type all -message
MAINT=<number of hours>h
```

donde h es la duración del plazo de mantenimiento en horas. El mensaje notifica al soporte técnico de esta tarea de mantenimiento para que estos puedan impedir la creación automática de casos durante la ventana de mantenimiento.

En el ejemplo siguiente, el comando suprime la creación automática de casos durante dos horas:

#### Muestra el ejemplo

```
cluster::*> system node autosupport invoke -node * -type all
-message MAINT=2h
```

#### Paso 2: Configure los puertos y el cableado

1. Organice los puertos del clúster en cada switch en grupos de modo que los puertos del clúster en group1 vayan a Cluster switch1 y los puertos del cluster en group2 vayan a cluster switch2. Estos grupos son

necesarios más adelante en el procedimiento.

2. Identificar los puertos del clúster y verificar el estado y el estado del enlace:

network port show -ipspace Cluster

En el siguiente ejemplo, en el caso de nodos con puertos de clúster "e0a" y "e0b", un grupo se identifica como "1:e0a" y "2:e0a" y el otro grupo como "1:e0b" y "2:e0b". Sus nodos pueden usar puertos de clúster diferentes porque varían según el sistema.

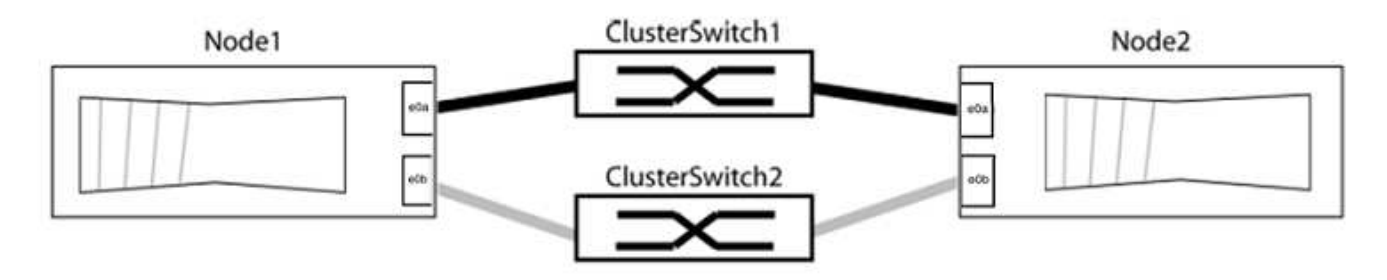

Compruebe que los puertos tienen un valor de up Para la columna "Link" y un valor de healthy Para la columna "Estado de salud".

Muestra el ejemplo

```
cluster::> network port show -ipspace Cluster
Node: node1
Ignore
                                  Speed(Mbps) Health
Health
Port IPspace Broadcast Domain Link MTU Admin/Oper Status
Status
_____ _____
_____
eOa Cluster Cluster up 9000 auto/10000 healthy
false
eOb Cluster Cluster up 9000 auto/10000 healthy
false
Node: node2
Ignore
                                   Speed(Mbps) Health
Health
Port IPspace Broadcast Domain Link MTU Admin/Oper Status
Status
----- ------ ------ ----- ----- -----
_____
eOa Cluster Cluster up 9000 auto/10000 healthy
false
eOb Cluster Cluster up 9000 auto/10000 healthy
false
4 entries were displayed.
```

3. Confirmar que todas las LIF de clúster están en sus puertos raíz.

Compruebe que la columna "es-home" es true Para cada LIF del clúster:

network interface show -vserver Cluster -fields is-home

```
cluster::*> net int show -vserver Cluster -fields is-home
(network interface show)
vserver lif is-home
------
Cluster node1_clus1 true
Cluster node1_clus2 true
Cluster node2_clus1 true
Cluster node2_clus1 true
4 entries were displayed.
```

Si hay LIF de clúster que no estén en sus puertos raíz, revierte estos LIF a sus puertos principales:

network interface revert -vserver Cluster -lif \*

4. Deshabilite la reversión automática para las LIF del clúster:

```
network interface modify -vserver Cluster -lif * -auto-revert false
```

 Compruebe que todos los puertos enumerados en el paso anterior están conectados a un conmutador de red:

network device-discovery show -port cluster port

La columna "dispositivo detectado" debe ser el nombre del conmutador de clúster al que está conectado el puerto.

#### Muestra el ejemplo

En el siguiente ejemplo se muestra que los puertos de clúster «e0a» y «e0b» están conectados correctamente a los switches del clúster «cs1» y «cs2».

```
cluster::> network device-discovery show -port e0a|e0b
  (network device-discovery show)
Node/ Local Discovered
Protocol Port Device (LLDP: ChassisID) Interface Platform
  _____ _ _____ _____
node1/cdp
         e0a cs1
                                       0/11
                                                BES-53248
         e0b cs2
                                       0/12
                                                 BES-53248
node2/cdp
         e0a
                                       0/9
                                                 BES-53248
               cs1
                                       0/9
                                                 BES-53248
         e0b
               cs2
4 entries were displayed.
```

6. Compruebe la conectividad del clúster:

cluster ping-cluster -node local

7. Compruebe que el clúster esté en buen estado:

cluster ring show

Todas las unidades deben ser maestra o secundaria.

8. Configure la configuración sin switches para los puertos del grupo 1.

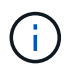

Para evitar posibles problemas de red, debe desconectar los puertos del grupo 1 y volver a conectarlos lo antes posible, por ejemplo, **en menos de 20 segundos**.

a. Desconecte todos los cables de los puertos del grupo 1 al mismo tiempo.

En el ejemplo siguiente, los cables se desconectan del puerto "e0a" en cada nodo, y el tráfico del clúster continúa a través del switch y el puerto "e0b" en cada nodo:

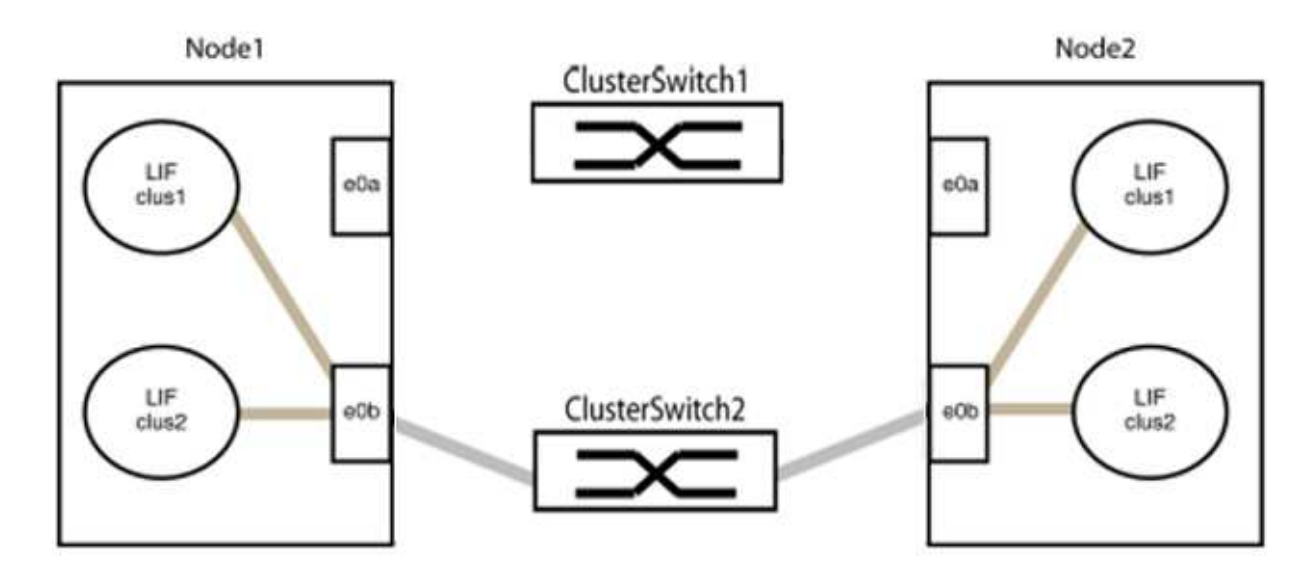

b. Conecte los puertos en group1 de vuelta a espalda.

En el siguiente ejemplo, "e0a" en el nodo 1 está conectado a "e0a" en el nodo 2:

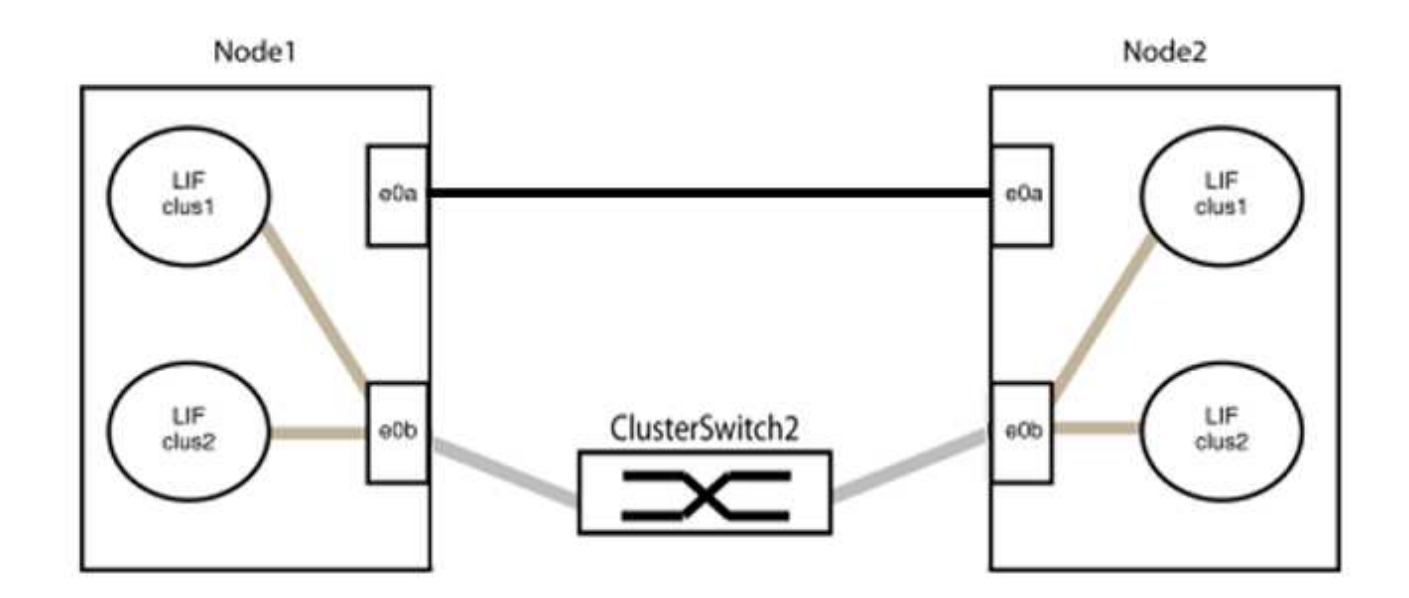

9. La opción de red de clúster sin switch desde la transición false para true. Esto puede tardar hasta 45 segundos. Confirme que la opción sin switches está establecida en true:

network options switchless-cluster show

En el siguiente ejemplo se muestra que el clúster sin switch está habilitado:

```
cluster::*> network options switchless-cluster show
Enable Switchless Cluster: true
```

10. Compruebe que la red de clúster no se haya interrumpido:

```
cluster ping-cluster -node local
```

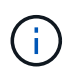

Antes de continuar con el siguiente paso, debe esperar al menos dos minutos para confirmar una conexión de retroceso en funcionamiento en el grupo 1.

11. Configure la configuración sin switches para los puertos del grupo 2.

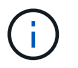

Para evitar posibles problemas de red, debe desconectar los puertos del grupo 2 y volver a conectarlos lo antes posible, por ejemplo, **en menos de 20 segundos**.

a. Desconecte todos los cables de los puertos del grupo 2 al mismo tiempo.

En el ejemplo siguiente, los cables se han desconectado del puerto "e0b" en cada nodo y el tráfico del clúster continúa por la conexión directa entre los puertos "e0a":

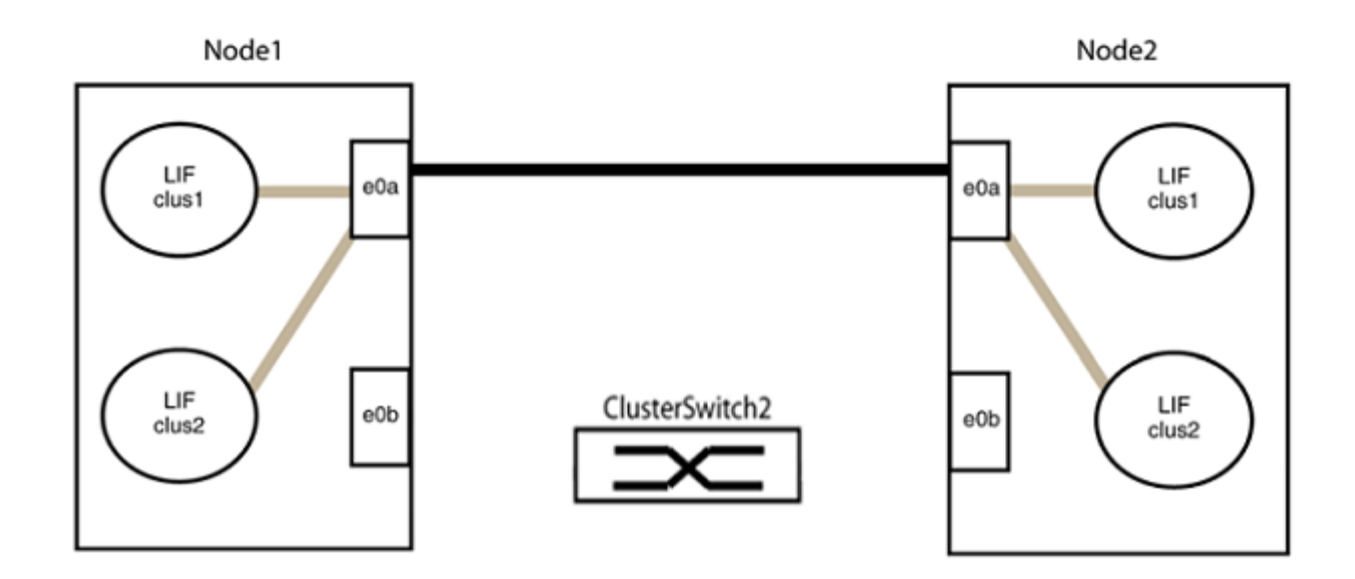

b. Conecte los puertos en group2 de vuelta a back.

En el ejemplo siguiente, hay conectado "e0a" en el nodo 1 a "e0a" en el nodo 2 y "e0b" en el nodo 1 está conectado a "e0b" en el nodo 2:

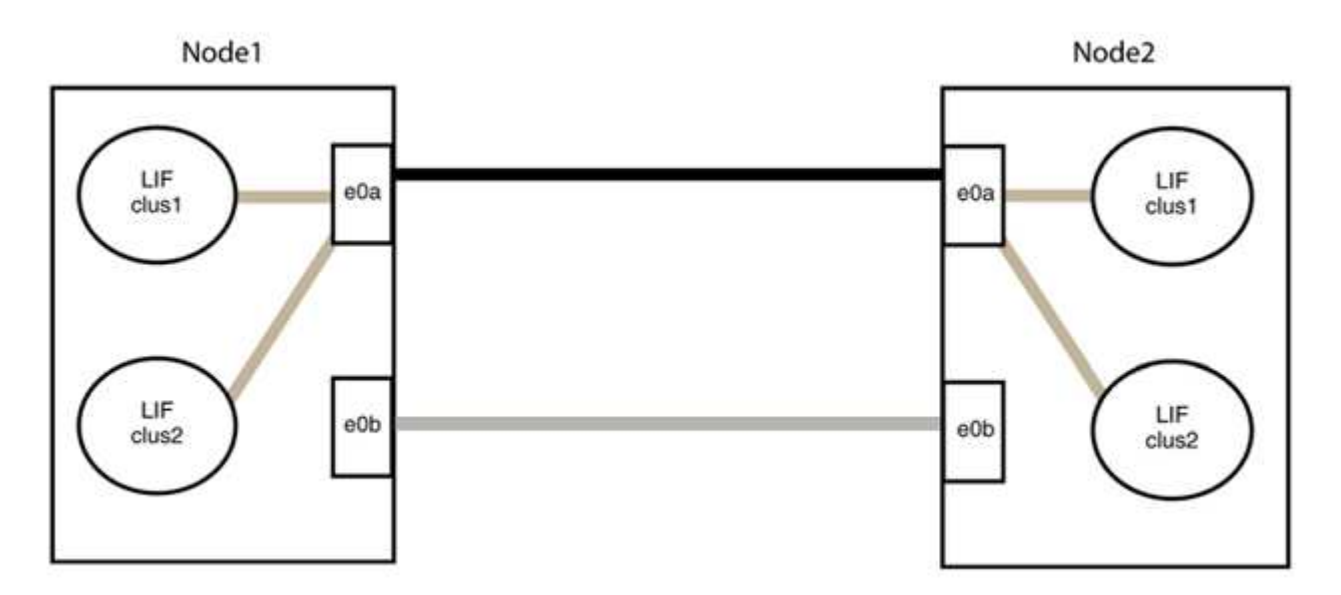

# Paso 3: Verificar la configuración

1. Compruebe que los puertos de ambos nodos están conectados correctamente:

network device-discovery show -port cluster\_port

En el siguiente ejemplo se muestra que los puertos de clúster «e0a» y «e0b» están conectados correctamente al puerto correspondiente del partner de clúster:

| cluster::><br>(network    | aster::> net device-discovery show -port e0a e0b<br>(network device-discovery show) |        |          |              |           |          |
|---------------------------|-------------------------------------------------------------------------------------|--------|----------|--------------|-----------|----------|
| Node/                     | Local                                                                               | Discov | rered    |              |           |          |
| Protocol                  | Port                                                                                | Device | e (LLDP: | ChassisID)   | Interface | Platform |
|                           |                                                                                     |        |          |              |           |          |
| node1/cdp                 |                                                                                     |        |          |              |           |          |
|                           | e0a                                                                                 | node2  |          |              | e0a       | AFF-A300 |
|                           | e0b                                                                                 | node2  |          |              | e0b       | AFF-A300 |
| node1/lldp                |                                                                                     |        |          |              |           |          |
|                           | e0a                                                                                 | node2  | (00:a0:  | 98:da:16:44) | e0a       | -        |
|                           | e0b                                                                                 | node2  | (00:a0:  | 98:da:16:44) | e0b       | -        |
| node2/cdp                 |                                                                                     |        |          |              |           |          |
|                           | e0a                                                                                 | node1  |          |              | e0a       | AFF-A300 |
|                           | e0b                                                                                 | node1  |          |              | e0b       | AFF-A300 |
| node2/11dp                |                                                                                     |        |          |              |           |          |
|                           | e0a                                                                                 | node1  | (00:a0:  | 98:da:87:49) | e0a       | -        |
|                           | e0b                                                                                 | node1  | (00:a0:  | 98:da:87:49) | e0b       | -        |
| 8 entries were displayed. |                                                                                     |        |          |              |           |          |

2. Volver a habilitar la reversión automática para las LIF del clúster:

network interface modify -vserver Cluster -lif \* -auto-revert true

3. Compruebe que todas las LIF son Home. Esto puede tardar unos segundos.

network interface show -vserver Cluster -lif lif name

Los LIF se han revertido si la columna "es de inicio" es true, como se muestra para node1\_clus2 y.. node2\_clus2 en el siguiente ejemplo:

```
cluster::> network interface show -vserver Cluster -fields curr-
port,is-home
vserver lif curr-port is-home
------
Cluster node1_clus1 e0a true
Cluster node1_clus2 e0b true
Cluster node2_clus1 e0a true
Cluster node2_clus2 e0b true
4 entries were displayed.
```

Si alguna LIFS de cluster no ha regresado a sus puertos de directorio raíz, revierta manualmente desde el nodo local:

network interface revert -vserver Cluster -lif lif name

4. Compruebe el estado del clúster de los nodos desde la consola del sistema de cualquier nodo:

cluster show

#### Muestra el ejemplo

En el siguiente ejemplo se muestra épsilon en ambos nodos que desee false:

```
Node Health Eligibility Epsilon
----- ----- ------
nodel true true false
node2 true true false
2 entries were displayed.
```

5. Confirme la conectividad entre los puertos del clúster:

```
cluster ping-cluster local
```

6. Si ha suprimido la creación automática de casos, rehabilitarla invocando un mensaje de AutoSupport:

system node autosupport invoke -node \* -type all -message MAINT=END

Para obtener más información, consulte "Artículo de la base de conocimientos de NetApp 1010449: Cómo impedir la creación automática de casos durante las ventanas de mantenimiento programado".

7. Vuelva a cambiar el nivel de privilegio a admin:

# CN1610 de NetApp

# Descripción general de la instalación y la configuración de los switches CN1610 de NetApp

El CN1610 es un switch de capa 2 gestionado con alto ancho de banda que proporciona puertos SFP+ (Small Form-factor Pluggable Plus) de 16 10 gigabits.

El switch incluye suministros de alimentación redundantes y soportes de ventiladores que admiten el intercambio en caliente para alta disponibilidad. Este switch 1U se puede instalar en un armario estándar de sistemas 42U de 19 pulgadas de NetApp o en armario de terceros.

El conmutador admite la administración local a través del puerto de consola o la administración remota utilizando Telnet o SSH a través de una conexión de red. El CN1610 incluye un puerto de gestión RJ45 Ethernet de 1 Gigabit dedicado para la gestión de switches fuera de banda. Puede gestionar el switch introduciendo comandos en la interfaz de línea de comandos (CLI) o mediante un sistema de gestión de red basado en SNMP (NMS).

# Instalar y configurar el flujo de trabajo de los switches CN1610 de NetApp

Para instalar y configurar un switch NetApp CN1610 en sistemas que ejecutan ONTAP, siga estos pasos:

- 1. "Instale el hardware"
- 2. "Instale el software FASTPATH"
- 3. "Instalar el archivo de configuración de referencia"

Si el switch funciona con ONTAP 8.3.1 o posterior, siga las instrucciones de "Instale FASTPATH y RVC en switches que ejecutan ONTAP 8.3.1 y versiones posteriores."

4. "Configurar el switch"

# Requisitos de documentación para los switches CN1610 de NetApp

Para la instalación y mantenimiento del switch CN1610 de NetApp, asegúrese de revisar toda la documentación recomendada.

| Título del documento         | Descripción                                                                                                    |
|------------------------------|----------------------------------------------------------------------------------------------------|
| "Guía de instalación de 1G"  | Descripción general de las características de hardware y software del switch CN1601 y del proceso de instalación.                                                  |
| "Guía de instalación de 10G" | Una descripción general de las características de hardware y software del switch CN1610 y describe las características para instalar el switch y acceder a la CLI. |

| Título del documento                                                    | Descripción                                                                                                    |
|-------------------------------------------------------------------------|----------------------------------------------------------------------------------------------------|
| "Guía de instalación y<br>configuración de switches CN1601<br>y CN1610" | Muestra cómo configurar el hardware y el software de switch para su<br>entorno de clúster.                                                                                                    |
| Guía del administrador del switch<br>CN1601                             | Proporciona ejemplos de cómo utilizar el switch CN1601 en una red<br>típica.<br>• "Guía del administrador"<br>• "Guía del administrador, Versión 1.1.x.x"<br>• "Guía del administrador, Versión 1.2.x.x"                                                                             |
| Referencia de comandos de CLI<br>del switch de red CN1610               | Proporciona información detallada acerca de los comandos de la<br>interfaz de línea de comandos (CLI) que utiliza para configurar el<br>software CN1601.<br>• "Referencia de comandos"<br>• "Referencia de comandos, Versión 1.1.x.x"<br>• "Referencia de comandos, Versión 1.2.x.x" |

# Instalar y configurar

# Instale el hardware del switch CN1610 de NetApp

Para instalar el hardware del switch CN1610 de NetApp, siga las instrucciones que se indican en una de las guías siguientes.

• "Guía de instalación de 1G".

Descripción general de las características de hardware y software del switch CN1601 y del proceso de instalación.

• "Guía de instalación de 10G"

Una descripción general de las características de hardware y software del switch CN1610 y describe las características para instalar el switch y acceder a la CLI.

# Instale el software FASTPATH

Al instalar el software FASTPATH en los switches de NetApp, debe comenzar la actualización con el segundo switch *cs2*.

#### **Revise los requisitos**

# Lo que necesitará

- Una copia de seguridad actual de la configuración del switch.
- Un clúster que funciona completamente (sin errores en los registros y sin tarjetas de interfaz de red (NIC) del clúster defectuosas o problemas similares).

- · Conexiones de puerto completamente funcionales en el switch de clúster.
- Todos los puertos del clúster configurados.
- Toda la configuración de las interfaces lógicas (LIF) del clúster (no debe haberse migrado).
- Una ruta de comunicación correcta: El ONTAP (privilegio: Avanzado) cluster ping-cluster -node nodel el comando debe indicar que larger than PMTU communication se realiza correctamente en todas las rutas.
- Una versión compatible de FASTPATH y ONTAP.

Asegúrese de consultar la tabla de compatibilidad de los interruptores en la "Switches CN1601 y CN1610 de NetApp" Página para las versiones DE FASTPATH y ONTAP admitidas.

#### Instale FASTPATH

El siguiente procedimiento usa la sintaxis de Clustered Data ONTAP 8.2. Como resultado, los Vserver del clúster, los nombres LIF y la salida de la CLI son distintos a los de Data ONTAP 8.3.

Puede haber dependencias de comandos entre la sintaxis de comandos en las versiones RCF y FASTPATH.

#### Acerca de los ejemplos

Los ejemplos de este procedimiento utilizan la nomenclatura de conmutador y nodo siguiente:

- Los dos switches de NetApp son cs1 y cs2.
- Las dos LIF de clúster quedan clus1 y clusa2.
- Los vServers son vs1 y vs2.
- La cluster::\*> prompt indica el nombre del clúster.
- Los puertos de clúster de cada nodo se denominan e1a y e2a.

"Hardware Universe" dispone de más información sobre los puertos de clúster que admiten su plataforma.

- Los enlaces Inter-Switch (ISL) compatibles son los puertos 0/13 a 0/16.
- Las conexiones de nodos admitidas son los puertos 0/1 a 0/12.

#### Paso 1: Migrar el clúster

1. Si se habilita AutoSupport en este clúster, elimine la creación automática de casos invocando un mensaje de AutoSupport:

```
system node autosupport invoke -node * -type all - message MAINT=xh
```

x es la duración de la ventana de mantenimiento en horas.

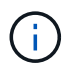

El mensaje de AutoSupport notifica al soporte técnico de esta tarea de mantenimiento para que la creación automática de casos se suprima durante la ventana de mantenimiento.

 Inicie sesión en el switch como admin. De forma predeterminada, no hay ninguna contraseña. En la (cs2) # introduzca el enable comando. De nuevo, no hay contraseña de forma predeterminada. Esto le permite acceder al modo EXEC privilegiado, que le permite configurar la interfaz de red.

```
(cs2) # enable
Password (Enter)
(cs2) #
```

3. En la consola de cada nodo, migre clus2 al puerto e1a:

network interface migrate

Muestra el ejemplo

cluster::\*> network interface migrate -vserver vs1 -lif clus2 -destnode node1 -dest-port ela cluster::\*> network interface migrate -vserver vs2 -lif clus2 -destnode node2 -dest-port ela

4. En la consola de cada nodo, compruebe que la migración tuvo lugar:

network interface show

En el ejemplo siguiente se muestra que clus2 ha migrado al puerto e1a en ambos nodos:

Muestra el ejemplo

```
cluster::*> network interface show -role cluster
      Logical Status Network Current Is
Vserver Interface Admin/Open Address/Mask Node Port
                                           Home
_____ _____
vs1
     clus1 up/up 10.10.1/16 node1
                                    ela
                                          true
      clus2 up/up 10.10.10.2/16 node1 e1a
false
vs2
      clus1 up/up 10.10.1/16 node2 e1a
                                           true
     clus2
            up/up
                    10.10.10.2/16 node2
                                    e1a
false
```

#### Paso 2: Instale el software FASTPATH

1. Apague el puerto e2a del clúster en ambos nodos:

network port modify

#### Muestra el ejemplo

En el siguiente ejemplo se muestra el puerto e2a que se está apagando en ambos nodos:

```
cluster::*> network port modify -node node1 -port e2a -up-admin
false
cluster::*> network port modify -node node2 -port e2a -up-admin
false
```

2. Compruebe que el puerto e2a está apagado en ambos nodos:

network port show

Muestra el ejemplo

3. Apague los puertos de enlace entre switches (ISL) en cs1, el switch activo de NetApp:

#### Muestra el ejemplo

```
(cs1) # configure
(cs1)(config) # interface 0/13-0/16
(cs1)(Interface 0/13-0/16) # shutdown
(cs1)(Interface 0/13-0/16) # exit
(cs1)(config) # exit
```

4. Realice una copia de seguridad de la imagen activa actual en cs2.

```
(cs2) # show bootvar
Image Descriptions .
 active:
 backup:
Images currently available on Flash
                      _____
___
unit active backup current-active next-
active
_____
___
  1 1.1.0.3 1.1.0.1 1.1.0.3 1.1.0.3
(cs2) # copy active backup
Copying active to backup
Copy operation successful
(cs2) #
```

5. Descargue el archivo de imagen en el switch.

Copiar el archivo de imagen en la imagen activa significa que cuando se reinicia, esa imagen establece la versión DE FASTPATH en ejecución. La imagen anterior sigue estando disponible como copia de seguridad.

6. Compruebe la versión de ejecución del software FASTPATH.

show version

| (cs2) # show version      |                                                                                       |
|---------------------------|---------------------------------------------------------------------------------------|
| Switch: 1                 |                                                                                       |
| System Description        | Broadcom Scorpion 56820<br>Development System - 16 TENGIG,<br>1.1.0.3, Linux 2.6.21.7 |
| Machine Type              | Broadcom Scorpion 56820<br>Development System - 16TENGIG                              |
| Machine Model             | BCM-56820                                                                             |
| Serial Number             | 10611100004                                                                           |
| FRU Number                |                                                                                       |
| Part Number               | BCM56820                                                                              |
| Maintenance Level         | А                                                                                     |
| Manufacturer              | 0xbc00                                                                                |
| Burned In MAC Address     | 00:A0:98:4B:A9:AA                                                                     |
| Software Version          | 1.1.0.3                                                                               |
| Operating System          | Linux 2.6.21.7                                                                        |
| Network Processing Device | BCM56820_B0                                                                           |
| Additional Packages       | FASTPATH QOS                                                                          |
|                           | FASTPATH IPv6 Management                                                              |

7. Ver las imágenes de arranque para la configuración activa y de copia de seguridad.

show bootvar

8. Reinicie el conmutador.

reload

Muestra el ejemplo

(cs2) # reload
Are you sure you would like to reset the system? (y/n) y
System will now restart!

#### Paso 3: Validar la instalación

1. Inicie sesión de nuevo y verifique la nueva versión del software FASTPATH.

show version
```
(cs2) # show version
Switch: 1
System Description..... Broadcom Scorpion 56820
                            Development System - 16
TENGIG,
                            1.1.0.5, Linux 2.6.21.7
Machine Type..... Broadcom Scorpion 56820
                            Development System - 16TENGIG
Machine Model..... BCM-56820
Serial Number..... 10611100004
FRU Number.....
Part Number..... BCM56820
Maintenance Level..... A
Manufacturer..... 0xbc00
Burned In MAC Address..... 00:A0:98:4B:A9:AA
Software Version..... 1.1.0.5
Operating System..... Linux 2.6.21.7
Network Processing Device..... BCM56820 B0
Additional Packages..... FASTPATH QOS
                            FASTPATH IPv6 Management
```

2. Conecte los puertos ISL en cs1, el switch activo.

configure

Muestra el ejemplo

```
(cs1) # configure
(cs1) (config) # interface 0/13-0/16
(cs1) (Interface 0/13-0/16) # no shutdown
(cs1) (Interface 0/13-0/16) # exit
(cs1) (config) # exit
```

3. Compruebe que los ISL estén operativos:

```
show port-channel 3/1
```

El campo Estado del enlace debe indicar Up.

```
(cs2) # show port-channel 3/1
Channel Name..... ISL-LAG
Link State..... Up
Admin Mode..... Enabled
Type..... Static
Load Balance Option..... 7
(Enhanced hashing mode)
   Device/
Mbr
            Port
                 Port
            Speed
Ports Timeout
                 Active
_____ ____
0/13 actor/long 10G Full True
   partner/long
0/14 actor/long 10G Full True
   partner/long
0/15 actor/long 10G Full True
   partner/long
0/16 actor/long 10G Full True
    partner/long
```

 Copie el running-config en la startup-config archivo cuando esté satisfecho con las versiones de software y la configuración del switch.

## Muestra el ejemplo

```
(cs2) # write memory
This operation may take a few minutes.
Management interfaces will not be available during this time.
Are you sure you want to save? (y/n) y
Config file 'startup-config' created successfully .
Configuration Saved!
```

5. Habilite el segundo puerto de clúster, e2a, en cada nodo:

```
network port modify
```

cluster::\*> network port modify -node node1 -port e2a -up-admin true cluster::\*> \*\*network port modify -node node2 -port e2a -up-admin true\*\*

6. Reversión2 que está asociado al puerto e2a:

network interface revert

Es posible que LIF se revierte automáticamente en función de su versión del software ONTAP.

Muestra el ejemplo

```
cluster::*> network interface revert -vserver Cluster -lif n1_clus2
cluster::*> network interface revert -vserver Cluster -lif n2_clus2
```

7. Compruebe que la LIF se encuentra ahora en casa (true) en ambos nodos:

network interface show -role cluster

Muestra el ejemplo

| <pre>cluster::*&gt; network interface show -role cluster</pre> |           |            |               |         |         |      |
|----------------------------------------------------------------|-----------|------------|---------------|---------|---------|------|
|                                                                | Logical   | Status     | Network       | Current | Current | Is   |
| Vserver                                                        | Interface | Admin/Oper | Address/Mask  | Node    | Port    | Home |
|                                                                |           |            |               |         |         |      |
| vs1                                                            |           |            |               |         |         |      |
|                                                                | clus1     | up/up      | 10.10.10.1/24 | nodel   | ela     | true |
|                                                                | clus2     | up/up      | 10.10.10.2/24 | node1   | e2a     | true |
| vs2                                                            |           |            |               |         |         |      |
|                                                                | clus1     | up/up      | 10.10.10.1/24 | node2   | ela     | true |
|                                                                | clus2     | up/up      | 10.10.10.2/24 | node2   | e2a     | true |

8. Vea el estado de los nodos:

cluster show

```
cluster::> cluster show
Node Health Eligibility
node1 true true
node2 true true
```

- 9. Repita los pasos anteriores para instalar EL software FASTPATH en el otro switch, cs1.
- 10. Si ha suprimido la creación automática de casos, vuelva a habilitarla invocando un mensaje de AutoSupport:

system node autosupport invoke -node \* -type all -message MAINT=END

## Instale un archivo de configuración de referencia en un conmutador CN1610

Siga este procedimiento para instalar un archivo de configuración de referencia (RCF).

Antes de instalar un RCF, primero debe migrar las LIF del clúster fuera del switch cs2. Una vez instalado y validado el RCF, es posible volver a migrar los LIF.

## **Revise los requisitos**

## Lo que necesitará

- Una copia de seguridad actual de la configuración del switch.
- Un clúster que funciona completamente (sin errores en los registros y sin tarjetas de interfaz de red (NIC) del clúster defectuosas o problemas similares).
- · Conexiones de puerto completamente funcionales en el switch de clúster.
- Todos los puertos del clúster configurados.
- Todas las interfaces lógicas (LIF) del clúster están configuradas.
- Una ruta de comunicación correcta: El ONTAP (privilegio: Avanzado) cluster ping-cluster -node nodel el comando debe indicar que larger than PMTU communication se realiza correctamente en todas las rutas.
- Una versión compatible de RCF y ONTAP.

Asegúrese de consultar la tabla de compatibilidad de los interruptores en la "Switches CN1601 y CN1610 de NetApp" Para las versiones RCF y ONTAP admitidas.

#### Instale el RCF

El siguiente procedimiento usa la sintaxis de Clustered Data ONTAP 8.2. Como resultado, los Vserver del clúster, los nombres LIF y la salida de la CLI son distintos a los de Data ONTAP 8.3.

Puede haber dependencias de comandos entre la sintaxis de comandos en las versiones RCF y FASTPATH.

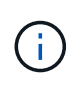

En la versión 1.2 de RCF, la compatibilidad con Telnet se ha desactivado explícitamente debido a problemas de seguridad. Para evitar problemas de conectividad durante la instalación de RCF 1.2, compruebe que Secure Shell (SSH) está habilitado. La "Guía para administradores de switches NetApp CN1610" Tiene más información acerca de SSH.

## Acerca de los ejemplos

Los ejemplos de este procedimiento utilizan la nomenclatura de conmutador y nodo siguiente:

- Los dos switches de NetApp son cs1 y cs2.
- Las dos LIF de clúster quedan clus1 y clusa2.
- Los vServers son vs1 y vs2.
- La cluster::\*> prompt indica el nombre del clúster.
- Los puertos de clúster de cada nodo se denominan e1a y e2a.

"Hardware Universe" dispone de más información sobre los puertos de clúster que admiten su plataforma.

- Los enlaces Inter-Switch (ISL) compatibles son los puertos 0/13 a 0/16.
- Las conexiones de nodos admitidas son los puertos 0/1 a 0/12.
- Una versión compatible de FASTPATH, RCF y ONTAP.

Asegúrese de consultar la tabla de compatibilidad de los interruptores en la "Switches CN1601 y CN1610 de NetApp" Página para las versiones DE FASTPATH, RCF y ONTAP compatibles.

#### Paso 1: Migrar el clúster

1. Guarde la información de configuración actual del switch:

```
write memory
```

#### Muestra el ejemplo

En el ejemplo siguiente se muestra la configuración actual del switch que se está guardando en la configuración de inicio (startup-config) archivo en el conmutador cs2:

```
(cs2) # write memory
This operation may take a few minutes.
Management interfaces will not be available during this time.
Are you sure you want to save? (y/n) y
Config file 'startup-config' created successfully.
Configuration Saved!
```

2. En la consola de cada nodo, migre clus2 al puerto e1a:

Muestra el ejemplo

```
cluster::*> network interface migrate -vserver vs1 -lif clus2
-source-node node1 -destnode node1 -dest-port e1a
cluster::*> network interface migrate -vserver vs2 -lif clus2
-source-node node2 -destnode node2 -dest-port e1a
```

3. En la consola de cada nodo, compruebe que se ha producido la migración:

network interface show -role cluster

#### Muestra el ejemplo

En el ejemplo siguiente se muestra que clus2 ha migrado al puerto e1a en ambos nodos:

4. Apague el puerto e2a en ambos nodos:

```
network port modify
```

Muestra el ejemplo

En el siguiente ejemplo se muestra el puerto e2a que se está apagando en ambos nodos:

```
cluster::*> network port modify -node node1 -port e2a -up-admin
false
cluster::*> network port modify -node node2 -port e2a -up-admin
false
```

5. Compruebe que el puerto e2a está apagado en ambos nodos:

network port show

cluster::\*> network port show -role cluster Auto-Negot Duplex Speed (Mbps) Admin/Oper Node Port Role Link MTU Admin/Oper Admin/Oper \_\_\_\_\_ \_\_\_\_\_ \_\_\_\_\_ node1 ela cluster up 9000 true/true full/full auto/10000 e2a cluster down 9000 true/true full/full auto/10000 node2 ela cluster up 9000 true/true full/full auto/10000 cluster down 9000 true/true full/full auto/10000 e2a

6. Apague los puertos ISL en cs1, el switch activo de NetApp.

## Muestra el ejemplo

```
(cs1) # configure
(cs1) (config) # interface 0/13-0/16
(cs1) (interface 0/13-0/16) # shutdown
(cs1) (interface 0/13-0/16) # exit
(cs1) (config) # exit
```

## Paso 2: Instalar RCF

1. Copie el RCF en el conmutador.

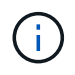

Debe configurar el .scr extensión como parte del nombre de archivo antes de llamar al script. Esta extensión es la extensión para el sistema operativo FASTPATH.

El conmutador validará automáticamente la secuencia de comandos cuando se descargue en el conmutador y la salida pasará a la consola.

(cs2) # copy tftp://10.10.0.1/CN1610\_CS\_RCF\_v1.1.txt nvram:script CN1610\_CS\_RCF\_v1.1.scr [the script is now displayed line by line] Configuration script validated. File transfer operation completed successfully.

2. Compruebe que la secuencia de comandos se ha descargado y guardado con el nombre de archivo que le ha proporcionado.

## Muestra el ejemplo

3. Valide el script.

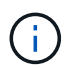

El script se valida durante la descarga para verificar que cada línea es una línea de comandos del switch válida.

### Muestra el ejemplo

```
(cs2) # script validate CN1610_CS_RCF_v1.1.scr
[the script is now displayed line by line]
Configuration script 'CN1610_CS_RCF_v1.1.scr' validated.
```

4. Aplique la secuencia de comandos al conmutador.

(cs2) #script apply CN1610\_CS\_RCF\_v1.1.scr Are you sure you want to apply the configuration script? (y/n) y [the script is now displayed line by line]... Configuration script 'CN1610\_CS\_RCF\_v1.1.scr' applied.

5. Compruebe que los cambios se han implementado en el conmutador.

```
(cs2) # show running-config
```

En el ejemplo se muestra la running-config archivo en el conmutador. Debe comparar el archivo con el RCF para comprobar que los parámetros que ha establecido son los esperados.

- 6. Guarde los cambios.
- 7. Ajuste la running-config el archivo será el estándar.

## Muestra el ejemplo

```
(cs2) # write memory
This operation may take a few minutes.
Management interfaces will not be available during this time.
Are you sure you want to save? (y/n) y
Config file 'startup-config' created successfully.
```

8. Reinicie el switch y compruebe que running-config el archivo es correcto.

Cuando finalice el reinicio, debe iniciar sesión, vea el running-config Archivo y, a continuación, busque la descripción en la interfaz 3/64, que es la etiqueta de versión para el RCF.

```
(cs2) # reload
The system has unsaved changes.
Would you like to save them now? (y/n) y
Config file 'startup-config' created successfully.
Configuration Saved!
System will now restart!
```

9. Conecte los puertos ISL en cs1, el switch activo.

## Muestra el ejemplo

```
(cs1) # configure
(cs1) (config)# interface 0/13-0/16
(cs1) (Interface 0/13-0/16)# no shutdown
(cs1) (Interface 0/13-0/16)# exit
(cs1) (config)# exit
```

10. Compruebe que los ISL estén operativos:

```
show port-channel 3/1
```

El campo Estado del enlace debe indicar Up.

```
(cs2) # show port-channel 3/1
Channel Name..... ISL-LAG
Link State..... Up
Admin Mode..... Enabled
Type..... Static
Load Balance Option..... 7
(Enhanced hashing mode)
   Device/
Mbr
            Port
                  Port
Ports Timeout
            Speed
                  Active
_____ ____
0/13 actor/long
            10G Full True
   partner/long
0/14 actor/long 10G Full True
   partner/long
0/15 actor/long 10G Full True
   partner/long
0/16 actor/long 10G Full True
    partner/long
```

11. Conecte el puerto del clúster e2a en ambos nodos:

network port modify

#### Muestra el ejemplo

En el ejemplo siguiente, se muestra el puerto e2a en los nodos 1 y 2:

cluster::\*> network port modify -node node1 -port e2a -up-admin true cluster::\*> network port modify -node node2 -port e2a -up-admin true

## Paso 3: Validar la instalación

1. Compruebe que el puerto e2a esté activo en ambos nodos:

```
network port show -role cluster
```

cluster::\*> network port show -role cluster Auto-Negot Duplex Speed (Mbps) Admin/Oper Admin/Oper Admin/Oper Admin/Oper node1 ela cluster up 9000 true/true full/full auto/10000 ela cluster up 9000 true/true full/full auto/10000 node2 ela cluster up 9000 true/true full/full auto/10000 ela cluster up 9000 true/true full/full auto/10000 hold true/true full/full auto/10000 hold true/true full/full auto/10000

2. En ambos nodos, revierte la clus2 asociada con el puerto e2a:

network interface revert

Es posible que el LIF se revierte automáticamente en función de su versión de ONTAP.

Muestra el ejemplo

```
cluster::*> network interface revert -vserver node1 -lif clus2
cluster::*> network interface revert -vserver node2 -lif clus2
```

3. Compruebe que la LIF se encuentra ahora en casa (true) en ambos nodos:

network interface show -role cluster

Muestra el ejemplo

```
cluster::*> network interface show -role cluster
     Logical Status Network Current Is
Vserver Interface Admin/Oper Address/Mask Node Port
                                            Home
_____ ____
                    - ----- -----
vs1
     clus1 up/up 10.10.1/24 node1
                                       ela
                                             true
     clus2
             up/up
                     10.10.10.2/24 node1
                                       e2a
                                            true
vs2
                     10.10.10.1/24 node2
             up/up
     clus1
                                       ela
                                             true
                     10.10.10.2/24 node2
     clus2
              up/up
                                       e2a
                                             true
```

4. Vea el estado de los miembros del nodo:

cluster show

## Muestra el ejemplo

```
cluster::> cluster show

Node Health Eligibility

node1

node2

true true
```

5. Copie el running-config en la startup-config archivo cuando esté satisfecho con las versiones de software y la configuración del switch.

## Muestra el ejemplo

```
(cs2) # write memory
This operation may take a few minutes.
Management interfaces will not be available during this time.
Are you sure you want to save? (y/n) y
Config file 'startup-config' created successfully.
Configuration Saved!
```

6. Repita los pasos anteriores para instalar el RCF en el otro interruptor, cs1.

## Instale el software FASTPATH y los RCF para ONTAP 8.3.1 y posterior

Siga este procedimiento para instalar el software FASTPATH y los RCF para ONTAP 8.3.1 y versiones posteriores.

Los pasos de instalación son los mismos para los switches de administración CN1601 de NetApp y los switches de clúster CN1610 que ejecutan ONTAP 8.3.1 o posterior. Sin embargo, los dos modelos requieren software y RVC diferentes.

## **Revise los requisitos**

## Lo que necesitará

• Una copia de seguridad actual de la configuración del switch.

- Un clúster que funciona completamente (sin errores en los registros y sin tarjetas de interfaz de red (NIC) del clúster defectuosas o problemas similares).
- Conexiones de puerto completamente funcionales en el switch de clúster.
- Todos los puertos del clúster configurados.
- Toda la configuración de las interfaces lógicas (LIF) del clúster (no debe haberse migrado).
- Una ruta de comunicación correcta: El ONTAP (privilegio: Avanzado) cluster ping-cluster -node nodel el comando debe indicar que larger than PMTU communication se realiza correctamente en todas las rutas.
- Una versión compatible de FASTPATH, RCF y ONTAP.

Asegúrese de consultar la tabla de compatibilidad de los interruptores en la "Switches CN1601 y CN1610 de NetApp" Página para las versiones DE FASTPATH, RCF y ONTAP compatibles.

## Instale el software FASTPATH

El siguiente procedimiento usa la sintaxis de Clustered Data ONTAP 8.2. Como resultado, los Vserver del clúster, los nombres LIF y la salida de la CLI son distintos a los de Data ONTAP 8.3.

Puede haber dependencias de comandos entre la sintaxis de comandos en las versiones RCF y FASTPATH.

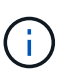

En la versión 1.2 de RCF, la compatibilidad con Telnet se ha desactivado explícitamente debido a problemas de seguridad. Para evitar problemas de conectividad durante la instalación de RCF 1.2, compruebe que Secure Shell (SSH) está habilitado. La "Guía para administradores de switches NetApp CN1610" Tiene más información acerca de SSH.

## Acerca de los ejemplos

Los ejemplos de este procedimiento utilizan la nomenclatura de conmutador y nodo siguiente:

- Los dos nombres de los switches de NetApp son cs1 y cs2.
- Los nombres de la interfaz lógica del clúster (LIF) son 1\_clus1 y 1\_clus2 para los nodos 1, y 2\_clus1 y 2\_clus2 para los nodos 2. (Puede tener hasta 24 nodos en un clúster).
- El nombre de la máquina virtual de almacenamiento (SVM) es Cluster.
- La cluster1::\*> prompt indica el nombre del clúster.
- Los puertos del clúster de cada nodo se denominan e0a y e0b.

"Hardware Universe" dispone de más información sobre los puertos de clúster que admiten su plataforma.

- Los enlaces Inter-Switch (ISL) compatibles son los puertos 0/13 a 0/16.
- Las conexiones de nodos admitidas son los puertos 0/1 a 0/12.

## Paso 1: Migrar el clúster

1. Muestra información sobre los puertos de red del clúster:

```
network port show -ipspace cluster
```

En el ejemplo siguiente se muestra el tipo de resultado del comando:

| cluster1::> network port show -ipspace cluster |            |                  |      |      |       |  |
|------------------------------------------------|------------|------------------|------|------|-------|--|
| (Mbps)<br>Node Port<br>Admin/Oper              | IPspace    | Broadcast Domain | Link | MTU  | speed |  |
|                                                |            |                  |      |      |       |  |
| nodel                                          |            |                  |      |      |       |  |
| e0a                                            | Cluster    | Cluster          | up   | 9000 |       |  |
| auto/10000                                     |            |                  |      |      |       |  |
| e0b                                            | Cluster    | Cluster          | up   | 9000 |       |  |
| auto/10000                                     |            |                  |      |      |       |  |
| node2                                          |            |                  |      |      |       |  |
| e0a                                            | Cluster    | Cluster          | up   | 9000 |       |  |
| auto/10000                                     |            |                  |      |      |       |  |
| eOb                                            | Cluster    | Cluster          | up   | 9000 |       |  |
| auto/10000                                     |            |                  |      |      |       |  |
| 4 entries were                                 | displayed. |                  |      |      |       |  |

2. Muestra información acerca de las LIF en el clúster:

network interface show -role cluster

En el siguiente ejemplo se muestran las interfaces lógicas en el clúster. En este ejemplo, la -role El parámetro muestra información acerca de las LIF asociadas con los puertos del clúster:

```
cluster1::> network interface show -role cluster
 (network interface show)
         Logical Status Network
                                          Current
Current Is
Vserver Interface Admin/Oper Address/Mask Node
Port Home
_____ ____
_____ ___
Cluster
         nodel clus1 up/up 10.254.66.82/16 node1
e0a
     true
         nodel clus2 up/up 10.254.206.128/16 nodel
e0b
     true
         node2 clus1 up/up 10.254.48.152/16 node2
e0a
     true
         node2 clus2 up/up 10.254.42.74/16 node2
e0b
      true
4 entries were displayed.
```

 En cada nodo correspondiente, utilizando una LIF de gestión de nodos, migre 1\_clus2 a e0a en el nodo 1 y 2\_clus2 a e0a en el nodo 2:

network interface migrate

Debe introducir los comandos en las consolas de la controladora que sean las respectivas LIF de clúster.

Muestra el ejemplo

```
cluster1::> network interface migrate -vserver Cluster -lif
node1_clus2 -destination-node node1 -destination-port e0a
cluster1::> network interface migrate -vserver Cluster -lif
node2_clus2 -destination-node node2 -destination-port e0a
```

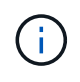

Para este comando, el nombre del clúster distingue mayúsculas de minúsculas y se debe ejecutar el comando en cada nodo. No es posible ejecutar este comando en la LIF de clúster general.

4. Compruebe que la migración se ha realizado mediante el network interface show comando en un nodo.

```
Muestra el ejemplo
```

En el siguiente ejemplo, se muestra que clus2 ha migrado al puerto e0a en los nodos 1 y 2:

```
cluster1::> **network interface show -role cluster**
         Logical
                 Status Network
                                           Current
Current Is
Vserver
         Interface Admin/Oper Address/Mask
                                          Node
Port
     Home
_____ ____
_____ ___
Cluster
         nodel clus1 up/up
                          10.254.66.82/16 node1
e0a
      true
         nodel clus2 up/up
                          10.254.206.128/16 node1
e0a
      false
         node2 clus1 up/up 10.254.48.152/16 node2
e0a
     true
         node2 clus2 up/up 10.254.42.74/16 node2
      false
e0a
4 entries were displayed.
```

5. Cambie el nivel de privilegio a avanzado, introduciendo y cuando se le solicite continuar:

set -privilege advanced

Aparece el mensaje avanzado (\*>).

6. Apague el puerto e0b del clúster en ambos nodos:

network port modify -node node\_name -port port\_name -up-admin false

Debe introducir los comandos en las consolas de la controladora que sean las respectivas LIF de clúster.

#### Muestra el ejemplo

En el siguiente ejemplo, se muestran los comandos para apagar el puerto e0b en todos los nodos:

```
cluster1::*> network port modify -node node1 -port e0b -up-admin
false
cluster1::*> network port modify -node node2 -port e0b -up-admin
false
```

7. Compruebe que el puerto e0b está apagado en ambos nodos:

## Muestra el ejemplo

| <pre>cluster1::*&gt; network port show -role cluster</pre> |               |                  |        |       |  |  |
|------------------------------------------------------------|---------------|------------------|--------|-------|--|--|
|                                                            |               |                  |        | Speed |  |  |
| (Mbps)                                                     |               |                  |        |       |  |  |
| Node Port                                                  | IPspace       | Broadcast Domair | n Link | MTU   |  |  |
| Admin/Oper                                                 |               |                  |        |       |  |  |
|                                                            |               |                  |        |       |  |  |
|                                                            |               |                  |        |       |  |  |
| nodel                                                      |               |                  |        |       |  |  |
| e0a                                                        | Cluster       | Cluster          | up     | 9000  |  |  |
| auto/10000                                                 |               |                  |        |       |  |  |
| e0b                                                        | Cluster       | Cluster          | down   | 9000  |  |  |
| auto/10000                                                 |               |                  |        |       |  |  |
| node2                                                      |               |                  |        |       |  |  |
| e0a                                                        | Cluster       | Cluster          | up     | 9000  |  |  |
| auto/10000                                                 |               |                  |        |       |  |  |
| e0b                                                        | Cluster       | Cluster          | down   | 9000  |  |  |
| auto/10000                                                 |               |                  |        |       |  |  |
| 4 entries wer                                              | re displayed. |                  |        |       |  |  |

8. Apague los puertos de enlace entre switches (ISL) en cs1.

## Muestra el ejemplo

```
(cs1) #configure
(cs1) (Config)#interface 0/13-0/16
(cs1) (Interface 0/13-0/16)#shutdown
(cs1) (Interface 0/13-0/16)#exit
(cs1) (Config)#exit
```

9. Realice una copia de seguridad de la imagen activa actual en cs2.

```
(cs2) # show bootvar
Image Descriptions
active :
backup :
Images currently available on Flash
unit active backup current-active next-active
1 1.1.0.5 1.1.0.3 1.1.0.5 1.1.0.5
(cs2) # copy active backup
Copying active to backup
Copy operation successful
```

## Paso 2: Instale EL software FASTPATH y RCF

1. Compruebe la versión de ejecución del software FASTPATH.

```
(cs2) # show version
Switch: 1
System Description..... NetApp CN1610,
1.1.0.5, Linux
                           2.6.21.7
Machine Type..... NetApp CN1610
Machine Model..... CN1610
Serial Number..... 20211200106
Software Version..... 1.1.0.5
Operating System..... Linux 2.6.21.7
Network Processing Device..... BCM56820 B0
Part Number..... 111-00893
--More-- or (q)uit
Additional Packages..... FASTPATH QOS
                           FASTPATH IPv6
Management
```

2. Descargue el archivo de imagen en el switch.

Copiar el archivo de imagen en la imagen activa significa que cuando se reinicia, esa imagen establece la versión DE FASTPATH en ejecución. La imagen anterior sigue estando disponible como copia de seguridad.

Muestra el ejemplo

3. Confirme las versiones actuales y las siguientes de las imágenes de arranque activas:

show bootvar

Muestra el ejemplo

```
(cs2) #show bootvar
Image Descriptions
active :
backup :
Images currently available on Flash
_____
unit
      active
              backup
                     current-active
                                    next-active
                  _____
   _____
  1 1.1.0.8 1.1.0.8
                          1.1.0.8
                                       1.2.0.7
```

4. Instale el RCF compatible para la nueva versión de imagen en el conmutador.

Si la versión de RCF ya es correcta, coloque los puertos ISL.

## Muestra el ejemplo

```
(cs2) #copy tftp://10.22.201.50//CN1610 CS RCF v1.2.txt nvram:script
CN1610 CS RCF v1.2.scr
Mode..... TFTP
Set Server IP..... 10.22.201.50
Path...../
Filename.....
CN1610 CS RCF v1.2.txt
Data Type..... Config Script
Destination Filename.....
CN1610 CS RCF v1.2.scr
File with same name already exists.
WARNING: Continuing with this command will overwrite the existing
file.
Management access will be blocked for the duration of the transfer
Are you sure you want to start? (y/n) y
Validating configuration script...
[the script is now displayed line by line]
Configuration script validated.
File transfer operation completed successfully.
```

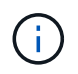

La .scr la extensión se debe establecer como parte del nombre de archivo antes de llamar al script. Esta extensión es para el sistema operativo FASTPATH.

El switch valida el script automáticamente a medida que se descarga en el switch. La salida va a la consola.

5. Compruebe que la secuencia de comandos se ha descargado y guardado en el nombre de archivo que le ha proporcionado.

```
(cs2) #script list
Configuration Script Name Size(Bytes)
------
CN1610_CS_RCF_v1.2.scr 2191
1 configuration script(s) found.
2541 Kbytes free.
```

6. Aplique la secuencia de comandos al conmutador.

## Muestra el ejemplo

(cs2) #script apply CN1610 CS RCF v1.2.scr

```
Are you sure you want to apply the configuration script? (y/n) y [the script is now displayed line by line]...
```

```
Configuration script 'CN1610 CS RCF v1.2.scr' applied.
```

7. Compruebe que los cambios se han aplicado al interruptor y, a continuación, guárdelos:

```
show running-config
```

## Muestra el ejemplo

(cs2) #show running-config

8. Guarde la configuración en ejecución para que se convierta en la configuración de inicio al reiniciar el conmutador.

```
(cs2) #write memory
This operation may take a few minutes.
Management interfaces will not be available during this time.
Are you sure you want to save? (y/n) y
Config file 'startup-config' created successfully.
Configuration Saved!
```

9. Reinicie el conmutador.

## Muestra el ejemplo

```
(cs2) #reload
The system has unsaved changes.
Would you like to save them now? (y/n) y
Config file 'startup-config' created successfully.
Configuration Saved!
System will now restart!
```

## Paso 3: Validar la instalación

1. Inicie sesión de nuevo y, a continuación, compruebe que el switch utiliza la nueva versión del software FASTPATH.

```
(cs2) #show version
Switch: 1
System Description..... NetApp CN1610,
1.2.0.7, Linux
                         3.8.13-4ce360e8
Machine Type..... NetApp CN1610
Machine Model..... CN1610
Software Version..... 1.2.0.7
Operating System..... Linux 3.8.13-
4ce360e8
Network Processing Device..... BCM56820 B0
Part Number..... 111-00893
CPLD version..... 0x5
Additional Packages..... FASTPATH QOS
                         FASTPATH IPv6
Management
```

Una vez completado el reinicio, debe iniciar sesión para verificar la versión de la imagen, ver la configuración en ejecución y buscar la descripción en la interfaz 3/64, que es la etiqueta de versión del RCF.

2. Conecte los puertos ISL en cs1, el switch activo.

## Muestra el ejemplo

```
(cs1) #configure
(cs1) (Config) #interface 0/13-0/16
(cs1) (Interface 0/13-0/16) #no shutdown
(cs1) (Interface 0/13-0/16) #exit
(cs1) (Config) #exit
```

3. Compruebe que los ISL estén operativos:

```
show port-channel 3/1
```

El campo Estado del enlace debe indicar Up.

```
(cs1) #show port-channel 3/1
Channel Name..... ISL-LAG
Link State..... Up
Admin Mode..... Enabled
Type..... Static
Load Balance Option..... 7
(Enhanced hashing mode)
   Device/
Mbr
            Port
                 Port
Ports Timeout
            Speed
                 Active
_____ ____
0/13 actor/long
            10G Full True
   partner/long
0/14 actor/long 10G Full True
   partner/long
0/15 actor/long 10G Full False
   partner/long
0/16 actor/long 10G Full True
    partner/long
```

4. Coloque el puerto e0b en el clúster en todos los nodos:

network port modify

Debe introducir los comandos en las consolas de la controladora que sean las respectivas LIF de clúster.

#### Muestra el ejemplo

En el siguiente ejemplo, se muestra la puesta en funcionamiento del puerto e0b en el nodo 1 y el nodo 2:

```
cluster1::*> network port modify -node node1 -port e0b -up-admin
true
cluster1::*> network port modify -node node2 -port e0b -up-admin
true
```

5. Verifique que el puerto e0b esté activo en todos los nodos:

```
network port show -ipspace cluster
```

```
Muestra el ejemplo
```

| <pre>cluster1::*&gt; network port show -ipspace cluster</pre> |         |               |           |      |   |  |
|---------------------------------------------------------------|---------|---------------|-----------|------|---|--|
|                                                               |         |               |           | Spee | d |  |
| (Mbps)                                                        |         |               |           |      |   |  |
| Node Port                                                     | IPspace | Broadcast Dor | main Link | MTU  |   |  |
| Admin/Oper                                                    |         |               |           |      |   |  |
|                                                               |         |               |           |      |   |  |
|                                                               |         |               |           |      |   |  |
| nodel                                                         |         |               |           |      |   |  |
| e0a                                                           | Cluster | Cluster       | up        | 9000 |   |  |
| auto/10000                                                    |         |               |           |      |   |  |
| e0b                                                           | Cluster | Cluster       | up        | 9000 |   |  |
| auto/10000                                                    |         |               |           |      |   |  |
| node2                                                         |         |               |           |      |   |  |
| e0a                                                           | Cluster | Cluster       | up        | 9000 |   |  |
| auto/10000                                                    |         |               |           |      |   |  |
| e0b                                                           | Cluster | Cluster       | up        | 9000 |   |  |
| auto/10000                                                    |         |               |           |      |   |  |
| 4 entries were displayed.                                     |         |               |           |      |   |  |

6. Compruebe que la LIF se encuentra ahora en casa (true) en ambos nodos:

network interface show -role cluster

```
Muestra el ejemplo
```

```
cluster1::*> network interface show -role cluster
        Logical Status Network Current
Current Is
Vserver Interface Admin/Oper Address/Mask Node
Port Home
_____ ____
_____ ___
Cluster
       node1 clus1 up/up 169.254.66.82/16 node1
e0a true
        nodel clus2 up/up 169.254.206.128/16 nodel
e0b true
        node2_clus1_up/up 169.254.48.152/16_node2
e0a true
        node2 clus2 up/up 169.254.42.74/16 node2
e0b
     true
4 entries were displayed.
```

7. Muestra el estado de los miembros del nodo:

cluster show

Muestra el ejemplo

```
cluster1::*> cluster show

Node Health Eligibility Epsilon

node1 true true false

node2 true true false

2 entries were displayed.
```

8. Vuelva al nivel de privilegio de administrador:

set -privilege admin

9. Repita los pasos anteriores para instalar EL software FASTPATH y RCF en el otro switch, cs1.

## Configurar el hardware del switch CN1610 de NetApp

Para configurar el hardware y el software del switch para el entorno de clúster, consulte

# **Migrar switches**

## Migrar de un entorno de clúster sin switches a un entorno de clúster con switches CN1610 de NetApp

Si ya dispone de un entorno de clúster sin switches de dos nodos, puede migrar a un entorno de clúster con switches de dos nodos mediante switches de red de clústeres CN1610, los cuales le permiten escalar más allá de dos nodos.

## Revise los requisitos

## Lo que necesitará

En el caso de una configuración sin switch de dos nodos, asegúrese de que:

- La configuración sin switch de dos nodos está correctamente configurada y funciona.
- Los nodos ejecutan ONTAP 8.2 o una versión posterior.
- Todos los puertos del clúster están en la up estado.
- Todas las interfaces lógicas (LIF) del clúster están en la up estado y en sus puertos de origen.

Para la configuración del switch de clúster CN1610:

- La infraestructura de switches de clúster CN1610 es completamente funcional en ambos switches.
- Ambos switches tienen conectividad de red de gestión.
- Hay acceso de la consola a los switches de clúster.
- Las conexiones de switch a nodo CN1610 y de switch a switch utilizan cables de fibra óptica o twinax.

La "Hardware Universe" contiene más información sobre el cableado.

- Los cables de enlace entre switches (ISL) se conectan a los puertos 13 a 16 en los dos switches CN1610.
- Se ha completado la personalización inicial de los dos switches CN1610.

Cualquier personalización anterior del sitio, como SMTP, SNMP y SSH, se debe copiar a los nuevos switches.

## Información relacionada

- "Hardware Universe"
- "Página de descripción de NetApp CN1601 y CN1610"
- "Guía de instalación y configuración de switches CN1601 y CN1610"
- "Artículo de la base de conocimientos de NetApp 1010449: Cómo impedir la creación automática de casos durante las ventanas de mantenimiento programado"

## Migrar los switches

## Acerca de los ejemplos

Los ejemplos de este procedimiento utilizan la siguiente nomenclatura de nodo y conmutador de cluster:

• Los nombres de los switches CN1610 son cs1 y cs2.

- Los nombres de las LIF se incluyen clus1 y clus2.
- Los nombres de los nodos son 1 y 2.
- La cluster::\*> prompt indica el nombre del clúster.
- Los puertos de clúster que se utilizan en este procedimiento son e1a y e2a.

La "Hardware Universe" contiene la información más reciente acerca de los puertos del clúster reales para las plataformas.

## Paso 1: Preparación para la migración

1. Cambie el nivel de privilegio a Advanced, introduzca y cuando se le solicite continuar:

set -privilege advanced

Aparece el mensaje avanzado (\*>).

2. Si se habilita AutoSupport en este clúster, elimine la creación automática de casos invocando un mensaje de AutoSupport:

```
system node autosupport invoke -node * -type all -message MAINT=xh
```

x es la duración de la ventana de mantenimiento en horas.

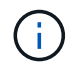

El mensaje de AutoSupport notifica al soporte técnico de esta tarea de mantenimiento para que la creación automática de casos se suprima durante la ventana de mantenimiento.

#### Muestra el ejemplo

El siguiente comando suprime la creación automática de casos durante dos horas:

```
cluster::*> system node autosupport invoke -node * -type all
-message MAINT=2h
```

#### Paso 2: Configurar puertos

 Deshabilite todos los puertos orientados al nodo (no los puertos ISL) en los nuevos switches de clúster cs1 y cs2.

No debe deshabilitar los puertos ISL.

En el siguiente ejemplo se muestra que los puertos 1 a 12 que están orientados al nodo están deshabilitados en el switch cs1:

```
(cs1)> enable
(cs1) # configure
(cs1) (Config) # interface 0/1-0/12
(cs1) (Interface 0/1-0/12) # shutdown
(cs1) (Interface 0/1-0/12) # exit
(cs1) (Config) # exit
```

En el ejemplo siguiente se muestra que los puertos 1 a 12 que están orientados al nodo están deshabilitados en el switch cs2:

```
(c2)> enable
(cs2) # configure
(cs2) (Config) # interface 0/1-0/12
(cs2) (Interface 0/1-0/12) # shutdown
(cs2) (Interface 0/1-0/12) # exit
(cs2) (Config) # exit
```

2. Compruebe que el ISL y los puertos físicos del ISL se encuentran entre los dos switches del clúster CN1610 cs1 y cs2 up:

show port-channel

El siguiente ejemplo muestra que los puertos ISL son up en el interruptor cs1:

```
(cs1) # show port-channel 3/1
Local Interface..... 3/1
Channel Name..... ISL-LAG
Link State..... Up
Admin Mode..... Enabled
Type..... Static
Load Balance Option..... 7
(Enhanced hashing mode)
   Device/ Port Port
Mbr
Ports Timeout
            Speed
                  Active
----- ------
0/13 actor/long 10G Full True
   partner/long
0/14 actor/long 10G Full True
   partner/long
0/15 actor/long 10G Full True
   partner/long
0/16 actor/long 10G Full True
    partner/long
```

El siguiente ejemplo muestra que los puertos ISL son up en el interruptor cs2:

(cs2) # show port-channel 3/1 Channel Name..... ISL-LAG Link State..... Up Admin Mode..... Enabled Type..... Static Load Balance Option..... 7 (Enhanced hashing mode) Mbr Device/ Port Port Ports Timeout Speed Active \_\_\_\_\_ \_\_\_\_ 0/13 actor/long 10G Full True partner/long 0/14 actor/long 10G Full True partner/long 0/15 actor/long 10G Full True partner/long 0/16 actor/long 10G Full True partner/long

3. Mostrar la lista de dispositivos vecinos:

show isdp neighbors

Este comando proporciona información sobre los dispositivos conectados al sistema.

En el siguiente ejemplo se enumeran los dispositivos vecinos del conmutador cs1:

| (cs1)# show isdp neighbors |                 |             |               |          |  |  |
|----------------------------|-----------------|-------------|---------------|----------|--|--|
| Capability Codes:          | R - Router, T - | Trans Bridg | e, B - Source | e Route  |  |  |
| Bridge,                    |                 |             |               |          |  |  |
|                            | S - Switch, H - | Host, I - I | GMP, r - Repe | eater    |  |  |
| Device ID                  | Intf            | Holdtime    | Capability    | Platform |  |  |
| Port ID                    |                 |             |               |          |  |  |
|                            |                 |             |               |          |  |  |
|                            |                 |             |               |          |  |  |
| cs2                        | 0/13            | 11          | S             | CN1610   |  |  |
| 0/13                       |                 |             |               |          |  |  |
| cs2                        | 0/14            | 11          | S             | CN1610   |  |  |
| 0/14                       |                 |             |               |          |  |  |
| cs2                        | 0/15            | 11          | S             | CN1610   |  |  |
| 0/15                       |                 |             |               |          |  |  |
| cs2                        | 0/16            | 11          | S             | CN1610   |  |  |
| 0/16                       |                 |             |               |          |  |  |
|                            |                 |             |               |          |  |  |

En el siguiente ejemplo se enumeran los dispositivos vecinos en el conmutador cs2:

| (cs2)# show isdp neighbors                                       |               |               |               |          |  |  |
|------------------------------------------------------------------|---------------|---------------|---------------|----------|--|--|
| Capability Codes: R - Router, T - Trans Bridge, B - Source Route |               |               |               |          |  |  |
| Bridge,                                                          |               |               |               |          |  |  |
|                                                                  | S - Switch, H | - Host, I - I | GMP, r - Repe | ater     |  |  |
| Device ID                                                        | Intf          | Holdtime      | Capability    | Platform |  |  |
| Port ID                                                          |               |               |               |          |  |  |
|                                                                  |               |               |               |          |  |  |
|                                                                  |               |               |               |          |  |  |
| cs1                                                              | 0/13          | 11            | S             | CN1610   |  |  |
| 0/13                                                             |               |               |               |          |  |  |
| cs1                                                              | 0/14          | 11            | S             | CN1610   |  |  |
| 0/14                                                             |               |               |               |          |  |  |
| cs1                                                              | 0/15          | 11            | S             | CN1610   |  |  |
| 0/15                                                             |               |               |               |          |  |  |
| cs1                                                              | 0/16          | 11            | S             | CN1610   |  |  |
| 0/16                                                             |               |               |               |          |  |  |
|                                                                  |               |               |               |          |  |  |

4. Mostrar la lista de puertos del clúster:

network port show

En el siguiente ejemplo se muestran los puertos de clúster disponibles:

cluster::\*> network port show -ipspace Cluster Node: node1 Ignore Speed(Mbps) Health Health Port IPspace Broadcast Domain Link MTU Admin/Oper Status Status ----- ---- ------ ----- ---- ---- ----\_\_\_\_\_ \_\_\_\_ Cluster Cluster up 9000 auto/10000 e0a healthy false e0b Cluster Cluster up 9000 auto/10000 healthy false Cluster Cluster up 9000 auto/10000 e0c healthy false eOd Cluster Cluster up 9000 auto/10000 healthy false Cluster Cluster up 9000 auto/10000 e4a healthy false e4b Cluster Cluster up 9000 auto/10000 healthy false Node: node2 Ignore Speed(Mbps) Health Health Port IPspace Broadcast Domain Link MTU Admin/Oper Status Status \_\_\_\_\_ \_ e0a Cluster Cluster up 9000 auto/10000 healthy false eOb Cluster Cluster up 9000 auto/10000 healthy false Cluster Cluster up 9000 auto/10000 e0c healthy false e0d Cluster Cluster up 9000 auto/10000 healthy false e4a Cluster Cluster up 9000 auto/10000 healthy false e4b Cluster Cluster up 9000 auto/10000 healthy false 12 entries were displayed.
Compruebe que cada puerto del clúster está conectado al puerto correspondiente en el nodo del clúster asociado:

run \* cdpd show-neighbors

# Muestra el ejemplo

En el siguiente ejemplo se muestra que los puertos de clúster e1a y e2a están conectados al mismo puerto en su nodo asociado de clúster:

cluster::\*> run \* cdpd show-neighbors 2 entries were acted on. Node: node1 Local Remote Remote Remote Hold Remote Port Device Interface Platform Time Capability \_\_\_\_\_ \_\_\_\_ \_\_\_\_\_ ela node2 ela FAS3270 137 Н e2a node2 e2a FAS3270 137 Η Node: node2 Local Remote Remote Hold Remote Port Device Interface Platform Time Capability \_\_\_\_\_ \_\_\_\_\_ \_\_\_\_\_ FAS3270 ela nodel ela 161 Н e2a node1 e2a FAS3270 161 Η

6. Compruebe que todas las LIF del clúster son up y operativo:

network interface show -vserver Cluster

Cada LIF del clúster debería mostrar true En la columna «'is Home».

Muestra el ejemplo

```
cluster::*> network interface show -vserver Cluster
        Logical Status Network Current
Current Is
       Interface Admin/Oper Address/Mask Node
Vserver
                                      Port
Home
_____ ____
_____ ___
node1
       clus1 up/up 10.10.1/16 node1 e1a
true
        clus2 up/up 10.10.10.2/16 node1 e2a
true
node2
       clus1 up/up
                       10.10.11.1/16 node2 e1a
true
        clus2 up/up 10.10.11.2/16 node2
                                           e2a
true
4 entries were displayed.
```

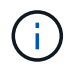

Los siguientes comandos de modificación y migración de los pasos 10 a 13 se deben realizar desde el nodo local.

7. Compruebe que todos los puertos del clúster lo sean up:

```
network port show -ipspace Cluster
```

cluster::\*> network port show -ipspace Cluster Auto-Negot Duplex Speed (Mbps) Node Port Role Link MTU Admin/Oper Admin/Oper Admin/Oper ----- ----- ------ ----- -----\_\_\_\_\_ node1 up 9000 true/true full/full ela clus1 auto/10000 9000 true/true full/full e2a clus2 up auto/10000 node2 ela clus1 up 9000 true/true full/full auto/10000 clus2 up 9000 true/true full/full e2a auto/10000 4 entries were displayed.

8. Ajuste la -auto-revert parámetro a. false En las LIF de cluster clus1 y clus2 en ambos nodos:

network interface modify

Muestra el ejemplo

```
cluster::*> network interface modify -vserver nodel -lif clus1 -auto
-revert false
cluster::*> network interface modify -vserver node1 -lif clus2 -auto
-revert false
cluster::*> network interface modify -vserver node2 -lif clus1 -auto
-revert false
cluster::*> network interface modify -vserver node2 -lif clus2 -auto
-revert false
```

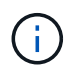

Para las versiones 8.3 y posteriores, se debe utilizar el siguiente comando: network interface modify -vserver Cluster -lif \* -auto-revert false

9. Haga ping en los puertos del clúster para verificar la conectividad de clúster:

cluster ping-cluster local

El resultado del comando muestra la conectividad entre todos los puertos del clúster.

10. Migre clus1 al puerto e2a de la consola de cada nodo:

network interface migrate

#### Muestra el ejemplo

En el siguiente ejemplo, se muestra el proceso de migración de clus1 al puerto e2a en los nodos 1 y 2:

```
cluster::*> network interface migrate -vserver node1 -lif clus1
-source-node node1 -dest-node node1 -dest-port e2a
cluster::*> network interface migrate -vserver node2 -lif clus1
-source-node node2 -dest-node node2 -dest-port e2a
```

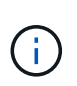

Para las versiones 8.3 y posteriores, se debe utilizar el siguiente comando: network interface migrate -vserver Cluster -lif clus1 -destination-node node1 -destination-port e2a

11. Compruebe que la migración tuvo lugar:

network interface show -vserver Cluster

En el siguiente ejemplo, se verifica que la versión 1 se migra al puerto e2a en los nodos 1 y 2:

| cluster::*> | network in  | terface s | how -vserver Clu | ster    |      |
|-------------|-------------|-----------|------------------|---------|------|
| Current Is  | LUGICAL     | Status    | NECWOIK          | current |      |
| Vserver     | Interface   | Admin/Op  | er Address/Mask  | Node    | Port |
| Home        |             |           |                  |         |      |
|             |             |           |                  |         |      |
| node1       |             |           |                  |         |      |
|             | clus1       | up/up     | 10.10.10.1/16    | nodel   | e2a  |
| false       |             | ,         |                  |         |      |
| trup        | clus2       | up/up     | 10.10.10.2/16    | nodel   | e2a  |
| node2       |             |           |                  |         |      |
|             | clus1       | up/up     | 10.10.11.1/16    | node2   | e2a  |
| false       |             | ,         |                  |         |      |
| t rup       | clus2       | up/up     | 10.10.11.2/16    | node2   | e2a  |
| CIUC        |             |           |                  |         |      |
| 4 entries w | ere display | red.      |                  |         |      |
|             |             |           |                  |         |      |

12. Apague el puerto del clúster e1a en ambos nodos:

network port modify

# Muestra el ejemplo

En el ejemplo siguiente, se muestra cómo apagar el puerto e1a en los nodos 1 y 2:

```
cluster::*> network port modify -node node1 -port ela -up-admin
false
cluster::*> network port modify -node node2 -port ela -up-admin
false
```

13. Compruebe el estado del puerto:

network port show

En el ejemplo siguiente se muestra que el puerto e1a es down en los nodos 1 y 2:

| cluster::*> network port show -role cluster |                           |      |      |            |            |       |  |
|---------------------------------------------|---------------------------|------|------|------------|------------|-------|--|
|                                             |                           |      |      | Auto-Negot | Duplex     | Speed |  |
| (Mbps)                                      |                           |      |      |            |            |       |  |
| Node Port                                   | Role                      | Link | MTU  | Admin/Oper | Admin/Oper |       |  |
| Admin/Oper                                  |                           |      |      |            |            |       |  |
|                                             |                           |      |      |            |            |       |  |
|                                             | -                         |      |      |            |            |       |  |
| nodel                                       |                           |      |      |            |            |       |  |
| ela                                         | clus1                     | down | 9000 | true/true  | full/full  |       |  |
| auto/10000                                  |                           |      |      |            |            |       |  |
| e2a                                         | clus2                     | up   | 9000 | true/true  | full/full  |       |  |
| auto/10000                                  |                           |      |      |            |            |       |  |
| node2                                       |                           |      |      |            |            |       |  |
| ela                                         | clus1                     | down | 9000 | true/true  | full/full  |       |  |
| auto/10000                                  |                           |      |      |            |            |       |  |
| e2a                                         | clus2                     | up   | 9000 | true/true  | full/full  |       |  |
| auto/10000                                  |                           |      |      |            |            |       |  |
|                                             |                           |      |      |            |            |       |  |
| 4 entries w                                 | 4 entries were displayed. |      |      |            |            |       |  |
|                                             |                           |      |      |            |            |       |  |

14. Desconecte el cable del puerto del clúster e1a del nodo 1 y, a continuación, conecte e1a al puerto 1 del switch del clúster cs1 mediante el cableado adecuado que admiten los switches CN1610.

La "Hardware Universe" contiene más información sobre el cableado.

- 15. Desconecte el cable del puerto del clúster e1a del nodo 2 y, a continuación, conecte e1a al puerto 2 del switch del clúster cs1 mediante el cableado adecuado compatible con los switches CN1610.
- 16. Habilite todos los puertos orientados al nodo en el switch de clúster cs1.

#### Muestra el ejemplo

El siguiente ejemplo muestra que los puertos 1 a 12 están habilitados en el conmutador cs1:

```
(cs1) # configure
(cs1) (Config) # interface 0/1-0/12
(cs1) (Interface 0/1-0/12) # no shutdown
(cs1) (Interface 0/1-0/12) # exit
(cs1) (Config) # exit
```

17. Habilite el primer puerto de clúster e1a en cada nodo:

#### Muestra el ejemplo

En el ejemplo siguiente, se muestra cómo habilitar el puerto e1a en los nodos 1 y 2:

cluster::\*> network port modify -node node1 -port ela -up-admin true cluster::\*> network port modify -node node2 -port ela -up-admin true

18. Compruebe que todos los puertos del clúster lo sean up:

```
network port show -ipspace Cluster
```

# Muestra el ejemplo

En el siguiente ejemplo se muestra que todos los puertos del clúster son up en los nodos 1 y 2:

| cluster::*> network port show -ipspace Cluster |                |      |      |            |            |       |
|------------------------------------------------|----------------|------|------|------------|------------|-------|
|                                                |                |      |      | Auto-Negot | Duplex     | Speed |
| (Mbps)                                         |                |      |      |            |            |       |
| Node Port                                      | Role           | Link | MTU  | Admin/Oper | Admin/Oper |       |
| Admin/Oper                                     |                |      |      |            |            |       |
|                                                |                |      |      |            |            |       |
|                                                |                |      |      |            |            |       |
| nodel                                          |                |      |      |            |            |       |
| ela                                            | clus1          | up   | 9000 | true/true  | full/full  |       |
| auto/10000                                     |                |      |      |            |            |       |
| e2a                                            | clus2          | up   | 9000 | true/true  | full/full  |       |
| auto/10000                                     |                |      |      |            |            |       |
| node2                                          |                |      |      |            |            |       |
| ela                                            | clus1          | up   | 9000 | true/true  | full/full  |       |
| auto/10000                                     |                |      |      |            |            |       |
| e2a                                            | clus2          | up   | 9000 | true/true  | full/full  |       |
| auto/10000                                     |                |      |      |            |            |       |
|                                                |                |      |      |            |            |       |
| 4 entries we                                   | ere displayed. |      |      |            |            |       |
|                                                |                |      |      |            |            |       |

19. Reversión1 (que se migró anteriormente) a e1a en ambos nodos:

network interface revert

En el ejemplo siguiente, se muestra cómo revertir la versión 1 al puerto e1a en el nodo 1 y el nodo 2:

```
cluster::*> network interface revert -vserver node1 -lif clus1
cluster::*> network interface revert -vserver node2 -lif clus1
```

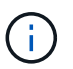

Para las versiones 8.3 y posteriores, se debe utilizar el siguiente comando: network interface revert -vserver Cluster -lif <nodename clus<N>>

20. Compruebe que todas las LIF del clúster son up, operativo y mostrar como true En la columna "es de inicio":

network interface show -vserver Cluster

### Muestra el ejemplo

El ejemplo siguiente muestra que todas las LIF son up En los nodos 1 y 2, y los resultados de la columna "es Home" son true:

| cluster::*> network interface show -vserver Cluster |                           |          |                 |         |      |  |  |  |
|-----------------------------------------------------|---------------------------|----------|-----------------|---------|------|--|--|--|
|                                                     | Logical                   | Status   | Network         | Current |      |  |  |  |
| Current Is                                          |                           |          |                 |         |      |  |  |  |
| Vserver                                             | Interface                 | Admin/Op | er Address/Mask | Node    | Port |  |  |  |
| Home                                                |                           |          |                 |         |      |  |  |  |
|                                                     |                           |          |                 |         |      |  |  |  |
|                                                     | -                         |          |                 |         |      |  |  |  |
| nodel                                               | 7 1                       | /        | 10 10 10 1/10   | 1 1     | 1    |  |  |  |
| <b>+</b>                                            | Clusi                     | up/up    | 10.10.10.1/16   | nodel   | ela  |  |  |  |
| true                                                |                           | מנו/ מנו | 10 10 10 2/16   | nodo1   | 020  |  |  |  |
| + r110                                              | CIUSZ                     | up/up    | 10.10.10.2/10   | nodel   | eza  |  |  |  |
| node2                                               |                           |          |                 |         |      |  |  |  |
| 110402                                              | clus1                     | מנו/מנו  | 10.10.11.1/16   | node2   | ela  |  |  |  |
| true                                                |                           | -1, -1   |                 |         |      |  |  |  |
|                                                     | clus2                     | up/up    | 10.10.11.2/16   | node2   | e2a  |  |  |  |
| true                                                |                           |          |                 |         |      |  |  |  |
|                                                     |                           |          |                 |         |      |  |  |  |
| 4 entries w                                         | 4 entries were displayed. |          |                 |         |      |  |  |  |
|                                                     |                           |          |                 |         |      |  |  |  |

21. Muestra información sobre el estado de los nodos en el clúster:

cluster show

### Muestra el ejemplo

En el siguiente ejemplo se muestra información sobre el estado y la elegibilidad de los nodos en el clúster:

22. Migre la versión 2 al puerto e1a de la consola de cada nodo:

network interface migrate

#### Muestra el ejemplo

En el siguiente ejemplo, se muestra el proceso de migración de clus2 al puerto e1a en los nodos 1 y 2:

```
cluster::*> network interface migrate -vserver node1 -lif clus2
-source-node node1 -dest-node node1 -dest-port ela
cluster::*> network interface migrate -vserver node2 -lif clus2
-source-node node2 -dest-node node2 -dest-port ela
```

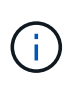

Para las versiones 8.3 y posteriores, se debe utilizar el siguiente comando: network interface migrate -vserver Cluster -lif node1\_clus2 -dest-node node1 -dest-port ela

23. Compruebe que la migración tuvo lugar:

```
network interface show -vserver Cluster
```

En el siguiente ejemplo, se verifica que la versión 2 se migra al puerto e1a en los nodos 1 y 2:

| cluster::*>                   | network in<br>Logical | terface s<br>Status | how -vserver Clu<br>Network | ster<br>Current |      |  |  |
|-------------------------------|-----------------------|---------------------|-----------------------------|-----------------|------|--|--|
| Current Is<br>Vserver<br>Home | Interface             | Admin/Op            | er Address/Mask             | Node            | Port |  |  |
|                               |                       |                     |                             |                 |      |  |  |
| nodel                         | -                     |                     |                             |                 |      |  |  |
|                               | clus1                 | up/up               | 10.10.10.1/16               | node1           | ela  |  |  |
| true                          | clus2                 | up/up               | 10.10.10.2/16               | node1           | ela  |  |  |
| false<br>node2                |                       |                     |                             |                 |      |  |  |
|                               | clus1                 | up/up               | 10.10.11.1/16               | node2           | ela  |  |  |
| true                          | clus2                 | up/up               | 10.10.11.2/16               | node2           | ela  |  |  |
| false                         |                       |                     |                             |                 |      |  |  |
| 4 entries were displayed.     |                       |                     |                             |                 |      |  |  |

24. Apague el puerto e2a del clúster en ambos nodos:

network port modify

# Muestra el ejemplo

En el ejemplo siguiente, se muestra cómo apagar el puerto e2a en los nodos 1 y 2:

```
cluster::*> network port modify -node node1 -port e2a -up-admin
false
cluster::*> network port modify -node node2 -port e2a -up-admin
false
```

25. Compruebe el estado del puerto:

network port show

En el siguiente ejemplo se muestra que el puerto e2a es down en los nodos 1 y 2:

| cluster::*> network port show -role cluster |       |               |      |      |            |            |       |
|---------------------------------------------|-------|---------------|------|------|------------|------------|-------|
|                                             |       |               |      |      | Auto-Negot | Duplex     | Speed |
| (Mbps)                                      |       |               |      |      |            |            |       |
| Node Po                                     | ort   | Role          | Link | MTU  | Admin/Oper | Admin/Oper |       |
| Admin/Ope                                   | er    |               |      |      |            |            |       |
|                                             |       |               |      |      |            |            |       |
|                                             |       |               |      |      |            |            |       |
| node1                                       |       |               |      |      |            |            |       |
| el                                          | la    | clus1         | up   | 9000 | true/true  | full/full  |       |
| auto/1000                                   | 00    |               |      |      |            |            |       |
| e2                                          | 2a    | clus2         | down | 9000 | true/true  | full/full  |       |
| auto/1000                                   | 00    |               |      |      |            |            |       |
| node2                                       |       |               |      |      |            |            |       |
| el                                          | la    | clus1         | up   | 9000 | true/true  | full/full  |       |
| auto/1000                                   | 0 0   |               |      |      |            |            |       |
| eź                                          | 2a    | clus2         | down | 9000 | true/true  | full/full  |       |
| auto/1000                                   | 00    |               |      |      |            |            |       |
|                                             |       |               |      |      |            |            |       |
| 4 entries                                   | s wei | re displayed. |      |      |            |            |       |
|                                             |       |               |      |      |            |            |       |

- 26. Desconecte el cable del puerto del clúster e2a del nodo 1 y, a continuación, conecte e2a al puerto 1 del switch del clúster cs2 mediante el cableado adecuado que admiten los switches CN1610.
- 27. Desconecte el cable del puerto del clúster e2a del nodo 2 y, a continuación, conecte e2a al puerto 2 del switch del clúster cs2 mediante el cableado adecuado que admiten los switches CN1610.
- 28. Habilite todos los puertos orientados al nodo en el switch de clúster cs2.

#### Muestra el ejemplo

El siguiente ejemplo muestra que los puertos 1 a 12 están habilitados en el conmutador cs2:

```
(cs2) # configure
(cs2) (Config) # interface 0/1-0/12
(cs2) (Interface 0/1-0/12) # no shutdown
(cs2) (Interface 0/1-0/12) # exit
(cs2) (Config) # exit
```

29. Habilite el segundo puerto e2a de clúster en cada nodo.

En el ejemplo siguiente, se muestra cómo habilitar el puerto e2a en los nodos 1 y 2:

cluster::\*> network port modify -node node1 -port e2a -up-admin true cluster::\*> network port modify -node node2 -port e2a -up-admin true

30. Compruebe que todos los puertos del clúster lo sean up:

network port show -ipspace Cluster

# Muestra el ejemplo

En el siguiente ejemplo se muestra que todos los puertos del clúster son up en los nodos 1 y 2:

| cluster::*> network port show -ipspace Cluster |       |      |      |            |            |       |
|------------------------------------------------|-------|------|------|------------|------------|-------|
|                                                |       |      |      | Auto-Negot | Duplex     | Speed |
| (Mbps)                                         |       |      |      |            |            |       |
| Node Port                                      | Role  | Link | MTU  | Admin/Oper | Admin/Oper |       |
| Admin/Oper                                     |       |      |      |            |            |       |
|                                                |       | ·    |      |            |            |       |
|                                                |       |      |      |            |            |       |
| nodel                                          |       |      |      |            |            |       |
| ela                                            | clus1 | up   | 9000 | true/true  | full/full  |       |
| auto/10000                                     |       |      |      |            |            |       |
| e2a                                            | clus2 | up   | 9000 | true/true  | full/full  |       |
| auto/10000                                     |       |      |      |            |            |       |
| node2                                          |       |      |      |            |            |       |
| ela                                            | clus1 | up   | 9000 | true/true  | full/full  |       |
| auto/10000                                     |       |      |      |            |            |       |
| e2a                                            | clus2 | up   | 9000 | true/true  | full/full  |       |
| auto/10000                                     |       |      |      |            |            |       |
|                                                |       |      |      |            |            |       |
| 4 entries were displayed.                      |       |      |      |            |            |       |

31. Revert clus2 (que se migró anteriormente) a e2a en ambos nodos:

network interface revert

En el ejemplo siguiente, se muestra cómo revertir clus2 al puerto e2a en los nodos 1 y 2:

```
cluster::*> network interface revert -vserver node1 -lif clus2
cluster::*> network interface revert -vserver node2 -lif clus2
```

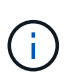

Para la versión 8.3 y posteriores, los comandos son: cluster::\*> network interface
revert -vserver Cluster -lif node1\_clus2 y.. cluster::\*> network
interface revert -vserver Cluster -lif node2 clus2

# Paso 3: Completar la configuración

1. Compruebe que se muestran todas las interfaces true En la columna "es de inicio":

network interface show -vserver Cluster

#### Muestra el ejemplo

El ejemplo siguiente muestra que todas las LIF son up En los nodos 1 y 2, y los resultados de la columna "es Home" son true:

| <pre>cluster::*&gt; network interface show -vserver Cluster</pre> |           |            |               |         |  |  |
|-------------------------------------------------------------------|-----------|------------|---------------|---------|--|--|
|                                                                   | Logical   | Status     | Network       | Current |  |  |
| Current Is                                                        |           |            |               |         |  |  |
| Vserver                                                           | Interface | Admin/Oper | Address/Mask  | Node    |  |  |
| Port Home                                                         |           |            |               |         |  |  |
|                                                                   |           |            |               |         |  |  |
|                                                                   |           |            |               |         |  |  |
| node1                                                             |           |            |               |         |  |  |
|                                                                   | clus1     | up/up      | 10.10.10.1/16 | nodel   |  |  |
| ela true                                                          |           |            |               |         |  |  |
|                                                                   | clus2     | up/up      | 10.10.10.2/16 | node1   |  |  |
| e2a true                                                          |           |            |               |         |  |  |
| node2                                                             |           |            |               |         |  |  |
|                                                                   | clus1     | up/up      | 10.10.11.1/16 | node2   |  |  |
| ela true                                                          |           |            |               |         |  |  |
|                                                                   | clus2     | up/up      | 10.10.11.2/16 | node2   |  |  |
| e2a true                                                          |           |            |               |         |  |  |
|                                                                   |           |            |               |         |  |  |

2. Haga ping en los puertos del clúster para verificar la conectividad de clúster:

```
cluster ping-cluster local
```

El resultado del comando muestra la conectividad entre todos los puertos del clúster.

3. Compruebe que ambos nodos tienen dos conexiones a cada switch:

show isdp neighbors

En el siguiente ejemplo, se muestran los resultados adecuados para ambos switches:

(cs1) # show isdp neighbors Capability Codes: R - Router, T - Trans Bridge, B - Source Route Bridge, S - Switch, H - Host, I - IGMP, r - Repeater Device ID Intf Holdtime Capability Platform Port ID \_\_\_\_\_ 0/1 132 Н node1 FAS3270 e1a 0/2 163 H FAS3270 node2 e1a cs2 0/13 11 S CN1610 0/13 cs2 0/14 11 S CN1610 0/14 cs2 0/15 11 S CN1610 0/15 cs2 0/16 11 S CN1610 0/16 (cs2) # show isdp neighbors Capability Codes: R - Router, T - Trans Bridge, B - Source Route Bridge, S - Switch, H - Host, I - IGMP, r - Repeater Device ID Intf Holdtime Capability Platform Port ID \_\_\_\_\_ 0/1 132 Н node1 FAS3270 e2a node2 0/2 163 Н FAS3270 e2a cs1 0/13 11 S CN1610 0/13 cs1 0/14 11 S CN1610 0/14 cs1 0/15 11 S CN1610 0/15 cs1 0/16 11 S CN1610 0/16

4. Muestra información sobre los dispositivos de la configuración:

network device discovery show

5. Deshabilite la configuración de dos nodos sin switch en ambos nodos mediante el comando Advanced Privilege:

network options detect-switchless modify

#### Muestra el ejemplo

En el siguiente ejemplo se muestra cómo deshabilitar las opciones de configuración sin switch:

cluster::\*> network options detect-switchless modify -enabled false

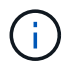

Para la versión 9.2 y posteriores, omita este paso ya que la configuración se convertirá automáticamente.

6. Compruebe que la configuración está desactivada:

network options detect-switchless-cluster show

#### Muestra el ejemplo

La false el resultado del ejemplo siguiente muestra que las opciones de configuración están deshabilitadas:

```
cluster::*> network options detect-switchless-cluster show
Enable Switchless Cluster Detection: false
```

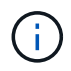

Para la versión 9.2 o posterior, espere hasta Enable Switchless Cluster se establece en falso. Esto puede tardar hasta tres minutos.

7. Configure los clústeres clus1 y clus2 para revertir automáticamente cada nodo y confirmar.

cluster::\*> network interface modify -vserver node1 -lif clus1 -auto
-revert true
cluster::\*> network interface modify -vserver node1 -lif clus2 -auto
-revert true
cluster::\*> network interface modify -vserver node2 -lif clus1 -auto
-revert true
cluster::\*> network interface modify -vserver node2 -lif clus2 -auto
-revert true

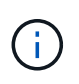

Para las versiones 8.3 y posteriores, se debe utilizar el siguiente comando: network interface modify -vserver Cluster -lif \* -auto-revert true para habilitar la reversión automática en todos los nodos del clúster.

8. Compruebe el estado de los miembros del nodo en el clúster:

```
cluster show
```

#### Muestra el ejemplo

En el siguiente ejemplo se muestra información sobre el estado y la elegibilidad de los nodos en el clúster:

```
cluster::*> cluster show
Node Health Eligibility Epsilon
node1 true true false
node2 true true false
```

9. Si ha suprimido la creación automática de casos, rehabilitarla invocando un mensaje de AutoSupport:

system node autosupport invoke -node \* -type all -message MAINT=END

#### Muestra el ejemplo

cluster::\*> system node autosupport invoke -node \* -type all
-message MAINT=END

10. Vuelva a cambiar el nivel de privilegio a admin:

```
set -privilege admin
```

# Sustituya los interruptores

# Reemplace un switch de cluster CN1610 de NetApp

Siga estos pasos para reemplazar un switch CN1610 de NetApp defectuoso en una red de clúster. Se trata de un procedimiento no disruptivo (NDU).

# Lo que necesitará

Antes de realizar la sustitución del switch, debe haber las siguientes condiciones antes de realizar la sustitución del switch en el entorno actual y en el switch de sustitución del clúster y la infraestructura de red existentes:

- El clúster existente debe verificarse como completamente funcional, con al menos un switch de clúster completamente conectado.
- Todos los puertos del clúster deben ser UP.
- Todas las interfaces lógicas (LIF) del clúster deben estar activas y no se deben haber migrado.
- El clúster de ONTAP ping-cluster -node node1 El comando debe indicar que la conectividad básica y la comunicación más grande que la PMTU se han realizado correctamente en todas las rutas.

# Acerca de esta tarea

Debe ejecutar el comando para migrar una LIF de clúster desde el nodo donde se aloja la LIF del clúster.

Los ejemplos de este procedimiento utilizan la siguiente nomenclatura de nodo y conmutador de cluster:

- Los nombres de los dos switches de clústeres CN1610 son cs1 y.. cs2.
- El nombre del interruptor CN1610 que se va a sustituir (el interruptor defectuoso) es old\_cs1.
- El nombre del nuevo interruptor CN1610 (el interruptor de reemplazo) es new\_cs1.
- El nombre del conmutador de socio que no se va a sustituir es cs2.

#### Pasos

1. Confirme que el archivo de configuración de inicio coincide con el archivo de configuración en ejecución. Debe guardar estos archivos localmente para usarlos durante el reemplazo.

Los comandos de configuración del siguiente ejemplo son para FASTPATH 1,2.0,7:

#### Muestra el ejemplo

```
(old_cs1) >enable
(old_cs1) #show running-config
(old_cs1) #show startup-config
```

2. Cree una copia del archivo de configuración en ejecución.

El comando del siguiente ejemplo es para FASTPATH 1,2.0,7:

(old\_cs1) #show running-config filename.scr Config script created successfully.

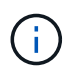

Se puede utilizar cualquier nombre de archivo excepto CN1610\_CS\_RCF\_v1.2.scr. El nombre del archivo debe tener la extensión **.scr**.

1. Guarde el archivo de configuración en ejecución del switch en un host externo como preparación para el reemplazo.

Muestra el ejemplo

(old\_cs1) #copy nvram:script filename.scr scp://<Username>@<remote\_IP\_address>/path\_to\_file/filename.scr

- 2. Comprobar que las versiones del switch y de ONTAP coinciden en la matriz de compatibilidad. Consulte "Switches CN1601 y CN1610 de NetApp" para obtener más detalles.
- 3. Desde la "Página de descargas de software" En el sitio de soporte de NetApp, seleccione switches de clúster de NetApp para descargar las versiones de RCF y FASTPATH adecuadas.
- 4. Configure un servidor Trivial File Transfer Protocol (TFTP) con la configuración FASTPATH, RCF y guardada .scr archivo para utilizar con el nuevo conmutador.
- 5. Conecte el puerto serie (el conector RJ-45 etiquetado como "IOIOI" en el lado derecho del switch) a un host disponible con emulación de terminal.
- 6. En el host, establezca los ajustes de conexión del terminal serie:
  - a. 9600 baudios
  - b. 8 bits de datos
  - c. 1 bit de parada
  - d. paridad: none
  - e. control de flujo: ninguno
- 7. Conecte el puerto de administración (el puerto de llave RJ-45 en el lado izquierdo del switch) a la misma red en la que se encuentra el servidor TFTP.
- 8. Prepárese para conectarse a la red con el servidor TFTP.

Si utiliza el protocolo de configuración dinámica de host (DHCP), no es necesario configurar una dirección IP para el switch en este momento. El puerto de servicio está configurado para usar DHCP de forma predeterminada. El puerto de gestión de red está configurado como ninguno para la configuración del protocolo IPv4 y IPv6. Si el puerto de llave inglesa está conectado a una red que tiene un servidor DHCP, los ajustes del servidor se configuran automáticamente.

Para configurar una dirección IP estática, debe usar el protocolo serviceport, el protocolo de red y los comandos serviceport ip.

```
(new_cs1) #serviceport ip <ipaddr> <netmask> <gateway>
```

 Opcionalmente, si el servidor TFTP está en un portátil, conecte el switch CN1610 al portátil mediante un cable Ethernet estándar y, a continuación, configure su puerto de red en la misma red con una dirección IP alternativa.

Puede utilizar el ping comando para verificar la dirección. Si no puede establecer la conectividad, debe utilizar una red no enrutada y configurar el puerto de servicio con IP 192,168.x o 172,16.x. Puede volver a configurar el puerto de servicio a la dirección IP de administración de producción en una fecha posterior.

- 10. De manera opcional, verifique e instale las versiones adecuadas del software RCF y FASTPATH para el nuevo switch. Si comprobó que el nuevo switch está configurado correctamente y no requiere actualizaciones del software RCF y FASTPATH, debería ir al paso 13.
  - a. Compruebe la nueva configuración del interruptor.

# Muestra el ejemplo

```
(new_cs1) >*enable*
(new_cs1) #show version
```

b. Descargue el RCF en el nuevo switch.

Muestra el ejemplo

```
(new cs1) #copy tftp://<server ip address>/CN1610 CS RCF v1.2.txt
nvram:script CN1610 CS RCF v1.2.scr
Mode. TFTP
Set Server IP. 172.22.201.50
Path. /
Filename.....
CN1610_CS_RCF_v1.2.txt
Data Type..... Config Script
Destination Filename.....
CN1610 CS RCF v1.2.scr
File with same name already exists.
WARNING: Continuing with this command will overwrite the existing
file.
Management access will be blocked for the duration of the
transfer Are you sure you want to start? (y/n) y
File transfer in progress. Management access will be blocked for
the duration of the transfer. please wait...
Validating configuration script...
(the entire script is displayed line by line)
. . .
description "NetApp CN1610 Cluster Switch RCF v1.2 - 2015-01-13"
. . .
Configuration script validated.
File transfer operation completed successfully.
```

c. Compruebe que el RCF se ha descargado en el conmutador.

# Muestra el ejemplo

(new\_cs1) #script list Configuration Script Nam Size(Bytes) CN1610\_CS\_RCF\_v1.1.scr 2191 CN1610\_CS\_RCF\_v1.2.scr 2240 latest\_config.scr 2356 4 configuration script(s) found. 2039 Kbytes free. 11. Aplique el RCF al interruptor CN1610.

#### Muestra el ejemplo

```
(new_cs1) #script apply CN1610_CS_RCF_v1.2.scr
Are you sure you want to apply the configuration script? (y/n) y
...
(the entire script is displayed line by line)
...
description "NetApp CN1610 Cluster Switch RCF v1.2 - 2015-01-13"
...
Configuration script 'CN1610_CS_RCF_v1.2.scr' applied. Note that the
script output will go to the console.
After the script is applied, those settings will be active in the
running-config file. To save them to the startup-config file, you
must use the write memory command, or if you used the reload answer
yes when asked if you want to save the changes.
```

 Guarde el archivo de configuración en ejecución para que se convierta en el archivo de configuración de inicio cuando reinicie el conmutador.

#### Muestra el ejemplo

```
(new_csl) #write memory
This operation may take a few minutes.
Management interfaces will not be available during this time.
Are you sure you want to save? (y/n) y
Config file 'startup-config' created successfully.
Configuration Saved!
```

b. Descargue la imagen en el switch CN1610.

Muestra el ejemplo

```
(new_csl) #copy
tftp://<server_ip_address>/NetApp_CN1610_1.2.0.7.stk active
Mode. TFTP
Set Server IP. tftp_server_ip_address
Path. /
Filename......
NetApp_CN1610_1.2.0.7.stk
Data Type. Code
Destination Filename. active
Management access will be blocked for the duration of the
transfer
Are you sure you want to start? (y/n) y
TFTP Code transfer starting...
File transfer operation completed successfully.
```

c. Ejecute la nueva imagen de inicio activa reiniciando el conmutador.

El conmutador debe reiniciarse para que el comando del paso 6 refleje la nueva imagen. Hay dos vistas posibles para una respuesta que puede ver después de introducir el comando reload.

Muestra el ejemplo

```
(new_cs1) #reload
The system has unsaved changes.
Would you like to save them now? (y/n) y
Config file 'startup-config' created successfully.
Configuration Saved! System will now restart!
.
.
Cluster Interconnect Infrastructure
User:admin Password: (new_cs1) >*enable*
```

a. Copie el archivo de configuración guardado del interruptor antiguo al nuevo.

Muestra el ejemplo

```
(new_cs1) #copy tftp://<server_ip_address>/<filename>.scr
nvram:script <filename>.scr
```

b. Aplique la configuración guardada anteriormente al nuevo conmutador.

### Muestra el ejemplo

```
(new_cs1) #script apply <filename>.scr
Are you sure you want to apply the configuration script? (y/n) y
The system has unsaved changes.
Would you like to save them now? (y/n) y
Config file 'startup-config' created successfully.
Configuration Saved!
```

c. Guarde el archivo de configuración en ejecución en el archivo de configuración de inicio.

# Muestra el ejemplo

```
(new cs1) #write memory
```

12. Si se habilita AutoSupport en este clúster, elimine la creación automática de casos invocando un mensaje de AutoSupport: system node autosupport invoke -node \* -type all - message MAINT=xh

x es la duración de la ventana de mantenimiento en horas.

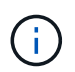

El mensaje de AutoSupport notifica al soporte técnico de esta tarea de mantenimiento para que la creación automática de casos se suprima durante la ventana de mantenimiento.

13. En el nuevo switch new\_CS1, inicie sesión como el usuario administrador y apague todos los puertos que están conectados a las interfaces de clúster de nodos (puertos 1 a 12).

```
User:*admin*
Password:
(new_cs1) >*enable*
(new_cs1) #
(new_cs1) config
(new_cs1) (config) interface 0/1-0/12
(new_cs1) (interface 0/1-0/12) shutdown
(new_cs1) (interface 0/1-0/12) exit
(new_cs1) #write memory
```

14. Migre los LIF del clúster desde los puertos conectados al switch OLD\_CS1.

Debe migrar cada LIF de clúster desde la interfaz de gestión de su nodo actual.

#### Muestra el ejemplo

```
cluster::> set -privilege advanced
cluster::> network interface migrate -vserver <vserver_name> -lif
<Cluster_LIF_to_be_moved> - sourcenode <current_node> -dest-node
<current_node> -dest-port <cluster_port_that_is_UP>
```

15. Compruebe que todas las LIF de clúster se han movido al puerto de clúster adecuado en cada nodo.

# Muestra el ejemplo

cluster::> network interface show -role cluster

16. Apague los puertos de clúster conectados al switch que reemplazó.

### Muestra el ejemplo

```
cluster::*> network port modify -node <node_name> -port
<port_to_admin_down> -up-admin false
```

17. Compruebe el estado del clúster.

cluster::\*> cluster show

18. Compruebe que los puertos están inactivos.

Muestra el ejemplo

cluster::\*> cluster ping-cluster -node <node name>

19. En el switch CS2, apague los puertos ISL 13 a 16.

# Muestra el ejemplo

```
(cs2) config
(cs2) (config) interface 0/13-0/16
(cs2) (interface 0/13-0/16) #shutdown
(cs2) #show port-channel 3/1
```

- 20. Verificar si el administrador de almacenamiento está preparado para reemplazar el switch.
- 21. Quite todos los cables del switch old\_CS1 y, a continuación, conecte los cables a los mismos puertos del switch NEW\_CS1.
- 22. En el switch CS2, levante los puertos ISL de 13 a 16.

# Muestra el ejemplo

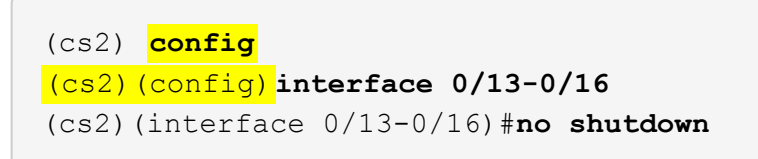

23. Abra los puertos en el nuevo switch que están asociados con los nodos del clúster.

# Muestra el ejemplo

```
(cs2) config
(cs2) (config) interface 0/1-0/12
(cs2) (interface 0/13-0/16) #no shutdown
```

24. En un solo nodo, abra el puerto de nodo del clúster que está conectado al switch sustituido y, a continuación, confirme que el enlace está activo.

Muestra el ejemplo

```
cluster::*> network port modify -node node1 -port
<port_to_be_onlined> -up-admin true
cluster::*> network port show -role cluster
```

25. Revierta los LIF del clúster que están asociados con el puerto en el paso 25 en el mismo nodo.

En este ejemplo, las LIF de node1 se revierten correctamente si la columna «is Home» es verdadera.

Muestra el ejemplo

```
cluster::*> network interface revert -vserver node1 -lif
<cluster_lif_to_be_reverted>
cluster::*> network interface show -role cluster
```

- 26. Si el LIF de clúster del primer nodo está activo y se vuelve a convertir a su puerto de inicio, repita los pasos 25 y 26 para abrir los puertos del clúster y para revertir las LIF de clúster en los demás nodos del clúster.
- 27. Muestre información acerca de los nodos del clúster.

#### Muestra el ejemplo

```
cluster::*> cluster show
```

28. Confirme que el archivo de configuración de inicio y el archivo de configuración en ejecución son correctos en el conmutador sustituido. Este archivo de configuración debe coincidir con la salida del paso 1.

### Muestra el ejemplo

```
(new_cs1) >*enable*
(new_cs1) #show running-config
(new_cs1) #show startup-config
```

29. Si ha suprimido la creación automática de casos, vuelva a habilitarla invocando un mensaje de AutoSupport:

```
system node autosupport invoke -node * -type all -message MAINT=END
```

# Sustituya los switches de clúster CN1610 de NetApp por conexiones sin switches

Puede migrar desde un clúster con una red de clúster conmutada a uno donde dos nodos están conectados directamente para ONTAP 9.3 y versiones posteriores.

# **Revise los requisitos**

# Directrices

Revise las siguientes directrices:

- La migración a una configuración de clúster de dos nodos sin switch es una operación no disruptiva. La mayoría de los sistemas tienen dos puertos de interconexión de clúster dedicados en cada nodo, pero también puede usar este procedimiento para sistemas con un número mayor de puertos de interconexión de clúster dedicados en cada nodo, como cuatro, seis u ocho.
- No se puede usar la función de interconexión de clúster sin switches con más de dos nodos.
- Si tiene un clúster de dos nodos existente que utiliza switches de interconexión de clúster y ejecuta ONTAP 9.3 o una versión posterior, puede reemplazar los switches por conexiones directas de vuelta a atrás entre los nodos.

# Lo que necesitará

- Un clúster en buen estado que consta de dos nodos conectados por switches de clúster. Los nodos deben ejecutar la misma versión de ONTAP.
- Cada nodo con el número requerido de puertos de clúster dedicados, que proporcionan conexiones redundantes de interconexión de clúster para admitir la configuración de su sistema. Por ejemplo, hay dos puertos redundantes para un sistema con dos puertos de Cluster Interconnect dedicados en cada nodo.

# Migrar los switches

# Acerca de esta tarea

En el siguiente procedimiento, se quitan los switches de clúster de dos nodos y se reemplaza cada conexión al switch por una conexión directa al nodo compañero.

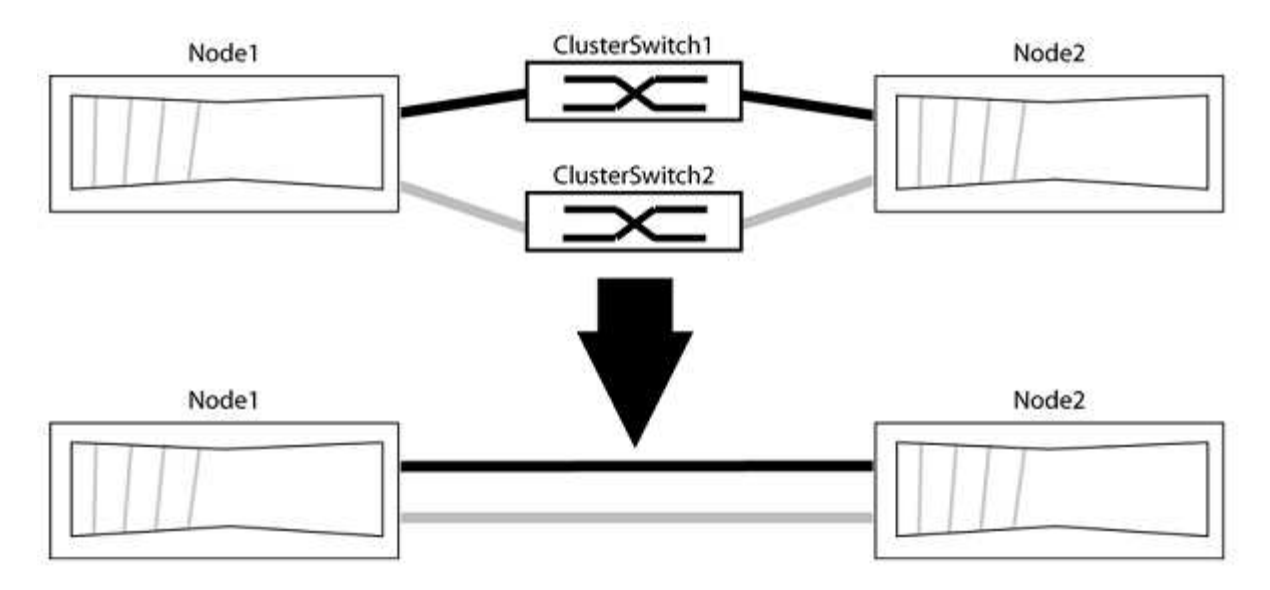

# Acerca de los ejemplos

Los ejemplos del siguiente procedimiento muestran nodos que utilizan «e0a» y «e0b» como puertos del clúster. Sus nodos pueden usar distintos puertos de clúster según varían según el sistema.

# Paso 1: Preparación para la migración

1. Cambie el nivel de privilegio a Advanced, introduzca y cuando se le solicite continuar:

set -privilege advanced

El aviso avanzado \*> aparece.

 ONTAP 9.3 y versiones posteriores admiten la detección automática de clústeres sin switch, que está habilitado de forma predeterminada.

Puede verificar que la detección de clústeres sin switch esté habilitada mediante el comando de privilegio avanzado:

```
network options detect-switchless-cluster show
```

#### Muestra el ejemplo

El siguiente resultado de ejemplo muestra si la opción está habilitada.

```
cluster::*> network options detect-switchless-cluster show
  (network options detect-switchless-cluster show)
Enable Switchless Cluster Detection: true
```

Si la opción "Activar detección de clústeres sin switch" es `false`Póngase en contacto con el soporte de NetApp.

 Si se habilita AutoSupport en este clúster, elimine la creación automática de casos invocando un mensaje de AutoSupport:

```
system node autosupport invoke -node * -type all -message
MAINT=<number of hours>h
```

donde h es la duración del plazo de mantenimiento en horas. El mensaje notifica al soporte técnico de esta tarea de mantenimiento para que estos puedan impedir la creación automática de casos durante la ventana de mantenimiento.

En el ejemplo siguiente, el comando suprime la creación automática de casos durante dos horas:

#### Muestra el ejemplo

```
cluster::*> system node autosupport invoke -node * -type all
-message MAINT=2h
```

# Paso 2: Configure los puertos y el cableado

1. Organice los puertos del clúster en cada switch en grupos de modo que los puertos del clúster en group1 vayan a Cluster switch1 y los puertos del cluster en group2 vayan a cluster switch2. Estos grupos son

necesarios más adelante en el procedimiento.

2. Identificar los puertos del clúster y verificar el estado y el estado del enlace:

network port show -ipspace Cluster

En el siguiente ejemplo, en el caso de nodos con puertos de clúster "e0a" y "e0b", un grupo se identifica como "1:e0a" y "2:e0a" y el otro grupo como "1:e0b" y "2:e0b". Sus nodos pueden usar puertos de clúster diferentes porque varían según el sistema.

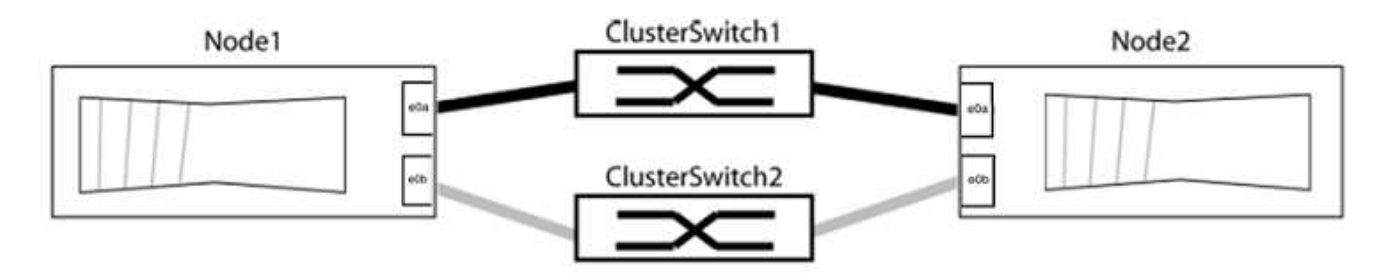

Compruebe que los puertos tienen un valor de up Para la columna "Link" y un valor de healthy Para la columna "Estado de salud".

Muestra el ejemplo

```
cluster::> network port show -ipspace Cluster
Node: node1
Ignore
                                 Speed(Mbps) Health
Health
Port IPspace Broadcast Domain Link MTU Admin/Oper Status
Status
_____ _____
_____
eOa Cluster Cluster up 9000 auto/10000 healthy
false
eOb Cluster Cluster up 9000 auto/10000 healthy
false
Node: node2
Ignore
                                 Speed(Mbps) Health
Health
Port IPspace Broadcast Domain Link MTU Admin/Oper Status
Status
_____ _____
_____
eOa Cluster Cluster up 9000 auto/10000 healthy
false
eOb Cluster Cluster up 9000 auto/10000 healthy
false
4 entries were displayed.
```

3. Confirmar que todas las LIF de clúster están en sus puertos raíz.

Compruebe que la columna "es-home" es true Para cada LIF del clúster:

network interface show -vserver Cluster -fields is-home

```
cluster::*> net int show -vserver Cluster -fields is-home
(network interface show)
vserver lif is-home
------
Cluster node1_clus1 true
Cluster node1_clus2 true
Cluster node2_clus1 true
Cluster node2_clus1 true
4 entries were displayed.
```

Si hay LIF de clúster que no estén en sus puertos raíz, revierte estos LIF a sus puertos principales:

network interface revert -vserver Cluster -lif \*

4. Deshabilite la reversión automática para las LIF del clúster:

```
network interface modify -vserver Cluster -lif * -auto-revert false
```

 Compruebe que todos los puertos enumerados en el paso anterior están conectados a un conmutador de red:

network device-discovery show -port cluster port

La columna "dispositivo detectado" debe ser el nombre del conmutador de clúster al que está conectado el puerto.

#### Muestra el ejemplo

En el siguiente ejemplo se muestra que los puertos de clúster «e0a» y «e0b» están conectados correctamente a los switches del clúster «cs1» y «cs2».

```
cluster::> network device-discovery show -port e0a|e0b
  (network device-discovery show)
Node/ Local Discovered
Protocol Port Device (LLDP: ChassisID) Interface Platform
  -----
node1/cdp
        e0a cs1
                                     0/11
                                             BES-53248
        e0b cs2
                                     0/12
                                              BES-53248
node2/cdp
        e0a
                                     0/9
                                              BES-53248
              cs1
                                     0/9
                                              BES-53248
        e0b
              cs2
4 entries were displayed.
```

6. Compruebe la conectividad del clúster:

cluster ping-cluster -node local

7. Compruebe que el clúster esté en buen estado:

cluster ring show

Todas las unidades deben ser maestra o secundaria.

8. Configure la configuración sin switches para los puertos del grupo 1.

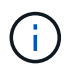

Para evitar posibles problemas de red, debe desconectar los puertos del grupo 1 y volver a conectarlos lo antes posible, por ejemplo, **en menos de 20 segundos**.

a. Desconecte todos los cables de los puertos del grupo 1 al mismo tiempo.

En el ejemplo siguiente, los cables se desconectan del puerto "e0a" en cada nodo, y el tráfico del clúster continúa a través del switch y el puerto "e0b" en cada nodo:

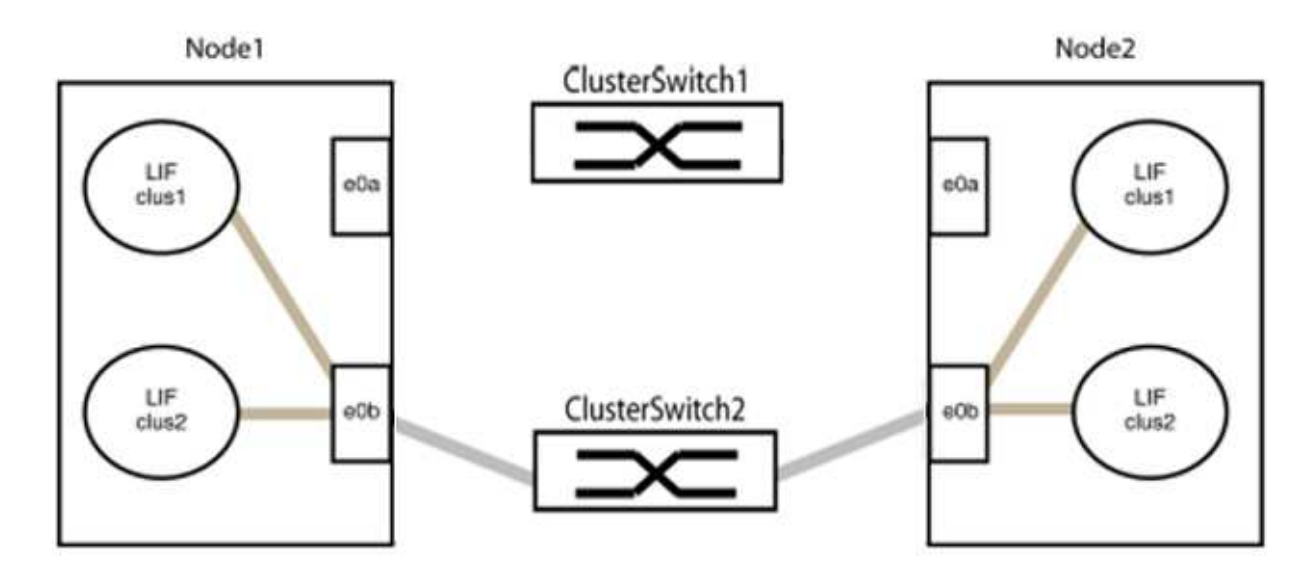

b. Conecte los puertos en group1 de vuelta a espalda.

En el siguiente ejemplo, "e0a" en el nodo 1 está conectado a "e0a" en el nodo 2:

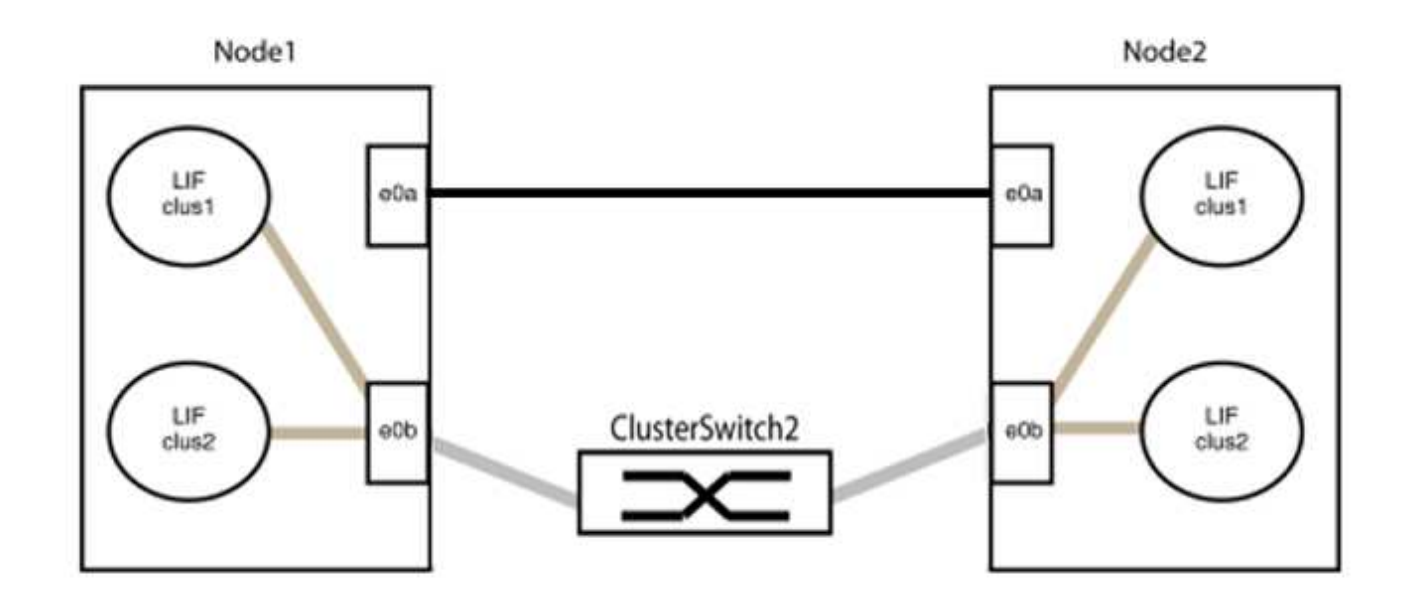

9. La opción de red de clúster sin switch desde la transición false para true. Esto puede tardar hasta 45 segundos. Confirme que la opción sin switches está establecida en true:

network options switchless-cluster show

En el siguiente ejemplo se muestra que el clúster sin switch está habilitado:

```
cluster::*> network options switchless-cluster show
Enable Switchless Cluster: true
```

10. Compruebe que la red de clúster no se haya interrumpido:

```
cluster ping-cluster -node local
```

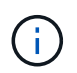

Antes de continuar con el siguiente paso, debe esperar al menos dos minutos para confirmar una conexión de retroceso en funcionamiento en el grupo 1.

11. Configure la configuración sin switches para los puertos del grupo 2.

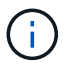

Para evitar posibles problemas de red, debe desconectar los puertos del grupo 2 y volver a conectarlos lo antes posible, por ejemplo, **en menos de 20 segundos**.

a. Desconecte todos los cables de los puertos del grupo 2 al mismo tiempo.

En el ejemplo siguiente, los cables se han desconectado del puerto "e0b" en cada nodo y el tráfico del clúster continúa por la conexión directa entre los puertos "e0a":

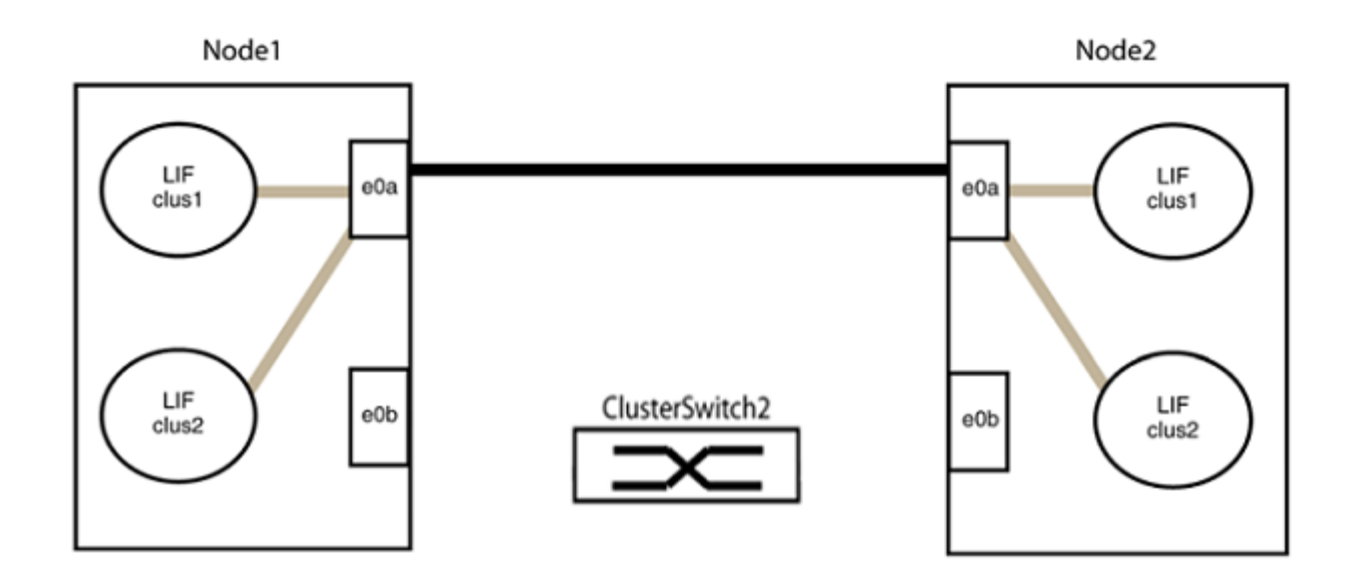

b. Conecte los puertos en group2 de vuelta a back.

En el ejemplo siguiente, hay conectado "e0a" en el nodo 1 a "e0a" en el nodo 2 y "e0b" en el nodo 1 está conectado a "e0b" en el nodo 2:

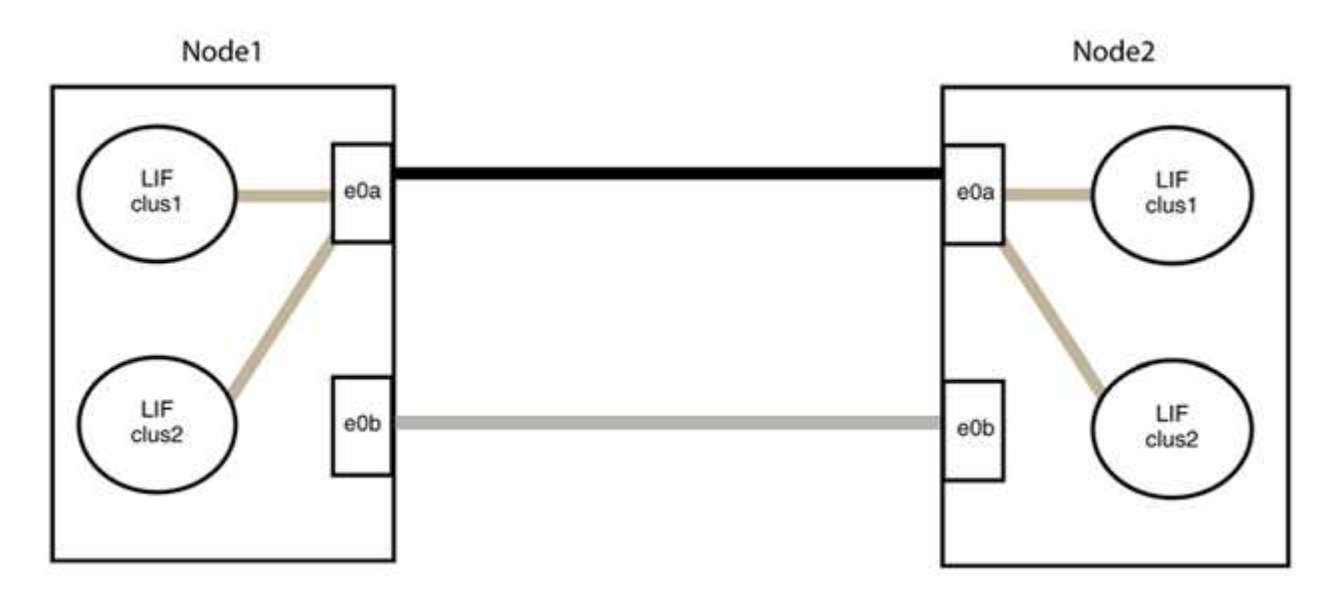

# Paso 3: Verificar la configuración

1. Compruebe que los puertos de ambos nodos están conectados correctamente:

network device-discovery show -port cluster\_port

En el siguiente ejemplo se muestra que los puertos de clúster «e0a» y «e0b» están conectados correctamente al puerto correspondiente del partner de clúster:

| cluster::><br>(network | net device-discovery show -port e0a e0b<br>device-discovery show) |        |          |              |           |          |  |  |
|------------------------|-------------------------------------------------------------------|--------|----------|--------------|-----------|----------|--|--|
| Node/                  | Local                                                             | Discov | vered    |              |           |          |  |  |
| Protocol               | Port                                                              | Device | e (LLDP: | ChassisID)   | Interface | Platform |  |  |
| nodel/cdp              |                                                                   |        |          |              |           |          |  |  |
| noder/cdp              | eOa                                                               | node2  |          |              | ela       | AFF-A300 |  |  |
|                        | e0b                                                               | node2  |          |              | e0b       | AFF-A300 |  |  |
| node1/lldp             | 000                                                               | noucz  |          |              | 000       |          |  |  |
|                        | e0a                                                               | node2  | (00:a0:  | 98:da:16:44) | e0a       | -        |  |  |
|                        | e0b                                                               | node2  | (00:a0:  | 98:da:16:44) | e0b       | -        |  |  |
| node2/cdp              |                                                                   |        |          |              |           |          |  |  |
|                        | e0a                                                               | node1  |          |              | e0a       | AFF-A300 |  |  |
|                        | e0b                                                               | node1  |          |              | e0b       | AFF-A300 |  |  |
| node2/lldp             |                                                                   |        |          |              |           |          |  |  |
|                        | e0a                                                               | node1  | (00:a0:  | 98:da:87:49) | e0a       | -        |  |  |
|                        | e0b                                                               | node1  | (00:a0:  | 98:da:87:49) | e0b       | -        |  |  |
| 8 entries w            | 8 entries were displayed.                                         |        |          |              |           |          |  |  |

2. Volver a habilitar la reversión automática para las LIF del clúster:

network interface modify -vserver Cluster -lif \* -auto-revert true

3. Compruebe que todas las LIF son Home. Esto puede tardar unos segundos.

network interface show -vserver Cluster -lif lif name
Los LIF se han revertido si la columna "es de inicio" es true, como se muestra para node1\_clus2 y.. node2\_clus2 en el siguiente ejemplo:

```
cluster::> network interface show -vserver Cluster -fields curr-
port,is-home
vserver lif curr-port is-home
------
Cluster node1_clus1 e0a true
Cluster node1_clus2 e0b true
Cluster node2_clus1 e0a true
Cluster node2_clus2 e0b true
4 entries were displayed.
```

Si alguna LIFS de cluster no ha regresado a sus puertos de directorio raíz, revierta manualmente desde el nodo local:

network interface revert -vserver Cluster -lif lif name

4. Compruebe el estado del clúster de los nodos desde la consola del sistema de cualquier nodo:

cluster show

## Muestra el ejemplo

En el siguiente ejemplo se muestra épsilon en ambos nodos que desee false:

```
Node Health Eligibility Epsilon
----- ----- ------
nodel true true false
node2 true true false
2 entries were displayed.
```

5. Confirme la conectividad entre los puertos del clúster:

cluster ping-cluster local

6. Si ha suprimido la creación automática de casos, rehabilitarla invocando un mensaje de AutoSupport:

system node autosupport invoke -node \* -type all -message MAINT=END

Para obtener más información, consulte "Artículo de la base de conocimientos de NetApp 1010449: Cómo impedir la creación automática de casos durante las ventanas de mantenimiento programado".

7. Vuelva a cambiar el nivel de privilegio a admin:

set -privilege admin

## Información de copyright

Copyright © 2024 NetApp, Inc. Todos los derechos reservados. Imprimido en EE. UU. No se puede reproducir este documento protegido por copyright ni parte del mismo de ninguna forma ni por ningún medio (gráfico, electrónico o mecánico, incluidas fotocopias, grabaciones o almacenamiento en un sistema de recuperación electrónico) sin la autorización previa y por escrito del propietario del copyright.

El software derivado del material de NetApp con copyright está sujeto a la siguiente licencia y exención de responsabilidad:

ESTE SOFTWARE LO PROPORCIONA NETAPP «TAL CUAL» Y SIN NINGUNA GARANTÍA EXPRESA O IMPLÍCITA, INCLUYENDO, SIN LIMITAR, LAS GARANTÍAS IMPLÍCITAS DE COMERCIALIZACIÓN O IDONEIDAD PARA UN FIN CONCRETO, CUYA RESPONSABILIDAD QUEDA EXIMIDA POR EL PRESENTE DOCUMENTO. EN NINGÚN CASO NETAPP SERÁ RESPONSABLE DE NINGÚN DAÑO DIRECTO, INDIRECTO, ESPECIAL, EJEMPLAR O RESULTANTE (INCLUYENDO, ENTRE OTROS, LA OBTENCIÓN DE BIENES O SERVICIOS SUSTITUTIVOS, PÉRDIDA DE USO, DE DATOS O DE BENEFICIOS, O INTERRUPCIÓN DE LA ACTIVIDAD EMPRESARIAL) CUALQUIERA SEA EL MODO EN EL QUE SE PRODUJERON Y LA TEORÍA DE RESPONSABILIDAD QUE SE APLIQUE, YA SEA EN CONTRATO, RESPONSABILIDAD OBJETIVA O AGRAVIO (INCLUIDA LA NEGLIGENCIA U OTRO TIPO), QUE SURJAN DE ALGÚN MODO DEL USO DE ESTE SOFTWARE, INCLUSO SI HUBIEREN SIDO ADVERTIDOS DE LA POSIBILIDAD DE TALES DAÑOS.

NetApp se reserva el derecho de modificar cualquiera de los productos aquí descritos en cualquier momento y sin aviso previo. NetApp no asume ningún tipo de responsabilidad que surja del uso de los productos aquí descritos, excepto aquello expresamente acordado por escrito por parte de NetApp. El uso o adquisición de este producto no lleva implícita ninguna licencia con derechos de patente, de marcas comerciales o cualquier otro derecho de propiedad intelectual de NetApp.

Es posible que el producto que se describe en este manual esté protegido por una o más patentes de EE. UU., patentes extranjeras o solicitudes pendientes.

LEYENDA DE DERECHOS LIMITADOS: el uso, la copia o la divulgación por parte del gobierno están sujetos a las restricciones establecidas en el subpárrafo (b)(3) de los derechos de datos técnicos y productos no comerciales de DFARS 252.227-7013 (FEB de 2014) y FAR 52.227-19 (DIC de 2007).

Los datos aquí contenidos pertenecen a un producto comercial o servicio comercial (como se define en FAR 2.101) y son propiedad de NetApp, Inc. Todos los datos técnicos y el software informático de NetApp que se proporcionan en este Acuerdo tienen una naturaleza comercial y se han desarrollado exclusivamente con fondos privados. El Gobierno de EE. UU. tiene una licencia limitada, irrevocable, no exclusiva, no transferible, no sublicenciable y de alcance mundial para utilizar los Datos en relación con el contrato del Gobierno de los Estados Unidos bajo el cual se proporcionaron los Datos. Excepto que aquí se disponga lo contrario, los Datos no se pueden utilizar, desvelar, reproducir, modificar, interpretar o mostrar sin la previa aprobación por escrito de NetApp, Inc. Los derechos de licencia del Gobierno de los Estados Unidos de América y su Departamento de Defensa se limitan a los derechos identificados en la cláusula 252.227-7015(b) de la sección DFARS (FEB de 2014).

## Información de la marca comercial

NETAPP, el logotipo de NETAPP y las marcas que constan en http://www.netapp.com/TM son marcas comerciales de NetApp, Inc. El resto de nombres de empresa y de producto pueden ser marcas comerciales de sus respectivos propietarios.